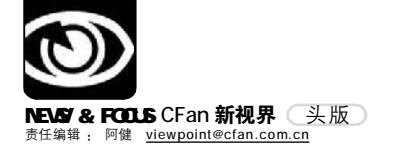

# HEADING NEWS 头版

3月30日,《互联网电子邮件服务管理办法》正式实施。任意发送垃圾邮件的问题有望得到根治。 但业内专家指出,面对日益严峻的反垃圾邮件形势,《办法》在实施过程中将会遇到很多挑战。专家的担 心有无道理? 广大网民何时才能彻底摆脱垃圾邮件的困扰?

将反垃圾邮件进行到底

-----

■本刊编辑部 张健

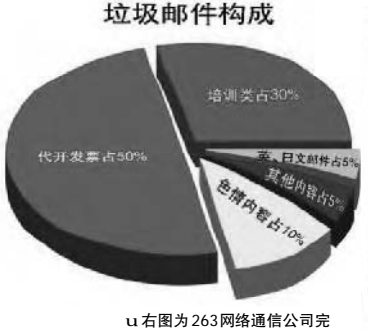

u右图为263网络通信公司完成的首个反垃圾邮件领域的 863 重大课题验收单。

人们常用"人在河边走,哪 能不湿鞋"的老话去形容在某 种特定环境下必然会发生的事 情,说话者往往表露出的是一 种对该环境的无奈。目前,网 民们就常用这句话形容收到垃 圾邮件后的感觉。3月30日开 始,《互联网电子邮件服务管 理办法》正式实施,垃圾邮件 发送者将首次面临政策的制 约。垃圾邮件问题能否得到彻 底根治?

#### 记者调查: 垃圾邮件骗钱财

近日,记者随意打开了信箱 内的一封陌生邮件。正文是某科 技公司的网页,内容涉及窃听、偷 电、修改游戏机难度等各类犯罪 技术,门类之全堪称"大全"。记 者忧心忡忡:万一这些设备真有

#### 国家 863 计划课题验收结论

| 领域名称 | : 信息技术            |        | 主题/  | 重大专项名词 | 称: 信息安全技术   |
|------|-------------------|--------|------|--------|-------------|
| 课题编号 | 2004AA147080      | 课题名称   | 多特征智 | 能反垃圾邮件 | 系统和标准研究与实现  |
| 承担单位 | 二六三网络通信股份<br>有限公司 | 课题负责人  | 黄明生  | 验收日期   | 2005年11月18日 |
| 合作单位 | 上海交通大学、中国         | 国互联网协会 |      |        |             |

该课题提出了建立SMTP Server 安全认证中心,通过该中心来建立电子邮件收发 方之间的安全信任,从而从根本上杜绝垃圾邮件。基于现有的反垃圾邮件系统以及SMTP Server安全认证的思想,提出了多特征智能反垃圾邮件系统与标准。主要完成了SMTP Server 安全认证中心、基于邮件协议特征的垃圾邮件识别、基于邮件内容理解的垃圾 邮件识别、基于模式学习的垃圾邮件识别以及高性能邮件网关框架的研究工作。

该课题研究内容丰富,研究成果有应用前景,建议进一步加强成果的应用推广。 该课题完成了合同规定的各项任务,达到了考核指标,文档资料齐全,经费 使用基本合理,管理制度规范。同意通过验收。

|                         |                       |              | 国家 | t 863 计划信<br>/ 了<br>2005 年 | 息安全技术 | 注题专家组 |
|-------------------------|-----------------------|--------------|----|----------------------------|-------|-------|
| 总评结果:                   | Aa                    | Ab           | Ba | Bb                         | Ca    | Cb    |
| <sup>主管部门意。</sup><br>同意 | <sup>见:</sup><br>武本课是 | <b>፴通过</b> 9 | 金收 | 图家 863                     |       | 「大変」  |

说明中写的那样神奇,又被不法分子 获取,将有极大治安隐患。

记者随机展开调查,按提示进入 "广州××科技"网页,网页中列满 了"高科技产品",价格一栏却是空 白!记者按照网页上留的手机号打过 去,一男子接听时很谨慎。当记 者表示对多种产品有兴趣,想问 问具体性能和价格时,对方称等 想清楚买什么再说,随即挂断 了。记者后又用手机拨过去,称 想知道可监听手机通话的设备。

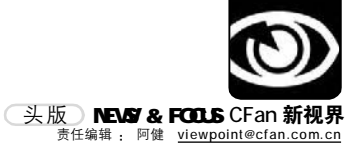

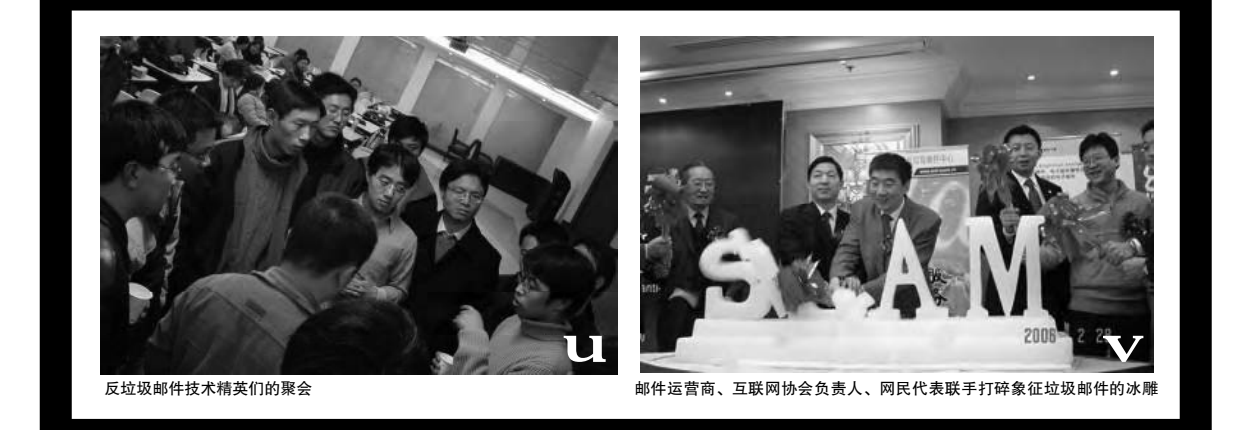

对方滔滔不绝介绍起一种移动电话拦截 系统和一种单线程手机窃听器来。前者 须借助配套电脑,能锁定目标范围内20 部手机的任何信息,对任何移动电话包 括小灵通都能进行跟踪定位;后者不需 使用任何芯片,能储存20个目标号码, 还能拦截100条以上的短信,只要装进 手机即可。带电脑的设备价格分38000 元和56000元两种。如欲购买先付30% 的定金,再由专人进行配送并上门安 装。单线程手机窃听器价格为8600元, 从广州航空快递到指定地点,隔天就能 收到。

记者在该网页上还看到了"手动万 能钥匙",据称可轻易开启保险柜、汽车 门,为"特工专用",售价1600元。其 他产品如定期消失笔、透视眼镜、隐形 墨水、电表控制器等,无不和违法勾当 相关。可笑的是每项产品后还注明了严 禁用于非法用途的"特别声明"。

#### 线索追踪:制造者形成生态圈

据常年工作在计算机犯罪取证工 作第一线的专家分析,上述邮件内容 带有明显的欺骗性,就经营内容本身 来说,都是属于国家明令禁止销售的 商品。而发件人本身很可能是为了牟 取暴利,骗取购买者的钱财。类似的邮 件记者每天都能收到很多封,令记者百 思不得其解的是,邮件发送者是如何知 道记者的邮件地址的呢?

263 网络通信个人通讯业务部运营 总监赵江波指出,记者收到的上述邮 件就是垃圾邮件。他说:"由于发送 垃圾邮件可以获得暴利,垃圾邮件的 产生、传播等环节已经组成了完整的 生态圈。"

首先,有人专门从事收集电子邮件地址的工作。这些人夜以继日地从 平面媒体、网络媒体等各类媒介上收 集电子邮件地址,并有专门的人员从 事校验工作。"从某种意义上说,这 些垃圾邮件制造者还真挺敬业的。" 赵江波表现出一丝无奈。

其次,经过校验的电子邮件地址是 能够保证邮件到达的,这些地址被制作 成列表放在光盘上进行买卖。价格之低 出乎记者的想象,只需几十元就可以购 买数以亿计的电子邮件列表。

然后,邮件发送者根据自己的需 求,选择共享软件或者收费软件发送 垃圾邮件。赵江波算了一笔账:"如

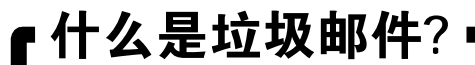

1.收件人事先没有提出要求或者同意接收的广告、电子刊物、各种形式的宣传品等宣传性的电子邮件;
 2.收件人无法拒收的电子邮件;
 3.隐藏发件人身份、地址、标题等信息的电子邮件;
 4.含有虚假的信息源、发件人、路由等信息的电子邮件;
 5.含有病毒、恶意代码、色情、反动等不良信息或有害信息的邮件。

果我们计算发送垃圾邮件的成本,那么 从购买光盘,到购买软件,再到租用包 月 ADSL 线路,一夜之间发送数百万封 垃圾邮件的成本不足 100 多元,而如果 有万分之一的收件人对内容作了回馈, 就是几百人。其中只要有一个人对垃圾 邮件中的商品、活动等等感兴趣,成本 就已经收回来了。其余的人将会带来丰 厚的利润。"

据"战斗"在反垃圾邮件第一线 的263 网络通信基础邮件维护部经理 叶豪介绍,目前,已经有人专门提供完 整的垃圾邮件解决方案,他们甚至利 用电子商务平台进行支付。这样一来, 垃圾邮件的产生速度更快,制造者就 更加隐蔽。

#### 技术防范: 9成垃圾邮件易被过滤

"只要是垃圾邮件,就会有一些 共有的特性,我们称之为行为特征。比 如那些请求高速连接、连接频率快、发 送地址错误率高的邮件就很特殊。它 们通过网关层就可以被过滤,此法可 以过滤掉90%以上的垃圾邮件。有些具 有极强垃圾邮件行为特征的邮件,干 脆就被网关拒收,直接退回!"叶豪尽 量用通俗易懂的语言解释几种反垃圾 邮件技术。

专家指出,电子邮件传递过程和 现实邮件的类似,发信人撰写电子邮件 后向源邮件服务器提交申请,这台服务 器会按照解析出来的地址传递邮件给目 标服务器,最终由目标服务器传递信件 给收件人。垃圾邮件的发送者往往在

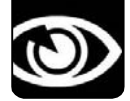

NEWS & FOCUS CFan 新视界 头版 责任编辑: 阿健 <u>viewpoint@cfan.com.cn</u>

短时间内传送大量邮件,这样的行为 在目标服务器看来就是一些短时间爆发 出来的大量请求,而正常邮件是一封 一封地传递。

"另一种过滤方法是建立系统自 学习机制,让系统根据综合特征分析 邮件内容,并给出一定分值。毕竟垃 圾邮件的判断并不是非黑即白的判断, 模糊判断在这个时候非常关键。"叶 豪指出,"运营商也会给用户一些选 择的权利,用户举报的垃圾邮件系统 会自动学习。"

利用探针邮箱也可以收集大量垃 圾邮件样本。叶豪举例说明:"探针 邮箱是系统从未开放给用户注册的特殊 邮件地址,假如说是a@263.net,按 常理说,从未开放过的地址是不会收到 信件的。但垃圾邮件有时候就会投递 到这里来,就这样系统很简单地采集 到了不少垃圾邮件样本。"

#### 专家支招:邮件服务器该备案

短时间传递海量垃圾邮件,发送 者得益于电子邮件服务器市场管理的混 乱。有个包月的ADSL账户,就等于有 了一个动态 IP 的邮件服务器。另外一些 技术高超的发件人用黑客技术获得国内 不少电信和网络服务器的控制权,业内 专家形象地称这样的服务器为"僵尸服 务器"。

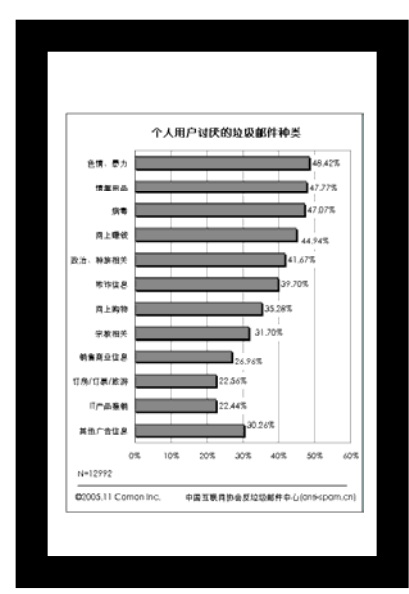

据外电报道,中国是世界上第三 大垃圾邮件产地。对此,专家指出, 据权威部门监测,大量受控于国外黑 客的国内"僵尸服务器"是问题的根 源。也就是说,无端指责中国制造垃圾 邮件是毫无道理的!

3月30日开始实施的《互联网电 子邮件服务管理办法》对提供互联网电 子邮件服务实行市场准入管理,并且提 出建立电子邮件服务器IP地址登记制 度。263网络通讯个人通讯事业部运营 总监赵江波对于邮件服务器的备案登记 制度十分赞成。

"所有发件服务器进行注册,直 接的好处就是杜绝僵尸服务器和个人发 件服务器的出现。如果该制度顺利执行 的话,运营商会逐渐形成一个互信的联 盟,形成被许可的 IP 地址的数据库,也 就是'白名单'。这样,任何来自白名单 外的非登记备案服务器的邮件都将被拒 收!"赵江波补充说,"不仅如此,国内 如果完备了这样的制度,也有利于国际 交流时增强国内企业的话语权!"

#### 根本问题:发件机制是隐患

网民及各界人士对垃圾邮件造成 的问题日益关注, 网络服务商和邮件 运营商们纷纷提出了自己的技术方 案:微软的"电子邮票"有偿发送 邮件方案; AOL 与雅虎打算推出一套颇 具争议性的电子邮件系统, 此系统能 保证付费用户的发送对象能够收到电子 邮件, 可以帮助发送对象识别合法邮 件, 同时减少垃圾邮件、身份窃取和 其他损害用户利益的情况发生。

可是,只要免费电子邮件广泛存 在,个别厂商启用电子邮票的想法就 是空想,要想让电子邮票为抵制垃圾邮 件发挥作用,必须让世界范围内无论从 何处每发送一封电子邮件都要付费才 行,这不是与互联网的免费或低廉的本 质相违背吗?

面对垃圾邮件服务器的疯狂进 攻,Lycos 推出了一款屏保:当屏保 启动时,便对垃圾邮件发送者的地址 发送数据包,屏保的使用者越多,垃 圾邮件服务器就越难过。但是……还 有更绝的,就是这款反垃圾邮件屏 保,居然也遇上了李鬼:有一种病毒 会伪装成屏保,但该病毒会监测到击 键过程以窃取密码和银行账户资料等个 人信息。

垃圾邮件与反垃圾邮件技术的对 抗大有愈演愈烈的趋势,究竟什么是 产生垃圾邮件的根源呢?

技术工作者认为,根本问题在于 SMTP协议(简单邮件传递协议)的漏洞。 SMTP协议是一切电子邮件发送的基础 性协议,它的创立之初是为了极大地降 低人们传递信息的门槛,因此名字中透 着一个"简单"的字眼。本来,互联网 精神就是崇尚开放和自由。可没想到的 是,互联网发展到今日,商业化的成分 越来越多,不加验证即可发送消息的模 式确实不太符合现实要求了。

#### 特别关注:解读《办法》

信产部政策法规司李国斌副司长 指出,虽然我国《电信条例》、《互联网 信息服务管理办法》中涉及电子邮件, 但只是把它作为增值电信业务的一个很 小的部分来进行管理,是粗线条的管 理。随着互联网的发展和普及应用,电 子邮件逐渐成为人们日常通信的重要工 具。电子邮件具有方便、快捷的特点, 给人们生活带来了诸多便利,但与此同 时,它也被少数人利用发送垃圾广告、 进行网络欺诈、传播反动色情信息、散 布谣言、传播计算机病毒等,不仅占用 了大量的网络传输带宽,影响了网民的 正常网络通信,也对社会治安、网络安 全乃至国家安全构成了直接威胁。

目前,我国已经成为垃圾邮件的 重灾区和受害国。据中国互联网协会 的调查,2004年8月至2005年4月,我 国网民平均每周收到的垃圾邮件为16. 8封,垃圾邮件数量占收到的总邮件数 量的60.87%。社会各界对上述问题非 常关注,广大网民、全国人大代表、全 国政协委员均要求加强反垃圾邮件立 法工作。而国外反垃圾邮件立法也是 大势所趋,美国、澳大利亚、日本等国 家均采取了立法手段加强对垃圾邮件 治理。通过反垃圾邮件立法,可以避免 本国成为垃圾邮件发送者的"避风 港",并为进行反垃圾邮件执法方面的 国际合作奠定基础。

CF[XW01]

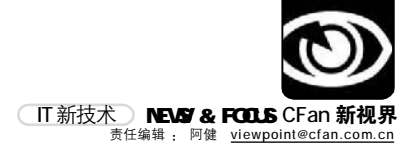

## 烧屏: 液晶显示器的新伤疤

#### ■本刊编辑部张健

"没有人会注意到液晶显示器也有'烧屏'现象,我只是听说老的CRT显示器有这问题。" 消费者王先生面 对自己的某品牌2005FPW型号显示器,表现出些许的无奈。王先生是看了近日网络媒体上纷纷转载的液晶显示 器烧屏问题的文章后,才发现自己的显示器也有同样问题的。什么叫"烧屏"?记者带着问题走访了某品牌显示 器售后服务部刘经理。

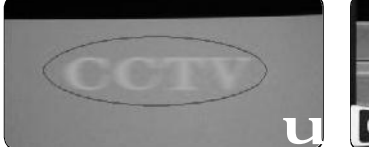

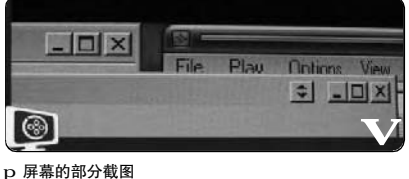

都在外出差,无法回答这个问题,如

果方便的话,您可以采访其他显示器

厂商。在该负责人的一再要求下,本

优派液晶显示器的说明书中本身就有对

类似烧屏情况的简略描述,并特别注

明推荐用户开启屏幕保护程序和定时关

闭显示器的电源管理功能。事实上,

作为显示器制造商,本身对于液晶显

示器可能出现的问题是有所准备的。

如此看来,再次暴露"烧屏"问题

的显示器品牌也应该知道问题的解决方

显示器是宽屏LCD 显示器的开山之作,

现在大多数游戏玩家的宽屏显示器都可

能正在使用。当然这是因为 2005 FPW 的

售价比大多数同等规格的显示器都要

低。1680 × 1050 液晶显示屏的制造

商非常的少,LG.Philips 是其中主要的

一家。苹果用的也是LG.Philips的屏,

所以其他使用 LG.Philips 的 LCD 显示屏

的用户都要注意了,最好各位使用 LCD

显示器的用户都要留个心眼。

从市场反应看,某品牌 2005FPW 型

法,就是反映有点儿慢了。

通过网上搜索,记者留意到NEC和

文隐去了该厂商的名字。

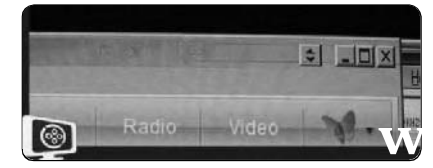

p 注意画面圈中有一个淡淡的"CCTV"字 样,这就是等离子电视的烧屏

#### "烧屏"是硬伤

烧屏,也就是说如果长时间显示 静止图像的话会留下残影,这是最致命 的(特别是看超宽屏幕的DVD影片)。刘 经理指着一台用作展示的等离子电视左 上角的"CCTV"说,如果你看上半个月, 那么,这个"CCTV"台标的影子就永远 印在上面了,换其他台也印在上面,造 成永久的印迹,这就叫烧屏(见图1)! 如果你看普通4:3的电视节目,那么两 边的黑带就会烧屏,以后再看全屏的节 目,两边的影子也会印在上面。

第一例完整报道烧屏现象的文字 出现在2004年8月,在dslwebserver网 站上详细地说明了使用者购买的两台同 样品牌的2001FP型号显示器中有一部 出现烧屏现象。没想到,此次国内网站 纷纷转载的该品牌新款2005FPW液晶显 示器出现的竟是同样的问题!

#### 厂家反映有点儿慢

记者随即联系该品牌显示器厂家 的公关公司——北京隆方信息咨询有 限公司相关负责人,在说明采访缘由 三天后,得到的答复是:我们已经和 厂家取得联系,但因为该产品线经理

NEC 1850e - User's Manual - Page 13

"Image persistence is when a "ghost" of an image remains on the screen even after the monitor has been turned off or a different image is being displayed. In most instances, the image persistence can be reduced by turning the monitor off for as long as the image was displayed or by displaying the same image in the complementary colors.

Note: As with all personal display devices, NEC-Mitsubishi Electronics Display of America recommends using a screen saver at regular intervals whenever the screen is idle."

#### Viewsonic:

"Unlike CRT monitors, image persistence or "Burn-In" is not permanent on your LCD panel. To recover from "Burn-In", leave the panel OFF for an extended time. We recommend the use of a screen saver when the ViewPanel is not in use." p 问题出现了

#### 工程师:四招治"烧屏"

您也不必特别担心,据专家说, 烧瓶问题多半都是可以根治的。

图 2 是屏幕的部分截图,打开了 一个浏览器窗口和Winamp的窗口。这 看起来好像挺"正常"的,当你将窗 口移动的时候问题就出现了(见图 3)。当你多开一个窗口覆盖在原来浏 览器和Winamp的窗口的上面时,问题 也同样存在。看起来有点像前面的窗 口是半透明的,能看到它底下的窗 口,但事实上窗口并不透明。这不算 永久性的损伤,只能算残影。

要解决类似问题,工程师为大家 支了四招;

**第一招**:只有必要的时候才打开 显示器。

**第二招:**确保你的操作系统置于 省电模式,将时间设为10~15分钟, 使得当显示器在15分钟没有使用的时候,LCD晶体能休息一下。

第三招:开启屏幕保护程序。

**第四招:**变换桌面背景图画。你可以经常性改变你的桌面背景图画,或者干脆就不要了,那可能会更好。

#### 消费提示: 买LCD 需多个心眼

如果觉得残影现象很烦人,那么 在选购的时候就要注意多留个心眼了, 除了以往介绍看画质、看响应时间、 看坏点、看炫光和漏光现象之外,可 以用本文介绍的方法,打开一个窗口 静止一段时间,再打开一个窗口覆盖 上去,看被覆盖的窗口是否还有个影 子在。

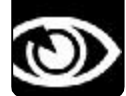

NEWS & FOCUS CFan **新视界** IT 商界 <sup>责任编辑</sup>: 阿健 <u>viewpoint@cfan.com.cn</u>

### 数字 Number 1.84 **亿**

据某咨询机构的研究数据,3G 正在欧洲逐步兴起,2007年西 欧将有20%的移动用户为3G用 户,而达到50%的比例也即大 规模普及要等到2010年以后。 该咨询机构指出,3G市场将在 2010年实现普及,而3G用户 将从2005年3月份的960万增 长到2010年的1.84亿。

### 3.4 **亿部**

据信息产业部预计,在出口和 内需的双重拉动下,2006年我 国手机产量将达3.4亿部,其中 出口2.5亿部。信息产业部的统 计显示,2005年全年共生产手 机超过3.03亿部,同比增长 30%,出口2.28亿部,同比增 长56%。

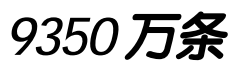

不要以为只有中国人最喜欢发短 信,保守英国人对于短信的这 种含蓄的通信方式也迷恋到了发 狂的地步。据一份调查称,英 国已经有数百万用户的手指受到 了不同程度的损伤,每天超过 9350万条短信的发送量已造成 肢体重复性劳损的人数呈现爆炸 式增长。

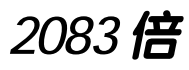

"手机加油站"解了很多人的 燃眉之急,但其投一元硬币充电 15分钟的做法也让众多使用者 心生不快。据了解,"手机加油 站"充电时使用1000次仅耗电 1度,按照电价每度0.48元人民 币来计算,消费者在"手机加油 站"消耗一度电的价钱是平常用 电价钱的2083倍。

**21%** 3月份的消息显示,2005年全 球手机销量较2004年增长21%, 达到8.166亿部,其中诺基亚和 摩托罗拉生产的手机占据了手机 市场的半壁江山。

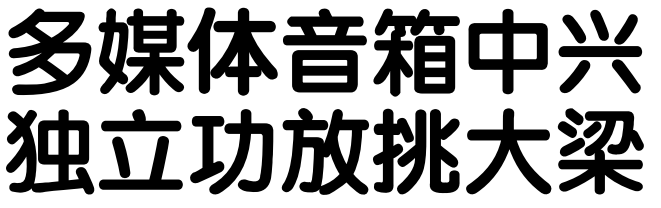

■本刊编辑部张健

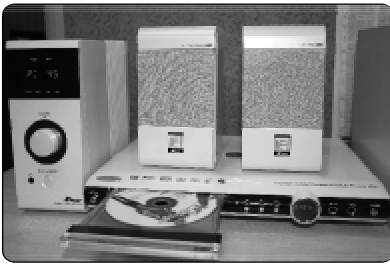

p iFi-331 与 DVD 机组成完美的 Mini 影院

自2002年以来,在国外多媒体领域一 片萧条、同时国内DIY配件市场也逐渐走向 没落的大背景下,多媒体音箱市场却呈现 出与之完全不一致的"中兴"局面。乃至到 2004年,在国内配件市场全面萎缩的情况 下,多媒体音箱却出现了奇特的新高潮。可 到了2005年,国内多媒体音箱品牌高度集 中,几乎每天都有小厂消失。新品不断、概 念翻新,面对这些多媒体音箱市场的动作, 消费者该如何拨开迷雾,理性消费?今年, 多媒体音箱市场的新增长点是什么?

#### 多元化发展之路

在多家独立调查中,漫步者目前在 国内市场的市场占有率都已经在35%~45% 之间。资深硬件评测人士DEBUG指出,漫 步者正在酝酿着自身的一次全面转型,只 是由于漫步者的一贯市场态度,动作上比 较谨慎。客观地看,这是一个非常稳定 的占有率水平,除非漫步者自己发生重大 失误,否则不可能有谁能夺走漫步者市场 份额第一的位置。反过来说,在这个基 础上,漫步者想要进一步提高,也是一 个极难完成的任务。

品牌高度集中的2005年,让知名度较 高的麦博、三诺等厂商获利不少。iFi系 列,是三诺在2005年最火的产品,它掀 起的市场风波到现在很多人也难以忘怀。 iFi-331的热卖,让三诺尝到了"前期市 场调研、重视消费者实际需求"的甜头, 刚上市的iFi-321以及未来陆续上市的独 立功放产品,将一方面补充逐渐被市场认 可的独立功放产品的产品线,一方面完成 三诺对市场的重新洗牌。

2006年对麦博非常关键。从其在宣传

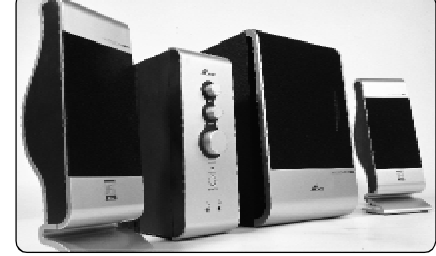

piFi-321 去掉了遥控器功能

上的不遗余力,不难看出他们有心改变梵高 系列在2005年宣传上惟一的失败:由于把梵 高概念的核心全放在了V12喇叭上,结果轻 易被三诺 iFi系列夺走了自己开创的"独立功 放"概念。

#### 走好独立功放之路

三诺 iFi-331 的成功,不仅仅是满足了 传统电脑音箱市场的需要,更是开辟了电脑 音箱之外的市场需求。

认真分析当前的音响市场,传统的家电 音响产品,以大体积的家庭影院音箱和昂贵而 复杂的Hi-Fi 音箱为主,在低价位上则只有便 携式音响和床头式音响可以选择。但是,对于 广大的年轻人特别是学生和刚刚工作的、刚刚 结婚的小夫妻来说,这些产品都是不适合的。 业内人士指出,市场上确实存在一个空当。

独立功放 i Fi-331 的出现,恰恰填补了 这个市场需求空间。遥控,似乎更切近家电; 多音源输入,且一个端口特意注明 DVD,更是 合乎了家电音箱的多输入源要求;丰富而直 观的调节功能则适合于家电音箱上所要求的 高度环境适应性。

从 iFi-331 的市场反馈可以发现,现在 用户对于多媒体音箱的需求已经不仅仅局限 在"电脑音箱"这个狭窄的空间里,今后,多 媒体音箱将作为传统大型家用音箱的补充, 更多地进入家用的领域,而作为第一款有意 识这样设计的产品, iFi-331 以及接下来的 iFi-321 等系列独立功放多媒体音箱可以算是 这个新潮流的引领者。

毋庸置疑,"独立功放"将会在2006年得 到完美的演绎,至于如何根据自身的特点,走 好独立功放之路,是摆在为数不多的多媒体 音箱厂商眼前的难题。

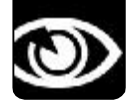

热词、观点 NEWS & FOCUS CFan 新视界 责任编辑 : 阿健 <u>viewpoint@cfan.com.cn</u>

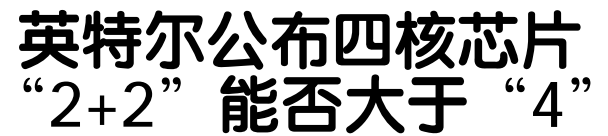

英特尔于3月初在美国公布了四内核芯片, 它实际上是在同一个封装内集成了两个双核芯 片。这并不奇怪,英特尔的首款双内核芯片就是 通过这种方法"相加"的。英特尔的三款四内核 芯片——面向 PC 的 Kentsfield、面向 2 路服务 器的 Clovertown、面向 4 路服务器的 Tigerton 都采用65纳米工艺。英特尔计划到2007年下半 年转向更先进的45纳米工艺。这表明了英特尔感 到了及时在市场上推出产品、保持对AMD的竞争 优势的紧迫性。

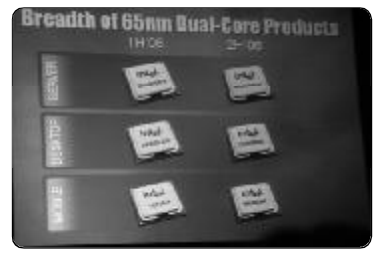

#### 阿健说说

目前,英特尔双核普及计划已经全面展开,欲在年底占有PC大多数市场份额,我绝对相信英特尔 有这个实力。但从AMD方面得到消息显示,直假"双核"大战仍在继续,更有网站制作了专题来 引发英特尔和AMD关于直假双核的直接交锋。从未来英特尔多核处理器的计划来看,仍在坚持如 此"2+2"策略的英特尔会不会继续受到竞争对手AMD的指责?恐怕只有权威机构的评测数据才 能说明问题。

## 委员提案严管竞猜短信

电视台的短信互动活动就本质而言是 彩票性质的行为。国家应该限制这种做法。"全国 政协委员,中国科学院院十许根俊在本次两会上 递交了《关于限制向电视台发送短信和电视台播 放广告的内容和方式的意见》的提案。许根俊说, 搞这类活动,其优点是电台和观众互动。但是,这 类活动就其本质而言,是一种彩票性质的行为。 "然而,我国对发行彩票是有严格控制的。"许根 俊表示,彩票的收入,主要是用于广大群众的公 益事业,而不是给某些单位搞创收。

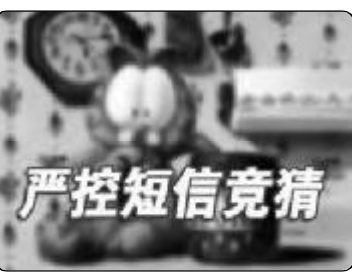

#### 阿健说说

短信精彩满天飞,换来钞票该给谁? 电视台并非福利院,却也有义务支持公益事业。我们不想拿 短信竞猜开刀也行,一种变通的做法,我看不如增加公益广告的比例。传递爱心,是我们每个公 民的义务啊!

## 平板电脑换代 微软 Origami 决战 iPod

3月10日,微软在美国试探性地推出了新的 平板电脑Origami。和以前的TabletPC计划相比, 比尔·盖茨对超级移动PC的设想更加完善了:能 够全天使用的电池、小到可以放在口袋的尺寸、价 格远低于笔记本电脑。而实际上,人们看到的 Origami 原型机只是一款比掌上电脑大,电池续航 能力3小时,运行Windows XP操作系统的移动PC 而已。评论人士对于微软 Origami 颇有微词,而 盖茨表示仍会不遗余力地推广其平板电脑计划。外 电认为,微软此举旨在与苹果iPod进行直接交锋。

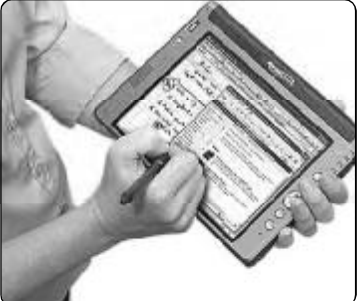

#### 阿健说说

此前,有传言微软正在开发便携式 XBox 或 "iPod 杀手", Origami 的推出证实传言的可信性 不高。如果让Origami热卖,起码盖茨的设想要实现一半,比如电池续航能力增加到10小时以上, 方便地配合触摸屏操作的Vista系统,因为高人说过:半真半假的谎言是很有说服力的。

### 热词 Hotest Word

移动诵信资费还能不能再降? 今年,上 海联通和上海移动率先以"准单向收 费"来表明了态度。上海联通宣布,从2 月25日起,如意通大众卡用户只要申请 6元/月功能费的"畅听包",就可在 本地免费接听所有来电。上海移动也宣 布,用户只需付6元功能费,便可在上海 免费接听手机、固定电话和小灵通等一切 来电。这是典型的准单向收费新模式。据 记者多方了解,北京移动诵信市场近期内 不会再重演去年的激烈价格战。

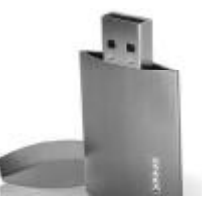

## 钻石U盘

Luxist公司推出的镶有钻石的镀金U盘由 荷兰冶金师设计。目前没有公布存储容 量,这款超贵的U盘售价比笔记本少了两 个"零"为3500美元。虽然说现在市场 资金流主要为奢侈消费,但这款东东简直 是疯狂之举。

## 阳能 MP3

威刚科技和微星国际计划将太阳能电池技 术嫁接到MP3播放器上。通过MP3的外 部屏幕,太阳能将会被转换为电能存储在 锂电池上。

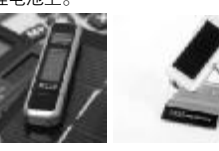

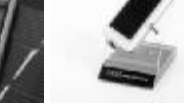

### 双轨制

联想日前表示,将继续在笔记本电脑业 务上采用2个品牌战略,联想品牌的笔记 本电脑和Thinkpad品牌的笔记本电脑将 在市场上相互补充,满足不同消费者的需 求。Thinkpad笔记本电脑的核心设计不 会更动。

移动PC的话题成为近日焦点,源于英特 尔超级移动PC的推出。它将带有拍摄、远 程传输、即时通讯、GPS、手写等功能。在 外出的旅途中玩网络游戏也不在话下。这 些超级移动PC的芯片基于英特尔的"欢 跃"平台,甚至可以放进口袋中或女士的 坤包里。

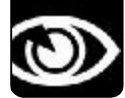

NEWS & FOCUS CFan 新视界 警讯 责任编辑: 阿健 viewpoint@cfan.com.cn

2006年2月16日10时,一起涉案赌资达1.2亿元的网络赌球案,在北京市石景山区法院落槌。此案主犯王 欣被北京市石景山法院以赌博罪判处有期徒刑1年6个月。有关法律人士表示,网络赌博等新型犯罪形式的出 现,向司法机关提出了新的挑战,《刑法》对赌博罪的规定和现实已经有些脱节,以后还有可能出现更大规 模的网上赌博大案,最高刑3年显然不足以完全震慑犯罪分子。

## 网络赌博:待根除的网络毒瘤

■ 特约通讯员 张睿

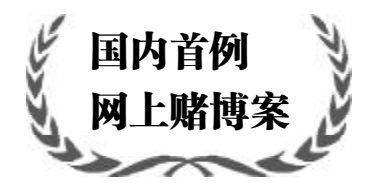

2001年4月,辽宁警方破获了国内首例网 上赌博案。犯罪嫌疑人通过发展计算机赌博分 站进行赌博。赌博机类似于"吹球机",把电视 和电脑连接,电话作为赌具。每名参赌人员先用 钱买分才能开一个账号,每局至少10元,最高 可下注10000元。赌注球颜色分为3种,参赌者 押注的3种彩球赔率不同,最高的绿色球1赔 36。无论分站设在哪里,总站总能绝对人为 控制输赢。如果参赌人员所输的超过持有的钱 数,程序会自动掉线,直到参赌者重新买分。 一些参赌者少则输几万元,多则输十几万元。 说通俗一点,就是"庄家"通过网络看 到每一局的买注情况后,计算能使自己获利的 彩球,而参赌者只能期待自己是买少数这边 了,全无运气可言,更谈不上技术了。

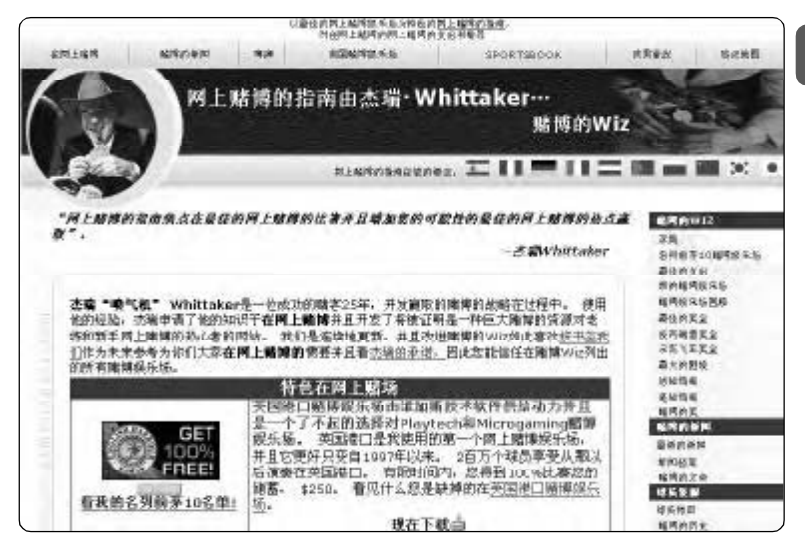

p 某外国赌博网站在国内的分站,从文字描述上看,经营者将英文直接机器翻译为中文,网站制作如此粗制 滥造,内容可信性可想而知!

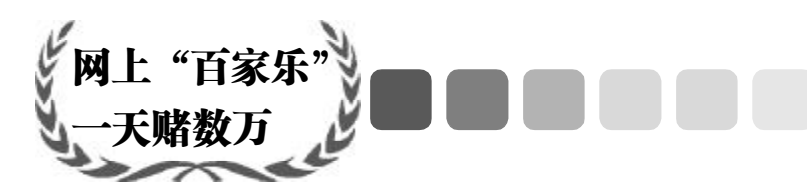

2006年3月3日,长春市公安局接报:某 处出租屋内,有人赌博。17时许,民警趁有人 开门,冲进室内,发现屋内只有一台电脑、一张 桌子、一张床,6名男子正握着大把的百元大钞, 紧张地盯着电脑屏幕,嘴里还喊着:"庄!" "闲!"连民警进屋都没发现。

民警看到,电脑屏幕上显示着888.126× ××国际网站,画面是电脑发牌的"百家乐"赌场。民警当场收缴现金2万余元,随后将6名男 子押回长春市公安局审查。 据交代,用电脑网络赌博可以24小时押钱, 而且速度非常快,很多人都是开车到他这里玩, 每天在他们这里押钱的金额都有数万元。在长 春市还是首次发现通过网络参加国际赌博,3月 4日,根据《治安管理处罚法》第70条,当地 警方对6名男子分别给予拘留15日并处500元 罚金处罚。

"根据目前的法律法规,我们也只能按照 这个标准进行处理了"办案民警对处理结果表 示无奈。

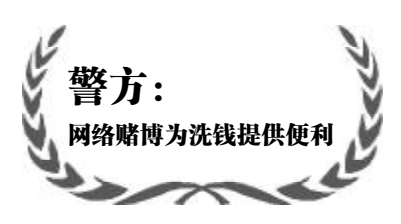

据北京市公安局治安管理部门有关人士介 绍,网络赌博是一种利用网络进行下注参赌的 行为,有"六合彩"、"赌球"、"百家 乐"、"轮盘赌"、"21点"、"押大小" 等诸多形式。互联网的日益发达,为网络赌 博提供了便利的条件。由于网络赌博软件容易 操作,并运用账号、信用卡进行即时金额交 易,使人足不出户就可参与赌博。网络赌博 活动刚刚出现时,赌客以私营企业家等先富起 来的群体为主。近两年,网络赌博活动吸纳 的人群又发生了变化,开始向更为广泛的群体 发展。

据北京警方介绍,网络赌博花样很多,有 的组建各种赌博服务器,让各地的人通过浏览 器进行投注,有的通过开发各种赌博软件,让参 与者下载安装软件进行在线下注,有的利用视 频传输技术,直接把现实赌博场景传输到参与 对象的计算机显示设备上,使参与者可以远程 实时下注。对于参赌者来说,到网上去赌很方 便,只要打开电脑,登录相关网站就可以了。

参赌者"入场"后输入银行账号,就可以 用银行户头或信用卡支付赌金。如果赌赢的话, 所赢得的钱将会自动转进参赌者账户。

由于近年来国内严打此类犯罪形式,赌博 网站及赌博集团总部全部搬到境外,不但极易 造成资金外流,而且还为洗钱犯罪提供了便 利。

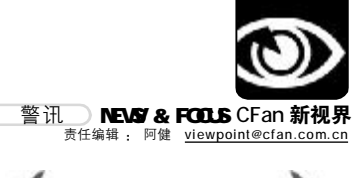

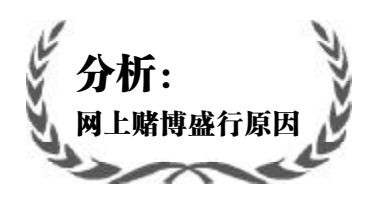

据统计,目前在辽宁省涉赌人员利用互联 网登录的主要赌博网站就有10多个,点击率 每天都高达两万余次,涉赌金额每天数百万 元、高峰期达数千万元。据警方分析,网络 赌博能逾越我国禁赌法律严格管制的物理界 限,参与的人数更多,参与的赌资巨大,获 利也巨大。在互联网上经营赌博业,没有物 理场所,更加隐蔽,将自己的身份和地址隐 藏起来,更能防范公安机关的查获。而且, 网络赌博的成本低,开放时间是24 小时,通 过信用卡来支付。在赌博网页上,赌博者利 用给对方账户上存钱的方式进行网上投注。

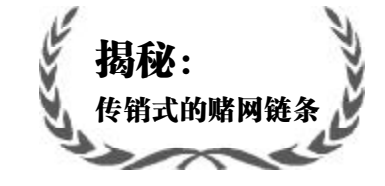

一般境外的赌博公司在内地会招募"下线 式"的代理去发展会员。代理会发展自己的熟人 或对足球等娱乐项目有共同爱好的人入会。在 考察会员的家庭经济情况并与其协商后,代理 会给会员一个授信额度,即最多可以输多少钱, 比如会员拿出5万元赌博,代理考察其家庭财产 值10万元,就可以给其最高10万元授信额度。 赢了,代理会在第二天将钱送给会员,金额小的 现金交付,金额大的通过银行转账 输了,会员 第二天把钱交给代理,有的是提前把钱存入其 账户。少数输了不给钱的,代理会首先把他的账 号封掉,之后要账。

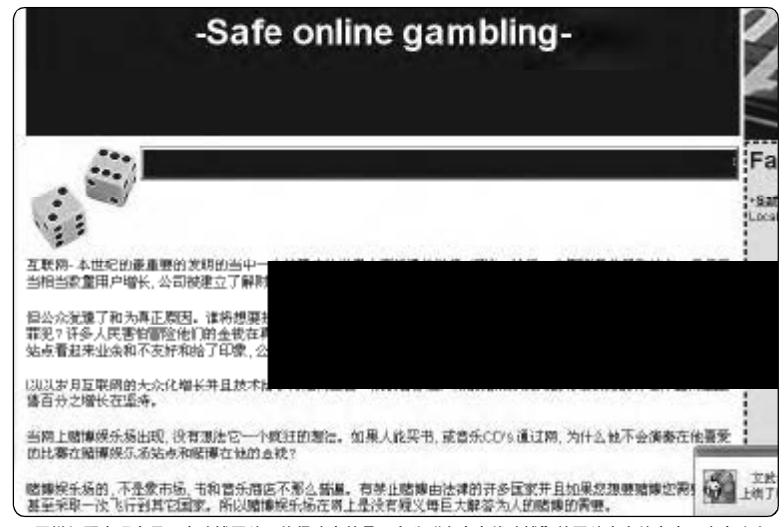

 $\mathbf p$ 同样问题出现在另一个赌博网站。值得注意的是,自称"安全在线赌博"的网站本身就存在不安全隐患。

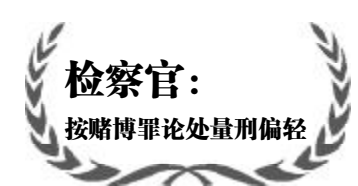

有京城 "网络赌球第一案"的顾联宝案, 于去年9月在市一中院宣判,涉案金额高达6 亿元的"庄家"顾联宝,最终因赌博罪被判 处有期徒刑两年半,处罚金3万元。而文章 开始提到的"王欣案"是继此之后的另一起 网络赌球大案。

和其他网络赌博犯罪活动类似, 网络赌 球规则简单, 下注方便, 而且赌资结算多通过 信用卡划拨, 不受时间、空间限制, 因此波及 范围远远广于传统赌博, 而一个按钮就可以 投入几百元甚至上万元, 让参赌人员不知不 觉中就投入了大量金钱。所以, 一起网络赌博 往往牵涉上亿元赌资, 危害性也比传统赌博 严重得多。

据承办"王欣案"的检察官李凯介绍,目 前我国(刑法)规定对赌博案件量刑的上限是有 期徒刑3年,因此即使类似这种涉案金额高达上 亿元的网络赌博案,其涉案人员也很难被判到 最高徒刑3年。

他认为,我国《刑法》第303条对赌博罪 量刑偏轻,无法体现罪刑相适应的原则。建议对 赌博罪立法应增加若干款内容,其中应细分不 同的赌博行为,并将涉赌金额的"巨大"、"特别 巨大"作为一种量刑标准。

李凯对记者说,《刑法》对赌博罪的规 定和现实已经有些脱节,以后还有可能出现更 大规模的网上赌博大案,最高刑3年显然不足 以完全震慑犯罪分子。

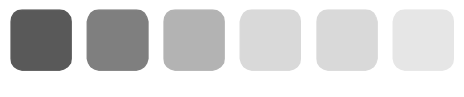

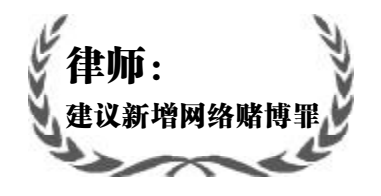

北京律师协会刑事诉讼专业委员会主任、 北京高朋天达律师事务所律师钱列阳认为,立 法机构应考虑对新的网络赌博犯罪设立新的罪 名,并加强惩处力度,但是不必修改现有赌博罪 的量刑刑期。传统赌博本身因其参赌人员有限, 社会危害性并不大。

然而,网络赌博参赌范围明显扩大,赌资 额度极高,甚至可能衍生出更多、更新的电子犯 罪。鉴于此,现行《刑法》已出现滞后问 题,立法机构应该系统划分当前网络犯罪形 式,根据网络时代赌博罪可能衍生出的新的犯 罪形式,设立新的罪名,专门打击网络赌博。

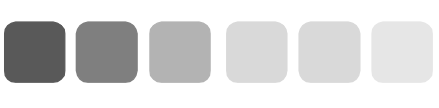

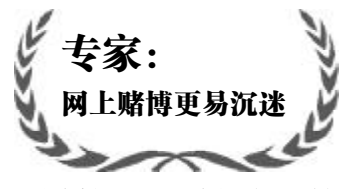

在赌徒们眼里,网上赌博更像一场数字游 戏,输的好像不是自己的钱。一般的赌博, 赌徒们需要拿出一沓沓现金钞票或一堆堆筹 码,他们要掂量下多大的注合适,往往紧张 得汗如雨下。而在网上,没有实物伴随,所 有的交易都是数字,这样一来,赌徒们就淡忘了 真金白银的概念,好像钱不是自己挣来的一样。 另外,传统赌博需要召集赌客,寻找场地,万一 有人举报,就会被警方"一锅端"。而在网上可 以随时随地参赌,更隐蔽,相对安全,所以人们 更容易沉溺其中。

#### CF[XW04]

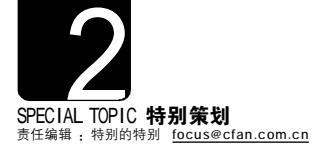

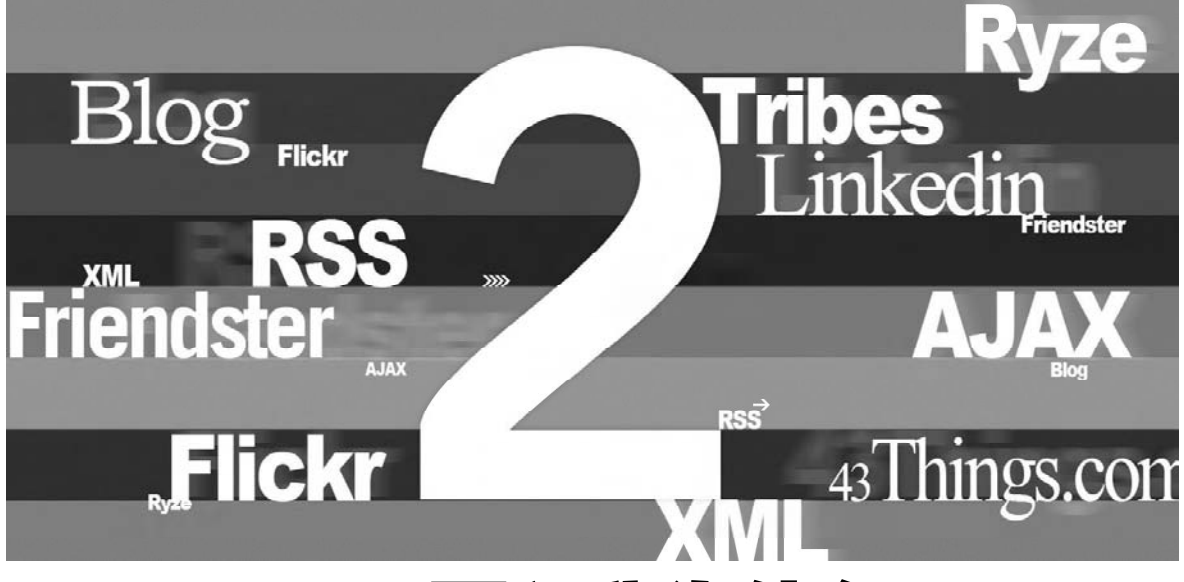

## Web 2.0 不要问我为什么

策划/《电脑爱好者》编辑部 监制/特别的特别 撰稿/张健 虫二 小新

Java 语言让互联网插上了腾飞的翅膀,让 Java 之父 James Gosling 始料未及的是,互联网正在逐渐过渡到 2.0 时代。也许是 Java 的成长速度过慢了,也许是 James 的想法跟不上时代了,面对媒体的镁光灯,Java 之父对 Web 2.0 的概念表现出来的是出奇的陌生。为了发掘 Web 2.0 的真谛,我们就像莘莘学子,怀揣着一颗躁动不安的心,找到了一直都被认为是中国 Web 2.0 的一面旗帜的博客网 CTO 卢亮。

#### 概念源于脑门一热

看上去就像是互联网的下一个阶段,Web 2.0承载着巨大的历史使命,但 是你也许并不知道它的诞生并非水到渠 成、瓜熟蒂落。

2004年3月,欧雷利媒体公司负责 在线出版及研究的副总裁Dale Dougherty在一次筹备会上偶然提出了 Web 2.0一词,该公司主席兼CEO提姆· 奥莱理(Tim 0'Reilly)立刻被这一说法所 吸引,并召集公司相关人员用大脑风暴 的方式进行探讨,进一步完善之。随后, 在欧雷利媒体极力推动下,全球第一次 Web 2.0大会于2004年10月在美国旧金 山召开。从此,Web 2.0这一概念以不可 思议的速度在全球传播开来。

2005年10月, 第二届Web 2.0大会 召开时, Web 2.0已经开始大红大紫,大 会的一张普通门票就高达2800美元,到 会的800名听众无不是全球的互联网精 英,来自微软、Google、雅虎、亚马逊、 eBay、AOL等巨头的掌门人纷纷登台,他 们不惜华丽的词藻诠释着各自为Web 2.0 粉饰的外衣。但Web 2.0今日的风光却掩 盖不了它当初诞生时的仓促和寒酸, 早产的后果之一就是"我们至今仍无法 给其下一个清晰的定义"卢亮很负责地 说。事实上,我们也无法将其准确地同 Web 1.0区分开来。于是,又出现了大部 分门户网站还处于Web 1.5的说法。

#### "先兵后理"的理念

习惯了先礼后兵的儒生们,面对 突如其来的Web 2.0时代,我们显得有些 准备不足了。这本身也恰好符合"允许 少数人先富起来的"创富理论,但是,外 交策略讲究先礼后兵,而Web 2.0的革命 为何偏要反其道而行之呢?

2000年下半年,网络泡沫开始破 灭,无数的".com"在这场浩劫中形神 俱消。一场持续两年之久的互联网寒冬 直到2003年才出现复苏的迹象。

寒冬并没有阻碍技术创新的脚步。 一些新的技术、应用和网站相继出 现。这些新兴网站更强调用户的个性化 体验,更关注用户与网站、用户与用户 之间的互动交流,并致力于帮助用户在 交流中形成自己的社会关系网络。他们 迫切需要阳光(媒体的关注)和雨露(风险 资本的注入),但却只能呆在那些传统 巨人的阴影里。

与其说Web 2.0 是一种概念,还不 如说是一个图腾。管它叫什么名字, 只要能代表这些新兴网站们的特点和利 益,让他们相对紧密地团结在这个图 腾周围,就有争取生存和发展的机 会。如此看来,Web 2.0 的出现是必然 的。只不过,它不是一个出身高贵的 真命天子,而更像一个无固定战法, "先兵后理"的草莽英雄。

#### 1.0、2.0 谁革谁的命?

即便是在 Web 2.0 概念曝光率频 繁的 2005 年,我们也未见到一个企业 胆敢与传统门户网站叫嚣。记得博客 网 CEO 方兴东博士曾表示"博客网要 成为第二代互联网的门户",一时间, 两大阵营剑拔弩张,连空气中都隐约 能闻到让人血脉贲张的火药味。然 而,事情却依旧按照既定的目标发展 着。Web 1.0 的门户网站新浪在经过 反复论证和修改后,也终于开辟了原

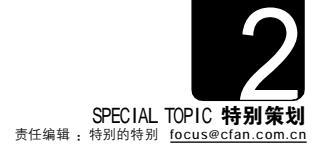

属于Web 2.0产物的新浪博客。

面多 Web 2.0 网站们的咄咄逼人, 那些 Web 1.0 网站们空前紧张,一些重 量级的人物也不再沉默。新浪网总编陈 彤公开表示:Web 2.0 是炒作。《通信世 界》总编项立刚则将矛头直接指向方兴 东和他的博客网:"博客是没有商业价值 的","根本没有一个什么 Web 2.0 时 代的到来"。

博客网 CTO 卢亮明确指出:"我们 欢迎新浪这样的重量级网站参与博客建 设,博客网本无意成为先驱,我们毕竟 是一个具有经营压力的企业,新浪的加 入会让博客应用更深入人心。"他将 Web 2.0 的应用特点总结为六个字:开放、沟 通和共享。而这六个字恰好就是互联网 应用的本质特征。也就是说,这并非是 Web 2.0 企业的独有特点,而是一个放之 四海而皆准的理念。

"拿很多 Web 2.0 网站提出的垂直 搜索服务来说,他们提倡的是一种定 制后的纯个性化的搜索服务,比如用 户可能只关心求职信息,而传统的搜 索引擎可能对这样具有个性的'狭缝 市场'是嗤之以鼻的。这就给了很多 Web 2.0 创业者带来机会。"卢亮随后 的补充让记者对 Web 2.0 企业的未来略 有担忧,"不可否认的是,一旦Web 1.0 企业认识到狭缝市场的意义,他们 也有可能凭借自己的技术优势、资金 优势来抢夺市场。"

#### 是金子总要发光的

有人说, Web 2.0 是相对 Web 1.0 的新的一类互联网应用的统称, 是一次 从核心内容到外部应用的革命。由 Web 1.0 单纯通过网络浏览器浏览 HTML 网页 模式向内容更丰富、互动联系性更强、 工具性更强的 Web 2.0 互联网模式的发 展,已经成为互联网新的发展趋势。

有人说,关于 Web 1.0 到 Web 2.0 的转变,具体来说,从模式上是单纯 的"读"向"写"、"共同建设" 发展;由被动地接收互联网信息向主动 创造互联网信息迈进;从基本构成单元 上,是由"网页"向"发表/记录 的信息"发展;从工具上,是由互联网 浏览器向各类浏览器、RSS 阅读器等内 容发展;运行机制上,由 "Client Server"向 "Web Services"转变; 作者由程序员等专业人士向全部普通用 户发展;应用上由初级的"滑稽"应用 向全面大量应用发展。

有人说, Web 2.0 是以Flickr、 Craigslist、Linkedin、Tribes、Ryze、 Friendster、Del.icio.us、43Things.com 等网站为代表,以Blog、TAG、SNS、RSS、 wiki等应用为核心,依据六度分隔、XML、 AJAX 等新理论和技术实现的互联网新一 代模式。

#### Web 2.0 的 4 种生存状态

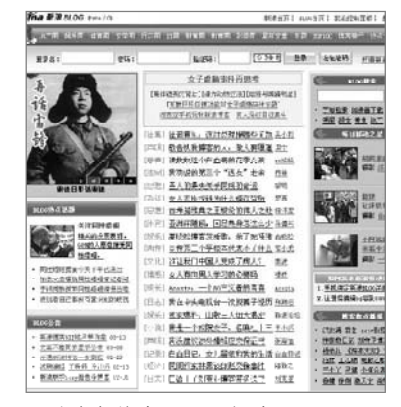

#### 不动声色的章鱼——新浪网 http://www.sina.com

新浪曾经是 Web 2.0 最坚定的反对者。但让人始料 不及的是,新浪不动声色地陆续推出了博客、 RSS、网摘、爱问知识人等多项 Web 2.0 应用,已 经具备了 Web 2.0 章鱼的雏形。在新浪的带动下, 搜狐、网易等也纷纷推出自己的博愿服务,揭开了 传统网站拥抱 Web 2.0 的序幕。

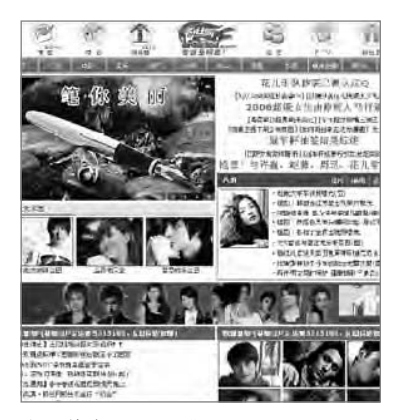

#### 幸福的海豚——粉丝网 http://www.ifensi.com

也许很多人还不了解粉丝网,这是一家专门为粉丝 (Fans)提供各种服务的专业娱乐网站。之所以叫它海 豚,是因为它就像一条幸福的海豚——没有任何威 胁它的天敌存在。 中信网商 W35.cn 总经理何萌认 为,当"电子"过热发光的时候, 谁都没有注意到暗处的"商务"真 金,当"电子"冷却下来,才发现 作为本质的"商务"反倒几乎被融化 得所剩无几。而现在这股 Web 2.0 热给 我们的感觉依稀仿佛 1999 年的电子商 务降临中国,既然 VC 都来追捧 Web 2.0, 媒体都来热炒 Web 2.0,企业都来建设 Web 2.0,那么看来这个加起来的 1.0 可 真的是个有价值的宝贝了。

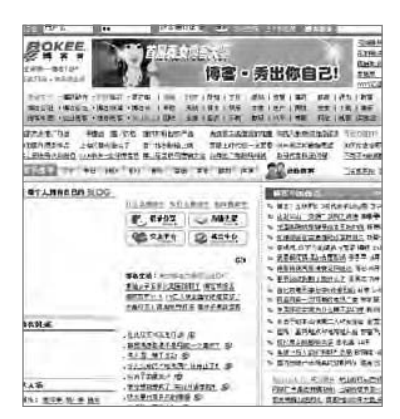

#### 疲惫的鲨鱼——博客网 http://www.bokee.com

博客是公认的Web 2.0中最为重要的杀手级应用,作 为博客网的创始人兼 CEO, 方兴乐一直都被认为是 中国 Web 2.0的一面旗帜。谈到当年誓言要打败的 新浪,方兴乐的言辞不再激烈:"新浪等传统门户有很 多成功的经验信得我们学习!"冷静下来的方兴东 清楚地看到自己的博客网与新浪的差距,至少在流 量上,博客网只是新浪的十分之一左右,"我们和新 浪根本不在一个量级上。"

| 天田!!!                                                    | 19 1-19 10<br>2010 10-19                                                                                                    | 5 1771 200 (H)<br>5 1674 200 (P)                                     | 201 (1941)<br>1947 (武汉) 18                                          | 赤城(1)))                       |
|----------------------------------------------------------|----------------------------------------------------------------------------------------------------|----------------------------------------------------------------------|---------------------------------------------------------------------|-------------------------------|
| 化浓油                                                      | -                                                                                                    | RUCH                                                                 | 1 (1) (1)                                                           | 1                             |
| 115170                                                   | ALC: NOT THE                                                                                                    | And I Lot and                                                        |                                                                     |                               |
| AUR. FREMERA                                             | . A.K. mitiewat                                                                                                    | アメア第、報告は長大田                                                          |                                                                     | 11 FR                         |
| ALC: NO                                                  | I Int                                                                                                    | 1856                                                                 | 1000 2000                                                           | 101                           |
| 107                                                      | TRICH                                                                                                    | 但然他后问:A1字中<br>(出版)#1.期间在和44                                          | 1. 10. 1 10 3.3<br>CARACTATION                                      | EI.                           |
| иля:<br>перид:<br>экино, ревсиля<br>гитерая.<br>Эктерая. | NUTERS                                                                                                    | 小天宗祖書 30<br>- 1987年121 - 101<br>- 1987年121 - 101<br>- 1987年121 - 101 | 二清 住社天活年<br>(第665年年7)<br>(第665年年7)<br>(第665年(1995)<br>(第665年(1995)) | e<br>- Millour<br>- Millour   |
| E SB<br>C SARUSIAN<br>MARIN<br>C SARUSIAN<br>N DOTE BE   | - BAPE,=:<br>- #475()                                                                                                    | - 開始回答(K二<br>- 北阳信号(M)                                               | - 1741                                                              | - 504用品<br>- 504用品<br>- 104用品 |
| N SURGERS<br>V STREETS AND<br>PRINTI TRUFFIC             | -(E2(RTA .))<br>-(E2(RTA .))<br>- EE(pt) (**)                                                                               | + 1841 (1844<br>• 1819 (1944<br>• 1819 (1944)                        | 4.(東京日(18)<br>・日本18日<br>・日本19日<br>・日本19日1日1日日                       | - 18/5 (un)<br>- 19 19 19 19  |
| 27 32845itsibie                                          | - Ra用意 (111)                                                                                                    | + 8.16 (11.0%)                                                       | 20 FTF                                                              |                               |
| N. DEPHNICT                                              | - 商業語者 (1233)                                                                                                    |                                                                      | · TRANSA   MART                                                     | . 182.22                      |
| A HELEICIAN                                              | · #11826                                                                                                    | . million (194)                                                      | - R6/68 (1)                                                         | · 70 (***)                    |
| A+OR TER BERR                                            | - + ++++++++++++++++++++++++++++++++++                                                                                      | - 12767087(144)                                                      | • #Sr(0)                                                            | · # 545.5                     |
| 16171 STATE. 1118                                        | - 100(63) 341                                                                                                    | - 0.77/憲法中2.6.00                                                     | . 10703/2                                                           | - 地名日本                        |
| 日本心地探索的之法动物一致<br>各级大规模<br>1元年登集第一届世的已代现<br>1月1日          | <ul> <li>         ・ 首矢/読表(%)         ・ 此詩/展為(%)         、 本仲語の(%)         ・ 本仲語の(%)         ・         ・         ・</li></ul> | • 通過審査(12);<br>• 洗明(RSS)                                             | ・位12日代(635)<br>・資料(5名(2)(43)                                        | - 許法(134)<br>- 詳紀繁帝(          |

#### 坚韧的海龟——赶集网 http://www.ganji.com

赶集网是一家位于北京海华留学生创业园的分类信息 网站,将赶集网称为海龟,不仅是因为它的创始人兼 CEO 杨浩涌是从美国耶鲁大学学成归国的"海龟", 更因为这个网站体现出了鸟龟那种坚忍不拔的毅力。

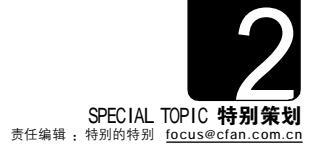

看过了上面的介绍,也许你也会问,在Web 2.0时代,电脑应用的技巧是不是也会发生改变?下面我们将进行就是Web 2.0应用之旅,看过之后,你一定会有所收获。

#### MSN Spaces 密技大公开

用 MSN Messenger(以下简称 MSN),又有 Blog 的人,大部分使用的都是 MSN Spaces。 它可以很好的 MSN 结合在一起,让联系人轻松 访问你的 Blog

#### 1.开通 MSN Spaces

登录<u>http://spaces.msn.com.cn</u>,点击"创 建您的共享空间"按钮(见图 1)。输入 MSN 邮箱 及密码后就可以开通了。通过右上角的"自定 义"、"设置"按钮就能对你的空间进行设置了。

#### 2.扮亮你的 MSN Spaces

如何让你的 MSN Spaces 能吸引众人的目 光呢?除了要有精彩的内容外,靓丽的界面也 是必不可少的,来看看高手是用什么扮靓他们 的空间的吧。

#### 1 MSN Space Helper

MSN Space Helper(下载地址:http://work. newhua.com/cfan/200607/MSH.rar)是一款让你轻 松修改 MSN Spaces 日志内容的小工具,它可 以帮你的在日志中插入音频、图片、视频,修 改鼠标指针,添加边框。

#### 实例:为网络日志添加音频

第一步:运行软件后,点击"插入图片/音 视频"按钮。

第二步:在弹出窗口左侧选择"音乐/视频",然后在右侧的"请在下面输入音乐/视频的地址"中输入音频或视频的网址(可以通过很多方式得到网址,比如通过百度搜索到的歌曲链接等),然后点击"代码按钮→复制到剪贴板"生成按钮。

第三步:回到 MSN Spaces,进入编写网络 日志状态,点击 "<HTML>"按钮,按Ctrl+V, 完成粘贴,这样别人再看这篇日志时,就会听 到歌曲了(见图 2)。

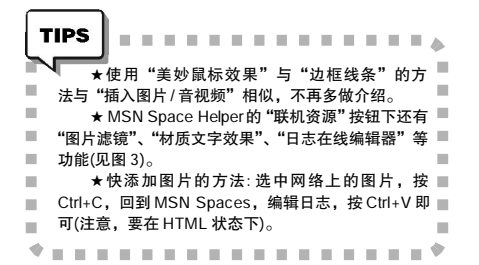

②高手的 MSN Spaces 技巧

其实看到这里你应该也知道了 MSN Spaces

是支持HTML的,我们可以使用HTML编辑器 先将编辑好日志的内容再复制到日志窗口中, 就可以看到各种特效,不过仅仅是对日志的 改变是无法满足我们的,来看高手是如何将 MSN Spaces 主界面"黑"掉的吧。

#### 实例 1:制作留言本

第一步:添加一篇日志,"标题"中输入"留 言本",点击"发布项"按钮

第二步:在右上角点击"预览我的共享空 间"项,点击"留言本"下的"固定链接"按 钮,复制出现的网址。

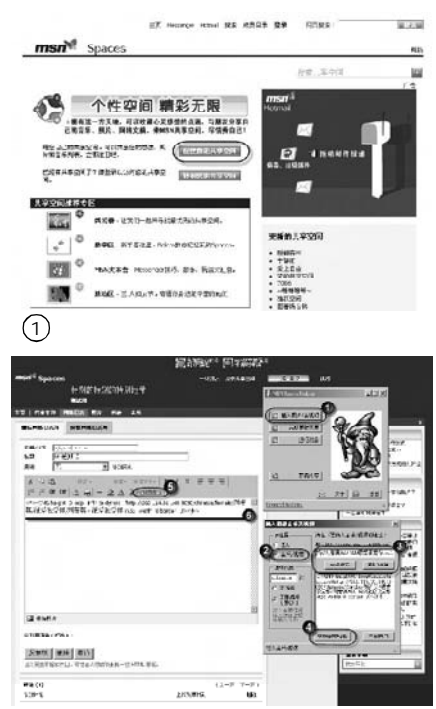

(2)点击"预览网络日志顶"标签,可以试听

#### 联机资源 × 图片滤镜 Q Q 材质文字效果 特别的特别的特别地带 4 测试用 3 颜色在线测试 Q 片(列表)音乐 易易在线配色 0 网络日志 O 背景图片产生器 3月9日 日志在线编辑器 Q 留言本 添加评论 |用诵告(0)|记录它 关闭窗口 23:12 固定链接 请单击各资源链接 定链接 关闭 • 2005年10月 (3) 1021109. • 2005年9月 • 2005年8月 • 2005年7月 2005/#6 E 7 8 3814

#### 4.XML

XML(eXtensible Markup Language, XML)是可扩展置标语 言。所谓的"置标"就指电脑所 能理解的信息符号,通过这种标 记,电脑之间能够处理包含各种 信息的文章。

你一定记得HTML(全称为 Hypertext Markup Language)吧, 它也是一种置标语言,在HTML中 有很多标签,同样在XML中你也 可以创建这样的标签,所以被称 为"可扩展"。

有几个问题你可能需要理解: XML 是用来创造置标语言的元语 言。XML 不是 HTML 的升级版, 而 只是它的补充, 有点像游戏软件中 资料片的概念(HTML 就是游戏本 身, 而 XML 就是它的资料片)。另 外, 不能直接用 XML来编写代码, 即使是包含了 XML 数据, 依然要 转换为HTML格式才能在浏览器中 显示。

#### 5.XHTML

XHTML 是可扩展超文本置标 语言(eXtensible HyperText Markup Language, XHTML), 是一种置标 语言, 表现方式与超文本置标语 言(HTML)类似, 不过语法上更加 严格。从继承关系上讲, HTML 是 一种基于标准通用置标语言(SGML) 的应用, 非常灵活, 而 XHTML则 基于可扩展置标语言(X M L ), XHTML 1.0 在 2000 年 1月 26 日成 为 W3C 的推荐标准。

XHTML是当前HTML版的继承 者。HTML语法要求比较松散,这 样对网页编写者来说,比较方 便,但对于机器来说,语言的语 法越松散,处理起来就越困难, 对于传统的计算机来说,还有能 力兼容松散语法,但对于许多其 他设备,比如手机,难度就比较 大。因此产生了语法要求更加严 格的 XHTML。

跟 CSS 结合后, XHTML 能发 挥真正的威力。这在实现样式跟内 容分离同时,又能有机地组合网页 代码,在另外的单独文件中,还可 以混合各种 XML 应用,

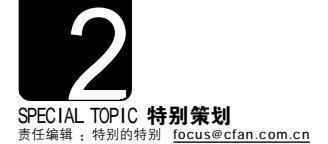

#### 6.AJAX 技术

AJAX 全称为 "Asynchronous JavaScript and XML"(异步 JavaScript和XML), 是一种创建交 互式网页应用的网页开发技术。 它使用XHTML和CSS来表示信息, 用 JavaScript操作DOM(Document Object Model)进行动态显示及交 互,用XML和XSLT进行数据交换 及相关操作,用XMLHttpRequest 对象与Web 服务器进行异步数据 交换,用 JavaScript将所有的东西 绑定在一起。

那么为什么要使用AJAX技术 呢?

传统的 Web 应用在与用户进 行交互式操作时是通过填写表单 (Form)来完成的,当表单被提交 后,就会向Web服务器发送一个 请求,服务器接到表单后,会返回 用户一个新的网页,而这个返回 的网页与提交的网页大部分HTML 代码往往相同,在无形中就浪费 了很大的带宽。加之每次进行交 流时, 浏览器都要向服务器发送 请求,因为响应时间就依赖于服 务器的响应时间,如果无法连接 到服务器,浏览器就会不停重试, 从而造成假死,这也导致了浏览 器的响应比其他应用程序慢得 多。

而 AJAX 技术不同, 它可以仅 向服务器发送并取回必需的数据, 通过在客户端采用 JavaScript处理 来自服务器的响应等技术, 减少 服务器和浏览器之间的数据交换 量(大约只为原来的5%)这样我 们就可以看到响应更快的应用。 同时更多的处理工作可以在发出 请求的本地电脑上完成, 从而减 少了服务器的压力。

由于 AJAX 的特性,也产生了 很多不足之处,比如它可能会破 坏浏览器后退按钮的原功能,在 动态更新下,用户将无法返回上 一页面状态(浏览器仅能记忆历史 记录中的静态页)另一个问题就 是 AJAX 实际上是浏览器端的技 术,因此不可避免的就会出现兼 客性问题。不过好在这些问题都 在慢慢改进中。

AJAX 技术在1998年前后得到 了应用,在2005年初,AJAX 逐渐 被大众所接受。Google 在诸如 Google 讨论组、Google 地图、 Google搜索建议、Gmail等交互应 用程序中都使用了 AJAX 技术。 第三步:点击右上角的"编辑我的共享空间",再单击上侧的"列表"标签。

第四步:点击"创建列表",在"列表 名称"中输入"留言本",然后点击"添 加项目",在"名称"中输入"留言本", 在"URL"中粘贴刚刚复制的网址,点击 "添加"(见图5)。

第五步:点击右上角的"自定义"标签 下的"模块"标签,将"留言本"设置 为"隐藏"(此时为显示),点击"保存"按 钮即可(见图 6)。

#### 实例 2:添加 Windows Media Player PowerToy

Windows Media Player PowerToy是MSN Spaces 的隐藏功能,它可以让 MSN Spaces 在首页播放音 频、视频或 Flash 等格式文件,下面我们就为大 家介绍如何为 MSN Spaces 添加背景音乐。

第一步:进入MSN Spaces 的编辑模式,在 网址最后加上 "&powertoy=musicvideo"(不 含引号)。

第二步:点击右上角"自定义"标签下的 "模拟"标签,将"PowerToy:Windows Media Player"设置为"移除"(见图7)。

第三步:在如图7 所示窗口的 "URL"中 写入媒体的链接(支持WMA、WMV、WAV、 AVI、MP3、ASF、SWF等格式),然后勾选 "Auto Start",最后点击 "Save" 按钮即可。

#### 实例 3:添加 Custom HTML PowerToy

通过Custom HTML PowerToy 可以为 MSN Spaces 添加计数器、Logo,小公告,非常 方便,这可是必备的技巧哦。

与添加Windows Media Player PowerToy的 方法相似,只要在编辑模式的网址后面加上 "&powertoy=sandbox"(不含引号),在"模 块"下面就可以开启"PowerToy:Custom HTML"项了(见图 8)。

注意,在 "PowerToy:Custom HTML" 模 块中的 "Custom HTML" 框中,我们只能输 入不超过512 个字符的 HTML 代码。

#### 添加计数器

第一步:打开<u>http://00counter.com/</u>(此站点 可申请多种样式的计数器,还可自定义样 式),并进行注册。

第二步:用注册好的用户名称密码登录后, 在窗口左侧选择"申请计数器",然后分别设 置好计数器样式,网站名称、地址及总访问量等,最后点击"提交"按钮(见图9)

第三步:这时会显示出源代码,将此代码

复制到MSN Spaces 中 "PowerToy:Custom HTML"的 "Custom HTML" 框内就可以了。 添加 Logo

在 "Custom HTML" 框中输入 "<img src="Logo图片网址" width="宽度" height="高 度">"(不含外侧引号,把文字替换为相应的 内容,注意宽度不超过162),就可以了。 添加两个 "Custom HTML" 模块

"Custom HTML"框中只能输入512个字符,这很限制我们的发挥,看来我们需要再增加一个"Custom HTML"模块。

第一步:进入 MSN Spaces 编辑模式,在地 址栏中输入 <u>http://spaces.msn.com/</u>用户名 / DLLayoutSettings.aspx(将用户名改为你的 MSN Spaces 账号名),打开"布局"窗口(见图 10)。

第二步:右击该页面,选择"查看源文件",此时"记事本"会自动打开网页的 源文件,按Ctrl+F,搜索"<br></div></ FORM>"(不含引号),然后在<br></div>和</ FORM>之间,输入如下代码(http://work. newhua.com/cfan/200607/dm.txt):

<div class =Part><input onclick='selectPartType(this);'
type='checkbox'title='This is an unsupported module supplied
for the purpose of evaluation.' id='CustomHTML'
name='PowerToy: Custom HTML' value='CustomHTML'>
clabel for='pCustomHTML'>PowerToy: Custom HTML

第三步:将此源代码以HTML格式保存到本 地,如DM.HTML,然后用IE打开DM.HTML, 这时你就会看到如图1 0 所示的两个 "PowerToy:Custom HTML"了,按图10的 方法添加好,点击最下侧的"保存"按钮, 重新回到编辑状态,在左下角就可以看到第 二个"Custom HTML"模块了。

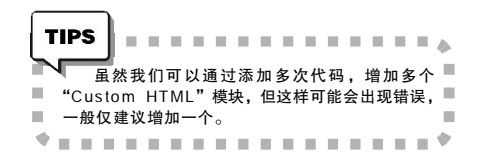

#### 实例 4:添加 Tweak UI PowerToy

Tweak UI PowerToy 主要用于修改MSN Spaces 的主界面。比如使用背景图,修改背 景色等等。

与添加 Custom HTML PowerToy 及 Windows Media Player PowerToy 的方法相似,同样是 在 MSN Spaces 编辑状态的地栏尾部加入 "&powertoy=tweakomatic"。然后用上面的 方法添加好"Tweak UI"模块,并进行相 应设置即可。

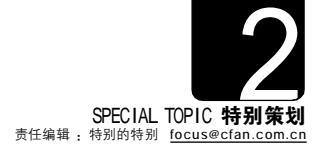

#### 实例 5:用好 MSN Spaces 右侧的空白

默认下MSN Spaces 右侧的空间是无法使 用的,但通过修改"Custom HTML"模块参 数,就可以利用上这部分空间。

第一步:在地址栏中输入http://spaces. msn.com/用户名/DLLayoutSettings.aspx,打 开布局窗口。 第二步:将"共享空间版式"设置为"两列,右窄",在"模块排列"下将左侧最上设置为"PowerToy:Custom HTML",下面为"网络日志",其他模块放置在右侧。
第三步:回到"编辑状态",将左侧的
"Custom HTML"框中输入

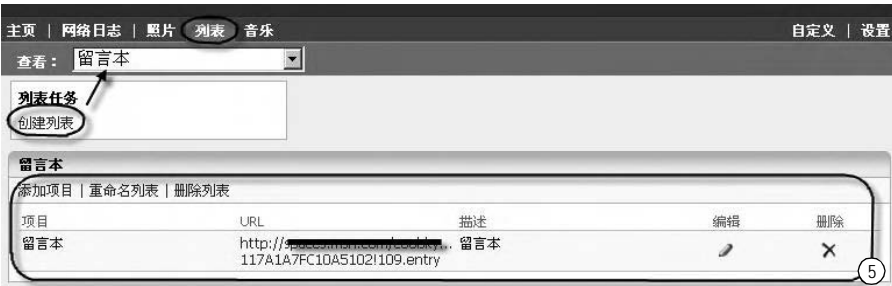

| 主页 网络  |                 | 音乐               |
|--------|-----------------|------------------|
| 主题▼ 札  | 溟块 ▼   版式 ▼     | Jacob Contractor |
| 添加主题、  | 留言本             | 隐藏               |
| 请单击"保存 | 音乐列表            | 移除、目             |
| 经主本    | 存档              | 移除「              |
| 编辑列表   | 自定义列表           | 显示               |
|        | 网络日志            | 移除               |
| 川田     | 相册              | 移除               |
| 留言本    | 更新的共享空间         | 移除               |
|        | Xbox Live 最近的游戏 | 添加               |
| 音乐     | Xbox Live 玩家卡   | 添加               |
| 添加音乐列  | 类别              | 添加 6             |

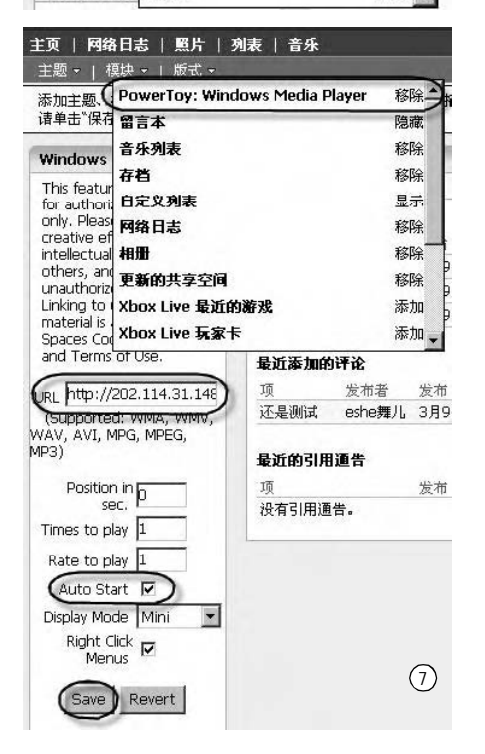

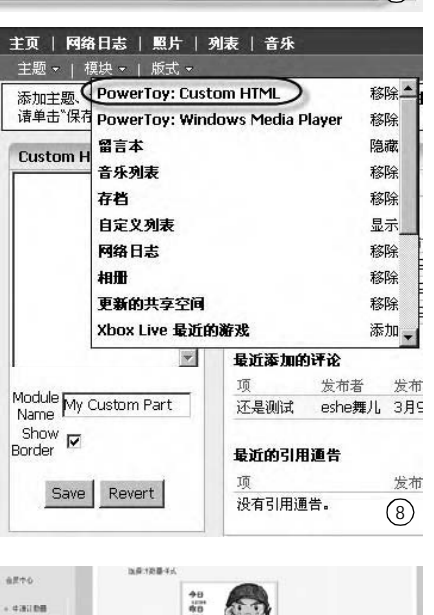

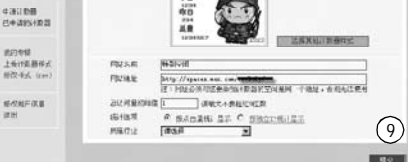

点击"提交"按钮就会显示出代码

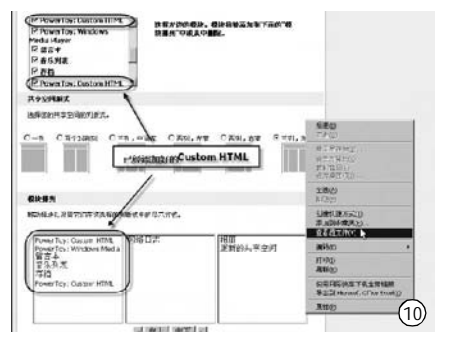

7.RSS

RRS(Really Simple Syndication)是一种用于共享新闻 和其他Web内容的数据交换规 范,它起源于网景通讯公司的推 "Push"技术,将订户订阅的内容 传送给用户。而对于RSS阅读者 来说,它并不需要考虑RSS是什 么,只要把它简单地理解为一种 获取信息的工具就可以了。

RRS 获取信息的方式与邮件 列表有些相似,可以不用登录网 站,使用客户端浏览(如 RSS 阅读 器)或在线 RSS 方式阅读信息。

#### 8.ATOM

ATOM 是一种订阅网络新闻 信息的格式,主要用来解决了 RSS版本过乱的问题。目前ATMO 还在发展中,也许经过一段时 间,ATOM 就会取代RSS成为主 流。

#### 9.Weblog

Weblog(网络日志)你可能不 知道是什么,但要是提到它的缩 写 Blog(网志),大家就会清楚了。 一般我们翻译为"部落格"、"部落 客"、"朴",还有用得最多的—— "博客"。关于"博客"这个 名字也引发过争论,反对者认为 "博客"易被商业利益所用,同时 也有太多的精英主义色彩。当然, 不管 Blog 的中文名字叫什么,它 也仅仅是名字。

博客是指按照时间顺序以文 章的形式在网络上定期发表内容 的一种方式,属于网络共享空间 的一种。说通俗些就是在网上写 日记,阅读者可对日记进行评 论、讨论。

博客是在1997年由Jorn Barger所提出。1998年, infosift 的编辑JesseJ.Garrett将一些类 似的网络日记网站收集起来,寄 给Cameron Barrett。Cameron 随后将名单发布在CamWorld 网 站上,之后许多人陆续将网络日 记的地址给Cameron,慢慢的,一 个新的网络社区俨然成型。1999 年,Brigitte Eaton成立了一个网 志目录,收集地所知道的网志站 点。同年,Peter Merholz 首次 使用缩略词 "Blog",并一直沿用 至今,而正是1999年博客开始正 式发展。

博客经常使用的技术除了上 面提到的RSS,ATOM等外,还有 很多专用的技术,如PingBack(广 播技术就可以让博客作者追踪什 么人连结了他的文章,在 WordPress等博客软件中已经内 置了此技术,只要文章一上传,就会自动PingBack这篇文章中所 有的链接。

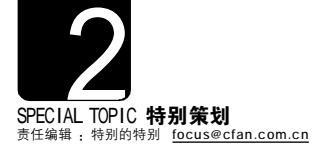

#### QZone 我做主

00 推出的 0Zone 与 MSN Spaces 相 似,同样是也是个让大家"写日记"的地 方,至截稿时它仍然支持 HTML 的应用。

#### 1.开启QQZone

打开 <u>http://q-zone.qq.com/web/</u>, 然后用 QQ 号登录, 就可以开通 QZone 了。

#### 2.玩转QZone

要成为一个 0 Zone 高手,有两款 必备的"武器",一是"0 间道"(下 载地址:<u>http://www6.skycn.com/soft/25906</u>. html),一是"0 0 空间代码助手"(下 载地址:<u>http://free.ys168.com/?kigo</u> 或 <u>http://work.newhua.com/cfan/200607/</u> qzonecode.exe)。这两款软件都是靠生 成自定义代码,实现对 0 Zone 空间个性 化的。前者功能较多,但新版本的获 得比较麻烦,而后者,功能不多,但 很容易下载到新版本。

#### 实例:变换 QZone 背景图

我们综合介绍两款软件,更换 0Zone中的背景图,让大家了解它们的 使用方法。

第一步:打开"00 空间代码助 手",点击"改变背景",在"图片地址" 中输入背景图网址,点击"生成代码→ 复制代码"按钮(见图11)。

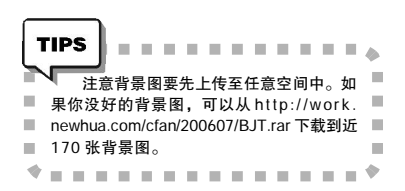

第二步:进入 0Zone, 按如图 12 所 示, 依次点击右上角的"自定义→个性 设置→新建模块"按钮。在弹出窗口中 点击"提交"按钮, 删除"网址"及"图 片"中的"http://",将刚才的代码粘贴 至"评论"框中, 最后点击"保存"按 钮, 然后再点击右上角的"保存"按钮, 重新登录 0Zone, 就会看到新的背景图 了, 但右上角还有一个广告图片, 我们 用"0 间道"来将它去除。

第三步:打开"Q 间道",点击 "模块代码→右上角图片",复制右 侧的代码(见图13)。

第四步:回到 0Zone,点击"自定 义"项,然后点击刚刚新建的模块窗 口右上角的"+"号图标。同样去除 "http://",将代码复制到"评论" 中,并进行"保存"(见图 1 4)。

第五步:重新打开 0Zone, 点击"自 定义", 将新建的模块窗口缩小, 然后移 到最上侧的标题栏后(见图 15), 同样保 存好, 登录到 0Zone 后, 就会看到最终 的效果了。

其他的代码按照同样方法添加就可 以 了 。

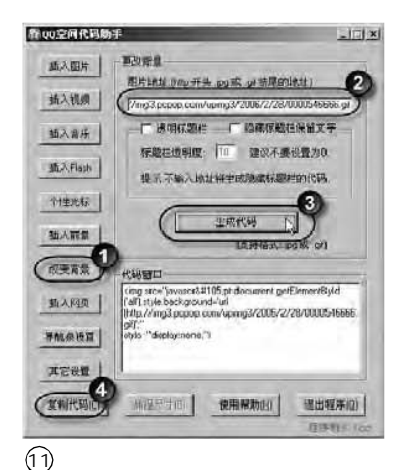

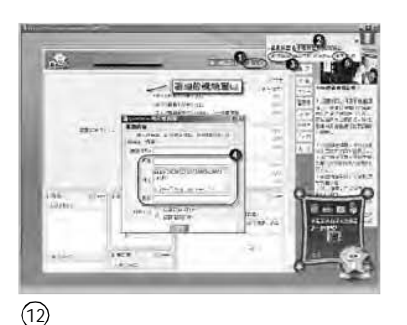

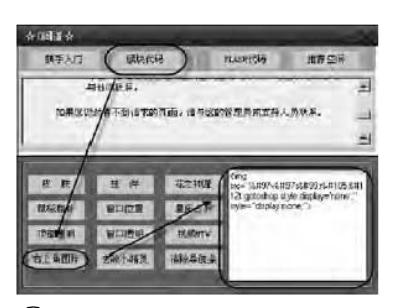

(13)

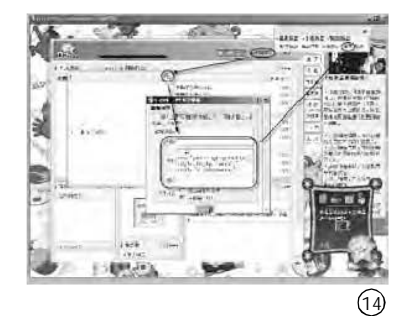

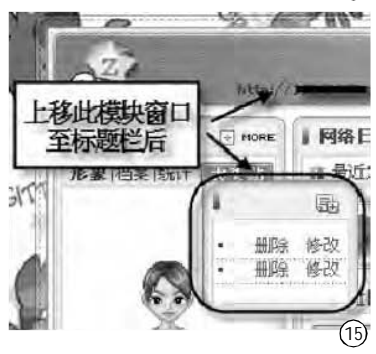

#### 好照片就要与好朋友分享

Flickr 是一款照片分享网站,现 在已经成为世界上最大的图片存储分享 网站了。存储的照片已经超过1 亿 张。面对这样的网站,怎么能不掌握 一些实用的技巧呢?

#### 1.注册 Flickr

登录到 <u>http://www.Flickr.com</u>, "Sign up!"(登录)按钮,在新窗口点 击右侧的 "Don't have a Yahoo!ID?"下 的 "Sign up"(登录),完成注册后, 就可以登录使用了。在之后的窗口中 使用 "Upload your first photo"(上 传你的第一张照片)或 "Upload photos"(上传照片)上传照片。

#### 2.Flickr 免费用户的限制

Flickr的免费用户有两个限制,一 是免费用户每个月只能上传20MB,这 个问题很好解决,要么等下月再传, 要么再注册一个新ID。

另一个限制,则要相对麻烦些:免 费用户登录后只能显示后200张图片, 即当你上传了第201张照片时,第1张 照片就不会再显示了,但实际并不会被 删除。对于这个限制我们可以使用变通 的方法来解决:登录<u>http://webdev.yuan</u>. cc/lfvr/,在左侧的"User

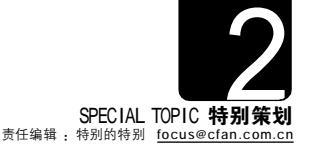

**Infomation**" 框中输入用 ID 名, 点击 "Search" 按钮就可以搜索到照片了(见 图 16)。

#### 3.快速向 Flickr 中添加照片

如果你需要经常上传大量照片到 Flickr中,或是截取电脑中的图片上传 到Flickr,那么这里推荐你一款名为 Flickr&WEBIMAGER(下载地址:http:// phpspot.net/php/dlcount/? dl=flickr\_and\_webimager)的Flickr客 户端软件。

打开软件后,用左上角的三个抓取 按钮(见图 17)截图,然后点击"upload image"(上传图片)按钮,在弹出按钮中 输入title(标题)、description(描述)等 项,再点击"Upload image"按钮就会 完成上传(见图 18)

TIPS 在软件主窗口中点击"Open"按钮,打 开图片,用"upload image"按钮就可以完 成图片的上传。

#### 4.图片搜索引擎

用 Google、百度搜索图片时,我 们是使用关键词的方式进行搜索的, 但 Retrievr 的搜索引擎不同,它的有 趣之处在于,用户可以通过描绘图像 骨架和主色彩的方式对图像进行搜索:打 开 <u>http://labs.systemone.at/retrievr/</u>, 在左侧窗口中画出图像,稍候就能找出 符合条件的图片了(见图 19)。

#### 5.易趣淘宝的货品图片空间

很多朋友在易趣和淘宝上开店 了,在说明中想引用货品的图片,可 是找不到可以使用的空间,很多站点 都加了密,或无法得真实的URL,但 Flickr 是没有这个限制的。

登录到 Flickr,上传好产品图 片,并打开。点击图片上侧的"ALL SIZES"(见图 20),在新窗口中的"Grab the photo's URL"(图片地址)就是图片的 具体 URL地址了。而"Copy and paste this HTML into your webpage"(复制/ 粘贴下面的 HTML 到你的网页中)下则给 出了可直接引用的地址。

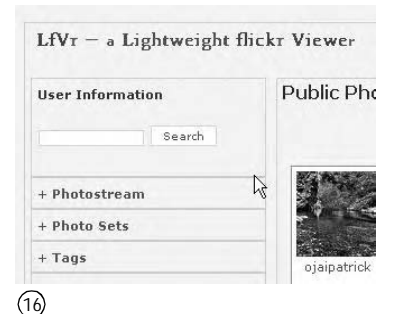

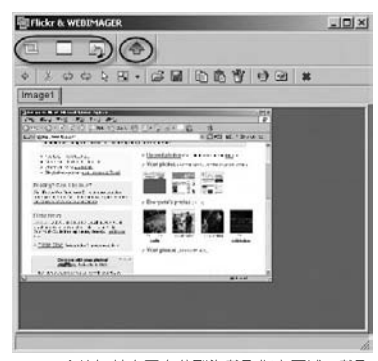

三个按钮从左至右分别为截取指定区域、截取
 当前窗口和截取指定窗口

#### WEBIMAGER wants your permission!

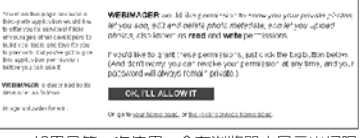

10 如果是第一次使用,会在浏览器中显示出权限 创 设置窗口,点击"OK,I'LL ALLOW IT"按钮, 稍候就会完成上传。

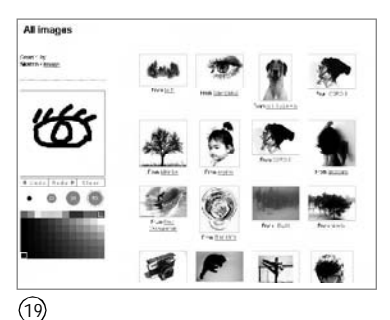

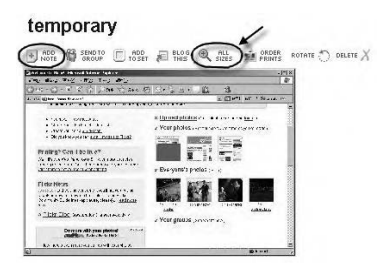

(20)点击"ADD NOTE"(添加注释),可以添加 注释,当用户将鼠标移到图片上指定的位置时,就会出现注释的内容

#### RSS 看天下

RSS 已经成了用户获取新闻的重要 来源,编辑部中也有数人喜欢用这种方 式获取新消息。

这里给大家介绍几个比较常用的 RSS 阅读器。

#### 1.周博通资讯阅读器

http://www.potu.com/index/index.php

周博通资讯阅读器是目前非常流 行的 RSS 阅读器,内置了多个国内的 RSS 频道,非常适合国内用户使用(见 图 21)。

#### 2.新浪点点通阅读器 http://rss.sina.com.cn/

新浪点点通阅读器是为新浪点点 通量身打造的一款 RSS 阅读器,它体积 小巧,启动和运行速度都很快(见图 22)。

除了用一些专用的RSS阅读器之 外,现在有很多软件都支持RSS阅读功 能。譬如Foxmail 6.0、雪狐桌面精灵 (http://www.snowfoxstd.com/)、鱼鱼系列 软件(http://www.cfishsoft.com/),这样 我们不需要使用那些专业的RSS阅读器 也可以浏览RSS内容了。

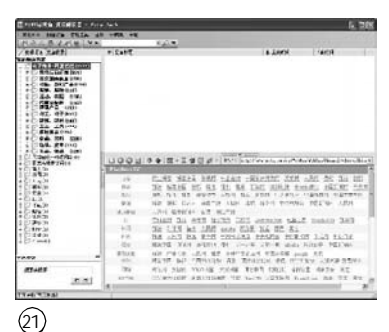

| 24.                    | 1.2                                                                                                    | 2-416 4.8                                                                                                    |
|------------------------|----------------------------------------------------------------------------------------------------|----------------------------------------------------------------------------------------------------|
| iad<br>Ficta<br>Toreul |                                                                                                    |                                                                                                    |
| 100                    | THOODIG SOCIET                                                                                                    | 1 246                                                                                                    |
| 2.44                   | BRADAMES                                                                                                    |                                                                                                    |
| 2                      | Валата<br>В АКЕЕ<br>Вала Валата<br>- станала с инверства и или и<br>- станала и развется<br>- станала и развется<br>- станала и или и или и или<br>- станала и или и или и или<br>- станала и или и или и или<br>- станала и или и или и или<br>- станала и или и или и или<br>- станала и или и или и или<br>- станала и или и или и или<br>- станала и или и или и или<br>- станала и или и или и или и или<br>- станала и или и или и или и или<br>- станала и или и или и или и или и или<br>- станала и или и или и или и или и или<br>- станала и или и или и или и или и или и или<br>- станала и или и или или и или и или и или и или и или и или и или и или или и или или и или или или или и или ил | MAR I SARE ( 44)<br>No. 1988<br>No. 1994<br>No. 1994<br>No. |
|                        | 11142 Action - Presson<br>11142 Action - Presson<br>11142 Action - Presson<br>11142 Action - Presson                                                                                                    |                                                                                                    |

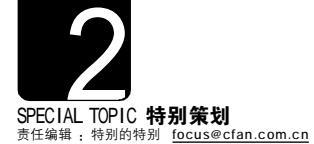

#### ■奇异的 Web 2.0 站点

#### ①百万格子:<u>http://www.1baiwan</u>. com

一个没有任何技术含量的网站,在 短短的几个月内可以卖出几十万的 价格。

#### ② Google 个性化主页:http://www. aooale.com/ia

Google现在不仅仅只是一个搜索引擎,而且还推出了个性化主页。

#### 。 ③在线音乐盒:<u>http://www.pandora</u>. com/

一个智慧型在线音乐搜索播放器。 你只要填入你喜欢的歌曲名字、专 辑或演唱者名字,就能帮你建立一 个频道,自动搜索相关歌曲,并连续 播放。

#### ④文件交互网:<u>http://www.file</u>swap.com/

文件交互网是个有趣的网站,你向这个网站提交一个文件(最大2MB),然后就能得到一个别人提交的文件。 如果你对这个文件不满意,还可以换一个。

⑤免费广告网:http://www. theadcloud.com/

让你免费放自己的广告,并加上自己的Tag。它还给你一个二级域名, 挺有趣。

#### 6 iNods:<u>http://www.inods.com/</u>

iNods 聚合了 Blog 以及其他一些边 缘性的内容,重点主要专注于 "购物"这一领域。iNods 把有关 购物的Blog以及Blog后面的评论聚 合在一起,将这些内容集中呈现给 读者。

⑦艺术画板:<u>http://artpad.art.com/</u> artpad/painter/

在这个站点提供了Flash的艺术画板,让你创作自己的油画作品。

#### ⑧ Root:<u>http://www.root.net/</u> 上网用户可以在自己使用的电脑上

安装一个"录音机"(记录器),这个记录器可以跟踪上网用户在浏览器上的一切行为。

⑨网上教学:http://www.nuvvo.com/ Nuvvo 免费的网上学习管理系统, 允许教师公布课程表,并进行网上 教学,达到很好的互动效果。

#### ■ Blog 资源提供

http://blog.sina.com.cn/main/ http://www.bokee.com/ http://www.blogcn.com/ http://blog.tom.com/ http://blog.texun.com/ http://blog.tanya.cn/

#### ■ 2005 年 Web 2.0 十大事件

10. 收购: Ask Jeeves 收购 Bloglines, AOL 收购 weblogsinc, 9. 开放:Alexa 开放 Web 搜索数据库 8.RSS:微软宣布在 Windows Vista 中支持 RSS,并宣布推出 SSE 7. AJAX:上面已经说过AJAX并不是什 么新技术,但它现在的确越来越"火" 6. 崛起:Memeorandum 新版上线, dioal顺起

5.Google BasE:Google Base登场, 有人担心它会成为"eBay杀手"。 4.还是收购:Yahoo 收购 Flickr、 Konfabulator.del.icio.us,以及2006 年的 Googke 收购 Writely 3.又是收购:eBay收购Skype 2.LivE:满软宣布 Live 战略 1.大会:Web 2.0大会

#### Web 2.0 的其他站点

除了上面介绍的站点外,Web 2.0还有 很多站点非常值大家关注。下面就为大家 进行简单的介绍。

#### ①在线书签 http://del.icio.us

delicious 就是我们以前介绍过的"美 味书签",编辑部里的柳絮飞小编是它的忠实 用户,以至于每次 delicious 维护服务器时他 都要嗷嗷大叫。下面再简单介绍一下它的使 用方法:首先登录 delicious 首页,在右侧进行 注册,只需输入用户名、密码和邮箱即可。接 下来点击Login按钮,来进行登录。登录之后, 会提示下载一个工具条(也可直接从http:// del.icio.us/static/app/delicious.exe 下载),下 载完之后双击完成安装。启动 IE 浏览器,勾 选 "查看→工具栏→Lock the Toolbars" 菜 单项,会在下面出现所示的"链接",通过它, 我们可以添加、使用"书签"了。

#### ②在线日程表 http://CalendarHub.com

对于平时工作繁忙的朋友,日程表是 必不可少的东东,但是大部分的日程表只能 在本地进行修改和预览。这里给大家介绍的 是 CalendarHub 电子日程表,则将日程表移 到了网上,只要你能上网,就可以轻松进行 日程管理,而且可以与其他人共享日程安排, 还可以进行同步,非常方便。

首先在CalendarHub的主页面中点击 "Sign Up Now,It's Free!" 按钮进行注册, 注册的步骤很简单,只需输入用户名、密码 和邮箱地址就可以完成注册,非常的方便。接 下来点击Login按钮进行登录,就会看到一个 日历,点击日期就可以进行日程记录。都添 加好之后,点击 "Add"按钮完成添加。并且 可以随时对日程进行修改、添加和删除,非 常的方便。

这样以后无论在什么地方,都可以随 时打开自己的日程表。另外还可以将自己的 日程表共享给指定的朋友,这样其他人也可 以随时了解自己的日程安排了。

#### ③Web的文档处理 http://www.writely.com/Default.aspx

把Office 搬到网上, Writely 就是这样一个 Web 2.0 的网站。它可以对文档进行在线处理, 进行常见的操作,如改变字体、字号、拼写 检查,插入图片,标注及版本控制等。这么 复杂的操作,正是得易于AJAX 的技术的应用。

在Writely的主界面中点击"Sign in here"选项进行注册(见图 23),只需输入邮箱名 和密码即可。注册之后就可以直接进行登录,点 击主页左上角的Upload 按钮,上传本机中的文 件,上传同时可以给文件重命名,方便进行管 理和记忆。接下来就可以对文件进行编辑,这 里和普通的Word没有任何区别。编辑好之后,点 击保存按钮,就可以将修改后的文档进行保存, 非常的方便。

#### ④与好友分享 Flash 动画涂鸦 http://www.fabrica.it/flipbook/

你有制作卡通动画的愿望吗?如果你有兴趣,但还没有实现,那就一定要到Flipbook去看看,这里为你提供了一个涂鸦动画制作工具(至少5帧),制作的作品除了可以保存下来外,还可以与其他用户分享或是制作成PDF图片集,相当有趣。

#### ⑤其他部分英文 Web2.0 站点

 http://www.prefound.com

 专门提供搜索结果存储与分享的网站

 http://www.blogcode.com

 输入 Blog 大致的内容,就可以找到话题相仿的 Blog

 http://online.thinkfree.com

 又一个在线 Office 系统

 http://numsum.com

 在线 Excel 服务

#### ⑥其他部分中文 Web2.0 站点

http://www.id91.com 许愿墙,可以写下愿望 http://www.navipal.com.cn 为不同用户提供方便的服务,可以根据需要加入任意一类 http://www.bababian.com 巴巴变,中国的 Flickr http://www.yupoo.com 个人照片发布平台 http://www.toodou.com 土豆网,免费的音、视频分布社区 http://www.mop.com 猫扑的大名,应该没人不知道吧 http://www.bokee.com 博客网,写博客的地方 http://www.douban.com 找出与你喜欢看(听)相同书、电影和音乐的同类人 http://diglog.com 相当实用的中文 Web 2.0 站点,

#### writely

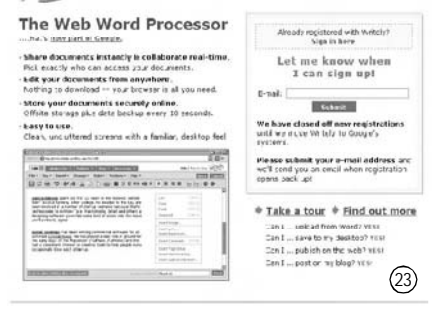

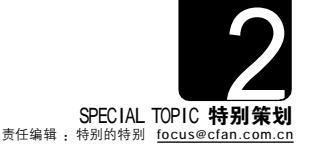

| 👐 地产圈 娱乐圈 1 | 体育圈 文学圏 行      | 走圈 IT圈 财富圈 教育圈                                                   | 影像圈 最新文章 专                                  |
|-------------|----------------|------------------------------------------------------------------|---------------------------------------------|
| 登录名:        | 密码:            | 验证码:                                                             | 5679                                        |
| 法           |                | 女子虐猫事件                                                           | 再思考                                         |
| 静           | 5              | [集体谴责的背后][诸为动物立<br>[互联网照妖镜功能][支<br>诺基亚手机玩转新浪博客                   | <u>[法][虐猫与蹂躏明星]</u><br>子虐猫事件专题]<br>真人秀栏目征集中 |
| 蕃           |                | 还集〕 <u>征询意见</u> : 该对总理<br><sup>击</sup> 明] <mark>敬告扒我博客的人:</mark> | 建一个小型 一个小型 一个小型 一个小型 一个小型 一个小型 一个小型 一个小型    |
| 博客突破        | 千万             | 慈善] <u>请救救这个白血病的</u><br>去制]我劝说的第三个"逃                             | <u> 花季女孩 xx格格</u><br>[衣" 老余 向菲              |
| 1 徐静蕾博客突    | 2 3 4 5<br>破千万 | 思想] <u>圣人的得失关乎民</u> 族                                            | <u>的命运 黎鸣</u>                               |

#### 争论:Web 2.0 是摇钱树吗?

也许是 I T 人过于崇拜"技工 贸"的创富模式,技术先行的运营策 略在 Web 2.0 的迅猛发展中再次得到 应用。我们肯花 10 个页码去包装一 个Web 2.0 的概念,无非是想让它在 我们手中固化为一些具体的应用背 后的技术。学习技术更像是一种手 段,而不是最终的目的。知识经济时 代,储备知识也就是为未来做最好 的黄金储备。技术的先行者因为有 了更远的目标,而无法快乐起来。因 为他们发现,诞生于狭缝市场的Web 2.0 的种种应用连他们维护运营的成 本都下不来。此时,背景噪声被逐渐 扩大:Web 2.0 是摇钱树吗?

#### 现象:博客让人们看到了赢利的希望

目前来讲, Web 2.0 的各种应用体 系中, 能够被公众普遍认可的要数博 客和RSS 阅读器了。在国内, 让Web 2.0 的铁杆粉丝们引以为豪的是, 博客 的赢利方式似乎由"徐静蕾的博客刊登 广告事件"而初露端倪。

洪波, Donews 总编辑, 国内最 早接触博客的人之一。他自己的博客 上刊登了和讯网的广告,并每月获得 四位数的广告费用。然而,此种尝试 性的做法并没有在国内第一大门户网站 新浪的众多博客空间中得到推广。

徐静蕾,著名演员、导演,自称老徐。在新浪上建立博客空间不到1年的时间,老徐博客的访问量过千万。 新浪博客频道有意识的为老徐博客做了一个图片链接,并打上了极为醒目的红 字:徐静蕾博客突破千万!谁都知道, 拿访问量说话,无非是想给广告商们一 个暗示。事实上,广告商纷至沓来,但 找的不是新浪网,而是老徐的经纪人。

#### 争论:下一步该如何赢利?

在中国,还没有出现已经赢利的 Web 2.0 网站已经是一个公开的秘密。 当然,Web 2.0 网站的CEO 们对此并不 着急,他们相信赚钱只是迟早的事 情。因为,无论是门户、即时通讯 还是眼下如日中天的搜索,无不是经 历数年的蛰伏和培育,才最终一飞冲 天的。相比之下,他们似乎非常在意 赚钱的方式。眼下,他们最反感听到 的一句话就是:"以Web 2.0 的形式赚 Web 1.0 的钱",因为他们始终相信一 定会找到自己的赢利模式,而且是和 Web 1.0 不同的独特赢利模式。

陈彤,新浪网总编辑,国内最初并 不看好博客赢利的人之一。他对用户自 己刊登博客广告的行为并不赞赏,Web 2.0 的应用之一的博客,对新浪网来说 只不过是一种提供给消费者的产品,就 像是新浪邮件。如此说来,"邮件的使用 权归个人,而邮件服务中产生的广告费 用归运营商"的模式是否能照搬到Web 2.0 的应用当中呢?

"我们下一步将考虑与用户谈合 作,用户在博客网上开辟博客空间, 就有权利选择是否加广告。而广告商 的选取可能是由我们决定的。目前, 在个人博客上打Google的广告,每年 至少有1万余元的收入。"博客网CTO 卢亮的观点代表了更多博客们的心声。

#### 未来:博客的商业化是必然的

录

现在很多博客都是免费服务,如新 浪、搜狐,他们免费提供一个空间、一个 页面,然后由网友自己在里面填充一些 内容。新浪搜狐等最初考虑的一种培养, 到一定量之后就要考虑如何商业化的问 题。商业化现在最成熟的模式就是网络 广告,这方面的例子较多,从无线增值服 务到手机博客,以后也会有类似的服务。

目前为什么个人博客广告没有做? 可能更多的原因是没有整合,以前也没 有更大的影响力,执行起来会难一些。 之前的一些专业网站也有类似的一个广 告联盟、打包服务方式,只不过现在这 种方式又应用到博客身上,从理论上来 讲应该有一定的可行性。

但现在的关键问题是如何让这种 服务和个人博客结合在一起。和现在 新浪搜狐图片式的大广告不太一样的地 方是客户要细分,要有精准性的需 求,每个博客肯定都有自己的定位, 什么样的博客应该投放什么样的广告, 用户是什么样的特点,需要什么样的 广告,这些都要仔细考虑。

目前看来,能够让Web 2.0 持续升 温的办法就是尽快找到博客赢利的手 段。无论你是对Web 1.0 的东西"拿来 主义",还是具有Web 2.0 特色的发展之 路,总要让人看到未来吧。博客网CEO 方兴东博士称Web 2.0 是草根阶级的产 物,它是由群众基础的。目前看来,即 将实现赢利的新浪博客依然靠的是明星 路线,走上层路线。究竟Web 2.0 是草 根还是别的,不妨等到2007年的第一场 雪。

#### 如果你是博客主人, 你是否愿意在自己博客上挂广告

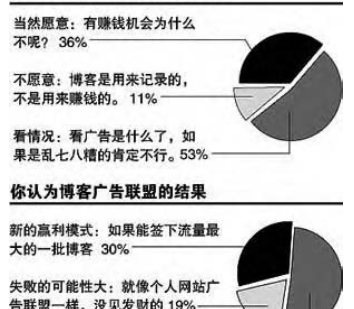

不确定: 主要看如何推广了 51% —

数据来源:《每日经济新闻》网站调查

CF [ZT01]

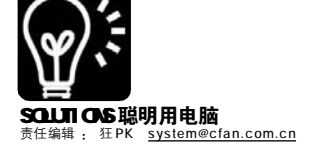

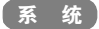

## 抠出品牌机恢复盘里的操作系统

#### ■刘晖

很多品牌机用户可能会发现,自己买的品牌机虽然捆绑了正版的 Windows 操作系统,但是厂商并没有提供 Windows 安装光盘,而是提供了一种系统恢复光盘。利用恢复光盘,我们可以在遇到问题后将操作系统 甚至整个硬盘还原到出厂时的状态。

对部分用户来说这种光盘很方 便,但是对于需要进行系统优化的用户 来说它就成了垃圾。例如恢复光盘中还 包含了一些软件(可能是共享软件,或 者商业软件的试用版),虽然我们并不 喜欢这些软件,但每次恢复系统时都不 得不从控制面板中将其卸载;另外如果 需要给Windows 安装新的组件,例如想 要给Windows XP Pro安装 IIS,系统可能 会需要我们提供Windows 安装光盘,而 恢复光盘根本没用。唯一完美的解决方 案是:利用品牌机厂商提供的系统恢复 光盘自己 DIY 一张 Windows 安装光盘!

#### 为了避免白费劲,我们应该……

1.如果是电脑城里装兼容机时附带的Ghost镜像,那就没必要提取了,因为本文的目的是提取品牌机附带的正版系统恢复光盘。

2.有些品牌机附带的多张系统恢复 光盘中就包含了单独的系统安装光盘, 分辨方法是尝试用这张光盘引导,如果 出现 Windows 安装画面,当然就是完整 的安装光盘,这类光盘就无需费力来 "抠"了。

#### 提取前,准备些什么

#### STEP 1

创建提取文件夹。首先应该保证硬盘中 存在一个有1GB~2GB空闲空间的分区,然后 在其中新建一个名为"xprec"的文件夹,并在 该文件夹中新建一个名为"bootimg"的子文 件夹(用于后面保存引导扇区记录)。

#### STEP 2

显示隐藏文件。默认情况下Windows会隐 藏一些系统文件,请在"资源管理器"中选择 打开菜单"工具→文件夹选项",在"查看"选 项卡下取消"隐藏系统文件"以及"隐藏已知 文件类型的扩展名"的勾选(见图1)。

#### 找出硬盘上的系统恢复目录

确保你已经使用系统恢复光盘 安装了系统,然后在你的硬盘里搜 索一个名为"1386"的文件夹。这里 要注意,你可能会找到多个这样的 文件夹,怎么确定是哪个?看看下 面的特征:

①文件夹中包含了Winnt.exe 和 winnt32.exe 文件。

②该文件夹的体积约420MB。

③通常该文件夹都位于C:\或者C:\Windows 目录下。

找到之后,将整个1386 文件夹复 制到 xprec 下。

#### 创建 / 修改安装文件

#### STEP 1

建立识别文件。为了确保安装过程中不 出现错误,你需要在光盘上准备3个文件。用 "资源管理器"打开xprec文件夹,右击空白处 选择"新建→文本文档",分别创建下列三个名 称的文本文件:WIN51、WIN51\*\*和WIN51\*\*.SP2 (注意:只有最后一个文件有"SP2"的扩展名,修 改文件名时删除扩展名就能创建出无扩展名的 文件)。对于文件名中的"\*\*",如果你的品牌 机捆绑的是Windows XP专业版(即 Professional),那么请将其替换为"IP";如果捆 绑了Windows XP家庭版(即Home),请将其替换 为"IC"。

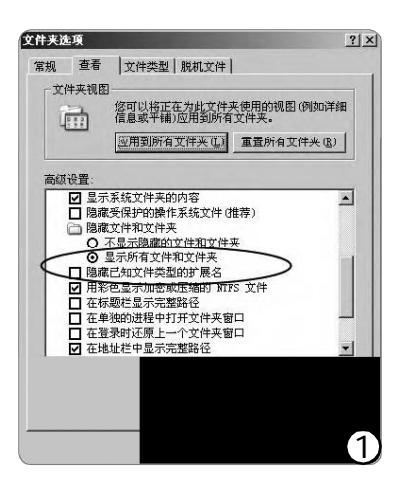

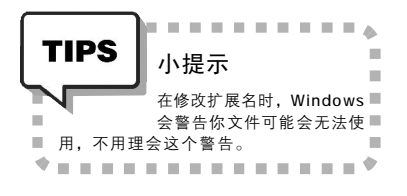

#### STEP 2

修改安装配置文件中的路径。你还需要 修改刚才创建的3个文件,用"记事本"打 开即可编辑,在文件中输入下列内容(注意: "Windows"字样后还有一个空格,同时空 格后请回车增加一行):

#### Windows

进入 xprec\i386 文件夹,用"记事本" 打开其下一个名为 TXTSETUP.SIF 的文件。查 找"[SetupData]"字段,在该字段附近可 以看到名叫"SetupSourcePath"的一行内 容,将这一行的值设置为"\"("="右侧 的即为值,均不包含引号)。

#### STEP 3

更新系统文件。为了安装方便,还需将 各种系统补丁(如 SP2)集成到安装文件中。下 载Windows XP SP2的安装文件,并以"xpsp2. exe"为名保存在硬盘上,接着运行"CMD" 打开"命令提示符",在其中执行"c: \xpsp2.exe /integrate:c:\xprec"(此处假设补 丁文件和提取出的安装文件都在C:\),这样 SP2补丁就会集成到系统安装文件中。

#### STEP 4

创建自动运行文件。系统安装光盘在放 入光驱后都会自动运行,所以我们现在还需 要手动创建一个实现此功能的Autorun.inf文 件。打开"资源管理器",进入 xprec 文件 夹,在其下创建一个名为Autorun.inf的文本 文件,加入下列内容后保存:

| [AutoRun]        |
|------------------|
| open=setup.exe   |
| icon=setup.exe,0 |

#### STEP 5

创建引导扇区文件。貌似已经一切 OK 了,现在就刻到光盘上?那样你会发现刻出 的光盘根本无法引导,所以还需要加入引导 文件。你可以从朋友那儿借来 Windows XP 的 安装光盘,从其中提取引导文件。使用

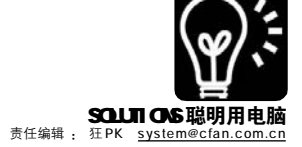

## BOSS 抵抗运动(限制篇1)

#### ■戴俊敏

出于安全上的考虑,很多公司的电脑进行了限制。原本可以通过修改注册表或组策略即可解决的小毛病,现 在却必须等网管亲自来解决,为了不等到"花儿也谢了",我决定自己动手,丰衣足食……(本文中的代码可 在<u>http://work.newhua.com/cfan/200607/boss.rar</u>下载)

#### 一、赤手空拳救出"注册表编辑器" 第一轮:员工 VS. 莱鸟网管

#### 破解方法:导入注册表文件

注册表是Windows的心脏,不正确的 修改可能会导致系统崩溃,BOSS要求网管 禁用"注册表编辑器"是为了防止员工搞乱 系统。对于CFaner而言,这种限制就大可 不必了。在"记事本"中输入下列内容并存 为Enable.reg,然后双击将其导入注册表即 可。

REGEDIT4

[HKCU\Software\Microsoft\Windows\ CurrentVersion\Policies\System] "DisableRegistryTools"=-

> 第二轮:员工 VS. 中级网管 破解方法:REG 命令 有些网管为了防止别人通过导入 REG

IsoBuster(<u>http://www.onlinedown.net/soft/3629</u>. htm)就能从现有光盘中提取引导扇区文件,将光盘 放入光驱,运行 IsoBuster,选择 "Bootable CD",右击 "Microsoft Coporation.img"文 件,然后选择 "Extract Microsoft Coporation. ing"(见图 2),将其保存在 xprec 文件夹下预留的 bootimg 子文件夹中,重命名为 xpboot.img。

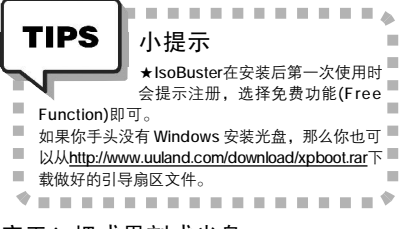

#### 完工!把成果刻成光盘

#### STEP 1

合并ISO。要把提取出的启动扇区和安装文件 弄成一个完整的ISO,可以使用微软提供的一个免 费命令行工具cdimage(下载链接:http://www. onlinedown.net/soft/28572.htm)来完成。运行 "CMD"打开"命令提示符",进入到保存cdimage. exe的文件夹中,执行下列命令:

cdimage.exe IWXP\_REC -t02/22/2006, 14: 00:00 h j 1 m bX:\xprec\bootimg\xpboot.img x: \xprec x:\WinXP\_Rec.iso 文件来解除"注册表编辑器"的限制,可能会取消REG文件关联,那么直接导入Enable.reg文件的方法就失效了。此时,我们可以用命令行的方式读写注册表,点击"开始→运行",键入"REG Delete HKCU\Software\ MicrosoftWindows\ CurrentVersion\Policies\System/V DisableRegistryTools" (不含引号),出现提示键入y后回车(见图1),限制即可解除。

#### 第三轮:员工 VS. 高级网管 破解方法:VBS 脚本

如果网管把"运行"和CMD.exe也都限制了,那么命令行下读写注册 表的方法也无能为力了,这时还可以利用VBS脚本来解决。在"记事本" 中输入下面的内容,另存为Enable.vbs,然后运行此文件即可解除限制。

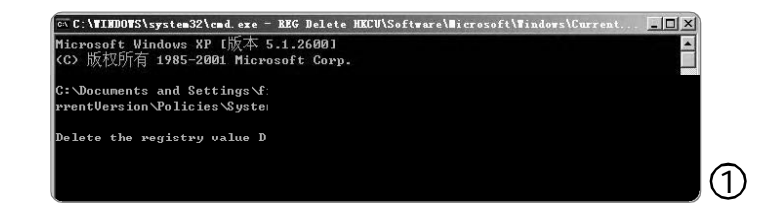

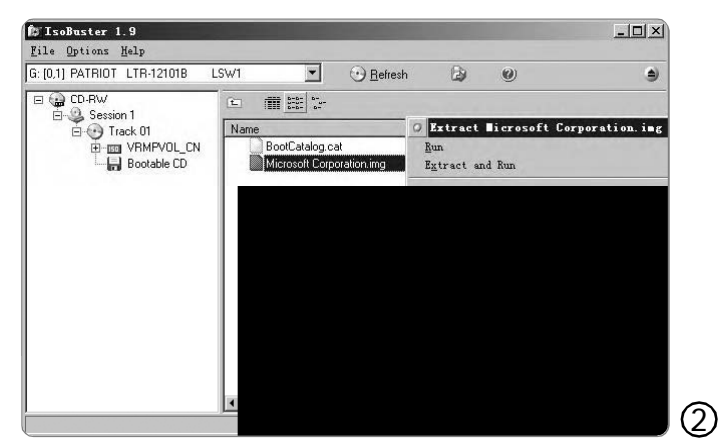

注意:其中的"x"就是你保存 安装文件的分区。运行过该命令之 后,在你的x:\分区下就有一个名 为WinXP\_Rec.iso的光盘镜像文件 了。

#### STEP 2

测试镜像文件。你可以使用虚 拟机软件Virtual PC或者VMWare模 拟一台电脑用于测试创建好的光盘 镜像。虽然这些软件都不是免费 的,但是在官方网站上都能下载到 限时试用版,通常都可以免费使用至少30天,这 么长的时间对于我们的测试来说是完全够用了。关 于虚拟机的使用请自行查阅网上的文章教程。

#### STEP 3

刻录成盘。大多数刻录机都附带了Nero Buring ROM软件,用它即可将ISO文件刻成光盘。 选择菜单"文件→打开",然后进入保存你刚才制 作好的WinXP\_Rec.iso的文件夹并选中该文件,点 击"打开",在"刻录"选项卡下选择"光盘 一次刻录"。

#### CF [YY01]

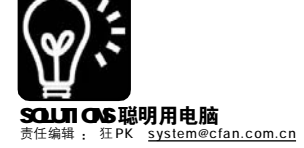

On Error Resume Next

Set WSHShell=WScript.CreateObject ("WScript.Shell")

With WScript.CreateObject("WScript. Shell")

WSHShell.RegDelete "HKCU\Software\ Microsoft\Windows\CurrentVersion\ Policies\System\DisableRegistryTools"

End With

WSHShell.POPUP("成功解开你的注册表")

如果你非常"幸运地"碰上了特 别抠门的 BOSS 或网管,对 VBS 文件关 联也做了手脚,那还可以通过按住 Shift 并右击 VBS 文件,选择"打开方 式→选择程序",打开的程序选择 "C:\WINDOWS\system32\wscript.exe", 并勾选"始终使用选择的程序打开这 种文件"(见图2),单击"确认"后 VBS 文件关联即可恢复。

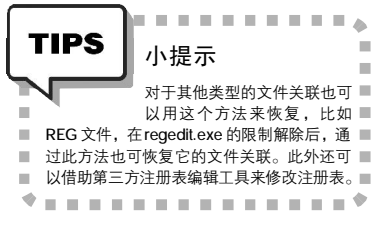

#### 二、再接再厉,拿下CMD 和"任 务管理器"

"注册表编辑器"的限制解除 后, Windows 的其他限制也就形同虚设 了。比如刚碰上的 CMD.exe 被禁止了(见 图 3),可以通过将下面的内容保存为 REG 文件,双击将其导入注册表即可。 Windows Registry Editor Version 5.00

[HKEY\_CURRENT\_USER\Software\Policies\ Microsoft\Windows\system] "DisableCMD" = -

为了监视员工,有些BOSS可能会 在员工的系统里安装一些监控软件,为 了防止监控进程被杀掉就对"任务管理 器"也做了限制。平时遇到程序假死就 只能重启电脑,可见禁用"任务管理器" 对日常操作造成了相当大的不便(见图 4)。解除限制只需打开"注册表编辑 器", 依次展开[HKCU\Software\ Microsoft\Windows\CurrentVersion\ Policies\System]分支,将右侧窗格中 "DisableTaskMgr" 的键值设置为0或直 接删除即可。

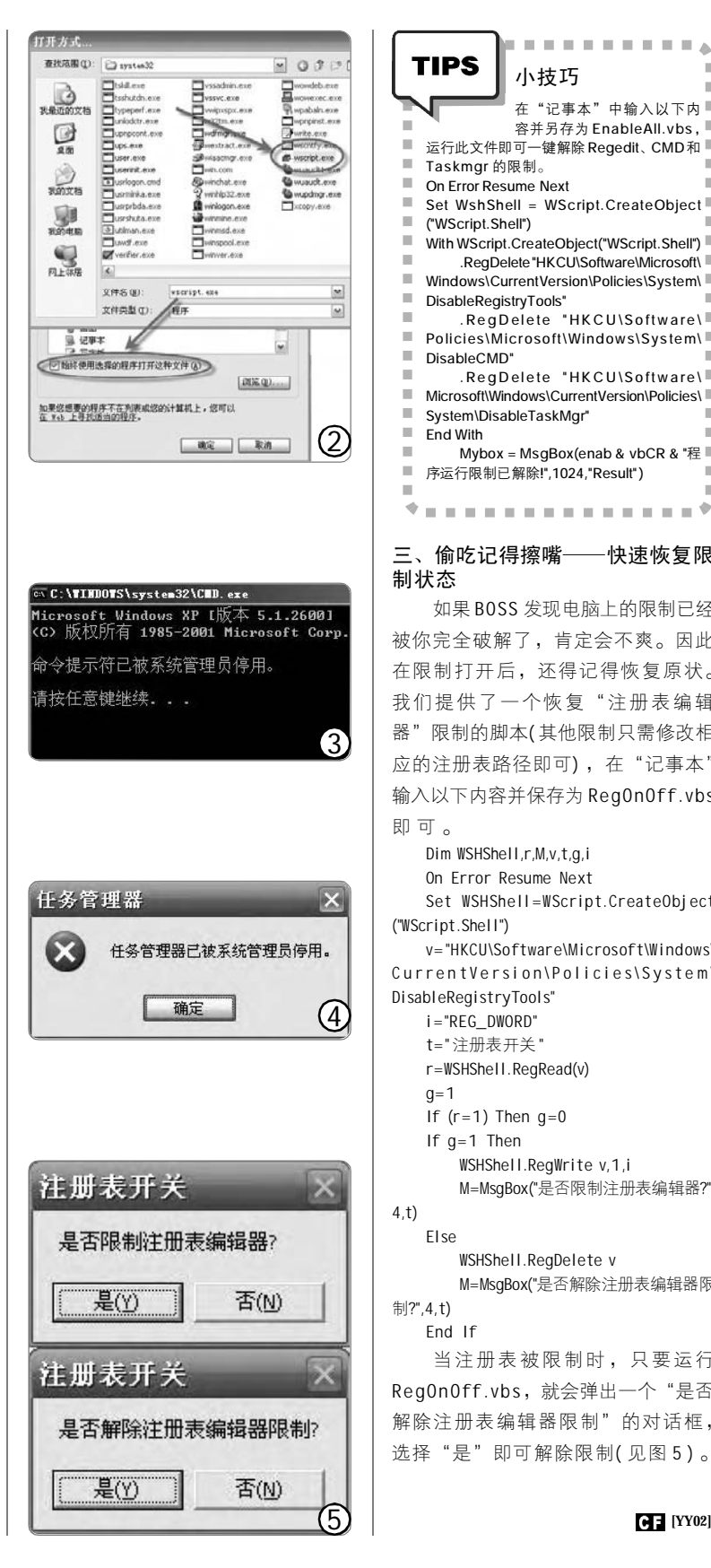

| hrtpの     fripers     hrtpの     fripers     fripers     fri |
|----------------------------------------------------------------------------------------------------|
| 三、偷吃记得擦嘴───快速恢复限<br>制状态                                                                                                    |
| 如果BOSS 发现电脑上的限制已经                                                                                                    |
| 被你完全破解了,肯定会不爽。因此                                                                                                    |
| 在限制打开后,还得记得恢复原状。                                                                                                    |
| 我们提供了一个恢复"注册表编辑                                                                                                    |
| 器"限制的脚本(其他限制只需修改相                                                                                                    |
| 应的注册表路径即可),在"记事本"                                                                                                    |
| 输入以下内容并保存为 Reg0n0ff.vbs                                                                                                    |

#### 即可。 Dim WSHShell,r,M,v,t,g,i On Error Resume Next Set WSHShell=WScript.CreateObject ("WScript.Shell") v="HKCU\Software\Microsoft\Windows\ CurrentVersion\Policies\System\ DisableRegistryTools" i="REG DWORD" t="注册表开关" r=WSHShell.RegRead(v) g=1 If (r=1) Then g=0If g=1 Then WSHShell.RegWrite v,1,i M=MsgBox("是否限制注册表编辑器?", 4,t) Else WSHShell.RegDelete v M=MsqBox("是否解除注册表编辑器限 制?",4,t) End If 当注册表被限制时,只要运行 RegOnOff.vbs, 就会弹出一个"是否 解除注册表编辑器限制"的对话框,

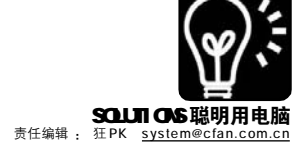

## <sup>፪</sup> ∰ 少数派报告!Windows Vista 5308

#### ■王志军

√解决Windows Vista 安装故障 √找回丢失的经典组件

由于最新的Windows Vista仍然在 小范围测试中,所以能够体验这个全新 操作系统的只有很小一部分用户。尽管 如此,有很多软件爱好者从其他渠道 (BT下载等方式)获取了Windows Vista的 安装文件。微软最近又发布了Windows Vista的最新版本 5308(也称"二月 CTP" 版),想不想试一试?除了勇气之外,我 们更需要技巧……

#### 首轮难题:下载和安装 1.磁盘不够大不行

安装 Windows Vista 要求安装分区 必须具有 8.6GB 以上的可用空间,另外 还需要在其他分区有 2GB 左右的剩余空 间,作为安装文件的临时文件夹。如果 硬盘空间不足的话,安装时会出现错 误;而且还必须使用 NTFS 分区格式,除 此之外,还必须拥有 DVD 光驱才行。

#### 2.BT 种子的 99.9% 难题

绝大多数朋友都是通过 BT 的方式 获得 Windows Vista 5308 的安装文件, 虽然说是"众人拾柴火焰高",但国内 BT 下载者的共享精神普遍不高,总有一 些不自觉的朋友在自己下载完成后就退 出 BT 或停止上传,这样也就很容易出 现种子失效的情况,假如正好下载到 99.9% 时种子失效……

其实下载到 99.9 % 的情况一般是由 于缺少一个 NFO 文件造成的,选择该下 载任务,在下方的"文件列表"中查看 ISO 镜像(一般是分卷压缩的 RAR 文件)的 "完成"是否都为 100 %,如果是的话只 需要在 BitComet 的菜单"选项→选项" 的"任务设置"标签中取消"给未完成 的任务添加.bc!后缀"的勾选,或者手 工更改扩展名为 ISO 也可,就可以正常 使用这个镜像文件了。

#### 3.没有 DVD 照样安装

由于下载回来的是一个 ISO 格式的 DVD 镜像文件,而直接解压缩提取文件 √找出隐藏的 SideBar √使用增强型选择功能

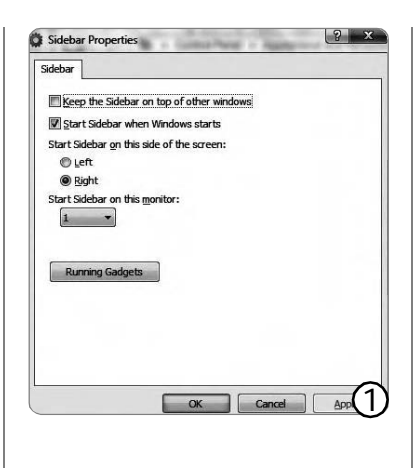

TIPS 小提示 如果你的系统使用高版本 Daemon Tools 有问题,请尝 试使用 3.11 版本(下载地址:http://www. daemon-tools.cc/dtcc/files/daemonmsi/ daemon311/daemon.msi)。

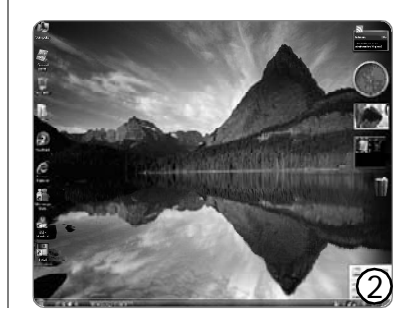

√解决安全特性带来的限制

是不能正常安装的,正确的做法应该 是将这个镜像文件刻录一张 DVD 盘片, 然后用这张 DVD 光盘重新启动系统,应 该说这是最简单的一种方法;假如你不 想刻录光盘,或者不具备 DVD 刻录机, 那么可以使用虚拟光驱来完成这个任 务,免费的 Daemon Tools(下载地址: <u>http://www.onlinedown.net/soft/3617.</u> htm)是不错的选择,安装过程中总共 将需要重启四次(在第一次重启后请勿 手动中止或重启)。

#### 4.RAID 和 SATA 的障碍

Windows Vista 5308 如果是安装在 PATA 硬盘上,那没有任何问题,但 假如你试图在RAID 模式下或 SATA 硬盘 中安装,那么请事先准备好相关的驱 动程序,然后将其放到软盘或闪存盘 中,否则的话复制完文件重启后可能 会找不到硬盘,安装程序会自动定位 到驱动程序所在的路径,不需要你操 心 。

#### 让隐藏的 Sidebar 重见天日

作为5308 版本的亮点之一, Sidebar 无疑是用户关注的焦点,但进 入桌面时你并不会在右侧发现这个 Sidebar,而且开始菜单中也根本找不 到这个选项,难道微软又在忽悠我 们?

#### 1.挖出隐藏版 Sidebar

Sidebar 当然不会只是一个幌子, 微软只是将Sidebar 隐藏得深一些而 已,进入"控制面板",在"Appearance and Personalization"下找到"Sidebar Properties"项目,双击打开"属性"窗 口,勾选"Start Sidebar when Windows starts"复选框,至于放在桌面的左侧 或右侧倒是无所谓,最后单击"Running Gadgets"按钮(见图 1),不过还必须注 销并重新登录系统后才能看到Sidebar 的效果。

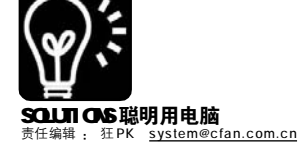

#### 2.让 Sidebar 的内容更丰富

默认设置下, Sidebar 仅仅提供了 Recycle Bin、World Clock 两个 Gadgets,不过可以打开"Add Gadgets"窗口,挑自己喜欢的项目 直接拖曳到 Sidebar, 位置可以自行调 整,而且也可以分别调整各个 Gadgets 的选项,例如 Recycle Bin 的图标就可 以进行更换, "Slide Show" 可以以 幻灯片的方式自动播放图片,效果如 图2所示。如果你还嫌少,可以单击 "Download more gadgets" 按钮从微 软的官方网站下载更多的精美 Gadgets,地址是http:// microsoftgadgets.com/, 这里的 Gadgets 添加后可以在 Sidebar 和 Live. com 同时出现,不过至截稿时为止,这 个网站提供的 Gadgets 还只是一些不完 整的代码,暂时无法正常使用。

#### 解开束手束脚的安全选项

由于安全性的考虑,Windows Vista从5270版本开始引入UAP(User Account Protection)功能对用户的权限 进行了诸多限制,5308也不例外,如 果你不是系统管理员,那么几乎所有 涉及到系统设置的操作都会受到限制, 用户必须手工确认后才能进行下一步的 操作。

#### 1.禁用 UAP

如果只是不希望弹出这个对话 框, 只要在运行对话框中键入 "msconfig"命令打开"系统配置实 用程序",切换到"Tools"选项卡, 按图3所示设置,有两个与UAP有关 的项目(图中划红线处),一个是禁用 UAP,一个是启用UAP,我们当然是选 择禁用,最后点击"Launch"按钮 确认,重启系统后即可生效。

#### 2.让"李鬼"成为"李逵"

想成为真正的超级管理员? 那么 最简单的办法是重启至"安全模 式",此时会默认使用 "Administrator"账号登录,密码为 空,进入桌面后打开运行对话框,输 入"rundll32 netplwiz.dll, UsersRunDll"命令,在弹出"User Advanced"对话框中将新建的账户删 除即可。

| Tool Name                                               | Description                                                                                                    |    |  |  |  |  |
|---------------------------------------------------------|----------------------------------------------------------------------------------------------------|----|--|--|--|--|
| System Properties                                       | view basic information about your computer system seconds                                                                                                    |    |  |  |  |  |
| Internet Options                                        | View Internet Explorer settings                                                                                                    |    |  |  |  |  |
| Internet Protocol Configurat                            | View and configure network address settings                                                                                                    |    |  |  |  |  |
| Task Manger                                             | View details about programs and processes running on your computer                                                                                                    | ñ  |  |  |  |  |
| Deable UAP                                              | Disable User Account Protection (requires reboot)                                                                                                    | I  |  |  |  |  |
| Enable UAP                                              | Enable Liser Account Protection (requires reboot)                                                                                                    |    |  |  |  |  |
| Command Prompit                                         | Open a command prompt window                                                                                                    | 18 |  |  |  |  |
| Registry Editor                                         | Make charges to the Windows registry                                                                                                    | i. |  |  |  |  |
| ٠                                                       |                                                                                                    |    |  |  |  |  |
| elected Command:                                        |                                                                                                    |    |  |  |  |  |
| h (Windows) pystem 32 (winver. e                        | se                                                                                                    |    |  |  |  |  |
| elected <u>Command:</u><br>: (Windows)pystem32(uinver.a | we construction of the second second s |    |  |  |  |  |

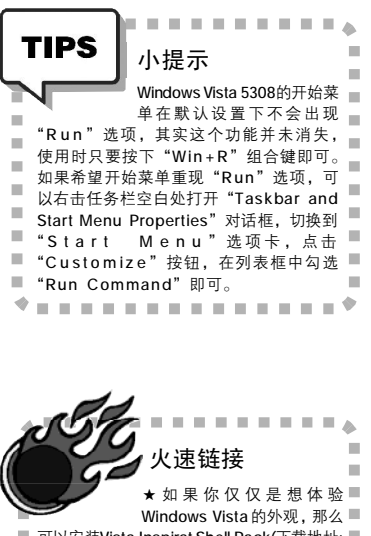

可以安装Vista Inspiral Shell Pack(下载地址: http://www.onlinedown.net/soft/41874.htm), 使用方法可参考本刊2005年第22期的《Vista 正式版未出先遭盗版——瞬间 XP 变 Vista》。 ★在 Windows XP 中也可以用移植 Vista 的 Gadget 功能,请参考本刊 2006 年第 3 期的 《强取豪夺!给VP 装上 Vista 侧边栏》和《改 衺≠非法!给侧边栏安装新"零件"》。

#### 重回经典岁月

微软的开发人员自作聪明地取消 了许多Windows Vista组件中的经典选 项,例如很多组件在缺省设置下现在 都已经不再显示传统的菜单栏,很多 朋友会觉得很不适应,可以通过下面 的办法重回经典岁月:

IE:1E7的默认界面隐藏了菜单选 项,点击右侧的"Windows"菜单下 选择"Classic Menu"项即可恢复。

**Computer**:在最左侧的 "Configure this Explorer's layout" 下拉菜单中勾选 "Classic Menus" 即 可重现传统的菜单栏。

Windows Media Player:右击播 放控制工具栏上任意空白处,勾选"Show Classic Menus"即可让菜单栏重现。

"Save/Save as" 对话框:单击左 侧的 "Browse Folders" 按钮可以显示 文件树,以避免层层返回的繁琐操作。

#### 解放你的手!选择框在哪里

从 5270 版本开始, Windows Vista 就提供了非常实用的"check boxes"选 择框,也就是说可以实现多重选择,而 且不需要同时按住Ctrl 或 Shift 键, 解 放出一只手来,不是方便多了吗?不过 默认设置下选择框功能并未被自动启 用, 打开 "Folder Options" 对话框, 切 换到"View"选项卡,拖曳右侧滚动条 找到下拉列表框中的"Use check boxes to select items"复选框,选择后即可 使用。以后,需要多重选择时,鼠标指 向相应的对象,其左上角会出现一个选 择框,直接单击即可复选(见图 4),比使 用 Ctrl 或 Shift 键要自由许多,而且这 个选择框的功能并不仅仅只能在"资源 管理器"中使用, Windows Vista 系统的 所有组件都可以正常使用。 CF [YY03]

| Compu                 | ter → my document (K:) → My                                                                     | Music    | _      | _           | -    | Search       | ç                    |
|-----------------------|-------------------------------------------------------------------------------------------------|----------|--------|-------------|------|--------------|----------------------|
| 🗸 🕂 Views 👻 🆣         | Organize 👻 😋 Play 👻                                                                             |          |        |             |      |              |                      |
| Documents             | Name *                                                                                          | Contri   | buting | Album title | Year | Genre        | Duration             |
| Pictures              | 20058180307104                                                                                  |          |        |             |      |              | 00:03:23             |
| 🖉 Music               | ◎ 沧海 声笑                                                                                         | 电影看      | 訴      | 华人电影音       | 1999 |              | 00:06:50             |
| Last 30 Days Document | ☑ 🕢 沧海一声笑(笑傲江湖)                                                                                 | 电影       | 訴      | 华人电影音       | 1999 |              | 00:02:56             |
| Attachments           | □ 🕢 大长今主题曲(希望)                                                                                  | 陈慧珠      | *      | Grace & Cha | 2005 | Рор          | 00:02:56             |
| Saved Searches        | 0 功夫                                                                                            | 张娜驻      | ž.     | 功夫          | 2005 | Pop          | 00:03:30             |
|                       | File extension: MP3 Format:<br>Size: 4.04 MB<br>Contributing artists: 陈慧琳<br>Duration: 00:02:56 | Sound    | 雅尔     | transfer    | 2000 | Pop<br>Other | 00:05:44<br>00:03:26 |
|                       | Offline availability: Always a                                                                  | vailable |        | 音乐殿堂Mu      | 1999 | Pop          | 00:03:58             |
|                       | 🗿 千千阙歌                                                                                          | 陈慧娟      | ส์     |             |      | Other        | 00:04:38             |
|                       | 🕣 天边                                                                                            |          |        |             |      |              | 00:04:44             |
| olders                |                                                                                                 | -1 L. M  | -10    |             |      | 00           |                      |

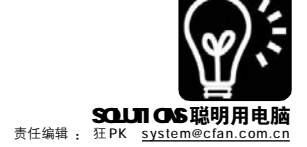

## \*\* 抢救启动故障的重灾区Userinit

#### ■猴子点灯

启动故障分很多种,但自从 QQ/MSN 病毒出现后,某种启动故障就特别显眼:开机后提示错误,找不到 Userinit. exe,又或者刚登录系统就注销。面对启动故障的重灾区,你是否已经束手无策?

#### 一、查清灾情所在

#### 1.杀毒软件好心办坏事

故障会凭空出现吗? 当然不 可能。比如这个奇怪的 Userinit 启 动故障就是由QQ/MSN 病毒造成 的,这类病毒在感染系统后大多 会破坏系统目录下的 Userinit.exe 文件(掌管用户登录时的初始化工 作),或者修改 Userinit 在注册表 中相关的信息。杀毒软件也不是 吃素的, 随着病毒的更新杀毒软 件也在不断更新(虽然永远赶不上 病毒),中毒一段时间后,系统中 安装的杀毒软件就有可能升级到能 够查杀的版本。不过杀毒软件只 是简单地将病毒文件清除,而修 复被破坏的系统文件和注册表信息 的工作,不知留给谁……

#### 2.正确的 Userinit 配置

由于需要手动将系统恢复原状, 所以我们当然需要知道Userinit原来是 什么样的。

(1)Userinit在哪里:位于系统目录下,在Windows XP中对应的就是C:
WINDOWS\SYSTEM32目录,Windows 2000
则为C:\WINNT\SYSTEM32。

(2)Userinit的注册表信息: [HKEY\_LOCAL\_MACHINE\SOFTWARE\ MicrosoftWindows NT\CurrentVersion\ Winlogon]分支下的"Userinit",在 Windows XP中该键值为"C: WINDOWS\system32\userinit.exe,",而 在Windows 2000中则为"C:\WINNT\ system32\userinit.exe,"(均假设 Windows安装在默认的C盘)。

#### 〔二、如果是Userinit.exe损坏/丢失了

#### 方法 A:修复安装

这是对菜鸟来说最简单的方法,在 BIOS 中设置光驱引导,将Windows XP 光 盘放进光驱启动,然后再找到当前已经安 装的系统并提示是否修复时按 R 键。这种 方法不会破坏已有的软件和设置,但至少 需要半个小时来完成修复。

#### 方法 B:故障恢复控制台

使用Windows XP 光盘启动进入"故 障恢复控制台"(具体使用方法请参考本 刊2006 年第6期的特别话题,或者微软 的官方帮助:<u>http://support.microsoft.com/</u> kb/307654/zh-cn)。登录成功出现命令提 示符后键入下面的代码(假设光驱盘符为 E:,请根据实际情况更改):

cd system32 expand f:\i386\userinit.ex\_ exit

#### 三、如果是注册表数据损坏了

如果是Userinit相关的注册表 数据被破坏了,也可用修复安装 的方法。除此之外,还有2种方 法。

#### 方法 A:专用维护光盘

如果你手头有深山红叶、 ERD2003 等系统维护光盘,用其启动后将注册表改回文章开头中正确的值,重启后即可。

#### 方法 B:故障恢复控制台

#### STEP 1

登录"故障恢复控制台",键入(使 用Windows 2000请将路径中的"windows" 改成"winnt")下面的代码: md regback cd system32 cd config copy default \windows\regback\ copy sam \windows\regback\ copy security \windows\regback\ copy software \windows\regback\ copy system \windows\regback\ del default del sam del security del software del system copy \windows\repair\default copy \windows\repair\sam copy \windows\repair\security copy \windows\repair\software copy \windows\repair\system exit

#### STEP 2

重启进入系统(此时的系统注册表被恢复 成新装时的状态),点击"开始→运行"输入 "regedit"(Windows 2000则输入"regedt32") 回车,选中[HKEY\_LOCAL\_ MACHINE]分支,选 择菜单"文件→加载配置单元",打开刚才保存 的c:\windows\regback\ software 文件,设定 任意名称(如 regback),在该项下按本文开头 给出的正确值恢复 Userinit值,完成后选中刚 才加载的 regback 项,选择菜单"文件→卸载 配置单元"。

#### STEP 3

重启再次进入"故障恢复控制台",键入 下列代码: cd system32 cd config del default del sam del security del software del system copy \windows\regback\default copy \windows\regback\sam copy \windows\regback\security copy \windows\regback\software copy \windows\regback\system exit 系统中的注册表又回到原来的样子了,重 启即可恢复。

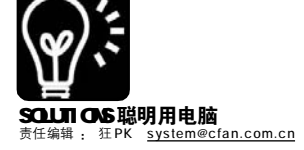

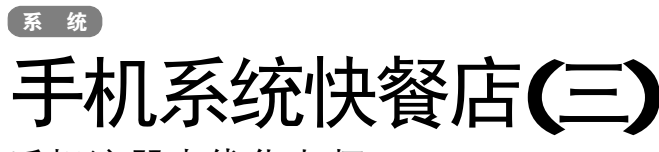

### 手机注册表优化大师

■ 掌柜的

把 Windows 玩得再转的人,在面对 Windows Mobile 的时候都有可能显得一筹莫展。输入法太慢?移动定制版的开机和关机音乐相当吵?还好,SmartPhone 里的 Windows 也有注册表,优化一下吧!

#### 提高输入法速度

主料:Windows Mobile 2003SE(SmartPhone) ★代表机型:多普达 565/575/585、MOTO MPX220

#### 如何修改Windows Mobile手机的 注册表

修改 Windows Mobile 系统的智能手 机的注册表有两种方式,一种是安装 Windows Mobile 上运行的注册表编辑 器,而另一种则是在电脑上修改手机注 册表的编辑器。由于电脑上使用鼠 标,操作更方便准确,因此推荐使用后 者,以免因手机上的误操作导致手机系 统崩溃。

**第一步**:从<u>http://www.uuland.com/</u> download/smartphone/CEREGEDT.rar下 载注册表修改工具,解压。

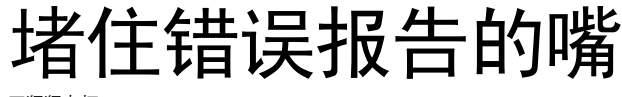

■猩猩点灯

使用 Windows XP 的朋友几乎都遇 到过程序发生错误关闭的情况,而且事 后还会弹出一个发送错误报告的对话 框,如果选择发送报告,则系统在收集 当时的系统信息后就会反馈微软网站上 提供的类似错误情况的解决方案(如果 有的话);而选择不发送,则下次发生错 误时还会弹出。

很多时候并没有很好的解决方案 要(比如 00 假死,手动中止进程后也会 弹出发送错误报告对话框),而发送的 错误报告中包含的系统状态则涉及了 很多用户的隐私,比如当时正在浏览 的网页、内存快照等,所以大多数情况 下我们并不需要此功能,堵住错误报 告的嘴吧!

┨ 根据严重程序决定是否"封口" 第一步:右击桌面上的"我的电脑"选择"属性",在"系统属性" 对话框的"高级"选项卡中,点击下方的"错误报告"按钮。

**第二步**:在"错误汇报"对话框 中,选择"禁用错误汇报"并勾选"但 在发生严重错误时通知我",点击 "确定"。对于不太严重的系统错误, Windows 就不会提示发送错误了。

2 自主决定对哪个程序"封口" 有些程序(比如刚才提到的QQ 假 死)由于程序自身的问题而经常出现错 误报告提示,即使发送也没有用,所 以可以有针对性地将这些程序的错误报 告关闭。

按上文中的方法打开"错误汇 报"对话框,选择"启用错误报告"。单 击"选择程序",在弹出框中单击"不为 这些程序报告错误"下的"添加"按钮, 在"添加程序"对话框中输入程序的完 整文件名称(如"00.EXE"),点击"确定"。

3 将错误报告完全"封杀" 如果你根本不需要这个功能,那 也可以将它完全"封杀"。点击"开 始→运行",输入"services.msc" 回车打开"服务"窗口,找到右侧 窗格的"ErrorReportingService"服 务并双击打开其"属性"框,将"启 动类型"设置为"已禁用",确定 后重启即可。 **第二步**:用手机附带的USB 连接线 将电脑和手机连接好,运行刚才解压目 录里的程序,在左侧的树状栏选择"My WCE Device",然后就能修改手机的注册 表了。

#### 短信圣手养成计划:提高输入法速度

多普达 5 x 5 系列(也包括后续的 568、586等机型)的智能手机很多都配 备了五向导航杆,但很多发短信的朋友 还是觉得不太方便,不如拼音输入法列 出一排文字后直接长按数字键选择来得 省事,而 MOTO MPX220 的方向键和数字 键离得实在太远,发短信发得快点手就 得抽搐了,也只能选择长按数字键。把 长按的几秒钟改得更短些,人人都能成 为短信高手。修改[HKEY\_CURRENT\_ USER\controlpanel\accessibility]下 "chartimeout"(英文输入法速度)和 "holdtimeout"(中文输入法速度),前者 的值设为 400~500,后者则设为 200~ 300(在此范围内可微调,以适合自己)。

#### 开关机静悄悄:去除移动定制信息

国内有很多移动定制版的智能手 机,开关机时都有红色的定制画面和背 景音乐,不但难看而且动静太大,不如 去掉它。将[HKEY\_LOCAL\_MACHINE\ software\HTC\StartUpAnim]分支下的 "Audio"及"Video"的键值删除,再将 [HKEY\_CURRENT\_USER\ControlPanel\ Sounds\Shutdown]下的"Image"及 "Wave"的键值删除。

#### 近视的福星:字体放大

默认的字体实在很小,近视就不 能用手机了吗?将[HKEY\_CURRENT\_ USER\Controlpanel\Accessiblity]下 "fontsize"的值设置为3即可。

#### 优化后的重启烦恼

在做完优化后要重启、加快捷方 式也要重启,Windows没完没了的重启 噩梦完美地继承到了Windows Mobile 中。现在不必再把手机关了再开了, 装一个"Smartphone快速重启软件" (下载地址:<u>http://www.uuland.com/</u> download/smartphone/sp\_reboot.zip)即 可。

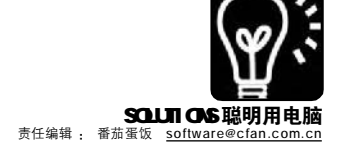

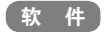

## 珠联璧合: Shell 让MSN 大放异彩

作为国内作者开发的MSN 重磅插件, MSN Shell 目前发布了最新的版本,提供了个人头像幻灯演示、在线观 看影视、开放标签库申请等众多好玩、好用的功能。如果想聊 MSN 时增加更多乐趣,请跟我来……

#### 1.百变头像

你有没有想过让自己的个人头像能在一定时间内自动更换呢? MSN Messenger 乃至还在测试阶段 的 Windows Live Messenger,目前 最新版本8.0.0566,都没有提供这个 功能,不过有了 MSN Shell 的帮忙, 这一切就非常容易了。

安装 MSN Shell 之后,运行 MSN,从"Shell"菜单打开"幻灯 片头像"对话框(见图 1),点击"浏 览"按钮批量导入图片,当然不要 忘记勾选窗口底部的"启用幻灯头 像"复选框,默认设置下每隔 10秒 更换一次头像,你觉得太快,可以 适当调慢一些,确认后你的个人头 像就会以幻灯片的形式定时更换。

#### 2.标签共享

以前,我们只能被动地接受 MSN Shell 官方提供的标签,而现 在你可以提交自己制作的标签, 通过审核后即可与其他 MSN 用户共 享,这可是非常神气的哟。

标签申请的入口是"http:// tabs.msnshell.com/verifytab/ Register.php",首先必须进行 注册,登录后就可以提交自己所 创建的标签,注意这里的各项信 息必须填写完整。在提交标签之 前,最好先从http://tabs. msnshell.com标签列表中搜索一 下,以免出现重复的标签名,标 签得到批准后就可以成为MSN Shell 推荐的标签,是不是很有成 就感呢?

#### 3.电影电视一起看

现在有了MAN Shell,你不再 需要跑到电影院或是回到家中观看 精彩的电影、电视,即使是在办 公室,也可以利用午休时间与同

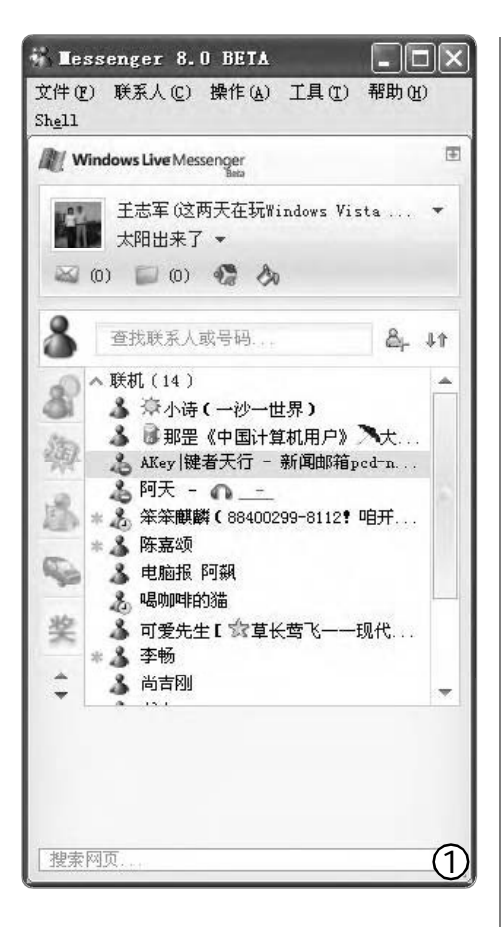

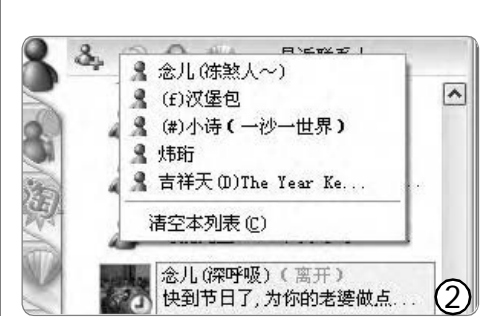

事们一起观看电影、电视。

打开对话窗口,从工具栏上 的"精彩互动"下拉菜单中选择 "一起看电视",接下来选择准备 观看的影片或电视剧,待对方接 受邀请后,很快就可以与其共同 欣赏影视或体育比赛。如果单位 的网络条件比较好,那么可以与 好友共同欣赏正在直播的精彩赛 事,例如篮球或足球比赛,这样 就不会错过最新的比赛得分 了……

经过实验,除了双方都必须 安装 MSN Shell 外,由于 Windows Live Messenger 的更新, MSN Shell 在未发布更新版本之前某些 功能暂时无法实现,因此请使用 0836 版本的 Windows Live Messenger 或 7.5 版本的 MSN Messenger,否则将无法使用。

#### 4.看一看自己的MSN密友

腾讯在TM 中提供了颇受用 户 欢 迎 的 " 热 度 " 功 能, Windows Live Messenger 0566 版 本也开始提供 "密友"按钮,但 由于需要受到邀请的限制,因此 绝大多数用户使用的还是旧版本 的 MSN Shell,在微软改变政策之 前,恐怕还必须忍受一段时间。

不过,借助 MSN Shell 的帮 忙,我们可以非常容易地了解到 最新的联系人(见图 2),可以很方 便地发现最近联系过的朋友,也 算是聊以补充吧。

希望在微软发布Windows Live Messenger之后, MSN Shell 能够继续为我们提供更多更好更 实用的功能。

**CF** [YY07]

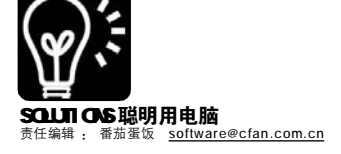

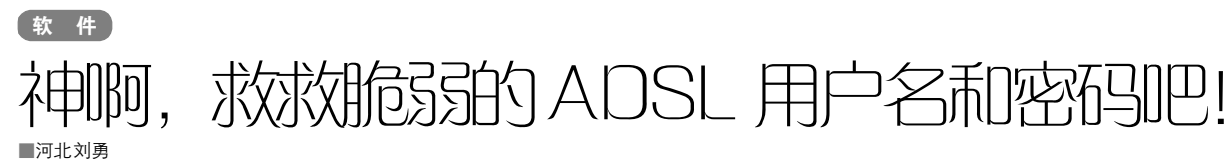

本文你可以学到

本文际可以学到 √如何防范自己的ADSL账号和密码被盗取 √如何通过代理猎手等工具寻找到互联网中宽带路由用户

现在在使用宽带网络的用户 中,大多数都使用ADSL方式,而且 其中还有朋友选择采用路由的方式 共享上网。无论是采用宽带路由器, 还是启用ADSL宽带猫中的路由功 能,都需要将自己的用户名和密码 输入其中而实现自动拨号。但是,大 部分共享上网用户都使用的是路由 器的默认设置,根本没有考虑到防 范个人账户信息被盗问题……

#### 一、ADSL密码太危险五步就现身

为了加快访问位于电信服务器 网站的速度,大家都会选用代理 猎手之类的工具搜索可用的电信代 理IP地址,下面我们就来看看代 理猎手怎么轻易地找到暴露在互联 网上的宽带路由,并且轻易地查 出 ADSL 账号密码!

#### STEP 1 定位P地址

这里所说的定位 IP,最终的目的是 只搜索国内的IP地址,总不能全世界地扫 描吧? 方法很简单,只要使用"qq代理服 务器"软件或者直接到那些提供代理IP地 址发布的网站,比如为珊瑚虫00提供IP 资源包随意找一个就行了。假设现在我们 锁定一个 IP:111.111.111.25

#### STEP 2 使用代理猎手搜索

启动"代理猎手"程序,依次点击"搜索任务/添加任务",在弹出的 向导窗口中的"任务类型"中选择"搜 索网址范围","下一步"后在新窗口 中点击"添加"按钮,在弹出的对话框 中填入起始和结束地址,比如起始地址 为111.111.111.0,结束地址为111. 111.111.255(见图1)。

继续"下一步",在"端口和协 议"组合框中点击"添加"按钮,在 弹出对话框的空白处输入要扫描的端口 "80"并勾选"必搜",确认后点击 "完成"按钮结束设置。

现在回到了代理猎手的主界面, 点击第一个图标"开始执行搜索任 务",然后在下方切换到"搜索结

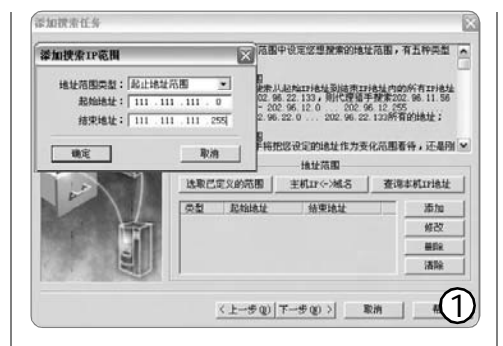

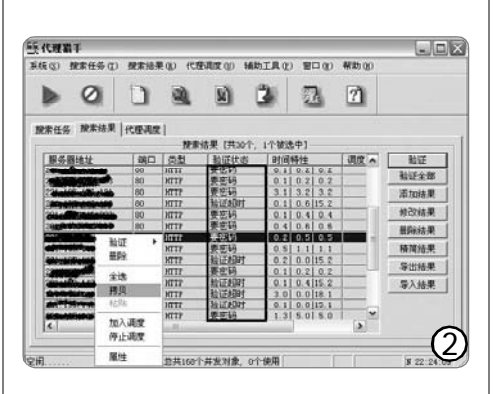

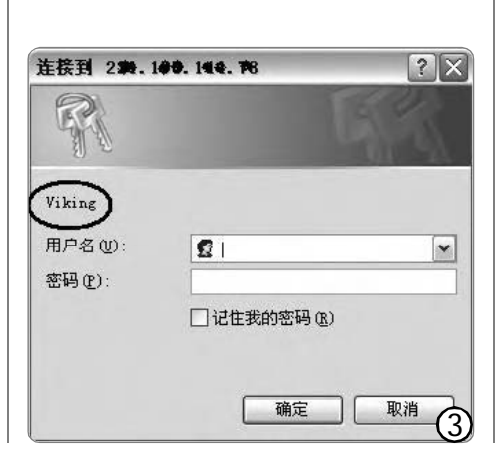

果"标签页,稍候就可以发现搜索 到了很多的IP地址,而我们只关注 "验证状态"列中标明"要密码" 的地址,右键点击其中任意一个地 址并选择"拷贝"将其复制到系统 的剪贴板中备用(见图2)。

#### STEP 3 尝试连接

打开 IE 浏览器,在地址栏中输入 "http://" 后将获得的 IP 地址粘贴上 去,按下回车键,稍候即可弹出需要输入 密码的对话框(见图3)。

如果发现根本没有弹出需要输入密 码的窗口,那就到代理猎手的搜索结果 中寻找其他目标吧,这个IP地址启用了 安全策略。

#### STEP 4 搜索默认用户名 和密码

看到这个需要登录的窗口是不是难 住了?别急,这里就是进入路由器管理 页面的登录窗口,发现对话框中那几个 英文字符了吗?它就是当前路由器的品 牌或者型号!

打开 Google,将这一串字符作为关 键词进行搜索,稍等即可查找到很多的 结果,而且几乎包括了所有该型号路由 器或 ADSL宽带猫的默认用户名和密码, 顺序地尝试使用这些用户名和密码进行 登录,一般尝试超不过第三种组合即可 成功登录!

#### STEP 5 查看用户名和密码

刚才我们得到的只是硬件网络设备的用户名和密码,现在我们就可以寻找真正的ADSL宽带用户名和密码了。这些网络设备厂商为了方便用户使用,都采用了良好的人机交互界面,无论是什么型号的路由器或ADSL宽带猫,只要查看"快速设置"或"广域网"或"WLAN"页面就可以查看到想要的东东了(见图4)。

鉴于此种获得 ADSL 用户名和 密码的方法技术含量很低,我们就 不介绍如何查看这些星号背后的 密码了,不过不要以为随意找一个 密码查看器或企图通过查看源代 码的方法就可以获得!人家硬件 厂商也考虑到了这一点,如果不

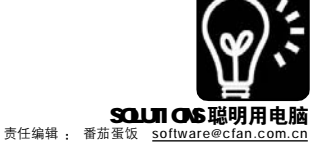

使用某些"手段"或技巧, 很难查看到密码。

不过,可以让你放心的 是,即使黑客通过上面的方 式获得了你的用户名和密码, 想要去干些违法的勾当,你 也不用那么害怕。因为很多 允许使用ADSL账户支付的网 站,都会检查当前输入的用 户名所在区域与当前登录的IP 地址是否吻合,否则不允许 使用!

上文的目的在于让广大用 户明白,当前采用默认设置的 用户居然有那么多,而且获取 这些机密的过程竟然如此简 单!而对于其他问题,我们就 不多说了。

#### 二、补救方法与防范策略

如果你采用了默认设置使 用路由功能,或者正准备启 用路由功能共享上网,这里 笔者就防范这种"弱智"盗 取用户名和密码的行为提出几 个有效的建议供大家使用。

#### 1.修改默认端口

几乎全部的ADSL 宽带猫 或路由器的管理登录端口都是 80!从上述"入侵"可以看 出,只要将默认的80端口修 改成其他的数值,就可以挡 住95%以上的恶意扫描。

修改的方法很简单,就 拿常见的ViKing ADSL 猫来 说,登录后切换到"管理" 标签页,在"HTTP端口"后 面的空白处输入新的端口即 可,这里提示可以使用 61000-62000之间的所有数 值,并且强烈建议将 "Telnet端口"和"FTP端 口"的默认数值都更改!, 最后点击"保存&重启"确 认修改(见图5)。

注意,一定要记住自己 修改后的端口数值,当下次 需要管理设备时,应该采用 "<u>http://192.168.1.1</u>:你修改后

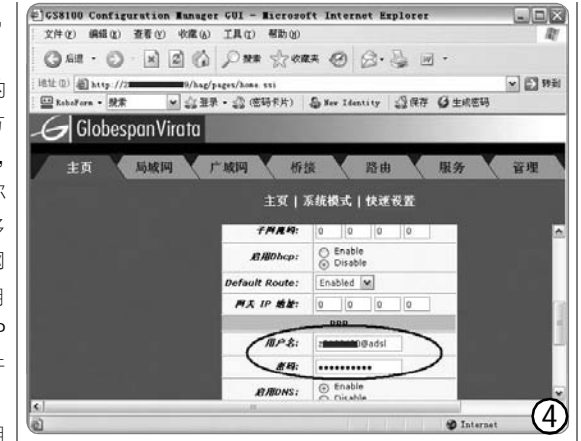

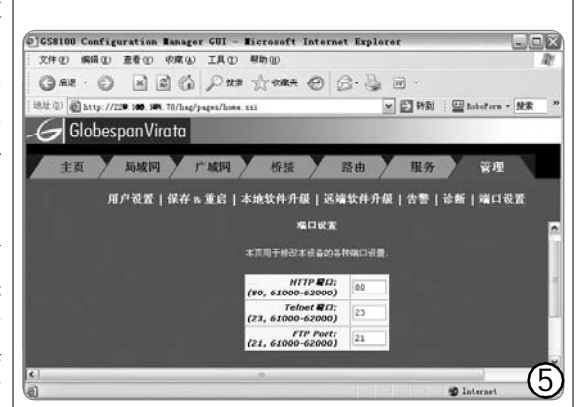

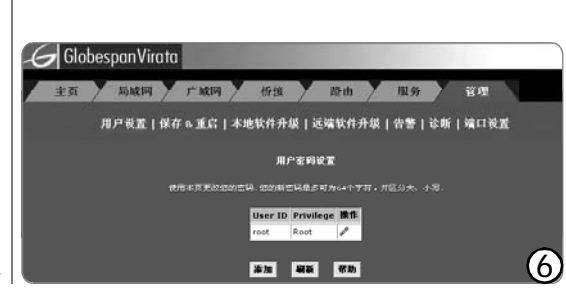

的端口"进行登录,否则也会将 你拒之门外。

#### 2.更改默认登录信息

如果你只修改了管理端口, 而没有更改用户名和密码,当使 用代理猎手搜索时,若使用"端 口范围"参数进行搜索,同样可 以将你"揪"出来!因此,修 改默认的用户名和密码可以阻挡 99%以上的恶意入侵!

建议大家将用户名和密码同时进行修改,而且千万不要使用 弱智、财迷等类型的数值,否则 很可能被字典工具轻易破解!修 改方法:还是VIKING设备,只 要在"管理/用户设置"中进行 修改即可(见图6)。

#### 3.防范恶意修改

有些"黑客"虽然没有什 么恶意,但喜欢搞恶作剧,如果他 怎么也不能查看你的用户名或密 码,却将你的管理端口、管理用户 名和密码进行修改,同样会给你 的维护带来麻烦,若同时修改了 某些路由设置,可以让你莫名其 妙的无法登录网络……

当遇到无法登录管理页面, 或者自己将默认值修改乱了,可 以采用恢复到出厂状态的方法来 解决。一般在设备上都有一个强 制恢复默认值的小孔,请参照说 明书了解具体的使用方法。

#### 4.提醒单机用户

对于只有一台机器使用 ADSL 宽带网的用户,强烈建议不要使 用路由方式上网,这样就完全可 以避免被远程盗取用户名和密码 的问题。

但是,千万不要忘记还有 可以盗取 ADSL 用户名和密码的 木马程序! 应当定期地升级并使 用杀毒软件或反木马软件进行全 面扫描。

看到这里,有些朋友是不是 已经坐不住了?快行动吧,拯救 与保护我们的隐私还要靠实际行 动啊!

#### CF [YY08]

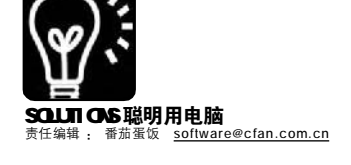

# WBS助你搜索特定目标

■维克达电脑工作室 张宗闰

上期讲到: VBS 脚本中, 讨程 (procedure)/ 函数(function)是构成语句 (sentence)的重要部分。VBScript 内部 函数大致分为:数组处理函数、换算函 数、日期/时间函数、格式化字符串函 数、输入/输出函数、数学函数、杂项 函数、对象函数、舍入函数、脚本引擎 ID 函数、字符串函数和变量(variant)函 数等十二类,目前约有89个函数。可以 使用 Function 语句和 Sub 语句自定义一 个过程(函数)来完成各种任务,甚至可 以递归(recursive),即该过程调用自身 完成给定的任务。Function 语句与 Sub 语句自定义的讨程不同之处在干当要使 用函数返回值时,可以在表达式的右边 使用 Function 过程,这跟使用内部函数 一样,而不能使用 Sub 过程。无论调用 内部函数还是自定义过程,当不使用函 数返回值时,可以使用关键字 Call 用括 号把参数列表括起来,否则应当省略参 数列表两边的括号。下面介绍For Each...Next 循环语句和用法。

### 一、搜索指定文件给定关键词的文件并将结果输出到文件

Windows的"搜索"功能虽然十 分强大,但美中不足有:1.除了一次可 以搜索本地硬盘所有分区外无法搜索多 个任意指定的文件夹;2.只能在"搜索 结果"中对搜索到的文件/文件夹进行 查看、编辑、复制、删除或移动操作,无 法将搜索到的结果直接输出到文本文档 供用户重复使用。本期范例可一次搜索 多个任意指定的文件夹(包括分区),提 供三个高级选项,并将搜索结果输出到 文本文档。由于篇幅有限,本期脚本不 支持"?\*"通配符(算法要复杂许多),下 期脚本范例介绍使用"?\*"通配符搜索。

Const WINDOW\_HANDLE = 0, OPTIONS = 16, MY\_COMPUTER = 17 Const ForReading = 1, ForWriting = 2,

ForAppending = 8 Const Sub\_Folder = 0, Folder\_Name =

1, Match\_Case = 2 On Error Resume Next

```
arrOptions = Array(0, 0, 0)
   arrOptionMsg = Array("您希望搜索子文
件夹吗? ", "您希望搜索文件夹名吗? ", _
           "您希望区分大小写搜索吗?")
   For I = 0 To 2
      intValue = MsgBox(arrOptionMsg(I),
vbYesNo + vbQuestion, "高级选项")
     If intValue = vbYes Then arrOptions
(1) = 1
   Next
   strMsg = "请输入全部或部分文件名,不
支持*?通配符,然后单击"确定"。"
   strFindKeyWord = InputBox(strMsg, "要
搜索的文件名")
   strMsg = "输入要搜索的文件名无效,程
序结束。
   If strFindKeyWord = "" Then
ErrorAndQuit(strMsg)
   strMsg = "请选择要搜索的文件夹,然
后单击"确定"。单击"取消"或按"&_
             " "Esc" 键结束选择。"
   Set objFso = CreateObject("Scripting.
FileSystemObject")
   Set objShell = CreateObject("Shell.
Application")
   Do
       Set objFolder = objShell.
BrowseForFolder _
                     (WINDOW_HANDLE,
strMsg, OPTIONS, MY_COMPUTER)
      If objFolder Is Nothing Then Exit Do
     Set objFolderItem = objFolder.Self
      strPath = objFolderItem.Path
      If Not objFso.FolderExists(strPath)
Then
         strMsq1 = "无法搜索文件夹""
& objFolderItem & "",请另选一个。"
        Msgbox strMsg1, vbCritical, "错
误": intMyErr = 1
      End If
      If 0 <> InStr(StrFolders, strPath &
vbCrLf) Then
         strMsg1 = "已选择了文件夹""
& strPath & "", 请另选一个。"
        Msgbox strMsg1, vbCritical, "错
误": intMyErr = 1
      Elself arrOptions(Sub_Folder) = 1
And intMvErr <> 1 Then
        Set objFolder = objFso.GetFolder
(strPath)
        Do Until objFolder.IsRootFolder
           Set objFolder = objFolder.
ParentFolder
            If 0 <> InStr(StrFolders,
```

obj Folder.Path) Then

strMsg1 = "所选择文件夹已

包含 "" & strPath & "", 请另选一个。" Msgbox strMsg1, vbCritical, "错误": intMyErr = 1 : Exit Do Fnd If Loop End If If intMyErr = 0 Then StrFolders = StrFolders & strPath & vbCrLf intMvErr = 0Loop strMsg = "没有选择任何可搜索的文件 夹,程序结束。" If StrFolders = "" Then ErrorAndQuit (strMsa) arrFolders = Split(strFolders, vbCrLf) ReDim Preserve arrFolders(UBound (arrFolders) - 1) strFoundFile = "" For Each strFolder In arrFolders SearchTheName objFso.GetFolder (strFolder) Next strSearchFile = "C:\Search.txt" ' 搜索 结果输出文件可设置为自己的文件 Set objFile = objFso.OpenTextFile (strSearchFile, ForWriting, True) objFile.Write strFoundFile objFile.Close MsgBox "所选文件夹搜索完毕,请查看 记录文件。", vbInformation, "消息" Sub SearchTheName(objFolder) If arrOptions(Folder\_Name) = 1 Then For Each objSubFolder In obj Folder.SubFolders strName = objSubFolder.Name If FindInName(strName, strFindKeyWord) Then strFoundFile = strFoundFile & obj SubFolder.Path & vbCrLf End If Next End If For Each objFile In objFolder.Files strName = objFile.Name If FindInName(strName, strFindKeyWord) Then strFoundFile = strFoundFile & objFile.Path & vbCrLf End If Next If arrOptions(Sub\_Folder) <> 1 Then Exit Sub For Each objSubfolder In objFolder. SubFolders SearchTheName obj Subfolder

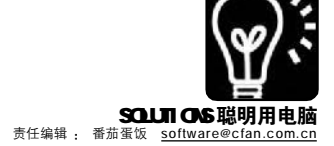

★ 件 让多个程序"共享"摄像头 ■ 潮報件

我们经常会将QQ 和MSN 同时使 用,而摄像头只有一个,难道只能跟00 里面的好友视频,将MSN 里的朋友放空 吗?既然有摄像头就应该统统分享。但 是,当一个具有视频处理功能的程序正 在使用摄像头的时候,其他程序就无法 使用摄像头了。那怎么让多个程序能 "共享"摄像头而不互相影响呢? Camsplitter 就能轻松解决这一问题。 Camsplitter 能够在真实摄像头和应用 程序之间产生一个名为"Camsplitter" 的虚拟摄像头,在不同的应用程序中, 用户只需选择该虚拟摄像头,各应用程 序就可以互不影响地处理视频图像了。 这么可爱的程序,它的下载地址是: http://camsplitter.softservice.org/ download/camsplitter.exe

Camsplitter 的配置使用也相当简 单,运行后将自身缩小到任务栏上的系 统托盘中,如果系统中存在多个摄像 头,在Camsplitter 图标的右键菜单上 点击"Choose Webcam"项,在摄像头列 表中选择合适的一个,将其与 Camsplitter 绑定。点击"Preview(预 览)"项,出现视频预览窗口。以 00 和WebCamXp 为例进行说明,在00 中点击菜单"工具→语音视频调 节",在语音视频调节向导窗口中的 "视频设备"中选择 "Camsplitter",稍后00 会启动该视 频组件,很快出现视频图像。保持00 视频打开的同时,运行WebCamXP,点 击菜单 "Source1 (视频源1)→ Connect (连接)→Directx Video Sources",在出现的摄像头设备名中选 择 "Camsplitter",视频图像很快就出 现在WebCamXP的主窗口中了,可以看 到,两个程序毫无干扰,都能进行正常 的视频处理操作(见图)。

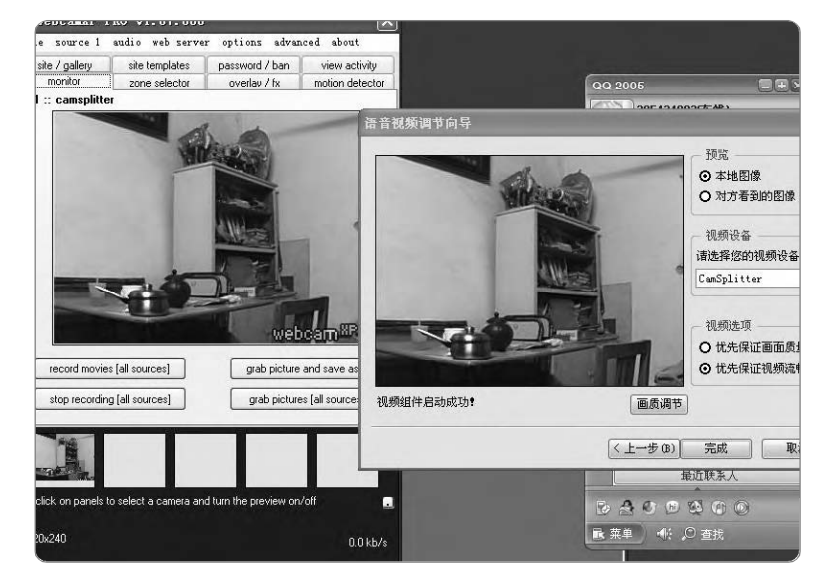

#### CF [YY10]

Next End Sub Function FindInName(strName, strFindWord) FindInName = InStr(1, strName, strFindWord, \_ arrOptions(Match\_Case) Xor 1) End Function Function ErrorAndQuit(strErrMsg) Msgbox strErrMsg, vbCritical, "错误" Wscript.Quit End Function

#### 二、通透理解 For Each...Next 循环 语句

#### 1.For Each...Next 循环语句

For Each...Next 语句也是最常用的 语句之一,用于对数组(array)或集合 (collection)中的每个元素重复执行一组 语句从而获得预期的计算结果。可以通 俗地这样理解:假定一个筐中有未知的 n个编号(索引号)的彩球,每次从筐中按 编号顺序(起始号为0)拿出一个球,根据 球的颜色要执行一系列不同的任务,或 者对球执行一系列相同的任务,一直到 球拿完为止。这里的球称作"元素",用 来枚举集合或数组中所有元素的变量, 可能是Variant变量、通用0bject变量 或者指定的Automation对象变量。筐称 作"组",对象集合或数组的名称。

2.For Each...Next 语句的用法 For Each 元素 In 组 [语句] [Exit For] [语句]

#### Next [元素]

当"组"中至少有一个元素时, For Each...Next 才会启动。当循环启动 时,首先对"组"中的第一个元素执行 循环中的所有语句,只要"组"中还有 其他元素,就会对每个元素执行循环中 的语句,一直到"组"中没有其他元素 时结束循环。其中当遇到经常由 I f... Then 语句判断结果为真值执行 Exit For 语句即退出循环。同样, For Each...Next 循环语句可以多重嵌套循环,但是每个 循环的"元素"必须是唯一的。

3.下期预告:介绍 Do…Loop 和 While...Wend 语句和用法。

#### CF [YY09]

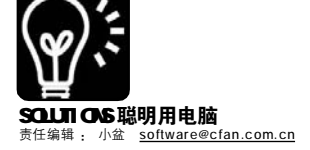

# 颠覆使用习惯给鼠标指针换个方向

#### ■安徽杨萍

默认情况下,Windows操作系统以及大部分电脑硬件的所谓人性化设计都是针对习惯使用右手的用户的,其中 最典型的就是鼠标。然而对于左撇子来说,无疑对此很不习惯。即便是右手用户,长时间单手操作鼠标不利 于健康,换只手试试也不错。鼠标左右键的设置可以很方便地切换(见图1),但这远远不够,鼠标指针的 朝向还是符合右手习惯的。如果能将鼠标指针改为左手朝向的就好了。这里要向大家介绍一款鼠标指针编辑工 具—— ArtCursors,它可以对鼠标指针文件进行编辑,并且支持多种格式的图片文件。借助它,我们就可以 给鼠标指针换个方向,使之更加符合左手用户的习惯。

| ArtCursors 小档案          |                       |
|-------------------------|-----------------------|
| 软件版本: 4.21              | 软件大小: 1051KB          |
| 软件性质:共享软件               |                       |
| 适用平台: Windows 9x/       | ME/NT/2000/XP/2003    |
| 下载地址: <u>http://www</u> | .onlinedown.net/soft/ |
| 11132.htm               |                       |

#### 一、给鼠标指针换个方向

#### STEP1

运行 ArtCursors, 在弹出的 New Cursor (新建指针)窗口中单击"Cancel(取 消)"按钮,因为我们要打开已有的鼠标指 针进行编辑。选择菜单命令"File→Open (文件→打开)"或按下Ctrl+0组合键,展 开X:\Windows\Cursors(X:表示系统安装盘 符)目录,找到某个需要调整方向的指针文 件,比如"arrow\_m.cur",这是"Windows 标准(大)(系统方案)"中的"正常选 择"指针。单击"打开"按钮将此指针文 件打开。

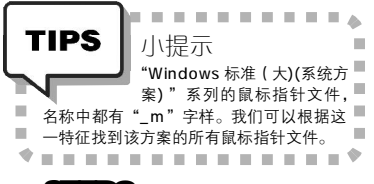

#### STEP2

在工作区域中单击右键,选择 "Flip→ Horizontally(翻转→水平方向)",即可将 指针转换成适合左手使用的方向(见图2)。 在窗口右下角可以看到转换后的实际效果图。

#### STEP3

选择菜单命令"Cursor→Hot Spot(指 针→热点)",在对话框中为翻转后的鼠标 指针设置新的热点。

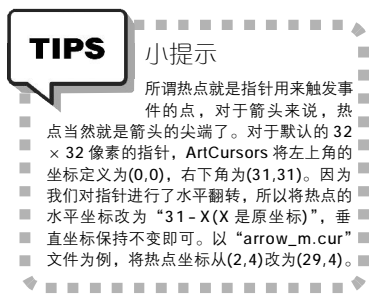

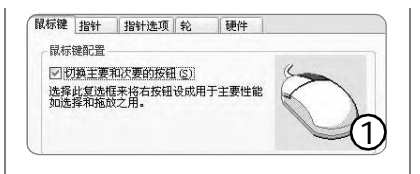

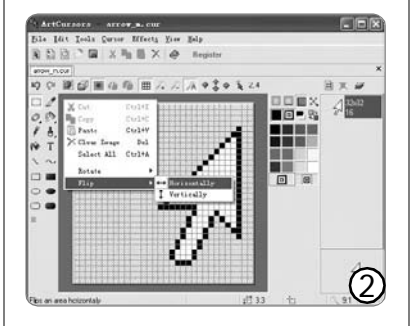

| 方案 (2)                |          |
|-----------------------|----------|
| Windows 默认 (左手)       | 4        |
| 另存为 (V) 開除 (Q)        |          |
| 自定义 (C):              | _        |
| 正常选择                  | A ^      |
| 帮助选择                  | ?∕∕      |
| 后台运行                  | 851      |
| ť                     | X        |
| 精确定位                  | + 🖌      |
| √ 启用指针阴影 (2) (使用默认值 ( | [] 浏览(B) |

#### STEP4

选择菜单命令 "File→Save as(文件 →另存为)",在打开的保存对话框中,为 翻转后的指针命名为 "arrow\_m\_l.cur",以 便和原来的右手用指针文件区分开来。

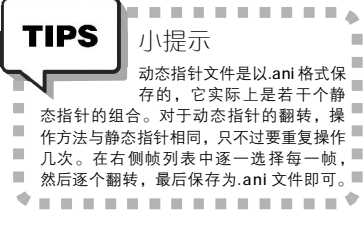

#### 二、应用左手朝向指针

用上面介绍的方法,将整个方案 中需要翻转的指针("选定文本"、 "调整大小"等指针没有左右之分, 不需要翻转)都转换过来。转换完成 后,就可以应用到系统中去。

#### STEP1

打开"控制面板",双击"鼠标"项。 在"鼠标属性"窗口中,切换到"指针" 标签页,选择我们当作修改基础的"Windows 标准(大)(系统方案)"方案,接着在 下方的"自定义"区域选择"正常选择"指 针,单击"浏览"按钮来选择已经转换过的 "arrow\_m\_l.cur"指针文件将其替换。

#### STEP2

逐一替换修改过的指针,最后单击"确 定"按钮。这样我们就用上真正属于左手的 鼠标指针了。

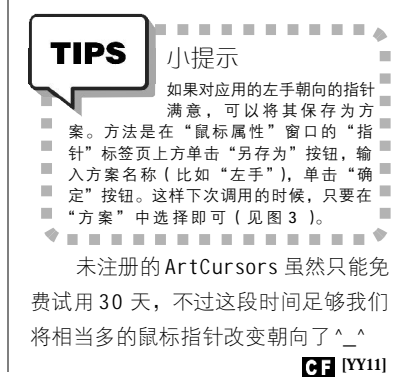

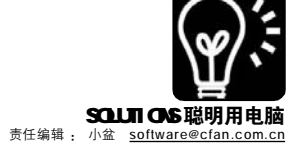

## (\* \*) 自动关机,放心睡个踏实觉

#### ■王伟光

用电脑下载、听音乐、欣赏大片或者看网络电视已经成为很多朋友的重要娱乐方式。娱乐也是一种休息,既 然是休息就应该彻底地放松。有时候我们需要在美妙的音乐中入睡,或者希望在我们进入梦乡后电脑执行完任 务能够自动关闭,而不必再亲自下床关机,使得刚刚袭来的睡意又没了踪影。这是不是有点儿痴人说梦呢? 不是的,其实很多常用软件已经给我们提供了这样贴心的服务。

#### 一、下载完毕即关机

下载较大的文件往往需要好几个小时,尤其是BT下载更是一件比较耗时的事。如果下载完自动关机那就最好了,流行的BT下载软件BitComet就能做到这一点。

在BitComet的"选项"窗口左侧 选择"任务设置",在右侧选中"任 务下载完成时"下的"当所有任务都 自动停止后关闭电脑",还有别忘了 对它上面的两个项目进行适当设置 (否则任务可能总也不会自动停止, 自动关机也就不起作用了),然后确 定(见图1)。这下我们只管放心开 着电脑并进行BT下载吧,下载完成后 电脑就会自动关闭。

#### 二、天籁之音伴入梦

在静静的夜里,随着舒缓的乐曲 入眠,第二天早上醒来一定会容光焕 发的。Foobar2000可以在我们入睡后将 电脑关闭。

在Foobar2000 0.83 汉化增强版中, 在 "参数设置" 窗口左侧选择 Compoments(组件)下的"计划任 务",然后可以在右侧将任务设为 "关闭系统",并设置详细的事件, 单击"任务设置"按钮可以设置关闭 模式(见图3)。设置完之后我们就可 以在音乐声中酣然入梦了。

#### 三、看完大片就睡觉

在电脑上看大片是很多年轻朋友晚 上消磨时间的方式。一部大片往往有 两三个小时,有时候片子还没播放 完,我们已经躺在床上睡着了。Media Player Classic(包括使用它作为播放 器的"暴风影音"和"K-Lite Codec Pack"等)可以帮助我们自动关机。

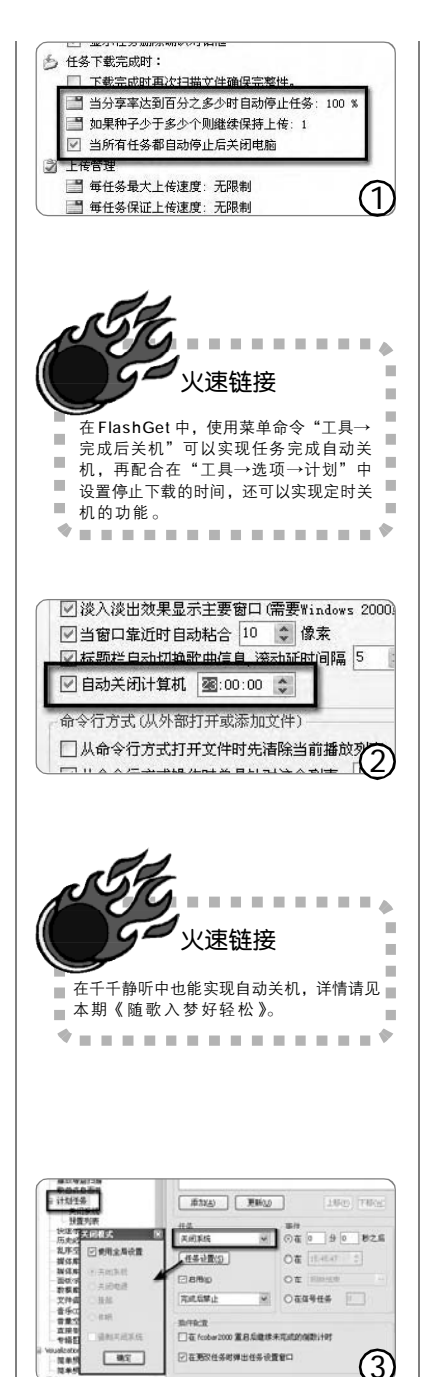

在 Media Player Classic 窗口中, 选择菜单命令"播放→播放完成后→ 关机",这时候再开始播放影片,播 放完成后暴风影音将会自动关闭电脑, 让我们高枕无忧。

#### 四、网络电视自动关

随着宽带网的日益"加宽",网 络电视正在飞速地发展,看网络电视 也成了很多人喜欢的消遣方式。电视 机一般都有定时关机的功能,那么网 络电视呢?网络媒体播放软件"网际 飞音"让我们实现了这个想法。

在网际飞音的"参数设置"窗口 中,选择"常规选项"标签,然后选中 "播放完节目后自动关闭电脑",这样等 节目播放完后电脑就会自动关闭了。如 果要设定在具体的时间关闭电脑,那么 可以选中"每天 xx:xx 关闭电脑"项,再 输入相应的时间即可。

#### 五、定时关机需辅助

除了上面的几种情形之外,还有 其他可能需要在我们入睡后让电脑自动 关机的时候,可是并不是所有软件本 身都带有自动关机的功能,这时我们 可以借助专门的自动关机软件来实现这 个要求。这样的小软件很多,下面列 出几个供大家选择:

定时关机小助手:http://www. skycn.com/soft/15742.html

阿达自动定时关机器: http://www. myadasoft.com/autoshutdown

e 族自动关机: <u>http://www.46888</u>. com/eShut/index.htm

不过需要提醒大家的是,使用关 机软件设定关机时间时一定要留有余 地,免得工作还没完成系统已经被关闭 了,使我们的酣睡被噩梦惊醒。

CF [YY12]

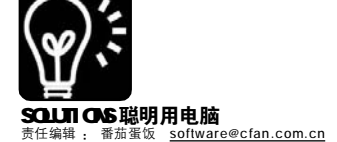

### CFan 安全信息榜

#### 补丁公告: Firefox 更新版本公告

**补丁相关:**Firefox浏览器作为与IE竞争的主要对手在近2年的时间内占领了不少用户市场,随着使用范围的增大,与之相关的 安全漏洞也被频繁地发现,最近Mozilla公司针对Firefox浏览器在 针对HTML解析引擎存在的解析特制HTML代码时会出现空指针引用, 导致浏览器崩溃问题推出了相关的补丁程序。该版本的更新修补了 Firefox浏览器在处理HTML代码过程中可能出现的致命错误,从而 避免了被恶意攻击者进行攻击的可能。此次更新适用于Firefox 1. 0.7以下版本以及当前广大用户使用的1.0.7版本。

**补丁下载:** <u>http://www.mozilla.com/products/download.html</u>? product=firefox-1.5.0.1&os=win&lang=zh-CN

#### **补丁公告:** Winamp5.0 更新补丁

**补丁相关:**Winamp是网络上流行的媒体播放器,很早以前就 广泛被用户所选择使用,只有在2.75版曾经出现一次溢出漏洞,最 近Nullsoft公司发现新版本的Winamp 5.13/5.12版本的播放器中 在读取歌曲列表文件(.m3u后缀类型文件)中的条目时,Winamp会 重新设置程序标题,这时Winamp会出现错误函数,导致一个静态缓 冲区溢出,如果攻击者构建一个非法的.m3u文件就可能利用此漏洞 在用户机器上执行任意指令。

Nullsoft公司为此发布了修补该漏洞的新版本播放器,用来避 免攻击的出现。

**补丁下载:** <u>http://dl.pconline.com.cn/html/1/2/</u> dlid=132&dltypeid=1&pn=0&.html

http://yncnc.onlinedown.net/soft/9.htm

临时解决方案 N0.1 在低版本的WINAMP播放器中不随便执行 不了解的.m3u文件。

N0.2 用Foobar或千千静听等其他类似播放软件进行音乐欣赏。 N0.3 利用记事本将.m3u 文件打开,如果发现有类似<img src="./字符存在,请尽量不要执行。

**病毒信息:**"安莱普"(Worm.Anap.b)的蠕虫病毒,伪装微软 等公司补丁

近期来很多网络公司分别发布了不少针对系统漏洞的升级版本 文件或补丁,在很多用户都在进行更新程序的时候,病毒也开始 利用这些补丁进行传播,现在很多狡猾的病毒它会把自身藏在邮件 的正文中,而利用补丁升级为邮件名,这样只要你选中邮件预览 就会中毒。其实这类病毒是通过ActiveX 控件功能来"为非作歹" 的。很多电子升级邮件都是采用HTML 格式发送,由于 HTML 文件 可以包含ActiveX 控件,而一些恶意病毒制造者正是通过编写一些 特殊的 ActiveX 控件,使你在浏览邮件正文时激活 ActiveX 控件开 始作恶。

对策: 1.启用浏览器的"禁用ActiveX"功能。方法是: 单击IE的"工具→Internet选项→安全",单击"自定义级 别",在弹出的"安全设置"窗口,将所有与ActiveX有关的 选项都设置为禁用。这样任何ActiveX控件都将被禁止运行,病 毒自然也无法发作,不过禁用ActiveX会给网页浏览带来不便。

#### 小知识

#### ActiveX 控件可能被病毒利用的原因

在因特网上,一般软件程序需要用户单独下载然后执行安装,而 ActiveX 插件是当用户浏览到特定的网页时, IE 浏览器即可自动下载并提示用户安装。ActiveX插件安装的一个前提是必须经过用户的同意及确认。但是,随着网络技术的发展,一些攻击者研究出一些可以自动确认执行的代码,来跳过用户的确认权利,从而出现了并不会出现提示的ActiveX控件,而这正好为病毒的隐藏传播提供了良好的环境,现在常见的利用ActiveX控件传播的病毒都利用了该技术进行传播。

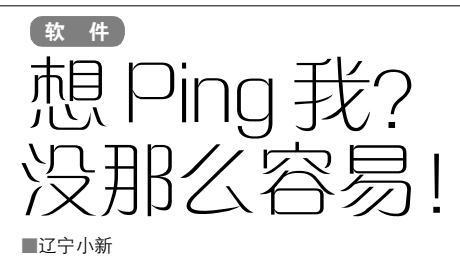

最近很多读者来信反映自己的网速时不时突然变得很慢, 查明是遭遇到不明 IP 大量 Ping 数据包攻击,推荐他们使用网络 防火墙,大家又觉得很消耗系统资源。那么怎么不用第三方 的网络防火墙,又能阻止别人 Ping 自己呢?其实,Windows XP/ 2000 系统早就为我们准备好了,通过对"本地安全策略"的设置 就可以。不过这其中有很多细节,配置起来还是要很多步骤的, 请大家按部就班尝试一下。

## STEP 1 添加新 P 安全策略

首先在控制面板中找到"管理工具",选择其中的"本地安全策略",在"IP安全策略,在本地计算机"这项中按鼠标右键,选择"管理IP筛选器表和筛选器"(见图1)。打开之后,选择"管理ip筛选器列表",然后点击下面的"添加"按钮,来添加一个新的IP 安全策

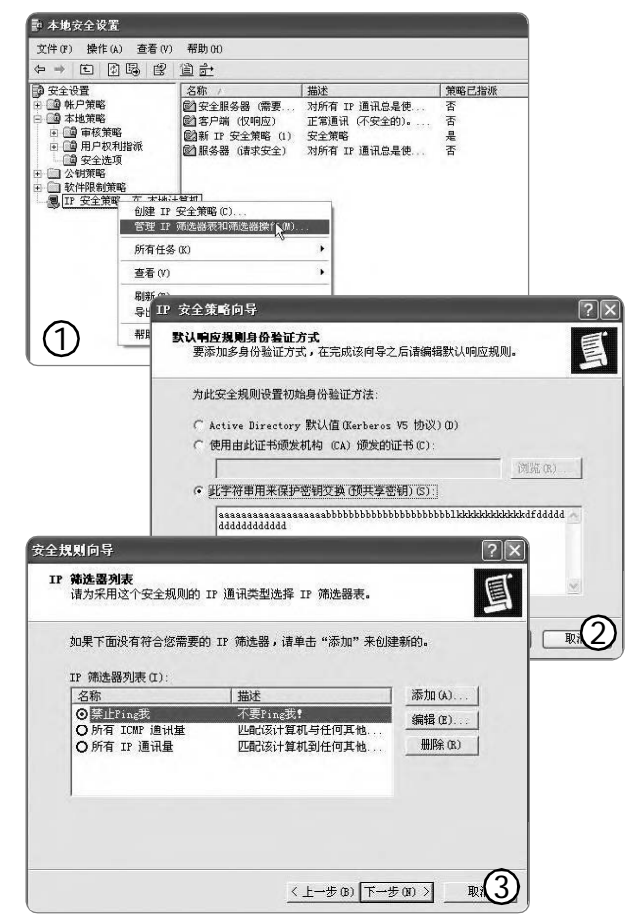

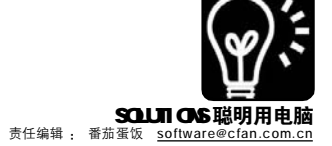

略。在"名称"和"描述"中可以随便 进行添加,然后点击右边的"添加"按钮, 来添加IP筛选器。在源地址中选择"任何IP 地址",而在目标地址中选择"我的IP地 址"。在IP协议类型中选择ICMP协议,ICMP 是"Internet Control Message Protocol" (Internet 控制消息协议)的缩写。它是 TCP/IP协议族的一个子协议,用于在IP主机、 路由器之间传递控制消息。控制消息是指网 络通不通、主机是否可达、路由是否可用等 网络本身的消息。这些控制消息虽然并不传 输用户数据,但是对于用户数据的传递起着 重要的作用。通过选择这个协议,就可以防 止别人来Ping自己的网络。

#### STEP 2 建立新筛选器操作属性

我们建立完新的 IP 安全策略之后,接下 来点击"管理 IP 筛选器表和筛选器"中的"管 理筛选器操作",然后点击"添加"按钮来建立 新筛选器操作属性。在筛选器操作"名称"和 "描述"中还是随意进行添加,在"筛选器常规 操作选项"中选择"阻止"这项,这样就可以 将别人的数据包拒之门外。都选择完之后,点 击"完成"按钮就建立好新的筛选器操作属性。

#### **STEP 3** 创建 □ 安全策略

这里光添加了新 IP 安全策略和建立新筛 选器操作属性还不行,还得创建IP安全策略才 可以。在"IP 安全策略,在本地计算机"这项 中按鼠标右键,然后选择"创建IP安全策略", 在IP 安全策略名称中随意添加"名称"和"描 述"。然后在安全通讯请求中,将"激活默认响 应规则"的前面打上对号。接下来就要为安全 规则设置初始验证方法,这里选择"此字符串 用来保护密码交换(预共享密锁)"这项,然后 在下面输入密钥明文,这里随意输入字符,越 复杂越好(见图2),最后点击"完成"按钮就 完成设置。

最后还要添加和其他计算机通讯的安全规则,在隧道终结点中对设定的规则不指定隧道, 在网络类型中选择"所有网络链接"。到下一步 又要填写密钥,还是随意添加任意字符。在"IP 筛选器列表"和"筛选器操作"中,选择刚刚 建立的IP 安全策略和筛选器操作属性(见图 3),最后点击"完成"按钮就完成了建立。

创建 IP 安全策略之后,最后我们要做的 就是要"指派"上才行。在"IP 安全策略, 在本地计算机"的列表中,选择我们刚才建 立的 IP 安全策略,然后按鼠标右键,选择 "指派"这项,就完成了整个操作。这样就 完全禁止了 Ping 这个命令,无论是本机进行 Ping 命令,还是别的电脑对自己的 IP 进行 Ping 命令,都是禁止的,这样就大大保证自 己电脑的安全。如果要恢复 Ping 操作的话, 在建立的 IP 安全策略中选择"不指派"就可 以了。

CF [YY13]

( 软 件 ) 耑星杀毒时 需要解下"怎么办?

■卡卡社区 endurer

病毒在Temporary Internet Files 目录(文件夹)下

病毒在IE 临时目录下是最常遇 到的情况,由于这个目录被Windows 保护,因此,一般情况下杀毒软件 不能删除其下面的文件。

清空 IE 临时文件夹的方法:

①关闭所有浏览器窗口和文件 夹窗口。

②打开 Internet 选项窗口。

方法1:在桌面的Internet Explorer图标上点击鼠标右键,从 弹出的菜单中选择"属性"。

**方法 2:** 开始→设置→控制面 板→Internet选项; 关闭 "控制面板" 窗口。

③选择"常规"选项卡。④点击"删除文件"按钮。

⑤在弹出的"删除文件"对话 框中,把"删除所有脱机内容"选定, 点击"确定"按钮。

普通模式不行的话,在安全模 式重复上述操作。

进入安全模式的方法:重新启动 电脑,开机检测完后,按 "F8"键 (可以一直按到启动菜单出来为止),选 择安全模式进入 Windows。

如果还不行,试试看,启动到 安全模式,在文件夹选项中,显示 隐藏文件和取消"隐藏受保护的操 作系统文件"。然后到C : \Documents and Settings\Local Settings\Temporary Internet Files\ 下面,把能删除都删掉。

病毒在\\_Restore 目录(文件 夹)下(WinMe)或者 System Volume Information 目录(文件夹)下 (WinXP),请关闭系统还原。

\\_Restore 目录(文件夹) (WinMe)或者System Volume Information 目录(文件夹)(WinXP) 都是系统还原用到的目录,要是病毒藏 身在那里,需要关闭系统还原。

操作系统是 WindowsMe 的话,系统 还原目录为\\_Restore,需要禁用系统还 原,DOS 下删除。

关闭Windows XP 系统还原:

①单击"开始"。 右击"我的电脑",然后单击"属性"。

②单击"系统还原"选项卡,选 中"关闭系统还原"或"关闭所有驱动器 上的系统还原"。单击"应用→确定"。如 前面指出的,这会将之前所有的还原点清 除。单击"是→确定"。

③然后单击"性能"选项卡,单 击"文件系统"。文件系统属性窗口将出 现,单击"疑难解答"选项卡,选中"禁 用系统还原"。单击"确定",然后单击"关 闭"。

④当提示重新启动 Windows 时单击 "是"。

病毒文件在 X:\RECYCLER(其中 X 为驱动器盘符,如 C,D 等)里

病毒文件在 X 盘的回收站里,请到 X 盘回收站里删除或者清空 X 盘回收站。

**病毒在.CHM文件(如** abc.chm)中 请找到并删除该.CHM文件(如 abc. chm )。

病毒在.JS 文件(如常见的 icyfox[1]. is)中

请找到并删除该.JS 文件。

#### 小编有话说

在使用瑞星杀毒软件的过程中, 经常会有人遇到发现病毒,"需要解压" 的情况,并且染毒的文件无法被清除干 净,下次查毒的时候仍然会提示"需要 解压"。针对这个问题,瑞星卡卡社区 (<u>http://forum.ikaka.com</u>)的一位热心 网友 endurer 总结了几种常见的情况和 解决办法。本期对该文章稍作修改,和 大家共同学习。

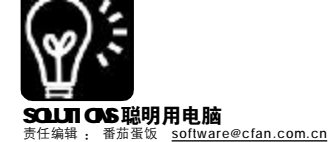

#### 新软试用

山东读者单峰: 每年的四月份, 是全国职称英语考试的集中时间,今年 我也报名参加了中级职称的评定,买 书、上网查资料,无意中找到了"职称 英语学习帮手2006"这个软件。它内容 详实,操作简单,针对报考者分为A、B、 C 三种级别,每种级别还分为"词汇选 项"、"阅读判断"、"阅读理解"等六类 题型,并备有检查答案功能,非常适合 快速地掌握职称英语,帮助我们在考试 中轻松过关。

下载地址: <u>http://www.skycn.com/</u> soft/18097.html

安徽读者夏灵:如果你不想每天 重复同样的鼠标键盘操作,那么你必须 使用 AutoHotkey,它是一款简易而功能 强大的热键脚本语言工具。它可以帮助 我们将键盘、鼠标甚至游戏摇杆的移动 和点击动作记录下来,并且重复多次执 行,让你那些大量机械的拷贝删除等工 作变得轻而易举。比较特别的一点是: AutoHotkey 具备一个脚本编译器,当你 用 Record 记录完成后,可以用转换功能 将脚本转换成 EXE 可执行文件,这是非 常有用的功能。

下载地址:http://www. autohotkey.com/download/ AutoHotkeyInstall.exe

#### 试用体验

宁波读者菠萝:前段时间把MPC 换成了KMplayer,用了一段时间觉得果 然是Kmplayer比较强大,什么视频都 可以播放,而且各种选项都非常人性 化,皮肤漂亮、又可以用Winamp的插件、 支持几乎所有的视频格式和碟片、可以 兼容各种视频分辨率和比例、截图截视 频音频、自动更新……总之,你能想象 一个媒体播放器该有的功能它全都有, 我已经把所有的除 Kmplayer 之外的播 放器全都卸载了,Kmplayer 在手别无所 求呀。最近出了新版本 KMPlayer 2.9. 1.1043,快试试吧。

下载地址:http://www. onlinedown.net/soft/38003.htm

## 新软物语

#### 办() 公自动化 让你的闪盘想存就存:□盘搬运工

■江苏 邵舒 ◀◀◀◀

问:我平时上班都只带一个U 盘,但是每天都有许多文件需要编辑和 拷贝,但整天这样粘贴来复制去,挺麻 烦的,有没有方法像PDA那样可以自 动同步的?

答: 江苏的邵舒朋友最近在网上 找到一款小巧的免费绿色后台软件 —— U 盘搬运工,软件主要功能是在 后台搜索插入的U盘并根据设置条件进 行拷贝,好像相当适合你!

区别于其他后台软件,U盘搬运工 只有1.24MB,且只占用很少的系统资 源。软件运行后隐藏在后台,设置或关 闭时请用热键呼出(呼出10秒后自动 隐藏):Ctrl+Alt+U为呼出主界面, Alt+F9为设置是否允许在后台拷贝。软 件关闭按钮并不能关闭程序,只能使程 序隐藏,退出程序请点击"退出程序" 按钮。软件对插入的U盘根据设置条件进行拷贝,拷贝一次即记录,下次 同一盘将默认不再拷贝,但如果点选 了"允许重复拷贝"则不在此列。用 户可根据自己的实际情况选择发现闪盘 后几秒开始复制。

主界面中的"搜索拷贝类型"是 整个软件中的独到之处,可选择拷贝 所有文件或者用户自定义的文件,可 选择\*.doc、\*.xlx、\*.wps、\*.ppt、 \*jpg、\*.bmp这几种文件格式,这样要 是闪盘中有什么MM的照片或者别的私 人文件就不怕老板和同事发现了。

#### U盘搬运工

软件大小: 1696KB 软件性质: 免费软件 运行环境: Win9x/Me/NT/2000/XP/2003 下载地址: <u>http://www.onlinedown.net/soft/</u> 45159.htm

#### 为)您的对话框增值:XFilesDialog

问:在"我的电脑"里面要找 到一个文件并打开,需要进入层层目 录;还有一些"打开、保存"对话框充 满了滚动条,文件显示不完整,却无法 通过调整窗体解决问题,请问如何解 决?

答:北京的刘国玉朋友给大家介 绍的一款 XFilesDialog 软件可以解决有 以上问题的朋友的困扰。我们下面来 体会一下安装运行了 XFilesDialog 以后 的方便之处:

实例 1:随便启动一个带有"打 开文件"对话框程序(例如记事本),然 后准备打开一个文件,你将看到在其 标题栏上显示一排字母,这是对应系 统中的所有盘符,点击相应字母将进 入此分区中。

实例2:如果你经常要访问某个 文件夹(比如下载软件的目录),则可以 单击在标题栏上的反斜杠按钮,然后 选择"添加当前文件夹到XfileDialog 最近文件夹列表",今后无论在何 处,只要打开了文件浏览对话框,都 可以单击该反斜杠按钮进而快速定位到 这个文件夹中。当然你也可单击标题 栏上的五角星按钮,然后选择添加当 前文件夹到收藏夹中,以后可从收藏 夹中快速定位。

■北京刘国玉 4444

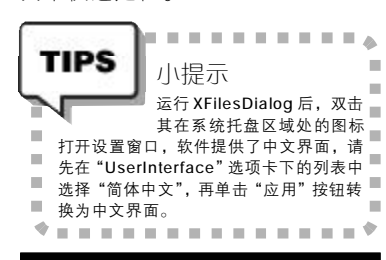

XFilesDialog3.20.171 汉化版 软件大小: 310KB 运行环境: Win9x/Me/NT/2000/XP/2003 软件性质: 免费软件 下载地址: <u>http://www.onlinedown.net/soft/137</u>. htm

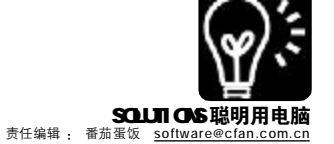

#### 我)的眼里只有它: IFocus

问: 网站上都有着相当丰富的内 容, 然而在多数时候我们所需要的可能 仅仅是一小段信息, 例如股市指数、头 条新闻等等。那么, 有没有办法在不打 开整个页面的情况下就能获取这些信息 呢?

答:那就用 I Focus 吧,它是一款 实用的网络浏览增强工具,它可以让 我们只看到一小段简短但重要的信息, 而不需要在浏览器中打开整个页面, 同时也避免了弹出窗口、飘浮广告条 的视觉干扰。

安装并运行 IFocus, 打开程序主 界面。此时,程序会自动创建一个 "Blank Ifocus Window(空白浮动 窗)"的窗口,即浮动在界面上方带有程 序标志的小窗口。在这个窗口页面空白

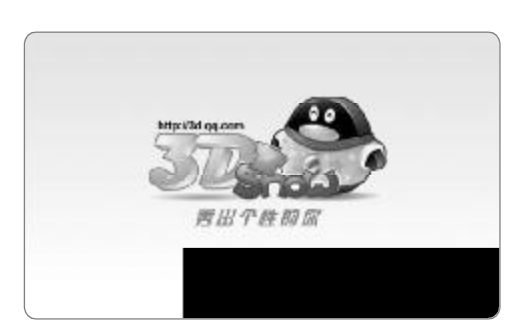

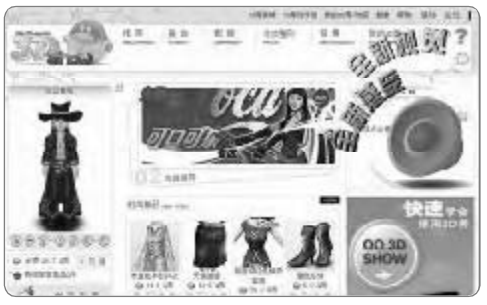

#### 焕然一新的时尚 3D 商城

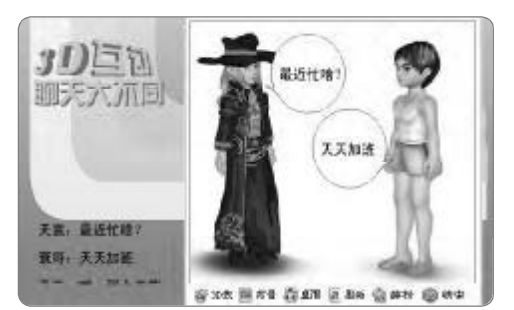

3D 互动聊天

#### ■L.n **∢∢∢∢**

处单击右键,执行"Navigate To(链 接到)",输入URL,然后将页面卷动到 理想的地方,并调整窗口大小。例如要 查看雅虎财经的股市行情,调整页面如 图所示的位置。当然,还可以隐藏窗口 的标题栏,只要在右键菜单中单击取消 "Show Title Bar(显示标题栏)"即 可。

缺省设置时,窗口的内容是不会自 动更新的,我们可以自行设定更新的时 间。例如设定5分钟自动更新一次:单 击鼠标右键,从弹出的菜单"Auto Refresh(自动刷新)"选项中勾选 "Every 5 Minutes(每隔5分钟)"。 如果勾选了右键菜单中的"Enable Hyperlinks(允许超链接)",则可以在 窗口点击并打开超链接。返回到程序主

界面,可以看到这个窗口的 标题已经更改为"股市\_雅虎 财经",在其右侧有两个按 钮,第一个放大镜图标的按 钮用于隐藏和恢复窗口显 示;第二个按钮则用来删除 该浮动窗口。与此类似,我们 还可以通过界面上方的 "New IFocus (新IFocus 窗 口)"按钮,来创建更多的浮 动信息窗口。

#### IFocus

软件大小: 1106KB 运行环境: Win9x/Me/NT/2000/XP/2003 软件类型: 共享软件 下载网址: <u>http://www.getifocus.com/</u> download.html

#### 特別更新

QQ2006Beta1

升级指数: ★★★★★ 002006Beta1 于 3 月 13 日发布,同时,0zone3.0版本 也将推出,除了新版的00 之 外,腾讯还会发布新版TM,腾 讯旗下拍拍网也在北京举行 正式营业发布会。我们可以 看看新版本的00 将会给大家 带来的惊喜(见左图)!

CF [YY15]

#### 最新更新

#### 智能陈桥五笔5.7版 升级指数: ★★★★★

升级到5.7 的智能陈桥五笔能够全面支持 GB18030 国家标准的汉字,提升了陈桥拼音功 能,可实行字、词、句混合输入,具有比 智能五笔更为强大的智能处理功能,使陈桥拼 音可单独成为一个非常好的拼音输入法。智能 陈桥5.7 还增加了自动更新功能,进一步增加 了系统功能,并且智能语句的删除功能,使 你不再为不能删除敏感语句而烦恼。5.7 版修 改了部分 BUG 的问题,加强了双拼功能,增 加了双拼键位提示和全拼码提示功能。

下载地址: <u>http://www.znwb.com/</u>

#### 完美卸载 V2006 20.500315 升级指数: ★★★★

完美卸载3月13日升级之后,不但加强 了卸载程序的功能,而且新加入的系统维护、 系统清理、网络安全、查杀病毒,无一不精。 这次升级去掉了令人讨厌的第三方插件及广告 程序。据称完美卸载在升级后会提供良好的售 后服务及技术支持,注册后免费升级,不再 另收费。请大家支持国产软件。

下载地址: <u>http://www.wjfsoft.com/wmxz</u>. htm

#### Total Commander 6.54a 升级指数: ★★★

TC是小编们的最爱工具里的No.I,每次升 级都会非常关注,这次的更新也是小版本更新, 修正了图片缩略图浏览方式和会导致程序出错 的一些问题,更加稳定;新加入了对bzip2等压 缩格式的支持,ghisler建议所有正在使用Total Commander 6.5x系列的用户马上升级到6.54版 来获得更加稳定的效果。

原版下载地址: <u>http://www.ghisler.com/</u> 绿色汉化增强版下载地址: http://www. onlinedown.net/soft/17722.htm

#### GreenBrowser V3.3 Build 0307 升级指数:★★★

GreenBrowser一举解决了很多人都不爽的 输入法存在时会自动保存的问题,也纠正了和 IE配置的一些冲突,并且增加了拖动文字到编 辑框的选项,增强了其填表和查找功能,虽然更 新不算太多,但是对于其相对于Maxthon的一些 弱势点进行了增强,喜欢玩DIY的朋友也可以在 其新加入的状态栏用&显示大写字母(如: &Good &Luck)功能中获得更多乐趣。

下载地址: <u>http://www.morequick.com/</u> indexgb.htm

番茄蛋饭小提示:暴风影音的新版本在本刊 面市之前也刚刚发布了新版本,注意不是所谓 的"暴风影音II",大家可以到http://www. yesure.com/storm/看暴风影音官方的解释和下 载最新的升级版本。

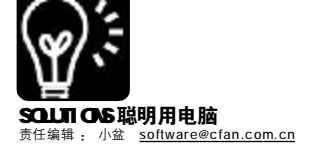

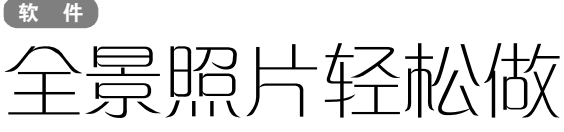

■方庆 范德生

一年之计在于春,春天的景色最 迷人了。心动的你一定会拿着你的数 码相机,牵着MM去踏青吧!想在MM面 前显示自己高超的摄影技术吗?普通的 风景照片实在太普通了,很难引起MM 的兴趣。嘿嘿,今天我们就来一起制 作全景图,让你的照片在平常之中透 出不平凡,自然之中流露出一股磅礴 之气!

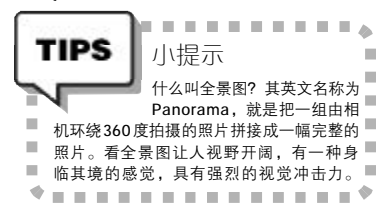

制作全景图的软件很多,如 Ulead Cool 360、PixMaker等,不过 这些软件都太过专业。这里向大家介 绍两款小巧的软件——Autostitch和 Pano2exe,它们两个配合可以制作出 漂亮的具有动态效果的全景图。

#### 一、全景照片快速呈现 Autostitch小档案

软件版本: 2.185 软件大小: 0.98MB 软件性质: 免费软件 适用平台: Windows 98/Me/2000/XP 下载地址: http://www.cs.ubc.ca/~mbrown/ autostitch/autostitch.zip

Autostitch 可以自动将所拍摄的系 列照片进行拼接、缩放、调整白平衡 和色调等处理,我们要做的只是轻轻

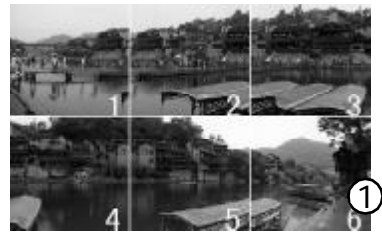

单击几下鼠标。虽然这款软件目前仅 支持JPG格式的文件,不过这并不算 什么很大的缺陷,毕竟绝大多数数码 相机都支持JPG格式。这是一款绿色 软件,下载后解压缩即可以直接运 行。下面就让我们一起来感受一下它 的魅力吧!

#### STEP1

制作全景图,照片是关键。拍摄照片 时,我们要拿住数码相机站着不动,以身体 为圆心顺着一个方向旋转拍摄照片。拍摄照 片的张数可以根据拍摄内容自行控制。每张 照片的拍摄参数要保持一致,文件名要按拍 摄顺序排列(见图 1)。

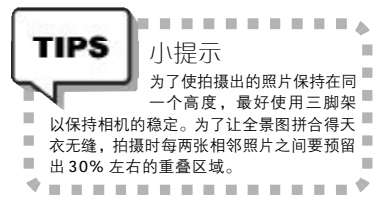

#### STEP2

运行 Autostitch,选择菜单命令"File →0pen(文件→打开)",在弹出的对话框 中找到照片所在的目录,配合 Shift键选择并 打开所有照片,然后软件将自动进行拼接。 等待片刻,全景图便自动拼接完成。完成的 全景图以 pano.jpg 命名,存放在原来的照片 目录下,并且自动调用系统默认的图片浏览 工具,把拼接好的全景图呈现在我们眼前。

#### STEP3

得到的全景图再用图像处理软件(如 Photoshop等)进行裁剪处理,去掉不整齐的 边缘,最后得到漂亮平滑的全景照片(见图2)。

网址补贴:

Flickr 上的 Autostitch 相册:

<u>http://www.flickr.com/photos/tags/</u> autostitch/ 在这里可以找到很多用 Autostitch 制作的全景照片。

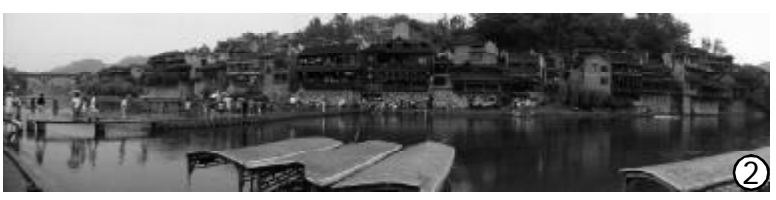

#### 二、让全景图动起来

| Pano2exe 小档案 |                                                  |
|--------------|--------------------------------------------------|
| 车            | 饮件版本: 2.12 软件大小: 1.47MB                          |
| 车            | 欠件性质: 共享软件                                       |
| ž            | 5月平台: Windows 98/ME/NT/2000/2003/XP              |
| ٦            | 下载地址: <u>http://change7.com/pano2exe/index</u> . |
| h            | tml                                              |

Pano2exe 是一款能够将全景照片制 作出动态效果的工具,并可以将结果发 布为独立运行的可执行程序。下面我们 用它来让刚刚得到的全景图动起来。

#### STEP1

下载安装后,运行 Pano2exe,使用菜单 命令 "File→Open panoramic image(文 件→打开全景图片)"打开我们刚做好的全 景图,并对需要生成的动态效果进行设置。 一般情况下,保持默认设置即可。

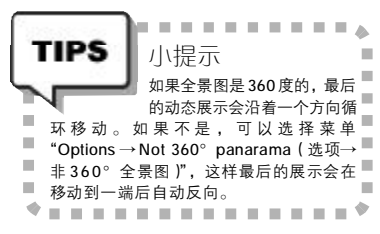

#### STEP2

选择菜单命令"File→save panorama (文件→保存全景图)",保存类型选择exe 文件,再为我们的作品取一个好听的名字 (天堂寨\*\_\*),然后确定。

#### STEP3

双击生成的"天堂寨.exe"文件,在窗 口中单击工具栏上的双向箭头按钮,全景图 就动起来了(见图3),还可以控制移动的 方向和速度。

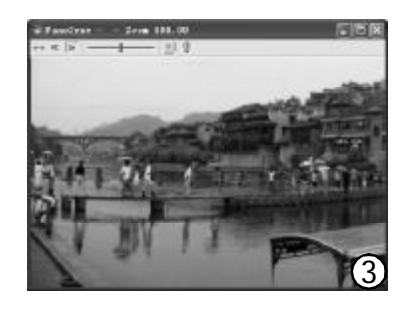
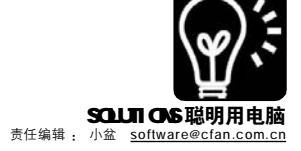

# QQ 好友,让我永远留住你

#### ■张先锋

情景:今天是星期天,本想可以好好睡一个懒觉了。突然手机响起来了:老公,是我,快接电话呀!晕啊。 原来是我那野蛮女友的电话,不敢不接呀。"懒虫,快起来,我有个任务给你。我想把我全部的QQ好友弄 成一个通讯录,里面有他们的各项资料,保存在一个文件中,便于以后查找。我不会,你来帮我吧。我的 QQ 密码是:……"。MM 的要求就是最高指示,我赶紧起床,开机,登录 MM 的QQ 一看,晕啊,竟然 有六十多个好友!这要是一个一个打开好友的个人资料复制,得弄到什么时候呀!经过再三研究,我终于找到 了不错的方法,这里偷偷告诉你,说不定也会派上用场哟。

#### 一、让通讯录来帮助

#### STEP 1 将QQ好友的资料添加到 "通讯录"中

将00 好友的资料添加到"通讯录" 中,需要打开00好友的"查看资料"窗 口。那么多的好友,如果逐个打开会很麻 烦,这里介绍一个简单的操作方法。单击 00 面板底部的"信息管理器"按钮(小 喇叭),打开"信息管理器"窗口,在 窗口左侧窗格的"我的好友"上单击(如 果自建了好友分组就展开后在分组上单 击),右侧窗格中就列出了对应的所有好 友,然后再双击右侧窗格中的某位好友, 就打开了该好友的"查看资料"窗口。在 该窗口中切换到"备注和设置"标签,单 击"查看通讯录资料"按钮,就打开了 "读入00 用户资料"窗口。单击"全选 个人资料"按钮(见图1),再单击"确 定",就将好友的资料添加到了"新建联 系人"窗口中,最后单击"确认"即可 将好友添加到通讯录中。如果00好友的资 料比较少,就不会出现上述的窗口,而是 出现"联系人"窗口,这时直接单击"确 认"即可。

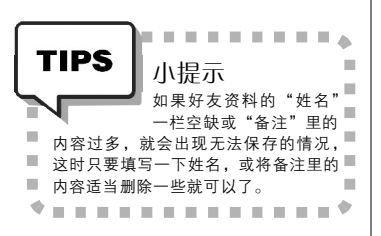

STEP 2 从通讯录中导出联系人名单

00 通讯录里有一个导出联系人功能, 当我们将全部00 好友都添加到通讯录后, 就可以将好友名单导出来了。在00 面板中 切换到"通讯录"栏,单击"新建联系 人"按钮右边的下拉箭头,在弹出的菜单 中选择"导入导出联系人",打开"导 入导出向导"对话框,选中"手动导出" (见图 2),然后连续单击"下一步", 再选择保存的路径,给文件命名,最后按 提示操作即可。

STEP 3 使用Excel进行修改 导出的通讯录是 csv格式的文件,可以

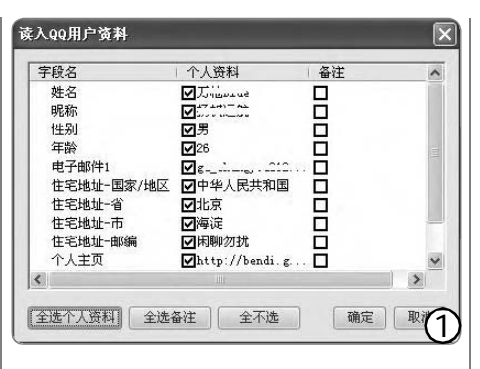

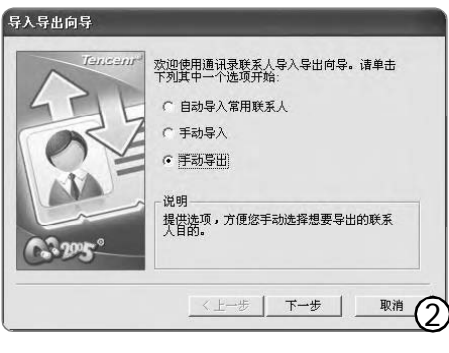

用 Excel 打开。表格中有些列的内容是空的,可以将它们删除掉,然后进行保存。 当然也可以使用"另存为"命令将通讯录 保存为文本文件。

#### 二、在消息管理器中寻宝

感觉上面这种方法比较难?那 就试试下面这种方法吧。方法本身 简单一些,但操作会比较繁琐哟。

#### STEP 1 导出好友资料

在00 面板里单击"信息管理器"按钮,打开"信息管理器"窗口,在左侧窗格中双击"我的好友",展开"我的好友"列表,然后在左侧树状结构中每个好友的名字上单击右键,在弹出的菜单中选择"导出用户信息",在"另存为"对话框中选择保存的路径,单击"确定",就可以将该好友的资料保存为一个文本文件。再用同样的方法将其他好友的资料都保存下来。

#### STEP 2 使用Word进行编辑

将全部好友的资料保存完毕后,打 开Word,新建一个空白文件。选择菜 单命令"插入→文件",在打开的"插 入文件"窗口中选择"文件类型"为 "所有文件",然后找到刚才保存的好 友资料。单击"插入"按钮后,弹 出一个"文件转换"窗口,将"请 选择装载此文件时要使用的编码"设置 为"纯文本",然后确定,这样就将 好友的资料插入到当前文件了。用此方 法可以将所有好友的资料一次性添加进 来,最后编辑一下保存就行了。

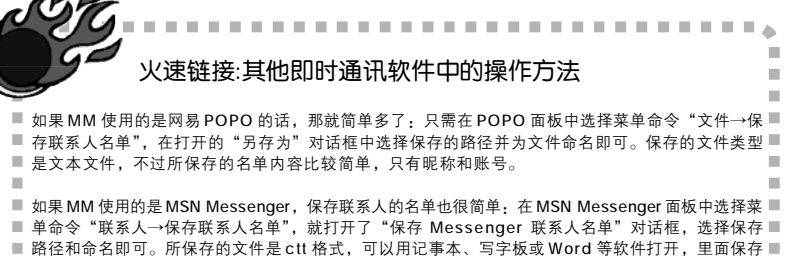

\*-----

■ 的全是联系人的 hotmail 地址。

CF [YY17]

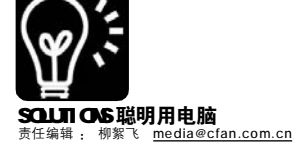

### (软件) 我的Flash动画上电视航 ■江苏茲松

相信不少朋友看过中央台的《快乐驿站》节目,他们将一些小品、相声改编成Flash动画搬上了荧屏,在改 编时还加入了很多搞笑元素,因此深受观众的喜爱。那么 Flash 动画是如何"走上"电视的呢?下面将给大 家提供一个完整周详的方案,让你的 Flash 作品(或者从网上收集到的精彩 Flash 作品)变成 VCD/DVD,从 而也能在电视上"闪动"起来。

#### 方案一: Flash→视频→ VCD/DVD

Flash 走上电视的关键是将 Flash 转换成视频文件,然后 再使用影像编辑软件进行一些简单的处理,最后使用Nero 等软件将视频刻录成 VCD/DVD,这样就能通过 VCD/DVD 机在 电视上播放了。

#### 1.将 Flash 转换成视频

将 Flash 转换成视频可以有多种不同方法,下面分别给 大家介绍几种,你可以根据自己的喜好或条件选用一种。

#### Flash 源文件直接输出为视频格式

一般自己制作的Flash 动画,都会保留有源程序(FLA 格式),不讨也可以从网上找到其他人制作的 Flash 动画源 程序。这种情况下,我们就可以直接将FLA 文件输出为视 频格式了。

#### STEP1

启动 Flash 8.0, 打开动画源程序, 选择菜单"文件→导出→导 出影片"出现对话框,输入文件名,选择保存格式为AVI,此时会再 次出现对话框(见图1),这里可以根据需要进行设置。

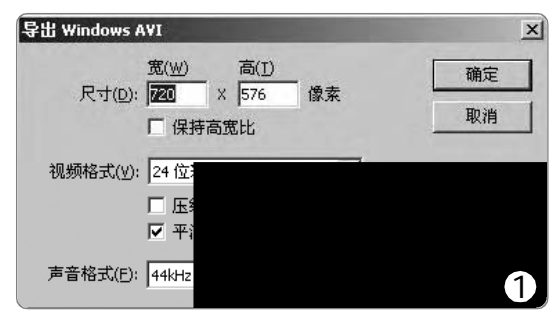

#### STFP2

如果是要将动画制作成 VCD, 那么宽和高可以设置为 352、288;

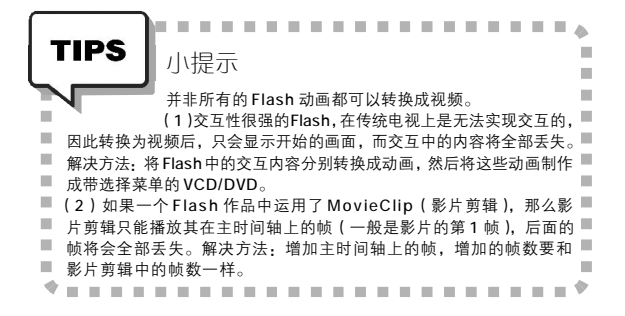

如果是制作成 DVD, 宽和高设置为 720、576; 取消选择"压缩视频", 声音格式设置为 44kHz 16 位立体声,最后单击"确定"按钮将动画 输出为 AVI 视频以备用。

#### 将 SWF 格式转换成视频

在很多情况下,我们所看到的 Flash 是没有源程序的, 一般我们只能得到一个 SWF 格式的文件,那么如何将这类文 件转换成视频文件呢? 下面为你推荐一款软件, 能够轻松将 SWF 转换成视频。

#### STFP1

在确认一个 Flash 没有重要交互或过多 MovieClip 的情况下,可以 使用SWF2Video将SWF转换成视频格式。首先到http://www.onlinedown. net/soft/34611.htm 下载该软件后安装; 启动该软件, 其主界面如图 2 所示。

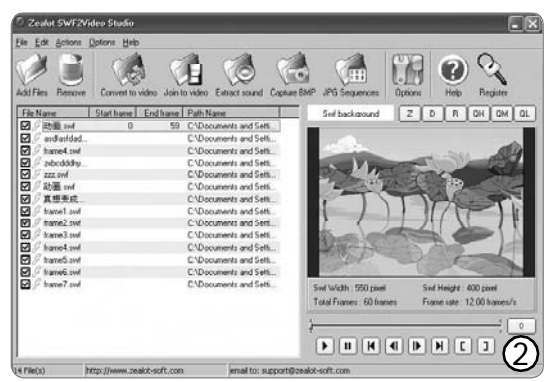

#### STEP2

单击"Add files"(添加文件)按钮添加Flash 动画;选择菜 单"Options→Set Output folder"(选项→设置输出文件夹)设 置转换后视频文件的保存位置;最后单击 "Convert to video" (转 换到视频)按钮,从弹出菜单中根据需要进行选择,比如选择 "Convert to DVD" (转换为 DVD),又会出现一个对话框,单击 Convrt(转换)开始转换即可。如果使用的是软件未注册版本,将 会弹出注册提示对话框,单击其中的Later(以后注册)按钮即可。

| TIPS                                               | 小提示                                                                                             |
|----------------------------------------------------|-------------------------------------------------------------------------------------------------|
|                                                    | 上面的方法对于交互和 Movie Clip 较多的动画,同样不太<br>适用,转换后会发现丢帧现象比较严重。根据我的试用经验,                                 |
| <ul> <li>■ 其他 Flash ≸</li> <li>■ 题。遇到这利</li> </ul> | 专换软件(如:Flash转换王、视频转换大师等)也都有这种问 ■<br>钟情况,不妨使用屏幕捕捉软件来录制正在播放的Flash,从而 ■                            |
| ■ 将其转换为<br>■ 载地址 http                              | 视频。我推荐大家使用TechSmith Camtasia Studio(共享版下 📕<br>://www.onlinedown.net/soft/15179.htm)。如果觉得这款视频描 📕 |
| - 提软件不太                                            | 适合你,还可以到 <u>http://download.pchome.net/multimedia/</u>                                          |
|                                                    |                                                                                                 |

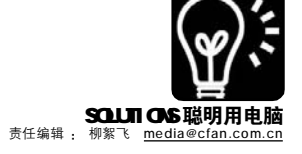

#### 2.刻录 VCD/DVD 光盘

把Flash 转换成视频后,我们就可以使用大名鼎鼎的 Nero 制作带选择菜单的 VCD/DVD 光盘了,从而让Flash"走" 上 电视。

#### STEP1

单击"开始→程序→Nero 7 Premium→照片和视频→Nero Vision"打开Nero Vision,选择"制作光盘"下的"视频光盘" 显示一对话框,单击"添加视频文件"添加用来制作VCD/DVD的文件 (即上面我们转换所得的视频文件),此时进入选择菜单对话框。

#### STEP2

单击"编辑菜单"按钮切换界面(见图3),单击"配置"可 以修改每页的菜单数量,单击"背景"可以修改菜单的背景图片和背 景音乐,单击"按钮"可以给视频的缩略图添加边框,双击背景菜 单上面的文字可以进行修改(页首文字和页尾文字在"页眉→页脚文 本中修改"),这里还可以修改菜单文字的颜色和阴影等。

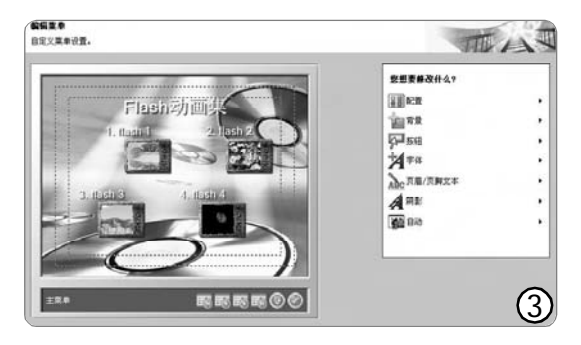

#### STEP3

连续单击两次"下一步"会出现菜单和一个虚拟遥控器,我们可 以单击遥控器测试菜单的效果,效果满意后,单击"下一步",最 后单击"刻录"按钮根据需要刻录VCD/DVD。当VCD/DVD 光盘出炉后, 我们就可以在电视上欣赏 Flash了。

#### 方案二: Flash→VCD/DVD

方案一中的方法虽然实用可行,但是不太适合菜鸟级的朋友。在这里笔者再向大家推荐一款可直接将Flash 转换成 VCD/DVD 的软件——FlashOnTV(共享版下载地址:http://www.onlinedown.net/soft/45989.htm)。

#### STEP1

如果使用的是共享版本,启动FlashOnTV 后会弹出注册提示对话 框,点击Later(以后注册)按钮进入主界面。第一次运行FlashOnTV, 它会自动弹出选项对话框,单击 "Folder Setting"(文件夹设置) 选项卡,可以设置临时目录;单击 "Output Format"(输出格式) 选项卡,可选择格式为DVD,最后单击OK按钮进入主界面(见图4)。

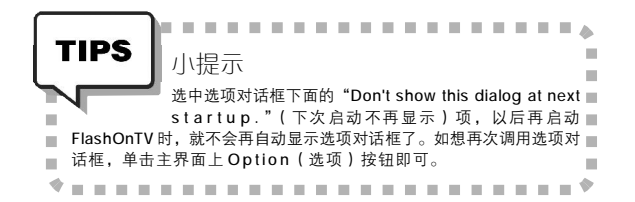

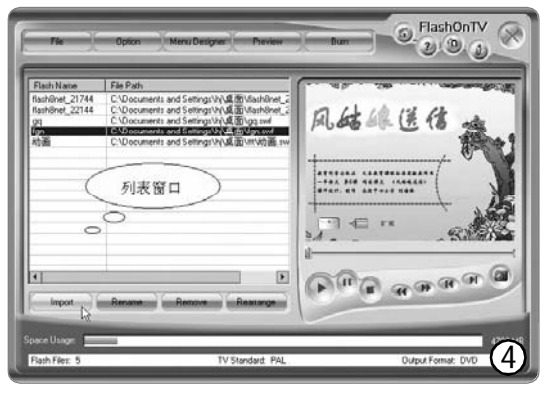

#### STEP2

单击列表下方的Import(导入)按钮导入Flash动画。单击Rename (改名)可以修改导入动画的名称,单击Remove(移除)可以将导 入的某个动画从列表中删除,单击Rearrange(重新排序)可调整导 入动画的先后顺序。

#### STEP3

单击列表窗口上方的 "Menu Designer"(菜单设计)按钮打开 菜单编辑窗口(见图5),右侧有模板供选择。双击编辑窗口中的文 字、边框、按钮等对象,可以打开相应的属性对话框对它们进行修 改。单击 "Background Image"(背景图像)和 "Background Music"(背景音乐)按钮还可以改变菜单的背景图片和背景音乐,设 置完成后关闭菜单编辑窗口,选择 "Yes"保存即可。

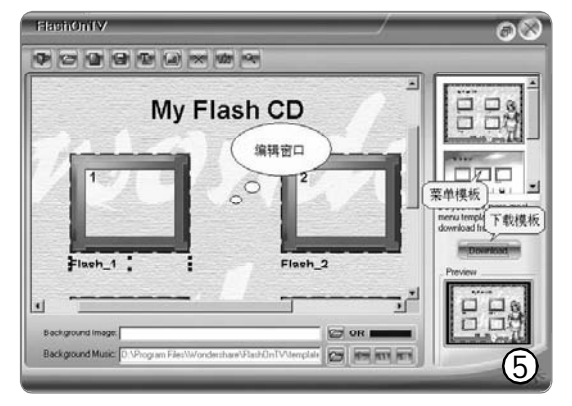

#### STEP4

单击主界面上方的 Preview(预览)按钮可以看一下效果,如果 满意,可关闭预览窗口。最后单击 Burn(刻录)按钮,在出现的 刻录向导对话框中进行相关设置,连续单击 Next(下一步)后单击 "Start Now" 就可以开始刻录 DVD 光盘了。

#### 小编有话说

虽然方案二的操作比较简单,但是我在使用时发现,FlashOnTV对最新版的Flash(8.0)支持还不完美,而且刻录时也偶尔会有莫名其妙地出错死机的情况。另外,方案二是直接刻录光盘,不能对原有动画进行再编辑;而方案一则是转换成视频后再刻录,我们可以使用视频编辑软件对转换的视频进行再加工,因此方案一的效果会比方案二更好。具体使用哪种方案,朋友们可根据需要选择。

#### CF [YY18]

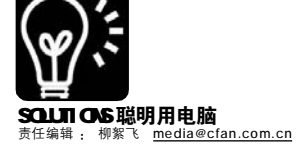

女 件 . 梦好轻松

■命木发

表妹是超女的一个超级"粉丝",每天在睡前都要听着她们的歌声进入梦乡。不过在用Windows Media Player 播放歌曲的时候,常常有些意外让她无法轻易入梦:不同歌曲的音量忽高忽低、播放列表如果有无法 播放的歌曲就会自动停止播放、听歌时间太晚了还得下床调低喇叭的音量以免打扰家人等。看到表妹听歌如此 "辛苦",我便向她推荐了"千千静听+2款音量调节小软件"组合,让她轻松随歌入梦。

#### 一、轻松设置 好歌伴君入梦乡

千千静听是一款当前流行的播放软 件,只要稍加设置即可实现歌曲播放统 一音量、智能跳过无法播放歌曲以及自 动关机等。

#### STEP1

安装后启动千千静听,在程序主窗口的标题 条上右击,选择"千千选项"打开选项窗口。

#### STEP2

选择左侧的"播放",再在右侧设置播放 的相关参数:选中"程序启动时自动播放"项; 确保"出现错误时不再连续播放"项未被选中; 选中"回放增益(自动音量)"下面的全部选 项(见图1)。

#### STEP3

点选左侧的"常规",在右侧选中"自动 关闭计算机"项,并设置具体的关机时间,比 如设置为"23:30:00",就会在夜间十一点 半的时候准时关闭计算机,这时就是睡着了也不 用担心整夜开着电脑了。

#### STEP4

把表妹喜欢的超女的歌曲添加到千千静听 中,并导出为播放列表文件 chaonv.ttpl。默认 情况下千千静听并未关联任何播放列表文件,所 以在选项窗口中,可选中左侧"系统关联"项, 再勾选右侧"播放列表文件"下的"TTPL"。

#### STEP5

最后单击"全部保存"按钮保存刚才的设 置。以后,表妹只要双击 chaonv.ttpl 文件就可 以自动启动千千静听欣赏喜欢的歌曲了,进入梦 乡之后,它会自动在设定的时间关闭电脑,非 常方便。

时间关联,以每小时为精度控制系统的

|                                                  | · · · · · · · · · · · · · · · · · · · |
|--------------------------------------------------|---------------------------------------|
| 一                                                | lullaby.zip                           |
| <u>一、腿歇八多 白里江的腿急足</u><br>每天晚上 22:00~23:30 是表妹听歌时 | Dullahy v1.01 (C) Dwith               |
| 间,夜深人静,需要控制好音量以免影                                | Current volume: 8                     |
| 响家人休息。为此,我给她设计了两套                                | Turn down volume                      |
| 万条。                                              | These                                 |
| 1.常规赏歌方案——定时控制音量                                 | • Shutdown                            |
| 四度声音是一套控制 Windows 音量的                            | C Suspend mode                        |
| 应用程序,可以将 Windows 的音量与系统                          | But norr                              |

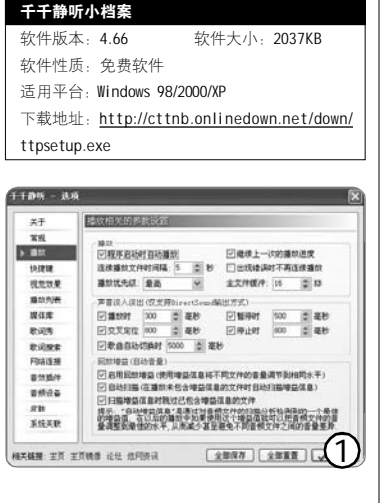

| 四度声音4     | い 相条          |             |            |
|-----------|---------------|-------------|------------|
| 软件版本:     | 1.01          | 软件大小:       | 1592KB     |
| 软件性质:     | 免费软件          |             |            |
| 适用平台:     | Windows 98/2  | 000/XP      |            |
| 下载地址:     | http://nj2.on | linedown.ne | t:88/down/ |
| ts101.zip |               |             |            |
| 四度声音。     | <b>R</b> .3   |             |            |
|           |               |             |            |

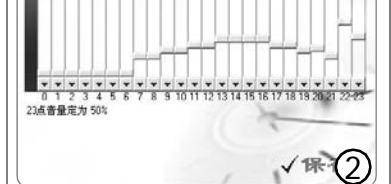

| Lullaby 小档案                                  |                         |
|----------------------------------------------|-------------------------|
| 软件版本: 1.3                                    | 软件大小: 159KB             |
| 软件性质:共享软1                                    | 件                       |
| 适用平台: Windows                                | 98/2000/XP              |
| 下载地址: <u>http://l</u>                        | ullaby.mp3humor.spb.ru/ |
| lullaby.zip                                  |                         |
| Current volume                               | o: 85 %                 |
| Thon:<br>• <u>Bhutdown</u><br>C Suspend mode |                         |
| Register<br>Bar norr<br>Contact me           | 🖉 Start 🔛 Exit          |

音量,这样可以通过四度声音来设定不 同时间段的音量。

程序运行后会自动最小化到任务托 盘,双击程序图标打开设置窗口,单击 "设定时间 声音",在弹出窗口中把 22:00 的音量设置为 70%, 23:00 的设置为 50%,当然还可以设置多个时间点的音量 控制(见图2),最后单击"保存"按 钮。这样,"四度声音"会接管系统 音量控制,到了23点会自动减小音量。 不讨"四度声音"调整的只是系统的主 音量,所以设置好后需要启动千千静听 预听一下实际的音量效果。

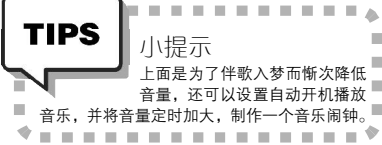

#### 2. 催眠方案——音量逐渐变小

"四度声音"只能将声音自动控制 在一个水平,如果某段时间比较疲劳, 希望在逐渐变小的音乐声中入梦, Lullaby 可作为另外一种选择。它是一款 贴心的小软件,能够按设定好的时间渐 渐减小音量直至静音,然后将电脑休眠 或者关闭。

这是一款绿色软件,只包含一个可 执行文件。首先启动千千静听听歌并调 整好音量,接着运行Lullaby,在"Turn down volume up to 0% for:" 后面输入调 节时间,表妹只需在睡前听1 小时的 歌,所以输入"60"min(分钟)。 选中"Shutdown"(关机)项,然后 单击"Start"(开始)按钮,软件 就开始倒计时减小音量直到变为0%,最 后自动关机(见图3)。这样表妹就可 以在渐次变弱的音乐声中安然入梦了。

注意: 四度声音和 Lullaby 不能同时 使用,因为"四度声音"程序启动后, 它将会锁定系统主音量的控制, 使得 Lullaby 无法调整音量。 CF [YY19]

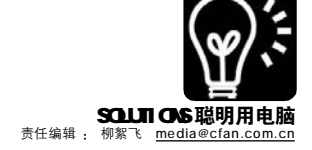

# ▲ ● 影音共欣赏, KMPlayer 再战江湖

《电脑爱好者》2005 年第 24 期上 刊登了名为《KMPlayer 让"暴风影 音"黯然走开》的文章,通过七大 绝招揭秘出 KMPlayer 的超强功能。今 天我也把自己使用 KMPlayer 时的一些 小"秘技"奉献出来,希望能对朋 友们更好地欣赏影音节目有所帮助。

#### 秘技1: 查一查媒体的来龙去脉

现在的视音频格式很多,有时 会搞得我们丈二和尚摸不着头脑。不 过,在 KMPlayer 中不仅可以播放,而 且按下 Alt+J 键还能获得该媒体的详 细信息,包括其大小、编码方式、音频 的通道等(见图1),一目了然。了解 了这些,对于我们分发和共享视音频 文件将有着极大的帮助。

#### 秘技2: 让电影说普通话

有时候在拿到一张碟片之后, 发现通过 KMPlayer 放出来的语言我们 根本"听不懂"。究其原因,主要 是因为这些碟片多为广州、香港等使 用粤语区生产的,在他们地区发行时 默认语言为粤语,在我们这些北方方 言区里使用时必然会"听不懂"了。 不过通过下面的设置,就不必看着屏 幕上的汉字过日子了:右击 KMPlayer 播放窗口,选择"音频→流选项→ 左"(见图2,如果普通话放在右声 道里,则选择"右")即可。

#### 秘技 3: 快捷调整音量大小

很多软件都拥有用鼠标滚轮来 调整音量大小的功能,默认情况 下,KMPlayer并没有提供此功能, 但是我们完全可以自行设置:在 KMPlayer窗口中右击,单击"选项 →参数设置"(快捷键为F2)打开 "参数设置"窗口,再单击"常规" 下的"键盘/鼠标",设置"滚轮上/ 下"为"音量上/下"(见图3)。以 后再看电影的时候,如果感觉音量

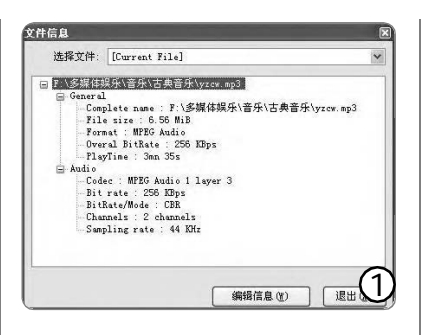

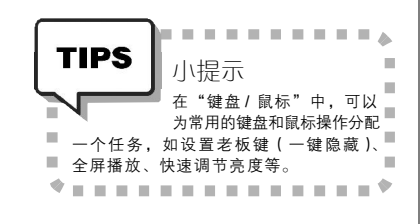

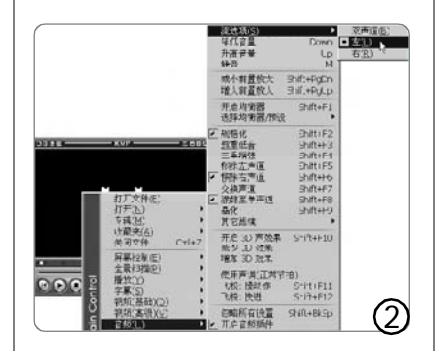

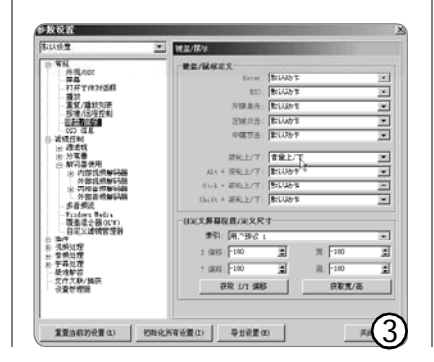

不合适,直接滚动鼠标的滚轮就可 调整了。

#### 秘技4:不用下床也能直接关机

许多人都爱躺在床上看电影,看 完后又懒得下床关电脑。幸运的是, KMPlayer 就提供了贴心的自动关机选 项:右击播放器,按F2键打开"参 数设置"窗口,再单击"常规"下 的"重复/播放列表",设置"当完 成时(已播放了整张专辑)..."下的 "普通"和"音乐",均设置为"关 闭系统"。以后,当我们看完电影或 听完歌后,KMPlayer 就会自动把电脑 关掉,这样会省事不少。

#### 秘技5:默认用 KMPlayer 来播放 DVD

KMPlayer 是一款优秀的媒体播放 器,我们完全可以将其添加到"插入 事件"中,这样当DVD光盘(或者 MP3光盘/播放机)插入电脑的光驱中 后,KMPlayer 将会出现在"自动播 放"列表中,点选KMPlayer项后即可 用它直接来播放:打开KMPlayer,按 F2键打开"参数设置"窗口,再单 击"文件关联/捕获"标签,然后选 中"CD/DVD 自动播放(XP)"下的"视 频"、"音频"、"DVD "和"音 频CD" 项,确定后即可。

#### 秘技 6:保留你的"好习惯"-备份 KMPlayer设置

KMPlayer 中的设置项较多,时间 一长,就难以记得了。不过它为我们 提供了导出设置的功能:按F2 键打开 "参数设置"窗口,再单击窗口下方 的"导出设置"按钮,之后KMPlayer 又会弹出一个窗口,来让我们将设置 保存为一个REG 注册表文件。重新安 装KMPlayer 或者换到其他的机器上, 直接双击REG 文件导入注册表,即可 快速用上自己先前的设置了。

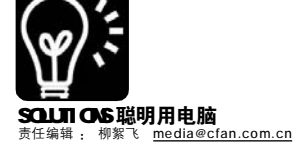

# w#wall PDF文档插"翅"高飞

Adobe Acrobat & Reader 插件实战

■<sup>一</sup>贝 从这篇文章中你能学到: √ Adobe Acrobat & Reader 的插件安装方法 √给 PDF 阅读器 Reader 提速

√功能强大的插件 PDF Snake 介绍 √解决金山词霸不能翻译 PDF 文档的问题

俗话说,"一个好汉三个帮。"软件也是这样,一些广受欢迎的软件,总会有许多第三方厂商或爱好者为它开发出 各种插件,增强它的功能。PDF 正成为办公和网络上保存数据的重要文档格式,能够创建 PDF 文档的 Adobe Acrobat 软件,以及 PDF 阅读器 Adobe Reader,自然也成了众人追捧的对象。今天,就让我们聊聊 Adobe Acrobat (以 7.0 版为主)插件,让 PDF 文档"飞"起来。

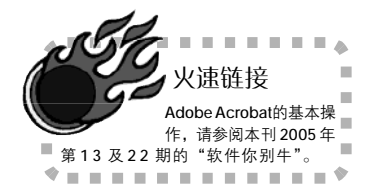

#### 芝麻开门

#### 如何安装 Acrobat 插件?

安装 Acrobat 插件分好几种情况:

1.有些开发者会把插件打包成 安装文件,双击得到安装程序,之后 将自动解压,并将需要的文件保存 到计算机正确的位置上。这个位置 一般为Acrobat 安装目录下的 Plug\_ins文件夹中(见图1)。

2.如果厂商提供的插件没有 安装程序,则可以将插件文件自 行拷贝到Acrobat 安装目录下的 Plug\_ins 文件夹中,或者按照插 件提供者所给的ReadMe 文件(如 果有的话)进行操作。为了清晰明 了,有些人会在Plug\_ins 中再建 立一个子文件夹用来存放单独的 插件,这也是可以的。但如果 Acrobat 未能正常检测到你所拷 贝的插件,则可以将插件移出来 再试试。

#### 实战1: 轻松拼版节省打印纸张

PDF Snake 是一套非常不错的 Acrobat 插件包,它提供了制作小 册子、拼版、添加水印、调整页面 大小等多种功能,而且大部分操作 都是一步到位,非常简单。可以从 http://www.pdfsnake.com/ SnakeSetup2.46.exe 处下载到PDF

| 文件(2) 编辑(2)        | 查希(Y) 收藏(A) 工具)           | (1) 帮助(1)           | A.                |  |
|--------------------|---------------------------|---------------------|-------------------|--|
| Q ca · O           | D PHR DS                  | X 🕼 🗐 Ans           | <b>9</b>          |  |
| 地址① D:\Progra      | m Files/Adobe/Acrobat 7.1 | 0\Acrobat\plug_ias  | ~ 🖸 #3            |  |
| Acrolora           | Plusic OS                 | InageViewer. COS    | SaveAsBTF. CIG    |  |
| Annotations        | DistillerPI spi           | TIF?rodDef. api     | SaveAzXML api     |  |
| InageViewer        | DistillerFI.CHS           | JDFFrodDef. CHS     | Taveasal CHS      |  |
|                    | tinadia 🖉 IVA. api        |                     | Search api        |  |
| PaperCapture       | MA CHS                    | Alegalpdf CHS       | Search CHS        |  |
| FictureTasks       | Pebook api                | EskeArressible api  | Sendlail api      |  |
| Preflight          | all all oak CHS           | Maakearressible CHS | Sendlail CHS      |  |
| SaveAsXIIL         | EScript. spi              | Bultinedia api      | BSeng. 101        |  |
| Tablepicker        | ASeript. CHS              | Bultinedia CHS      | Saup. CHS         |  |
| Accessibility. spi | ETHI2. api                | PaperCapture. api   | PSpelling api     |  |
| Accessibility.COS  | ENHSE. CHS                | PaparCapture. CHS   | Spelling CHS      |  |
| Acroforn api       | FlattenerView api         | Fillon api          | TablaFicker api   |  |
| Phersfern COS      | Plattener Vier OS         | Priden Citi         | P tablepicker COS |  |
| 2 122C             | A Mar. up i               | Prictura Taala api  | TruchNy. api      |  |
| ADEC. CHS          | ALS. CHS                  | PictureTanks. CHS   | Touchly CHS       |  |
| Annatz api         | MINL2POF. api             | PPELite spi         | Dodater. api      |  |
| Annata COS         | MINL2FOF CKS              | PIPELITE CHS        | Tupdater CHS      |  |
| Catalog api        | TA32 spi                  | @Iveflight spi      | Breblink spi      |  |
| CALALOS CHS        | TA32. CHS                 | ProFlight CHS       | Wablink CHS       |  |
| Checkers api       | InageConversion api       | Preflow. api        | WabPDF. api       |  |
| Checkers CHS       | InageConversion CHS       | Reflow CHS          | Tebror CHS        |  |
| Diele was          | TangeViewer ATI           | TaveAuXIF and       | Budiet32 AFT 1    |  |

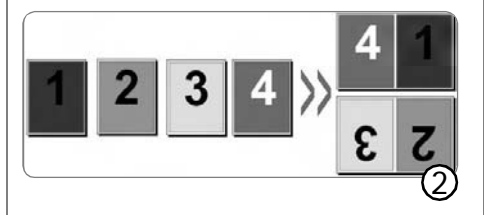

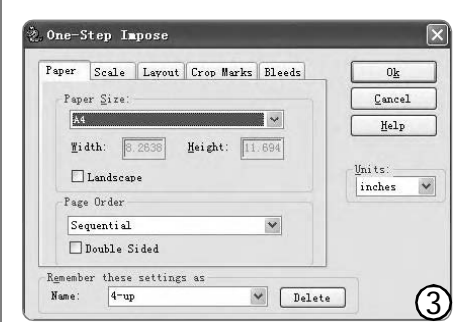

Snake 最新的 30 天免费试用版,适 用于 Acrobat 4.0/5.0/6.0/7.0。安装 后重启电脑,再打开 Acrobat 时,就 会发现它多出了一个 "PDF Snake" 菜单。

拼版是 PDF Snake 的主要功能 之一,它能起到节约打印纸的目 的。如图 2 所示,就是将多个版 面拼到一个版面上的示意图。

#### STEP1

在Acrobat中打开需要拼版的PDF文件, 然后单击菜单命令 "PDFSnake → Impose", 调出如图3所示的 "One-Step Imposition"(一步拼版)对话框(如果是 第一次使用这个插件,需要激活,请看后 面的小提示)。

#### STEP2

在 Paper (纸张)选项卡中,根据 实际打印张的大小来设置"Paper Size", 如设置成A4。注意:下面的"Remember these setting as"(记住这个设置)项 中,最好输入一个容易理解的名称(如四 页拼一页的,可起名为"4-up"),以便以 后重复调用这个设置。

#### STEP3

在 Scale(缩放)中选中"Auto-Scale"(自动缩放)项;在Layout(布局) 中,Columns(列)和Rows(行)决定每 页拼几个版,比如设置为2列2行,则每 页可拼4个版。其他参数,大家可根据需 要进行设置。

#### STEP4

设置好之后,单击0k 按钮确认,即 可产生一个新的PDF文件,并且将原文件 中每4个页都拼到了一个页上。此时便可 以选择"保存"或"打印"命令来处理这 个新的PDF文件了。

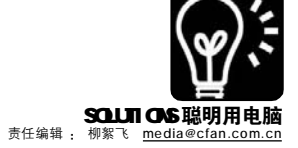

#### 实战2:给Adobe Reader提速

许多人都在用 Adobe Reader 阅读 PDF 文档,不过它的运行速度之慢(尤 其是刚刚启动的时候),实在是让人 受不了。如果你觉得难以忍受的话, 那么就来试试 PDF SpeedUp(PDF 加速 器)给它提提速吧,这还是一款免费 的插件呢。

#### STEP1

首先到 <u>http://www.onlinedown.net/soft/</u> 18093.htm 下载 PDF SpeedUp 1.42。

#### STEP2

这是一款绿色软件,直接双击下载所得的EXE文件运行它,软件会自动检测你电脑上的Reader,并列出所有的插件。如果软件没有检测到Reader,则会显示如图4所示的对话框,这时可手工将你安装的Reader路径填写进去,单击OK进入主界面。

#### STEP3

可以看出,PDF SpeedUp已经预置了多个 优化选项,如 "Turn off all 'Updates' f e a t u r e s "(关闭所有更新功能)、 "Disable the splash screen during program startup"(禁止启动时显示的动画)等等, 建议都选中它们。

#### STEP4

如果选中了"Plug-ins not to be loaded on startup"(启动时不装载这些插件) 项,则右侧列表中的所有插件将不被加载,如 果某些插件是必须要用的,可右击它,再选择 "Remove form LIST"命令,将它从列表中移 除就可以了(见图5)。

#### STEP5

设置完毕,单击 Optimize(优化)即 可。重新启动 Adobe Reader(或 Acrobat), 就会发现速度已快了很多。

#### STEP6

如果发现优化后的软件运行不正常,可 再次运行 PDF SpeedUp,点击 Restore(恢 复)按钮,恢复原来的设置就可以了。

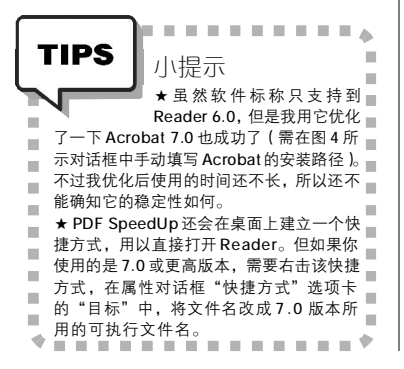

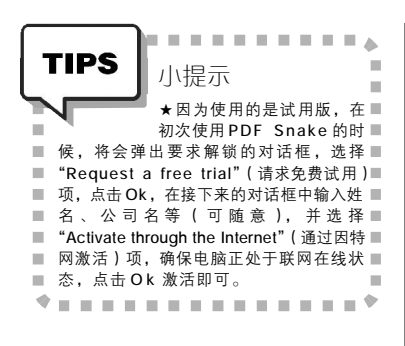

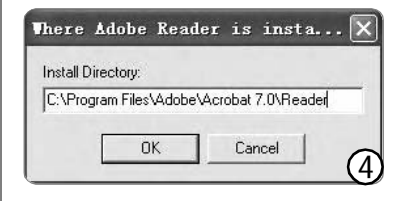

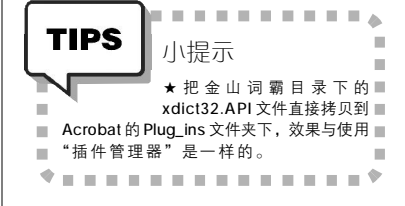

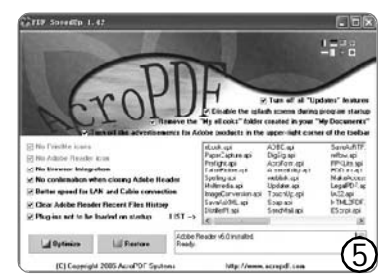

#### 实战3:让金山词霸读懂PDF中的英文

**情形一:** 金山词霸可以翻译PDF 文档中的英文。但如果你是先安装的 金山词霸,后安装的Adobe Acrobat, 则这一功能将无法实现。解决办法: 可启动金山词霸程序组中的"插件管 理器",单击"安装Acrobat 插件" 按钮,确定就可以了。这一方法同样 适用于Reader。

**情形二:**有些 PDF 文件明明是文本类型,文字也可以选取,但是却不能取词翻译,这多半是因为该文档被加密了的原因。解决办法:

#### STEP1

在 Acrobat 中打开该文档,执行"文件 →文档属性",打开文档属性对话框,点选"安 全性"选项卡。

#### STEP2

点击"更改设置"按钮,输入口令后 进入设置对话框,不用改变其他安全选项,只 要选中"启用复制文本、图像和其他内容"项 就可以了。连续点击"确定"按钮返回。如此 一来,这个PDF文档就能支持金山词霸取词了。

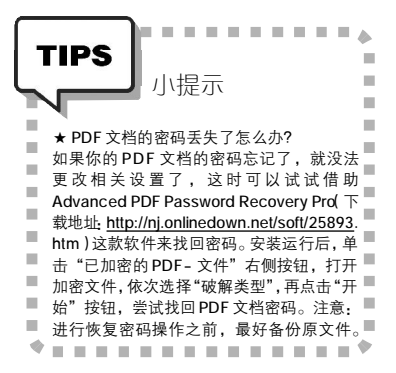

#### 网络大补贴

网上关于 P D F 的服务网站有很 多,在这些网站上往往能找到不少 Acrobat(及 Reader)插件。下面列出 几个我感觉比较好的网站,大家可以 去转转看:

> http://www.adobe.com/acrobat http://www.chinapdf.com http://www.pdfzone.com http://www.planetpdf.com http://pdfconference.com

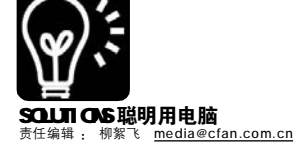

# <sup>業9集調査</sup> 让 Windows 运行 如 い 系统优化 七件事

#### ■北京 李看

√提供了相对完整的1套系统优化方案 √包含5种基本方法8条另类技巧

上期说到,小丽新装了一台电脑,经过一番配置,用起来已经相当舒服、顺手了。不过在小丽去同学家玩的时候,发现了一件很奇怪的事情:同学小强跟她几乎是同时装的电脑,硬件配置、操作系统都差不多,装的软件也大同小异,但是小强的电脑似乎比她的要快很多,这是怎么回事呢?小强不无得意地说道:我教你做好系统优化七件事,保你的系统也能运行如飞。

#### 1.要"面子"还是要速度

Windows XP 安装后,默认的界面 设置非常漂亮,像任务栏、"开始"菜 单、桌面背景、窗口、按钮等界面元素, 都呈现为三维立体效果,还带有动画显 示的特效。不过这些都是以牺牲系统资 源为代价的。如果你讲究"效率"第一、 "面子"第二,可尝试下面两种方法 进行优化。

方法一: 在桌面空白处右击, 从弹出菜单中选择"属性"打开"显 示属性"窗口,在"主题"下拉列表 中,选择"Windows 经典",单击"确 定"返回,系统将变成朴素的类似 Windows 2000的界面,不过窗口显 示、菜单弹出等的速度也确实快了 许多。

**方法二:** 不过说实话, Windows 经典的主题界面也太简陋了,如果机 器的硬件性能不是太差的话,建议使 用方法二来优化,达到美观与速度之 间的平衡。

#### STEP1

右击桌面上"我的电脑"图标, 选择"属性",在打开的系统属性对 话框上,点选"高级"选项卡,再单击 "性能"中的"设置"按钮打开性能选项 对话框(见图1)。

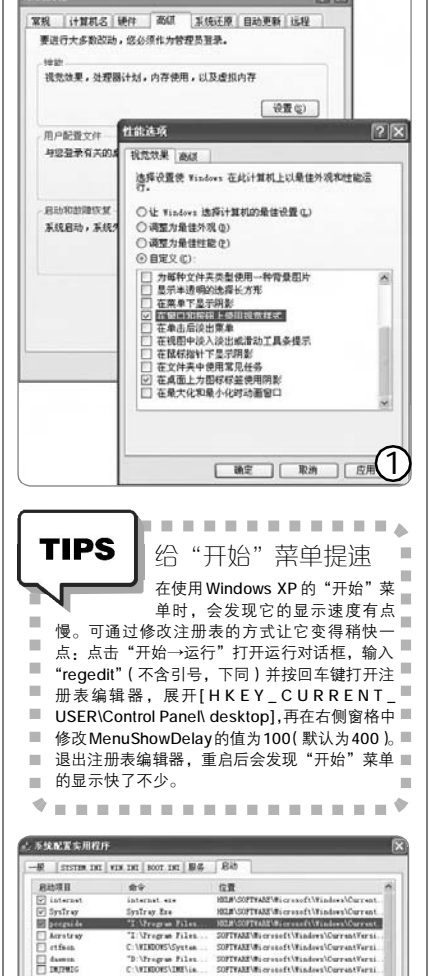

Strogram Fil

10 M

全部启用(2)

. . . . . . .

病毒程序也往往会把自己加到启动 ■

项中,不过它们非常狡猾,在通过 ■

HE RA

启动项里查病毒

msconfig命令打开的系统配置实用程序窗口中可 ■

能找不到它们的身影。可以启动注册表编辑器,■

展开[HKEY\_LOCAL\_MACHINE\Software\ ■

Microsoft\Windows\ CurrentVersion\Run(以及

RunOnce)],在右侧选中可疑的启动项目,按Del

----\*

全部禁用(1

(2)

h

TINTSET

还原启动程序 (2)...

TIPS

键删除即可。

.....

н.

10

10

10

10

#### STEP2

选择"自定义",只选中其下的 "在窗口和按钮上使用视觉样式"及"在 桌面上为图标标签使用阴影"两项,单 击"确定"返回。这样,就既能保留 Windows XP的大部分界面特色,又能 提高界面显示的速度。

#### 2.清理启动项里的"偷渡者"

在我们安装了多个应用程序之 后,有时会明显感觉到系统性能下降, 其中的原因之一,就是有些应用程序为 了方便自己的运行,偷偷将自己加到了 启动项中, 随系统一起启动了, 这会占 用不少的内存资源。通过禁止某些不必 要的自启动项目,可达到一定的提速目 的。解决方法:单击"开始→运行",在 运行对话框中输入"msconfig",回车后 打开系统配置实用程序窗口(见图 2), 点选"启动"选项卡, 然后 除了系统必备的一些项目、必要的驱 动程序、病毒防火墙外,将其他所有 莫名其妙的项目都取消掉,单击"确 定"保存设置,重新启动后就可以生 效了。

#### 3.调整虚拟内存

许多大型的应用软件(如: Photoshop等)在运行时会需要许多内存,如果实际的内存容量不够,它们就会使用系统在硬盘上虚拟出来的内存。调整好虚拟内存,无疑会提高这些软件的工作效率。

#### STEP1

双击"控制面板"中的"系统" 打开系统属性对话框,点选"高级" 选项卡,再单击"性能"中的"设 置"按钮打开性能选项对话框,选择 其上的"高级"选项卡,单击其中 "虚拟内存"下的"更改"按钮。

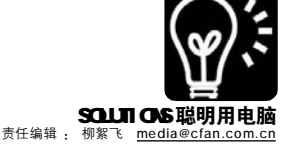

#### STEP2

为了减轻系统分区的负担,可 将虚拟内存移到其他分区中,比如 移到D分区。在打开的虚拟内存对话 框中,先点选C分区(即系统分 区),再选中下面的"无分页文 件"项,最后单击"设置"确定, 即可将C分区的虚拟内存清除。

#### STEP3

接着点选 D 分区,再选"自定 义大小"项,在下面设置好虚拟内 存的初始大小及最大值,最后单击 "设置"确定,至此,就完成了将 虚拟内存由 C 分区转移到 D 分区的工 作(见图 3)。

#### 4.关闭占位不干活的"服务"

Windows XP 运行的时候,会在后 台运行很多服务程序,但对我们来 说并不是每一种服务都是必要的, 关掉这些"多余"的服务,就可以 节约不少的系统内存资源。

#### STEP1

右击"我的电脑",选择"管理"打开"计算机管理"窗口,选择"服务和应用程序"下的"服务"项,这时右侧窗格中将列出当前系统已经启动的各种服务程序名称(见图4)。

#### STEP2

双击某一不需要的服务程 序,在打开的属性窗口中,可将其 "服务状态"设置为"手动"方式 不让它自动启动,再单击"停止" 按钮关闭该服务,或者干脆选择 "已禁止"方式即可禁止该项服务 启动了。

#### 5.关闭无用的性能计数器

默认情况下,Windows XP 会一直 运行几个性能计数器,它们主要用于 监视各种硬件或服务,由于所记录的 信息对于普通用户来说根本没有用 处,所以建议将其关闭,也可提高系 统性能。微软提供有扩展性能计数器 列表工具(下载地址:http://download. microsoft.com/download/

| 虚拟内存                                                                                                    | ?×                                                                                                    |
|----------------------------------------------------------------------------------------------------|----------------------------------------------------------------------------------------------------|
| 驱动器 [卷标]①)                                                                                                    | 页面文件大小 (MB)                                                                                                    |
| C:<br>D:<br>E:                                                                                                    | 460 - 460                                                                                                    |
| F:<br>I:<br>K: [USB DISK]                                                                                                    |                                                                                                    |
| 所选驱动器的页面:                                                                                                    | 交代大小<br>D→ [DTSK2]                                                                                                    |
| 可用空间:<br>()自定义大小(c)                                                                                                    | 1589 MB                                                                                                    |
| 初始大小 (MB) (L):                                                                                                    | 460                                                                                                    |
| 最大值(BB)( <u>X</u> ):                                                                                                    | 460                                                                                                    |
| 〇无分页文件(图)                                                                                                    | (1)<br>设置 (S)                                                                                                    |
| 所有驱动器页面文:<br>允许的最小值:                                                                                                    | 件大小的总数<br>2 MB                                                                                                    |
| 推荐:<br>当前已分配:                                                                                                    | 958 MB<br>960 MB                                                                                                    |
| <u></u>                                                                                                    | 確定 取消の                                                                                                    |
|                                                                                                    |                                                                                                    |
|                                                                                                    |                                                                                                    |
|                                                                                                    | 显拟内存设置多大为好                                                                                                    |
|                                                                                                    | 最据实战经验,个人认为当内有<br>≈景在256MB以下时 可将虑批                                                                                                    |
| 内存设置为实际                                                                                                    | 内存的1.5倍再加上这个数值的1                                                                                                    |
| 5。比如说实际<br>可设置为:(25)                                                                                                    | 内存大小为 256MB,则虚拟内存<br>6 × 1.5)+((256 × 1.5)× 0.2)≈                                                                                                    |
| 460MB。如果                                                                                                    | 内存大于512MB,则虚拟内存设                                                                                                    |
| 直 为 头 际 内 仔 田<br>以 上 的 内 存 , آ                                                                                                    | 內一半就可以了。如果有1到20。<br>则无须再设置虚拟内存了。当然                                                                                                    |
| 这些只是一个参                                                                                                    | ≶考值,每个人可根据自己的需要                                                                                                    |
| 调节。                                                                                                    |                                                                                                    |
| 原机管理                                                                                                    |                                                                                                    |
| 件(2) 操作(3) 查看(3)<br>(1) 同 四 四 回 (3)                                                                                                    | 192□19) 帮助190<br>22 ▶ = 11 =>                                                                                                    |
| 第代管理(本地)<br>系統工具                                                                                                    | E\$                                                                                                    |
| 日本東文件具<br>本地用户和加<br>日本地用户和加<br>日本地用户和加<br>日本地                                                                                                    | ter 266 / 3<br>優Alerter 日<br>此服务 優Application Lay                                                                                                    |
| <ul> <li>(1) 日本日本日本日本日本日本日本日本日本日本日本日本日本日本日本日本日本日本日本</li></ul>                                                                                          | © Application Han                                                                                                    |
| 》 班皇帝片整理程序<br>研究的<br>资源的<br>资源的<br>多速                                                                                                    | R. 加東服各停止。使用管理管 Background Inte. 1<br>程序時不会受到它们。加早此服 BClipBeak<br>開,任何直接依赖它的服务都                                                                                                    |
| 服务和应用程序 將不可<br>電 服务<br>電 加工 控件                                                                                                    | EESD. Googlas System App.                                                                                                    |
| <b>20</b> # 3184                                                                                                    | %pCryptegraphae S<br>≪pDEP Client<br>%pDistributed Lin                                                                                                    |
|                                                                                                    | BUstributed Tys.<br>BDS Client<br>Correr Seconting                                                                                                    |
|                                                                                                    | San ta mba catha -                                                                                                    |
|                                                                                                    |                                                                                                    |
| · · · · · · · · · · · · · · · · · · ·                                                                                                    |                                                                                                    |
|                                                                                                    | ■建议天闭的一些常见服务<br>建议可将下面的这些服务设置为                                                                                                    |
| "已禁止",或<br>Clipbook(文                                                                                                    | ,者将其设置为手动方式。<br>(供來服务器) Maccongor()                                                                                                    |
| 息、Printer                                                                                                    | Spooler(打印后台处理程序)                                                                                                    |
| Error Reporti                                                                                                    | ing Service(错误报告)、Fas                                                                                                    |
| 换)、Net Log                                                                                                    | on(网络注册)、Network DD                                                                                                    |
| - · · ·                                                                                                    | DE DSDM (动态数据交换)、N                                                                                                    |
| 和 Network DI                                                                                                    | Current / NT IM 内合士社)                                                                                                    |
| 和 Network DI<br>LM Security<br>Remote Deskt                                                                                                    | Support (NT LM 安全支持)<br>op Help Session Manager (远和                                                                                                    |
| 和 Network DI<br>LM Security<br>Remote Deskte<br>桌面帮助会话管<br>程注册表)等                                                                                      | Support (NT LM 安全支持)<br>op Help Session Manager (远和<br>會理器)、Remote Registry (近                                                                                                    |
| 和 Network DI<br>LM Security<br>Remote Deskt<br>桌面帮助会话<br>程注册表)等<br>★安全关闭无用                                                                             | Support(NT LM 安全支持)<br>op Help Session Manager(远釈<br>會理器)、Remote Registry(近<br>F。<br>引的服务                                                                                                    |
| 和 Network DI<br>LM Security<br>Remote Deskti<br>桌面帮助会话<br>程注册表)等<br>★安全关闭无用<br>盲目关闭服务                                                                  | Support (NT LM 安全支持)<br>op Help Session Manager (远和<br>會理器)、Remote Registry (近<br>。<br>引的服务<br>会导致系统不稳定,比如关闭                                                                                                    |
| 和 Network DI<br>LM Security<br>Remote Deskt<br>桌面帮助会话管<br>程注册表)等<br>★安全关闭无月<br>盲目关闭服务<br>Printer Spooler<br>就无法安装它的                                    | Support (NT LM 安全支持)<br>op Help Session Manager (远和<br>會理器)、Remote Registry (近<br>等。<br>引的服务<br>会导致系统不稳定,比如关闭<br>后,安装Adobe Acrobat 的时候<br>均印虚拟机了。所以上面的方法                                                                            |
| 和 Network DI<br>LM Security<br>Remote Deskt<br>桌面帮助会话看<br>在注册表)等<br>★安全关闭无用<br>盲目关闭服务<br>Printer Spooler<br>就无法安装它的<br>并不适合菜鸟。                         | Support (NT LM 安全支持)<br>op Help Session Manager (远和<br>會理器), Remote Registry (这<br>Fe<br>Holm &<br>会导致系统不稳定, 比如关闭<br>方后, 安装Adobe Acrobat 的时候<br>约打印虚拟机了。所以上面的方法<br>初学者可通过一些正规途径来到<br>。<br>比如在名体医师世过于在一切                             |
| 和 Network DI<br>LM Security<br>Remote Deskt<br>桌面帮助会话管<br>★安全关闭无用<br>盲目关闭服务<br>Printer Spooler<br>并不适合案等。<br>们不需要的服务<br>中"自动更新"                        | Support (NT LM 安全支持)<br>op Help Session Manager (远程<br>會理器)、 Remote Registry (近<br>F。<br>Hoh服务<br>会导致系统不稳定,比如关闭<br>后,安装Adobe Acrobat 的时候<br>时印虚拟机了。所以上面的方法<br>初学者可通过一些正规途径来到<br>5。比如在系统属性对话框中,觉<br>选项卡,可选择"关闭自动更                    |
| 和 Network DI<br>LM Security<br>Remote Deskt<br>桌面帮助会话 <sup>1</sup><br>★安全关闭无务<br>Printer Spooler<br>就不无需要的更新<br>并不不需要的更新<br>并不不需自动,在<br>""<br>""<br>"" | Support (NT LM 安全支持)<br>op Help Session Manager (远程<br>會理器)、 Remote Registry (远<br>。<br>lh的服务<br>会导致系统不稳定,比如关闭<br>后,安装Adobe Acrobat 的时候<br>约打印虚拟机了。所以上面的方法<br>初学者可通过一些正规途径来关<br>5。比如在系统属性对话框中,过<br>"选项卡,可选择"关闭自动更<br>远程"选项卡中,可取消对"远 |

. . . . . . . . . . . . . . . . .

win2000platform/exctrlst/1.00.0.1/ nt5/en-us/exctrlst\_setup.exe), 安 装后运行它,可以列出系统中所有的 性能计数器,并显示是否加载或是关 闭。选中某一计数器,然后取消下面 的 "Performance Counters Enabled" 选项,就可以关闭该计数器了,最后 点击 "Refresh"更新即可。

#### 6.打开多媒体文件夹为什么这么慢

有些使用Windows XP系统的朋友 可能会发现,当进入存放有许多多 媒体文件(如:AVI、MPEG等)的 文件夹时,速度会变得很慢,可尝 试使用如下方法解决:打开注册表 编辑器,执行"编辑→查找"菜 单命令,在"查找目标"中输入: {87D62D94-71B3-4b9a-9489-5FE6850DC73E}。单击"查找下一 个"按钮,当在左侧找到该项后, 其中会有一个名为InProcServer32的 子项,选中它,再将其右侧窗格中 的键值都删除,关闭注册表编辑 器,重新启动计算机即可。

#### 7.快速开/关机

打开注册表编辑器,展开 [HKEY\_ LOCAL\_MACHINE\SYSTEM\ CurrentControlSet\Control\Session Manager\Memory Management\ PrefetchParameters],在右侧窗格, 将名为EnablePrefetcher的键值的数 值更改为3,重新启动电脑,可缩短 XP的开机时间。

展开[HKEY\_LOCAL\_MACHINE\ SYSTEM\CurrentControlSet\Control\ Shutdown](如果没有Shutdown项,可 以新建一个),在其右侧窗格中新建 一个"字符串值",命名为 "FastReboot",并将它的数值数据设 置为1,修改后重启计算机,再关机 时会明显感觉到速度加快。

经过上面的设置,即可达到优化 系统提高运行速度的目的。另外,平 时也要多注意维护系统,比如隔一段 时间就运行一次"磁盘碎片整理程 序"整理一下磁盘碎片、卸载清理不 再使用的应用程序等。

#### CF [YY22]

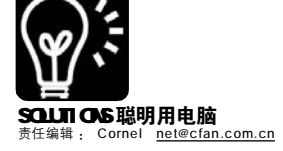

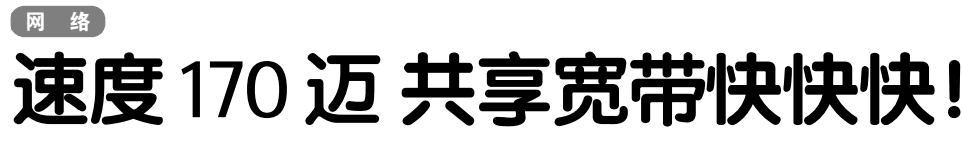

### SOHO 宽带路由器完全指南

√ 刚买来的路由器该怎么设置? 🛛 🗸 路由器 IP、密码忘记怎么办? 🚽 宽带路由器为什么使 BT 速度变慢了

现在,很多朋友的家里有了不止一台电脑。为了满足多位用户共享一个宽带连接的要求,SOHO宽带路由器 在家庭和宿舍迅速普及。但是,相对 Modem 来说,宽带路由器的设置相对复杂。为了帮助大家用好、用足这个 比较"专业"的设备,我们以流行的宽带路由器为例,介绍路由器从入门到精通的有关知识。

#### 一、宽带路由器连接方式

我们以TP-Link R402M 宽带路由器 介绍。对使用ADSL 接入的用户来说,设 备连接的第一步是正确安装"分离器"。 首先把电话接线盒引出的 RJ-11 头插 入分离器 LINE 口,接着将电话机的 RJ-11 头插入分离器的 PHONE 口。最后找 到 ADSL Modem 自带的连接线(有两个 RJ-11 头),分别插入分离器 MODEM 口 和 ADSL Modem 的 ADSL 口。

使用 ADSL Modem 自带网线连接路 由器,先将网线一端的 RJ-45 头插入 Modem 的 Ethernet 口,网线另一端的 RJ-45 头插入路由器 WAN 口,最后将连 接上网电脑的网线,逐个插入路由器 LAN端口(一般有四个),所有设备按照如 图 1 所示连接即可。如果自己制作网线 连接 ADSL Modem 和路由器,那么这条 网线也应当按照 586B 标准制作。

对使用局域网(小区宽带)接入的宽带用户来说,只需将网线一端的RJ-45头插入"墙座",网线另一端的RJ-45头插入路由器WAN口,剩余部分按如图1所示连接就可以了。

#### 二、宽带路由器也有自己的地址

普通 SOHO 宽带路由器使用的是 NAT 地址转换技术,因此连接路由器 的电脑必须与前者在一个网段内。 TL-R402M 宽带路由器默认的 IP 地址是 192.168.1.1.默认子网掩码是 255.255. 255.0。无论路由器的默认 IP 地址和子 网掩码是什么,都可以采用以下两种 方法为电脑设置 IP 地址:

#### 方法一

利用路由器内置的DHCP服务器自动设置 IP 地址。假设电脑安装的是 Windows XP 操作 系统,可以在"控制面板"中打开"网络 连接"窗口,右击与路由器相连的"本地连

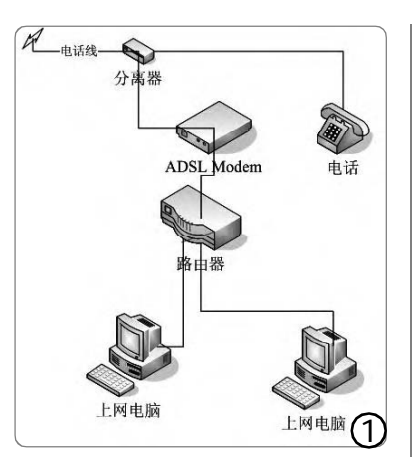

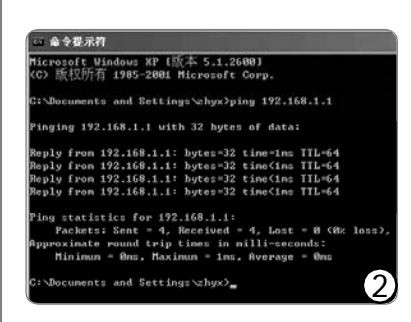

| 路由器型号         | 用户名   | 密码       |
|---------------|-------|----------|
| 华硕            | adsl  | adsl1234 |
| 阿尔法           | 空     | admin    |
| 上海贝尔 CBS-903E | admin | 0000     |
| 中兴            | adsl  | adsl831  |
| 同维            | ROOT  | ROOT     |
| D-Link        | admin | 空        |
| 3COM          | admin | 空        |
| Microsoft     | admin | 空        |
| Linksys       | 空     | admin    |

接",选择快捷菜单中的"属性"命令打 开对话框。选中"常规"选项卡中的 "Internet协议(TCP/IP)",单击"属性" 按钮打开"Internet协议(TCP/IP)属性"对 话框,选中其中的"自动获得 IP地址"和 "自动获得 DNS 服务器地址","确定"后 关闭对话框即可。

#### 方法二

手工设置 IP 地址, 即选中"使用下面 的 IP 地址", 然后在"IP 地址"和"子 网掩码"框内分别填入"192.168.1.x"(x 的范围是 2 至 254)和"255.255.255.0", 然 后在"默认网关"内填入192.168.1.1, "确定"后将对话框关闭即可。如果路由 器的默认 IP 地址是 xxx.xxx.xy, 那么手工 设置的"IP 地址"必须是"xxx.xxx.xy+1" (y+1 的范围是 2 至 254)。当然, 此时"DHCP 服务器"的状态应当是"不启用"。

完成上述设置后打开 Windows XP 命令提示符窗口,输入 "PING 192. 168.1.1"(即路由器的 IP 地址,下同) 回车。若看到如图 2 所示的结果说明 路由器等设备连接成功,否则就应 当检查设备连接以及 IP 地址设置等。

#### 三、常见宽带路由器默认密码

宽带路由器一般都有默认的用户 名和密码,如果修改后忘记了,可 以用自带的Reset 按钮恢复原厂设 置。下面列举了一些常见的路由器 的默认用户名和密码。

#### 四、我只要能浏览——常规设置

如果连接路由器的电脑只是用来 浏览网页、收发电子邮件,只需按照 下面的步骤设置:打开 IE 在地址栏内 输入"http:// 192.168.1.1",回车弹 出"连接到 192.168.1.1"对话框,在 其中输入路由器默认的用户名和密码 (用户手册提供),回车就可以看到路 由器 Web 管理界面。

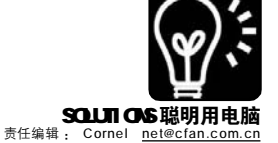

在"设置向导→上网方式→上 网方式",使用 ADSL 接入的用户应当 选择"ADSL 虚拟拨号(PPPoE)",单击 "下一步"按钮对话框中填入 ADSL 用 户名和密码,单击"下一步"再单击 "完成"就可以了。

对使用"小区宽带"等以太网 接入的用户来说,应当根据实际情 况选择"以太网宽带,自动从网络 服务商获取IP地址(动态IP)"或"以 太网宽带,网络服务商提供的固定 IP地址(静态IP)",单击"下一步" 按钮按提示操作即可。

#### 五、局域网的进阶设置

宽带路由器完成以上设置以后 就可以上网了。要想让路由器的使 用更加得心应手,可以单击中的 "网络参数"设置其下的三个子项:

#### 1.LAN 口设置(局域网)

单击"LAN 口设置"界面会显 示路由器LAN 口参数。其中"MAC 地址"是路由器 LAN 口网卡的 MAC 地 址,这个值不能修改:"IP 地址"是 路由器(即上网电脑网关)的 IP 地址, 默认值是"192.168.1.1",用户可 以根据需要修改这个地址,例如修 改为"192.168.0.1"。此后必须使 用修改后的 IP 地址才能登录路由 器。手工设置 IP 地址的电脑也必须 同时修改,例如改为"192.168.0. 2"、"192.168.0.3" 等等:"子网 掩码"可以选择下拉列表中的 B 类 (255.255.0.0)或C类(255.255.255.0), SOH0 宽带路由器选择 255.255.255.0 就 足够了。

#### 2.WAN 口设置(广域网)

这里可以根据需要选择合适的 "连接模式",例如 ADSL 包月用户可以 选中"自动连接,在开机和断线后自 动进行连接",其他类型的用户可以 选中"按需连接"或"手动连接"。如 果单击该页中的"高级设置"按钮,可 以看到如图 3 所示的界面。如果路由 器使用的是局域网接入,要想同时访 问局域网和 Internet 资源,就应当选 中"手动设置 DNS 服务器",在下面的 分别填入局域网和 ISP 的 DNS 服务器 IP 地址。

| 数据包mTV :    | 1492 (鉄省值为1492,加非必要,请贫更改) |
|-------------|---------------------------|
| 服券名 :       | (即Strvice Nunte 如李必要,请勿填写 |
| 服务器名称:      | (即AC Names 如非必要,请勿填写)     |
| □使用ISF指定IF  | 地址                        |
| ISP指定的IP地址: |                           |
| 在线检测时间间隔    | : 0 秒 (0~120.0 表示不发送)     |
| □ 手动设置INSE  | (共務)                      |
| uss服务器:     |                           |
| 备用DNS服务器:   | (可选)                      |
| 100         |                           |

| 規则类型:   | REDIRECT    |  |  |
|---------|-------------|--|--|
| 协议:     | ⊙ TCP O UDP |  |  |
| 本地地址:   | 192 168 1 2 |  |  |
| 起始目的端口: | 任意其他端口 🖌 80 |  |  |
| 终止目的端口: | 任意其他端口 🖌 80 |  |  |

提交

取消

(4)

| ID | 服务端口      | 17号站         | 物识    | 周用 |
|----|-----------|--------------|-------|----|
| 1  | 6881-6890 | 192.168.1.2  | TCP 🛩 |    |
| 2  |           | 192. 160. 1. | ALL 🛩 |    |
| 3  |           | 192.160.1.   | ALL 🕶 |    |
| 4  |           | 192.160.1.   | ALL M |    |
| 5  |           | 192.160.1.   | ALL 🕶 |    |
| 6  |           | 192.168.1    | ALL 🛩 |    |
| 7  |           | 192. 168. 1. | ALL 🛩 |    |
| 8  |           | 192.168.1.   | ALL 🔍 |    |

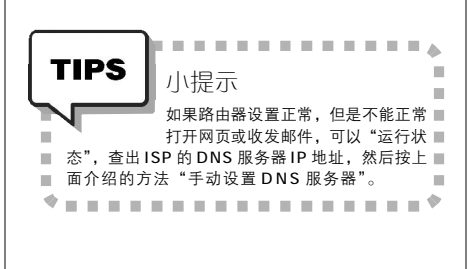

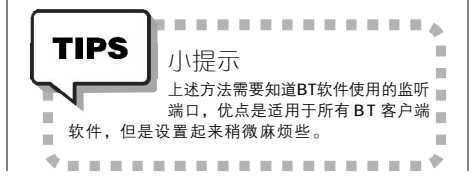

#### 六、我要共享 更要 BT!

独享ADSL用户拥有独立的 Internet地址,使用BT时既可以 主动连接其他用户,其他用户也 可以主动连接独享ADSL用户,获 得的可用连接数量比宽带路由器用 户多,因此可以达到比较满意的 下载速度。宽带路由器用户本质 上是在局域网内部,使用的是所 谓"私有地址"(192.168.1.x之 类),Internet中的BT用户只能连 接到宽带路由器网关,并不能直 接连接到宽带路由器后面的电脑, 导致BT工具的上传和下载难以顺 利进行。

#### 解决方法 1:端口映射

设置"端口映射",就是在 路由器中开放一个固定的端口, 设置它收到的数据要转发给所连接 电脑的哪个IP和端口,其效果相当 于用户独享一个ADSL连接,独享 和路由器共享ADSL用户就可以顺 利连接了。

以华为SmartAX MT800 宽带路 由器为例,设置端口映射的操作 方法是:打开路由器设置界面单击 "其他设定→NAT→添加",在如 图 4 中选择"规则类型"为 "REDIRECT","协议"选中 "TCP","本地地址"应输入使 用 B T 工具的上网电脑地址(如 "192.168.0.2"),"起始目的端 口"和"终止目的端口"可以选 择"其他任意端口"(或根据 BT 工 具的需要选择),设置完成后单击 "提交"即可。

TL-R402M 宽带路由器设置端 口映射应当打开界面,单击"转 发规则"下的"虚拟服务器"。 如果某BT软件使用6881-6890端 口,可以在如图5所示"服务端 口"内输入"6881-6890",使 用单个端口时输入20038(请打开BT 客户端软件查看)之类。"IP地 址"输入需要使用端口映射功能 的上网电脑地址(如"192.168.0. 2"),"协议"选择"TCP", 最后选中"启用"并单击"保 存"就可以了。如果路由器后面

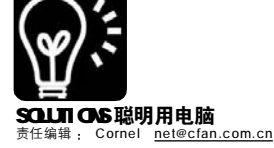

有多台电脑使用BT工具,在如图5所示界面中依次添加就可以了。

#### 解决方法 2:UPnP 设置

#### STEP1

单击界面中"转发规则→UPnP设置→启 用UPnP"。打开"控制面板→添加或删除程 序→添加/删除Windows组件→网络服务", 选中"UPnP界面"。

#### STEP2

双击"控制面板→Windows 防火墙→例 外"选项卡选中"UPnP框架"。单击"控 制面板→管理工具→服务",分别右击窗口 中的"SSDP Discovery Service"和 "Universal Plug and Play Device Host", 选择快捷菜单中的"属性"命令打开对话 框,将"常规"选项卡中的"启动类型" 设置为"自动",单击"服务状态"下的 "启动"分别启动这两个服务。

#### STEP3

在BT客户端软件中启用"UPnP自动端口 映射",这一功能只有BitComet等部分BT 客户端软件提供。设置时只须打开窗口单击 "选项"下的"选项"命令,选中对话框 左侧的"网络连接",然后选中右边"允许 使用UPnP自动端口映射"即可。

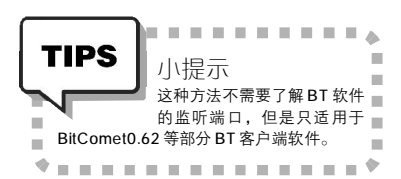

#### 解决方法 3:

启用"DMZ 主机", 方法是单击 界面"转发规则"下的"DMZ 主机", 在"DMZ 主机 IP 地址"后输入BT 下 载电脑的 IP 地址,选中"启用"然 后单击"保存"即可生效。

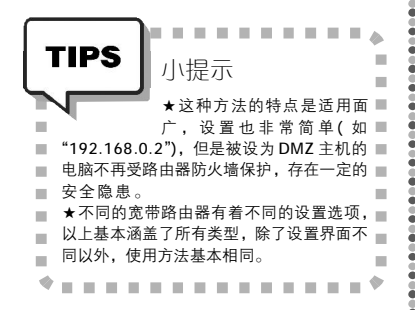

CF [YY23]

"起义"就在今晚! 现在对表!

**场景1:**20世纪上半叶的某一个 清晨,一位陆军将领站在主席台上, 对着台下几百名官兵宣布:"起义就 在今晚!现在对表!"几百人同时抬 起手腕,调整表针……

网络

场景 2:21 世纪初的某个深夜, 朋友兼职在的商场做电脑维护。商场 有许多收银机,不少收银机的 BIOS 没 电或刚刚从分店里调过来,机器之间 时间的不同步,往往会造成当天的营 业额无法核算,所以每天一早开机后 要将收银机的时间一一调整,日常维 护甚是麻烦。

除了起义和收银员的机器,其实 我们的电脑也经常需要调整时间。比 如遇到多年不用或者刚刚换了BIOS 电 池的电脑,手动调整时间和日期,调 节起来要好几个步骤,一台两台还好 说,要是很多,真的太痛苦了。

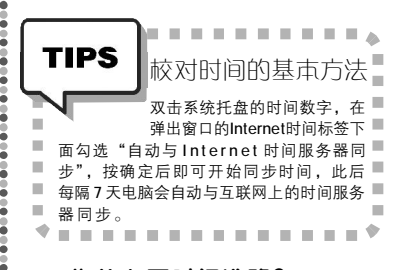

#### 一、为什么要时间准确?

1.如果你处于局域网中,那么很可能你的IP地址属于自动获得类型, 假如你的时钟和DHCP服务器(也就是 给你分配IP的服务器)相差太多,就 很可能因此而无法获得IP地址,影响 网络的使用。

2.如果你需要在电脑中同步设备, 比如使用 PDA 或者具有同步数据功能的 手机,那么时间准确就更加重要了。 因为同步数据的前提往往是时间的先 后,如果 P C 的时间慢了,那么有可 能 PC 中较新的数据反而被 PDA 中的旧数 据覆盖。  3.就算没有上面的需求,一台拥 有准确时间的电脑难道不是重要吗?

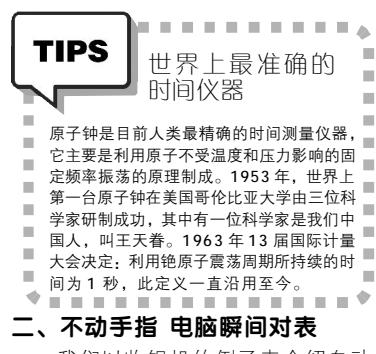

我们以收银机的例子来介绍自动 调表方式,对于其他场景,其实也是 一样的。

#### STEP1

在你的电脑中打开记事本文档,输入以 下命令:@echo off

echo now is check time from 192. 168.0.1

net time \\192.168.0.1 /set /yes

其中192.168.0.1是指时间正确的机器IP 地址,也就是哪台收银机的时间准确,我们 使用哪台收银机IP地址当整个局域网中的 "时间服务器"地址。

#### STEP2

输入完毕后保存为BAT文件;接着将BAT 文件依次拷贝到局域网中时间需要调整的收银 机中,并拖开始菜单中的"启动"菜单。

#### STEP3

这样每次开启收银机,只需先打开192. 168.0.1 这台设为"时间服务器"的机器, 以后再打开的收银机,将自动同步为局域网 中"时间服务器"的时间。

通过这种方法,既减轻了工作量,也使 是每台收银机时间更加统一和精确。

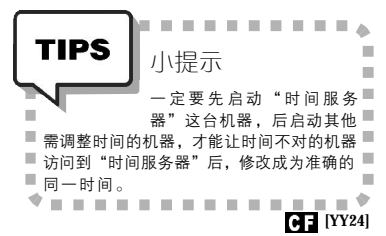

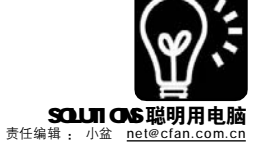

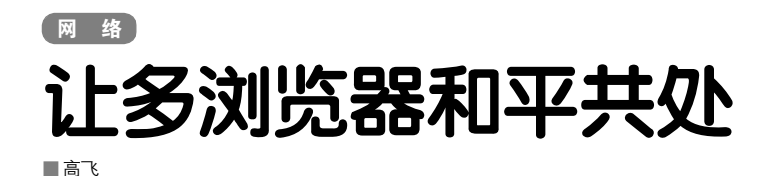

现在恐怕很多人的系统里都安装 了不止一个网页浏览器,这样固然方 便,但苦恼也随之而来,究竟哪个才 是系统默认的浏览器?如何让不同浏览 器的书签实现同步?下面要介绍的两款 免费小工具能够解决这些问题,让多 浏览器之间和平相处!

### - 、默认浏览器我做主

| 软件版本: 1.4 软件大小: 16KB                          |
|-----------------------------------------------|
| 软件性质:免费软件                                     |
| 适用平台: Windows 9x/ME/2000/XP                   |
| 下载地址: <u>http://windowsxp.mvps.org/utils/</u> |
| defaultbrowser.zip                            |
|                                               |

如果安装了多个网页浏览器,默 认浏览器的设定很容易混乱。这时候 我们可以借助于DefaultBrowser。

下 载 解 压 后 直 接 运 行 "DefaultBrowser.exe"。在软件窗口上 部的 "Default Browser Configuration (默认浏览器设定)"区域中选择默认的 网页浏览器,比如Mozilla Firefox,然 后单击右侧的"√"按钮即可。试试看, 系统默认的浏览器是不是已经变成 Firefox了?

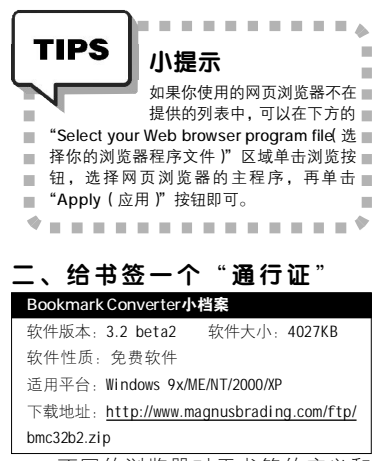

不同的浏览器对于书签的定义和 管理方式有所不同,对于希望在多个 浏览器之间共享书签的人来说,书签 的导出导入实在是件麻烦事。不过有 了 Bookmark Converter 之后,就可以 让书签在IE、Opera、Firefox、 Netscape等浏览器之间方便地相互转 换,保持内容的同步。

下载并安装完成之后,运行 Bookmark Converter。比如我们要将 Opera的书签导入到IE中,就可以在 "Bookmark source(书签源)"中选 择"Opera bookmarks",在下方选择 Opera 书签所在的位置(默认为"C: Vrogram Files\Opera\defaults\ operadef6. adr"),在"Bookmark target(书 签目标)"中选择"Internet Explorer favorites",在下面选择IE书签所在 的位置。最后单击"Convert(转 换)"按钮,即可完成书签转换。

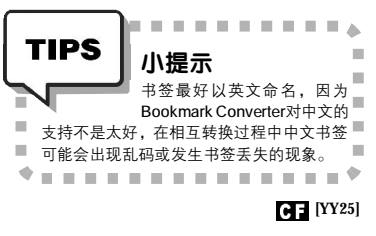

# 让 Opera 也拥有右键下载功能

使用 Opera 的朋友都知道它的下载 管理器功能实在太简单了,对于喜欢 下载的朋友来说还是需要一个拥有强大 功能的专业下载软件。很多流行的下 载软件如网络蚂蚁、FlashGet、Net Transport 和迅雷等都支持向 IE 浏览器 添加右键下载菜单,Firefox 也可以通 过Flashgot 插件来实现同样的效果。

集成到右键菜单后调用下载工具 方便快捷,"下载全部链接"功能更 是使下载效率大为提高。可是前面提 到的那些下载软件都不支持Opera,难 道使用Opera的朋友就无法享受到高效 下载的乐趣了吗?当然不是的。经过 一番寻觅,终于有一款支持Opera的 下载软件 ReGet Deluxe 脱颖而出。

| Reget Deluxe 小档案         |                           |
|--------------------------|---------------------------|
| 软件版本: 4.2                | 软件大小: 2.0MB               |
| 软件性质:商业软件                | (免费试用)                    |
| 适用平台: Windows 98         | 3/2000/XP/2003            |
| 下载地址: <u>http://delu</u> | ke.reget.com/en/download. |
| htm                      |                           |

下载安装 ReGet Deluxe 和同一页 面上 Plug-ins(插件)区中的 Opera Plugin 1.4。然后重新运行 Opera,随 便找个下载页面,在下载链接上单击 右键,是不是出现了两个调用 ReGet 的选项?我们可以在菜单里选择下载这 个文件,或者将页面内的链接都下载 回来。好了,添加Opera下载菜单的 任务大功告成!

至于 ReGet Deluxe 的使用方法就 不详述了,跟 FlashGet 等下载软件差 不多。它提供了简体中文的界面可供 选择,可以在菜单 "View  $\rightarrow$  Language (查看  $\rightarrow$  语言)"中找到。值得注意 的是它不光具有能够植入Opera这一特 色,仅仅作为一款下载软件也是足够 优秀和有特点的。特别是它的FTP Explorer (FTP 浏览器)功能十分不 错,推荐一试。

#### CF [YY26]

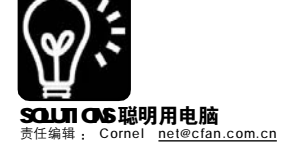

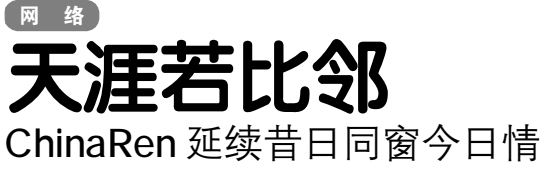

Dream

学校里面的时光永远是已经踏入社会一 族认为最浪漫、最纯情,也是最值得怀念的。 特别是那些昔日的同窗好友,如今可能已经各 奔东西,想见一面也许都是比较奢侈的想法。 而 ChinaRen(又名"中国人")校友录弥补了很多 同窗好友们的共聚之梦。在这个特别的网络天 空里,同学们又可以团聚在一起,从此不再有 离愁别绪,相反,同学们又可以像以前那样有 说有笑,谈天说地,甚至还可以再续年少时各 种伟大理想……

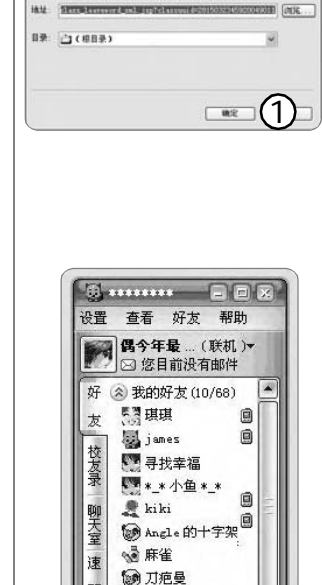

Lansen. snow

🔊 陌生人 (3/52)

▲ 黑名单(1/2)

⊕ 查找/添加好友

裡

1 免免紫炎

蹈

新

闻

INTRO- INCOMPANY AND A VIT HOLD

6773

◎ 添加频道

随时随刻在 IE 工具栏下面的"校友录直通 车"栏中单击"我的订阅",再单击相 应的班级即可查看留言了。不过,你的 班级留言必须被管理员设置为"公开"属 性,否则无法直接通过阅读器查阅留言。

#### 三、与校友们合并学校

在建立学校时,任何一个网友都有 权利建立,一旦建立后,就有可能会出 现一个学校被建立两个、三个甚至是更多 个,如果你发现你们的学校被建立多个, 这时可以通过申请"合并学校"来申请将这 些同名学校合并到一起:只要到http://club. chinaren.com/bbs/index.jsp? boardid=1&dHotmsgid= 39103636页面发 一个申请合并学校的帖子,待管理员处理 后即可完成学校的合并了。

#### 四、用玩 QQ 的方式玩 ChinaRen

如果你习惯使用 0 0 与朋友们聊天, 那你肯定期望像玩 0 0 那样玩 ChinaRen。 只要从 <u>http://q.sohu.com/</u>下载最新版本的 搜 0 程序,将其安装到系统中,然后使 用你的 ChinaRen 账号登录后,你就可以 像使用 0 0 那样玩转你的校友录了,可以 直接在搜 0 中留言、查看留言、使用小 纸条、对相片评论等功能,另外,你还 可以通过搜 0 校友录来发送与众不同的七 色留言,更炫的是无须将你的班级升级为 超级班级便可实现视频留言功能(见图 2)。

#### 五、校友论坛系真情

2005 年 1 月校友论坛(http://club. chinaren.com)正式上线。三百余所高校论 坛可以让你在了解同学近况的基础上,进 一步和校友进行交流,浏览学校发生的大 情小事,探讨一下在校、离校时的情怀, 让同校情永远延续! ChinaRen 简单的使 用、人性化的服务,让你与同学之间不 再因为距离而遥远,不再因为离别而陌 生,天各一方的你们依然可以感觉到彼此 的心跳。

#### 一、在班级留言中嵌入网页文件

要在班级留言中添加一段其他网页的地 址,可以写入如下内容:

<IFRAME src="http://……地址" width=450 border=0 scrolling=no height=300 frameborder=0></IFRAME>

说明:

width: 网页在班级宣言中显示的宽度 width=450 可修改 450

height:网页在班级宣言中显示的高度 height=300 可修改 300

srC:src="url" url 替换为你想要在班级宣 言中显示的网页地址

border:是否显示边缘;填"1"表示"是", 填"0"表示"否"

scrolling:是否出现滚动条;填"1"表示"是 ",填"0"表示"否"

#### 二、校友录也能用 RSS

如果你喜欢RSS阅读器模式浏览网页, 那你也可以将你的班级留言定制到ChinaRen 专用的RSS阅读器——校友录直通车中。首 先,使用IE浏览器到<u>http://tb.sogou.com/dl/</u> alumnitb\_setup.exe?refer=install\_toolbar. js&source=js.exe下载安装"校友录直通 车",安装后再登录并打开ChinaRen的首页 (<u>http://alumni.chinaren.com/index.jsp</u>),你将 会看到你所在班级的后面有一个"订阅"按 钮,直接单击之即可打开订阅窗口了(见图 1)。

成功订阅了你的班级留言后,你便可以

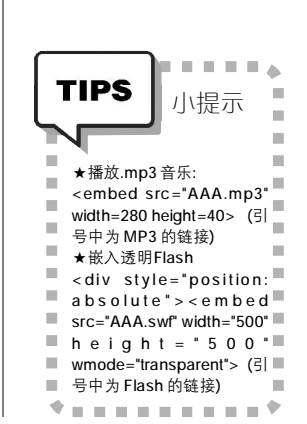

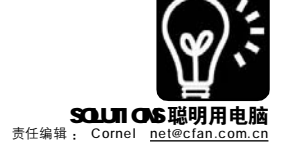

# Google 发布免费个人主页服务了!

曾几何时,在网上构筑自己的小家是多少网虫追求的梦想,而免费个人主页服务越来越少,服务也越来越差 无疑给众多热情的网虫泼了一瓢冷水,现在Google 又发布了免费个人主页服务,免费空间容量高达100MB, 是不是很心动?Gmail引领了互联网大容量免费信箱的复兴,Google Page Creator能否再续神话?我们且来 尝尝再说。

#### 一、申请Creator有Gmail就能用!

打开网址 <u>http://pages.google</u>. com/,在页面右上角输入你的 Gmail 账 号和密码登录。

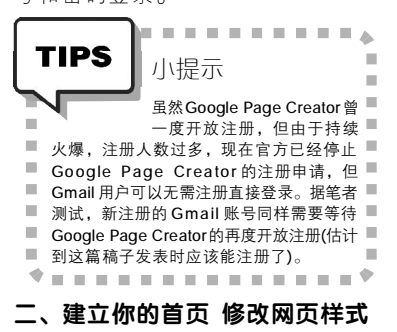

#### STEP1

Google Page Creator 界面如图 1 所示, 它采用所见即所得的在线编辑方式来帮助你快 速建立自己的主页,即使你对HTML语言一窍 不通也能轻松构筑精美的个人主页。 第一次运行,她便默认编辑你的 "HomePage 主页",这是网友们来访时首先 看到的在"门脸",一定要认真将她打扮一 番。在中间工作区域内类似 PowerPoint"占 位符"的文本框内单击鼠标左键激活编辑状 态,输入你想要的文本内容:想要插入漂亮的 图片,那就切换到其他占位符框内然后右击 左上角的"Image"按钮,在随后弹出的对 话框内可以选择"上传图片"和"使用网络 图片"两种方式来插入图片,我们选择 "Uploaded Image"来上传图片,点击"浏 览"按钮在电脑中找到需要的图片后点击 "打开"按钮便可。

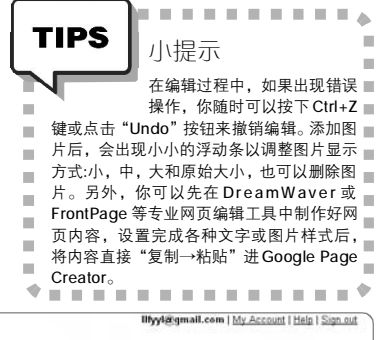

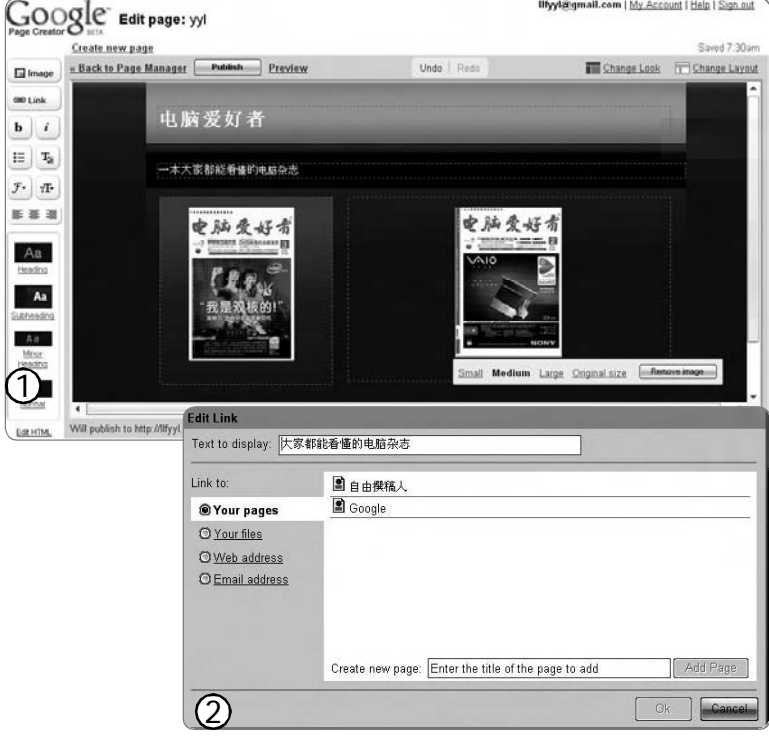

#### STEP2

千篇一律的网页难讨人喜欢,需要个性 的我们不妨为自己网页玩把"换肤",点击 右上角的"Change Look"按钮,新打开的 网页中已经为我们提供了近五十款网页模板 "皮肤",点击其图标即可迅速应用到当前 编辑的网页。还可以点击"Change Layout" 按钮来重新选择更改网页栏目版式。一切设 置停当后,点击"Publish"按钮来发布你 的个人主页吧。网页们就能够以http://你的 账户名称.googlepages.com/的形式来你家做客 了。

#### 三、添加多张网页 构筑完整空间

只有"主页"一张网页怎么能全 方位多角度地展示你的风采呢,那么 就点击"Create New Page"按钮来 新增一张网页吧,在新增网页中按照 前面步骤中方法来打扮一下吧,不过 提醒你:记得为这多张网页间牵线搭 桥,为彼此建立链接。方法是选中链 接内容后,点击"Link"按钮,在 弹出的"Edit Link"对话框内选择 "Link To→Your Pages"项中相应网 页,点击"OK"按钮(见图2)。

为文字或图片添加了链接后,同 样会出现一个浮动工具条,可以选择 修改链接或者是测试添加的链接是否正 确。

#### 四、多样网页素材 想上传就上传

是不是很想为大量网页素材寻找 一个大容量的网络空间来上传? Google Page Creator 内置了 100MB 的网络免费 空间够了么? 点击 "Back to Page Manager"来到网页管理处,在网页 右侧的"Uploaded Stuff"(上传素材) 处执行"Upload→浏览"命令,就可以 随意将电脑中文件上传到 Google Page Creator 了! 这些文件可以是图片、 Flash 动画、Word 文档、可执行文件 等任意类型。

CF [YY28]

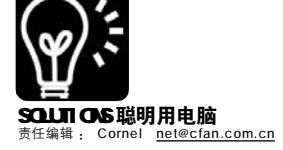

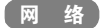

# Foxmail 的变身行动

#### ■王志军

国内使用 Foxmail 作为邮件客户端工具的用户应该不在少数,通常大家都在使用它的邮件功能,其实除了发送邮件之外,它还有一些实用的技巧。

#### 技巧一:离线撰写 Blog

如果你在 MSN Space 上创建了自己的博客之家,那么可 以借助 Foxmail 来完成离线撰写 Blog 日志的任务。首先正常 进入你在 MSN Space 上的博客站点,点击页面右侧的"设 置"链接,切换到"电子邮件发布"页面,在这里勾选"打 开电子邮件发布"复选框,然后提供一个用来可以使用的电 子邮件地址,只有从这个电子邮件地址发送的邮件才会被发 布到你的博客上,最多可以提供3个用于发布的电子邮件地 址(见图 1)。

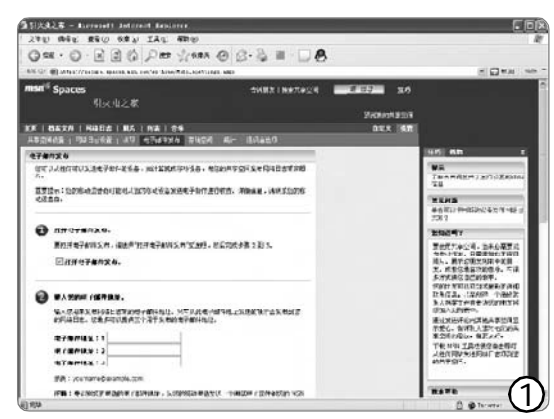

接下来,你还需要提供一个包含五到十个字母或数字 组成的机密字,其中不能有空格或符号,这个机密字将与 你的空间名合并生成一个非常特殊的电子邮件地址,格式是 "空间名.机密字 @spaces.msn.com",以后就可以在Foxmail 中通过邮件的方式离线撰写Blog,待写完后再一次发送, 这就方便多了。

其实,并不仅仅局限于Foxmail,你可以从任何可以发送电子邮件的设备向 MSN Space 发布网络日志和照片,感兴趣的朋友不妨一试。

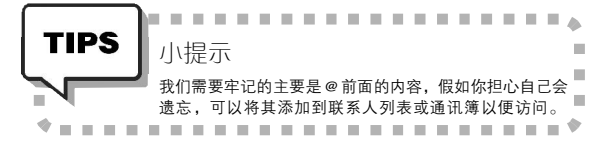

#### 技巧二:捕捉来信者的 IP 地址

我们知道,国内另一款邮件客户端工具 DreamMail 提供 了追踪邮件来源的功能,而 Foxmail 同样可以实现这一功 能,只不过稍复杂了一些。

选中某份邮件,从右键菜单中选择"查看原始信息" 命令,或者按下"Ctrl+l"组合键,打开"原始信息→ 头信息"窗口,在这里可以了解到我们需要的信息,当然 也包括发件人的 IP 地址:

#### 1.发件人使用客户端工具发送邮件

这种情况下,我们可以在窗口中找到一个名为"Xmailer:"的项目,如果发件人使用的是Foxmail,那么会 出现在"Subject:"的下面,如图2所示,其后会显示 Foxmail的版本号(见①):如果对方使用的是其他客户端工具, 那么"X-mailer:"项目将会出现在"X-\*\*\*\*\*\*"的系 列中,这里同样会显示相应的版本号,例如Microsoft Outlook Express, Build 11.0.6353。

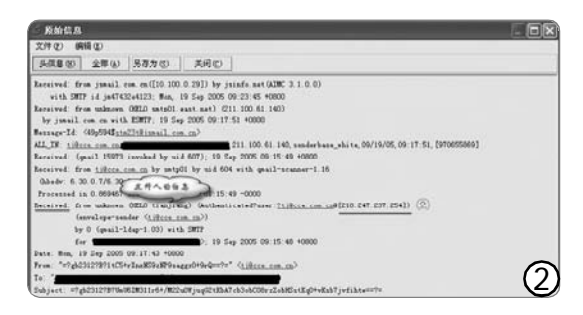

也就是说,只要看到这样的信息,那么②处就是发件 人的真实IP 地址,这个地址应该是出现在最下面一个 "ReceiveD:"的后面。

#### 2.发件人通过 Web 页面发送邮件

这种情况下,如图3 所示,我们不会在 "Subject:" 的下面找到 "X-mailer:"的内容,Web页面的IP 地址仍然 是出现在最后一个 "ReceiveD:"的后面(见③),而这个地 址与 "X-MTA-IP"和 "X-OriginalP:"后面的地址是完

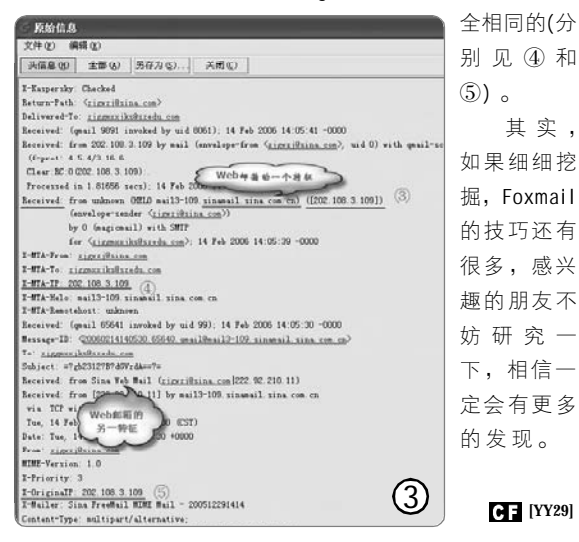

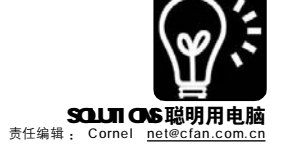

# ■ ▲ 四行代码的网页播放器

看着别人的网页上都有一个个小 巧漂亮的播放器,只要打开网页,音箱 便开始飘出优美动听的音乐来。这些播 放器设置起来相当麻烦,需要配置很多 代码,很容易出错。其实,你也可以不 用花一分钟的时间就可以为自己的网页 (或博客页面)添加一个漂亮的Flash播 放器,而且还可以为这个播放器添加任 意多首歌曲,将你所有喜欢的歌曲都添 加上去,这样,你以后在任何一台可上 网的电脑中都可以快速打开自己喜欢的 音乐盒了。

#### STEP1

从 <u>http://www.jeroenwijering.com/</u> upload/flash\_mp3\_player.zip下载这个Flash 播放器的源程序,解压后将会看到mp3player. swf 及mp3player.xml 这两个文件,第一个则 是播放器的Flash程序文件,第二个是用来添 加歌曲列表的 XML 文件。

#### STEP2

用记事本打开 mp3player.xml 文件,其中的内容如下:

<?xml version="1.0" encoding="UTF-8"?>

< player showDisplay = "yes"
showPlaylist="yes" autoStart="no">

<song path="mp3 音乐网址" title="音 乐显示名称">

<song path="mp3 音乐网址" title=" 音 乐显示名称">

:

</player>

其中,"showPlayelist"后面的值如果设置为"yes",则在打开该播放器页面时自动显示

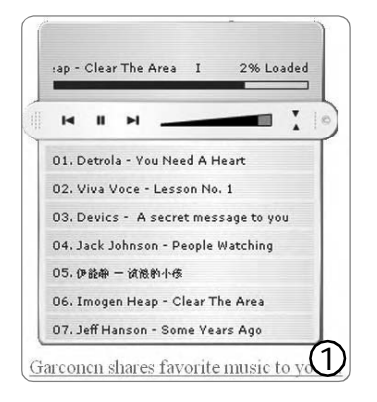

歌曲列表,设置为"no"则默认不显示播放列 表。"autoStart"设为"yes"即是自动播放, 设置为"no"则不自动播放,设置为"random" 则是随机播放歌曲列表中的歌曲。下面的 "song path"是设置歌曲网址参数,"title"则 是设置该首歌曲的名称的。如果你有多首歌曲, 都按照这种格式将歌曲及其名称添加到列表中 即可。

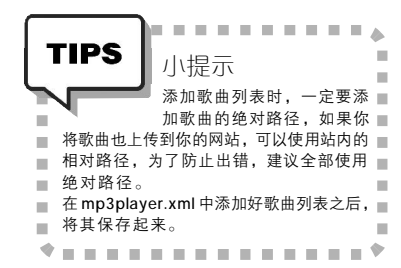

#### STEP3

将上面的mp3player.swf及mp3player. xml这两个文件上传到你的网站中或是博客站 中,然后直接通过浏览器访问网站中的 mp3player.swf便可以开始播放列表中的歌曲 了(见图1)。

如果你想将这个播放器嵌入到页面中, 那必须要修改该页面的源代码了。用网页制 作程序打开该页面,然后将鼠标光标定位到 需要添加的位置,再将下面的代码插入进 去:

<embed src="SWF 文件的URL"
menu="false" quality="high" width="300"
height="320" name="index"</pre>

type="application/x-shockwave-flash" pluginspage="<u>http://www.macromedia.com/go/</u> getflashplayer" flashvars="playList=XML文件 的URL&ShowPlaylist=1&ShowEQ = 1&firstTrack=1&initVol=50" wmode="transparent" border="0" />

只要将上面的"SWF文件的URL"替换成 mp3player.swf的真实地址,以及将"XML文 件的URL"替换成mp3player.xml文件的真实 地址即可。图2就是直接嵌入于网页中的播放 器效果图(见图2)。

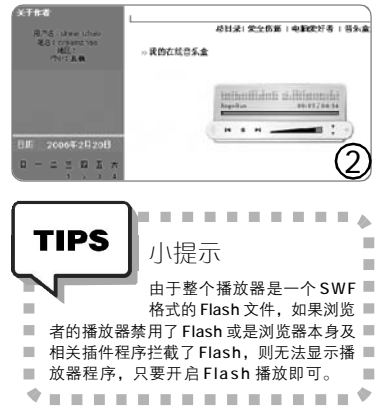

如果你也想为自己的网站添加一 个漂亮的播放器,不妨试试本文介绍 的这种方法,它不限制歌曲数目的限 制,而且操作起来也非常简单,不用 花费一分钟时间就可以实现为自己的网 页添加音乐播放功能。 **CFI** (YY30)

| 拔防 | È IE 收 | 藏夹中的 | "钉子户" |
|----|--------|------|-------|
| 去除 | "链接"   | 文件夹  | ■柳庄头  |

不知道大家注意到了没有,在IE 浏览器的"收藏夹"中有一个特殊的"钉 子户"——链接文件夹。之所以这么说, 是因为不论我们怎么折腾IE 的收藏夹, 这个文件夹总是雷打不动,即便在"管 理收藏夹"中将其删除,它也能"死而 复生"。而当我们当收藏夹按照自己的 喜好进行分类管理后,这个"链接"文 件夹便显得多余了。那么,有没有办法 让其彻底从收藏夹中消失呢?其实,只 要新建一个注册表文件并导入注册表就 可以搞定啦! 新建一个文本文件,在其中输入 以下内容:

Windows Registry Editor Version 5.00

[HKEY\_CURRENT\_USER\Software\Microsoft\ Internet Explorer\Toolbar]

"LinksFolderName"=""

将该文件保存为 prevlinksfldr.reg 文 件后,双击该文件将其导入注册表即可。 现在,我们只要在 IE 浏览器的"收 藏夹"中将"链接"直接删除就可以了, 重新启动 IE 后这个文件夹再也没有出 现,大功告成!

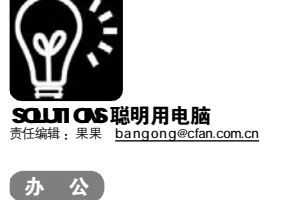

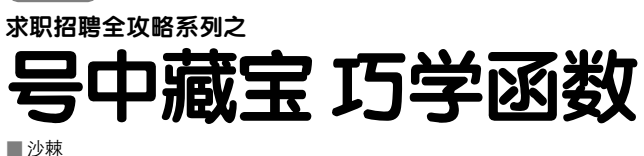

眼下是大学生求职应聘的黄金季 节,人事主管小刘忙得不亦乐乎,她负 责把应聘者的个人信息录入 Excel,确 保信息真实可信是必须解决的问题。为 此,小刘特地向信息部主管小张求教, 学会了从身份证"挖掘"个人信息的方 法,又快又好地完成了招聘的前期准备 工作。可谓:"整理工作无穷尽,信 息问题难小刘, Excel 函数应用,从此 更上一层楼。"

#### 一、数据录入快又准

小刘负责录入的个人信息内容如 图1所示,除了"序号"、"姓名"和"身 份证号码"以外,其余信息由小张设计 公式从"身份证号码"中"挖掘"。

#### 1. 别让数据变"乱"

一开始小刘就碰到了难题,她输 入的号码变成了"1.10155E+17"之类, 请教小张之后才知道"身份证号码"要 用"文本"格式。实现这一点的第一种 方法是选中D列右击鼠标,选择快捷菜 单中的"设置单元格格式",打开对话框 的"数字"选项卡选中,选中"分类"下 的"文本"然后"确定"即可。第二种 方法是在输入的身份证号码前加一个单 引号, Excel 就可以把输入的数字变为 "文本"了。第三种方法是选中D列,单 击"格式"菜单下的"单元格"命令打 开对话框,按如图1所示选中"分类"下 的"自定义",然后在"类型"框中输入 一个"@"再"确定"即可。小刘按小 张教的方法继续操作,录入的身份证号 码就一切正常了。

#### 2. 录入校验 错误靠边

由于前来应聘的大学生多达几百 人,一旦身份证号码录入出错可是要扣 "银子"的,于是小刘"命令"小张拿出 解决办法。在小刘的"威逼利诱"面前, 小张很快想出了"高招":

|   | A  | B       | C  | D                  | E    | F           |
|---|----|---------|----|--------------------|------|-------------|
| 1 | 序号 | 姓名      | 性别 | 身份证号码              | 籍贯   | 出生日期        |
| 2 | 1  | 杨双      | 男  | 110104198203215251 | 北京   | 1982年03月21日 |
| 3 | 2  | 3110    | 女  | 130113198306163246 | iadt | 1983年06月16日 |
| 4 | 9  | 963CC   | 興  | 210116108404260261 | 辽宁   | 1004年04月25日 |
| 5 | 4  | Ŧ100    | 女  | 230125198505176386 | 黑龙江  | 1985年05月17日 |
| 6 | 5  | %:10t   | 男  | 320226196712012251 | 江苏   | 1967年12月01日 |
| 7 | 7  | 3010C   | 女  | 371234198203152281 | 山东   | 1982年03     |
| 8 | 8  | 190.00C | 男  | 414321198310012251 | 河南   | 1983年10月    |

| 證 输入信息 出错警告          | 输入法模式                                                                                                    |
|----------------------|----------------------------------------------------------------------------------------------------|
| 波性条件                 |                                                                                                    |
| 允许(b):               |                                                                                                    |
| 自定义 🗸                | ☑ 忽略空值 (8)                                                                                                    |
| 数据(1):               |                                                                                                    |
| 介于 🗸                 |                                                                                                    |
| 公式(2)                |                                                                                                    |
| =COUNTIF (D:D, D2)=1 | <b>.</b>                                                                                                    |
| 🗌 对有同样设置的所有其他单       | 9元格应用这些更改 (2)                                                                                                    |
|                      |                                                                                                    |
|                      | The second second secon |

| 设置    | 输入信息   | 出错警告         | 输入法模式          |
|-------|--------|--------------|----------------|
| 2 输入: | 无效数据时显 | 示出错警告        | (2)            |
| 的入无效  | 妙据时显示: | 下列出错警告       | £:             |
| 样式    | (1):   | 标题(I):       |                |
| 停止    | *      | 数据重复         |                |
|       | -      | 错误信息(        | <u>E</u> ):    |
| (     | 3      | 当前单元4<br>重复。 | 格录入的数据与上方某一单元格 |
|       |        |              |                |
|       |        |              |                |
|       |        |              |                |
|       |        |              |                |

| 条件 1(1)             |                                    |            |
|---------------------|------------------------------------|------------|
| 1993 (Marcallan -   | =1F (LEN (010) O15, LEN (010) O18) | <b>1</b> . |
| 条件方真时,许用<br>相式加石面所示 | AaBbCcYyZz.                        | [格式(型)]    |

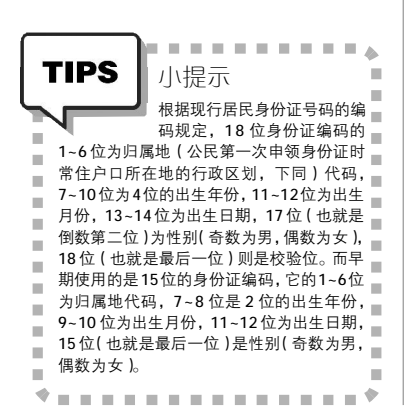

#### STEP1

选中存放身份证号码的数据区域(例如 "D2:D800"),单击Excel "数据"菜 单下的"有效性"命令,打开"数据有效性"对 话框的"设置"选项卡。在"允许"下拉列表 中选择"自定义",接着在如图2所示"公式" 框中输入"=COUNTIF(D:D,D2)=1"。

#### STEP2

打开"出错警告"选项卡,在"标题" 框内输入"数据重复",并按如图3所示输入更 详细的警告信息,单击"确定"按钮将打开的 对话框关闭。当然,这一步是可选的,使用时 可以根据具体情况取舍。

此后只要在当前单元格中输入了重复数据,Excel 就会弹出"数据重复"对话框告知 小刘,并拒绝接受已经输入的重复数据。

#### STEP3

除了防止录入身份证号码出现重复以外, 还要防止小刘输入的号码长度不足15位或18 位。接下来的第三步仍然是选中录入身份证号 码的数据区域(例如"D2:D80"),单击"格式" 菜单下的"条件格式"命令打开如图4所示对 话框,在"条件一"下拉列表中选择"公式", 然后在中间的框内输入公式"=IF(LEN(D10) <>15,LEN(D10)<>18)"。

#### STEP4

单击如图 4 中的"格式"按钮打开对话 框,在"字体"选项卡中选择合适的颜色或删 除线等。之后如果D列中输入的数据长度不是 15位或18位,其字体就会显示前面选择的颜 色(例如红色)。

#### 3. 录后检查 万无一失

看到这里小刘忽然问道:"假如 上面的操作执行前已经录入了部分数 据,那么有没有办法检查录入的身份证 号码是否重复?"稍微思考了一会儿, 小张设计了一个带有公式的"条件格 式",圆满解决了小刘提出的问题。

#### STEP1

选中如图 1 中的 D2 单元格,单击"格 式"菜单中的"条件格式"命令,在"条件1" 下拉列表选择"公式",然后在右边的输入框中 输入公式"=COUNTIF(\$D:\$D,D2 > 1"。它的 用途是计算 D 列单元格中的数据是否与 D2 相 同,再进行比较以确定这个结果是否大于1(为 "真")。如果计算结果大于1(即存在相同的身

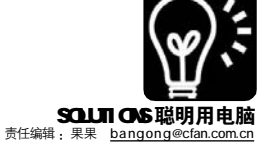

份证号码),就应用右边设置的条件格式, 否则保持单元格的格式不变。

#### STEP2

设置比较结果为"真"时应用的条件格 式,方法是单击"格式"按钮,在"颜色"下 拉列表选中条件为"真"时显示的字体颜色(例 如红色)。也可以根据需要选择其他字形或选中 "删除线",连续两次单击"确定"按钮将打开 的对话框关闭。

#### STEP3

将D2单元格中的条件格式应用于D列的其 他单元格,方法是选中D2单元格单击工具栏的 "复制"按钮。再选中D列中需要应用条件格式 的区域(例如D3:D80区域),单击"编辑"菜 单中的"选择性粘贴"命令,打开对话框选中 "格式"单击"确定",那么D列中存在的重复 数据就会显示前面设置的条件格式,例如用红 色带删除线的字体显示身份证号码。

#### 二、隐藏信息充分"挖掘"

当小刘将姓名和身份证号码输入 如图 1 所示的工作表以后,小张设计的 公式马上从身份证号码中"挖掘"出了 信息。现在小刘的好学精神上来了,非 要小张说清楚"挖掘"号码信息的基本 原理,小张只好一一给她解释:

1. 性别: 性别计算公式要能够 适应两种身份证号码,使用时只需在C2 单元格输入"=IF(LEN(D3)=15, IF (MOD(MID(D3, 15, 1), 2)=1, "男 ", "女"), IF(MOD(MID(D3, 17, 1), 2)=1, "男", "女"))",回车即可得到 D2单元格中存储的身份证号码的性别, 而后只要把公式复制(选中D2单元格, 鼠标指向单元格右下角然后向下拖动) 到D3、D4等单元格,即可"挖掘"出 其他身份证号码中的"性别"。

2. 生日: 接下来小张让小刘仔 细看看 E2 单元格中的公式 "=IF(LEN (D2)=15, CONCATENATE("19", MID (D2, 7, 2), "年", MID(D2, 9, 2), " 月", MID(D2, 11, 2), "日"), CONCATENATE (MID(D2, 7, 4), "年", MID(D2, 11, 2), "月", MID(D2, 13, 2), "日"))", 执行后, 生日就自动显示出来了。

3. 年龄: 出生日期计算出来以 后很容易得到"当前年龄", 小刘在G2 单元格中输入公式"=YEAR(TODAY())-YEAR(F2)"。由于F2单元格中存储着上 面计算出来"出生日期"(例如"1982 年03月21日"), 若TODAY())函

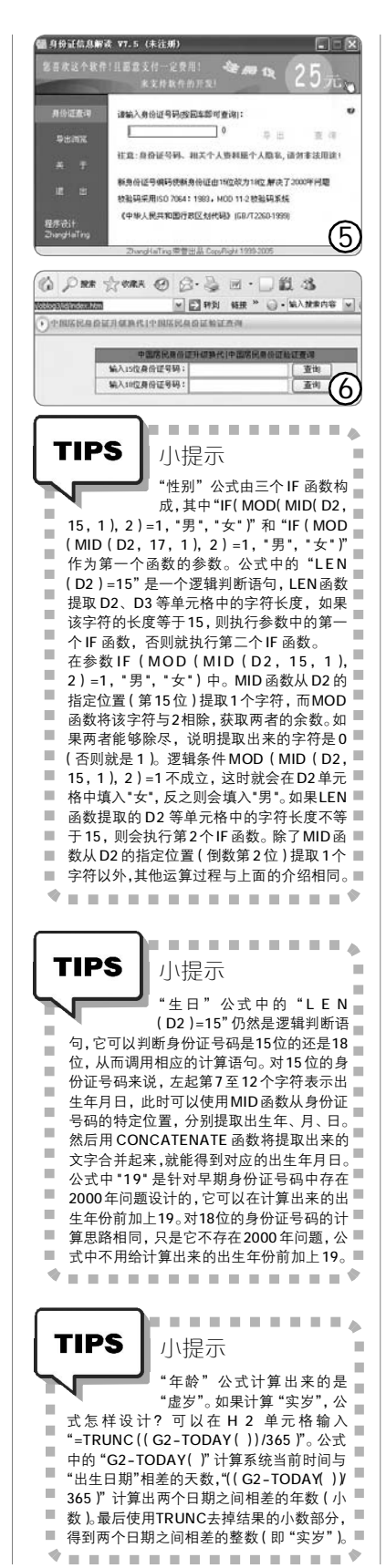

数返回系统当前日期为 "2006年3月 1日",那么G2单元格中计算出来的 年龄就是24岁。

#### 三、身份证号码验证

上面的工作完成之后,小刘却把 小张"打击"了一番:你设计的公 式好是好,但是我怎么知道某个身份 证号码的真假?

1. 验证网站: "你使用身份证 号码验证网站和工具就可以了。"小张 顺手在 IE 地址栏输入 "http://www. oicq88.com/idsearch/index.asp", 打 开 "身份证号码验证专业在线查询网"。 在主页输入 "15或 18位身份证号", 单 击 "查询"便可得到性别、出生日期和 发证地的信息。他接着说:"这个网站还 有手机地址查询、IP 地址所在地查询和 邮编电话区号查询等功能,你按照查询 身份证号码的方法操作就可以了。"

小刘问:"我要查询 15 位身份证号 码升至 18 位后的结果以及它的归属地 该怎样做?"小张说:"你可以上中国居 民身份证升级换代/居民身份证验证查 询(<u>http://www.xjshzedu.com/oblog3/</u> id/index.htm)。该网站的主页如图 5 所 示,你只要打开它输入 15 位身份证号 码,单击"查询"即可得到需要的 结果。"

2. 验证软件:"真不错",小 刘赞叹道,"如果我不能上网该怎么 办?""使用身份证号码验证软件呀。" 小张回答。如"身份证信息解读7.5" (<u>http://hbcrc.onlinedown.net:82/down/</u> sfz75.rar),是一款"绿色软件",将下 载得到的压缩包释放到某个文件夹,执 行其中的"身份证信息解读.exe"就可 以查询身份证持有人的归属地、出生日 期和性别等信息,已校验身份证号码的 真实性(见图6)。

此外,如果需要查询全国各个地 区的邮政编码、身份证号码和手机号码 等等,可以考虑"邮编区号、身份证、手 机号码查询器 2.95"(http://cttxj. onlinedown.net/down/Query295.exe), 该软件功能比较全面,但使用时需要进 行安装,如果偶尔使用一次还是前者比 较方便。

#### CF [YY32]

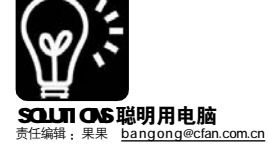

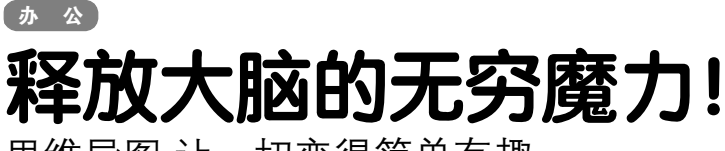

思维导图 让一切变得简单有趣

"老李,你是否遇到过这种情况,我明明把方案的大纲都想清楚了, 可刚打几个字,很多地方就想不起来 了。你经常写方案,有什么秘诀吗?"

"有没有听说过 MindMap,也就 是思维导图?有一款实用的开源思维导 图软件,可用来做企划书、项目管理、 会议记录、阅读笔记、知识库、单词记 忆或者头脑风暴,结构化的存储小型数 据库也不在话下。"

#### 什么是 MindMap?

虽然人的大脑是世界上最强大的 思维机器,可大脑经常被大量单调的、 令人厌烦的线性数据占领着,并没有完 全发挥它的强大力量。为此,英国的记 忆之父托尼•博赞发明了一种堪称完美 的心灵艺术——MindMap,来彻底释 放出大脑的无穷魔力。和传统的直线记 录方法完全不同,它以直观形象的图示 建立起各个概念之间的联系,在国内, 又被称为脑图或思维导图。

这是一种新的思维工具,整个图 按照主题进行辐射,结构清晰、层次分 明,具有很高的组织性。左脑的逻辑、 顺序、条例、文字、数字,以及右脑的 图像、想象、颜色、空间、整体等各种 因素全都调动了起来,一长串枯燥的信 息变成容易记忆、有高度组织性的彩色 图像,简单有趣。在绘制过程中,不但 可以加深对内容的记忆,还能改善人的 创造力、想象力和组织力,提升思考技 巧(见图 1)。

"MindMap 实际上是一种树状图。 每个下面都分为更多的子。就像你要 写的方案,大纲也分为几层吧。"

"哈哈,我现在终于明白了。 MindMap 就像把我的方案大纲画出来。 只不过以前是一行行的文字,现在变 成用曲线连接的树形图像了。"

好了,明白了MindMap,我们开 始将它应用到实际工作中去吧!

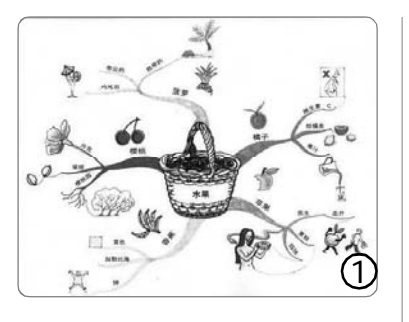

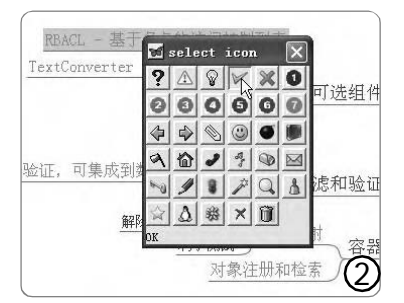

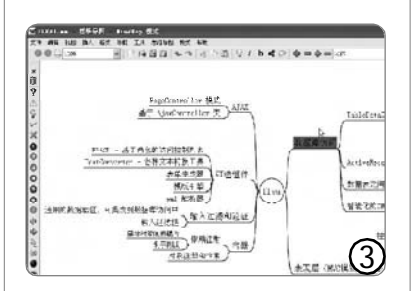

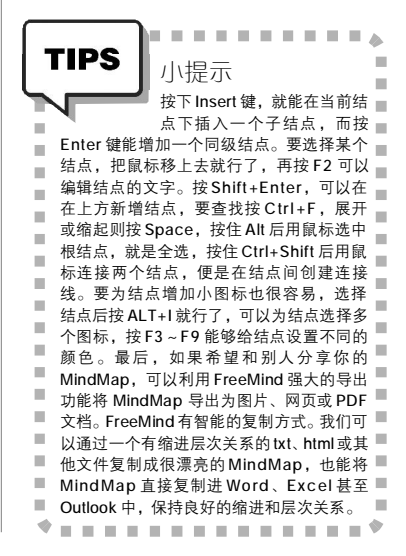

#### FreeMind 初接触

安装: FreeMind 是一个开放源码 的思维导图软件,而且自带中文界面, 使用起来非常方便。访问http:// sourceforge.net/projects/freemind, 点击 "Download FreeMind"即可下载最 新版本的FreeMind 软件。如果你的 FreeMind 安装成功后却无法启动,那 说明你的电脑尚未安装 Java 运行环境。 所以我们还要访问 <u>http://www.java.com/</u> zh\_CN/ 下载 Java 运行环境。

使用: FreeMind 通过让使用者快 速组织信息点来创作MindMap。用户可 以使用鼠标或者快捷键来增加、删除, 也能重新组织的层次结构,随心所欲地 整理完成后的思路树(见图2)。

#### 实战篇

#### 企划书 理清头绪

许多专案进行之前,上级一般会 要求你先制作企划书。你是否整个脑袋 乱糟糟,被领导钉得满头包,头绪总也 找不到,什么事情都做不好?一份好的 企划书相当重要,它能够帮助你有计 划、有条理地进行工作,让你的工作更 加顺利。FreeMind将每一个步骤所要进 行的工作以图表来表示,并且层层相 连,让你能够对整个企划的流程一目了 然,帮助你整理思绪,让工作顺利进行。

#### 项目管理 计划组织有条理

最好先列出所有相关的线索,并 画成思维导图,这样就不会漏掉任何 信息,同时又可以利用颜色或图片来 突出重点,而且还能找出各项信息之 间的联系,并激发出更多的想法。这 样,你会得到周密严紧、深思熟虑的计 划,根据这些计划组织和控制事情也 变得更有效率。FreeMind 有个很诱人 的功能——根据目录创建文件,也 就是根据某个目录下的文件结构来直 接生成一个MindMap,来方便地管理 小型项目。首先直接生成一幅

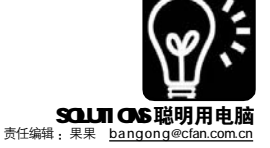

MindMap,然后进行部分细节调整和 分类,再标出等级。当项目有新任务创 建时,做简单记录,就能轻松地将企业 内部的项目放在一起全盘考虑和分析 了(见图3)。

#### 会议记录 快捷全面

如果你是会议的发起人,可以在 会议前用思维导图先列出议题,并在关 键点上用颜色或图形做标记。然后把各 议题的相关人员、所涉及的具体内容、 估算的讨论时间都加入思维导图,以 便更好地控制会议的内容和进程。在 会议中,已经形成共识的决议和仍需 讨论的问题也可用不同颜色标识出来, 以便于在会后采取进一步行动。

如果你是会议的参与者,应该先 记录会议的时间、地点、与会者和主要 议题,以便于在会后编写会议记录和联 系相关人员。在记录会议内容时,可以 重点标识出与自己关系密切的内容。对 任务的目标、优先级、日程安排和主要 里程碑都要做相应记录,用于会后行动 的依据和指导。因为只需要记录关键 词,所以可以节约你大量的时间,也让 你集中精神倾听别人的谈话。在会后通 过关键词回忆和联想,能将更多的内容 整理进去,形成一份完整的会议记录。

#### 做阅读笔记 浓缩精华

在开始阅读之前,我们可以先浏 览全书,把目录作为思维导图的主要支 干画下来,对全书的主体思想有一个全 面的认识,并找出重点章节。接下来就 可以根据自己的喜好和需要,选择不同 的阅读次序。用不同的颜色标识出哪些 章节已经阅读,哪些章节还未阅读,也 可以每次阅读后都加入一个书签,标识 出自己下次需要从哪一页继续阅读。各 个章节的重点、要点或者你认为有用的 文字、插图都可以作为加入思维导图 中。读完后看整张 MindMap, 从整体回 顾,找出重点,标记不同的颜色以便今 后重点重读,并且结合自己的感觉,填 进 MindMap 中。于是,一本厚厚的书变 成了浓缩精华的思维财富。最后扔开 MindMap,闭上眼睛回忆阅读的结果,看 看自己是否很有收获? 以后在撰写书评 或相关文章时,你可以迅速找出有价值 的信息(比如名言警句、统计数据等),

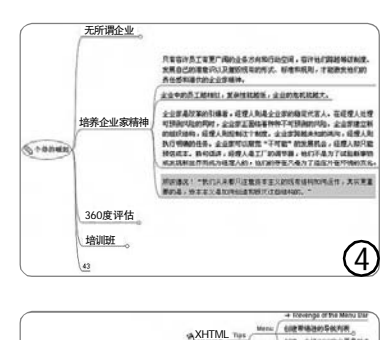

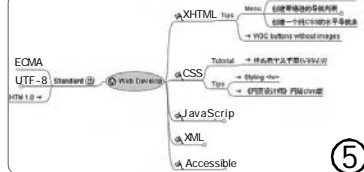

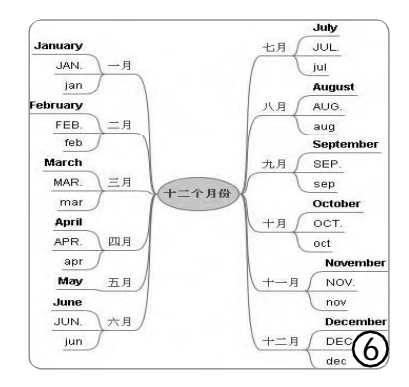

作为参考文献加入其中。这种方法对 于精读和"快餐"式阅读都很有效 (见图4)。

#### 知识管理 架构清晰

每个人的电脑里都有一大堆的文 档。你可能已经阅读过它们,或者从 来就没有时间阅读它们。面对这个信 息泛滥的时代,我们必须用工具来管 理自己的知识。而FreeMind就是一个 对信息进行收集、过滤、分类和整理 的好工具。

首先,根据不同的领域创建几个 思维导图,稍后可以用一个主思维导 图将各个次思维导图链接在一起。然 后,再分成不同的主题。可以完全根据 个人的见解,组织自己认为最合理的 知识架构。比较简单的文本可以直接 输入在中(Alt+Enter),图像也可以作 为直接插入(Alt+K),还可以选择其他 文档链接过来(Ctrl+Shift+K)。一个 思维导图中可以管理所有知识,而且 这些知识以自定义分类呈现,我的知 识我做主(见图5)!

#### 背单词 事半功倍

现在让我们把与月份相关的单词 绘制成一张思维导图。每个月份为一个 分支,而分支下又分别列出单词和缩 写,并用颜色和字体加以区分。虽然这 只是些再简单不过的单词,但是可以看 出单词被以某种规则进行分类,并用不 同的形式进行显示。推而广之,可以将 单词的名词和形容词、相关短语一起记 忆,按照相关领域、难易程度进行分类, 并绘成不同的色彩和字体加以识别。如 果为每个单词都配上图片,效率会更高 (见图 6 )。

#### 长论文学习 化繁为简

我们刚进入一个领域的时候读论 文比较困难,缩写、实验方法以及专业 常识都需要慢慢熟悉,于是论文读一点 就要查一下资料,经常被打断,再加上 论文知识点集中篇幅又不小,看到结论 往往忘了论据,看到末尾忘了开头。即 使是很好的文章,作者排序合理,也很 难跟上其思维顺畅地读下去。

FreeMind 可以缓解这一困惑。看 完摘要,知道文章方向之后,就把小标 题输入,看作者是怎样安排实验或推理 的,猜一下每一步骤的目的。然后可以 细读小章节,因为忘记大致结构也可以 马上查阅,所以不用担心读得太慢。对 小章节记录的详细程度就看个人要求 了。可以记下这一章作者做了什么实 验,分析了什么物质,多半是关键词而 不是完整的知识点。一般的文章,读到 末尾差不多了解了作者思路,回顾一下 小章节的排列,可以根据需求再归类。

#### 脑力激荡 任思绪飞扬

一帮朋友在一起讨论某个创业机 会的时候、几个程序员在商量产品功能 特点的时候、企业管理人员聚会研究公 司发展战略的时候……一切创意,尽管 记录。或者,仅仅是自己想写一篇文章 的时候,比如,本文下笔前就用 FreeMind做了提纲。

只有想不到没有做不到。思维导图 将时刻出现在我们的生活和工作中,带 给我们无所不能的帮助。计划与客户的 会谈,计划自己的投资,计划一个浪漫 的周末,计划自己充满想象的未来…… 高效与惊喜在前方等待,让我们马上开 始美妙的体验吧!

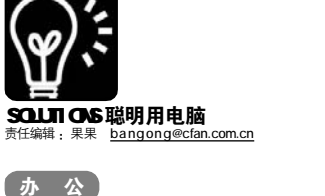

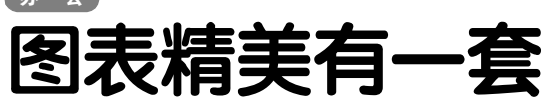

■河北 蜗牛

微软Word、Excel、PowerPoint 是日常办公中最常用到的办公软 件,打印文档、统计数据、制作图表、 幻灯演示用起来都得心应手,不过 时间久了,Office中附带的千篇一 律素面朝天的图表类型,难免让人 生厌。

这不,家电销售部经理有些不满 了:"为什么别的部门无论在 Excel 报 表中还是在 PowerPoint 幻灯片中的图 表都更胜一筹?没看图表内容,就输 在了图表外形上,无论如何咱们的图 表也要"靓"起来。"小张一脸无奈: "Office 中的图表只有这几种类型 呀……"

午餐时间,小张端着盒饭凑到 服装部电脑高手阿萌身边,以请客 上岛咖啡的代价换取了让自己Office 图表精美起来的无上蜜饯。

#### Swiff Chart 给图表做美容

阿萌推荐给小张的是Swiff Chart,这是一款专业Flash图表生成 软件,能生成动画形式的SWF格式文 件,动态精美的Flash矢量图表自然 吸引老板的眼球。软件下载地址: <u>http://soft.studa.com/downinfo/8179</u>. html,使用它只需简单三步就可制 作出华丽精美的专业图表。

#### STEP1

在"开始"面板中点击"新建图表向 导"按钮,在随后弹出的对话框中选择要 创建的图表类型,如柱形图,再按下"下 一步"按钮。

#### STEP2

在"图表源数据"中选择"手动输入 数据"项,按"下一步"后在类似Excel的表 格中输入各项数据参数,你可以直接从已有 的Excel表格中通过复制粘贴数据到此,按 下"完成"按钮即可看到软件为你生成的精 美图表(见图1)。

#### STEP3

通过以上步骤已经生成精美的图表了, 但如果你需要更多的图表样式可以点击"样

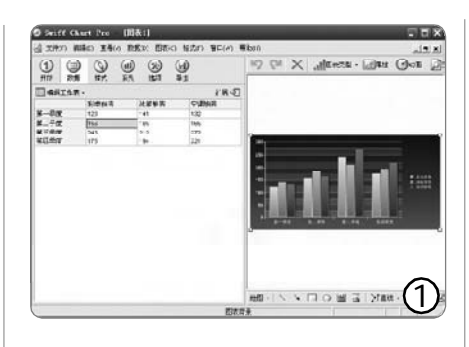

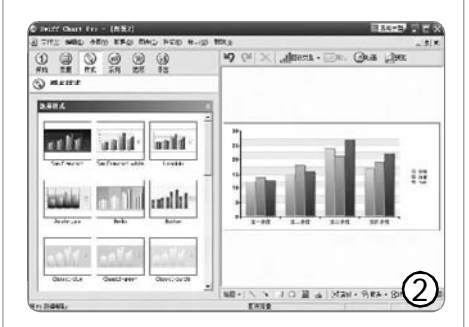

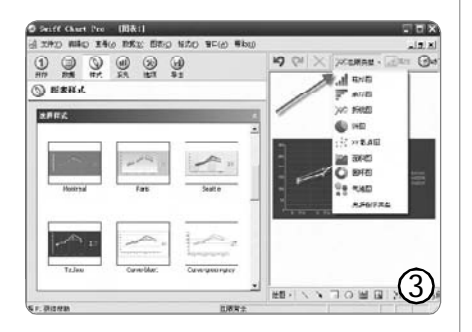

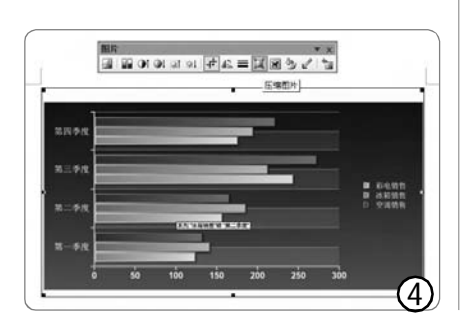

式"按钮打开样式选择面板,在这里有 几十种精美样式等待你的选择(见图2)。 点击"图表类型"下拉按钮可以快速更换 成条形图、拆线图等图表(见图3),一切 OK 后点击"预览"按钮,哈哈,动感十足 的Flash图表就新鲜出炉了。

最后小张点击执行"文件→导 出为 Flash"命令生成了 Flash 文件, 按照经理的要求为部门新做了业绩 展示 PowerPoint 幻灯片。

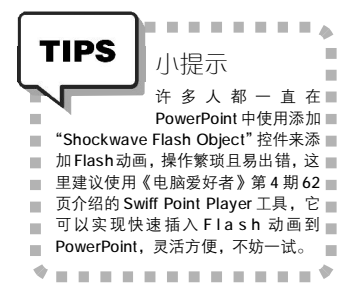

#### 动画图表顺利入住

当小张要将 Flash 动画插入到 Word 文档打印和 Excel 中做最终数 据报表时,却愣住了,因为发现这 些软件的"插入"菜单中根本没有 插入 Flash 项,即使用控件工具或 辅助插件也无法插入 Flash动画,只 好又向阿萌 MM 求教。

细心的阿萌为他提供了两种 解决方法:

 1.使用截图软件 Snaglt 中的 "区域截图"将生成的图表截图并 保存,再利用 Word(或 Excel、 PowerPoint)的"插入→图片→来 自文件"将其插入。

2.在 Swiff Chart Pro中做好图 表后,按下键盘上的Print Screen 键将当前屏幕截取,切换到Word或 Excel 中按下 Ctrl+V 键进行粘贴, 再利用"图片"工具栏中的"裁剪" 按钮将不需要的部分剪除,最后按 下"图片"工具栏中的"压缩图片" 按钮就 OK 了(见图 4 )。

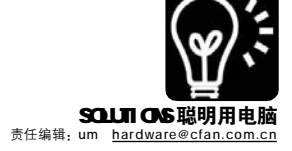

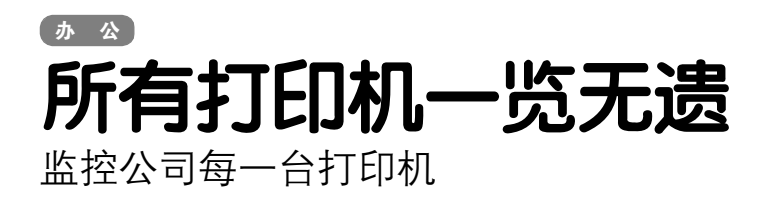

如果你是一家公司的网管,如果老板某一天要你 整理一份当月所有打印机的打印记录,如果你认为整天 在几台打印机之间跑来跑去记录谁打印了什么东西是很 愚蠢的行为——试试在紫电打印机监控分析系统里掌握 所有打印机状况的感觉吧!这个软件能够通过局域网内 任何一台电脑,对局域网内部指定的打印机或打印服务 器进行监控和记录,监控信息非常全面,包括打印机名 称、打印用户名、打印所用的电脑 IP 地址、打印时间、打 印文件名称等,甚至打印文件大小、打印纸张类型都可 以监控。

#### STEP1

首先下载安装文件(<u>http://work.newhua.com/cfan/200607/</u> PrinterMon.exe),进入主界面(图1)后首先需要搜索网络中所有可 以访问的共享打印机,一般来说可供访问的打印机都在同一个网段 里,例如用作打印机监控的电脑IP是192.168.0.35,那么可以尝试 搜索从192.168.0.1~192.168.0.254之间的两百多台电脑(图2)。 如果公司的局域网络很大,可以尝试适当增加IP地址的搜索范围,当 然,搜索的速度也会相应变慢。

#### STEP2

全部搜索完毕之后点击"添加到列表",此时返回打印机列表 页,因为搜索到的很多都是虚拟打印机,所以得手动把真正的共享 打印机挑出来,其他的删掉(图3)。如果网络中只有一两台打 印机的话,用手动添加方式也很方便。

#### STEP3

现在随便找一个文件,发送到共享打印机上。注意"实时打 印监控"页面中,已经记录下了刚刚的打印信息(图4)。不过现在只 能通过打印的电脑的IP地址来查找打印文件的人,为了更加清晰直 观,最好在"用户及部门设置"中为每个打印用户名设置姓名和部门 (图5)。

例如一个名叫"cfan\_guest"的人,属于"Computer Fan" 部门,他登录打印服务器时所用的用户名为"guest",那么按 照图5的方式进行设置的话,当这个人登录到打印服务器上并打印 文件的时候,在打印机监控记录里就能直观地看到"cfan\_guest" 在打印文件。不过这种方式仅限于每个人登录打印服务器的时候都 使用自己的用户名才有效,如果公司里所有人都用guest这个用户 名登录,显然只能通过查询 IP 地址的方式找到打印者了。

除了实时监控之外,这个软件还能通过各种条件设 定进行记录查询,比如查询HP激光打印机上打印的,所 有文件名中包含"电脑爱好者"的记录(图6)。至 于给老板的报表也很简单,点击"统计汇总分析报表" 页,选择一段时期,软件会自动把打印记录汇总到Excel 表格里,并进行数据的自动筛选。当然,这个功能要 求电脑里必须安装了Excel软件。

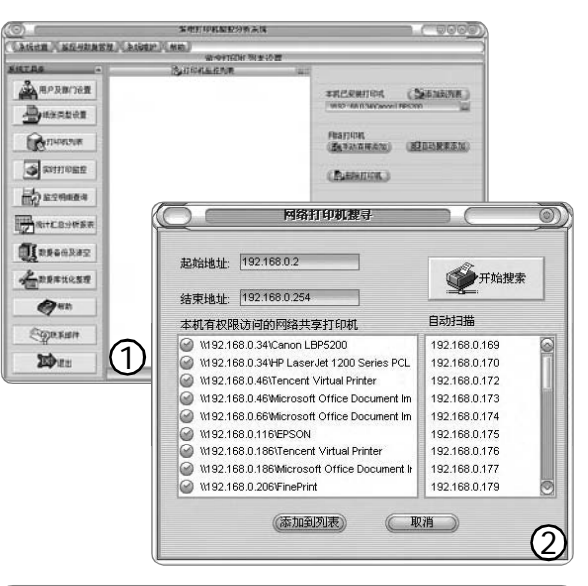

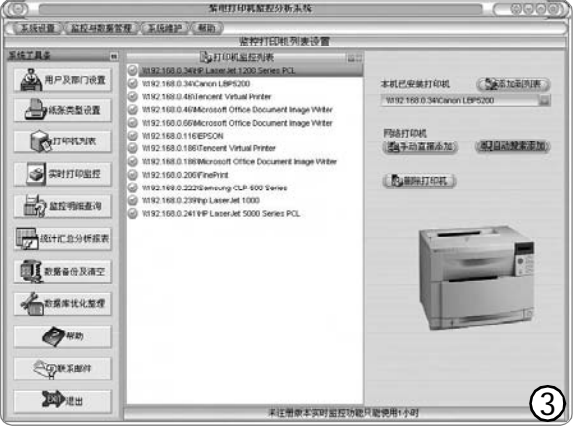

|   |                        |                  |           |           | 紫电日中调整经分析未 | 族 |       |    |         |     |
|---|------------------------|------------------|-----------|-----------|------------|---|-------|----|---------|-----|
| 1 | UKARAB JUARD           |                  |           |           |            |   |       |    | G       |     |
| 2 |                        |                  |           |           | 实际打印室      | 腔 |       |    | ()      | Т   |
| G | BIN                    | 文档名              |           |           |            | - | 用户名   | 姓名 | BCI L   | Ζ   |
| R | 2000 - 200 - 100020 da | Winners & Word - | とわめ 夢び 御う | month all | 法具任实现必要解讨  | 4 | Our . | A  | dener T | - 7 |

| C | <b>⑤</b> 首行 | )(         | ⇔后退 )(       |
|---|-------------|------------|--------------|
|   | 用户名         | 姓名         | 部门名          |
| • | Cfan_user   | cfan       | Computer Fan |
| l | cf_2        | cfan_2     | Computer Fan |
|   | guest       | cfan_guest | Computer Fan |

| 逻辑关系 内容          | 比较关系     | 比较值                                        |
|------------------|----------|--------------------------------------------|
| 并且 🔤 打印机名        | 等于       | "HP LaserJet 1200 \$ 🔄 🕒 (手添加) (同清空) (現查询) |
| 文档名 包含 电脑爱好者     |          |                                            |
| 并且打印机名等于 'HP Las | erJet 1: |                                            |
|                  |          |                                            |
|                  |          | 6                                          |

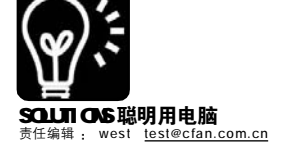

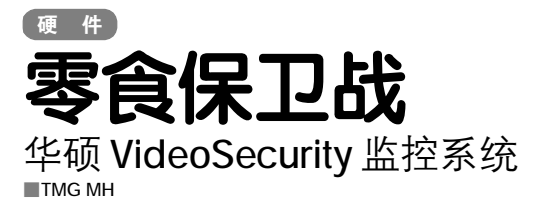

#### 谁偷吃了我的零食?

说起监控,你一定会想起在商场、 超市、小区头上的摄像头和一间充满监视 屏幕的房间。原来为了保护商场、超市、小 区的安全,需要派出很多人进行撒网式监 视。而现在,只要一个人面对数十台监视 屏幕就可以看到全商场或整个大楼的动 态,节省了人力、物力、财力不说,还可 以昼夜24小时进行监控,也不会像人由于 打盹、走神而产生疏忽,同时可以留下犯 罪录像作为证据。

监控系统使得人们可以看到眼睛看不 到的情况。商场、超市、小区用监控系统 惊醒保安防贼就不用说了,这是其原始的 作用,现在它还有别的用处。例如,上班 的时候看看阿猫阿狗有没有捣乱搞破坏; 远程对自己住所的实时监控;大学生也不 用发愁了,离开位置回来后发现自己的零 食竟然空空如也,"忍无可忍"但又不知进 了入了谁的口,嘿嘿,现在可有证据了! 可见,视频监控已经走进我们的生活,并 给我们的生活带来丰富多彩的元素和无与 伦比的便捷,难道我们还拒绝它么?

#### 个人的监视系统

闭路监控系统是随着电视和摄像机的 出现发展壮大起来的,随着科技的进步, 我们早已步入数字时代,而闭路监控系统 也发展到了数字化网络化监控阶段。以计 算机为主机的多媒体监控现在实现起来更 加方便了,并且操作由于人性化已经是真 正的全自动,我们可以充分地享受到新技 术带给我们的便利。由于技术的普及和价 格越来越低廉,你现在只需要拥有一个摄 像头、一款华硕的显卡和VideoSecurity Online 软件的支持,就可以建立起一套自 己的安全监控系统。摄像头任意一款就可 以, 但华硕的显卡一定要具有 VideoSecurity Online 功能才可以组建监 控系统,而VideoSecurity Online 软件在 购买显卡时会赠送,也可以去网站上下 载。

#### 神奇的华硕VideoSecurity Online

VideoSecurity Online 是华硕显 卡目前的新功能,使用者设置一个 特定的区域,一旦有物体侵入,该 软件就会自动通知使用者。它最出 色的就是通知渠道这点! 与大型监 控系统不同,它不需要操作者坐在 屏幕前监控,它通过三种方法把警 报通知给使用者。三种报警方法 是:把含有入侵者照片的警告电子 邮件传送到预定邮箱,因为入侵者 一旦侵入监视区域, VideoSecurity Online 会立刻抓拍入侵者照片:把 警告信息通过电话打到指定的电话 号码,如果把电话号码设置为手机 号码,就如同拥有一个遍布全球的 警报传送系统:入侵者进入监视区 域,软件执行你事先指定的应用程 序,例如预先录制的警报音,这时 由干入侵者触发VideoSecurity Online 从而使得警报音大作。再 有,华硕VideoSecurity Online 能 够将监视区域侵入的过程录制下来, 并以 AVI 文件的格式保存在计算机。 它还可以录制多个片段,所以,即使 有多次侵入,也能保证法网恢恢,疏 而不漏。

#### 具体实现过程

一、安装及设置

第一步,安装华硕显卡后,再 与摄像头或者摄像机连接。

第二步,进行 VideoSecurity Online 的安装,选择"Start",软件 会自动安装。

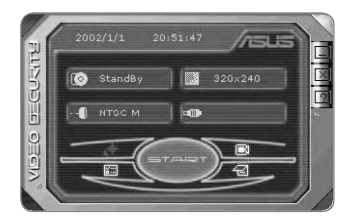

第三步,安全记录的浏览界面以 及软件相关设置,其中VideoSecurity Online的"敏感"程度调节根据你的 实际情况进行设置,可以调节到稍有 "风吹草动"就加以监控的程度。

| Main Setting                                      | Record Setting                   | ABUS V                                                       |  |  |  |
|---------------------------------------------------|----------------------------------|--------------------------------------------------------------|--|--|--|
| Mode<br>Email Setting<br>Record Setting<br>Device | Recording Video                  |                                                              |  |  |  |
|                                                   | Start recording whenever there's | Start recording whenever there's a unusual condition occurs. |  |  |  |
| Advance Setting                                   | Duration(secs): 2 🗘              |                                                              |  |  |  |
|                                                   |                                  |                                                              |  |  |  |
|                                                   |                                  |                                                              |  |  |  |
|                                                   |                                  |                                                              |  |  |  |
|                                                   |                                  |                                                              |  |  |  |
|                                                   |                                  |                                                              |  |  |  |
|                                                   |                                  |                                                              |  |  |  |
| or )                                              |                                  |                                                              |  |  |  |
| 00                                                |                                  |                                                              |  |  |  |
| Cancel                                            |                                  |                                                              |  |  |  |
| Help                                              |                                  |                                                              |  |  |  |

当尝试使用时,可以先进入被监 控的区域,这时候 Video Security Online 会根据预先设置的敏感值对光线 变化启动预先设置的警报声释放程序, 同时开始截图记录,并连续抓拍。这 样,谁再偷偷动了你的东西,想抵赖 就不可能了,看谁还敢偷吃你的零食 呢?

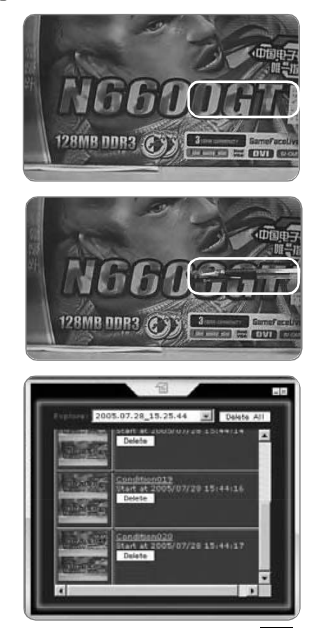

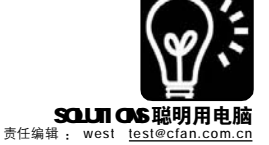

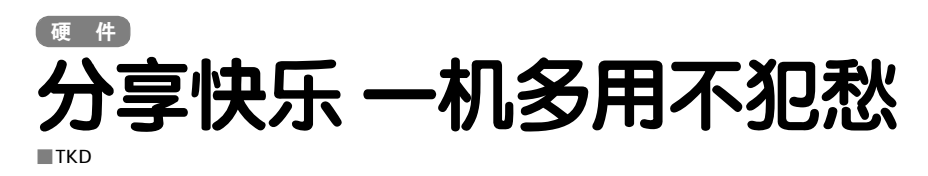

小时候,你肯定会像我一样抢电 视,长辈爱看新闻体育,我爱看动画 片,争来争夫,肯定要有一方妥协。 今天,当电脑成为生活中的一部分, 自然也存在抢位的问题。也许你想玩 游戏,而家里其他人可能要收发 E-Mail, 或是看看新闻。总之, 还是要 向其他人妥协。作为晚辈,显然你更 应该谦让一番。不过,也有不同的方 式,让你满足家人的需求,同时也不 耽误你的使用。想当然,最好的解决 办法就是再买一台电脑,不讨这需要 很大一笔开销,显然并不划算。而我 有更好的方式———机多用,让全家 分享电脑,既不用争,也不用很大开 销,非常划算。

作为年轻人,最喜欢的当然是游 戏了,而家庭的其他成员未必都是游 戏爱好者,最多使用的无外乎Word、 Excel,以及收发E-Mail,这样也就 意味着只要能把电脑的一小部分性能 "分离"出来,供家人使用就足够 了。

一机多用并不是十分新鲜的事 情,比如有专门的一机多用分配器, 还有比如像教学常用的无盘工作站, 以及其他的一些特殊方式。而我们需 要的是最节约的方式,无疑 BeTwin 最 为合适了,只要很少的投入,就能满 足要求,同时还不用学习什么专业方 式,很容易就能够把PC 一分为二了。

 
 TIPS
 小提示

 使用 BeTwin 软件可以让 1 合 PC 同时让最多5 个用户独立

 操作,互不干扰。但是,使用 BeTwin 并

 不代表你仅仅需要付出 1 合 PC 的价格,每

 分配 1 个用户,就需要添加 1 套鼠标、键

 盘、显示器,以及 1 个 VGA 输出接口。

#### 你需要做的:

1.BeTwin每分配1个用户,鼠标 和键盘必须使用USB接口的产品,因 为BeTwin无法正确识别PS2分插接口接 出的设备。 2.BeTwin 只能支持 Windows 2000/ Windows XP,无法在 Windows 98 或 Windows 其他产品中使用。

 3.选择使用 BeTwin 后,建议将主机的采购金额适当放宽,毕竟 BeTwin 是共享1台 PC。

4.BeTwin 支持第 2 甚至第 3 块 PCI 显卡,以提供更多的 VGA 输出接口,当 然双头显卡也可以使用。但是,有两点 必须重视,首先,无论你使用什么样的 显卡,最好将采用 NVIDIA 芯片的产品忽 略掉,目前 BeTwin 对这种芯片的显卡 支持还不够完善,容易出现问题。其次, 建议使用 Windows XP 操作系统,而不使 用 Windows 2000 操作系统,在使用 BeTwin 的 Windows 2000 下,ATI 芯片的 显卡比较容易出现兼容性问题。

5.共享同1台PC,则不能实现内 部网络的建立,当然,同时使用互联 网是不存在问题的。

硬、软件安装完毕后,启动 BeTwin,点击主界面中的"工作站配 置"来为每1个共享用户分配设备。

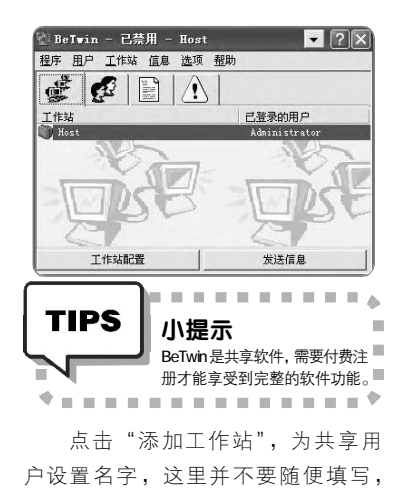

| 1<br>187                                                    | <b>添加工作33</b><br>画の名工作35<br>用時工作35 |  |
|-------------------------------------------------------------|------------------------------------|--|
| WYIDIA GaForcet NI 440 with AG<br>标准 101/102 建成 Nicrossft 目 |                                    |  |
| Bealtak AC 9T Audio                                         |                                    |  |
| 逐加工作站                                                       |                                    |  |
| 颗工作站名称:                                                     |                                    |  |
|                                                             |                                    |  |

最好能有规律地罗列,以方面日后对 每1 个共享的设置进行维护。

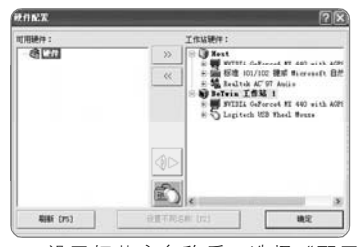

设置好共享名称后,选择"配置 向导",选择所要分配的配件,通过 "左/右移动"按钮进行调节支配。

配置成功后,通过BeTwin的自动 识别检测,可以对每一个共享设置进 行验证,这样你可以清楚地了解到你 分配的鼠标、键盘及显示器都是哪 个。

如果想实现PC锁定、身份验证登陆的功能,在配置成功后BeTwin也提供了相应设置。

设置完毕,会在用户一栏中显示所 分配的用户以及它们分别使用的设备, 通过"用户配置文件"还能够将其保存, 日后维护时直接导入便可,免去再配置 的繁琐操作。

至此,BeTwin的基本设置就告一段落了,但需要注意几个问题:

1.使用 BeTwin 时,最好在 Windows XP 中设置对应的登录用户,这样可以避 免使用同一目录而误将重名文件覆盖的 致命错误。

2.在 PC 启动的时候,只有 PC 主机 会显示启动信息,待进入操作系统的登 录界面时,各分配的共享"PC"才会有 反应,而并非都会显示启动信息。

3.BeTwin 在硬件的兼容性上并不 十分乐观,因此在使用时,最好购买 相同的鼠标键盘,而且必须清楚的 是,BeTwin最多只能支持5个用户共 享使用。

#### 维护别忽略

维护/管理工作对于PC而言是必须的,但往往也是最容易被忽略掉的,

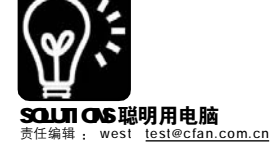

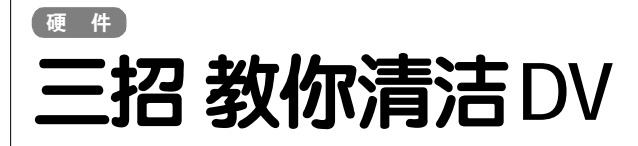

随着时间的变化,很多人早就 不满足拍照留念了,DV录像已经成了 一种时尚,不过,DV使用久了很容易 出现一些小问题。其实,DV使用的存 储介质依旧是磁带,既然有磁,那就 注定会有磁粉脱落问题,久而久之, 磁头越来越脏,录像效果也就越来越 差了。表现出来,就是无论你使用什 么品质的DV磁带,拍摄出来的内容画 面不是那么清晰,甚至还会有雪花之 类的"杂质"。

但是,很多人都不知道该如何 解决,以为是 DV 故障,还要送修。 其实自己完全可以处理,就是磁头 脏了,擦擦就好。当然了,清洁 DV 磁头不是擦桌子,很多细节需要 注意。清洁 DV 有三种方法,第一 种当然是购买专用的 DV 清洁带,第 二种方法是使用酒精擦拭,第三种 则是使用普通 DV 带。这三种方法, 无疑第一种最为安全有效,只是需 要你破费一番了。 专用清洁带的清洁方法:

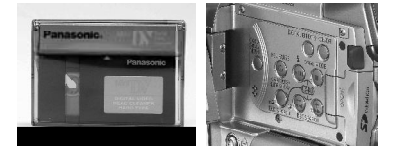

首先将清洗带装入DV中,然后把 DV设置为播放状态。按播放键或录制 键,以正常的速度走带,不要快进或 快倒。播放大约5至10秒钟左右后停 止,然后取出清洗带,这样就完成了 一次清洗工作。

#### 酒精擦拭的清洁方法:

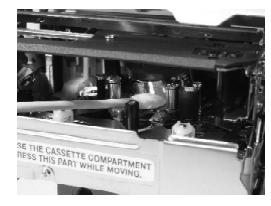

用无水酒精擦拭,注意要使用医 用 95% 或更高纯度的酒精,用棉签轻轻 擦拭,切忌用力。 普通 DV 带的清洁方法:

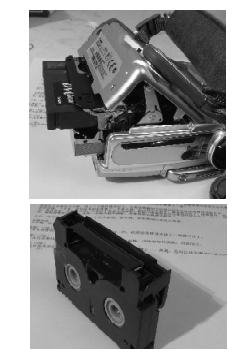

如果实在没有前面两种条件, 你还可以使用全新的DV带,放上 一、两遍,也可以达到清洁DV 磁 头的作用,只不过效果相对要差一 些。

当然,无论用哪一种方法都是 有效的,不过最好还是使用专用清洁 带来清洁,因为这个方法最为简单。 用酒精擦拭效果是最好的,但需要一 定的技巧,普通DV带的清洁方法则 最不可靠,只是权宜之计罢了。

CF [YY38]

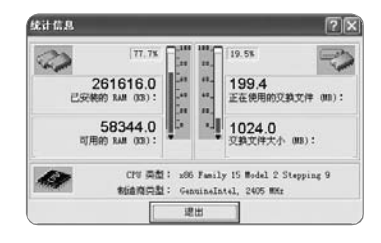

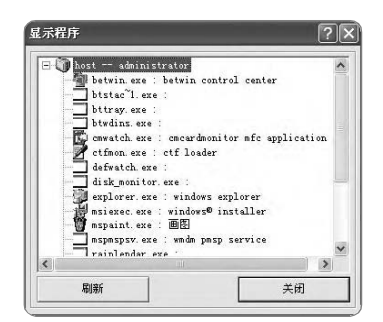

而对于很多公司来说,维护/管理PC并 不容易,这需要一定的专业知识。而 对于 BeTwin 而言,维护/管理也相当 重要,毕竟其要担负着更多繁重的工 作任务。但正是由于它实际上只是1 台 P C,因此维护难度也低很多。

在 BeTwin 主界面中选择"统计信息",在这里可以看到PC 的实际内存、硬盘使用程度,这样可以有预见性地防范PC 崩溃,毕竟1台PC 崩溃后,其他"共享的PC"也会受到牵连。而在"显示程序"一项中,也可以观察到PC 所有运行中的程序,在适当情况下也有预警作用,例如病毒文件等等。

BeTwin的管理功能包含有开启/关 闭共享服务、权限设置、系统关闭时对 各"共享PC"的通知及关闭时限以及是 否启用"RDP服务"几项,可以说是基 本满足管理需求了。

| NTRT.                                               | × × × × × × × × × × × × × × × × × × × |
|-----------------------------------------------------|---------------------------------------|
| 更改設置所,近期的原用 helvin 而不要转入的成。<br>反法算"算用 belvin"并重新启动。 | <b>企业景任13和银件和基督软件运用程中之前</b> 。         |
| で 期用 Edvix(UNIRE)                                   | <b>R</b> 1                            |
| ○ 後請 telvia                                         | 更新                                    |

| ¥Xx*XII                            | ×                                        |
|------------------------------------|------------------------------------------|
| 整治事者又而將罪事相違意系法。要说怎些自治理。"而將系法<br>化。 | 4. 會國原語於這個語言。國國奧高於常<br>統會國際認識這個語言。國國奧高於常 |
| ※ 班何人为时关闭系统                        | Rin                                      |
| ○ 初期于系统管理员可关闭系统                    | 更新                                       |

| 安定远程桌面         |             |
|----------------|-------------|
| 允许用户使用EDP客户端软件 | 远程连接到这台主机上。 |
| ○启用            | 取消          |
| ( 淋田           |             |

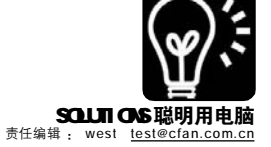

# 浓"抹"总相宜

### 涂硅脂的学问

#### ■此情不渝

硬件

夏天来了, CPU 的散热又成了大问题, 很多人更多想到的是购买散热效果更好的散热器, 但却忽略了 CPU 和 散热器之间的缝隙, 硅脂的作用也就被忽视了。即便是涂抹了硅脂的电脑, 恐怕也是只购买安装时涂过一次。时 间过去那么久了,恐怕散热用的硅脂早就没了效果。实际上,硅脂的作用非常重要,均匀涂抹了硅脂才能让散热 器和CPU的表面贴合,从而达到最佳的散热效果。如果你正发愁,不知道怎么做,那不如跟着我们学习一下吧!

#### 怎样才能正确使用硅脂?

其实,涂抹硅脂并不困难,按照 下面五个步骤,很容易就能把硅脂涂 抹均匀,这样再也不怕夏天 CPU 散热 难了。

#### STFP1

确定使用的散热器后,请保持散热器的 底部干净,然后涂点硅脂在底部中间的位置 (接触CPU的那一面)。需要说明的是,如

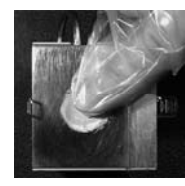

果你的散热器底部已 经有厂商预先在出厂 时涂抹好的硅脂,则 不需要进行这步工 作,接下来的操作, 也是针对散热器底部 没有硅脂的情况。

"微粒"渗入散热片

的纹路里面,这样才

能起到更好的散热效

果。擦拭完之后,再 把多余的用质量好的

面巾纸擦掉。

#### STEP2

用塑料薄胶袋包裹手指,来回擦拭散热 片。因为散热器底部虽然肉眼看来是光滑 的,其实是相当坑坑洼洼,所以要让硅脂的

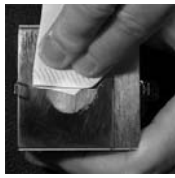

# STEP3

对于还在采用 Pentiun III 和 K7 处理器 的用户,由于处理器封装技术的缘故,核心 裸露在基板外,而且提供的接触面积不是很 大,因此硅脂涂抹数量不宜多,在核心中间

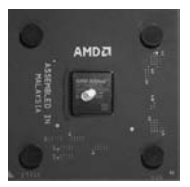

挤一点即可。在散热 器的挤压下,硅脂会 向四周扩散,从而覆 盖核心。对于使用掺 有导电金属的"有 色"硅脂的用户来 说,这点非常重要。

#### STFP4

对于使用 Pentiunm 4 和 AMD K8 处理器 的用户,由干这部分CPU在核心上加了散热顶 盖,一定程度上加大了散热面积,因此可以

使用诸如牙签之类的硬物将硅脂均匀的涂满 CPU 顶盖,中间的部位可以涂多一些,以加 强散热效果。

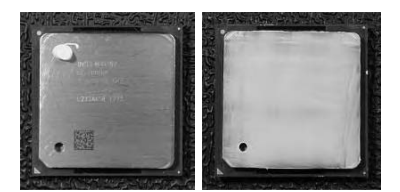

# STEP5

意:为了保证散热的 良好,请一步到位安 装上去,尽量不要在 安装上去后,再拆下 来看看是否接触良 好,避免硅脂不必要 的浪费。

当然,这是最基本的涂抹方法, 其中还会有一些技巧和值得注意的地 方。像其他的技巧还有硅脂和硅胶的 区别, 硅脂的类型和涂抹用量, 都值 得你了解一番。

#### 硅脂和硅胶有区别

虽然硅脂和硅胶都是充当中间传 热的填充介质,而且外观相似,但却是 两种不同的东西:硅胶主要的成分是二 氧化硅,它具有非常好的黏性,而且 从名字就能分出一二,"胶"必然是 黏的。而硅脂则不同了。硅脂不容易 氧化,常态便是膏状。如果你不小心 涂抹了硅胶,那CPU和风扇想要再"分 家"就困难了。

大家在购买散热膏时千万要区分 硅脂和工业硅胶,莫把后者当硅脂涂 抹在散热器和CPU 之间。

#### "有色" 硅脂的涂抹和用量

普通硅脂通常是奶白色的,但普 通硅脂导热性能一般,人们发现,在 硅脂中加入一定比例的金属后,导热 系数会大大提高。因此出现了很多不 同掺杂有金属的硅脂,我们称之为 "有色"硅脂。在硅脂中加入金属粉 末后,虽然散热能力大幅度提高,但 也使得原本不导电的硅脂的导电性大大 加强,这在类似 Athlon XP 这样封装的 处理器上使用要格外当心,因为K7处 理器核心外露,金桥又蚀刻在CPU 基 板表面,如果有色硅脂使用不当,比 如量过多被散热器积压渗到金桥,就 有可能造成 CPU 在使用过程中短路,从 而造成死机甚至 CPU 损坏。

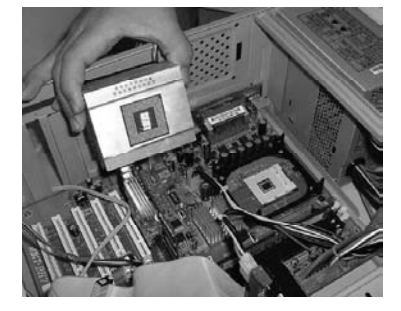

另外,在类似Pentiunm 4 这样的 散热面积比较大的处理器上, 有色硅 脂的用量也不要太多,因为这些硅脂 的硅油成分相对较少,黏稠度较高, 在使用一段时间后,有可能在拆卸散 热器的时候,出现把CPU从Socket 插 槽上连根拔起的意外,无论是对主板 还是对CPU 本身,这都是一个带有非 常大破坏力的潜在危险,为了你的CPU 能长命百岁,还是慎重些吧!

CF [YY39]

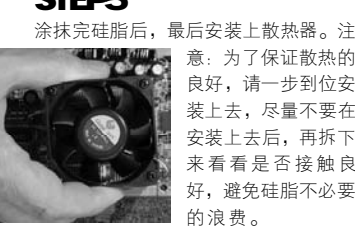

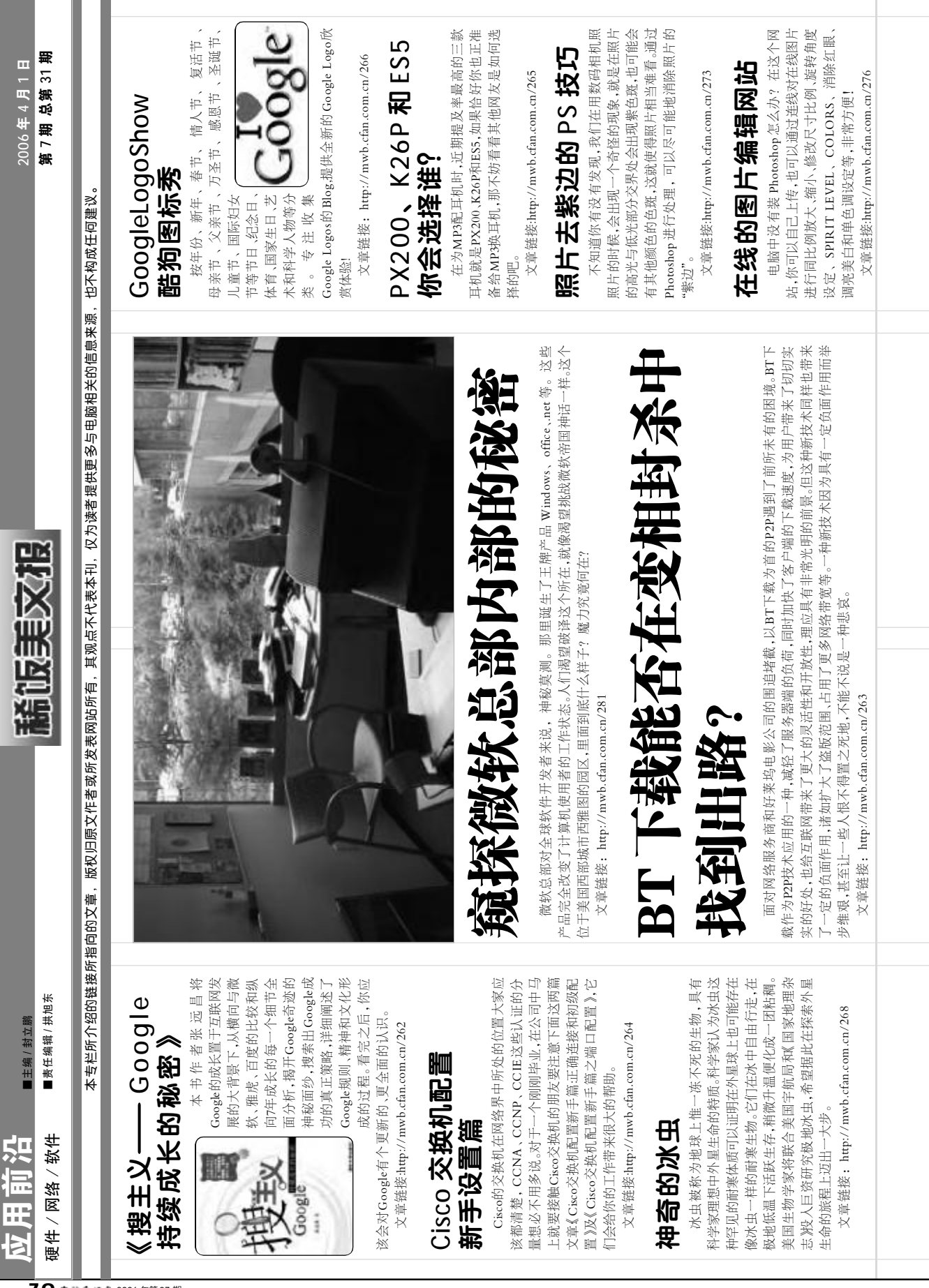

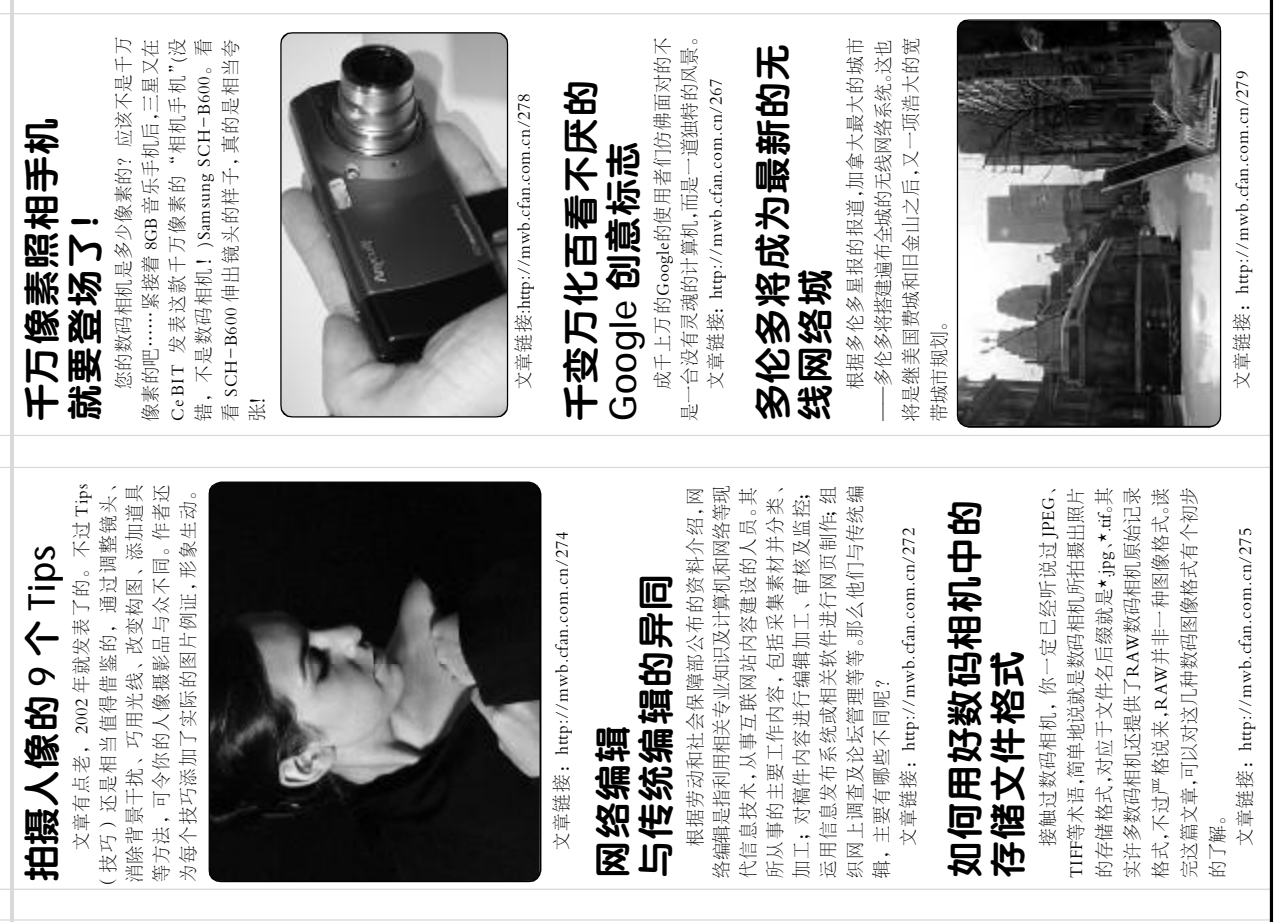

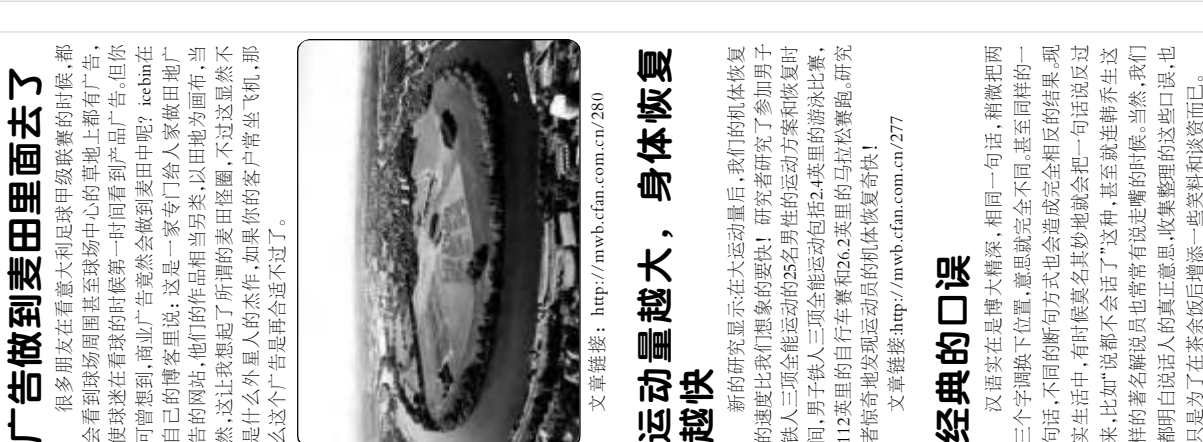

可曾想到,商业广告竟然会做到麦田中呢? icebin在 使球迷在看球的时候第一时间看到产品广告。但你 告的网站,他们的作品相当另类,以田地为画布,当 然,这让我想起了所谓的麦田怪圈,不过这显然不 是什么外星人的杰作,如果你的客户常坐飞机,那 会看到球场周围甚至球场中心的草地上都有广告, 自己的博客里说:这是一家专门给人家做田地广

神出鬼没的一杯水、空中飞人、人体三分身、自由

大卫穿越长城、卡车消失、锯人、空中悬人、

世界著名魔术师大卫

魔术大揭秘

女神的消失、火苗穿巾、戳不破的气球、纸牌魔

术……令人惊叹的魔术,隐藏着巨大的奥秘。 文章链接: http://mwb.cfan.com.cn/269

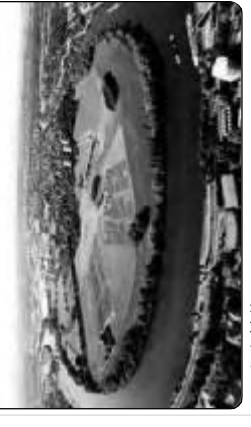

# 运动量越大,身体恢复 越快

的速度比我们想象的要快!研究者研究了参加男子 112英里的自行车赛和26.2英里的马拉松赛跑。研究 新的研究显示:在大运动量后,我们的机体恢复 铁人三项全能运动的25名男性的运动方案和恢复时 间,男子铁人三项全能运动包括2.4英里的游泳比赛, 者惊奇地发现运动员的机体恢复奇快!

# 经典的口误

实生活中,有时候莫名其妙地就会把一句话说反过 句话,不同的断句方式也会造成完全相反的结果。现 样的著名解说员也常常有说走嘴的时候。当然,我们 来,比如"说都不会话了"这种,甚至就连韩乔生这 都明白说话人的真正意思,收集整理的这些口误,也 三个字调换下位置,意思就完全不同。甚至同样的-只是为了在茶余饭后增添一些笑料和谈资而已。 文章链接: http://mwb.cfan.com.cn/270

71 COMPUTER FAN 2006 年第07 期

# 看如何挑战苹果 iPod 从 Dell 败北

砚苹果公司,虽然历史上曾经无比辉煌,但多年来 大的Dell会在数字音乐播放器市场上不敌在走了多 Dell是全球最大的PC制造商, Dell PC在全球 市场份额达到了15%,而苹果公司连3%也不到。反 一直处于风雨飘雾之中,市场份额也在不断萎缩,这 种状况直至乔布斯上台后才有所改观。为何实力强 年下坡路后才稍有转机的苹果呢?

文章链接: http://mwb.cfan.com.cn/271

# 3.15 消费者权益日过后 揭露平板电视陷阱

视更新换代的热潮。越热门的东西,卖它的奸商就 也是受关注最多的产品之一。而目前家电业正在逐 新地向数字化高清发展着,所以也就形成了一个电 会越多,好商越多的话,可想而知市场将会多么的 是不择手段地欺骗消费者购买。过了3.15大家买东 混乱。为了赚钱,为了利益,无论厂商或者奸商,都 电视机,可以算是家中普及度最高的东西了,

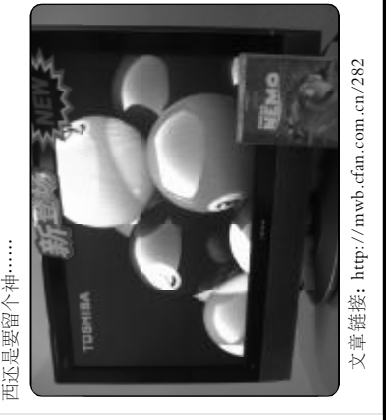

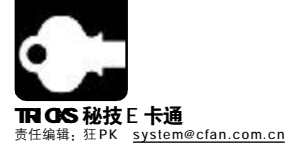

# 搞定文件的"人际关系"

CMAG

好好的文件突然打不开了?下载BT时原来弹出的BitComet怎么变成了Vagaa?为什么在IE里输入网址想下载文件却变成了直接在IE中打开?谁又能想到,故障的原因竟然是文件的"人际关系"——文件关联!

## 01 下载还是直接打开

在 IE 中打开包含 Word 文件、PDF 文件,可能在每个人的电脑上都不一样,有些是直接弹出提示下载的窗口,而另一些则是直接在 IE 中显示了文件内容。在第一次遇到这种情况的时候,系统会提示是否在 IE 中直接打开,还有今后不再提示的选项。如何把每次自动打 开改成下载呢?

打开"资源管理器", 选择菜单"工具→文件夹选项", 在弹出窗□中切换到"文件类型"选项卡, 在"已注册的文件类型"中选择DOC 扩展名文件, 点击"高级"按钮, 勾选"下载后确认打开", 这样Word文件就不会在IE中直接打开了, 同样的方法也可以适用于PDF、Excel、 PowerPoint等文件。

### 02 修复被破坏的文件关联

病毒、恶意软件,这些东西即使被杀毒软件删除了,仍有可能破坏系统中的文件关联。EXE、TXT 文件都无法打开了,怎么办?下载一个System Repair Engineer(下载地址:<u>http://www.kztechs.com/sreng/download.html</u>),EXE运行不了也没关系,把SREng.exe改名为SREng.com,运行后切换到左侧的"系统修复"标签,然后切换到右侧的"文件关联"选项卡,下方的列表中会自动勾选被破坏的文件关联,点击"修复"按钮即可。

## 03 巧用 DOS 命令让 WinRAR 关联更多格式

很多 FTP 网站都提供 RAR 分卷压缩的大型软件、电影等资源,可是下载完之后,你会发现这些文件大多是以 R\*\*为扩展名,从 R01 到 R29 都是和 WinRAR建立关联的格式,从 R30 开始就是未知文件的图标了。默认情况下 WinRAR仅仅支持从 R01 ~ R29 的文件关 联,我们可以用一个简单的方法让它支持更多!运行 CMD 命令打开"命令提示符"界面,输入"for /L %d in (30,1,99) do assoc.r%d=WinRAR"回车即可让 WinRAR关联到最大 R99 的文件类型(要正常显示文件类型图标,需要重启)。

# 04 不改注册表也能修复文件关联

在安装、卸载软件后,很可能破坏系统中原有的文件关联状态,怎么修复?很多人选择手动修改注册表,实际上最快捷的方法还是使用软件自带的文件关联功能。以BitComet为例,在安装Vagaa软件后,电骡和BT的关联就被Vagaa抢走了,怎么恢复BT下载和BitComet的关联状态呢?在BitComet主界面中选择菜单"选顶→选顶",在弹出窗口中选择左侧"高级设置"标签,在右侧窗格中取消"作为默认BT客户端"的勾选,点击"确定",然后再重新打开此选项窗口,再将"作为默认BT客户端"勾选上,点击"确定"后关联就恢复了!

# 05 未知文件, 交给记事本

经常在Windows中发现许多奇奇怪怪扩展名的文件,而其中很大一部分虽然不是TXT扩展名,但却是以文本格式保存的,而每次要用"记事本"打开此类文件时都必须选择打开方式,非常不便。其实可以让"记事本"认识未知文件。从<u>http://www.uuland.com/download/</u>opnote.rar下载解压出注册表文件,然后双击该文件,确认将其导入注册表,现在试着右击一下那些未知扩展名的文件,就会发现多出了顶 "OpenNotePad",选择该项即可用"记事本"打开该文件。

|   | PLUS  | 01<br>s хр# | 删除啊 | 急藏驯 | 函 |
|---|-------|-------------|-----|-----|---|
| 1 | 实用程度: |             |     |     |   |
| 1 |       | ·····       |     |     |   |

. . . . . . . . . . . . . . .

当你在一台Windows XP的计算机上为设备安装驱动时,除 非你手动卸载这个驱动否则每次启动系统后都会载入此驱动。已 经不存在的硬件也有可能在系统中留下驱动,而在普通情况下这 种驱动是无法删除的(因为根本看不到),正确的删除方法是:用 "Win+Break"组合键打开系统属性框,选择"高级"选项卡点击 "环境变量",在"系统变量"框中点击新建,在"变量名"中输入 "devmgr\_show\_nonpresent\_devices",然后在"变量值"中 输入"1"(均不含引号)并点击确定。返回到"硬件"选项卡并点击 "设备管理器",选择菜单"查看→显示隐藏的设备",这时就能找 到原来看不见的硬件设备了,右击之并选择"卸载"即可。

#### PLUS 01 我的系统时间"中国制造"

实用程度:

在系统托盘区中通常都会显示一个当前系统时间的小图标, 如果用鼠标双击它还会弹出一个更加详细的日历窗口,显示今天 的日期、星期几,当前时间等信息。不过,如果你不对它动点手 脚,它永远只能显示阳历时间,而我们中国人习惯使用农历,如 何让自己的系统时间显示为农历呢?只要到<u>http://www.uuland.</u> com/download/Winkld.rar下载一个名为"Winkld"的小工具, 将其安装到系统中并重启,再将鼠标移动到系统托盘区的系统时 间图标上,奇迹便会出现了!如图所示,当你双击系统托盘区中 的时间后,在打开窗口中还可以看到天气预报呢!只要将你所在 的城市设置好,以后它就是你的晴雨表了。

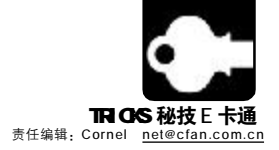

# 还你一个干净的面孔 去除软件广告

#### dream

现在,各种功能强大的浏览器或是第三方广告拦截程序,将随着网页一道出现的各种广告已经收敛不少,给我们用户也带来诸多方便。而现在很 多软件却又在另一方树起广告大旗,时不时地影响着我们的心情。例如, MSN Messenger、FlashGet、迅雷等,真有广告无处不在的感觉,为此, 下面教大家几招,专门对付这些讨厌的软件广告;

## 01 赶出 Messenger 8 中的广告

MSN Messenger 中一直存在着广告程序,而对于 MSN Messenger 7.5及以下版本的程序,有很多插件程序都可以将其屏 蔽,例如MSN Shell(下载地址:http://www.msnshell.com/download. html)就可以轻松地将其屏蔽,但是,对于仍处于测试版的 Messenger 8, 用以前的方法却总不见效。而要清除 Messenger 8主窗口中的广告,可以通过下面的方法来实现:

打开 Messenger 8 的安装目录,找到名为"msgslang.dll" 将其备份起来,接下来再到http://work.newhua.com/cfan/200607/ msgsres.rar 下载做了广告屏蔽操作的同名文件, 接下来将 Messenger 8关闭,再用下载的这个文件覆盖Messenger 8安装目

## 02 巧用记事本屏蔽迅雷广告

在迅雷的主窗口工具栏下面,有一个长条广告,如果一不小心用鼠标点击它后,便 会自动启动浏览器打开广告内容。其实,我们可以巧妙地通过记事本来修改其安装目录 中的名为 "gui.cfg" 的文件内容即可达到屏蔽广告之目的了:

打开迅雷的安装目录,找到"gui.cfg"文件并右击鼠标,选择"打开方式", 在程序列表中选择记事本程序,打开后查找"ExternalURL="顶,然后直接将"=" 后面的网址删除即可。另外,当单击"新建"按钮后,在打开的新建任务窗口顶端也 会出现一条广告条,如果也想将其屏蔽,只要再找到"NewTaskURL="顶并将其右 侧的网址删除即可。屏蔽了广告的迅雷窗口如图所示。

有些人反映上面方法仍然无效,如果用上面的方法还是不能解决问题,可以到 Program Files\Thunder Network\Thunder\AD目录下,删除所有文件,建立一个内容仅为 "<htm></htm>"的banner.htm文件,这样也能删除所有广告。

录下原有的文件。重新启动 Messenger 8 后,你便会发现原先占用那么大的广告空间瞬 间消失了(见图)。

如果你使用的是MSN Messenger 7.5版 及以前版本的话,可以到http://www.csie.ntu. edu.tw/~piaip/msn/下载一个几十K大小的小 补丁程序—— msn\_noad.zip, 关闭 MSN Messenger,然后运行该补丁程序即可达到屏 蔽广告的目的。

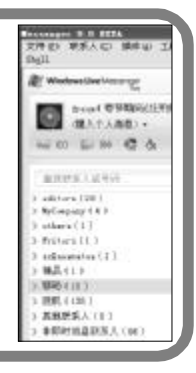

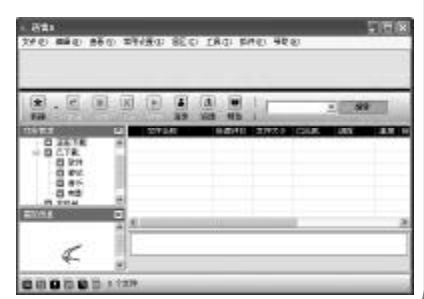

## 03 去除 QQ 广告

很多 QQ 非会员都非常讨厌 QQ 窗口中的各种广告,还有不少不实用、但占用内存的功能。要解决它们很简单,QQ 珊瑚虫版就能 很好地解决这个问题,目前的最新版本是4.2.1b,下载地址是http://www.onlinedown.net/soft/32845.htm,新版本精简了代码,减小 了文件尺寸和占用的资源,增加了对腾讯 QQ2006 贺岁版的支持,除了删除广告条之外,还能显示 IP 地址等信息。

## 04 清除 RM 文件中的恶意弹出广告

从网上下载 RM 电影,正在观赏之时,突然跳出来了一个探出窗口,一看竟是广告,这样的事情真的很烦人!我们以前曾经介绍 过手动消除广告的方法,不过方法稍显复杂,这里介绍一下专用工具:到http://sg.onlinedown.net/soft/46036.htm下载Real文件广告清 除工具,它用起来相对更加方便,经过它"处理"的电影就再也没有广告了。

PLUS 01 美化 QQ 个人头像背景 首先,双击好友列表中自己的QQ 图标进入Q-zone,单 击"装扮空间"链接,再点击搜索栏下拉菜单,将价格选项 实用程度: 设定为"0.5Q币以下",然后点击"查找"按钮就可以找 ■ 细心的读者会发现,将鼠标放到某些好友的QQ头像上 到一些免费的背景和装饰物并直接单击之试用,当空间背景更 时,会弹出显示好友昵称、QQ 号码、QQ 秀等信息的小面板 换后单击"保存方案"链接即可成功更换背景空间了。设置 (QQ好友个人头像Tip),有的好友的这个面板的背景是彩色的, 完毕后,并不能即时在小面板上显示彩色背景,等待一段时间 而有的却是空白的,如何让自己的QQ头像面板也"带彩"呢? 就可以看到与你的QQ空间相似的彩色QQ头像背景了。 只要你开通了Q-Zone空间的话,就非常容易实现了:

COMPUTER FAN 2006 年第 07 期 7 3

CF [MJ02]

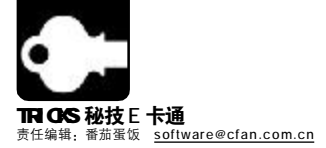

# 截出一片新天地

■ 北京片断

## 01 魔兽世界截图技巧

在游戏中使用键盘上的"Print Screen"键就可以截取游戏画面,截取的图片位于魔兽世界安装目录下的 /Screenshots/ 子目录。除非游 戏界面和截图想要表达的内容直接相关,否则应该在截图前隐藏界面,可以通过按下"Alt-Z"实现。在截图前检查屏幕上的交谈信息,以免 出现不适当的文字。

在截取有大量玩家的图像时,为了画面清楚干净,可关闭玩家姓名显示。通过按下"~"键打开控制台,输入"unitnamerendermode 0"就可以实现。

在截图前可以先调整游戏图像设置,通过增大分辨率和将细节显示设为最高,使得截图效果最好。即使电脑在该设置下无法流畅运行,可 以在截图之后再恢复原先的设置。

使用第一人称可以获得最佳角度,虽然以默认的第三人称视角截取的图片也不错,但是尝试第一人称可发现更有趣的截图角度。截图前消 隐鼠标指针,这只需要按住鼠标右键或者将指针移出屏幕范围。

## 02 暴风影音的截图技巧

在看视频时,我们用"Print Screen"加"画图"的截图是完全漆黑一片的。遇到这种情况通常的小技巧是,要么使用HyperSnap-DX、Snaglt的DirectX/Direct3D以及Glide视频截图功能,要么是在"显示属性"中依次选择"高级→疑难解答"将"硬件加速"关闭, 然后使用"Print Screen"键来截取。如果你使用暴风影音播放视频,则可以到待截取画面处暂停播放,选择"文件→保存图像" 将其保存为 BMP 或 JPG 格式。不过需要提醒大家的是,这种方法并非对所有格式的视频有效,如果程序提示"保存图像失败…… 则表明该方法对当前视频无效。

# 03 在纯 DOS 环境中截图

有的时候我们会进入纯DOS的环境(比如玩一些纯DOS的游戏),如果这时要截图该怎么办?PixelPOP能够驻留在DOS内存中, 可以直接将DOS屏幕捕获为GIF 图像格式,而且所抓取到的图片中没有版权文字,你可以在其他地方直接使用而无需处理。

首先在 DOS 提示符后进入软件所在目录,运行批处理文件"PP.BAT",屏幕上显示抓取热键和图像保存位置等信息说明(默认会在 软件安装目录下牛成SCREEN开头的GIF文件,每按下热键一次就牛成一个,序号从00开始递增,如SCREEN00,GIF、SCREEN01.GIF等)。 当出现要抓取的画面后,按下热键"Shift+PrintScreen",即可抓取到这个画面并保存。如果要从内存中卸载此抓图软件,输入 "PP/R"即可。

#### 用QQ截图抓取级联菜单、下拉菜单及右键弹出菜单 04

在QQ正常运行的情况下,紧按着 Shift+Ctrl+Alt 不放,然后用鼠标把要截屏的菜单点出来,然后松开 Shift 键(此时 Ctrl 和 Alt 依然是 按住的),接着按下a键(提醒:在以上过程中,Ctrl和Alt是一直压着不放),这便激活了QQ的截图功能,菜单也没有消失,已经被QQ暂时 冻结处于待抓捕状态。可以松开指头了,让已经变色的鼠标箭头自如地拖拉任意收放,随心所欲地切割菜单里自己需要的画面。截完后请运行 画图程序,粘贴,保存即可(注意:如果您此刻双击是不会显示抓出来的图的,它是保存在内存里的剪贴板里,所以请直接粘贴就可以了)。

# 05 Windows Media Play 10 一键抓图

如何在 WMP 中截取视频画面可是个经典问题,通常会用到第三方工具来抓取。不过在 WMP10 中就不用这么费力了,只要按下 "Ctrl+I"组合键,便可以将播放中的视频画面抓取下来,图片默认保存为BMP或JPEG格式,但是利用该方法无法抓取扩展名为ASF、WMV 格式的视频截图。

#### PLUS 01 PLUS 01 自动填写 POP3/SMTP 服务器地址 实用程度: 实用程度: 在 Foxmail 中新建账户时,如果是 21cn、新浪等邮箱, 那么在"指定邮件服务器"设置窗口中,程序会自动填写正确的 POP3和SMTP服务器地址。这个秘密就在Foxmail安装目录下 "Info" 文件夹中一个名为 "Popnsmtp.txt" 的文件里, 该文件 记录了40余个知名邮箱的POP3和SMTP服务器地址。如果我 们使用的是其他的邮箱,也可以在这个文件中添加对应的地址信 息,例如使用新华网邮箱,可加入 "xinhuanet.compop. xinhuanet.com<s>smtp.xinhuanet.com"<sub>o</sub>(Wind5y)

. . . . . .

# 快速简便地释放内存

当我们运行了大量软件后,内存的可用空间会急剧减少。此 时,可以用Windows Sever 2003中的Empty.exe这个命令行程 序来释放内存。可以在"运行"中输入命令如下:"Empty. exe \*"回车执行。这样就可以将内存中的空间释放,而且效 果显著。整理内存后,还不会出现像其他软件那样的长时间剧烈读 写硬盘的情况,取而代之的是短时间的硬盘读写操作(1~8秒), 绝对快速简便。(Axe) CF [MJ03]

. . . . . . . . . . . .

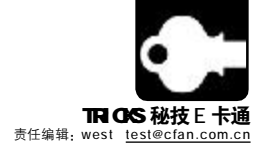

# 让硬盘信马由缰

■天津王磊

作为一台计算机中最重要的存储设备,硬盘的地位一直没有动摇过。几十年的风风雨雨,已经使硬盘这个电脑中的"数据仓库"变得更为"成 熟",但同时也变得更为"暴躁",而且它丝毫没有放慢对更大容量、更小体积、更高速度、更高稳定性和更新技术的追求,硬盘技术的发展犹 如脱缰之野马,一日千里,面对如此快的技术发展,作为普通用户如何更好地使用硬盘,从而让它更好地为我们服务呢?

# 01 SATA 与 PATA 硬盘共存巧设置

随着技术的进步, SATA 硬盘已经逐渐取代 PATA 硬盘, 但当购置了新的 SATA 硬盘后, 依旧希望老的 PATA 硬盘也能继续发挥作用。 一般安装后的设置或多或少存在问题, 下面我们来简单介绍一下, 这里以ICH6 主板为例:安装硬盘后, 启动计算机, 进入主板 BIOS, 选择 "Main"——"IDE Configuration Menu"——"Onboard IDE Operate Mode"——"Compatible Mode", 选择此模式后, SATA 硬盘端口 映射到并口 IDE 通道的相应端口, 在 IDE Port Settings, 选择"Secondary IDE Channel", 保存退出后就可以使用了。

## 02 优化 SATA 硬盘一样很简单

与PATA传统硬盘一样,SATA 硬盘的优化,一般要进行碎片整理,另外,正确安装驱动也是相当重要的。在安装好驱动后,在VIA 芯片组上需要正确地设置,打开DMA模式,另外,还有一些芯片组厂商为了方便用户使用,还提供了专门的硬盘加速软件,比如:Intel的 IAA,软件安装后,程序会自动根据硬盘的物理特性使用最佳传输模式,从而优化SATA硬盘。

## 03 台式机硬盘也能移动

有的朋友很喜欢下载,而分享也就成了一大生活乐趣,如何交换这些下载的文件就成了大问题。也许购买一个笔记本硬盘是不错的 选择,但毕竟要花费几百元之多。经常拆卸台式机硬盘又非常不方便,对于 SATA 硬盘来说还没有特别合适的方法,可以考虑购买专 用的硬盘盒,不过价格也不占优势。至于 PATA 硬盘,可以考虑购买一种 IDE to USB 的转接设备,几十元就能让你的台式机硬盘"移 动"起来,而且同样可以实现启动,就免得来回拆卸了。

## 04 移动硬盘保护妙招数

许多朋友使用移动硬盘,但是你知道如何保护你的移动硬盘不出现坏道吗?在使用完移动硬盘后,最好等待十几秒,再拿起硬盘, 另外,使用移动硬盘时,不要挪动硬盘,因为此时硬盘高速转动,轻轻的震动都可能使碟片与读写头相互摩擦而产生磁片坏轨或读写头毁损。所以在使用状态下,千万不要移动硬盘或机箱,最好等待关机十几秒硬盘完全停转后再移动主机或重新启动电源,可避免电源因瞬间突波对硬盘造成伤害。

## 05 保护硬盘在每个细节

硬盘是机械式结构,这个特性在短期内是不会有任何变化的。工作时,难免会有细微的抖动,也许你不会发觉,但它确实存在。 所以,在使用硬盘时要充分考虑这个问题,避免过多的震动对硬盘造成损伤,有了坏道可就为时已晚了。对于内置硬盘,一定要固定好,最 好两侧都上好螺钉,不要只在一侧拧上螺钉,同时也不可拧得太紧。对于外置使用的硬盘,无论是平放还是垂直放置,都要保证处于水 平状态才好。另外还需要注意的是,硬盘周围最好不要有强磁性的物体,至少要保持相隔10厘米以上才好。

#### ----网络地址转换规则 - 添加 PLUS 01 网络地址原则信息 Rule Flavor: RDR -无障碍网络从路由器设置开始 Rule ID: 10 实用程度: IF Name: PPP-0 很多使用路由器的人都有苦恼,比如外网无法访问内 协议: TCP 三 Local 地址 From: 192 168 1 网,这在例如BT下载的时候最痛苦,无法越过路由器这堵墙, Local 地址 To: 192 168 1 2 再快的带宽也只能"细水长流"。所以,我们要做的就是敲开 Global 地址 From: 0 0 0 这堵墙,让网速迅速提升。当然,路由器各有不同,这里只说 Global 地址 To: 0 0 0 说大致的方式。在大多数ADSL Modem路由器中,都有一顶 HTTP(80) 目标端口起始值: 38 "NAT Option"(或名称与之近似),在这里,可以设置路由的 TPH INK 目标端口终止值: HTTP(80) IP地址和端口。这时只要把本机的IP地址填入适当位置即可。 Local 端口: HTTP(80) 设置非常简单,但效果却非常明显,原本几KB/S的下载速度, 说不定因此就可以提升到1XX KB/S呢! 提交 取消 帮助 CF [MJ04]

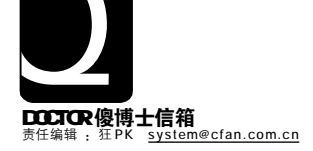

# SYSTEM {系统}

u 卸载不用的双系统

v 大得离谱的 hiberfil.sys 文件

x 老显卡也玩魔兽世界

y 讨厌的 Shift 键弹出窗口

#### ▶ 1 卸载不用的双系统

◆ T 我在C盘安装了一个 Windows XP,在D盘上又安装了 一个 Windows Vista。由于最近硬盘容量实在不够了,想把 Windows Vista 卸载掉,但是我在"添加/删除程序"里并没有看 到卸载操作系统的选项,请问我是否可以直接格式化D盘?正确的 方法应该是什么?(四川肖天)

答:"添加/删除程序"只能用来卸载系统中安装的应用程序或系统组件,要卸载系统本身只能我们自己手动来完成。卸载双系统中的一个,格式化D盘是正确的,但如果要卸载的系统在C盘,就不能轻易格式化,因为引导双系统的启动文件都在C盘中。格式化D盘后,进入Windows XP,在"文件夹选顶"中选择"显示所有文件和文件夹",去除"隐藏受保护的操作系统文件"的勾选,然后在C:\下找到Boot.ini文件,右击选择"属性"去除"只读",然后用"记事本"打开此文件,去除Windows Vista的启动项内容,并将default(默认)启动指向C盘中的Windows XP,保存文件后恢复其"只读"属性即可。

| ТІ | PS  | //        | 提示   |       |       |             |              |      |    | • |    | • |
|----|-----|-----------|------|-------|-------|-------------|--------------|------|----|---|----|---|
|    | 如果你 | ▮<br>《不会· | 修改日  | Boot  | t.ini | 文件          | -, 同         | ]时何  | も用 |   | DE | ī |
|    | 硬盘目 | Win       | dows | s XP  | 安装    | 在C          | 盘,           | 那也   | 可  | 以 | 直  |   |
|    | 接下载 | ( 改 好 )   | 的 Bo | ot.in | i(下i  | <b>戝地</b> : | <b>止</b> :ht | tp:/ | /w | Ŵ | w. |   |
|    |     |           |      |       |       |             |              |      |    |   |    | _ |

uuland.com/download/boor.rar)来替换。

#### ○つ 大得离谱的 hiberfil.sys 文件

★ 我中病毒了!今天电脑用着用着突然速度变得超慢,然后还弹出了C盘剩余空间不足和虚拟内存小的警告。我马上打开"资源管理器"查看C盘中的文件,结果发现有一个文件名为"hiberfil.sys"的文件占用了1GB多的空间,即使到DOS下删除这个文件开机后还会自动生成,杀毒软件也无法查出,请问我应该怎么办?(河北王彬)

答:这是 Windows 的休眠文件, Windows 有一个"休眠"功 能就是将机器当前的状态全部存入文件中,再次开机后再直接将这 些状态读出,节省了开机初始化的时间。但是由于此功能本身的设 计缺陷,使用后常常会造成系统错误或者硬件配置的更改,同时还 会在系统盘中生成巨大的临时文件,即hiberfil.sys,因此建议禁用 此功能。打开"控制面板→电源管理",选择"休眠"选项卡,去除 "启用休眠"的勾选(见图),点击"确定"后即可。

|       | 计算机休眠时,它将内存中则<br>后关闭计算机,在退出休眠 | 所有信息保存到硬盘上<br>大击时,计算机会恢复 | 創 |
|-------|-------------------------------|--------------------------|---|
| 111   |                               |                          | _ |
|       | HE (10)                       |                          | _ |
| 用于休眠的 | 的祖皇空间<br>章空间: 3.744 88        |                          |   |
| 休眠所聞的 | 的磁盘空间: 256 #8                 |                          |   |
|       |                               |                          |   |
|       |                               |                          |   |
|       |                               |                          |   |
|       |                               |                          |   |
|       |                               |                          |   |

w"任务管理器"里的关机选项消失了

**O3**"任务管理器"里的关机选项消失了 以前从《电脑爱好者》里学过一个小技巧,在"任 务管理器"中按住Ctrl键再选择"关机"就能强制关机,而不会因 为应用程序关闭而导致关机困难。最近由于对系统进行了一次优化, 完成后却发现"任务管理器"里的关机菜单竟然消失了,而且按 "Ctrl+Alt+Del"组合键也不是直接打开"任务管理器"了。我不知 道是哪个设置出了问题,请问我应该如何恢复?(读者来电)

答:这是由于Windows XP的用户登录/注销方式被修改所 致,Windows XP默认的方式是"使用欢迎屏幕",而大多数优 化设置教程中都会把这个选项改成Windows经典的方式(即同 Windows 2000的开机登录框方式)。解决的方法是:点击"开始 →设置→控制面板",切换到"经典视图"后,选择"用户账户", 然后选择"更改用户登录或注销的方式",勾选"使用欢迎屏幕" 即 可。

## →▲老显卡也玩魔兽世界

◆ 我的显卡是Geforce MX400的,最近正火的网络游戏《魔 兽世界》(以下简称 WOW)让我垂涎不已,暂时没有升级硬件的打算, 本以为老显卡勉强也可以跑跑,顶多画面差点。没想到一打开 WOW 之后就一片黑屏,重启之后再次启动游戏,这回好了,变花屏了…… 请问如何优化系统,使之能够正常地运行WOW?(甘肃 赫林)

答:优化系统只能在很有限的 程度提升系统性能,本身硬件 低下的电脑再怎么优化也是不可 能达到高配置电脑的水准的。 但是有一个非常简单实用的方 法,早在 Quake3 时代,就有 将Quake游戏编译为OpenGL版 来使老显卡顺利运行的密技, 而很多不能正常玩CS 的电脑, 在CS 将显示方式由原来的 Direct3D修改为OpenGL后,就 能正常运行了。可见OpenGL5] 擎比DirectX的配置要求更低一

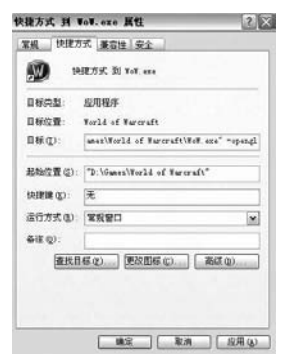

些,而WOW也隐藏了OpenGL

引擎的支持,右击桌面上的 WOW 快捷方式选择"属性",在"快捷方式"选项卡"目标"框的最后加上" -opengl"(见图),再运行游戏一般就能正常使用了。

#### 05讨厌的 Shift 键弹出窗口 我使用的系统是 Windows XP,长久以来一直有一个

非常困扰我的问题。在玩很多游戏的时候(CS、街机模拟器等), 连续按几下 Shift 键就会弹出一个对话框,询问是否使用粘滞键, 但这个对话框经常会造成游戏意外关闭或者弹回桌面,请问如何解 决此问题?

答:这是 Windows 中为残障人士提供的辅助功能, Shift 键连续按5次就会自动提示打开粘滞键功能。由于大多数人并不需要这些功能,所以建议将其关闭,打开"控制面板→辅助功能选项",在 "键盘"选项卡中点击"粘滞键"框中的"设置"按钮,取消"使用快捷键"的勾选,点击"确定"即可,同样的方法还可以关闭"筛 选键"和"切换键"。

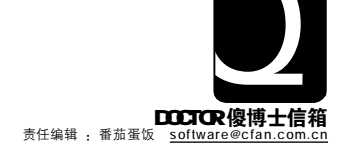

# SOFTWARE {软件}

u 金山词霸不能直接针对单词发音

x让McAfee 放行 FlashGet

▼ 取消 QQ 的转义符
 ▼ 提取 Flash 中的音乐

w 取消 Firefox 对某个端口的屏蔽 z vFloppy 和 Maxdos 的使用问题

{ 后缀名为 mds 和 mdf 的文件怎么播放

#### 】 金山词霸不能直接针对单词发音 <sup>我刚安装了"金山词霸 2003",执行发音功能时,它并</sup>

▲ 我例安装了 金田间朝2003,执行发育功能时,它并 不直接朗读整个单词,而是一个字母一个字母地朗读。请问该如何设置?

答:这可能是因为你没有安装"金山词霸"的发音引擎, 只要将安装光盘(或是拷贝到电脑中后的安装文件目录)中的发音 引擎文件"pw2003\_ttssetup.exe"重新安装一遍即可解决问题, 也可以重新修复安装"金山词霸2003",在安装向导中勾选发音引 擎组件即可。

### **O2**取消 OO 的转义符 在 OC 中,每次给我朋友发送网址时,网址中间会自动出现 OO表情图标,特别是当网址中包含"/bb"时,结果非常尴尬。 请问如何让 OQ 正常显示网址?

答:这是因为你开启了QQ的转义表情符功能,只要取消该功能即可:右击聊天窗口选择"取消转义符输入表情"选项即可。

### **Q3** 取消 Firefox 对某个端口的屏蔽 在使用 Firefox时,当打开一些没有使用默认端口的网页(例如某个网站不使用80端口而使用79端口)时,总是无法打开, 而使用 IE 浏览器却可以正常打开。请问,如何解决?

答:Firefox 出于安全考虑,将一些端口屏蔽了,不过,你可以手工解除对这些端口的屏蔽:

用记事本打开 Firefox 安装目录中的"greprefs"(默认为: C: \Program Files\Mozilla Firefox\greprefs)文件夹下面的"all.js" 文件,然后按照下面的格式将需要解除屏蔽的端口添加进去即可:

"pref("network.security.ports.banned.override", "port1,port2");"

例如,现在要解除对79端口的屏蔽,只要这样写"pref("network. security.ports.banned.override", "79");",最后保存"all.js"文件即可。 而要添加对某个端口的屏蔽,只要使用这个格式"pref("network. security.ports.banned", "port3.port4");"。

#### Q4 让 McAfee 放行 FlashGet 以前一直使用卡巴斯基杀毒软件,现在改用中文版的 McAfee,刚安装到系统中后,它便将FlashGet定为恶意软件。请问 如何解决这个问题?

答:这可能是因为你的FlashGet没有注册,其中含有广告组件。可以直接在McAfee中进行设置,将FlashGet放到"排除"列表中即可:打开控制台,然后依次操作"任务→按访问扫描程序的属性 →所有进程→检测→排除→添加",将FlashGet安装目录(默认为"C: \Program Files\FlashGet\")添加进来,并勾选"不包括子文件夹"即 可。另外,你也可以到<u>http://www.onlinedown.net/soft/15.htm</u>下载 安装免费、无广告的FlashGet版程序来解决问题。

#### **05** 提取 Flash 中的音乐 有一首 Flash 格式的 MTV,其背景音乐非常好听,我 想将这个 Flash 动画中的音乐提取出来,不知道具体如何操作?

答:通常情况下,Flash动画文件都是经过封装操作的,无法 直接分享其中的音乐文件。不过,你可以使用"硕思闪客精灵"(下载 地址 <u>http://www.onlinedown.net/soft/8546.htm</u>)的小工具来进行 提取,这个小工具可以将Flash(SWF、exe)动画中的图片、矢量图、 声音、视频(\*.flv)、文字、按钮、影片片段、帧等基本元素完全分解 出来,这也就实现你的要求了(如图)。

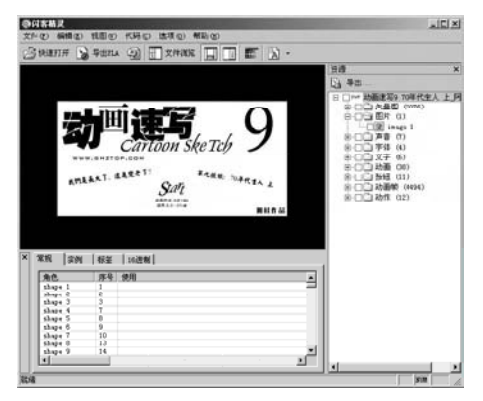

#### O6 vFloppy 和 Maxdos 的使用问题 新配的机器,硬盘分四个分区,所有分区都是NTFS 格式的,装好Windows XP系统后想将系统盘做成一个Ghost镜像, 为了在Dos下访问NTFS分区,先后装上了vFloppy和Maxdos5.5工 具箱,但是重启并通过双启动菜单选择进入DOS后无论是输入C:、 D:、E:或者是F:都访问不了。而朋友们说vFloppy和Maxdos都 支持在 DOS下访问NTFS分区,究竟问题出在哪里?

答: 其实,你既然安装了vFloppy就很容易能实现在DOS下访问NTFS分区了。首先,到<u>http://www.onlinedown.net/soft/8889</u>. htm下载一款名为"NTFSDOS"的软件,将它加载到\*.img文件中,然后再通过vFloppy将其加载,再次进入DOS后,直接敲入"A: NTFSDOS"并回车就可以看到那些NTFS分区了,接下来再通过Maxdos中的Ghost工具来备份分区即可。

# 07后缀名为MDS和MDF的文件怎么播放

我从网上下载了一个3.05GB的Office 2003学习资料,其格式为MDS 和MDF,但是使用Windows Media Player播放器却无法播放。请问 如何才能播放这样的文件?

答: MDS和MDF是虚拟光驱文件,\*.MDS是盘片资料, \*.MDF是盘片数据内容。可以通过像Daemon Tools或Alcohol 120%虚拟光驱软件读取其中的内容。 [SB02]

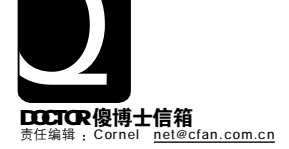

# NETWORK { 🗱

u 激活普通 Yahoo 邮箱的 POP 服务

v 空白标题而导致 MSN Space 不可用

w 取消 Ppgou 的抽奖页面

x QQ 无法允许别人添加好友

▼ 局域网复制大文件总是失败

#### 激活普通 Yahoo 邮箱的 POP 服务 我有一个免费的 Yahoo 邮箱, 每次试图在 Outlook

功。请问,如何才能使用邮件客户端程序来收、发Yahoo邮箱中的邮 件?

答: 按下述步骤操作:

第一步: 在IE 地址栏中输入http://cn.mail.yahoo.com/ 打开 Yahoo的登录页面,然后登录到自己的Yahoo网上邮箱。

第二步: 再在IE浏览器中打开http://rd.yahoo.com/mail us/ options/?http://edit.my.yahoo.com/config/set popfwd? src=ym&.done=http://us.f93.mail.yahoo.com页面,选择"网 上阅读邮件和 POP 功能"选项, 再单击"提交"按钮, 将会得到 雅虎邮箱的 POP 设置参数。

第三步: 在邮件客户端程序中按照上面得到的POP设置参数 进行设置即可在这些邮件客户端程序中收、发 Yahoo 邮件了。

空白标题而导致 MSN Space 不可用 ■我按照网上的一些方法在MSN Space中编辑并发布了 一篇空白标题的日志后,我的 MSN Space 出现问题了,进入编辑 模式时并点击"网络日志"链接后得到"此空间暂时不可用,请 稍后再试"的提示,现在不能编辑日志了,请问如何解决?

答:不少朋友都出现了这样的故障,建议大家不要再编辑 空白标题的日志。解决方法:

第一步: 打开并登录你的 MSN Space 空间, 然后点击页 面右上角的"预览我的空间"链接,在预览页面中找到那个空 白日志并点击下面的"固定链接"打开该日志的单独页面。

第一步:保护上面打开的这个日志的单独页面别动,再将 下面的代码粘贴到浏览器地址栏并回车(注意,所有的操作都 需要在IE 浏览器中进行)。

代码:

javascript:(function(){var b=" blogpart",a="http:// spaces.msn.com/",l=window.location.href;if(l.match(a)) {window.location=a+l.replace(/.+om\/( $[^{/}]+$ ).\*/."\$1")+((]. match(/blog\//i))?"/PersonalSpace.aspx?  $c11"+b+"_handle="+l.replace(/.+blog\/([a-z0-9!_-]+)).$ entry.\*/i,"\$1")+"&\_c11"+b+b+"=blogentry&\_c"+"= BlogPart&\_c02\_owner=1":"/Blog/"+I.replace(/.+handle=([^&] +).\*/i,"\$1")+".entry"+"?blogcs=end")}})()

第三步:执行了上面的代码后,页面便会跳转到这个日志的 编辑模式,然后把空白标题日志的标题栏重新填写内容并重新发 布即可解决问题。

注意: 如果你的日志内连续存在几篇这样的空白标题日志, 你心须重复上面步骤给每个日志加上标题才能完全回复正常。

# 3 取消 Ppgou 的抽奖页面 我下载了一款名为 "Ppgou"的下载工具, 在资源搜索

与下载时的确非常棒,但是每隔不多久的时间,便会自动弹出一个抽奖 的页面。请问,如何禁止弹出这个抽奖页面?

答: 打开 Ppgou 程序, 然后单击菜单"系统设置→配置选 顶",在打开的窗口中洗择"其他"洗顶卡,取消勾洗"参加在 线抽奖活动(自动弹出抽奖页面)"并保存设置即可。

#### QQ无法允许别人添加好友 ■ 最近不知道什么原因,别人想添加我为 QQ 好友,我 总是收不到消息,而我添加别人却正常。请问该如何解决?

答: 首先检查你的 QQ 设置, 是否设置禁止任何人添加为 好友,以及是否设置为消息由QQ秘书代理,如果设置成这两种 情况,请重新取消设置。其次,如果你使用珊瑚虫版QQ的话, 只要屏蔽了10000信息的,就不能收到添加好友的提示,请重新 开启接收10000系统消息。另外,腾讯公司规定:

1)每个QQ号码一天最多能发送50个添加好友的邀请。

2) 对涉嫌恶意 IP, 一个 IP 一天最多发送 500 个添加好友 的邀请,一旦超过500个,系统将有条件、有选择、长时间 地自动限制部分 IP 发送添加好友的邀请。

#### ■局域网复制大文件总是失败

我的电脑连接在公司局域网中,在局域网内与其他电脑 互相复制一些小文件可以成功,但当复制上百兆大小的文件时,总是 复制在中途被中断。请问这是什么原因? 应该如何在局域网内拷贝大 文件呢?

答:这可能是由于网络硬件不稳定而造成的,由于 Windows操作系统目前还不能支持复制文件时"断点续传",如 果在复制大文件过程中,网络硬盘有一点不稳定就会导致整个复 制任务失败。如果需要经常在局域网内复制大文件,建议使用具 有断点续传功能的工具,例如Copy Handler(下载地址: http:/ /www.onlinedown.net/soft/35612.htm)就可以很好地帮助 你解决局域网内复制大文件的问题,用它复制文件时,即使过程 中由于各种原因出现中断情况,之后还可以继续用它来从上次中 断处继续进行复制(见图)。

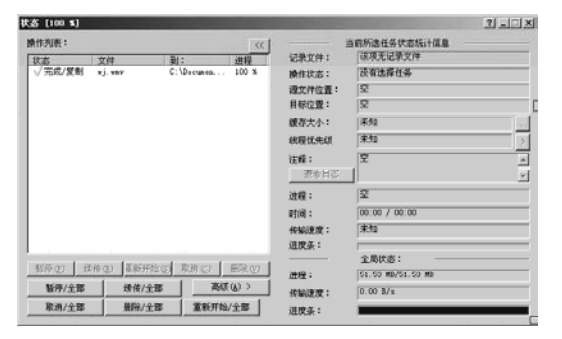

CF [SB03]
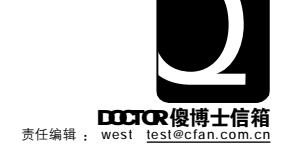

# HARDWARE {硬件}

u为什么硬盘不能使用 ATA133 模式

▼ 机箱散热问题
 ▼ 为什么打印空白页

w 微星 7800GS 出现死机问题 z 升级电脑出现花屏死机故障

{不能实现光盘启动

x 播放音乐总是出现爆音

#### 1 为什么硬盘不能使用 ATA133 模式

一台计算机的主板是华硕 P4B533,使用 Maxtor PATA 80 GB 和 40GB 硬盘组成双硬盘,可是只能工作在 ATA100 模式, 无法工作在 ATA133 模式,右键单击 "我的电脑",选择 "属性"—— "设备管理器",显示为ATA100模式,启动计算机,进入主板BIOS设 置,发现也工作在ATA100模式,而且无法更换选择,刷新主板BIOS, 问题依旧,请问这是什么问题造成的?

答:这是由于主板的局限性造成的,华硕 P4B533,使用 的是 Intel 的芯片组,因为 Intel 芯片组是不支持 ATA133 规范 的,所以尽管你的硬盘支持ATA133规范,但是你使用的是INTEL 芯片组的主板,最高只能支持 ATA100 的规范。而较新的 VIA、 SIS芯片组的主板是可以支持ATA133规范的。

## ○つり

一台计算机的 CPU 是 P4 2.4A,最近想买 CPU 风扇,请问需要注意些什么?另外,机箱背部的孔,如果装上风扇,能再降低机箱内的温度吗?

答: 散热器的好坏, 主要取决于它的转速、噪音率和整体结构,只要你不超频,买一个适合P4的风扇就能解决你的问题。机箱后面预留的孔可以装上风扇,它的作用是加大机箱内部的空气流动,起到控制机器内部温度的作用。一般的机箱都有预留,但是因为这样会增大计算机工作后的噪音。

#### **O3** 微星 7800GS 出现死机问题 最近购买了一块微星 7800GS 显卡,安装到计算机上, 玩3D游戏的速度明显加快,但是经常出现死机现象,请问是什么原因 造成的?

答: 微星7800GS 是一款采用 AGP 8 × 显卡,由于你是对显 卡进行升级,所以这里排除由于主板AGP插槽供电不足造成问题。 建议你重新安装驱动程序,排除软件问题。启动计算机,进入主 板 BIOS设置,检查 "AGP Read Synchronization"的设置。AGP 8 ×标准中加入了SynchronizationSchemes,该顶就是为了防止 AGP 显卡和其他设备间发生访问冲突,将此顶设为"Enable",适 当降低"AGP Driving Control"的设置即可。

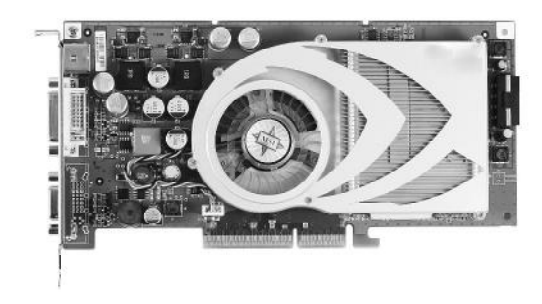

# 

我的电脑平时放音乐很正常,但如果是在同时运行游戏时再听音乐,切换窗口时很容易出现爆音,而且游戏中如果声音来源很多时,音乐的起始和结尾也容易出现这种情况,该如何解决?

答:一般这种情况都出现在板载AC97 Codec 的声卡上,由 于AC97 Codec 软声卡最终还是将工作交由CPU处理,当音源过 多时,CPU无法同时处理更多的音源,爆音的情况也就很难避免 了。因此,当你想在游戏中继续听喜爱的音乐,不妨把游戏音乐 关闭,只保留游戏音效,这样基本可以避爆音的问题了。

#### **「「」** 为什么打印空白页

小公室有一台 HP Officejet Pro K550/dtn 打印机, 每次 打印时, 在打印完每页的正文后, 紧接着打印一张空白纸, 上面仅打 印上当前的打印日期, 请问这是什么问题造成的?

答: 该问题应该是由于你在打印时设置的纸张大小比实际 使用的纸大造成的,在一页的内容还未打完之前纸就走完了,打 印机会自动要求上第二张纸以便打完一页的内容,而电子程序在 打完一页的内容之后又要换页,导致打印机直接把第二张纸走 完,建议你在打印机的属性设置中把默认的纸张大小调整至与实 际纸张大小相符,一般问题就可以解决了。

#### **06**升级电脑出现花屏死机故障 一台使用 nForce2 芯片组主板的电脑,新近升级一块显 卡 X700,但是启动后出现异常,进入系统就花屏,根本无法使用, 有什么解决办法吗?

答:采用nForce2芯片组的主板很容易和ATi显示卡冲突, 主要是由于二者的驱动导致。而且,最好不要在同一台电脑中同时使用ATi及nVIDIA的产品,二者在驱动程序的相互兼容方面 并不理想,已经有多起类似的情况发生。建议如果购买时间很短, 可以考虑将情况告诉经销商,让其为你协调更换一款同价位的其 他显卡,以避免这种"硬性"兼容问题。

#### **07** 不能实现光盘启动 我的电脑新近加装了一个光驱,但放在从盘中的光盘无

法启动,只能用主盘上的光驱启动,安装系统非常麻烦,主板是ASUS nForce3,请问有办法解决吗?

答;很多主板都不能实现从盘光驱启动,其实厂商也早就想 到了这个问题,这类主板都有一个F8功能键,当你想要选择启动 设备时,在启动自检画面中按下F8,系统会自动列出可供启动的设 备选项,依照提示选择不同的启动设备就能解决这个问题。

**CF** [SB04]

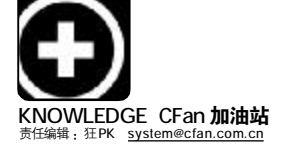

# 作弊年代! 还有什么可以相信的(上)

■鸟人站队

在网上可以找到的网络游戏外挂已经是网络游戏本身数量的好几倍了,在这个"不可思议"的年代,还有什么是可以让我们相信的呢?

● CS 枪枪爆头就是作弊器吗?

●游戏里比人走得快一点就是变速齿轮了?

●游戏里的AI人物真的是电脑吗?

●为什么用模拟器联网游戏时会出现双方都赢的情况?

为了让《电脑爱好者》的读者兄弟们不被假象所蒙蔽,同时也为了不冤枉好人,我们特意在本期稀饭加油站中给大家献上完整的"内幕揭露"……

#### 枪神再现!枪枪爆头的奇迹

仿佛人人都是 HeatoN(AK 王子,和 AWP 之神 Jonhnny R 齐名,曾效力于世 界顶级强队 SK)了,在CS 中你是否遇到 过被人枪枪爆头的怪事?"作弊了!"你 可能已经出离愤怒了,但事实可能并非 如此。

#### 1.必备知识: 游戏的物理模型是否完全真实

很多游戏都是依据现实生活中的物 理模型制作的,比如重力模型,能让游 戏中的人物跳起来之后会像真实人物一 样落地;还有碰撞模型,如果两个球体相 撞各自会走出什么轨迹(桌球游戏中就广 泛采用了此类系统):摩擦力模型,《极品 飞车》里你如果把车开到草地里速度就 会锐减。但是尽管如此,现有的电脑运 算能力也只能让游戏选择非常有限的物 理模型来模拟现实,同时只是近似模拟, 而非完全。

#### (1)真实度和速度的悖论

这很容易理解,在运算能力一定的 情况下,真实度越高,那么游戏速度就越 慢。早期出现的游戏由于当时的运算能 力所限,所以游戏中可以表现的状态极 其有限,打个比方,大家都玩过红白机上 的《超级玛莉》,里边跳一下可以把砖 块撞碎,这基本符合物理学,但如果在今 天再来做这个游戏,可能就会加入更加 符合真实物理模型的系统,比如从某个 角度只能撞裂、或者撞出的碎块掉落方 向依据碰撞点不同而有所区别等。让人 兴奋的是,目前家用电脑上的运算能力 已经能够满足真实度很高的游戏了!

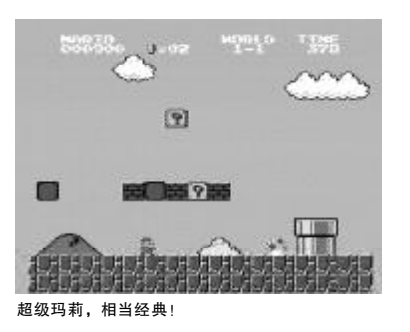

#### (2) 真的有完全实时运算吗

如果你留意广告,就会发现经常 有3D 游戏号称"完全实时运算",这 意味着什么?这就是说在游戏里你在游 戏中每走一步所看到的东西都是由电脑 在当时运算出来的,这可能吗?当然 可能,但是(请注意这里有"但是"^o^) 一款合格的游戏决不会选择这么做。 游戏开发界的大师级人物 Andre Lamothe 曾经建议游戏运行时应避免平方根、 三角函数和任何复杂的数学函数,因 为在每秒上百帧的游戏画面中,大量 运算数学函数无疑会造成画面延迟, 出现跳帧等情况。替代的方法是在游 戏制作时就将可能需要运算的函数批量 运算好并生成一个大规模的表文件, 在游戏中需要计算时直接调用表里已经 计算好的值即可。

#### 2.看了以后,你应该知道什么

(1)不是 SK 等强队的成员,枪枪爆 头者基本在作弊。

(2)完全实时运算是扯淡。

(3)游戏和现实是两码事,因此别 以为在《侠盗猎车》里为非作歹没人 治得了你就可以去现实社会中抢银行。 3.除此之外,你还能学到什么

## (1)调低射击类游戏的分辨率

很多 CS 高手都喜欢使用较低的分 辨率,因为在游戏中判定击中头部(即 "爆头")的依据是子弹与头部所在的若 干像素格重合,而调低分辨率之后, 由于游戏采用物理模型的近似值(在游戏 中的最小单位是像素,永远不可能有 1.5 个像素之类的小数出现),在头部周 边范围内就很容易与取近似值而多出的 像素接触,并判定为爆头。

#### (2)切换武器使准星初始化

在CS中连续射击后,准星会变得 很大,这是模仿现实中枪支长时间使 用后准确度降低的模型。CS中每次切 换武器都会将准星初始化,所以在连 发后迅速把AK和刀切换一下,就能迅 速使准星变小。

#### (3) 神秘的《魂斗罗》水下8 关

传说只要在《魂斗罗》第6关中,在 某小兵变形后跳到其身上即可进入隐藏 的水下8关。遗憾的是,在20年后的今 天有人发现这仅仅是一个花屏BUG。

#### "凌波微步" 还是变速齿轮?

为什么在游戏里有些人总是比你走 得快!?在CS里你还没买完枪他就已经 冲到了你面前,在MU(网络游戏《奇 迹》)里你的攻击就是打不着他的瞬 移……有必要搞搞清楚了!

#### 必备知识:变速齿轮的加速之谜 1.连续的电影画面

首先有必要澄清一个事实,我们

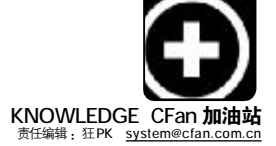

在游戏中所看到的画面大多是程序提前几毫秒就"画"好的。知 道电影是怎么播放的吗?一张张连续拍摄的胶片快速从眼前穿过, 就成了连贯的动态画面。当然,要骗过人眼,你至少得每秒准备 24 个画面。

#### 2. 先知和画面缓存

#### (1)提前计算和丢帧

《黑客帝国》里的先知能够预测未来(但我一直怀疑她预测 但不阻止尼奥打碎花瓶是故意装酷),其实游戏也是"先知", 比如你按下"↑"键,游戏里的人物就花2秒钟时间往前走了 几步,但实际上在你按下这个键的时候,游戏程序就已经在计 算走这几步路所经历的2秒内的所有画面。刚才说过,如果画 面切换的频率低于每秒24帧(即24fps)画面就会出现不连贯(俗称 "丢帧"),但是有的画面很复杂,其中有路灯有树还有马,有 的画面很简单,只是一个空旷的房间,电脑"画"出这些画 面所花的时间肯定也是不同的,那如何保证游戏画面切换的频率 稳定并且不低于底限呢?

#### (2)水库与缓存

在天气干旱时,很难弄到一滴水;在雨季来临时,水多得简 直用不完。游戏画面的计算时间也是如此,因此就有聪明人建 造了水库,在雨季时将用不完的水存起来在旱季慢慢使用,于 是更聪明的人设计了画面缓存,将游戏画面都运算好放在缓存 里,然后控制"流量"保持在固定帧数地放出。你可以想象 一下,游戏中计算游戏画面的部分是工人A,而将计算好的画面 放到屏幕上的部分是工人B,工人A不断地将算好的画面放到仓 库(缓存)中,而工人B不管工人A生产速度变快变慢,始终每秒 钟取30幅画面放到屏幕上,如果仓库没货了,就会丢帧,在 低配置机器上玩游戏时很多人会大叫"怎么又卡住啦"就是这 种情况。

#### (3) 时钟机制和联机同步

有些游戏用变速齿轮就屡试不爽,而有些则毫无作用,这 是为什么?因为刚才变速齿轮的作用就相当于调快上文中工人B 的手表,让他提前把算好的画面放上屏幕,由于有些游戏中计 时的依据是硬件底层的系统时钟,变速齿轮根本别想把它拨快。 某些联机对战的游戏,服务器端控制了双方的时间,仅仅在客 户端上变速当然也不起作用。

#### 2.看了之后,你应该知道什么

(1)你看到的画面并不是当时计算出的。

(2)你的电脑配置高,在游戏中走路的速度并不会比别人快。

#### 3.除此之外,你还能学到什么

(1) 变速齿轮开太快出现的故障

如果把变速齿轮速度开太快,在游戏中就会出现问题,比如 CS 里会出现人物突然抽搐的情况。至于为什么……你在水库墙上捅个大洞,水流光了自然就没水了呗!

(2)除了作弊之外,还可以用技巧

除了作弊之外,我们还可以利用游戏本身设计上的漏洞或者 故意留的技巧,比如著名的FALCOM公司的多款游戏(如《永远的 伊苏》、《双星物语》等),斜着45度走比直走的速度快很多, 又比如在MU中瞬移结束前鼠标抖动一下,就能避免敌人掌握你 移动的方位。

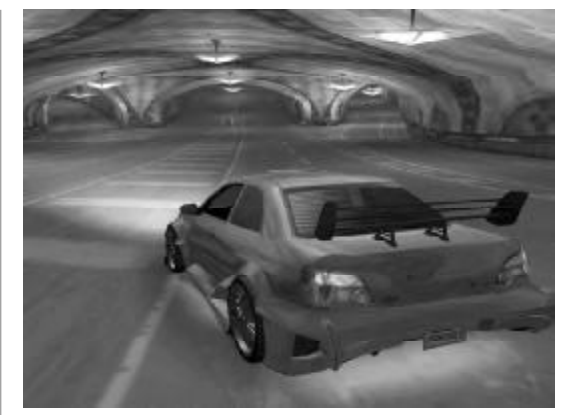

超有真实感的《极品飞车》

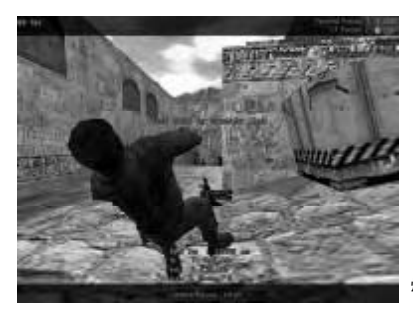

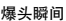

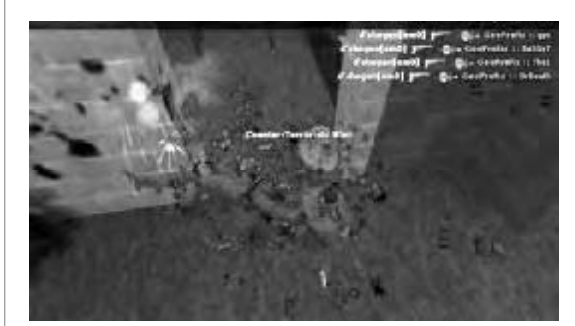

连续4次手枪爆头,你还能说什么……

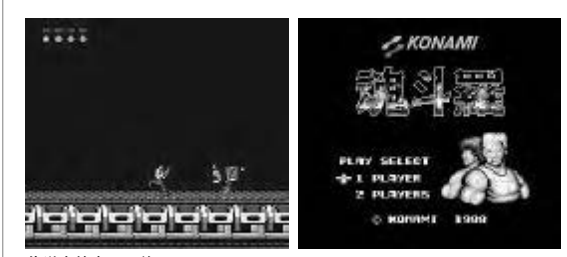

传说中的水下 8 关

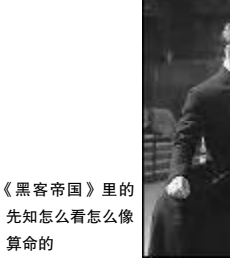

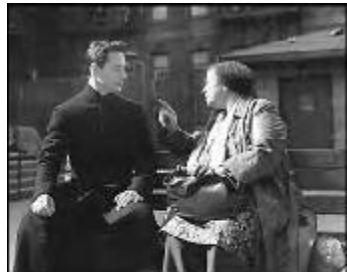

COMPUTER FAN 2006年第07期 81

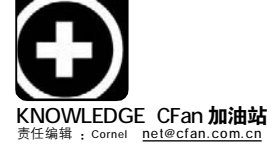

# 穿梭于端口间的"车来车往"

■ 张迎新

嗨,大家好!我叫"比特",网络时代传输信息的"邮递员"。很多人感到我的工作非常神秘,想知道我 是怎样将信息从一台电脑传输到另一台电脑的,下面我就把传输信息的主要过程介绍给大家。

#### 电脑系统中的"号码牌"

网络中有许许多多的"大楼"(服 务器和工作站),它们都有一个固定或一 段时间内固定的IP地址,用以标识"大 楼"(服务器和工作站)的具体位置。而 "大楼"内部有许多"房间"(运行的服务 或应用程序),我"比特"的任务就是在 一座座"大楼"(网络)中往来,给大楼 的各个房间投递信件。不过完成这样的 任务可不容易,不仅要知道大楼的地址, 还必须知道大楼中的房间及其号码。

#### 1.端口和端口号

与一座办公大楼的各个房间从事不 同工作相似,一台拥有固定 IP 地址的服 务器要提供多种服务,比如Web服务、FTP 服务和 SMTP 服务等等,区分或使用这些 网络服务不能只靠 IP 地址。假如一台服 务器运行了 Web、FTP 和 SMTP 三种服务, 如果只给这台服务器分配了一个固定IP 地址,当我们"运载"的"信件" (数据包)到达服务器以后,必须知道不 同的数据包要送给哪个服务程序。就像 知道一座大楼的地址并不能准确投递信 件一样,我们"比特"传输数据时不仅 要知道大楼的地址("IP地址"),还要知 道信件(数据包)到达的房间及其号码 ("端口"和"端口号"),只有这样"信件" (数据包)的投递才不至于发生差错。所 以,网络中的电脑定义"端口"和"端 口号"的目的在于区分和使用不同的服 务,确保电脑与外界进行互不干扰的通 信。

说得更具体一点:我们"运载" 的数据包头部带有目的端口号,数据传 输到服务器或工作站以后,它们会把数 据发送到相应端口,与这个端口相对应 的进程(相当于房间里的人)将会接收 数据并等待下一组数据的到来。在这个 过程中数据包不仅要找到正确的端口 号,而且对应的端口必须是打开的。就 像邮递员虽然在指定的大楼找到了正确 的房间号码,但是没有人打开房门仍

#### 然无法接收信件一样。 2.写信别忘了寄件人地址!

当然,电脑不仅在接收数据包的 进程中需要开启端口,发送数据包的进 程同样需要开启端口。就像邮递员接收 的信件必须带有发信人的地址和房间号 码一样,发送的数据包也必须标识IP地 址和端口(相当于发信人的地址和房间 号码),以便接收方能顺利回传数据包 到这个端口,类似信件投递不成功可以 退回发件人的情形。

有人会说为何不采用类似键盘、 鼠标那样的物理接口发送和接收数据 包? 这是因为网络通信需要的地址和端 口号非常多(相当于大楼以及内部的房 间非常多), 仅靠硬件提供的物理接口 不可能满足网络通信的需要。人们采取 的办法是在操作系统内部集成了一个称 为 TCP/IP 协议的"东东",它的作用相 当于给操作系统添加一个新的输入/输 出接口,称之为TCP/IP 协议的 "Socket"(套接字)应用程序接口。它 的作用与键盘、鼠标那样的物理接口相 似,但是可以通过软件方式与具有 Socket 接口任何的电脑通信。不仅提供 了网络通信需要的足够端口和号码,而 且在使用和控制上更加具有灵活性。

#### 分房子喽! ——端口号的分配

对我们"比特"来说,最经常 "光顾"的地方是网络服务器,它的地位 相当于一座政府机构的大楼,每天都有 各个大楼和房间的信件与它往来。因 此,这座大楼中就有一些房间整天敞开 房门接收邮件,相当于服务器IP地址和 提供某些服务的端口号是固定的;另一 些房间则是有选择地接收信件,例如只 接收投诉或上访信件的"信访办公室"; 第三种情况是发送信件的大楼地址和房 间号码是不固定的,这一点与网络工作 站使用的IP地址和端口号非常相似(一 般是随机分配的),此时服务器和客 户机的端口对应关系如图1 所示。

在上面提到的几种情况里,整天敞 开房门的房间号码相当于网络中的"常 用端口"。这类端口的端口号从 0 到 1024,它们与一些特定的服务紧密绑 定,不能重新定义它的作用对象。因此, 通过这些端口很容易知道它提供的服务 或使用的协议,例如80端口总是由HTTP 使用的,25端口总是由SMTP服务使用, 110端口总是由POP3服务使用等等。

而有选择接收信件的房间号码相 当于网络中的"注册端口",它们的端口 号从1025到49151。这些端口多数没有 明确定义服务对象,不同程序可根据实 际需要自己定义,例如远程控制工具和 木马程序都会定义端口。

客户随机发送信件的房间号码相 当于网络中的动态或私有端口,这些端 口在发送或接收数据时打开(端口号一 般会随机分配),传输结束后立即关闭。 端口号一般从49152到65535,常用服 务一般不会分配给这些端口。

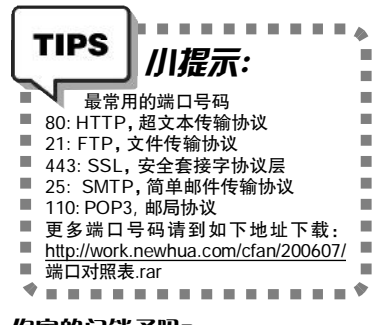

#### 你家的门锁了吗? ——查看网络端口

由于"端口"相当于大楼中的房 门,如果房门打开而主人却不知道是非 常危险的,网络中的服务器和工作站也 是一样。用户不知道端口打开的情况 一般有两种:一是提供了服务而用户 却不知情,例如安装了IIS 以后自动打 开的80端口;二是服务器或工作站感 染了木马等恶意程序,它会打开某些 特殊端口以便进行通信。以上两种情

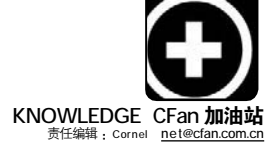

况都会危及系统安全,所以查看系统 打开了哪些端口非常必要,"比特" 的主人们采用了以下方法来检查。

采用Windows XP/2003 内置的 "Netstat" 命令,打开的命令提示符窗口 输入"Netstat -a"回车。即可显示 Windows XP/2003 电脑上网时与外部之间的 所有连接,系统各个端口与外部的连接 情况等等。命令执行后返回的结果如图 2 所示共有四列,从左向右 "Proto" 下显 示的是连接使用的协议名称,"Local Address"下显示了本地名称和连接使用 的端口号, "Foreign Address" 下显示了 本地电脑连接的远程计算机的 IP 地址和 端口号,"State"下面显示的是TCP连接 的状态。因此,通过查看本机开放端口 可以是否有木马或其他有害程序入侵, 前提当然是你要知道它们使用的端口。

#### 大楼保安在哪里? -管理网络端口

大楼的房间因对外提供服务打开 房门以后,不加管理仟人随便进出是 非常危险的, 网络服务器和工作站的 端口也是一样。人们常用的端口管理 措施主要有以下几种:

| IP 地址 |               | 1                 |            |      |
|-------|---------------|-------------------|------------|------|
|       | WWW (80 演口)   | $\langle \rangle$ | 5924 等随机端口 | 1    |
|       | SMTP (25端口)   |                   | 5539 等随机端口 | 卫划划  |
|       | POP3 (110 端口) | <>                | 9563 等随机端口 |      |
|       |               |                   |            | 1    |
|       | 服务器           | 4 S               | 客户机 (3     | E作站) |

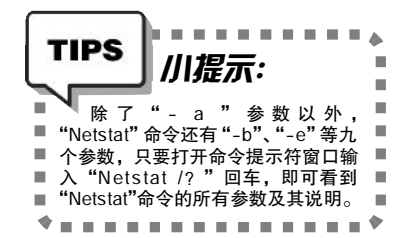

**方法一**:关闭与端口相关的服 务、协议或应用程序。因为端口是由服 务、协议或应用程序打开的,将它们关 闭就可以达到关闭端口的目的。例如关 闭 Windows XP139 端口的方法是:在"控 制面板"中单击"网络连接"打开窗口, 右击"本地连接"选择快捷菜单中的"属 性"。打开对话框的"常规"选项卡选中 "Internet 协议(TCP/IP)", 单击"属性" 按钮打开"Internet协议(TCP/IP)属 性"对话框的"常规"选项卡,再单击 "高级"按钮打开如图 3 所示的"WINS" 选项卡,选中"禁用TCP/IP的NETBIOS" 复选项"确定"即可。

**方法二**:使用"IP筛洗器"等 工具关闭端口,这是许多局域网为阻止 使用 BT 采用的方法,例如将 BT 的 6881 -6889 等监听端口关闭。以Windows XP 关闭端口的方法为例:

第一步:单击"控制面板→管理 工具→本地安全策略→P安全策略,在 本地计算机",然后在右窗格的空白

? X

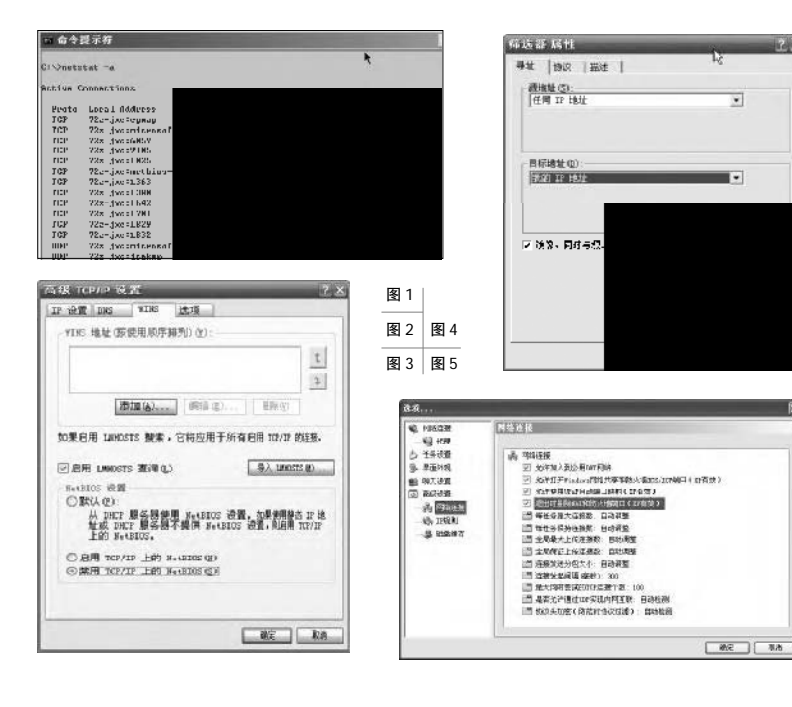

处右击鼠标选择"创建 IP 安全策 略",打开"IP安全策略向导"单击"下 一步",取消对话框中的"激活默认相应 规则","完成"结束向导。

第二步: 右击"本地安全设置"右 窗格中的新安全策略名称, 选择快捷菜 单中的"属性"命令打开对话框,取消 "规则"选项卡的"使用添加向导"。连 续两次单击"添加"按钮打开"IP筛选 器"对话框,取消选中其中的"使用添 加向导"复选项,单击"添加"按钮打 开如图 4 所示对话框。在"源地址"下 拉列表选择"任何IP地址",再打开"目 标"选择"我的IP地址"。然后打开"协 议"选项卡,在"选择协议类型"下拉 列表中选择"TCP",选中"到此端口" 并在下面输入要关闭的端口号(135), "确定"后即可使安全策略生效。重复上 面的操作就可以关闭其他端口了。

第三种管理端口的方法是安装"防 火墙"。它相当于大楼门口的警卫,只有 经过检查的"邮递员"才能进入楼内的 房间,其他人则被阻挡在大楼外面。有 关这种方法已经介绍得较多,就不在这 里介绍了。

#### PC收发室——合理使用端口

在"比特"我给楼内的某一房间 (局域网电脑)投递"信件"(数据包)时, 如果不能将其直接送到指定号码的房间 (端口),必须通过中转信件的"收发室" (NAT 网关)时,就会产生连接困难或无 法连接等一系列问题,这会导致 BT 等 下载工具的数据传输速度大大下降。

解决的方法是在"收发室" (NAT 网关)中打开一个固定端口,使它 收到的"信件"直接转交到楼内的某一 房间(局域网电脑),这就是所谓的"端 口映射",它可以大大提高局域网用户 的BT下载速度。以BitComet0.62为例, 只须单击窗口"选项"下的"选项"命 令,选中如图5所示对话框左侧的"网 络连接",然后选中右边"允许使用UPnP 自动端口映射"即可。

同理,如果局域网服务器关闭了 BT 常用的 6881 —— 6889 端口。可以选 中如图左边最上端的"网络连接",修改 对话框右边的"监听端口"为服务器没 C F [ZS02] 有关闭的端口号即可。

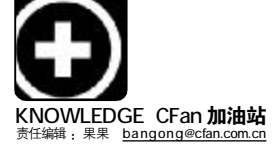

# 和弦铃声扣我心

■ 赵东 五香豆

性感时尚的周迅随着手中 MOTO 的铃声音乐节奏摇摆着婀娜的身姿,会说话的大眼睛仿佛在告诉人们:"天啊,如此美妙的和弦让我如痴如醉!"。另一头,潘玮柏放出自己的手机音乐,街上的路人不由自主地与他一同 漫舞起来……铃声,无处不在。

美妙动听的和弦铃声给现代的社 会增添了不少绚丽的色彩,我们不禁 要问,在这些优美的铃声背后到底蕴 涵着哪些学问?

#### 这支"迷笛"叫MIDI

要了解和弦铃声,应该知道什么 是 MIDI。有人觉得"迷笛"很神秘,那 么我们就来揭开这层神秘的面纱。

一台电脑摆在你的面前, 听着你 演奏出各种乐器的曼妙音符,它能识 别出各种音调与音色吗? MIDI 就是电 脑多媒体技术在音频领域中的一个应 "MIDI", musical instrument 用。 digital interface(乐器数字化接口) 的缩写,就像电脑只听得懂0与1一样, 它是通用干电子乐器及相关器材之间 的一种语言,标准文件格式为 mid。其 诞生可以追溯到1982年。当时人们在 想,如果所有的电子乐器都遵循同一 个音色排列顺序的标准,并且使用同 样标准的输入输出接口来连接,那么 不就所有的电子乐器都能通用了么? 干是,国际乐器制造协会的几十家厂 商协商并达成了协议,这就是美国 Sequential Cirtuits 公司提出的"通 用合成器接口方案"。1983年正式制定 了关于数字乐器的统一标准,这就是 "MIDI协议", MIDI 便由此诞生了。整个 MIDI 系统包括合成器、电脑音乐软件、 音源、电脑、MIDI 连线、调音台、数码 录音机等周边设备。电脑可以将来源 于键盘乐器的声音、信息转化为数字 信息存入电脑。几乎所有机型都支持 mid 格式铃音,单因其单音和弦不同, 所支持的 MIDI 和弦也不同。

MIDI 是一种数字接口,而计算机 这一数字世界的统治者理所当然地成 为 MIDI 乐器们的统帅,当我们将计算 机连入整个音乐系统的时候,就已经 确定了它的统帅的地位。系统中的其 他 MIDI 设备将按照它的意志行事,去 创作或演奏各种风格不同的乐曲。

现在你明白了吗? "MIDI"并不是 特指哪一种设备或机器,而是电脑音 乐设备之间的一种规范和协议,是数 字乐器之间的语言,是电脑和电子乐 器能"看懂"的乐谱。就好像我们平常 见到的五线谱,并不是一种量化记录 音乐每一时刻变化的程序(如MP3),只 需要把演奏乐曲信息表述下来就行了, 比如什么时刻用什么乐器,什么音符 什么音调,加上什么伴奏就行,所以只 会占用很少的空间,一般几k到几十k, 非常适合如手机这种存储空间非常有 限的场合(MMF 之类的格式只是加入了 一些特殊效果或加密信息,本质就是 MIDI 文件)。

#### 合唱高手: 和弦

在钢琴上同时按下1、3、5,声 音丰满动听,富有表现力,这就是传统 意义上的和弦——按照一定的音程关 系结合起来的三个或三个以上同时或 先后发音。

MIDI格式记录着每个音的音色、 音名、响度、角度、时间等,根据记录 查询音色库,得到相应声音。简单地 说,每个音轨对应一种乐器,以特定的 格式记录每时每刻该乐器所演奏的乐 音。比如,在某时刻被定义为钢琴的音 轨上记录着上面所说的135组成的和 弦,那么芯片就查询音色库,得到所对 应的音效,然后合成、播放。

手机中记录音乐的方法与MIDI相 似。其和弦数目等于MIDI格式中的音 轨数,每个音轨都是单音音轨(用好一 些的MIDI编辑软件可以发现,一曲里 面常常有很多相同音色的音轨,每个 音轨都是单音)。所记录的全是单音, 而复杂的和弦音效没有记录,那为何 手机铃声依然如此动听?既然不能在 一架钢琴上同时按下1、3、5,就分别 在三架钢琴上同时按1、3、5! 手机和 弦正是这样实现的,虽然不如真正的 和弦好听,但是从手机里放出来也就 差不多可以乱真了。这种把一件乐器 上的和弦变成n件乐器单音的过程,被 称为"和弦分解"。使用psmplay转换 手机铃声时,如果被转化的MIDI比较 复杂,就会提示"分解和弦数超过 16..."。同理,很多在电脑上听起来不 错的曲子不经分解直接传到手机上, 效果就差了很多。

算一算,一个16和弦的手机可以 实现5种乐器同时发出三和弦,而40和 弦的手机可以让5种乐器同时发出7和 弦,或者13种乐器同时发出3和弦…… "和弦"数目越多,可能组合越多,音 色就越丰富。这就是手机"和弦"数目 带来的声音效果差别所在。

目前,国内市面上销售的手机,铃 声大致可分为单音节铃声、3 和弦、4 和弦、16和弦、32和弦、40和弦、64 和弦等铃声。单音和和弦音声音相差 较大,4 和弦铃声和16和弦的声音都 太单薄,差别也比较大,40和弦和32 和弦的铃声差别就不大了,而64和弦 和40和弦就差别很大了。总之,3和弦、 4 和弦是一个档次,16和弦是一个档 次,32和弦、40和弦是一个档次,64 和弦是一个档次。

#### 开耳道"铃"

#### 1. 关于数字的疑惑

刚才已经说过"和弦"即电脑常说 的复音,指MIDI可以同时发出的最大声 音数目,比如创新的SBLIVE!声卡可 以达到的复音数为1024。大家平时经 常可以看到声卡有64、128之类的数 字,很多人误解为64位或128位声卡, 其实64、128等数字只是代表此卡在进 行MIDI合成时能达到的最大复音数。现

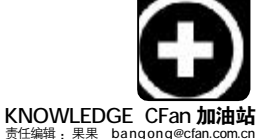

# IT狗,遛一遛

#### ■ 王志军

时间的光轮进入 2006 年,在吉祥 的狗年里,让我们来讨论一下与狗有 关的 IT 名词。

#### 酷狗: <u>http://www.kugoo.com</u>

一款基于中文平台的专业 P2P 音乐 及文件传输软件,提供在线文件交互传 输服务和互联网通讯,采用 P2P 的先进 构架设计研发,支持从全球 KuGoo 用 户的共享文件夹中快速搜索自己所需要 的资源,也可以相互之间传输软件、 音乐、图片、游戏、电影。

比如搜索到所需的音乐文件后, 可选择试听或下载,播放时会同步显 示歌词并自动下载到C:\KuGoo\Lyrics。

#### 狗狗: http://www.gougou.com

支持最新的Web 2.0,看到自己所 喜欢的资源,只需要直接点击旁边的 "订阅"按钮即可,或者在最上面的文本 框中输入你想订阅的网址或RSS聚合链 接,然后点击"狗狗订阅"按钮,当然 前提是注册后登录才行。如果你以前使 用了其他的RSS阅读工具,并且已经积

在的声卡根本没有也没必要发展到需 要这么高的数据处理通道,复音值小 的话会在回放MIDI时丢失部分声部,影 响回放效果。好在目前多数MIDI的复音 数都没有超过32,一般不会出现这种 情况。现在手机和弦最高虽然达到64 和弦,但由于一般的MIDI合成不会超过 32,所以超过40和弦的铃声几乎没有 用武之地,我们也没有必要去盲目追 求更高和弦数的手机,这也是32和弦 和40和弦效果差别不大的原因。

#### 2. 为何同量不同质

有人听过两款同是40 和弦的手机 铃声,发现效果有着天壤之别,这是何 故? 原来,在支持和弦铃声的手机上 有一块专门处理这种 MIDI 类文件的芯 片,类似于 PC 的声卡(只不过集成度 非常高,功能也相对单一而已),比如 大家经常听到的有手机采用了 YAMAHA 的芯片,指的就是这个回放芯片。

为什么手机采用的芯片不同效果

累了一些 RSS 地址,那么可以直接导入 \*.OPML 文件。如果你的狗窝是 Firefox 而 非 IE,也不用担心,用 gougou 提供 的 "Firefox 订阅插件"就可以放心吃 "狗食"了(RSS 相关知识详见 CFan 第 5 期《家事国事天下事, RSS 关心》)。

快狗: http://www.kuaigou.com

该网站基于Web页面的在线交流 工具,综合了在线人数列表、在线寻呼、 站长通联、广告链、站长宣传、计数器、 留言板等功能,只要在你的主页上加 上"快狗"代码,这段代码可以在通过 "网站注册"填写相关资料后获得,然 后放在主页源文件的<body>和</body> 之间并重新上传主页,站长就可以通 过"快狗"观察到当前有哪些用户正在 访问自己的主页,如果有必要的话,还 可以与他们进行即时交流,向所有在 线访客和站长宣传自己的主页。每个 使用"快狗"的用户都有可能看到注册 网站的宣传链接,从而大大增加了知 名度和访问量。

会有这么大的差异呢? 主要是不同的芯 片使用的合成方式和调用音色的区别, 一般比较低档的手机采用的是 FM 合成, 而高档的手机采用的是波表合成。一般 手机由于容量限制, 多采用FM 合成, 所 以大家会觉得有的 MIDI 或 MMF 在电脑上 很好听,但到了手机上却完全不是这个 味儿。而高档手机由于采用了类似波表 合成的技术,效果十分出众。除了芯片 质量和自带波表库容量区别外,还有两 个原因, 一是大多数芯片或声卡都提供 一些特殊效果的支持,包括回馈、和声 等,如部分 YAMAHA 的手机芯片在 32 和 弦外还提供8路PCM回放就能达到回放 人声的效果(有的手机把这种32+8和 弦也称为40和弦铃声),二是现在的对 波表回放有软件复音和硬件复音两种, 硬件复音是指所有复音都由声卡或芯片 生成,而软件复音则是在硬件复音的基 础上以软件合成法加大复音数,但这需 要CPU带动。

#### 爬狗: http://pagou.com

搜索引擎和网络分类广告的结 合,通过这个搜索引擎,你可以获得租 房、买房、招聘求职、各类企业服务、 二手货交易和一些其他网络分类广告 信息,以此满足作为网民对信息的需 求。它应用其自有知识产权的格式化 搜索技术,以格式化信息而非网页为 基础,分析处理后的数据按照爬狗标 准字段进行格式化输出,也就是说用 户在爬狗网上是检索不到某个网站、 新闻、MP3 和电影下载的,这样就不 会有版权方面的担心。

#### 加密狗

这只忠心耿耿为主人守护的小狗 是一种智能型的软件加密工具,包含一 个安装在计算机并行口或 USB 端口上的 硬件(即硬件狗)、一套适用于各种语言 的接口软件和工具软件。被保护的软件 和加密狗之间形成一一对应的关系,被 保护的软件在运行过程中不断通过其 API 函数向加密狗发出指令来判断加密 狗是否存在,如果未发现加密狗,软件 将无法运行,如果能够将源代码放入加 密狗内部执行,那么被破解的可能性就 几乎为零了!

#### 享受铃声,以免费的名义

在百度上敲上"手机铃声"二字 进行搜索,大家一定会有满意的结果。 发现一个动听的铃声,赶紧下载,一看 才发现:要想过此路,留下买路钱。没 关系,有对策!

手机铃声还有 MMF、 IMY、 RTT 等 格式,在此就以最常见的MIDI 为例。只 要你完整地听完了点播的 MIDI 手机铃 声, 文件就会自动存放在电脑的"IE临 时文件夹"中。在WIN2000/XP系统中, 临时目录为 C:\Documents and Settings \ 用户名 \Local Settings \Temporary Internet Files, 进入"文件选项→查 看→显示所有文件和文件夹选项",才 能看到原来隐藏的"Local Settings" 文 件夹。在WIN98/ME的系统中,路径为C: \windows\Temporay Internet Files。 打 开临时文件夹目录后,找到以"\*.mid" 为后缀的文件,就是听过的 MIDI 文件 了,想用就用! C F [ZS03]

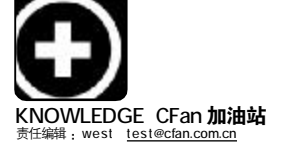

# HDTV 全接触

emufan

越来越多的人从网络上开始了解新一代高清影音格式,它有个统称的名字HDTV(高清晰度数字电视),尽管 这个名字的含义已经渐渐不能涵盖所有的高清视频,但是我们还这样叫它吧。之所以称为网络HDTV,主要是因 为除了美日韩地区较早地开播了HDTV外,其他大部分地区目前大多通过互联网下载HDTV文件。

#### 什么是高清电视(HDTV)?

追溯到模拟电视开播的时代, 人们通常描述电视信号为NTSC(日美 加拿大)、PAL(中国及中东)、SECAM (法国、俄罗斯)这几种制式,由于那 时显像管是主要的显示设备,根据各 地电网频率,制定特定的电子束扫描 方式,是这几种制式的主要区别。水 平扫描线的数量决定了图像的清晰 度,算上一部分显示不出来的扫描 线,把480(N制)576(PAL制)作为 标准清晰度,就是SDTV,而新一代的 720P,1080i,1080P称之为高清晰度, 也就是HDTV。

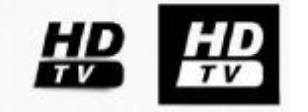

#### HDTV 都有什么格式?

HDTV 的编码相对复杂,而且格 式也并不统一,所以它拥有多种格 式,包括最流行的TS、TP,微软出品 的WMV-HD,以及各种编码的AVI文件, 看起来相当复杂。如果你想播放 HDTV,识别就是个大问题,TS和TP这 种最为流行的HDTV格式是基于 MPEG2编码的流媒体,它在播放时效 果一般,但对电脑的要求并不高, 2004年以后的系统基本都可以完美播 放。而WMV-HD则是微软公司推出的 高清格式,压缩比远比MPEG2编码高, 播放效果也比TS和TP好很多,不过 对系统的性能有一定要求,所以,太

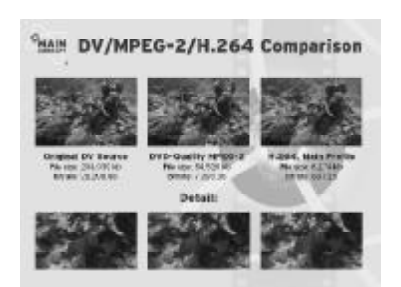

差的电脑播放WMV-HD会比较吃力。最 后就是 AVI 格式的 HDTV 文件了,这是 最复杂的,它包括XVID、DIVX、MKV、 H.264 几种不同的编码,前三种编码 对电脑的要求基本和WMV-HD相仿,而 H.264 作为未来高清的标准,效果无 疑是最出众的,但是由于更大的压缩 比,这种编码的AVI 文件播放起来非 常吃力,很多电脑都不能完美播放。

#### 怎么才能播放 HDTV 呢?

播放 HDTV 并不是件非常容易的 事情,尤其是对那些没有 HDTV 硬解压 功能的显示卡来说更是如此。目前能 够支持 HDTV 硬解压的显卡并不在少 数,ATi X1000 全系列,nVIDIA GeFroce6/7 系列,以及 S3 V8,都可 以提供 HDTV 硬解压功能。就像 VCD 及 DVD 时代一样,硬解压可以释放大量 的 CPU 资源,同时获得更好的播放效 果,播放 HDTV 时如果 CPU 占用率大于 85% 就会出现丢帧现象。如果你想体 验 HDTV,那么任何一台配置不算太差 的 PC都可以,但是如果你想享受 HDTV 的乐趣,那么一块支持 HDTV 硬解压的 显卡是必不可少的。

其次,就是要有对应的解码程 序,有了他们才能正常播放HDTV,这 和播放DVD 影碟需要DVD 解码器是一 样的道理。

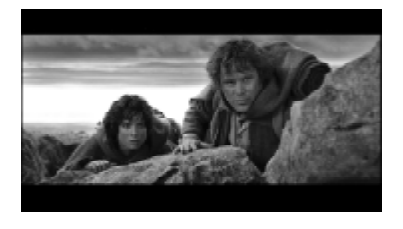

## 1.分离器 由于TS 文件属于视频音频流混 合文件,所以首要的任务是对文件中 的视频和音频流进行分离,才能让解

码器进行工作。常见的针对 HDTV 播放 的分离器有 Moonlight、nVIDIA、 Gabest(KMplayer 自带)等, Windvd 和 Powerdvd 都有自己的分离器。分离 器选择不正确,将会导致文件无法播 放、音画不同步、时间轴错乱等问题。

#### 2.视频解码器

视频解码器的工作自然就是将视频信号还原出来,种类相当繁杂,效 果也不尽相同。对于TS来说,有 Moonlight、Windvd、Powerdvd、 nVIDIA、Dscale、sonic等等。视频解 码器对于播放HDTV的效果产生直接 影响,好的解码器应该可以使用显卡 的硬件加速,良好的去隔行变换、较 低的CPU占用率。

#### 3. 音频解码器

音频解码器的好坏主要体现在兼 容性上,HDTV 通常以杜比AC3 或者 DTS 为音轨格式,有一些则为 PCM 格 式,主要的插件包括AC3filter、 Windvd、Cyberlink、ffdshow。

#### 4. 播放工具

播放器是统筹各种插件协调工作 的指挥官,也直接影响到操控性。比 较不错的是bsplayer,它具有良好的 插件兼容性和操作性,并且内置字幕 显示功能。当然windvd7、 powerdvd6、MPC、KMplayer和 nvplayer都有着各自的特点,其中 KMplyer由于具备高速播放能力,对 于配置较低的PC来说是个不错的工 具。

当你具备了这些条件后,最好还 能有个不错的显示器或是大屏显示 器,这样才能充分体验 HDTV 高清晰视 频的精彩。当然,并不是说要完整具 备从硬件到软件所有的条件才可以, 高低不同的搭配,软/硬解压都可以, 要根据自己的情况来衡量,只是播放 效果不同罢了。

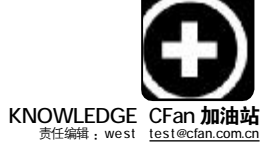

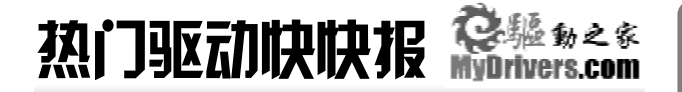

#### ATi Radeon系列显卡DHzer0point加速驱动最新0.62(CP)版

更新如下: 1.基于催化剂6.2版制作而成。2.对驱动进行了优化,从 而增强了产品性能以及提高了画质。

适用环境: For Win2000/XP

下载地址: http://www.mydrivers.com/dir138/d55280.htm

#### Intel英特东ICH5R/ICH6R/ICH7R/ICH8R南桥芯片组Matrix Storage Manager驱动最新6.0.0.1007 Beta版

- 更新如下: 1.增加对 ICH8R/DH 芯片组的支持。2.修正了安装程序在 Windows XP x64 系统上不能正常工作的问题。3.修正了安 装程序不能正确转换到英语模式的问题。4.解决了在RAID 模式下由S3状态恢复后,事件查看器会出错的问题。5.修 正了当删除4个驱动器 RAID 10卷后,在其中2个驱动器 中仍然会存在分区的问题。目前此版驱动具体支持硬件列 表如下: ICH8R、ICH8DH、ICH7R、ICH7DH、ICH6R、ICH6M、 ICH5R。
- 适用环境: Win2000/XP/2003/XP-64

下载地址: http://www.mydrivers.com/dir137/d55128.htm

#### ASUS华硕CRW-5232A3刻录机最新Firmware 1.02版

**更新如下:** 1.修正 Lead data CD-R 刻录模式出现的错误。2.调整刻 录速度至48x。

适用环境: Win98SE/ME/2000/XP

下载地址: <u>http://www.mydrivers.com/dir138/d55210.htm</u>

# **热门驱动热辘**评

高清视频可以说在近期而且是在今后相当长一段时间都会是大家所关注的焦点,720p和1080i的视频画质我想大家都已经领略了其魅力所在,但实现高画质的同时是要付出代价的,在显示驱动不支持硬件解码加速的情况下,CPU占用率将会高达60%以上。 nVIDIA方面早就放出风声,说要在新版驱动中加入对高清H.264硬件解码加速支持,近日支持H.264硬件解码的84.12 Beta版ForceWare驱动如约而至,具体更新内容如下:在新特性方面:1. 增加对GeForce 7300 GS和GeForce 7300 LE显卡的支持。2.对 nVIDIA PureVideo功能进行了升级和增强。3.GeForce 6/7 系列GPU加入高清H.264硬件解码加速支持。4.支持高清MPEG-2 inverse telecine(IVTC - 可以有效地消除影片的"拉丝(Interlace)"现象)。5.支持高清MPEG-2时空反交错处理。6.支持

如果说ATI每月发布的催化剂驱动都是广大A卡用户所翘首以 待的一件大事的话,那么以制作精良、性能完善、功能齐全而著称 的0mega加速驱动的最新动向则是喜爱改版驱动玩家所关注的焦 点。近期,ATI官方不再单独提供普通控制面板程序的升级版本和 集成普通控制面板程序的驱动版本,从而加大力度推广其饱受争议 的催化剂控制中心。最新发布的3.8.221版0mega加速驱动虽然 是基于催化剂6.2版制作而成,但却没有集成ATI控制中心程序, 而是为用户提供了普通控制面板程序+ATI Tray Tools 1.0.5.824 版的组合,它们的分工很明确,对于一般要求不高的用户来说普通 

 nVIDIAGeForceFX/QuadroFX/GeForce6/GeForce7系列显卡最新ForceWare驱动87.15 Beta版

 更新如下: 该版本不含 Installshield,用户需手动用 INF 文件安装,或在设备管理器手动升级显卡驱动,且不带有驱动控制面板。驱动安装后桌面可能默认设置为 16 位色深,并禁用Desktop Window Manager(DWM)。要解决这一问题请将色深设置为32位并重启计算机。

 适用环境:Win Vista x86

 下载地址: http://www.mydrivers.com/dir137/d55179.htm

 S3 Chrome S20/GammaChrome系列显示芯片最新驱动6.14.10.

 2172-15.17.26q版

 更新如下: GammaChromeS18、Nitro、

GammaChromeS18 VL, GammaChromeS18 ULP,Chrome S20,Chrome S27,Chrome S25,

适用环境: WinXP-64

下载地址: http://www.mydrivers.com/dir138/d55218.htm

#### Realtek瑞昱ALC系列AC97声音芯片最新WDM驱动3.84版

**更新如下:**主要增加了一些自定义项目。 适用环境:Win98SE/ME/2000/XP/2003/XP-64

下载地址: http://www.mydrivers.com/dir138/d55266.htm

#### Philips飞利浦DVDR1628P1 DVD刻录机最新Firmware Q2.3版

**更新如下:** 1.改善了 SolidBurn 技术的算法。2.改善了对 DVD+RW 8x 盘片的刻录品质。

适用环境: Win98SE/ME/2000/XP

下载地址: <u>http://www.mydrivers.com/dir138/d55270.htm</u>

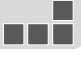

不同厂商显卡的 SLi。7.SLi 模式下支持TV-0ut/HD-out。8.SLi 模 式下支持Direct3D游戏的VSync。9.支持微软DirectX 9.0c和OpenGL 2.0。在修正 BUG 方面: 1.修正了在采用双核 CPU的 GeForce 7/6系 统中运行《英雄萨姆2》死机的问题。2.解决了在使用 GeForce FX 5950 Ultra运行《地牢围攻2》时会间歇性地出现黑屏的问题。3. 针对GeForce FX 5900/5950显卡修正了当读取《魔戒:中土大战2》 时,画面显示不正常的问题。4.针对 GeForce 6600:修正了在 Horizontal Span(水平跨越扩展)模式下改变分辨率后会出现"Run a DLL Error"的问题。5.解决了在GeForce 7800 GTX/GT, SLI系统中 当开启SLI功能后运行《地面控制2》会出现画面显示不正常的问题。 **适用环境:**Win2000/XP

下载地址: http://www.mydrivers.com/dir138/d55284.htm

控制面板程序的功能完全可以满足他们的需要,对于要求较高的用 户比如想对显卡进行超频、更加细致的调节则可以使用功能强大的 ATI Tray Tools。新版 0mega 驱动更新如下: 1.基于催化剂 6.2 制 作。2.增加对ATi 最新 x1900 系列显卡的支持。3.改进了安装程序, 增加对 Radeon Express 200 芯片组的支持。4.新增支持一个全新 1440x900宽屏分辨率。5.在安装程序中增加一个选项,从而确保ATI Tray Tools能够在IGP芯片组/笔记本上正常工作。

适用环境: Win2000/XP 下载地址: http://www.mydrivers.com/dir137/d55077.htm CF [2506]

COMPUTER FAN 2006年第07期 87

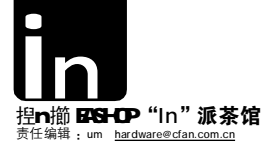

策划 |《电脑爱好者》编辑部 监制 /um 撰稿 /A lucard um

The Year Of

# 视觉饕餮2006, 宽屏液晶年

视觉是什么?视觉是一种感受,是人类对周边事物最普通最简单的一种感受方式。 人类对视觉感受的追求从来没有停止过,毕加索的油画、图尔纳松的人像摄影、印刷精美的 时尚杂志、火暴激烈的电影大片……进入信息时代之后,越来越多的视觉感受开始以虚拟的形 式出现,电视、游戏、DVD、图片、网页等数字化的欣赏元素甚至占据了我们大部分业余时间, 为了更有效地利用我们这双眼睛所能感受到的视觉范围,宽屏显示器出现了,并且以液晶淘汰 CRT的速度挤进了每一个液晶显示器的销售柜台。 但是我们不禁要问——

#### 为什么是 2006 年

宽屏显示器早在上个世纪90年代就出现了,SONY推出 的24英寸CRT显示器 Multiscan W900就是最具代表性的产 品,虽然它仍是CRT显示器。然后,随着液晶取代CRT的 步伐,宽屏液晶也伴随着DVD电影和高清电视走下专业领域 的神坛,开始向每一个曾经对宽屏充满期待的人招手。

这一切就发生在2005年下半年,当时市场上的宽屏液 晶显示器数量虽不太少,但适合一般家用的型号却寥寥无几。 大部分产品都采取高高在上的定价策略和高高在上的性能指标,尺寸也都在23或24英寸左右,绝非一般消费者所能接受。

后来不知道是谁发现了宽屏在消费市场上的巨大潜力, 各个液晶面板厂纷纷开始生产小尺寸(相对那些23和24英 寸的显示器而言)的宽屏液晶面板。由于彼此都清楚这块潜 在市场上的巨大利润,所以当市场规模达到一定程度之后, 屡试不爽的、也是最有效的竞争方式——价格战,使消费级 液晶显示器的价格开始自由落体,最终出现了今天的这个局 面——19和20英寸宽屏液晶显示器在价格上开始和传统液 晶显示器直接对话。

可是看看桌上的显示器,消费者又开始犹豫了——

#### 有必要立刻换成宽屏吗

相信有不少人是从 CRT 时代一步跨到液晶时代的, 刚刚 用了两三年的液晶显示器立刻换掉, 实在有点不甘心。其 实大可不必紧随时代潮流, 新产品层出不穷, 永远跟不上 的。不只是显示器,包括所有的电脑或电子产品也是, 最 好的办法是隔代升级。如果正在用 CRT 显示器,那么不妨 换成最新的宽屏液晶,未来一段时间内就可以高枕无忧了。 而要是已经用上 17 或 19 英寸的液晶显示器,立刻换成宽屏 液晶就有些不划算,毕竟现在针对宽屏显示器的资源虽然已 经有不少,但仍然不够多,普通液晶显示器仍然有它存在 的价值,而且 2006 年将会是宽屏液晶市场激烈交锋的一年, 显示效果更好、价格更低廉的产品很快就会出现,因此还 是先观望一阵比较明智。

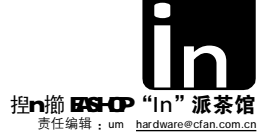

#### 购前三思,宽屏并不简单

宽屏液晶是液晶显示器中的一部分,按说应该没有液晶显示器那么复杂了吧?其实不然,宽屏液晶虽然出现时间不长,但仍然分为许多种,不但表面上的性能指标不尽相同,适用的人群也不完全一样,按照自己的需求挑选合适的宽屏液晶,才能做到又省钱又省心。

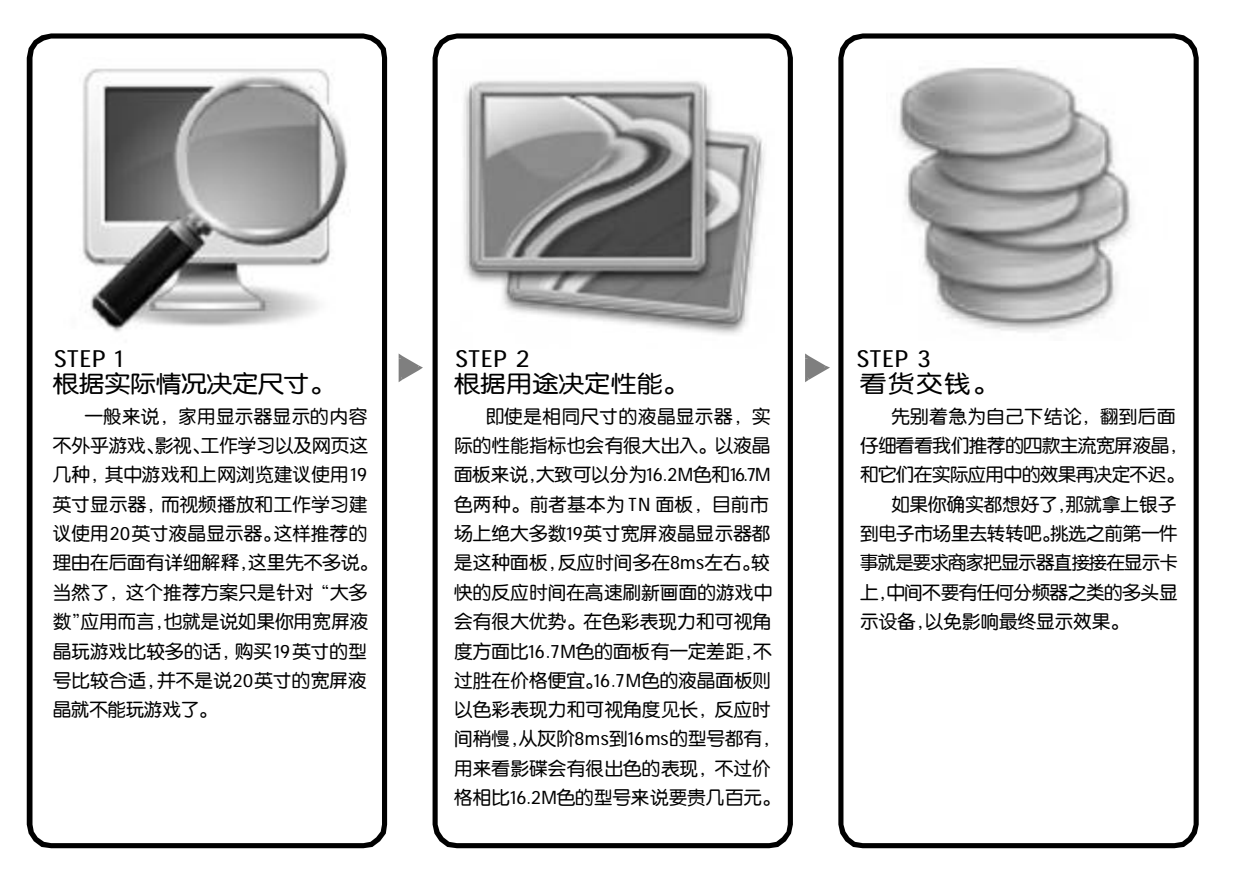

接下来进入Windows 桌面,打开"记事本"并最大化, 仔细察看屏幕上有没有暗点,如果没有的话当然最好,有 的话就要看你能不能接受了,很多品牌的显示器都承诺没有 亮点,但对于暗点(也是坏点的一种)则没有明确说明。 然后在"显示属性"中把桌面壁纸设为"无",并且在 "外观"选项卡中将桌面颜色设置为纯黑色。现在最小化 所有窗口,并将Windows 任务栏设置为自动隐藏,目的是 检查有没有亮点,以及显示器是否漏光。

另外还有一点需要注意的是,如果你觉得 17 英寸的液 晶显示器字太小,那么无论你主要用显示器做什么,都建议 购买 19 英寸的宽屏液晶显示器,因为 20 英寸的液晶显示器 点距只有 0.258mm,是常见液晶显示器中点距最小的。小点距 带来的是更精细的画面,同时也带来了更小的字符。

如果比较过就会知道, 17 英寸和 19 英寸液晶显示器的 分辨率都是 1280 × 1024, 而点距则分别为 0.264mm 和 0. 294mm,同样一个字符,在17 英寸液晶显示器上会显得小 一些,而20 英寸宽屏液晶的点距和字符自然就更小了。与 其为了更高的分辨率而不得不离显示器更近,还不如选用分 辨率稍微低一点、字符更大一些的19 英寸宽屏。

| 屏幕尺寸  | 显示比例  | 点距      |
|-------|-------|---------|
| 17 英寸 | 5:4   | 0.264mm |
| 19英寸  | 5:4   | 0.294mm |
| 19英寸  | 16:10 | 0.284mm |
| 20英寸  | 16:10 | 0.258mm |
|       |       |         |

常见的液晶显示器点距

顺便纠正一个误区:常见的 17 英寸和 19 英寸液晶显示 器分辨率为 1280 × 1024,正确的宽高比为 5:4,而不是常 说的 4:3。

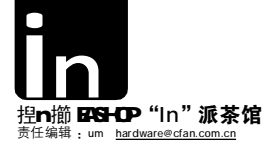

#### 游戏说:我们需要更强悍的显卡

如果电脑的大部分用途是玩游戏,或者你 很在意游戏的效果,那么建议买19 英寸宽屏液 晶显示器,比如ACER AL1916W。

# ACER AL1916W

ACER AL1916W 是市面上第一款低于 2500 元的 19 英寸宽屏液晶显示器,当时 2499 元的价格引起了-阵抢购风潮,很多销售点的展示样机都被预订一空,由此可见宽屏的魅力。

严格来说,AL1916W的外观并没有什么出奇之处,但这种没有过多修饰的简洁风格也是现在时尚所追求的方向之一。经典的银灰色和深黑色组成了它的主色调,屏幕虽然内置了电源,但并没有影响那种纤细的感觉。宽大的底座比较稳固,前后俯仰角度调节也基本可以满足一般需求。这款液晶的控制按键集中在屏幕下方,但是和屏幕底边的距离有些过近,手指比较大的人按上去可能略有困难。

出于成本方面的考虑,AL1916W 省去了 DVI 接口,只提供了 D-SUB 接口,这也是常见的节省成本的手法 毕竟现在通过 DVI 接口连接显示器的人还是少数,而且对于消费级液晶显示器来说,D-SUB 接口和 DVI 接口 的画质其实没什么区别。

从实际表现来看,这款宽屏液晶的画质表现令人满意,纯白屏下表现出来的亮度比较均匀,各种纯色的 色彩也很干净。但在黑屏测试中,屏幕上下出现了轻微的漏光现象,好在宽屏液晶在播放电影时基本上都景 满屏,不刻意去查看的话是发现不了的。

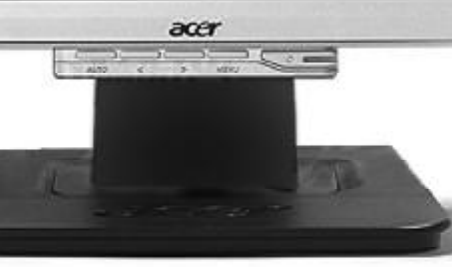

为什么是 19 英寸? 更大的 20 英寸不是更好吗? 不错, 20 英寸宽屏液晶的 1680 × 1050 分辨率确实可以提供更清晰 细腻的画面,但同时也对我们的显卡提出了更高的要求—— 液晶不同于 CRT,在非标准分辨率下的效果并不像最佳分辨 率时那样清晰锐利,相反还有些模模糊糊的。

但是 1680 × 1050 这种高分辨率对显卡的要求显得有些高,以《魔兽世界》为例,如果是 800 × 600 分辨率、中等细节的画质,那么 ATI Radeon 9550、NVIDIA GeForceFX 5700 这类比较老的显示卡就足够了。而一旦分辨率提升到 1680 × 1050 之后,哪怕是 6600CT 这种现在属中高档的显示卡也未必能很轻松地达到流畅的效果。

如果显卡性能不够强,但是又搭配了20英寸宽屏液晶的 话,就会陷入一种很尴尬的境地——高分辨率下的画面确实 精美,但是磕磕绊绊的游戏速度实在无法接受,而降低分辨率 的话又失去了宽屏液晶的意义。相对来说,19英寸宽屏的 1440 × 900 分辨率对显卡的要求就低得多,更容易兼顾宽屏带来的视觉冲击力和游戏的流畅感觉。当然,如果显卡性能确实够强劲的话,20 英寸宽屏液晶肯定是更好的选择。

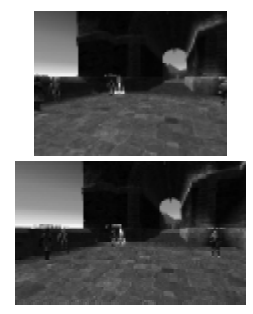

很明显,宽屏模式下的视野更加开 阔,无论是代入感还是游戏成绩都能 有所提高。

1916W

现在很多游戏都支持宽屏模式,甚至 连古老的《反恐精英》都提供了宽屏选 项。

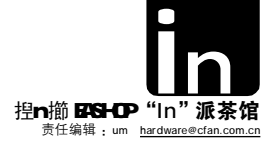

( a)

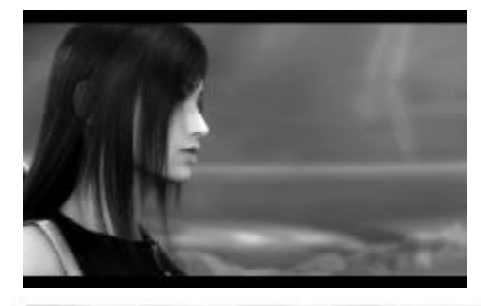

t 宽屏液晶在播放 DVD 电 影的时候能够基本上充满全 屏,不但画面更大,而且 视觉冲击力也更强。

u 在普通17英寸或19英寸 液晶显示器上,播放16: 9格式的DVD电影时,上 下两条黑边加起来接近屏 幕1/3大小,相当一部分 可视面积都被浪费了。

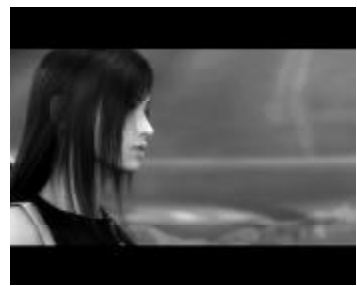

# BenQ FP202W

明基的FP202W早在2005年就推出了,由于采用了高品质的16.7M色面板,因此当时的售价比较高。而进入2006年 之后,面对火热的宽屏液晶市场,FP202W的价格也作出了调整,现在的零售价仅3999元。这样一来,FP202W的优势就越发 突出了——16.7M色面板的显示效果不同凡响,而价格只不过比其他20英寸宽屏液晶贵上几百元,这对于对色彩要求比较 高的消费者来说具有相当强烈的诱惑。

得益于16.7M 色面板, FP202W 的颜色表现力非常好, 无论图片、视频还是游戏, 都能把美仑美奂的画面完全呈现在用户 面前, 再加上1680×1050的高分辨率和20英寸的可视面积, 可想而知用它看 DVD 电影会多么爽快。另外还有一点, FP202W 的16. 7M 色面板提供了水平/垂直各170度的可视角度,独自欣赏电影的时候可能觉得不会怎样, 而一旦两三个人甚至更多人一起观看的 时候, 如果是可视角度小的液晶显示器, 没有正对屏幕的人看到的画面就会出现各种失真, 包括亮度降低、偏色甚至反色等现象, 这 些都是采用16.2M 色TN 面板液晶显示器的通病, 而FP202W则完全不会有这些问题, 无论什么角度都能看到清晰稳定的画面。

此外, Senseye 显彩技术是 FP202W 的一大特色,这款液晶提供的 iKey 快捷键可以在标准、电影1、电影2 和图片四种 预置的显示模式中随时切换,而在除了标准模式之外的其他三种模式中,都是打开了 Senseye 功能的,可以很明显地看出,图 像的亮度和色彩饱和度有非常明显的提升。

#### Beng,

就以现在主流 19 英寸普通液晶显示器来说,一般价格 多在 2700 元以上,而这类5:4 的液晶在播放 DVD 时的黑边会 占屏幕近 1/3 面积,这就意味着我们花近千元买了两条什么 也不能显示的黑边,这不但是对资源的极大浪费,而且也对 不起自己的眼睛。

仅实际效果而言, 19 英寸的普通液晶和 19 英寸宽屏液 晶的播放效果完全不在同一个档次,而且 19 英寸宽屏液晶的 价格要比绝大多数 19 英寸普通液晶还便宜几百元,这就相当 有购买价值了——为什么不选择花费更少、效果更好的宽屏 液晶呢?

不过我们在这里还是推荐 20 英寸的 Ben0 FP202W,因为 这款宽屏液晶是目前为数不多采用 16.7M 色面板的产品之一。 与之相对的,现在绝大多数 19 英寸宽屏液晶采用的都是 16. 2M 色面板,在色彩还原度、对比度、可视角度等多个方面都 和 16.7M 色面板有一定差距。这些差距在显示文字、网页乃 至静态图片的时候可能都不太明显,但在播放视频的时候, 16.7M 色面板在画面细节和色彩过渡等方面要出色得多。

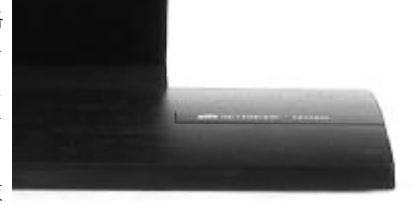

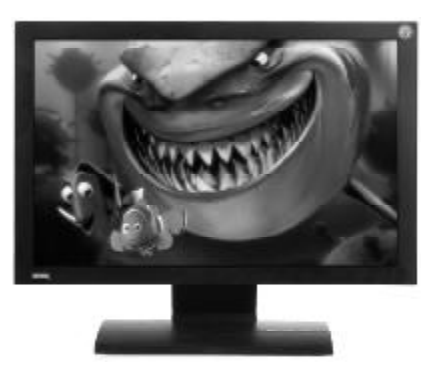

#### 电 影 说 : 花几百元买 黑边?

如果你很喜欢在电脑上看电影,尤其是高清晰度电影,那么具有16.7M 色显示能力的 B e n QFP202W 是个非常不错的选择。

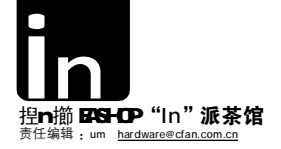

**浏览器说: Q Q 在左, 网页在右** 上网时间一长, 眼睛总是盯着网页上的小 字, 很容易疲劳。19 英寸的宽屏液晶在这方面的 表现就好得多, 比如金长城 A 91。

# 金长城 A91

A91整体采用银灰色边框 + 深黑色 V 字形底座的色调搭配, 经典而不老套, 无论和什么颜色的键盘、机箱、音箱都 能很和谐地搭配。A91的V字形底座比较稳固,可以很坚实地支撑其宽大的屏幕,只不过限于成本,只能在一定程度上调节俯 仰角度,屏幕旋转、水平旋转以及垂直升降等调节方式就无法实现了。如果能推出一个具备很自由调节功能的改进版,即使 售价适当提高一些,相信消费者也是可以接受的。

这款宽屏液晶的基本性能指标和现在的主流液晶显示器基本保持一致,亮度为350cd/m2,对比度500:1,8ms反应时间。从实际使用情况来看,在没有直接光照的办公室里使用时,屏幕亮度和对比度都只需要30%~50%就能满足需求,而在播放电影或玩游戏的时候,将亮度适当增加到60%也足以显示出画面的每一个细节。

目前A91的市场零售价为2399元,是现有19英寸宽屏液晶显示器中价格最低的,实际上这个价格已经低于相当一部分 19英寸甚至17英寸普通液晶显示器的售价。以上网为主要用途的话,19英寸宽屏能提供相对比较大的字符,长时间观看网页 也不会疲累,而且1440 × 900的分辨率也足以在浏览器窗口的旁边摆下QQ和MSN的好友列表。

金长城

有时会听到朋友的抱怨,说宽屏液晶在上网时,一般 网页根本用不到那么宽的分辨率,很多空间都被浪费了。 其实这只不过是个习惯问题,只要把浏览器窗口取消最大 化,并把其宽度调整到1000像素左右(不用那么精确,约 占19英寸宽屏的2/3左右就可以了),你会发现屏幕的左边 或者右边空出了一大块区域,这地方可以随便放些什么。 比如把00和MSN的好友列表拖过去并排摆在那里,聊天的 时候就不必反复按热键叫出自动隐藏的00好友列表了。

可能有人会说,既然如此,20 英寸的宽屏液晶不是能 提供更大的分辨率吗? 会有更大的空间摆放各种窗口。的确, 20 英寸宽屏液晶的1680 × 1050 高分辨率甚至能并排摆下两 个浏览器窗口,而且都能基本完整地各自显示网页。但问题 是,我们有可能同时开两个聊天窗口,但有多少人会同时开 两个浏览器窗口对比着看的? 就算是多页面浏览器(比如 MyIE 这种),也不过是为了能够同时"打开"多个页面,而不 是为了可以同时"浏览"多个页面。

而且,20 英寸宽屏液晶的字体比较小,而网页上的文 字大小又都是根据整个页面结构和风格设计的,不方便随意调 整,长时间盯着屏幕看那么小的文字,眼睛很容易疲劳。相比 之下,19 英寸宽屏液晶的字体就大得多了,更适合网页浏览。

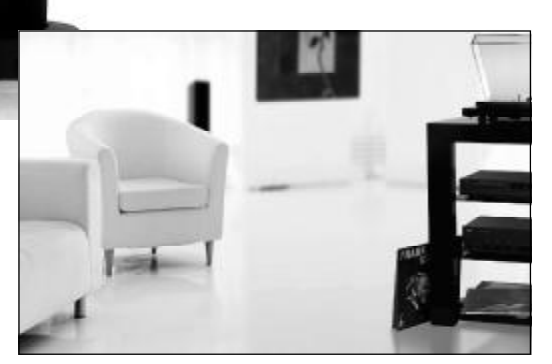

A91

2

2

2

0.41

ê

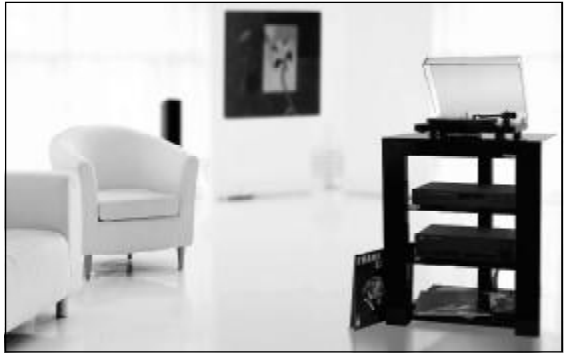

虽然看上去19 英寸宽屏的可视面积只比20 英寸宽屏少1 英寸而已,但因为两种 面板的点距和分辨率都不同,因此能看到的视野也大不一样。20英寸宽屏的分辨率 更高,但文字相对比较小,而19 英寸的虽然分辨率只有1440 × 900,但字符和画 面更大,也更容易看清。

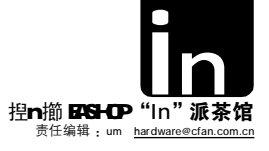

"之前不是说20 英寸的宽屏显示器字太小不适合上网 吗?现在怎么又推荐用来工作学习了?"的确,20 英寸宽 屏显示器的点距只有0.258mm,比17 英寸液晶的字还小。 但工作学习时大部分时间都是在和文字处理打交道,而以 Office为典型代表的各种字处理软件都可以随意缩放视图比 例和文字大小,所以完全不是问题。同时,20 英寸宽屏 液晶可以完整地并排显示两页A4 文档,在进行翻译、对照 等工作的时候非常方便,这一点也是19 英寸宽屏难以望其 项背的。

另外,现在大部分液晶显示器和主流显示卡都具备 DVI 接口,如果有条件的话,建议尽量使用 DVI 接口连接显示器。 虽然液晶显示器不存在聚焦问题,但是显示卡本身的信号输 出品质却良莠不齐,特别是一些做工并不很好的杂牌显示卡, VGA 接口的输出品质简直惨不忍睹,这样的显示卡接上再好 的显示器也得不到好的显示效果,而通过 DVI 接口连接则能 在一定程度上减轻这种问题。译[[No1]

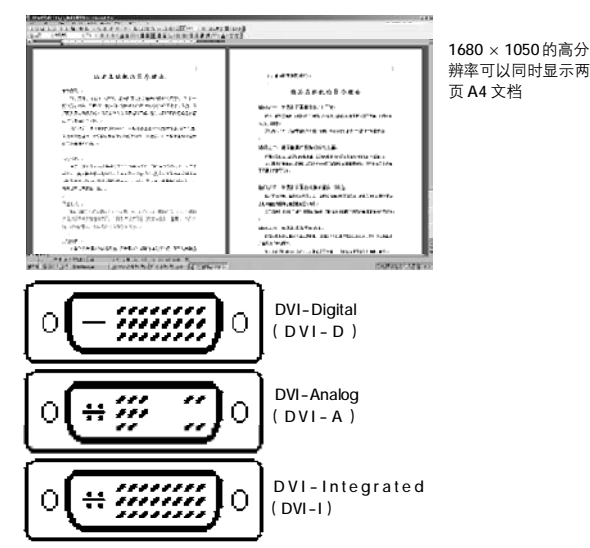

DVI 接口共有三种,最常见的是 DVI-I,能够兼容数字和模拟两种模式,一般来 说不必担心显示卡和显示器的 DVI 接口不一致。

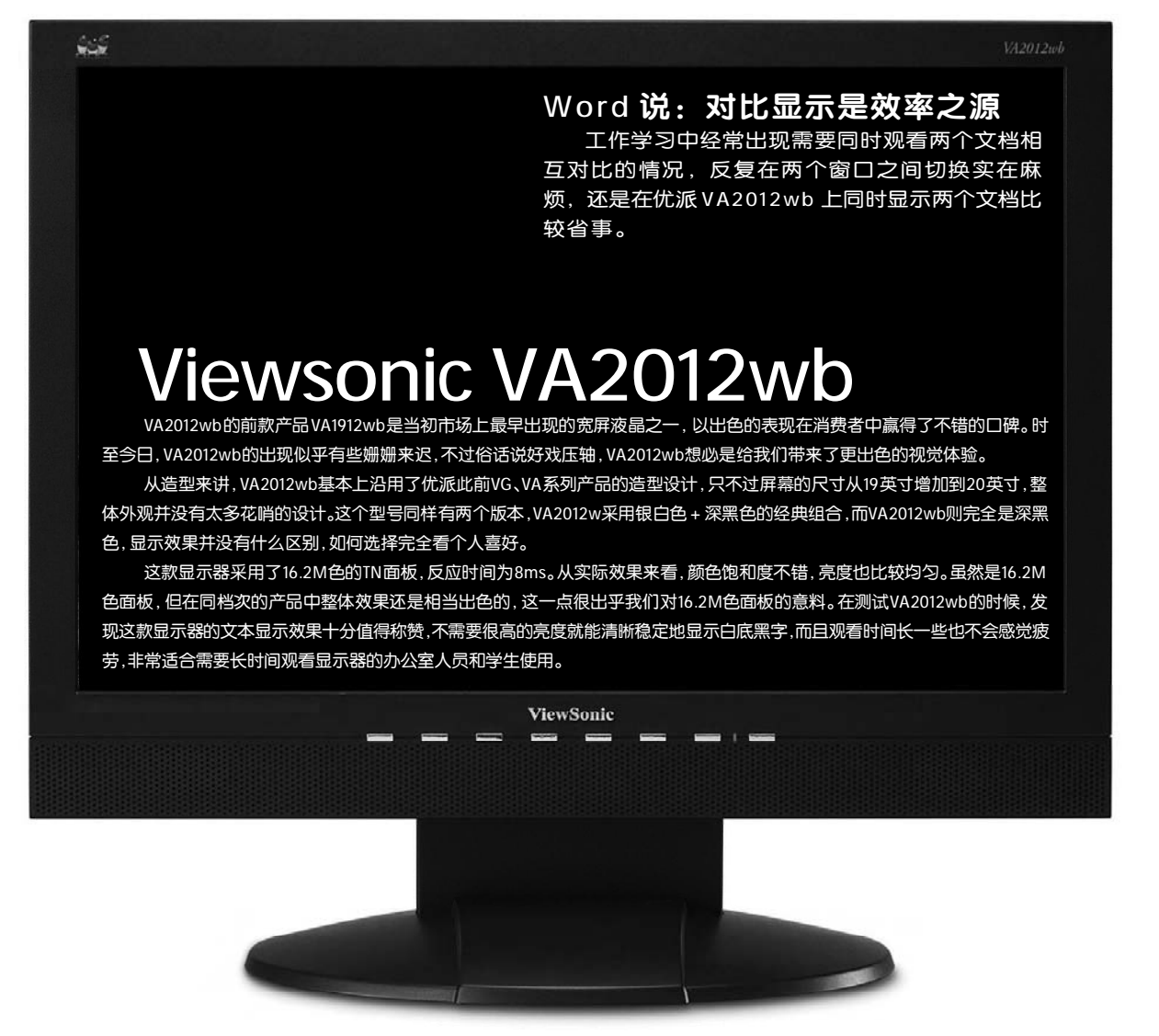

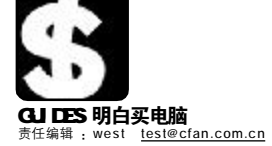

# SUPER SHOPPER: 烧包族

#### 新生活 新时尚 MM的新玩意

这些都与我们的现实生活有一定距离,但不至于触摸不到。很快,它们就能走进我们的视野,出现在我 们的身边。

#### 索尼 DCR-DVD803E 数码摄像机

谁说录像拍摄是男人的专利? MM 一样能够做到,而且做得更好。是什么让女人不再对繁琐的视频采集望而却步,原来是采用DVD存储介质的DVD803E数码摄像机给了她勇气,给了她更好展现精彩的 勇气。

作为全球首款 300 万像素的数码摄像机, DVD803E 配备了杜比 数字5.1 制作技术,可通过内置的4 声道立体声麦克风,让你的 作品达到家庭影院级的澎湃。结合了液晶屏幕上面的变焦,拍摄快捷 键和轻触式中文菜单,让你的操作更加方便简单、趣味横生。由于采 用双 DVD 制式 (DVD-R/-RW-FW),你可以通过计算机刻录复制光盘,或 通过 DVD 播放机随时回放影像,而无需结束写入。此外,利用随机附 送的 Picture Package 影像编辑软件,不单可以复制画面,还能够进 行个人音乐影片的剪辑,满足你做个编导的心愿。

- ★ 300 万像素,拍摄出高清晰的影像
- ★ DVD 介质存储,免去后期视频采集的麻烦

★配合 Picture Package 影像编辑软件,让后期制作成为你的新 乐趣 DVD803E 的体积稍显庞大,对于女性用户来说,不宜长时间手

8 持使用。夜景拍摄时紫边现象比较明显,电池的续航能力不能令 人满意,需要随身携带备用电池。 ☆画面细节表现能力不强,锐度有待进一步提升 ☆机身偏重,不适宜长时间手持拍摄

☆机身发热量很大

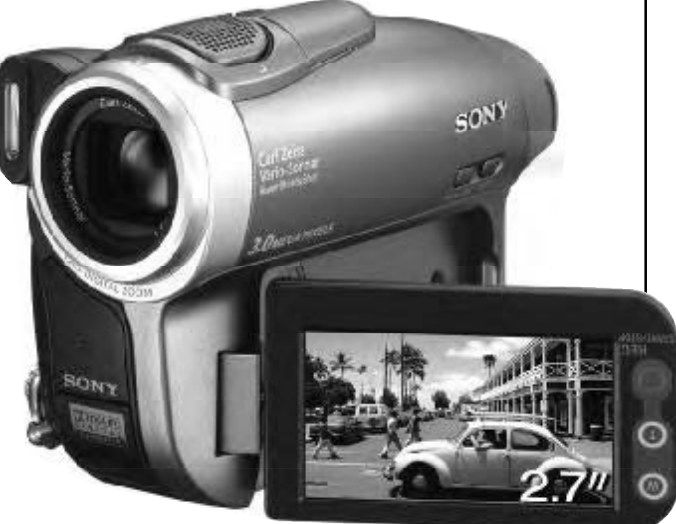

#### 明基 S53W 笔记本电脑

白色,这种亮丽、耀眼的颜色,天生就与璀璨、聪颖联系在一起, 如同每日清晨第一缕阳光一样,将我们带入另一个享受的世界,钟情于白 色的MM,是享受极致生活品味的人,这也就是她看中明基 S53W 笔记本电 脑的原因。

采用先进的珍珠白烤漆工艺的S53W,针对各细部进行了高感度、 采用先进的珍珠白烤漆工艺的 \$53W,针对各细部进行了高感度、高平滑度精致处理,散发着珍珠般圆润无瑕的白色光泽。稚嫩且坚强的它,机盖表面经过了 2000 次以上高规格耐磨测试,具有防刮、耐磨及耐脏 等优良的特质。S53W采用 Ben0 独家"超显色多媒体技术",令面板亮度提高 33%,即使在阳光下画面依然清晰可见,让你从此观赏电影不再晦暗不明、玩 游戏也不再敌我不分。除了精致的外观、宽广的视野外,它同时也具有All-In-one 整合的出众效能,无论进行文书处理、看DVD影片还是欣赏音乐,都 可给你带来绝佳的使用感受,

★人体工程学的键盘使用舒适

- ★具有 200 流明的 LCD 显示效果显著

  - ★拥有蓝牙、红外、1394、USB 等多种接口 S53W的镜面 LCD 面板在提高了屏幕显示效果的同时,也 使得屏幕具有了比较明显的反光效果,给使用者造成了 定的不方便。电池采用的是6芯锂电池,2个小时的续 航时间有些叫人失望。只提供了2个USB接口,而且 是并排的,如果插入两个体积较大的USB设备会相互之 间争抢位置。

☆ LCD 面板反光 ☆硬盘发热较大 ☆电池续航能力不强

#### SONY V系列液晶电视(32"/26"/40")

MM 们的挑剔众所周知,不光表现在她们挑选衣服、首饰的时候,就连 每日必看的电视剧,她们一样以专业的标准严格要求。面对这样的苛刻,索 尼 V 系列液晶电视以清晰的视觉感受,满足着 MM 们欲无止境的心和她们那张 喋喋不休的嘴

Ⅴ系列液晶电视内置了广色域—冷阴极背光源,能将色彩再现能力提高 V系列液晶电视内置了广色域一冷阴极背光源,能将色彩再现能力提高 30%,给你带来空前震撼的广色域视觉感受。拥有更宽广、层次更丰富的 "红色"及"绿色",使真实的"红"、"绿"得以再现。仅凭内置的左右两组扬 声器,即能模拟5.1声道的三维空间环绕声。纯数码处理过程的索尼S-Master 功放,让信号几乎是直接传输到扬声器上,大大地丰富了声音的层次感、空间 感和细节密度。通过遥控器上的"工具菜单"按钮,你可以直接进入当前信号 源(电视/DVD/电脑)下的相关功能菜单,不必在屏幕及遥控器之间频繁地变换 眼神.

- 。 ★超强的色彩再现能力
- ★优质的 5.1 声道三维空间环绕声
- ★便捷的谣控操作

家尼液晶电视的昂贵和它的高清一样出众,目前40英寸的V系列电视售价高达27990元,让一般的用户在享受的面前望而却步。另外,它在全黑 ● 如同必至1770元, 社一般的用户在享受的面前的环境下,还黑得不够绝对,亮度太高有点刺眼。 ☆黑色还原不够绝对

☆高高度有些刺眼 ☆价格不菲

#### 夏新 F90

近日,一款酷似3230的诺基亚 音乐手机也粉墨登场,这就是传说 中的3250。之所以要说"传说中 的",除了因为官方早已放出了风 声之外,还有它那强大到恐怖的各 种参数

现在的手机,除了通讯、拍照、 影音娱乐之外,还能给我们带来什 么? 看看这款能够量身定制健康信息 的夏新的F90,你就知道什么叫做专 业了。为女性量身定做的F90,无 论从外表还是内在,都透发出无微

不至的细腻、呵护。 柔和的F90没有任何的直角, 纤细的机身处处显示出它的圆 润光滑,80g的轻巧在女人的手中透 出一分调皮的可人。机身正面的七 色信号指示灯, 每当数字进入的时 候,都会闪烁出诱人的光芒。130 万像素的高清晰摄像头,最大的拍 摄分辨率可达到 1280\*960,并支持 10 秒的无声短片。此外,它还支持 外屏拍摄。内置了雅马哈 40 和弦解 码器,它的铃声层次分明、悦耳动 但是由于扬声器和听筒整合, 听. 所以柔和的铃声在嘈杂的环境下 最好还是和震动相搭配。在自带的 健康宝典中,你可以制定适合个人 的信息表,通过这些信息,手机可 为你定制一系列的健康信息,另外 还有针对女性的各种周期计算功能。

- ★外观轻巧可人
- ★ 130 万像素高清晰摄像头

★独特的健康信息定制功能和周 期计算功能

每次新消息发送时, 手机会 默认最近一次发送信息的号 码,所以对于那些急性子的狂按分 定要注意别把信息胡乱发送 给别人

☆在嘈杂的环境下,柔和的铃声 不易被听到

☆短信发送,要随时注意收件人

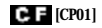

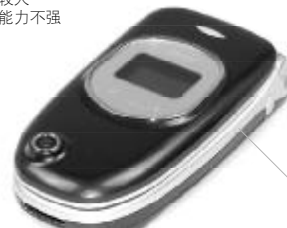

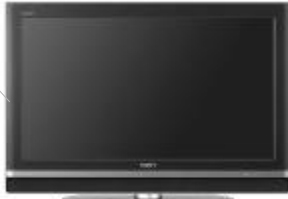

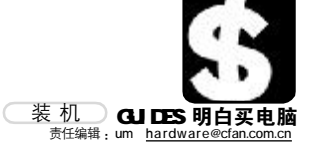

问:我经常在外出差,和家里人长时间联系电话很不方便,自己有一台 笔记本,所以想给家里配置一台式机,功能比较简单,也就是上网浏览信 息、聊天、看看电影、听听音乐,玩一些休闲小游戏,还有能进行一些简单 的办公就行,4000元左右吧。

答:家里配置电脑重要的是稳定运行,尽量少出些 问题,性能方面的要求很容易满足。从价格角度考 虑,选择了AMD 的处理器,其他配件也都是高性价 比的型号。

|     | 型号                         | 价格          |
|-----|----------------------------|-------------|
| CPU | AMD Sempron 2600+(64位)/盒   | 570元        |
| 内存  | 胜创 512MB DDR400            | 390元        |
| 硬盘  | 希捷 酷鱼 80GB                 | 410元        |
| 主板  | 华硕 K8N4-E                  | 670 元       |
| 显卡  | 昂达 雷霆 X550 256MB 终极版       | 520元        |
| 显示器 | 飞利浦 107S6                  | 870元        |
| 光驱  | 三星 金将军 $16 \times DVD$ 白金版 | 185元        |
| 键鼠  | 新贵 KM-033 倾城之恋 III         | <b>69</b> 元 |
| 机箱  | 多彩 DLC-MF422 +长城 300W      | 320元        |
| 音箱  | 三诺 A-101A                  | 80 元        |
| 共计  |                            | 4084 元      |

# 天涯若比邻

#### CPU、主板、内存

从高性价比的角度考虑, 这款配置中选用了AMD处理器。 其实 AMD 平台稳定性和兼容性 不如 Intel 平台这种说法并没 有错,只不过在这种非专业应 用的场合,只要安装好各种驱 动,用起来没有任何差别。 Sempron 2600+是目前中低端 处理器中性价比很高的一款, 主频为1.6GHz,完全可以应付 所有日常应用的需求。

主板是整个系统稳定运行 的关键,名牌大厂的产品值得 信赖。华硕K8N4-E采用 nForce4芯片组,采用华硕独有 的AI NOS 功能,可以根据CPU 的负载来动态调节系统资源。 同时还具有AI NET2功能,在开 机之前就能知道网络是否流 畅,并且简化网络配置与故障 处理过程。

内存方面仍然选用了 512MB,实际上这已经成为了 目前的标准配置,毕竟没人嫌 内存太大,何况现在内存价格 又这么便官。

#### 显卡

昂达 雷霆X550 256MB终极 版的PCB板仍然采用ATI公版, 但散热系统经过重新设计,散 📕 热效率更高,保证显卡在长时 间高负荷工作下也能稳定运行。 450/750MHz的核心频率与现有 搭配GDDR2的X550相差无几,但 与那些产品699元的售价不同, 这块显卡的价格只有520元上 下,比相同规格的同类产品价 格低很多,非常值得推荐。

问: 最近想换台宽屏液晶显示器, 不过听说宽屏液晶的分辨率太高, 一般 的机器带不动。索性就顺便升级下电脑,费用在1万元以内应该足够了吧。

答:现在宽屏液晶主要有19英寸和20英寸两种, 虽然尺寸相差不大,但是20英寸的分辨率却高得 多。如果电脑配置足够强,能在1680×1050分 辨率下流畅运行的话当然可以考虑买20英寸的,比 如下面这款配置。

|     | 型号                      | 价格            |
|-----|-------------------------|---------------|
| CPU | Intel Pentium 4 2.8E(盒) | 860 元         |
| 内存  | 金士顿 512MB DDRII 533 × 2 | 790 元         |
| 硬盘  | 希捷 酷鱼 250GB/8MB(SATA)   | 790 元         |
| 主板  | 技嘉 81945PG-RH           | 880元          |
| 显卡  | 微星 RX800-TD128E         | 1360 元        |
| 显示器 | 明基 FP202W               | 3999元         |
| 光驱  | 三星 金将军16 × DVD 黑金版      | 190元          |
| 键鼠  | 多彩 奇幻高手                 | 148元          |
| 机箱  | 世纪之星 V2 + 航嘉磐石 400W     | 625 元         |
| 音箱  | 创新 PCWorks TX 230       | 280 元         |
| 共计  |                         | <b>9922</b> 元 |

# 宽屏游戏站

#### CPU、主板、内存

这款配置并没有采用双核心 处理器,毕竟双核心处理器在 运行单任务(比如大型3D游戏) 的时候性能提升并不特别明显, 而价格却高出一倍,并不划算。 相应的,主板搭配了i945P芯片 组的技嘉 81945PG-RH,对全系 列 Pentium 处理器都提供了很 完善的支持,包括将来的双核 CPU,充足的各种接口也为今后 升级留下了足够的余地。现在 内存非常便宜,在魔兽世界这 种极占内存的游戏面前, 配备 1GB可以缩短游戏读盘的时间, 并提高运行的流畅度。

#### 显示卡、显示器

20 英寸宽屏显示器是这款 配置中的重点,FP202W的最佳分 辨率高达1680×1050,如果达 不到这个最佳分辨率,显示效 果就会大打折扣,所以只能是 强劲到一定程度的主机才能搭 配。出于这个原因,这款配置中 洗用了微星 RX800-TD128E 显 示卡,ATI Radeon X800显示核 心,核心/显存频率分别为 400MHz/700MHz,可以让目前绝 大多数游戏在1680×1050分辨 率下达到流畅的效果。 

#### 机箱电源

这款配置中的各个部件都是 耗电大户,因此选择质量过硬 的机箱和电源就显得非常必要, 而这往往是很多装机配置中被 忽略了的。世纪之星V2机箱的散 热效果不错,而且可以加装各 种主动散热装置,航嘉磐石400W 则为各个部件提供纯净稳定的 电流,保证系统安全工作。 

C F [CP02]

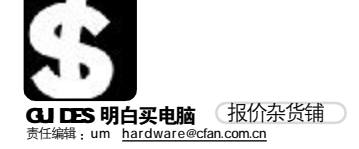

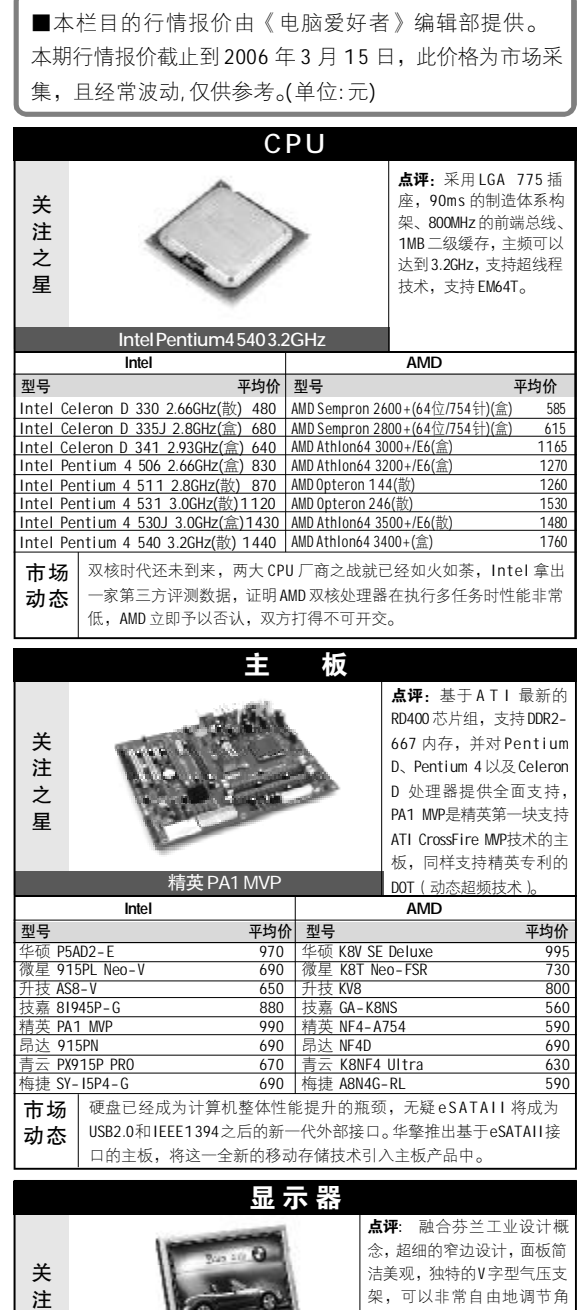

| 关注之星    | 优派 VP1/      | 71s      |        | 法美观,独特的V字型架,可以非常自由地度,包括屏幕的垂直:<br>平旋转和顺时针旋转 | 型气压支<br>也调节角<br>升降、水<br>。 |
|---------|--------------|----------|--------|--------------------------------------------|---------------------------|
| CRT LCD |              |          |        |                                            |                           |
| 型号      |              | 平均价      | 型号     |                                            | 平均价                       |
| 优派 E9!  | 5f+SB        | 1520     | 明基 T7  | 05/17英寸                                    | 2090                      |
| LG T910 | В            | 1270     | 优派 VP  | 171s/17英寸                                  | 2650                      |
| 飞利浦     | 107S5        | 920      | 金长城    | A91/19英寸                                   | 2399                      |
| 三星 794  | 4MB          | 980      | 飞利浦    | 170C6/17英寸                                 | 2080                      |
| AOC 772 | F            | 900      | 三星 91  | 3W/19英寸                                    | 2699                      |
| 市场      | 随着 CRT 的市场份额 | 的不断凋     | む, LCD | 的市场占有率有望突                                  | 破 50%,                    |
|         | 面对潜力巨大的市场    | ,各大厂     | 商都在扩   | 充生产线。眼下8ms+D                               | VI争夺                      |
| 初念      | 战异常激烈,在明基.   | 优派降(     | 价之后,   | 三星的价格也开始松动                                 | 1,主打                      |
|         | 产品 930B 价格下调 | 7 250 元。 |        |                                            |                           |

|                                                                                                    | 加牌百式机                                                                                                    |                                                                                                    |                                                                                                    |
|----------------------------------------------------------------------------------------------------|----------------------------------------------------------------------------------------------------|----------------------------------------------------------------------------------------------------|----------------------------------------------------------------------------------------------------|
|                                                                                                    |                                                                                                    | <b>点评</b> :这款机型的外                                                                                                    | 卜观十                                                                                                    |
|                                                                                                    |                                                                                                    | 分漂亮,乳白色的タ                                                                                                    | 小观配                                                                                                    |
| 关                                                                                                    |                                                                                                    | 合立卧两用式机箱                                                                                                    | ,能够                                                                                                    |
| 注                                                                                                    |                                                                                                    | 与家居环境完美                                                                                                    | 搭配,                                                                                                    |
| ,⊥<br>→                                                                                                    |                                                                                                    | Intel 64 位处理                                                                                                    | 11器与                                                                                                    |
|                                                                                                    |                                                                                                    | GF6600LE 独立显卡                                                                                                    | 搭配,                                                                                                    |
| 生                                                                                                    |                                                                                                    | 同时支持电视收看                                                                                                    | 、定时                                                                                                    |
|                                                                                                    |                                                                                                    | 录像、定时开关机                                                                                                    | ,提供                                                                                                    |
|                                                                                                    | 七喜 欣悦1800N                                                                                                    | 了很出色的娱乐环                                                                                                    | 境。                                                                                                    |
| 型号                                                                                                    |                                                                                                    | 1                                                                                                    | F均价                                                                                                    |
| 戴尔 Dim                                                                                                    | ension 1100n CeleronD 2.53GHz/256MB/40GB/CE                                                                                                    | - ROM/17 英寸 LCD                                                                                                    | 4199                                                                                                    |
| 戴尔 Dim                                                                                                    | ension 5150 Pentium4 3.0GHz/512MB/80GB/COM                                                                                                    | B0/17 英寸 LCD                                                                                                    | 7590                                                                                                    |
| 戴尔 Dime                                                                                                    | ension E310 Pentium4 3.2GHz/512MB/80GB/DVD-                                                                                                    | ROW 17 英寸 LCD                                                                                                    | 6700                                                                                                    |
| 惠普 Pavi                                                                                                    | lion a1210cl AMD A64 3200+/256MB/80GB/DVD-                                                                                                    | ROM/17 英寸 CRT                                                                                                    | 3999                                                                                                    |
| 惠普 Pavi                                                                                                    | lion a1217cl AMD A64 3200+/256MB/80GB/DVD-                                                                                                    | ROW/17 英寸 LCD                                                                                                    | 5299                                                                                                    |
| 惠普 Pavi                                                                                                    | lion w5267cl Pentium4 3.06GHz/512MB/160GB/                                                                                                    | DVD ± ROM/17 英寸 LC                                                                                                    | D 7999                                                                                                    |
| 新蓝 炫点                                                                                                    | - 3028 CeleronD 2.8GHz/512MB/80GB/DVD-ROM                                                                                                    | '15 英寸 LCD                                                                                                    | 3998                                                                                                    |
| 新蓝 视点                                                                                                    | -3168 CeleronD 2.8GHz/256MB/80GB/COMB0/1                                                                                                    | 7英寸CRT                                                                                                    | 4888                                                                                                    |
| 新蓝 晶点                                                                                                    | $\epsilon$ -6188 Pentium4 3.0GHz/512MB/160GB/DVD $\pm$                                                                                                    | ROM/17 英寸 CRT                                                                                                    | 6198                                                                                                    |
| TCL 锐翔                                                                                                    | K8362 Celeron 2.93GHz/512MB/80GB/DVD-ROM/1                                                                                                    | 7 英寸 CRT                                                                                                    | 3998                                                                                                    |
| TCL 锐翔                                                                                                    | K3365 CeleronD 2.66GHz/256MB/80GB/DVD-ROM/                                                                                                    | 17 英寸 LCD                                                                                                    | 4998                                                                                                    |
| TCL SHE3                                                                                                    | 223 PentiumD 2.8GHz/256MB/80GB/DVD-ROM/17                                                                                                    | 英寸 LCD                                                                                                    | 5998                                                                                                    |
| 宏基 SA1                                                                                                    | 0-M CeleronD 2.66GHz/256MB/80GB/DVD-ROM/17                                                                                                    | 英寸 LCD                                                                                                    | 4590                                                                                                    |
| 宏基 Aspi                                                                                                    | re T650B Pentium4 2.93GHz/256MB/80GB/COMBC                                                                                                    | /17 英寸 CRT                                                                                                    | 5099                                                                                                    |
| 宏基 Aspi                                                                                                    | re T600-M Pentium4 2.66GHz/512MB/80GB/DVD                                                                                                    | - ROM/17 英寸 LCD                                                                                                    | 5999                                                                                                    |
| 七喜 心动                                                                                                    | 6000B Pentium4 2.66GHz/256MB/80GB/DVD-ROM                                                                                                    | I/17 英寸 CRT                                                                                                    | 3999                                                                                                    |
| 七喜 欣悦                                                                                                    | 2.8GHz/256MB/80GB/DVD-ROM                                                                                                    | 17 英寸 LCD                                                                                                    | 5999                                                                                                    |
| 七喜 欣悦                                                                                                    | 26000N Pentium4 2.93GHz/256MB/160GB/DVD-R                                                                                                    | DM/17 英寸 LCD                                                                                                    | 6999                                                                                                    |
|                                                                                                    | 笔 记 本                                                                                                    |                                                                                                    |                                                                                                    |
|                                                                                                    |                                                                                                    |                                                                                                    |                                                                                                    |
|                                                                                                    |                                                                                                    | <b>点评:</b> 金属镁压铸                                                                                                    | 訊身,                                                                                                    |
| 关                                                                                                    |                                                                                                    | <b>点评:</b> 金属镁压铸<br>整体感觉飘逸而柔和                                                                                                    | 訊身,<br>如,15.                                                                                                    |
| 关<br>注                                                                                                    |                                                                                                    | <b>点评:</b> 金属镁压银整体感觉飘逸而柔和4英寸宽屏贵丽屏,                                                                                                    | 訊身,<br>回,15.<br>标准分                                                                                                    |
| 关注                                                                                                    | 1                                                                                                    | <b>点评:</b> 金属镁压铸整体感觉飘逸而柔和<br>4英寸宽屏贵丽屏,<br>辨率为1280x800,                                                                                                    | 訊身,<br>20,15.<br>标准分<br>并且配                                                                                                    |
| 关注之星                                                                                                    |                                                                                                    | <b>点评:</b> 金属镁压铸整体感觉飘逸而柔和<br>4英寸宽屏贵丽屏,<br>辨率为1280x800,<br>备了NVIDIA GeFor                                                                                                    | 訊身,<br>15.<br>标准分<br>并且配<br>rce Go<br>通过                                                                                                    |
| 关注之星                                                                                                    |                                                                                                    | <b>点评</b> : 金属镁压银<br>整体感觉飘逸而柔和<br>4英寸宽屏贵丽屏,<br>辨率为1280x800,<br>备了NVIDIA GeFor<br>6 4 0 0 独立显卡,<br>Turbo Cache 技术                                                                                                    | 訊身,<br>15.<br>标准<br>丘<br>GO<br>GO<br>GO<br>GO                                                                                                    |
| 关注之星                                                                                                    |                                                                                                    | <b>点评</b> : 金属镁压银<br>整体感觉飘逸而柔和<br>4 英寸宽屏贵丽屏,<br>辨率为 1280x800,<br>备了 NVIDIA GeFor<br>6 4 0 0 独立显卡,<br>Turbo Cache 技术<br>达到 1280B 的显布                                                                                                    | 机身, 15.<br>加标并且 Go                                                                                                    |
| 关注之星                                                                                                    | 家尼VGN-FS48C                                                                                                    | <b>点评</b> : 金属镁压锅<br>整体感觉飘逸而柔和<br>4英寸宽屏贵丽屏,<br>辨率为1280x800,<br>备了NVIDIA GeFor<br>6 4 0 0 独立显卡,<br>Turbo Cache 技术<br>达到128MB 的显有                                                                                                    | 机身,<br>和,15.<br>标并且<br>CCE GO<br>可<br>U<br>U                                                                                                    |
| 关注之星型号                                                                                                    | 家尼VGN-FS48C                                                                                                    | <b>点评</b> : 金属镁压锅<br>整体感觉飘逸而柔和<br>4英寸宽屏贵丽屏,<br>辨率为1280x800,<br>备了NVIDIA GeFor<br>6 4 0 0 独立显卡,<br>Turbo Cache 技术<br>达到128MB 的显存                                                                                                    | 机身,<br>15.<br>标准且 Go<br>,<br>,<br>,<br>,<br>,<br>,<br>,<br>,<br>,<br>,<br>,<br>,<br>,<br>,<br>,<br>,<br>,<br>,<br>,                                                                                                    |
| 关注<br>之星<br>型号<br>三星 X06-                                                                                                    | 家尼VGN-FS48C                                                                                                    | ▲评: 金属镁压锅<br>整体感觉飘逸而柔和<br>4英寸宽屏费丽屏,<br>辨率为1280x800,<br>第了NIDIA GeFor<br>6 4 0 0 独立显卡。<br>Turbo Cache 技术<br>达到128MB 的显存                                                                                                    | 机身, 15.<br>标准且 Go<br>, ,<br>-<br>-<br>-<br>-<br>-<br>-<br>-<br>-<br>-<br>-<br>-<br>-<br>-<br>-<br>-<br>-<br>-                                                                                                    |
| <b>关注之星</b><br>型号<br>三星 又 200-<br>三星 又 200-                                                                                                    | 家たVGN-FS48C C003 奔腾 - M 1.73GHz/512MB DDR11/40GB/C0MB0/7 C003 奔腾 - M 1.6GHz/256MB DDR11/40GB/C0MB0/7 C003 奔腾 - M 1.6GHz/256MB DDR11/40GB/C0MB0/7                                                                                                    | 点评: 金属镁压锅<br>整体感觉颗逸而柔和<br>4英寸宽屏贵丽屏,<br>辨率为1280x800,<br>着了10101A GeFor<br>6 4 0 0 独立显卡.<br>Turbo Cache 技术<br>达到 128MB 的显存                                                                                                    | 机身,<br>和,15.<br>标准显<br>ce Go<br>,<br>,<br>,<br>,<br>,<br>,<br>,<br>,<br>,<br>,<br>,<br>,<br>,<br>,<br>,<br>,<br>,<br>,<br>,                                                                                                    |
| <b>关注之星</b><br>型号<br>三星 X06-<br>三星 X00-<br>三星 X00-<br>三星 X00-                                                                                                    | 家たVGN-FS48C<br>なの3 奔腾 - M 1.73GHz/512MB DDR1I/40CB/C0MB0/1<br>にの3 奔腾 - M 1.6GHz/256MB DDR1I/40CB/C0MB0/1<br>plus C05 奔腾 - M 1.6GHz/256MB DDR1/40CB/C0MB0/1<br>にの5 奔腾 - M 1.6GHz/256MB DDR1/40CB/C0MB0/1                                                                                                    | 点评: 金属镁压锅整体感觉飘逸而柔和<br>4英寸宽屏贵丽屏,<br>辨率为1280x800,<br>着了1V101A GeFor<br>6 4 0 0 独立显卡,<br>Turbo Cache 技术<br>达到 128MB 的显存<br>4.1'.<br>.0°                                                                                                    | 和身,<br>和,15.<br>标准分<br>并且配<br>でe Go<br>,<br>,<br>。<br>平均价<br>9800<br>10600<br>12000                                                                                                    |
| <b>关注之星</b><br>型号<br>三星星200-<br>三星 和10-<br>三星 和10-<br>三星 和10-                                                                                                    | 家房VGN-FS48C<br>家房VGN-FS48C<br>2003 奔腾 - M 1.73GHz/512MB DDRII/40GB/C0MB0/1<br>2003 奔腾 - M 1.6GHz/256MB DDRII/40GB/C0MB0/1<br>plus CN05 奔腾 - M 1.6GHz/256MB DDRI/60GB/C0MBC<br>ron 630m 奔腾 - M 1.6GHz/256MB DDRI/60GB/C0MBC                                                                                                    | 点评: 金属镁压锅<br>整体感觉飘逸而柔和<br>4英寸宽屏费丽屏,<br>辨率为 1280x800,<br>着了1V1D1A GeFor<br>6 4 0 0 独立显卡.<br>Turbo Cache 技术<br>达到 128MB 的显有<br>4.1'.<br>50'.<br>(74.1'.<br>80/14.1'.                                                                                                    | 机身,15.<br>和标准日<br>CCE GO<br>可<br>。<br><b>平均价</b><br>9800<br>10600<br>12000<br>7696                                                                                                    |
| <b>关注之星</b><br>型号<br>三星 X06-<br>三星 X00-<br>三星 X10-<br>三東东 Insp<br>薫素 2 4:41                                                                                                    | 家庭VGN-FS48C       SREVGN-FS48C       C003 奔腾 - M 1.73GHz/512MB DDRII/40GB/C0MB0/1       C003 奔腾 - M 1.6GHz/256MB DDRII/40GB/C0MB0/1       plus C005 奔腾 - M 1.6GHz/256MB DDRII/60GB/C0MB       ron 630m 奔腾 - M 1.6GHz/512MB DDRII/60GB/C0MB       rude 010 0 奔腾 - M 1.6GHz/512MB DDRII/60GB/C0MB       tude 100 10 至勝 - M 1.6GHz/512MB DDRII/60GB/C0MB                                                                                                    | 点评: 金属镁压锅<br>整体感觉飘逸而柔和<br>4英寸宽屏费丽屏,<br>辨率为1280x800 独立显标。<br>备了1VIDIA GeFor<br>6 4 0 0 独立显标。<br>Turbo Cache 技术<br>达到 128MB 的显存<br>14.1'<br>50'<br>//14.1'<br>B0/14.1'<br>DMB0/14.1'<br>DMB0/14.1'<br>DMB0/14.1'                                                                                                    | 机身,<br>和,15.<br>标准分<br>并在 Go<br>通可<br><b>平均价</b><br>9800<br>10600<br>12000<br>7696<br>8800<br>9322                                                                                                    |
| <b>关注之星</b><br>型号<br>三星 X06-<br>三星 X20-<br>三星 X10-<br>黄京 Insp<br>戴京 Lati<br>載素 2 Lati                                                                                                    | 家庭VGN-FS48C<br>家庭VGN-FS48C<br>2003 奔腾 - M 1.73GH2/512MB DDRII/40GB/C0MB0/1<br>2003 奔腾 - M 1.6GH2/256MB DDRI/40GB/C0MB0/1<br>2015 奔腾 - M 1.6GH2/512MB DDRI/60GB/C0MB0<br>2016 奔腾 - M 1.6GH2/512MB DDRI/60GB/C0MB0<br>2010 介藤 - M 1.6GH2/512MB DDRI/60GB/C0MB0<br>2010 介藤 - M 1.6GH2/512MB DDRI/60GB/C0MB0<br>2010 介藤 - M 1.6GH2/512MB DDRI/60GB/C0MB0<br>2010 介藤 - M 1.6GH2/512MB DDRI/60GB/C0MB0<br>2010 介藤 - M 1.6GH2/512MB DDRI/60GB/C0MB0<br>2010 介藤 - M 1.6GH2/512MB DDRI/60GB/C0MB0<br>2010 介藤 - M 1.6GH2/512MB DDRI/60GB/C0MB0<br>2010 介藤 - M 1.6GH2/512MB DDRI/60GB/C0MB0<br>2010 介藤 - M 1.6GH2/542MB DDRI/60GB/C0MB0<br>2010 介藤 - M 1.6GH2/542MB DDRI/60GB/C                                                    | ▲评: 金属镁压锅<br>整体感觉飘逸而柔和<br>4英寸宽屏费丽屏,<br>辨率为1280x800 独立显卡.<br>Turbo Cache 技术<br>达到128MB 的显有<br>14.1'<br>50'<br>/14.1'<br>B0/14.1'<br>D0/B0/14.1'<br>R0M14.0'<br>D0/45.4'                                                                                                    | 机身, 15.<br>标准分<br>并在 Go, 并在 Go, , , , , , , , , , , , , , , , , , ,                                                                                                     |
| <b>关注之星</b><br>型号<br>三星 X06-<br>三重 家 fung<br>東<br>東京 な Lati<br>東<br>薫 戴 素                                                                                                    | 家存VGN-FS48C<br>家存VGN-FS48C<br>C003 奔腾 -M 1.73GHz/512MB DDRII/40GB/C0MB0/7<br>C003 奔腾 -M 1.6GHz/256MB DDRI/40GB/C0MB0/1<br>plus C005 奔腾 -M 1.6GHz/512MB DDRI/60GB/C0MB<br>ron 630m 奔腾 -M 1.6GHz/512MB DDRI/60GB/C0M<br>tude D610 D 奔腾 -M 1.6GHz/512MB DDRI/60GB/C0M-<br>tude 001n 奔腾 -M 2.6GHz/512MB DDRI/60GB/C0M-<br>ron 8600 奔腾 -M 1.6GHz/512MB DDRI/60GB/C0M-<br>ron 8600 奔腾 -M 1.6GHz/512MB DDRI/60GB/C0M-<br>FX20.6-14                                                                                                    | ▲评: 金属镁压锅<br>整体感觉飘逸而柔和<br>4英寸宽屏费丽屏,<br>辨率为1280x800 独立显卡。<br>石了NVIDIA GeFor<br>6 4 0 0 独立显卡。<br>Turbo Cache 技术<br>达到 128MB 的显存<br>14.1'<br>50'<br>//14.1'<br>B0/14.1'<br>R0M14.0'<br>OM/14.0'<br>OM/14.4'                                                                                                    | 机身,<br>15.<br>标准分<br>并且配<br>在 G G G<br>,<br>,<br>了<br>可<br>可<br>切<br>切<br>10600<br>12000<br>12000<br>1000<br>10000<br>1000000                                              |
| <b>关注之星</b><br>型三三星 X06-<br>三重 戴戴家 に RSP<br>支援 第 1050<br>支援 第 1050<br>大阪 1050<br>大阪 1050<br>大阪<br>1050<br>大阪<br>1050<br>丁<br>1050<br>丁<br>1050<br>丁<br>10<br>丁<br>1 | 家存VGN-FS48C<br>家存VGN-FS48C<br>2003 奔腾 -M 1.73GHz/512MB DDR11/40GB/C0MB0/<br>2003 奔腾 -M 1.6GHz/256MB DDR1/40GB/C0MB0/<br>2003 奔腾 -M 1.6GHz/512MB DDR11/60GB/C0MB0<br>2005 奔腾 -M 1.6GHz/512MB DDR11/60GB/C0M<br>2006 奔腾 -M 1.6GHz/512MB DDR11/60GB/C0M<br>2006 奔腾 -M 1.6GHz/512MB DDR11/60GB/DDP-<br>2006 奔腾 -M 1.6GHz/512MB DDR11/40GB/DDP-<br>2006 奔腾 -M 1.6GHz/512MB DDR11/40GB/DDP-<br>2006 奔腾 -M 1.6GHz/512MB DDR11/40GB/DDP-<br>2006 奔腾 -M 1.4GHz/256MB DDR11/40GB/DDP-<br>2006 奔腾 -M 1.4GHz/256MB DDR11/40GB/C0MD-F<br>2006 李橋 -M 1.4GHz/256MB DDR11/40GB/C0MD-F<br>2006 李橋 -M 1.4GHz/256MB DDR11/40GB/C0MD-F<br>2006 李6 -M 1.4GHz/256MB DDR11/40GB/C0MD-F<br>2006 李6 -M 1.4GHz/256MB DDR11/40GB/C0MD-F<br>2006 李6 -M 1.4GHz/256MB DDR11/40GB/C0MD-F<br>2006 <del>2006 7</del>                                                                                                    | ▲评: 金属镁压锅<br>整体感觉飘逸而柔和<br>4英寸宽屏费丽屏,<br>辨率为1280x800 在<br>备了NVIDIA GeFor<br>6 4 0 0 独立显卡.<br>Turbo Cache 技术<br>达到 128MB 的显有<br>4.1'<br>50'<br>//14.1'<br>B0/14.1'<br>B0/14.1'<br>B0/14.1'<br>B0/14.1'<br>B0/14.1'<br>D0M/14.0'<br>OM/15.4'<br>//14.1'                                                                                                    | 机身,<br>15.<br>标准分<br>并且配<br>cce Go<br>,可以<br>。<br><b>平均价</b><br>9800<br>10600<br>12000<br>7696<br>8800<br>9388<br>11200<br>8600<br>9388                                                                                                    |
| <b>关注之星</b><br>型三三星 X06-<br>三重戴戴戴家家家の<br>X10-<br>にのの<br>スティン<br>ステレー<br>スティン<br>ステレー<br>スティン<br>ステレー<br>スティン<br>ステレー<br>スティン<br>ステレー<br>スティン<br>ステレー<br>スティン<br>ステレー<br>スティン<br>ステレー<br>スティン<br>ステレー<br>スティン<br>ステレー<br>ステレー<br>ステレー<br>ステレー<br>ステレー<br>ステレー<br>ステレー<br>ステレー                                                                                                    | 家存とGN-FS48C<br>家存とGN-FS48C<br>C003 奔腾 -M 1.73GHz/512MB DDR11/40GB/C0MB0/7<br>C003 奔腾 -M 1.6GHz/256MB DDR11/40GB/C0MB0/71<br>plus CV05 奔腾 -M 1.6GHz/512MB DDR11/60GB/C0MB0<br>ron 630m 奔腾 -M 1.6GHz/512MB DDR11/60GB/C0MD<br>tude D610 D 奔腾 -M 1.6GHz/512MB DDR11/60GB/DDD-F<br>FJ56C Celeron-M 1.4GHz/512MB DDR11/40GB/C0MD-F<br>FJ67C 齐腾 -M 1.73GHz/256MB DDR11/40GB/C0MB0<br>FJ67C 齐腾 -M 1.73GHz/256MB DDR11/40GB/C0MB0                                                                                                    | ▲评: 金属镁压锅<br>整体感觉飘逸而柔和<br>4英寸宽屏费丽屏,<br>辨率为1280x800 在<br>备了NVIDIA GeFor<br>6 4 0 0 独立显卡.<br>Turbo Cache 技术<br>达到 128MB 的显有<br>4.1'<br>5.0'<br>//14.1'<br>80/14.1'<br>80/14.1'<br>80/14.1'<br>00/15.4'<br>//14.1'<br>14.0'                                                                                                    | 机身,<br>15.<br>标准分<br>并且配<br>cce Go<br>,可以<br>com<br>到8800<br>10600<br>12000<br>7696<br>8800<br>9388<br>11200<br>8600<br>9388<br>11200<br>8600<br>9388                                                                                                    |
| <b>关注之星</b><br>型三三星 X06-<br>三東戴戴戴家家家家<br>ない<br>にRPI<br>マンクト<br>マンクト<br>マンクト<br>マンクト<br>マンクト<br>マンクト<br>マンクト<br>マンクト                                                                                                    | 家市区である。<br>家市区の中である。<br>家市区の日本である。<br>家市区の日本である<br>家市区の日本である<br>家市区の日本である<br>家市区の日本である<br>家市区の日本である<br>家市区の日本である<br>家市区の日本である<br>家市区の日本である<br>家市区の日本である<br>家市区の日本である<br>家市区の日本である<br>家市区の日本である<br>家市区の日本である<br>家市区の日本である<br>家市区の日本である<br>家市区の日本<br>家市区の日本<br>家市区の日本<br>家市区の日本<br>家市区の日本<br>家市区の日本<br>家市区の日本<br>家市区の日本<br>家市区の日本<br>家市区の日本<br>家市区の日本<br>家市区の日本<br>家市区の日本<br>家市区の日本<br>家市区<br>家市区の日本<br>家市区<br>家市区の日本<br>家市区<br>家市区<br>家市区<br>家市区<br>家市区<br>家市区<br>家市区<br>家市区<br>家市区<br>家市区                                                                                                    | ▲评: 金属镁压锅<br>整体感觉飘逸而柔和<br>4英寸宽屏费丽屏,<br>辨率为1280x800 名。<br>备了 NV ID1A GeFor<br>6 4 0 0 独立显卡。<br>Turbo Cache技术<br>达到 128MB 的显有<br>4.1'<br>5.0'<br>(/14.1'<br>80/14.1'<br>80/14.1'<br>80/14.1'<br>80/14.1'<br>80/14.1'<br>14.0'<br>00/15.4'<br>//14.1'<br>14.0'<br>(/15.4'                                                                                                    | 利, 15.<br>标准分<br>并已。<br>可可以<br>可可以<br>9800<br>10600<br>12000<br>12000<br>7696<br>8800<br>9388<br>11200<br>8600<br>9980<br>10400<br>9980<br>10400<br>7096                                                                                                    |
| <b>关注之星</b><br>型号星 X06-<br>三星星 X06-<br>三星星 x10-<br>夏 素素 家家家家<br>京 た<br>と K04-<br>ス<br>の<br>に<br>足 ジロー<br>と<br>マロー<br>と<br>マロー<br>と<br>マロー<br>と<br>マロー<br>ス<br>の<br>の<br>の<br>に<br>し<br>て<br>の<br>の<br>の<br>の<br>の<br>の<br>の<br>の<br>の<br>の<br>の<br>の<br>の<br>の<br>の<br>の<br>の<br>の                                                                                                    | 家庭 VGN-FS48C     家庭 VGN-FS48C     家庭 VGN-FS48C     ないのののでは、このののでは、こののでは、このののでは、このののでは、このののでは、このののでは、こののでは、こののいいは、こののでは、こののいいは、こののいいは、こののいいは、こののいいは、こののいいは、こののいいは、こののいいは、こののいいは、こののいいは、こののいいは、こののいいは、こののいいは、こののいいは、こののいいは、こののいいは、こののいいは、こののいいは、こののいいは、こののいいは、このいいは、このいいは、このいいは、このいいは、このいいは、このいいは、このいいは、このいいは、このいいは、このいいは、このいいは、このいいは、このいいは、このいいは、このいいは、このいいは、このいいは、このいいは、このいいは、このいいは、このいいは、このいいは、このいいいは、このいいいは、このいいいいいいいいいい                                                                                                    | ▲评: 金属镁压锅<br>整体感觉飘逸而柔利<br>4英寸宽屏费丽屏,<br>辨率为 1280x800,<br>着了 NVIDIA GeFor<br>6 4 0 0 独立显卡<br>Turbo Cache 技术<br>达到 128MB 的显存<br>:<br>***********************************                                                                                                    | 机身,15.<br>标准分子<br>并且配。<br>ccc Go过<br>,,。。<br><b>平均份</b><br>98800<br>12000<br>7696<br>8800<br>9388<br>11200<br>8600<br>9980<br>10400<br>7999<br>9799                                                                                                    |
| <b>关注之星</b><br>型三三星 X06-<br>三星 家 尔 にはi<br>3 素素素素素<br>素素素素素<br>を 本<br>2 SSU                                                                                                    | 家庭VGN-FS48C     家庭VGN-FS48C     家庭VGN-FS48C     文字の     文字の     文字     文字                                                                                                    | ▲评: 金属镁压锅<br>整体感觉颗逸而柔病<br>4英寸宽屏费丽屏,<br>辨率为1280x800,<br>着了1V101A GeFor<br>64 0 0 独立显卡.<br>Turbo Cache 技术<br>达到 128MB 的显存<br>128MB 的显存<br>14.1'.<br>00<br>(/14.1'<br>00MB0/14.1'<br>00MD0/14.1'<br>00MD14.1'<br>00M15.4'<br>(/14.1'<br>14.0'<br>(15.4'.<br>00MD14.1'<br>01MB0/15.0'<br>MB0/14.1'                                                                                                    | <ul> <li>秋月,15.</li> <li>秋月,15.</li> <li>标准分并</li> <li>年4分子</li> <li>9800</li> <li>10600</li> <li>12000</li> <li>7696</li> <li>8800</li> <li>9388</li> <li>11200</li> <li>8600</li> <li>9388</li> <li>11200</li> <li>7699</li> <li>89990</li> <li>10400</li> <li>7999</li> <li>8999</li> <li>11200</li> </ul>                                                                                                    |
| <b>关注之星</b><br>型三三三素載載載素素素素素素素素素素素素素素素素素素素素素素素素素素素素素素素                                                                                                    | 家庭VGN-FS48C      SRE VGN-FS48C      CO33 奔腾 - M 1.73GHz/512MB DDRII/40GB/C0MB0/7      CO33 奔腾 - M 1.6GHz/512MB DDRII/40GB/C0MB0/1      plus C05 奔腾 - M 1.6GHz/512MB DDRII/60GB/C0MC      ron 630m 奔腾 - M 1.6GHz/512MB DDRII/60GB/C0MC      tude D01D 奔腾 - M 1.6GHz/512MB DDRII/60GB/C0MC      ron 8600 奔腾 - M 1.6GHz/512MB DDRII/60GB/C0MC      ron 8600 奔腾 - M 1.6GHz/512MB DDRII/60GB/C0MC      FJ67C 奔腾 - M 1.73GHz/556MB DDRII/40GB/C0ME0      FS48C 奔腾 - M 1.73GHz/256MB DDRII/40GB/C0ME0      O0-00X004 奔腾 - M 1.73GHz/256MB DDRII/40GB/C0ME0      O0-00X004 奔腾 - M 1.73GHz/256MB DDRII/40GB/C0ME0      O0-00X004 奔腾 - M 1.73GHz/256MB DDRII/40GB/C0ME0      O0-00X004 奔腾 - M 1.73GHz/256MB DDRII/40GB/C0ME0      O0-00X004 奔腾 - M 1.73GHz/256MB DDRII/40GB/C0ME0      O0-00X004 奔腾 - M 1.73GHz/256MB DDRII/40GB/C0ME0      O0-00X004 奔腾 - M 1.73GHz/256MB DDRII/40GB/C0ME0      O0-00X004 奔腾 - M 1.73GHz/256MB DDRII/40GB/C0ME0      O0-00X004 奔腾 - M 1.73GHz/256MB DDRII/40GB/C0ME0      O0-00X004 奔腾 - M 1.73GHz/256MB DDRII/40GB/C0ME0      O0-00X004 奔腾 - M 1.73GHz/256MB DDRI/40GB/C0ME0      O0-00X004 奔腾 - M 1.73GHz/256MB DDRI/40GB/C0ME0      O0-00X004 奔腾 - M 1.73GHz/256MB DDRI/40GB/C0ME0      O0-00X004 奔腾 - M 1.73GHz/256MB DDRI/40GB/C0ME0      O0-00X004 奔腾 - M 1.73GHz/256MB DDRI/40GB/C0ME0      O0-00X004 奔腾 - M 1.73GHz/256MB DDRI/40GB/C0ME0      O0-00X004 奔腾 - M 1.73GHz/256MB DDRI/40GB/C0ME0      O0-00X004 奔腾 - M 1.73GHz/256MB DDRI/40GB/C0ME0      O0-00X04 → 00 + 00 + 00 + 00 + 00 + 00 + 00 +                                                                                                    | ▲评: 金属镁压锅<br>整体感觉颗逸而柔和<br>4英寸宽屏费丽屏,<br>辨率为1280x800,<br>着了1V101A GeFor<br>6 4 0 0 独立显卡,<br>Turbo Cache 技术<br>达到 128MB 的显有<br>128MB 的显有<br>2011 - 11<br>80/14.1'<br>00MD/14.1'<br>14.0'<br>00M15.4'<br>14.0'<br>15.4'<br>0MB0/15.0'<br>MB0/15.0'<br>MB0/15.4'<br>2 2'                                                                                                    | <ul> <li>桃身,</li> <li>桃身,</li> <li>桃子,</li> <li>朱子子</li> <li>朱子子</li> <li>中子子</li> <li>中子子</li> <li>中子子</li> <li>中子子</li> <li>中子子</li> <li>中子子</li> <li>中子子</li> <li>中子子</li> <li>中子子</li> <li>中子子</li> <li>中子子</li> <li>中子子</li> <li>中子子</li> <li>中子子</li> <li>中子</li> <li>中子</li> <li>中子</li>     &lt;</ul>                                                                                                    |
| <b>关注之星</b><br>型三三三支戴戴戴索索索东东东高高<br>支援<br>支 PSM<br>2000<br>2000<br>2000<br>2000<br>2000<br>2000<br>2000<br>20                                                                                                    | 家民VGN-FS48C           2003 奔腾 - M 1.73GHz/512MB DDRII/40GB/C0MB0/1           2003 奔腾 - M 1.6GHz/256MB DDRII/40GB/C0MB0/1           1005 奔腾 - M 1.6GHz/256MB DDRII/60GB/C0MB0/1           1010 分 奔腾 - M 1.6GHz/256MB DDRII/60GB/C0MB0/1           1010 介 奔腾 - M 1.6GHz/256MB DDRII/60GB/C0MB0/1           1010 介 奔腾 - M 1.6GHz/512MB DDRII/60GB/C0MB0           1010 介 奔腾 - M 1.6GHz/512MB DDRII/60GB/C0MB0           1010 介 奔腾 - M 1.6GHz/512MB DDRI/60GB/C0MB0           1010 介 奔腾 - M 1.6GHz/512MB DDRI/60GB/C0MB0           1056C Celeron-M 1.4GHz/256MB DDRI/60GB/C0MB0           FJ56C Celeron-M 1.4GHz/256MB DDRI/60GB/C0MB0           FS48C 奔腾 - M 1.73GHz/256MB DDRI/60GB/C0MB0           100-00K004 奔腾 - M 1.73GHz/256MB DDRI/60GB/C0MB0           00-00K004 奔腾 - M 1.73GHz/256MB DDRI/60GB/C0MB0           00-00X007 奔腾 - M 1.73GHz/256MB DDRI/60GB/C0MB0           11.73GHz/256MB DDRI/60GB/C0MB0           11.73GHz/256MB DDRI/60GB/C0MB0           11.73GHz/256MB DDRI/60GB/C0MB0           11.73GHz/256MB DDRI/60GB/C0MB0           11.73GHz/256MB DDRI/60GB/C0MB0           11.73GHz/256MB DDRI/60GB/C0MB0           11.73GHz/256MB DDRI/60GB/C0MB0           11.73GHz/256MB DDRI/60GB/C0MB0           11.73GHz/256MB DDRI/60GB/C0MB0           11.73GHz/256MB DDRI/60GB/C0MB0           11.73GHz/256MB DDRI/60GB/C0MB0           11.73GHz/256MB DDRI/60G                                                                                                    | ▲评: 金属镁压锅<br>整体感觉颗逸而柔和<br>4英寸宽屏费丽屏,<br>辨率为1280x800,<br>并备了1V1D1A GeFor<br>6 4 0 0 独立显卡,<br>Turbo Cache 技术<br>达到 128MB 的显存<br>4.1'<br>.0'<br>/14.1'<br>B0/14.1'<br>B0/14.1'<br>R0W14.1'<br>R0W14.1'<br>R0W14.1'<br>14.0'<br>/15.4'<br>)MB0/15.0'<br>MB0/15.0'<br>MB0/15.4'<br>3.3'<br>5 4'                                                                                                    | <ul> <li>秋月,</li> <li>秋月,</li> <li>秋月,</li> <li>大年4分</li> <li>并且配</li> <li>マce Go</li> <li>通过</li> <li>9800</li> <li>10600</li> <li>12000</li> <li>7696</li> <li>8800</li> <li>9980</li> <li>1000</li> <li>7696</li> <li>8800</li> <li>9980</li> <li>10400</li> <li>7999</li> <li>8999</li> <li>11000</li> <li>8300</li> <li>8000</li> <li>9000</li> </ul>                                                                                                    |
| <b>关注之星</b><br>型三三三型戴戴戴索索索东东东富富富<br>三丁二二、「「「「」」<br>文字の「「」」<br>文字の「「」」<br>文字の「」」<br>文字の「」」<br>文字の「」」<br>文字の「」」<br>文字の「」」<br>文字の「」<br>文字の「」」<br>文字の「」<br>文字の「」」<br>文字の「」<br>文字の「」」<br>文字の「」<br>文字の「」<br>文字の「」<br>文字の「」<br>文字の「」<br>文字の「」<br>文字の「」<br>文字の「」<br>文字の「」<br>文字の「」<br>文字の「」<br>文字の<br>文字の<br>文字の<br>文字の<br>文字の<br>文字の<br>文字の<br>文字の<br>文字の<br>文字の                                                                                                    | <u>家尼VGN-FS48C</u><br><u>家尼VGN-FS48C</u><br>2003 奔腾 - M 1.73GHz/512MB DDRII/40GB/C0MB0/7<br>2003 奔腾 - M 1.6GHz/512MB DDRII/40GB/C0MB0/1<br>plus CNO5 奔腾 - M 1.6GHz/512MB DDRI/60GB/C0M<br>100 公司 奔腾 - M 1.6GHz/512MB DDRI/60GB/C0M<br>100 ク 奔腾 - M 1.6GHz/512MB DDRI/60GB/C0M<br>100 00 奔腾 - M 1.6GHz/512MB DDRI/60GB/C0M<br>100 00 奔腾 - M 1.6GHz/512MB DDRI/60GB/C0MB0<br>FJ55C Celeron-M 1.4GHz/512MB DDRI/40GB/C0MB0<br>FS48C 奔腾 - M 1.73GHz/256MB DDRI/40GB/C0MB0<br>00-00K004 奔腾 - M 1.73GHz/256MB DDRI/40GB/C0MB0<br>00-00K004 奔腾 - M 1.73GHz/256MB DDRI/40GB/C0MB0<br>00-00K004 奔腾 - M 1.73GHz/256MB DDRI/40GB/C0MB0<br>00-00K004 奔腾 - M 1.73GHz/256MB DDRI/40GB/C0MB0<br>100-00X007 奔腾 - M 1.73GHz/256MB DDRI/40GB/C0MB0/1<br>201 承囲 - M 7.73GHz/256MB DDRI/40GB/C0MB0/1<br>201 奔勝 - M 1.73GHz/256MB DDRI/40GB/C0MB0/1<br>201 奔勝 - M 1.73GHz/256MB DDRI/40GB/C0MB0/1<br>201 奔勝 - M 1.73GHz/256MB DDRI/40GB/C0MB0/1<br>201 奔勝 - M 1.73GHz/256MB DDRI/40GB/C0MB0/1<br>201 奔勝 - M 1.73GHz/256MB DDRI/40GB/C0MB0/1<br>201 奔勝 - M 1.73GHz/256MB DDRI/40GB/C0MB0/1<br>201 奔勝 - M 1.73GHz/256MB DDRI/40GB/C0MB0/1<br>201 奔勝 - M 1.73GHz/256MB DDRI/40GB/C0MB0/1<br>201 奔勝 - M 1.73GHz/256MB DDRI/40GB/C0MB0/1<br>201 奔勝 - M 1.73GHz/256MB DDRI/40GB/C0MB0/1<br>201 奔勝 - M 1.73GHz/256MB DDRI/40GB/C0MB0/1<br>201 奔勝 - M 0.73GHz/256MB DDRI/40GB/C0MB0/1<br>201 奔勝 - M 0.73GHz/256MB DDRI/40GB/C0MB0/1<br>201 奔勝 - M 0.73GHz/256MB DDRI/40GB/C0MB0/1<br>201 奔勝 - M 0.73GHz/256MB DDRI/40GB/C0MB0/1<br>201 奔勝 - M 0.73GHz/256MB DDRI/40GB/C0MB0/1<br>201 奔勝 - M 0.85GHz/256MB DDRI/40GB/C0MB0/1<br>201 奔勝 - M 0.73GHz/256MB DDRI/40GB/C0MB0/1<br>201 奔勝 - M 0.73GHz/256MB DDRI/40GB/C0MB0/1<br>201 주勝 - M 0.73GHz/256MB DDRI/40GB/C0MB0/1<br>201 주勝 - M 0.73GHz/256MB DDRI/40GB/C0MB0/1<br>201 주勝 - M 0.73GHz/256MB DDRI/40GB/C0MB0/1<br>201 주勝 - M 0.73GHz/256MB DDRI/40GB/C0MB0/1<br>201 주勝 - M 0.73GHz/256MB DDRI/40GB/C0MB0/1<br>201 주勝 - M 0.73GHz/256MB DDRI/40GB/C0MB0/1<br>201 주勝 - M 0.73GHz/256MB DDRI/40GB/C0MB0/1<br>201 주<br>201 주<br>201 주<br>201 주<br>201 주<br>201 주<br>201 주<br>201 주<br>201 주<br>201 주<br>201 주<br>201 주<br>201 주<br>201 주<br>201 주<br>201 주<br>201 주<br>201 주<br>201 주<br>201 주<br>201 주<br>201 주<br>201 주<br>201 주<br>201 주<br>201 주<br>201 주 | 点评: 金属镁压锅<br>整体感觉飘逸而柔和<br>4英寸宽屏费丽屏,<br>辨率为1280x800,<br>备了1V1D1A GeFor<br>6 4 0 0 独立显卡,<br>Turbo Cache 技术<br>达到 128MB 的显有<br>4.1'<br>.00<br>(/14.1'<br>B0/14.1'<br>R0M14.1'<br>R0M14.1'<br>R0M14.1'<br>14.0'<br>(/15.4'<br>)/14.1'<br>14.0'<br>(/15.4'<br>)/14.1'<br>180/15.0'<br>MB0/14.1'<br>B0/15.0'<br>MB0/15.0'<br>3.3'<br>5.4'                                                                                                    | <ul> <li>秋月,</li> <li>秋月,</li> <li>秋月,</li> <li>大月石</li> <li>マロ</li> <li>マロ</li></ul>                                                                                                    |
| <b>关注之星</b><br>型三三三載載載載案案素东东东富富富<br>型と三三三載載載載案案素素东东富富富<br>型と三三載載載載素素素素素素富富富<br>10.000<br>20.000<br>20.0000<br>20.0000<br>20.0000000<br>20.0000<br>20.00000<br>20.0000<br>20.00000<br>20.00000<br>20.00000<br>20.00000<br>20.00000<br>20.00000<br>20.00000<br>20.00000<br>20.00000<br>20.00000<br>20.00000<br>20.00000<br>20.00000<br>20.00000<br>20.00000000                                                                                                    | 定要では、     定要には、     でのでは、     でのでは、     でのは、     でのは、     でのは、     での                                                                                                    | ▲评: 金属镁压锅<br>整体感觉飘逸而柔和<br>4英寸宽屏费丽屏,<br>辨率为 1280x800 独立显标。<br>Turbo Cache 技术<br>达到 128MB 的显存<br>(14.1'<br>5.0'<br>(/14.1'<br>80/14.1'<br>80/14.1'<br>00M/15.4'<br>(/15.4'<br>00M/15.0'<br>MB0/15.0'<br>MB0/15.4'<br>3.3'<br>5.4'                                                                                                    | <ul> <li>秋月身、15.</li> <li>秋年分</li> <li>并且配</li> <li>cce Go</li> <li>通过、10,</li> <li>可以</li> <li>9800</li> <li>10600</li> <li>12000</li> <li>7696</li> <li>8800</li> <li>9980</li> <li>11200</li> <li>7696</li> <li>8800</li> <li>9980</li> <li>11200</li> <li>7696</li> <li>8800</li> <li>9980</li> <li>1000</li> <li>8999</li> <li>11000</li> <li>8300</li> <li>9990</li> <li>11300</li> <li>8300</li> <li>9990</li> <li>11300</li> </ul>                                                                                                    |
| <b>关注之星</b><br>型三三三戴戴戴索索索东东东富富富と<br>200<br>三三三戴戴戴索索索索东东东富富富富<br>200<br>200<br>200<br>200<br>200<br>200<br>200<br>200<br>200                                                                                                    | 定定でののです。     定定でののです。     などののです。     などののです。                                                                                                    | ▲评: 金属镁压锅<br>整体感觉飘逸而柔和<br>4英寸宽屏费丽屏,<br>辨率为1280x800 独立显示。<br>Turbo Cache 技术<br>达到128MB 的显存<br>(4.1'<br>14.1'<br>14.1'<br>15.0'<br>(/14.1'<br>80/14.1'<br>80/14.1'<br>80/14.1'<br>15.4'<br>00/15.4'<br>14.0'<br>15.4'<br>180/15.1'<br>180/15.1'<br>180/15.4'                                                                                                    | <ul> <li>村、身、15.</li> <li>村、月5.</li> <li>村本井会</li> <li>大井三配</li> <li>マce Go</li> <li>Go</li> <li>可以</li> <li>マco</li> <li>マの以</li> <li>マの以</li> <li>マの以</li> <li>マの以</li> <li>マのい</li> <li>マのい</li> <li< td=""></li<></ul>                                                                                                    |
| <b>关注之星</b><br>型三三三戴戴戴家索索东东东富富富富化10,000<br>支支支支支支支支支支支支支支支支支支支支支支支支支支支支支支支支支                                                                                                    | 定定VGN-FS482     安唐VGN-FS482     安康VGN-FS482     安康VGN-FS482     マロン    ホース3GHz/512MB DDR11/40GB/C0MB0/1     マロム    マロン    ホーム    スペーム    マロン    ホーム    マロン    ホーム    マロン    ホーム    ホーム    マロン    ホーム    ホーム     ホーム    ホーム    ホーム    ホーム    ホーム                                                                                                    | ▲评: 金属镁压锅<br>整体感觉飘逸而柔和<br>4英寸宽屏费丽屏,<br>辨率为1280x800 就立显卡。<br>Turbo Cache 技术<br>达到128MB 的显有<br>(4.1'<br>5.0'<br>(/14.1'<br>B0/14.1'<br>B0/14.1'<br>B0/14.1'<br>COM/15.4'<br>(/15.4'<br>DMB0/15.0'<br>//B0/15.4'<br>B0/15.4'<br>B0/15.4'<br>B0/15.4'<br>B0/15.4'<br>B0/15.4'                                                                                                    | <ul> <li>秋月身,</li> <li>秋月身,</li> <li>15.</li> <li>标准分子</li> <li>并且配</li> <li>マce Go</li> <li>Go</li> <li>可以</li> <li>マce Go</li> <li>マの</li> <li>マの</li> <li< td=""></li<></ul>                                                                                                    |
| <b>关注之星</b><br>型号星 X06-<br>三重星 X10-<br>夏東京 尔 Lati<br>戴戴家 家家家家家家家家家家家家家家家家家家家家家家家家家家家家家家家家家家                                                                                                    | 東皮VGN-FS48C           2003 奔腾 - M 1.73GHz/512MB DDRII/40CB/COMB0/1           2003 奔腾 - M 1.6GHz/512MB DDRII/40CB/COMB0/1           1015 分離 - M 1.6GHz/256MB DDRI/40CB/COMB0/1           1015 公売 売磨 - M 1.6GHz/256MB DDRI/60CB/COMB0           1015 公売 売磨 - M 1.6GHz/512MB DDRI/60CB/COMB0           1015 公売 売磨 - M 1.6GHz/512MB DDRI/60CB/COMB0           1016 010 売磨 - M 1.6GHz/512MB DDRI/60CB/COMB0           1016 10 売磨 - M 1.6GHz/512MB DDRI/60CB/COMB0           1016 10 売磨 - M 1.6GHz/512MB DDRI/60CB/COMB0           1016 10 売磨 - M 1.6GHz/512MB DDRI/60CB/COMB0           1016 10 売磨 - M 1.7GHz/51MB DDRI/60CB/COMB0           1016 10 売磨 - M 1.7GHz/526MB DDRI/60CB/COMB0           1016 10 売磨 - M 1.7GHz/256MB DDRI/60CB/COMB0           1016 10 売磨 - M 1.7GHz/256MB DDRI/60CB/COMB0           1016 10 売磨 - M 1.7GHz/256MB DDRI/60CB/COMB0           1016 10 売磨 - M 1.7GHz/256MB DDRI/60CB/COMB0           1016 10 売磨 - M 1.7GHz/256MB DDRI/60CB/COMB0           1016 10 売売 ● M 1.7GHz/256MB DDRI/60CB/COMB0/133           121 売売 ● M 1.7GHz/256MB DDRI/60CB/COMB0/133           131 売売 → M 1.6GHz/256MB DDRI/60CB/COMB0/133           131 売売 → M 1.6GHz/256MB DDRI/60CB/COMB0/133           131 売売 → M 1.6GHz/256MB DDRI/60CB/COMB0/133           131 売売 → M 1.7GHz/256MB DDRI/60CB/COMB0/14.0°           132 売売 → M 1.6GHz/256MB DDRI/60CB/COMB0/14.0°           133 売売 → M 1.6GHz/256MB DDRI/60CB/COMB0/14.0°<                                                                                                    | ▲评: 金属镁压锅<br>整体感觉飘逸而柔和<br>4英寸宽屏费丽屏,<br>辨率为1280x800 独立显卡.<br>Turbo Cache 技术<br>达到128MB 的显有<br>(4.1'<br>5.0'<br>(/14.1'<br>B0/14.1'<br>B0/14.1'<br>B0/14.1'<br>COM/15.4'<br>(/14.1'<br>B0/15.4'<br>(/15.4'<br>(/16.4')<br>B0/15.0'<br>B0/15.0'<br>B0/15.0'<br>B0/15.0'<br>(/16.4')<br>(/16.4')<br>(/16.4' | <ul> <li>村、身、,</li> <li>村、月、15.</li> <li>木本子分</li> <li>千三配</li> <li>マce Go</li> <li>Go</li> <li>可以</li> <li>マce Go</li> <li>マco</li> <li>マのし</li> <li>マのし</li> <li>マのし</li> <li>マのし</li> <li>マのし</li> <li>マのの</li> <li>マのの</li> </ul>                                                                                                    |
| <b>关注之星</b><br>型号星 X06-<br>三星星 X06-<br>三星星 X06-<br>三星星 X10-<br>黄戴戴尔 Lati<br>第二次 Inspi<br>家东东东高富富富化GN-<br>E VGN-<br>E VGN-<br>E                                                        | 東皮VGN-FS48C           2003 奔腾 - M 1.73GHz/512MB DDRII/40GB/COMB0/1           2003 奔腾 - M 1.6GHz/256MB DDRII/40GB/COMB0/1           2003 奔腾 - M 1.6GHz/256MB DDRII/40GB/COMB0/1           2003 奔腾 - M 1.6GHz/256MB DDRII/40GB/COMB0/1           2005 奔腾 - M 1.6GHz/512MB DDRII/40GB/COMB0/1           2005 奔腾 - M 1.6GHz/512MB DDRII/40GB/COMB0/1           2006 奔腾 - M 1.6GHz/512MB DDRII/40GB/COMB0/1           2006 奔腾 - M 1.6GHz/512MB DDRII/40GB/COMB0           2000 奔腾 - M 1.6GHz/512MB DDRII/40GB/COMB0           2000 奔腾 - M 1.3GHz/256MB DDRII/40GB/COMB0           200-00X004 奔腾 - M 1.73GHz/256MB DDRII/40GB/COMB0           200-00X005 奔腾 - M 1.73GHz/256MB DDRII/40GB/COMB0           200-00X005 奔腾 - M 1.73GHz/256MB DDRII/40GB/COMB0/1           201 力跳 - M 1.73GHz/256MB DDRII/40GB/COMB0/1           201 力跳 - M 1.73GHz/256MB DDRII/40GB/COMB0/1           213 介鵑 - M 1.73GHz/256MB DDRI/40GB/COMB0/1           213 介鵑 - M 1.73GHz/256MB DDRI/40GB/COMB0/1           213 介鵑 - M 1.6GHz/256MB DDRI/40GB/COMB0/1           213 介鵑 - M 1.6GHz/256MB DDRI/40GB/COMB0/1           213 介鵑 - M 1.3GHz/256MB DDRI/40GB/COMB0/1           213 介鵑 - M 1.3GHz/256MB DDRI/40GB/COMB0/1           213 介鵑 - M 1.6GHz/256MB DDRI/40GB/COMB0/1           213 介鵑 - M 1.6GHz/256MB DDRI/40GB/COMB0/1           213 介鵑 - M 1.6GHz/256MB DDRI/40GB/COMB0/1           213 介鵑 - M 1.6GHz/256MB DDRI/40GB/COMB0/1                                                                                                    | ▲评: 金属镁压锅<br>整体感觉飘逸而柔利<br>4英寸宽屏费丽屏,<br>辨率为1280x800,:<br>着了NVIDIA GeFor<br>6 4 0 0 独立显卡:<br>Turbo Cache 技术<br>达到 128MB 的显存<br>2008/14.11<br>80/14.11<br>14.02<br>008/14.11<br>180/15.02<br>WID14.11<br>180/15.02<br>WID14.11<br>180/15.02<br>WID14.11<br>180/15.02<br>WID14.11<br>180/15.02<br>WID14.11<br>180/15.02<br>WID14.11<br>180/15.02<br>WID14.11<br>WID14.11                                                                                                    | 林1身,<br>林1身,<br>村1, 15.<br>标准分<br>并且配<br>でCC GO<br>可以<br><b>平均价</b><br>9800<br>10400<br>7696<br>8800<br>9388<br>11200<br>8800<br>9980<br>10400<br>8000<br>9980<br>11400<br>8300<br>9990<br>11400<br>8300<br>9990<br>11400<br>8000<br>9990<br>11400<br>8000<br>9990<br>11400<br>8000<br>9090<br>11400<br>11400<br>8000<br>9090<br>114000<br>8000<br>8000<br>9000<br>114000<br>8000<br>8000<br>9000<br>11400<br>8000<br>8000 |
| <b>关注之星</b><br>型号<br>三星 X06-<br>三星 X20-<br>三星 X10-<br>支星 X10-<br>支星 X10-<br>X10-<br>X10-<br>X10-<br>X10-<br>X10-<br>X10-<br>X10-                                                                                                    | 家庭 VGN-FS48C     家庭 VGN-FS48C     SRB -M 1.73GHz/512MB DDRII/40GB/C0MB0/1     C003 奔腾 -M 1.6GHz/256MB DDRII/40GB/C0MB0/1     Dus CV05 奔腾 -M 1.6GHz/256MB DDRII/40GB/C0MB0/1     ron 630m 奔腾 -M 1.6GHz/512MB DDRII/60GB/C0MB0     ron 630m 奔腾 -M 1.6GHz/512MB DDRI/06GB/C0MB0     ron 630m 奔腾 -M 1.6GHz/512MB DDRI/06GB/C0MB0     ron 630m 奔腾 -M 1.6GHz/512MB DDRI/06GB/C0MB0     ron 630m 奔腾 -M 1.6GHz/512MB DDRI/06GB/C0MB0     ron 640m 奔腾 -M 1.73GHz/556MB DDRI/06GB/C0MB0     G00004 奔腾 -M 1.73GHz/256MB DDRI/06GB/C0MB0     O0-0JX00F 奔腾 -M 1.73GHz/256MB DDRI/06GB/C0MB0     O0-0JX00F 奔腾 -M 1.73GHz/256MB DDRI/06GB/C0MB0/1     321 奔腾 -M 1.73GHz/256MB DDRI/06GB/C0MB0/1     321 奔腾 -M 1.6GHz/256MB DDRI/06GB/C0MB0/1     33 奔腾 -M 1.6GHz/256MB DDRI/06GB/C0MB0/1     33 奔腾 -M 1.6GHz/256MB DDRI/06GB/C0MB0/1     73GHz/256MB DDRI/06GB/C0MB0/1     73GHz/256MB DDRI/06GB/C0MB0/1     74GHz/256MB DDRI/06GB/C0MB0/1     74GHz/256MB DDRI/06GB/C0MB0/1     74GHz/256MB DDRI/06GB/C0MB0/1     74GHz/256MB DDRI/06GB/C0MB0/1     74GHz/256MB DDRI/06GB/C0MB0/1     73GHz/256MB DDRI/06GB/C0MB0/1     74GHz/256MB DDRI/06GB/C0MB0/1     74GHz/256MB DDRI/06GB/C0MB0/1     74GHz/256MB DDRI/06GB/C0MB0/1     74GHz/256MB DDRI/06GB/C0MB0/1     74GHz/256MB DDRI/06GB/C0MB0/1     74GHz/256MB DDRI/06GB/C0MB0/1     74GHz/256MB DDRI/06GB/C0MB0/1     74GHz/256MB DDRI/06GB/C0MB0/1      74GHz/256MB DDRI/06GB/C0MB0/1      74GHz/256MB DDRI/06GB/C0MB0/1      74GHz/256MB DDRI/06GB/C0MB0/1      74GHz/256MB DDRI/                                                                                                    | ▲评: 金属镁压锅<br>整体感觉飘逸而柔利<br>4英寸宽屏费丽屏,<br>辨率为1280x800,:<br>着了NVIDIA GeFor<br>6 4 0 0 独立显卡.<br>Turbo Cache 技术<br>达到 128MB 的显存<br>2000/01/01/01/01/01/01/01/01/01/01/01/01/                                                                                                    | <ul> <li>村、身、、</li> <li>村、身、、</li> <li>村、井、日、</li> <li>大・土 日、</li> <li>マ (G)</li> <li>マ (G)</li></ul>                                                                                                    |
| <b>美注之星</b><br>型号<br>三三星 X06-<br>三星 X06-<br>三星 X10-<br>三星 X10-<br>支東家 东东 (Inspi<br>東京 尔 Latti<br>丁<br>家家家家东东东富富富と VGN-<br>Latti<br>丁<br>二 二 二 五 56<br>NEC E2000<br>NEC S3000<br>NEC S3100<br>IBM R50e<br>IBM R50e<br>IBM R50e<br>IBM R50e                                                                                                    | 家庭 VGN-FS48C     SRB -M 1.73GHz/512MB DDRII/40GB/C0MB0/ C003 奔腾 -M 1.6GHz/256MB DDRII/40GB/C0MB0/1 1 plus C05 奔腾 -M 1.6GHz/256MB DDRII/40GB/C0MB0/1 1 plus C05 奔腾 -M 1.6GHz/512MB DDRII/40GB/C0MB0/1 1 plus C05 奔腾 -M 1.6GHz/512MB DDRII/40GB/C0MB0/1 1 cde D610 D 奔腾 -M 1.6GHz/512MB DDRII/40GB/C0MB0/ 1 cde D610 D 奔腾 -M 1.6GHz/512MB DDRII/40GB/C0MB0/ 1 con 8600 奔腾 -M 1.6GHz/512MB DDRII/40GB/C0MB0/ FS45C 奔腾 -M 1.73GHz/256MB DDRII/40GB/C0MB0/ 20-0x004 奔腾 -M 1.73GHz/256MB DDRII/40GB/C0MB0/ 231 奔腾 -M 1.73GHz/256MB DDRII/40GB/C0MB0/ 231 奔腾 -M 1.73GHz/256MB DDRI/40GB/C0MB0/ 231 奔腾 -M 1.73GHz/256MB DDRI/40GB/C0MB0/ 231 奔腾 -M 1.73GHz/256MB DDRI/40GB/C0MB0/ 231 奔腾 -M 1.73GHz/256MB DDRI/40GB/C0MB0/1 231 奔腾 -M 1.73GHz/256MB DDRI/40GB/C0MB0/1 231 奔腾 -M 1.73GHz/256MB DDRI/40GB/C0MB0/1 231 奔腾 -M 1.73GHz/256MB DDRI/40GB/C0MB0/1 231 奔腾 -M 1.73GHz/256MB DDRI/40GB/C0MB0/1 231 奔腾 -M 1.73GHz/256MB DDRI/40GB/C0MB0/1 231 奔腾 -M 1.73GHz/256MB DDRI/40GB/C0MB0/1 231 奔腾 -M 1.73GHz/256MB DDRI/40GB/C0MB0/1 230 奔腾 -M 1.73GHz/256MB DDRI/40GB/C0MB0/1 230 奔腾 -M 1.73GHz/256MB DDRI/40GB/C0MB0/1 230 奔腾 -M 1.6GHz/256MB DDRI/40GB/C0MB0/1 230 奔腾 -M 1.6GHz/256MB DDRI/40GB/C0MB0/1 240 → M M 1.73GHz/256MB DDRI/40GB/C0MB0/1 250 奔腾 -M 1.6GHz/256MB DDRI/40GB/C0MB0/1 250 → M M 1.73GHz/256MB DDRI/40GB/C0MB0/1 250 → M M 1.73GHz/256MB DDRI/40GB/C0MB0/1 250 → M M 1.73GHz/256MB DDRI/40GB/C0MB0/1 250 → M M 1.73GHz/256MB DDRI/40GB/C0MB0/1 250 → M M 1.73GHz/256MB DDRI/40GB/C0MB0/1 250 → M M 1.73GHz/256MB DDRI/40GB/C0MB0/1 250 → M M 1.73GHz/256MB DDRI/40GB/C0MB0/1 250 → M M 1.73GHz/256MB DDRI/40GB/C0MB0/1 250 → M M 1.73GHz/256MB DDRI/40GB/C0MB0/1 250 → M M 1.73GHz/256MB DDRI/40GB/C0MB0/1 250 → M M 1.73GHz/256MB DDRI/40GB/C0MB0/1 250 → M M 1.73GHz/256MB DDRI/40GB/C0MB0/1 250 → M M 0.73 → M M 0.73 → M M 0.73 → M M 0.73 → M M 0.73 → M M 0.73 → M M 0.73 → M M 0.73 → M M 0.73 → M M 0.73 → M M 0.73 → M M 0.73 → M M 0.73 → M M 0.73 → M M 0.73 → M M 0.73 → M M 0.73 → M M 0.73 → M M 0.73 → M M 0.73 → M M 0.73 → M M 0.73 → M M 0.73 → M M 0.73 → M M 0.73 → M M 0.73 → M M 0.73                                                                                                    | ▲评: 金属镁压锅<br>整体感觉飘逸而柔病<br>4 英寸宽屏费丽屏,<br>辨率为 1280x800,<br>并 200x800,<br>并 200x800,<br>并 200x800,<br>计 200x800,<br>计 200x800,<br>计 200x800,<br>计 200x800,<br>计 200x800,<br>1280880,<br>200x800,<br>200x800,<br>200    | <ul> <li>秋月,</li> <li>秋月,</li> <li>秋月,</li> <li>秋月,</li> <li>秋月,</li> <li>水井子</li> <li>(c) 石(1)</li> <li>(c) 石(1)</li> <li>(c) A(1)</li> <li>(c) A(1)</li></ul>                                                                                                    |
| <b>关注之星</b><br>型号<br>三三星 X00-<br>三星 X10-<br>三星 X10-<br>三星 X10-<br>国家 京 広 Lati<br>1<br>5<br>7<br>7<br>8<br>7<br>8<br>7<br>8<br>7<br>8<br>7<br>8<br>7<br>8<br>7<br>8<br>7<br>8<br>7<br>8                                                                                                    | 東皮VGN-FS48C           2003 奔腾 - M 1.73GHz/512MB DDRII/40GB/COMB0/7           2003 奔腾 - M 1.6GHz/256MB DDRII/40GB/COMB0/1           1010 주腾 - M 1.6GHz/256MB DDRII/40GB/COMB0/1           1010 万 奔腾 - M 1.6GHz/512MB DDRII/40GB/COMB0/1           1010 万 奔腾 - M 1.6GHz/512MB DDRII/40GB/COMB0/1           1010 万 奔腾 - M 1.6GHz/512MB DDRII/40GB/COMB0/1           1010 万 奔腾 - M 1.6GHz/512MB DDRI/40GB/COMB0/1           1010 万 奔腾 - M 1.6GHz/512MB DDRI/40GB/COMB0/1           1010 万 奔腾 - M 1.6GHz/512MB DDRI/40GB/COMB0/1           1010 万 奔腾 - M 1.3GHz/256MB DDRI/40GB/COMB0/1           1010 7 奔腾 - M 1.73GHz/256MB DDRI/40GB/COMB0/1           1010 7 奔腾 - M 1.73GHz/256MB DDRI/40GB/COMB0/1           1010 7 奔腾 - M 1.73GHz/256MB DDRI/40GB/COMB0/1           111 7 3GHz/256MB DDRI/40GB/COMB0/1           121 주腾 - M 1.73GHz/256MB DDRI/40GB/COMB0/1           120 주勝 - M 1.3GHz/256MB DDRI/40GB/COMB0/1           121 주腾 - M 1.3GHz/256MB DDRI/40GB/COMB0/1           123 7 弄腾 - M 1.3GHz/256MB DDRI/40GB/COMB0/1           123 7 弄腾 - M 1.3GHz/256MB DDRI/40GB/COMB0/1           123 7 弄腾 - M 1.3GHz/256MB DDRI/40GB/COMB0/1           123 7 弄腾 - M 1.3GHz/256MB DDRI/40GB/COMB0/1           123 7 弄腾 - M 1.3GHz/256MB DDRI/40GB/COMB0/1           123 7 弄腾 - M 1.3GHz/256MB DDRI/40GB/COMB0/1           133 7 弄腾 - M 1.3GHz/256MB DDRI/40GB/COMB0/1           133 3 弄勝 - M 1.3GHz/256MB DDRI/40GB/COMB0/1                                                                                                    | ▲评: 金属镁压锅<br>整体感觉飘逸而柔病<br>4 英寸宽屏费丽屏,<br>辨率为 1280x800,<br>并 2000 独立显卡,<br>Turbo Cache 技术<br>达到 128MB 的显存<br>(14.1'<br>B0/14.1'<br>B0/14.1'<br>B0/14.1'<br>B0/14.1'<br>B0/14.1'<br>B0/15.4'<br>3.3'<br>5.4'<br>'<br>'<br>W/14.1'<br>B0/15.4'<br>3.3'<br>5.4'                                                                                                    | <ul> <li>秋月,</li> <li>秋月,</li> <li>秋月,</li> <li>秋月,</li> <li>秋月,</li> <li>水井台,</li> <li>水井白,</li> <li>マロ,</li> <li>マロ,</li></ul>                                                                                                    |

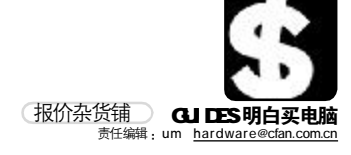

| Ft 2g<br>2g       Age: 4 a pain de de de de de de de de de de de de de                                                                                                    |                                                                                                    |                                                                                                    | 硬                                                                                                    | 盘                                                                                                    |                                                                                                    |                                                                                                    |
|----------------------------------------------------------------------------------------------------|----------------------------------------------------------------------------------------------------|----------------------------------------------------------------------------------------------------|----------------------------------------------------------------------------------------------------|----------------------------------------------------------------------------------------------------|----------------------------------------------------------------------------------------------------|----------------------------------------------------------------------------------------------------|
| YE         United State         United State <thu< th=""> <thu< th="">         United State<th></th><th></th><th>A</th><th>(</th><th><b>点评</b>:全新的盘体及架</th><th>2.构设计</th></thu<></thu<>                                                                                                    |                                                                                                    |                                                                                                    | A                                                                                                    | (                                                                                                    | <b>点评</b> :全新的盘体及架                                                                                                    | 2.构设计                                                                                                    |
| 株子家的金属顶盖、在有效保<br>物量的同时也加强了整体的数化和、PLoSPANE         At 2013E1/E4200.9 Plus/200       Sum and X, Ticky and X, Ticky and X, Ti                                                                                                    | 24                                                                                                    | 1                                                                                                    | 11                                                                                                    | L                                                                                                    | 更加科学合理,正面覆                                                                                                    | <b>夏盖了一</b>                                                                                                    |
| 注<br>2<br>2<br>2<br>3<br>3<br>4<br>2<br>5<br>4<br>2<br>5<br>5<br>5<br>5<br>5<br>5<br>5<br>5<br>5<br>5<br>5<br>5<br>5<br>5<br>5                                                                                                    | 天                                                                                                    | EL CONT                                                                                                    |                                                                                                    | 10                                                                                                    | 块厚实的金属顶盖,在                                                                                                    | E有效保                                                                                                    |
| こころの         の数法次案,平均9道时间为<br>85.ms, 而且采用希提公司专<br>校内5.ort5onic 波态結牀予込<br>技术,工作噪音仪28db.           1DE         SATA           型号         平均00<br>着捷 10058/#62700.9 Plus/2MB         SATA           型号         平均00<br>着捷 10058/#62700.9 Plus/2MB         SATA           型号         平均00<br>着捷 10058/#62700.9 Plus/2MB         SATA           型号         Public Mathematical State State St                                                                                                    | 汪                                                                                                    |                                                                                                    | 0                                                                                                    |                                                                                                    | 护磁盘的同时也加强                                                                                                    | <b>官整体</b>                                                                                                    |
| 電         B.sms, 而且果用希捷公司专<br>和的SortSonic 液态結果马达<br>技术. 1 仁樂着位2200.9           IDE         SATA           型号         平均公         型号         平均公<br>技术. 1 仁樂着位2200.9         649           希達 800CBJ常語在97200.9         PUIS/2018         649         そ差<br>地方のSmale 200.7         7105/2018         649           希達 800CBJ常語で200.9         FUIS/2018         640         豆菜1060EB/lamondMax PUIS/980H0(盒)         640         豆菜1500EB/lamondMax PUIS/980H0(盒)         640         豆菜1500EB/lamondMax PUIS/980H0(盒)         640         豆菜1500EB/lamondMax PUIS/980H0(盒)         640         豆菜1500EB/lamondMax PUIS/980H0(盒)         640         豆菜1500EB/lamondMax PUIS/980H0(盒)         640         豆菜200EP/2005/PUIS/980H0(盒)         640         豆菜1500EB/lamondMax PUIS/980H0(盒)         640         豆菜200EP/2005/PUIS/980H0(盒)         640         日本希達電査         740 #00CB         740 #00CB         740         740 #00CB         740 #00CB         740 #00EB                                                                                                    | z                                                                                                    |                                                                                                    | 1                                                                                                    |                                                                                                    | 的散热效果,平均寻道                                                                                                    | 鱼时间为                                                                                                    |
| Atig 40051/fike 2/200.9 PUs/ZMB         SATA           UDE         SATA           型号         YP190         型号         SATA           型号         YP190         No         Att 16486 2/200.9 PUs/ZMB         699           基連 10060/File 2/200.9 PUs/ZMB         561         基型 50060/file 2/200.9 PUs/ZMB         699           基連 10060/File 2/200.9 PUs/ZMB         561         基型 50060/file 2/200.9 PUs/ZMB         690           近年 00060/File 2/200.9 PUs/ZMB         660         近五 100560/file 2/200.9 PUs/ZMB         690           近年 00060/File 2/200.9 PUs/ZMB         610         国教設業間0100.0008         690           近年 00060/File 2/200.9 PUs/ZMB         621         620         6006/7200.9 PUs/ZMB         621           10 0600/72008/ZMB         621         E20 4006/7200.9 PUs/ZMB         621         620           10 0600/72008/ZMB         621         E20 4006/7200.9 PUs/ZMB         621         620           10 0600/72008/ZMB         621         E42 52         64006770.0 PUs/ZMB         620           10 0600/72008/ZMB         621         E42 52         64006771.0 PUs/ZMB         720           10 0500/7500/7500/7500/7500/7500/7500/7700/7500/770         2420         720         720           10 22000/77120MB         929         4280                                                                                                    | 星                                                                                                    |                                                                                                    |                                                                                                    |                                                                                                    | 8.5ms,而且采用希损                                                                                                    | 赴公司专                                                                                                    |
| 新建         BOCS // Geb // Source         SATA           DE         SATA           TOP         SATA           Top         SATA           Top         SATA           Top         SATA           Top         SATA           Top         Top           Top         Top           Top         Top           Top         Top           Top         Top           Top         Top           Top         Top           Top         Top           Top         Top           Top         Top           Top         Top           Top         Top           Top         Top           Top         Top<           Top         Top<           Top         Top           Top         Top           Top         Top           Top         Top           Top         Top           Top         Top           Top         Top           Top         Top           Top         Top           Top         Top           Top         To                                                                                                    |                                                                                                    |                                                                                                    |                                                                                                    |                                                                                                    | 利的SoftSonic液态轴                                                                                                    | 由承马达                                                                                                    |
| IDE         SATA           空号         平均の         型号         平均の         マリック         アリシス(2016)         410         希達 16008/#査/200.7 Plus/2018         699           希達 16008/#面(2700.7 Plus/2018)         550         芝菜 200.7 Plus/2018         690         550         ジェ 200.7 Plus/2018         640         550         ジェ 200.7 Plus/2018         640         550         ジェ 200.7 Plus/2018         640         550         ジェ 200.7 Plus/2018         640         550         550         550         550         550         550         550         550         550         550         550         550         550         550         550         550         550         550         550         550         550         550         550         550         550         550         550         550         550         550         550         550         550         550         550         550         550         550         550         550         550         550         550         550         550         550         550         550         550         550         550         550         550         550         550         550         550         550         550         550         550         550                                                                                                    | 希                                                                                                    | 捷 80GB/酷鱼7200.                                                                                                    | 9 Plus                                                                                                    | /2MB                                                                                                    | 技术,工作噪音仪28                                                                                                    | db。                                                                                                    |
| 本建         10.00         10.00         10.00         10.00         10.00         10.00         10.00         10.00         10.00         10.00         10.00         10.00         10.00         10.00         10.00         10.00         10.00         10.00         10.00         10.00         10.00         10.00         10.00         10.00         10.00         10.00         10.00         10.00         10.00         10.00         10.00         10.00         10.00         10.00         10.00         10.00         10.00         10.00         10.00         10.00         10.00         10.00         10.00         10.00         10.00         10.00         10.00         10.00         10.00         10.00         10.00         10.00         10.00         10.00         10.00         10.00         10.00         10.00         10.00         10.00         10.00         10.00         10.00         10.00         10.00         10.00         10.00         10.00         10.00         10.00         10.00         10.00         10.00         10.00         10.00         10.00         10.00         10.00         10.00         10.00         10.00         10.00         10.00         10.00         10.00         10.00         10.00 <th1< th=""><th>퓐믄</th><th>IDE</th><th>平均化</th><th>入 켄문</th><th>SATA</th><th>平均价</th></th1<>                                                                                                    | 퓐믄                                                                                                    | IDE                                                                                                    | 平均化                                                                                                    | 入 켄문                                                                                                    | SATA                                                                                                    | 平均价                                                                                                    |
| 株式         16068(備益7200.7 Plus/2MB         575         希達 25068(備益7200.7 Plus/2MB         800           西菜板麦町10200B         545         近和 1606/201amondlaz Plus/2MB(益)         600         252         2520670         250570         250570         250570         250570         250570         250570         250570         250570         250570         250570         250570         250570         250570         250570         250570         250570         250570         250570         250570         250570         250570         250570         250570         250570         250570         250570         250570         250570         250570         250570         250570         250570         250570         250570         250570         250570         250570         250570         250570         250570         250570         250570         250570         250570         250570         250570         250570         250570         250570         25770         25070717128MB         25070         25070717128MB         25070         25070717128MB         25070         25070717128MB         25070         25070717128MB         25070         25070717128MB         25070         25070717128MB         25070         25070717128MB         25070         25070717128MB         25070717128MB                                                                                                    | エラ<br>希捷 80GB                                                                                                    | /酷鱼7200.9 Plus/2MB                                                                                                    | 410                                                                                                    | - <u>エ</u> ラ<br>) 希捷 1600                                                                                                    | GB/酷鱼7200.9 Plus/8MB                                                                                                    | 699                                                                                                    |
| 西部装置1012008         54         辺和 1060201/amondlax Plus920016(a) 640         辺和 1060201/amondlax Plus920016(a) 640         辺都 25002004/aux Plus92001200010808         620           近希 1060201/amondlax Plus920012001(a) 640         百部数置10010010808         620         620         620         620         620         620         620         620         620         620         620         620         620         620         620         620         620         620         620         620         620         620         620         620         620         620         620         620         620         620         620         620         620         620         620         620         620         620         620         620         620         620         620         620         620         620         620         620         620         620         620         620         620         620         620         620         620         620         620         620         620         620         620         620         620         620         620         620         620         620         620         620         620         620         620         620         620         620         620         620 <td< td=""><td>希捷 160G</td><td>B/酷鱼7200.7 Plus/2MB</td><td>575</td><td>5 希捷 250G</td><td>B/酷鱼7200.7 Plus/8MB</td><td>830</td></td<>                                                                                                    | 希捷 160G                                                                                                    | B/酷鱼7200.7 Plus/2MB                                                                                                    | 575                                                                                                    | 5 希捷 250G                                                                                                    | B/酷鱼7200.7 Plus/8MB                                                                                                    | 830                                                                                                    |
| 型素数変融で1600.B         会認         込れ 2505B01amondMax Pius90MB(盒) 600           近新 005B01amondMax Pius90MB(盒) 601         西部数混町160000MB(金) 603           近新 005B7200時720時720時         415         日立 7808080720時720時720時           市力         由于希達廣査 7 代約 80GB 的出货量很大,用加之 9 代以低价推出,<br>在 80GB 上 7 代根快被 9 代所替代,但是大容量的商鱼 7 代产品还仍<br>有销售。         400           方面         由于希達廣査 7 代約 80GB 的出货量很大,用加之 9 代以低价推出,<br>在 80GB 上 7 代根快被 9 代所替代,但是大容量的商鱼 7 代产品还仍<br>有销售。         400           上         単位10年200年20年         点群:X1 600Pro 的显示核<br>心,90m Low-K制造工艺,<br>方部集成了 1.57 亿27晶体<br>管,具有12 个级素造空单<br>元和5 组顶点处理单元。           其当信提X1600PRO         単位10年2016年3         500 新人的目前           単位12 X1600PRO         単位12 X1600PRO         500 新人的           連位12 X1600PRO/256MB 999         上发虹 天行 6200C/F1/128MB 1800         500 新人的場所           直兰恒进 X1300 黄金版 256MB 999         上发虹 天行 6200C/F1/128MB 1800         500           直兰恒进 X1300 黄金版 256MB 999         上发虹 天行 6200C/F1/128MB 990         500           整星 RX700-7128/128MB 600         磁星 W6600CT HD128/128MB 600         800           監宝石 X1500PRO 支援 256MB 899         新台 4600 TD1/128MB 780         880           監宝石 X1500PRO 支援 256MB 809         新台 4600 TD1/128MB 780         880           監宝石 X100/Pro 黄金版 /256MB 609         新台 4600 TD1/28MB 780         880           監宝石 X1500PRO 支援 /256MB 609         新台 4600 TD1/28MB 780         890      <                                                                                                    | 西部数据₩                                                                                                    | D1200BB                                                                                                    | 545                                                                                                    | 5 迈拓 160G                                                                                                    | B/DiamondMax Plus9/8MB(                                                                                                    | 盒) 680                                                                                                    |
| Zar 10020F101amondNaP [US97MB(型) 400 日本教装和D100000mb 2020<br>Zar 10602F1700转/2MB 415 日立7K808060RSATA11 455<br>日立 8002F7200转/2MB 415 日立7K808060RSATA11 455<br>日立 18002F7200转/2MB 415 日立7K808060RSATA11 455<br>日立 18002F7200转/2MB 415 日立7K808060RSATA11 455<br>日本 7K1 8002F 101 8020E B102 8025<br>日本 7K1 8002F 101 8020E B102 8025<br>日本 7K1 8002F 101 8020E B102 8025<br>日本 7K1 8002F 101 8020E B102 8025<br>日本 7K1 8002F 101 8020E B102 8025<br>日本 7K1 8002F 101 8020E B102 8025<br>日本 7K1 8002F 101 8025<br>日本 7K1 8002F 101 8025<br>日本 7K1 802F 101 8025<br>日本 7K1 802F 101                                                                                                    | 西部数据₩                                                                                                    | D1600JB<br>DiamondMay Dluc0/9MB(金)                                                                                                    | 605                                                                                                    | ) 边拍250G                                                                                                    | B/DiamondMax Plus 10/16M                                                                                                    | B(盒) 899                                                                                                    |
| 山豆 80GB/7200時/2MB         山豆         山豆 TK00080CBSATAII         455           日立 100GB/7200時/2MB         620         日立 7000B0CBSATAII         455           日立 100GB/7200時/2MB         620         日立 7000B0CBSATAII         455           市场         由于希捷酷畜 7 代約 80GB 的出货量視大,再加之 9 代以低价推出,<br>有销售。         7代产品还の<br>有销售。         2420           第一方         最短の出力 1 代介品 2 代介         8月 71 代介品 2 代介<br>高坂式 1 .57 代見晶体<br>管、具有 12 代象清違法単<br>元約5 出頃点处理単元,支<br>持微较50ader Model 3 0以<br>及日 時 特徴、支持 AWio 302         Am           建生理         正当         正当         1 日 1 化         1 日 1 代象清違単元<br>の部 2 行子 2 代象清違法単<br>元約5 出頃点少世単元,支<br>持微较50ader Model 3 0以<br>及日 1 特徴 5 行子 2 代表<br>加速目撃         1 日 1 代加         2 日 1 代表<br>前 5 1 0 0 1 日 1 1 1 1 1 1 1 1 1 1 1 1 1 1 1                                                                                                    | 迈招 800B/<br>迈拓 160G                                                                                                    | B/DiamondMax Plus9/2MB(a)                                                                                                    | / 400<br>斎) 610                                                                                                    | ) 西部数据<br>) 西部数据                                                                                                    | 100000/8MB                                                                                                    | 865                                                                                                    |
| 日立16068/7200時/2018     620     日立40068/7200時     2420       市场<br>动态     由于希捷酷鱼 7 代約 800B 的出货量很大,再加之 9 代以低价推出,在 80GB 上 7 代很快被 9 代所替代,但是大容量的商鱼 7 代产品还仍有销售。     年代一品还の有销售。       「日本     「日本     年間       「日本     「日本     「日本       「日本     「日本     「日本                                                                                                    | 日立 80GB                                                                                                    | /7200转/2MB                                                                                                    | 415                                                                                                    | 5 日立7K80/                                                                                                    | 80GB/SATAII                                                                                                    | 455                                                                                                    |
| 市场<br>动态       由于希捷酷鱼 7 代的 80GB 的出货量很大,再加之 9 代以低价推出,<br>在 80GB 上 7 代很快被 9 代所替代,但是大容量的酷鱼 7 代产品还仍<br>有销售。         第二       第二       第二         第二       第二       第二         第二       第二       第二         第二       第二       第二         第二       第二       第二         第二       第二       第二       第二         第二       第二       第二       第二       第二         第二       第二       第二       第二       第二         第二       第二       第二       第二       第二       第二         10       11       NVIDIA       第二       第二      第二                                                                                                    | 日立 160G                                                                                                    | B/7200转/2MB                                                                                                    | 620                                                                                                    | 0 日立400G                                                                                                    | B/7200转                                                                                                    | 2420                                                                                                    |
| 見       卡         Ft       AF         Ft       AF         Ft       AF         AF       AF         AF       AF         AF       AF         AF       AF         AF       AF         AF       AF         AF       AF         AF       AF         AF       AF         AF       AF         AF       AF         AF       AF         AT       VIDIA         BE       Ft         AT       VIDIA         BE       Ft         AT       VVIDIA         BE       Ft         AT       VVIDIA         BE       Ft         AT       VVIDIA         BE       Ft         AT       VVIDIA         BE       State         AT       VVIDIA         BE       State         AT       State         BE       AF         BE       AF         BE       AF         BE       AF         BE       AF                                                                                                    | 动态                                                                                                    | 在80GB 上 7 代很快新<br>有销售。                                                                                                    | <b>ਓ9</b> 代月                                                                                                    | h 替代,但是                                                                                                    | 是大容量的酷鱼 / 代产                                                                                                    | 品还仍                                                                                                    |
| 失<br>注<br>星         広学・1600Pro 的显示核<br>心, 90mn Low - K制造工艺,<br>内部集成了 1.57 (2只晶体<br>管, 具有 12 个像素渲染单<br>元和5 组页点处理单元,支<br>持微软Shader Model 3.0以<br>及 HDR 特效,支持Aviv 33,<br>频加速引擎,能够为用户<br>提供强劲的 30 性能和完美<br>的积频体验。           加速目壁, 11600PR0/256/MB         999         七彩工 天行 6600CT/10/128/MB         1500<br>900           型号         平均价         型号         平均价           型号         平均价         型号         平均价           型信道:北1600PR0/256/MB         999         七彩工 天行 6600CT/10/128/MB         1500           应监管道:X1300 黄金版 /256/MB         999         七彩工 天行 6600CT/10/128/MB         990           微型 R RX1300PR0-TD256/256/MB         949         微星 NX6600ET-TD128/1/28/MB         960           監室石 X1600Pro 黄金版 /256/MB         949         微星 NX6600ET-TD128/1/28/MB         960           監室石 X1600Pro 黄金版 /256/MB         949         微星 NX6600ET-TD128/1/28/MB         980           小野 歌調 X700ST/256/MB         640         昂达 GF6600ET/128/MB         970           小野霸 R1300T/256/MB         640         昂达 GF6600ET/128/MB         970           小野霸 R1300T/256/MB         640         昂达 GF6600ET/128/MB         970           小子 御台 歌戏 a         近日 吹如山 Lin 产品研究 取引         Aff         Aff           笑 星         星         1000 空         日本 (14.43)         370           世会工 星         YUIDIA 軟型         100         基示 (14                                                                                                    |                                                                                                    |                                                                                                    | 卲                                                                                                    | 卡                                                                                                    |                                                                                                    |                                                                                                    |
|                                                                                                    |                                                                                                    |                                                                                                    | -                                                                                                    |                                                                                                    | <b>点评</b> :X1600Pro 的                                                                                                    | 的显示核                                                                                                    |
| 笑注<br>2       内部集成了 1.57 亿只晶体<br>管,具有 12 个像素渲染单<br>元15 适面点处理单元,支<br>持微软Shader Model 3.0以<br>及 HDR 特效,支持Avivo 视<br>频加速引擎,能够为用户<br>提供强劲的 30 性能和完美<br>的规速引擎,能够为用户<br>提供强劲的 30 性能和完美<br>的规速引擎,能够为用户<br>提供强劲的 30 性能和完美<br>的规速引擎,能够为用户<br>提供强劲的 30 性能和完美<br>的规步引擎,在1500PRO/256MB 999         型号       平均价       型号       平均价         型号       平均价       型号       平均价         通兰恒进 X1600PR0/256MB       999       七彩虹 天行 6200/CF/128MB       1500         迪兰恒进 X1300PR0-TD256/256MB       949       後星       NVIDIA         型号       平均价       型号       平均价         迪兰恒进 X1300PR0-TD256/256MB       949       後星 NX6600CT-TD128/128MB       860         酸星 RX700-TD128/128MB       860       微定 NK6600LE-TD128/128MB       940         微星 RX700-TD128/128MB       840       局达 여电 PCX6600/1128MB       940         小影雷 R1300T/256MB       640       局达 여电 PCX6600/128MB       740         小影雷 R1300T/256MB       640       局达 何电 PCX6600/128MB       790         小影雷 R1300T/256MB       640       局达 内电 PCX6600/128MB       790         小影雷 R1300T/256MB       640       局达 内电 PCX6600/128MB       790         小影雷 R1300T/256MB       640       局达 同步、金融发展       840         小影雷 R1300T/256MB       640       局达 内电 PCX6600/128MB       790         小雪面 型       聖生       型       20       20                                                                                                    |                                                                                                    | -                                                                                                    | N. Con                                                                                                    |                                                                                                    | 心,90nm Low-K制                                                                                                    | 造工艺,                                                                                                    |
| 注<br>2<br>里       Fit Apple 12/17@素海温楽単<br>元h15 30(万,达理单元,支<br>持微软Shader Model 3.0以及HDR 特效,支持Avivo 犯<br>频加速引擎,能够为用户<br>提供强劲的 30 性能和完美<br>的犯频体验。         ATI       NVIDIA         型号       平均价       型号       平均价         通兰恒进 X1600PR0/256MB       999       +芯紅 天行 66000T/H0/128MB       1500         通兰恒进 X1300PR0/256MB       999       +芯紅 天行 6200(CF/128MB       865         磁星 RX700-TD128E/128MB       600       2.8%紅 天行 6200(CF/128MB       800         酸星 RX700-TD128E/128MB       800       微星 NX6600LE-TD128/128MB       990         微星 RX700-TD128E/128MB       800       微星 NX6600LE-TD128/128MB       990         微星 RX700-TD128H/128MB       800       海星 NX6600LE-TD128/128MB       980         蓝宝石 X700/128MB       745       雨台 PX6600 TD/128MB       980         広報 R100T/256MB       640       吊达 F6600LE/128MB       980         加雪 和1300T/256MB       640       吊达 F6600LE/128MB       980         加雪 和1300T/256MB       640       吊达 F6600LE/128MB       990         小学 NUDIA 收购 ULI 后产品研发的压力,ATI 決定收购 XGI, 借助 XGI<br>没有的现频加速引定。ATT 建成气能、空气系の LE/F380       ATT         大量       近年和200       多述 F6600LE/128MB       590         加雪 加雪 加雪 加速得重要       平均价       298       金元合い振用 系示       Neg 彩示         金河田 公園 2026B       300       多形                                                                                                    | 关                                                                                                    | and and                                                                                                    | 22                                                                                                    |                                                                                                    | 内部集成了 1.57 亿                                                                                                    | 乙只晶体                                                                                                    |
| 文量         型与信提X1600PR0         現代報告報告報告報告報告報告報告報告報告報告報告報報告           通当信提X1600PR0/256MB         999         七彩虹 天行 6600CT/H0/128MB         1500           建当信进 X1600PR0/256MB         999         七彩虹 天行 6600CT/H0/128MB         1500           建管恒进 X1300 黄金版 /256MB         999         七彩虹 天行 6600CT/H0/128MB         865           数星 RX1300PR0 - TD256E/256MB         949         後星 NX6600CT - TD128/128MB         865           数星 RX700-TD128E/128MB         860         微星 NX6600CT - TD128/128MB         980           監宝石 X1600Pro 黄金版 /256MB         949         御屋 NX6600CT - TD128/128MB         980           監宝石 X1600Pro 黄金版 /256MB         640         昂达 GF6600L E/128MB         980           監宝石 X100Pro 黄金版 /256MB         640         昂达 GF6600L E/128MB         990           影響 RX7000-TD128E/128MB         640         昂达 GF6600L E/128MB         990           影響 NY005T256MB         640         昂达 GF6600L E/128MB         590           市场         適子 NVIDIA 收购 ULI 后产品研研 医         第世 K1620 K         640           大口 FW         第世 K128 K         640         月达 GF6600L F/128MB         580           大面 K         単合 K128 K         第日 K128 K         640         月达 GF6600L K         640           重力 FWIDIA 收购 ULI 后产 ALT K使用 K28         第日 K28 K                                                                                                    | 注                                                                                                    | 16 (1990) 2                                                                                                    | 97                                                                                                    | 11                                                                                                    | 官,具有121%家                                                                                                    | €/亘栄早<br>単元、支                                                                                                    |
| 星         及 HDR 特效,支持 Avivo 视频加速引擎,能够为用户<br>提供强劲的 30 性能和完美<br>的积频体验。           ATI         NVIDIA           型号         平均价         型号         平均价           直兰恒进 X1600PR0/256MB         999         七彩虹 天行 6600CT/H0/128MB         1500           直兰恒进 X1300 黄金版 /256MB         999         七彩虹 天行 6600CT/H0/128MB         865           数星 RX1300PR0-TD256E/256MB         949         袋星 NX6600CT-TD128/128MB         865           数星 RX700-TD128E/128MB         860         微星 NX6600CT-TD128/128MB         980           蓝宝石 X1600Pro 黄金版 /256MB         949         第星 NX6600CT-TD128/128MB         980           蓝宝石 X1600Pro 黄金版 /256MB         640         昂达 GF6600LF1/28MB         790           沙紫霉 X7005T/256MB         640         昂达 GF6600LF1/28MB         790           沙紫霉 N7005T/256MB         640         昂达 GF6600LF1/28MB         790           沙紫霉 N7005T/256MB         640         昂达 GF6600LF1/28MB         790           小歌 教育的祝娘加速和 CoolPower 技术使自身产品 在视频播放、硬件解压<br>方面获得更好的效果。         第4         第4           大方面获得更好的效果。          ## R80 机箱, 前面<br>板漂形设计, 皇族气派, 前面<br>板漂形 政告, 星代 #         第5           全国         単位之星 V2          800         多影 UC-MF423         355           金河田 藍眉 2026B         300         多影 ULC-MF423         355 <td>Ż</td> <td>1. 4. 4.</td> <td>1</td> <td>-</td> <td>持微软Shader Mode</td> <td>el 3.0以</td>                                                                                                    | Ż                                                                                                    | 1. 4. 4.                                                                                                    | 1                                                                                                    | -                                                                                                    | 持微软Shader Mode                                                                                                    | el 3.0以                                                                                                    |
| 通兰恒进 X1600PRO         频加速引擎,能够为用户<br>提供强劲的 30 性能和完美<br>的现频体验。           ATI         NVIDIA           型号         平均价         型号         平均价           直兰恒进 X1600PR0/256MB         999         七彩虹 天行 6600GT/H0/128MB         1500           直兰恒进 X1300 黄金版 /256MB         999         七彩虹 天行 6200/CF/128MB         865           数星 RX1300PR0-TD256E/256MB         949         後星 NX6600E-TD128/128MB         865           数星 RX1300PR0-TD256E/256MB         949         微星 NX6600E-TD128/128MB         980           藍宝石 X1600Pro 黄金版 /256MB         899         節台 A6600 TD/128MB         980           藍宝石 X1600Pro 黄金版 /256MB         640         昂达 GF6600LE/128MB         980           藍宝石 X1001Pro 黄金版 /256MB         640         昂达 GF6600LE/128MB         790           小紫電 R1300T/256MB         640         昂达 GF6600LE/128MB         790           小紫電 PNUDIA 收购 ULI 后产品研发的压力,ATI 决定收购 XGI, 借助 XGI         独有的现场加速和 CoolPower 技术使自身产品在视频播放、硬件解压           方面获得更好的效果。          449         24           女子 NDLA         数         1 法定收购 XGI 集集(1)         26:           文工 和 前面发 和 可 A85         28                                                                                                    | 星                                                                                                    | 4 100 0                                                                                                    |                                                                                                    |                                                                                                    | 及 HDR 特效,支持                                                                                                    | Avivo视                                                                                                    |
| 通兰恒进 X1600PRO         使択強動的 30 Telli Place           ATI         NVIDIA           型号         平均价         型号         平均价           連三恒进 X1600PR0/256MB         999         七彩虹 天行 6600GT/H0/128MB         1500           連三恒进 X1300 黄金版 /256MB         999         七彩虹 天行 6200/CF/128MB         865           激星 RX1300PR0 - TD256/E256MB         949         微星 NX6600CT - TD128/128MB         860           酸宝石 X1600Pro 黄金版 /256MB         949         微星 NX6600CT - TD128/128MB         980           藍宝石 X1600Pro 黄金版 /256MB         949         扇型 NX6600CT - TD128/128MB         980           藍宝石 X1600Pro 黄金版 /256MB         640         吊达 GF600U E/128MB         980           「小影霸 R1300T/256MB         640         吊达 GF6600U E/128MB         790           小影霸 R1300T/256MB         640         吊达 GF6600U E/128MB         790           小影霸 R1300T/256MB         640         吊达 GF6600U E/128MB         790           小影霸 R1300T/256MB         640         吊达 GF6600U E/128MB         790           小影電 Arroward Collar Collar                                                                                                    |                                                                                                    | 132.                                                                                                    |                                                                                                    |                                                                                                    | 频加速引擎,能够                                                                                                    | 3<br>为用户                                                                                                    |
| ATI         NVIDIA           型号         平均价         型号         平均价           連兰恒进 X1600PR0/256MB         999         七彩虹 天行 6600GT/H0/128MB         1500           迪兰恒进 X1300 黄金版 /256MB         949         化型 Nc600GT-ID128/128MB         865           酸星 RX1300PR0-TD256/256MB         949         化型 Nc600GT-ID128/128MB         860           酸宝石 X1600Pro 黄金版 /256MB         899         師台 A6600 TD/128MB         980           藍宝石 X1600Pro 黄金版 /256MB         640         昂达 GF6600LE-TD128E/128MB         880           小影響 X700-TD128E/128MB         640         昂达 GF6600LE/128MB         790           小影響 X700ST/256MB         640         昂达 GF6600LE/128MB         790           小影響 X700ST/256MB         640         昂达 GF6600LE/128MB         790           小影響 X700ST/256MB         640         昂达 GF6600LE/128MB         790           小影響 T1300T/256MB         640         昂达 GF6600LE/128MB         790           小影電 NVIDIA 收购 ULI 后产品研发的压力, ATI 决定收购 XGI, 借助 XGI         独有的规频加速和 CoolPower 技术使自身产品在视频播放、硬件解压           方面获得更好的效果。              支信 MUE               支信 MUE                支信 MUE <th></th> <th>油兰恒进 X16</th> <th></th> <th>0</th> <th>提供强劲的 3D 性丽</th> <th>E和元夫</th>                                                                                                    |                                                                                                    | 油兰恒进 X16                                                                                                    |                                                                                                    | 0                                                                                                    | 提供强劲的 3D 性丽                                                                                                    | E和元夫                                                                                                    |
| 型号         平均价         型号         平均价           連兰恒进 X1600PR0/256MB         999         七彩虹 天行 6600CT/HQ/128MB         1500           迪兰恒进 X1300 黄金版 /256MB         699         七彩虹 天行 6600CT/HQ/128MB         865           微星 RX1300PR0-TD256E/256MB         949         微星 NX6600CT-TD128/128MB         990           磁素 RX1300PR0-TD256E/256MB         949         微星 NX6600CT-TD128/128MB         990           盛宝石 X1600Pro 黄金版 /256MB         899         開合 A6600 TD/128MB         980           蓝宝石 X1600Pro 黄金版 /256MB         680         昂达 闪电 PCX6600/128MB         980           蓝宝石 X100/128MB         745         雨台 PX6600 TD/128MB         980           蓝宝石 X100/7256MB         640         昂达 GF6600LE-TD128F/128MB         990           小影需 R1300T/256MB         640         昂达 GF6600LE/T28MB         790           小影需 R1300T/256MB         640         昂达 GF6600LE/T28MB         790           方面获得更好的效果。          第2         GF6601E/T28MB         590           立名         第100T/256MB         640         昂达 GF6600LE/T28MB         58           小素 R1         如子 Wath A fill         第2         GF6601E/T28MB         590           方面 表示         短子 With A fill         第2         GE         FA         FA                                                                                                    |                                                                                                    |                                                                                                    | DUDER                                                                                                    | 0                                                                                                    | 的视频体验。                                                                                                    |                                                                                                    |
| 通当管連法 X1300 黄金版 / 256MB 999 1-5%红 天行 66000GT/H/V128MB 1500<br>通当管通法 X1300 黄金版 / 256MB 699 七彩虹 天行 6200/CF/128MB 865<br>酸星 RX1300PRO - TD256/256MB 949 後星 NX6600CE - TD128/128MB 940<br>微星 RX1300PRO - TD256/256MB 899 節合 A6600 TD/128MB 940<br>菌室石 X700/128MB 745 節合 PA6600 TD/128MB 940<br>小影霸 R1300T/256MB 640 昂达 闪电 PCX6600/128MB 940<br>小影霸 R1300T/256MB 640 昂达 闪电 PCX6600/128MB 950<br>市场<br>加希 12 CPC 12 CPC 1                                                                                                    |                                                                                                    |                                                                                                    | OUPR                                                                                                    | 0                                                                                                    | 的视频体验。<br>NVIDIA                                                                                                    |                                                                                                    |
| 副二目と型、A1300 興産加水 (230m)         077         で大彩山、天行 b2/00/CF/128MB         865           微星 RX1000-TD128E/128MB         949         微星 NX6600CT-TD128/128MB         940           微星 RX700-TD128E/128MB         860         微星 NX6600CT-TD128/128MB         940           磁宝 RX700-TD128E/128MB         840         微星 NX6600CT-TD128/128MB         940           磁宝石 X700/T28MB         745         雨台 A6600 TD/128MB         980           蓝宝石 X700/T28MB         745         雨台 PX6600 TD/128MB         980           小影霸 R13007K256MB         640         昂达 闪电 PCX6600/128MB         790           小影霸 R13007K256MB         640         昂达 GF6600LE/128MB         590           方面 抜得更好的效果。         第二 FMUTD1A 收购 QULI 后产品研发的压力、ATI 决定收购 XGI, 借助 XGI 独有的视频加速和 CoolPower 技术使自身产品 在视频播放、硬件解压 方面 获得更好的效果。         高輝: 银色 机箱, 前面 板弧 RU 計, 耐高溫、不易变 形、 交色, 值得一提的 是, 根据服务器的散热 理念配合 INTEL38 度机 箱侧板, 提供解决散热 的最佳方案。           星           124-P40         24         平均价           金河田 蓝盾 20268         300         多彩 DLC-MF423         355         355           金河田 広嘉 20238         360         富士康 TLA-436         370           世纪之星 V20年額         360         富士康 TLA-436         370           世纪之星 V20年額         360         百座 402         280           金河田 炫嘉 20338         3                                                                                                    | 型号                                                                                                    | ATI                                                                                                    | 500PR<br>均价                                                                                                    | O<br>型号                                                                                                    | 的视频体验。<br>NVIDIA                                                                                                    | 平均价                                                                                                    |
| 株式         大式         大式         ボ         ボ                                                                                                    | <b>型号</b><br>迪兰恒进<br>油ビ恒进                                                                                                    | レニュロム イベ<br>ATT<br>X1600PR0/256MB<br>X1300 ま会近 /256MB                                                                                                    | 500PR<br>均价<br>999                                                                                                    | O<br>型号<br>七彩虹 天行                                                                                                    | 的视频体验。<br>NVIDIA<br>〒6600GT/H0/128MB                                                                                                    | 平均价<br>1500                                                                                                    |
| 塩宝石 X1600Pro 黄金版 /256MB 899     商台 A6600 TD/128MB     980       塩宝石 X700/128MB     745     商台 PX6600 TD/128MB     880       小影霸 R13007/256MB     640     昂达 闪电 PCX6600/128MB     790       小影霸 R13007/256MB     640     昂达 GF6600LE/128MB     790       市场<br>动态     道于 NVIDIA 收购 ULI 后产品研发的压力, ATI 决定收购 XGI, 借助 XGI<br>独有的视频加速和 CoolPower 技术使自身产品在视频播放、硬件解压<br>方面获得更好的效果。     ATI       業     道子 NVIDIA 收购 ULI 后产品研发的压力, ATI 决定收购 XGI, 借助 XGI<br>独有的视频加速和 CoolPower 技术使自身产品在视频播放、硬件解压<br>方面获得更好的效果。     ATI       業     近日     ATI     東空收 %       量量     単位之星 V2     2     2       量目 蓝盾 2026B     300     多彩 DLC-MF423     355       金河田 蓝属 2026B     300     多彩 DLC-MF423     355       金河田 絃豪 2033B     360     富土康 TL2-491     298       型紀之星 V2(空箱)     360     富士康 TLA-436     370       世紀之星 V2(空箱)     360     百座 38 度冷静王 L101     325       多彩 DLC-MF421     310     技嘉 6C-505S1     380       家形 DLC-SF438     335     技嘉 6C-505S1     380       市场     小約     以注相 4年進 1     10     54       金河田 弦景 2025年3     355     380     380                                                                                                    | <b>型号</b><br>迪兰恒进<br>迪兰恒进<br>激星 RX1                                                                                                    | ATT<br>平<br>X1600PR0/256MB<br>X1300 黄金版 /256MB<br>300PR0-TD256E/256MB                                                                                                    | 500PR<br>均价<br>999<br>699<br>949                                                                                                    | 型号           七彩虹 天行           七彩虹 天行           微星 NX660                                                                                                    | 的视频体验。<br>NVIDIA<br>亏 6600GT/H0/128MB<br>亏 6200/CF/128MB<br>00GT - TD128/128MB                                                                                                    | <b>平均价</b><br>1500<br>865<br>990                                                                                                    |
| 塩宝白 X700/128MB     745          ᇑ合 PX6600 TD/128MB         880           小影霧 X7005T/256MB         680              湯达 闪电 PCX6600/128MB         790           小影霧 X7005T/256MB         640              易达 闪电 PCX6600/128MB         590           市场         油子 FNVIDIA 收购 ULI 后产品研发的压力, ATI 決定收购 XGI, 借助 XGI              4年前 XQM 加速和 CoolPower 技术使自身产品在视频播放、硬件解压<br>方面获得更好的效果。               点评: 银色机箱,前面<br>板弧形设计,皇底气派,前面板采用了 ABS 工程<br>塑料, 耐高温、不易变<br>形、变色、值得一提的<br>是,根据服务器的散热<br>理念配合 INTEL38 度机<br>着侧板,提供解决散热<br>的最佳方案。            型              平均价<br>金河田 蓝盾 20268              300              多彩 DLC-MF423              355<br>金河田 絃豪 20338              360              富士康 TLA-436              370<br>世纪之星 V2            型              第日              320              富盛 C402              80<br>富金 C402              280<br>世纪之星 V2               880<br>第35            金河田 絃豪 20338         360              富士康 TLA-431               335               320               280            世紀之星 V2(空箱)              360               雪速 C402               880               370            世紀之星 V2(空箱)              360               雪速 C402                                                                                                    | <b>型号</b><br>迪兰恒进<br>迪兰恒进<br>激星 RX1<br>激星 RX70                                                                                                    | ATT<br>平<br>X1600PR0/256MB<br>X1300 黄金版 /256MB<br>300PR0-T0256£/256MB<br>00-TD128E/128MB                                                                                                    | 500PR<br>均价<br>999<br>699<br>949<br>860                                                                                                    | 型号           七彩虹 天行           七彩虹 天行           微星 NX660           微星 NX660                                                                                                    | 的视频体验。<br>NVIDIA<br>56600GT/H0/128MB<br>56200/CF/128MB<br>00GT-TD128/128MB<br>00LE-TD128E/128MB                                                                                                    | <b>平均价</b><br>1500<br>865<br>990<br>660                                                                                                    |
| 四、利、(1)(2)(2)(2)(2)(2)(2)(2)(2)(2)(2)(2)(2)(2)                                                                                                    | 型号<br>迪兰恒进<br>激星 RX1<br>激星 RX7(<br>激星 X7(                                                                                                    | レートログロン ATT<br>ATT<br>平<br>X1600PR0/256MB<br>X1300 黄金版/256MB<br>300PR0-TD256E/256MB<br>300PR0-TD128E/128MB<br>1600Pro 黄金版/256MB                                                                                                    | 500PR<br>5 <b>均价</b><br>999<br>699<br>949<br>860<br>899                                                                                                    | 型号       七彩虹 天行       七彩虹 天行       微星 NX660       微星 NX660       丽台 A6600                                                                                                    | 的视频体验。<br>NVIDIA<br>56600GT/H0/128MB<br>56200/CF/128MB<br>00GT-TD128/128MB<br>00ET-TD128/128MB<br>1 TD/128MB                                                                                                    | <b>平均价</b><br>1500<br>865<br>990<br>660<br>980                                                                                                    |
| 中活動         通告 TWIDIA 收购 ULI 后产品研发的压力,ATI 決定收购 XGI,借助 XGI<br>独有的视频加速和 CoolPower 技术使自身产品在视频播放、硬件解压<br>方面获得更好的效果。         370           大<br>方面获得更好的效果。         加         箱           大<br>注<br>之<br>星         近<br>近<br>「         「         「           使用         「         新         点评: 银色机箱,前面<br>板弧形设计,皇底气派,前面板采用了ABS 工程<br>塑料,耐高温、不易变<br>形、变色,值得一提的<br>是,根据服务器的散热<br>理念配合 INTEL38 度机<br>箱侧板,提供解决散热<br>的最佳方案。           型号         型号         平均价           型号         型号         平均价           金河田 蓝盾 20268         300         多彩 DLC-MF423         355           金河田 拡廣 20268         300         室影 DLC-MF423         355           金河田 絃豪 20338         360         富土康 TLA-436         370           世紀之星 1001         325         室磁 (402         280           型紀之星 1001         325         380         335         世紀之星 (200           型紀之星 1001         325         380         380         380           アレビーMF421         310         技嘉 (62-5055N)         280           多形 DLC -MF421         310         技嘉 (62-5055N)         280           多形 DLC -SF438         335         技嘉 (62-5055N)         280           季が DLC -SF438         335         技嘉 (62-5055N)         380           市场<br>加奈         四过非在临上的戶口的机箱                                                                                                    | <b>型号</b><br>迪兰恒进<br>激星 RX1<br>激星 RX70<br>激星 RX70<br>蒸宝石 X                                                                                                    | ATT<br>平<br>X1600PR0/256MB<br>X1300 黄金版/256MB<br>300PR0-TD256E/256MB<br>300PR0-TD256E/256MB<br>1600Pro 黄金版/256MB<br>700/128MB<br>70051/26/449                                                                                                    | 500PR<br>5均价<br>999<br>699<br>949<br>860<br>899<br>745                                                                                                    | 型号           七彩虹 天行           七彩虹 天行           微星 NX660           商台 A66000           丽台 A66000           丽台 2000                                                                                                    | 的视频体验。<br>NVIDIA<br>5 6600GT/HQ/128MB<br>5 6200/CF/128MB<br>100GT - TD128/128MB<br>10LE - TD128E/128MB<br>10D128MB<br>0 TD/128MB<br>0 TD/128MB                                                                                                    | 平均价<br>1500<br>865<br>990<br>660<br>980<br>880                                                                                                    |
| And part of the second second                                                                                                    | 型号<br><u></u><br><u></u><br><u></u><br><u></u><br><u></u><br><u></u><br><u></u><br><u></u><br><u></u><br><u></u>                                                                                                    | 大1<br>ATI<br>平<br>X1600PR0/256MB<br>X1300 黄金版 /256MB<br>300PR0 - TD256E/256MB<br>1600Pro 黄金版 /256MB<br>1600Pro 黄金版 /256MB<br>7005T/256MB                                                                                                    | 500PR<br>均价<br>999<br>699<br>949<br>860<br>899<br>745<br>680<br>640                                                                                                    | 型号           七彩虹 天行           七彩虹 天行           微星 NX660           丽台 AK6600           丽台 PX660           扇达 GF660                                                                                                    | 的视频体验。<br>NVIDIA<br>5 6600GT/HQ/128MB<br>5 6200/CF/128MB<br>100GT - TD128/128MB<br>100E - TD128E/128MB<br>1 TD/128MB<br>0 TD/128MB<br>PCX6600/128MB<br>100 F/128MB                                                                                                    | 平均价<br>1500<br>865<br>990<br>660<br>980<br>880<br>790<br>590                                                                                                    |
| 丸       第         大       上       上       上       上       上       広研: 银色机箱,前面<br>板弧形设计,皇族气派,前面板采用了ABS工程<br>塑料,耐高温、不易变<br>形、变色,值得一提的<br>是,根据服务器的散热<br>理念配合 INTEL38 度机<br>箱侧板,提供解决散热<br>的最佳方案。         型号       平均价       型号       平均价         金河田 蓝盾 2026B       300       多彩 DLC-MF423       355         金河田 弦臺 2033B       360       富士康 TL2-491       298         金河田 弦臺 2033B       360       富士康 TLA-436       370         世紀之星 V2(空箱)       360       百盛 2402       280         世紀之星 V2(空箱)       360       百盛 2402       280         世紀之星 V2(空箱)       360       百盛 2402       280         世紀之星 V2(空箱)       360       百盛 230 度冷静王 L101       325         多彩 DLC-MF421       310       技嘉 6C-5055N       280         多彩 DLC-SF438       335       技嘉 6C-50551       380         市场       小       加索       DL/拉 在墙上的 PC 的机箱鸣? 近日 ACRYLIC2 发布了一款可以挂在墙<br>上的 透明机箱,材料是丙烯,DIY 的世界真是不可思议。                                                                                                    | 型号<br><u>世</u><br>世<br>世<br>型<br>型<br>型<br>型<br>型<br>型<br>型<br>型<br>型<br>型<br>型<br>型<br>型                                                                                                    | ATI<br>平<br>X1600PR0/256MB<br>X1300 黄金版 /256MB<br>300PR0 - TD256E/256MB<br>100Pr0 黄金版 /256MB<br>1600Pr0 黄金版 /256MB<br>1300T/256MB<br>1300T/256MB                                                                                                    | 均价<br>999<br>699<br>949<br>860<br>899<br>745<br>680<br>640<br>后产品                                                                                                    | 型号           七彩虹 天行           七彩虹 天行           微星 NX660           微星 NX660           爾合 PX6600           丽台 PX6600           扇达 GF660           研发的压力                                                                                                    | 的视频体验。<br>NVIDIA<br>5 6600GT/H0/128MB<br>5 6200/CF/128MB<br>100GT - TD128/128MB<br>100E - TD128/128MB<br>101/128MB<br>0 TD/128MB<br>PCX6600/128MB<br>100LE/128MB<br>ATL 决定版购 XGL 1                                                                                                    | 平均价<br>1500<br>865<br>990<br>660<br>980<br>880<br>790<br>590                                                                                                    |
| 笑       点坪: 银色机箱,前面<br>板弧形设计,皇族气派,前面板采用了ABS工程<br>塑料,耐高温、不易变<br>股、变色,值得一提的<br>是、根据服务器的散热<br>理念配合 INTEL38 度机<br>箱侧板,提供解决散热<br>的最佳方案。         型号       平均价       型号       平均价<br>空配合 INTEL38 度机<br>箱側板,提供解决散热<br>的最佳方案。         型目       蓝ք 20268       300       多彩 DLC-MF423       355         金河田 茲廣 20268       300       宮 上康 TL2-491       298         金河田 太豪 20338       360       富土康 TLA-436       370         世紀之星 V2(空箱)       360       百盛 C402       280         世紀之星 V2(空箱)       360       百盛 C402       280         多彩 DLC-MF421       310       技嘉 GC-505S1       380         家 DLC-SF438       335       技嘉 GC-505S1       380         市场<br>动态       风过挂在墙上的戶的机箱吗? 近日 ACRYLIC2 发布了一款可以挂在墙<br>上的透明机箱,材料是丙烯,DIY的世界真是不可思议。       260                                                                                                    | 型电曲激激监监小小<br>一进进1277(X)(X)<br>下力力                                                                                                    | ATT<br>平<br>X1600PR0/256MB<br>X1300 黄金版 /256MB<br>300PR0-TD256E/256MB<br>300PR0-TD256E/256MB<br>1600Pro 黄金版 /256MB<br>1600Pro 黄金版 /256MB<br>10007/28MB<br>1300T/256MB<br>迫于 NVIDIA 收购 ULI<br>独有的视频加速和 Co<br>方面获得更好的效果                                                                                                    | 500PR<br>59分<br>999<br>699<br>949<br>860<br>899<br>745<br>680<br>640<br>后产品。<br>oIPower                                                                                                    | D<br>型号<br>七彩虹 天行<br>七彩虹 天行<br>微星 NK66C<br>丽台 A6600<br>丽台 PX660<br>昂达 闪电<br>昂达 GF66C<br>研发的压力<br>r 技术使自身                                                                                                    | 的视频体验。<br>NVIDIA<br>5 6600GT/HQ/128MB<br>5 6200/CF/128MB<br>10LE-TD128/128MB<br>10LE-TD128E/128MB<br>10L128MB<br>0 TD/128MB<br>PCX6600/128MB<br>0 ATI 决定收购 XGI, 有<br>身产品在视频播放、硬                                                                                                    | <b>平均价</b><br>1500<br>865<br>990<br>660<br>980<br>880<br>790<br>590<br>昔助 XGI<br>洋解压                                                                                                    |
| 大注<br>之星         板弧形设计,皇族气派,前面板采用了ABS 工程<br>塑料,耐高温、不易变<br>形、变色,值得一提的<br>是,根据服务器的散热<br>理念配合 INTEL38 度机<br>箱侧板,提供解决散热<br>的最佳方案。           型号         平均价           空句田 蓝盾 20268         300           多河田 蓝盾 20268         300           多河田 蓝盾 20268         301           宮山田 蓝馬 20268         301           金河田 S0H07606B/W         330           宮土康 TL2-491         298           金河田 松豪 20338         360           富土康 TLA-436         370           世紀之星 V2         280           世紀之星 V2(空箱)         360           百盛 C402         280           聖紀之星 V2(空箱)         360           京土康 TLA-436         370           世紀之星 V2(空箱)         360           夏家 DLC-MF421         310           支露 CC-5055N         280           多彩 DLC-SF438         335           支露 CC-50551         380           市场         の法明机箱,材料是丙烯,DIY的世界真是不可思议。                                                                                                    | 型<br>=<br>型<br>=<br>=<br>恒<br>恒<br>定<br>星<br>星<br>宝<br>宝<br>宝<br>影<br>影<br>歌<br><b>场</b><br>あ<br>る                                                                                                    | ATI<br>平<br>X1600PR0/256MB<br>X1300 黄金版 /256MB<br>300PR0-T0256/256MB<br>00-TD128/128MB<br>1600Pro 黄金版 /256MB<br>700ST/256MB<br>700ST/256MB<br>1300T/256MB<br>迫于 NVIDIA 收购 ULI<br>独有的视频加速和 Co<br>方面获得更好的效果                                                                                                    | <b>均价</b><br>999<br>699<br>949<br>860<br>899<br>745<br>680<br>640<br>后产品<br>olPowel<br>。<br><b>机</b>                                                                                                    | 型号           七彩虹 天行           水杉虹 天行           微星 NX660           爾合 PA660           昂达 GF66C           研女約休使自身                                                                                                    | 的视频体验。<br>NVIDIA<br>〒6600GT/H0/128MB<br>〒6200/CF/128MB<br>100ET-TD128/128MB<br>101D-128MB<br>0 TD/128MB<br>PCX6600/128MB<br>PCX6600/128MB<br>10LE/128MB<br>, ATI 决定收购 XGI, 1<br>身产品在视频播放、硬                                                                                                    | <b>平均价</b><br>1500<br>865<br>990<br>660<br>980<br>880<br>790<br>790<br>590<br>谱助 XGI<br>件解压                                                                                                    |
| は       前面板采用了ABS 工程         塑料,耐高温、不易交       地線,耐高温、不易交         地域のレージ       地線,耐高温、不易交         地域のレージ       地線、耐高温、不易交         地域のレージ       地線、耐高温、不易交         地域のレージ       地線、耐線         地域のレージ       地線         地域のレージ       地線         地域のレージ       地線         地域のレージ       地線         地域のレージ       地線         地域のレージ       地線         地域のレージ       地線         地域のレージ       地線         地域のレージ       地線         地域のレージ       地域のレージ         地域のレージ       地域のレージ         地域のレージ       地域のレージ         地域のレージ       地域のレージ         地域のレージ       地域のレージ         地域のレージ       地域のレージ         地域のレージ       ション         地域のレージ       ション         地域のレージ       ション         レ       ション         レ       ション         レ       レ         レ       ション         地域のの       ション         レ       ション         レ       ション         レ       ション         レ       ション         レ       ション                                                                                                    | 型<br>型<br>也<br>也<br>型<br>星星星星宝<br>宝<br>宝<br>素<br>第<br>第<br>場<br>あ<br>、<br><br>、<br><br>、<br><br>、<br><br><br><br>、<br><br>< | ATT<br>平<br>X1600PR0/256MB<br>X1300 黄金版 /256MB<br>300PR0-T0256/256MB<br>00-TD128E/128MB<br>1600Pro 黄金版 /256MB<br>7005T/256MB<br>7005T/256MB<br>1300T/256MB<br>迫于 NVIDIA 收购 ULI<br>独有的视频加速和 Co<br>方面获得更好的效果                                                                                                    | 500PR<br>与价<br>999<br>699<br>949<br>860<br>899<br>745<br>680<br>640<br>640<br>后产品<br>ol Powel<br>。<br>初                                                                                                    | 型号           土彩虹 天行           水彩虹 天行           微星           水600           爾合           内电           局达           房达           市女的人の中           市           北600           市           市                                                                                                    | 的视频体验。<br>NVIDIA<br>56600GT/H0/128MB<br>56200/CF/128MB<br>100ET-TD128/128MB<br>101E-TD128E/128MB<br>0 TD/128MB<br>PCX6600/128MB<br>PCX6600/128MB<br>NOLE/128MB<br>ATI 决定收购 XGI, 1<br>身产品在视频播放、硬<br><b>点评</b> : 银色机箱                                                                                                    | <b>平均价</b><br>1500<br>865<br>990<br>660<br>980<br>880<br>790<br>590<br>昔助 XGI<br>"件解压                                                                                                    |
| ご         型子,町高温、个易変           型子         平均价         型号、空台、值得一提的           建公配合 INTEL38 度机         建念配合 INTEL38 度机           建位之星 V2         約         空台、百台、10           数         世纪之星 V2         約           数         世纪之星 V2         約           数         世纪之星 V2         約           数         世纪之星 V2         約           数         1         第           金河田 蒸后 20268         300         多           金河田 蒸算 20338         360         富士康 TL2-491         298           金河田 蒸算 20338         360         富士康 TLA-436         370           世紀之星 X01A         320         百盛 C402         280           世紀之星 V2(空箱)         360         百盛 C402         280           多彩 DLC-MF421         310         技工度 C-505SN         280           多彩 DLC-SF438         335         技工員 C-505S1         380           市场         の         20         日本 C-505S1         380           市场         の         近         日本 C+70         一款可以挂在墙<br>上的透明机箱,材料是丙烯,DIY的世界真是不可思议。                                                                                                    | 型曲曲激激蓝蓝小小市动<br>号兰兰星星宝宝影影 市动 关闭                                                                                                    | ATT<br>平<br>X1600PR0/256MB<br>X1300 黄金版 /256MB<br>300PR0-T0256/256MB<br>00-TD128E/128MB<br>1600Pro 黄金版 /256MB<br>700ST/256MB<br>700ST/256MB<br>1300T/256MB<br>迫于 NVIDIA 收购 ULI<br>独有的视频加速和 Co<br>方面获得更好的效果                                                                                                    | 500PR<br>与价<br>999<br>699<br>949<br>860<br>899<br>745<br>680<br>640<br>640<br>640<br>640<br>640<br>日产品<br>ol Powel<br>。<br><b>机</b>                                                                                                    | 型号           土彩虹 天行           北彩虹 天行           微星           NX660           爾合 24600           扇达 内电           局达 GF66C           研友的底力           新山                                                                                                    | 的视频体验。<br>NVIDIA<br>56600GT/H0/128MB<br>56200/CF/128MB<br>100ET-TD128/128MB<br>101D-1218MB<br>0 TD/128MB<br>PCX6600/128MB<br>PCX6600/128MB<br>NOLE/128MB<br>, ATI 决定收购 XGI, 1<br>身产品在视频播放、硬<br><b>盧评</b> :银色机箱<br>板弧形设计,皇                                                                                                    | <b>平均价</b><br>1500<br>865<br>990<br>660<br>980<br>880<br>790<br>590<br>昔助XGL<br>借助XGL                                                                                                    |
| 生         レシ、タビリ、恒行一使的           史         大田田田田田田田田田田田田田田田田田田田田田田田田田田田田田田田田田田田田                                                                                                    | 型曲曲激激蓝蓝小小市动 关注、<br>号兰兰星星宝宝影影 市动 关注、<br>进进了XXXXXX                                                                                                    | ATT<br>平<br>X1600PR0/256MB<br>X1300 黄金版 /256MB<br>300PR0-T0256/256MB<br>00-TD128E/128MB<br>1600Pro 黄金版 /256MB<br>700ST/256MB<br>700ST/256MB<br>1300T/256MB<br>迫于 NVIDIA 收购 ULI<br>独有的视频加速和 Co<br>方面获得更好的效果                                                                                                    | 300PR<br>均价<br>999<br>699<br>949<br>860<br>899<br>745<br>680<br>640<br>后产品<br>640<br>640<br>640<br>640<br>640<br>640<br>640<br>640                                                                                                    | 型号           土彩虹 天行           水杉虹 天行           微星           水600           原台 A6600           原台 A6600           原台 X600           原台 X600           原台 X600           原台 X600           原台 X600           原台 X600           原台 X600           原台 X600           原台 X600           原台 X600           原台 X600           原台 X600           原台 X600           原台 X600           原台 X600           原台 X600           市台 X600           原台 X600           原台 X600           原台 X600           原台 X600           ア大市           第1           第1           第1           第1           第1           第1           第1           第1           第1           第1           第1           第1           第1           第1           第1           第1           第1           第1           第1           第1                                                                                                    | 的视频体验。<br><b>NVIDIA</b><br>56600GT/H0/128MB<br>56200/CF/128MB<br>100ET-TD128/128MB<br>101E-TD128E/128MB<br>101E-TD128E/128MB<br>0 TD/128MB<br>PCX6600/128MB<br>PCX6600/128MB<br>MB + 品在视频播放、硬<br><b>点评</b> :银色机箱<br>板弧形设计,皇<br>前面板采用了A                                                                                                    | <b>平均价</b><br>1500<br>865<br>990<br>660<br>980<br>880<br>790<br>590<br>昔助XCI<br>件解压                                                                                                    |
| 世纪之星 V2         理念配合 INTEL38 度机<br>箱侧板,提供解决散热<br>的最佳方案。           型号         平均价           查河田 蓝盾 2026B         300         多米 DLC-MF423         355           查河田 蓝盾 2026B         300         富士康 TL2-491         298           金河田 放豪 2033B         360         富士康 TL4437         335           世纪之星 V2(空箱)         360         富士康 TL4-436         370           世纪之星 V2(空箱)         360         百盛 C402         280           多彩 DLC-MF421         310         技嘉 GC-505SN         280           多彩 DLC-MF421         310         技嘉 GC-505S1         380           市场         风过挂在墙上的PC 的机箱吗? 近日 ACRYLIC2 发布了一款可以挂在墙         上的透明机箱,材料是丙烯,DIY 的世界真是不可思议。                                                                                                    | 型迪迪徽薇蓝蓝小小市动<br>关注之里<br>加速进了XXXXXXXXXXXXXXXXXXXXXXXXXXXXXXXXXXXX                                                                                                    | ATT<br>平<br>X1600PR0/256MB<br>X1300 黄金版 /256MB<br>300PR0-T0256/256MB<br>00-TD128E/128MB<br>1600Pro 黄金版 /256MB<br>700ST/256MB<br>1300T/256MB<br>1300T/256MB<br>迫于 NVIDIA 收购 ULI<br>独有的视频加速和 Co<br>方面获得更好的效果                                                                                                    | 300PR<br>第時价<br>999<br>949<br>949<br>860<br>889<br>745<br>680<br>640<br>后产品<br>640<br>后产品<br>の<br>の<br>の<br>の<br>の<br>の<br>の<br>の<br>の<br>の<br>の<br>の<br>の<br>の<br>の<br>の<br>の<br>の<br>の                                                                                                    | D<br>型号<br>七彩虹 天行<br>微星 NX660<br>微星 NX660<br>扇台 X6600<br>扇达 GF66C<br>扇达 GF66C<br>研发的压力<br>中 技术使自身                                                                                                    | 的视频体验。<br><b>NVIDIA</b><br>56600GT/H0/128MB<br>56200/CF/128MB<br>00ET-TD128/128MB<br>00EE-TD128E/128MB<br>0 TD/128MB<br>0 TD/128MB<br>PCX6600/128MB<br>PCX6600/128MB<br>00LE/128MB<br>, ATI 決定收购 XGI, 1<br>身产品在视频播放、硬<br><b>盧评</b> :银色机箱<br>板弧形设计,皇<br>前面板采用了A<br>塑料,耐高温、<br>形 亦年。信律                                                                                                    | <b>平均价</b><br>1500<br>865<br>990<br>660<br>980<br>880<br>790<br>590<br>昔助XCI<br>件解压<br>[許解压]<br>[許解压]<br>[許解压]<br>[許不是]<br>[許不是]                                                                                                    |
| 推纪之星 V2         箱侧板,提供解决散热的最佳方案。           型号         平均价         型号         平均价           金河田 蓝盾 20268         300         多形 DLC-MF423         355           金河田 弦扇 20268         300         富士康 TL2-491         298           金河田 弦豪 20338         360         富士康 TL4487         335           世纪之星 D91A         305         富士康 TLA-436         370           世纪之星 X501A         320         百盛 C402         280           世纪之星 V2(空箱)         360         百盛 38 度冷静王 L101         325           多彩 DLC-MF421         310         技嘉 GC-505SN         280           多彩 DLC-SF438         335         技嘉 GC-505S1         380           市场         风过挂在墙上的PC 的机箱吗? 近日 ACRYLIC2 发布了一款可以挂在墙         上的透明机箱,材料是丙烯,DIY 的世界真是不可思议。                                                                                                    | 型曲曲激激蓝蓝小小市动关注之星。 杜子 人名英格兰 人名英格兰 人名英格兰 人名英格兰人姓氏 化乙烯乙基 化乙烯乙基 化乙烯乙基 化乙烯乙基 化乙烯乙基 化乙烯乙基 化乙烯乙基 化乙烯乙基 化乙烯乙基 化乙烯乙基 化乙烯乙基 化乙烯乙基                                                                                                    | ATT<br>平<br>X1600PR0/256MB<br>X1300 黄金版 /256MB<br>300PR0-T0256/256MB<br>00-TD128E/128MB<br>1600Pro 黄金版 /256MB<br>700ST/256MB<br>1300T/256MB<br>迫于 NVIDIA 收购 ULI<br>独有的视频加速和 Co<br>方面获得更好的效果                                                                                                    | 300PR<br>第時价<br>999<br>699<br>949<br>860<br>899<br>745<br>680<br>640<br>后产品<br>の<br>同が開始<br>の<br>の<br>の<br>の<br>の<br>の<br>の<br>の<br>の<br>の<br>の<br>の<br>の<br>の<br>の<br>の<br>の<br>の<br>の                                                                                                    | D<br>型号<br>七彩虹 天行<br>微星 NX6600<br>第合 XX660<br>昂达 GF66C<br>昂达 GF66C<br>研发的压力<br>中 技术使自身                                                                                                    | 的视频体验。<br><b>NVIDIA</b><br>56600GT/H0/128MB<br>56200/CF/128MB<br>00E-TD128/128MB<br>10E-TD128/128MB<br>00 TD/128MB<br>0 TD/128MB<br>PCX6600/128MB<br>PCX6600/128MB<br>00 LE/128MB<br>, ATI 決定收购 XGI, 1<br>身产品在视频播放、硬<br><b>盧坪</b> : 银色机箱<br>板弧形设计,皇<br>前面板采用了A<br>塑料,耐高温、<br>形、变色机蕴<br>是、榄壤服卷                                                                                                    | <b>平均价</b><br>1500<br>865<br>990<br>660<br>980<br>880<br>590<br>节90<br>节90<br>节90<br>节90<br>节90<br>590<br>节期XCI<br>作解压<br>能务工程<br>58不是变的<br>制器                                                                                                    |
| 世纪之星 V2         的最佳方案。           型号         平均价         型号         平均价           金河田 蓝盾 2026B         300         多彩 DLC-MF423         355           金河田 医SOH07606BW         330         富士康 TL2-491         298           金河田 絃豪 2033B         360         富士康 TLA487         335           空間田 絃豪 2033B         360         富士康 TLA487         335           世纪之星 D91A         305         富士康 TLA436         370           世纪之星 V501A         320         百盛 C402         280           世纪之星 V2(空箱)         360         百盛 38 度冷静王 L101         325           多彩 DLC-NF421         310         技嘉 GC-505SN         280           多彩 DLC-SF438         335         技嘉 GC-505S1         380           東辺挂在墙上的PC 的机箱吗? 近日 ACRYLIC2 发布了一款可以挂在墙<br>上的透明机箱,材料是丙烯,DIY的世界真是不可思议。         上的透明机箱,材料是丙烯,DIY的世界真是不可思议。                                                                                                    | 型曲曲激激蓝蓝小小市动<br>号兰兰星星宝宝影影 市动 关注之星<br>证进北17(X×X×)家                                                                                                    | ATT<br>不<br>X1600PR0/256MB<br>X1300 黄金版 /256MB<br>X1300 黄金版 /256MB<br>300PR0-TD256/256MB<br>00-TD128/128MB<br>1600Pro 黄金版 /256MB<br>700ST/256MB<br>1300T/256MB<br>道于 NVIDIA 收购 ULI<br>独有的视频加速和 Co<br>方面获得更好的效果                                                                                                    | 000PR<br>999<br>6699<br>949<br>860<br>899<br>745<br>680<br>640<br>后产品<br>640<br>640<br>640                                                                                                    | 0<br>型号<br>七彩虹 天行<br>微星 NX660<br>颜昂五达 GF660<br>丽昂为达 GF660<br>丽昂太达 GF660                                                                                                    | 的视频体验。<br>NVIDIA<br>56600GT/HQ/128MB<br>56200/CF/128MB<br>00LE-TD128/128MB<br>10LE-TD128E/128MB<br>10LE-TD128MB<br>0 TD/128MB<br>0 TD/128MB<br>00LE/128MB<br>, ATI 决定收购 XGI, 1<br>身产品在视频播放、硬<br><b>点评</b> : 银色机箱<br>板弧形设计,皇<br>前面板采用了A<br>塑料,耐高温、<br>形、变色值得<br>是,根据服务器<br>理念配合 INTEL                                                                                                    | <b>平均价</b><br>1500<br>8655<br>990<br>660<br>980<br>880<br>790<br>590<br>590<br>590<br>590<br>590<br>590<br>590<br>590<br>590<br>5                                                                                                    |
| 型号         平均价         型号         平均价           金河田 蓝盾 2026B         300         多彩 DLC-MF423         355           金河田 SOH07606B/W         330         富士康 TL2-491         298           金河田 絃豪 2033B         360         富士康 TL2-491         298           金河田 絃豪 2033B         360         富士康 TLA487         335           世纪之星 D91A         305         富士康 TLA487         335           世纪之星 V501A         320         百盛 2402         280           世纪之星 V2(空箱)         360         百盛 38 度冷静王L101         325           多彩 DLC-NF421         310         技嘉 GC-505SN         280           多彩 DLC-SF438         335         技嘉 GC-505S1         380           小広         风过挂在墙上的PC 的机箱吗? 近日ACRYLIC2发布了一款可以挂在墙         上的透明机箱,材料是丙烯, DIY的世界真是不可思议。                                                                                                    | 型曲曲激激蓝蓝小小市动<br>号兰兰星星宝宝影影 市动 关注之星                                                                                                    | ATT<br>不<br>X1600PR0/256MB<br>X1300 黄金版 /256MB<br>X1300 黄金版 /256MB<br>300PR0-TD256/256MB<br>100Pro 黄金版 /256MB<br>700ST/256MB<br>1300T/256MB<br>道于 NVIDIA 收购 ULI<br>独有的视频加速和 Co<br>方面获得更好的效果                                                                                                    | 500PR<br>999<br>699<br>949<br>860<br>899<br>745<br>680<br>640<br>后产品<br>680<br>640<br>日产品<br>第7<br>45<br>680<br>640<br>日产品<br>第7<br>45<br>640<br>日子<br>640<br>日子<br>640<br>日子<br>640<br>10<br>10<br>10<br>10<br>10<br>10<br>10<br>10<br>10<br>1                                                                                                    | D<br>型号<br>土彩虹 天行<br>微星 NX660<br>预合 PX660<br>原合 PX660<br>原品达 GF660<br>原品达 GF660<br>研研发的使用 身                                                                                                    | 的视频体验。<br>NVIDIA<br>56600GT/HQ/128MB<br>56200/CF/128MB<br>00LE-TD128/128MB<br>10LE-TD128L/128MB<br>00LE/128MB<br>00LE/128MB<br>00LE/128MB<br>, ATI 决定收购XGI, 1<br>为产品在视频播放、硬<br><b>点评</b> : 银色机箱<br>板弧形设计,皇<br>前面板采用了A<br>塑料,耐高温、<br>形、变色,值得<br>是,根据服务器<br>理念配合INTEL<br>箱侧板,提供躺                                                                                                    | <b>平均价</b><br>1500<br>865<br>990<br>660<br>980<br>880<br>790<br>590<br>590<br>590<br>590<br>590<br>590<br>590<br>590<br>590<br>880<br>88<br>80<br>7.2<br>8<br>590<br>590<br>590<br>590<br>590<br>590<br>590<br>590<br>590<br>590                                                                                                    |
| 四山 返周 2020b         300         多彩 DLC-MH 423         355           金河田 SOH07606BW         330         富士康 TL2-491         298           金河田 核豪 2033B         360         富士康 TLA-437         335           世纪之星 D91A         305         富士康 TLA-436         370           世纪之星 V501A         320         百盛 C402         280           世纪之星 V2(空箱)         360         百盛 38 度冷静王L101         325           多彩 DLC-MF421         310         技嘉 CC-505SN         280           多彩 DLC-SF438         335         技嘉 CC-505S1         380           死过挂在墙上的PC 的机箱吗? 近日 ACRYLIC2 发布了一款可以挂在墙         上的透明机箱,材料是丙烯,DIY的世界真是不可思议。         26                                                                                                    | 型由曲激素整整小影市动<br>号兰草星星宝宝影影 市动<br>送进177(×××××                                                                                                    | ATT<br>ATT<br>X1600PR0/256MB<br>X1300 黄金版 /256MB<br>300PR0-TD256/256MB<br>00-TD128E/128MB<br>1600Pro 黄金版 /256MB<br>700ST/256MB<br>1300T/256MB<br>道于 NVIDIA 收购 ULI<br>独有的视频加速和 Co<br>方面获得更好的效果<br>世纪之星 \                                                                                                    | 均价<br>999<br>699<br>949<br>860<br>640<br>后产品品<br>680<br>640<br>同学<br>第09<br>745<br>680<br>640<br>同学<br>第09<br>745<br>680<br>640<br>同学<br>第09<br>第09<br>第09<br>第09<br>第09<br>第09<br>第09<br>第09                                                                                                    | 2 型号<br>土彩虹 天行<br>微星 NX660<br>颜昂 为达 GF66C<br>丽昂 为达 GF66C<br>丽研发的使用 身<br>新                                                                                                    | 的视频体验。<br><b>NVIDIA</b><br>56600GT/HQ/128MB<br>56200/CF/128MB<br>00LE-TD128/128MB<br>10LE-TD128E/128MB<br>00LE/128MB<br>00LE/128MB<br>ATI 决定收购XGI, 1<br>为产品在视频播放、硬<br><b>点评</b> : 银色机箱<br>板弧形设计,皇<br>前面板采用了A<br>塑料,耐高温、<br>形、变色值得<br>是,根据服务器<br>理念配合INTEL<br>箱侧板,提供输<br>的最佳方案。                                                                                                    | <b>平均价</b><br>1500<br>865<br>990<br>660<br>980<br>880<br>590<br>590<br>590<br>590<br>590<br>590<br>590<br>590<br>590<br>59                                                                                                    |
| Line         Line         Line <thline< th="">         Line         Line         <th< td=""><td>型曲曲激激蓝蓝小小市动关注之星 号兰兰星尼东石石影霸场态</td><td>ATT<br/>ATT<br/>平<br/>X1600PR0/256MB<br/>X1300 黄金版 /256MB<br/>300PR0-TD256/256MB<br/>00-TD128/128MB<br/>1600Pro 黄金版 /256MB<br/>700ST/256MB<br/>1300T/256MB<br/>道于 NVIDIA 收购 ULI<br/>独有的视频加速和 Co<br/>方面获得更好的效果<br/>世纪之星 \<br/>工</td><td>999<br/>699<br/>949<br/>860<br/>640<br/>后产品品<br/>640<br/>后产品<br/>の<br/>の<br/>の<br/>の<br/>の<br/>の<br/>の<br/>の<br/>の<br/>の<br/>の<br/>の<br/>の<br/>の<br/>の<br/>の<br/>の<br/>の<br/>の</td><td>2)<br/>型号<br/>王彩虹 天行<br/>微湿 NX660<br/>颜昂 入达 GF66C<br/>丽昂 大达 GF66C<br/>丽研发的使用 身<br/>新研研 大社</td><td>的视频体验。<br/><b>NVIDIA</b><br/>56600GT/HQ/128MB<br/>56200/CF/128MB<br/>00LE-TD128/128MB<br/>10LE-TD128L/128MB<br/>00LE/128MB<br/>00LE/128MB<br/>ATI 决定收购XGI, 1<br/>为产品在视频播放、硬<br/><b>点评</b>: 银色机箱<br/>板弧形设计,皇<br/>前面板采用了A<br/>塑料,耐高温、<br/>形、变色,值得<br/>是,根据服务器<br/>理念配合 INTEL<br/>箱侧板,提供角<br/>的最佳方案。</td><td><b>平均价</b><br/>1500<br/>865<br/>990<br/>660<br/>980<br/>880<br/>590<br/>590<br/>590<br/>590<br/>590<br/>590<br/>590<br/>590<br/>590<br/>59</td></th<></thline<> | 型曲曲激激蓝蓝小小市动关注之星 号兰兰星尼东石石影霸场态                                                                                                    | ATT<br>ATT<br>平<br>X1600PR0/256MB<br>X1300 黄金版 /256MB<br>300PR0-TD256/256MB<br>00-TD128/128MB<br>1600Pro 黄金版 /256MB<br>700ST/256MB<br>1300T/256MB<br>道于 NVIDIA 收购 ULI<br>独有的视频加速和 Co<br>方面获得更好的效果<br>世纪之星 \<br>工                                                                                                    | 999<br>699<br>949<br>860<br>640<br>后产品品<br>640<br>后产品<br>の<br>の<br>の<br>の<br>の<br>の<br>の<br>の<br>の<br>の<br>の<br>の<br>の<br>の<br>の<br>の<br>の<br>の<br>の                                                                                                    | 2)<br>型号<br>王彩虹 天行<br>微湿 NX660<br>颜昂 入达 GF66C<br>丽昂 大达 GF66C<br>丽研发的使用 身<br>新研研 大社                                                                                                    | 的视频体验。<br><b>NVIDIA</b><br>56600GT/HQ/128MB<br>56200/CF/128MB<br>00LE-TD128/128MB<br>10LE-TD128L/128MB<br>00LE/128MB<br>00LE/128MB<br>ATI 决定收购XGI, 1<br>为产品在视频播放、硬<br><b>点评</b> : 银色机箱<br>板弧形设计,皇<br>前面板采用了A<br>塑料,耐高温、<br>形、变色,值得<br>是,根据服务器<br>理念配合 INTEL<br>箱侧板,提供角<br>的最佳方案。                                                                                                    | <b>平均价</b><br>1500<br>865<br>990<br>660<br>980<br>880<br>590<br>590<br>590<br>590<br>590<br>590<br>590<br>590<br>590<br>59                                                                                                    |
| 世纪之星         D91A         305         富士康         TLA-436         370           世纪之星         X501A         320         百盛         C402         280           世纪之星         V2(空箱)         360         百盛         38 度冷静王 L101         325           多彩         DLC-MF421         310         技嘉         CC-505SN         280           多彩         DLC-SF438         335         技嘉         GC-505S1         380           の过挂在墙上的PC 的机箱吗?         近日 ACRYLIC2 发布了一款可以挂在墙         上的透明机箱,材料是丙烯, DIY 的世界真是不可思议。                                                                                                    | 型型曲曲激激蓝蓝小小市动关注之星 型金金全星 电调整测量 计分子 化乙基乙基乙基乙基乙基乙基乙基乙基 医马河河 化二乙基乙基乙基乙基乙基乙基乙基乙基乙基乙基乙基乙基乙基乙基乙基乙基乙基乙基乙基                                                                                                    | ATT<br>不<br>X1600PR0/256MB<br>X1300 黄金版 /256MB<br>X1300 黄金版 /256MB<br>300PR0-TD256/256MB<br>100Pro 黄金版 /256MB<br>700ST/256MB<br>1300T/256MB<br>道子 NVIDIA 收购 ULI<br>独有的视频加速和 Co<br>方面获得更好的效果<br>世纪之星 \<br>基面 2026B<br>0H076068/W                                                                                                    | 均<br>999<br>699<br>949<br>860<br>640<br>后产品品<br>640<br>局产品<br>745<br>680<br>640<br>640<br>同<br>745<br>680<br>640<br>899<br>745<br>680<br>640<br>899<br>745<br>680<br>640<br>899<br>745<br>745<br>680<br>640<br>899<br>745<br>745<br>680<br>640<br>899<br>745<br>745<br>680<br>640<br>899<br>745<br>745<br>680<br>640<br>899<br>745<br>745<br>680<br>640<br>899<br>745<br>745<br>680<br>640<br>899<br>745<br>745<br>680<br>640<br>899<br>745<br>745<br>745<br>745<br>745<br>745<br>745<br>745                                                                                                    | 型号           土北彩虹天行           微湿: NX660           原品: 大水60           原品: 大水60           原品:                                                                                                    | 的视频体验。<br><b>NVIDIA</b><br>56600GT/HQ/128MB<br>56200/CF/128MB<br>00LE-TD128/128MB<br>10LE-TD128E/128MB<br>00LE/128MB<br>PCX6600/128MB<br>PCX6600/128MB<br>ATI 决定收购XGI, 1<br>为产品在视频播放、硬<br><b>点评</b> : 银色机箱<br>板弧形设计,皇<br>前面板采用了A<br>塑料,耐高温、<br>形、变色值得<br>是,根据服务器<br>理念配合 INTEL<br>箱侧板,提供输<br>的最佳方案。<br>WF423<br>2,491                                                                                                    | <b>平均价</b><br>1500<br>865<br>990<br>660<br>980<br>880<br>790<br>590<br>590<br>590<br>590<br>590<br>590<br>590<br>590<br>590<br>5                                                                                                    |
| 世纪之星 X501A         320         百盛 C402         280           世纪之星 V2(空箱)         360         百盛 38 度冷静王L101         325           多彩 DLC-MF421         310         技嘉 6C-505SN         280           多彩 DLC-SF438         333         技嘉 6C-505S1         380           市场         见过挂在墙上的PC 的机箱吗?         近日 ACRYLIC2 发布了一款可以挂在墙上的透明机箱,材料是丙烯,DIY的世界真是不可思议。                                                                                                    | 型型曲曲激激蓝蓝小小市动关注之星 型金金金金管兰星尾云石影影 市动 关注之星 号河河河道进进1777×X×X×R                                                                                                    | ATT<br>不<br>X1600PR0/256MB<br>X1300 黄金版 /256MB<br>X1300 黄金版 /256MB<br>300PR0-TD256/256MB<br>100Pro 黄金版 /256MB<br>700ST/256MB<br>1300T/256MB<br>1300T/256MB<br>道于 NVIDIA 收购 ULI<br>独有的视频加速和 Co<br>方面获得更好的效果<br>UUIA 收购 ULI<br>独有的视频加速和 Co<br>方面获得更好的效果                                                                                                    | 均价<br>999<br>699<br>949<br>860<br>640<br>后产品<br>680<br>640<br>日本<br>680<br>640<br>日本<br>745<br>680<br>640<br>日本<br>745<br>680<br>640<br>日本<br>745<br>745<br>680<br>640<br>745<br>745<br>745<br>680<br>640<br>745<br>745<br>745<br>745<br>745<br>745<br>745<br>745                                                                                                    | 型号           型彩虹虹天行           微微丽白彩红天行           微微丽白彩红灰石           微微丽白彩红灰石           微微丽白彩红灰石           微微丽白彩红灰石           微微面白的白彩石           夏日           夏日                                                                                                    | 的视频体验。<br>NVIDIA<br>5 6600GT/HQ/128MB<br>5 6200/CF/128MB<br>10LE-TD128/128MB<br>10LE-TD128L/128MB<br>10LE-TD128L/128MB<br>0 TD/128MB<br>PCX6600/128MB<br>0 TD/128MB<br>0 TD/128MB<br>ATI 决定收购 XGI, 1<br>为产品在视频播放、硬<br>点评: 银色机箱<br>板弧形设计,皇<br>前面板采用了A<br>塑料,耐高温、<br>形、变色值得<br>是,根据服务器<br>理念配合 INTEL<br>箱侧板,提供躺<br>的最佳方案。<br>MF423<br>2-491                                                                                                    | <b>平均价</b><br>1500<br>865<br>990<br>660<br>980<br>880<br>790<br>590<br>590<br>590<br>590<br>590<br>590<br>590<br>590<br>590<br>5                                                                                                    |
| 世紀之星         VZ(空補)         360         白盛         38 度冷静王 L101         325           多彩         DLC-MF421         310         技嘉         GC-505SN         280           多彩         DLC-SF438         335         技嘉         GC-505S1         380           市场 <ul></ul>                                                                                                    | 型组曲激激整整小影市动关注之星。型金金金世生。 医无后后 计分子 化乙二乙基乙二乙基乙基乙二乙基乙基乙二乙基乙基乙基乙基 医马河河河纪兰 建进进计元 化苯乙基 医甲基乙基                                                                                                    | ATT<br>不<br>X1600PR0/256MB<br>X1300 黄金版 /256MB<br>X1300 黄金版 /256MB<br>300PR0-TD256/256MB<br>100Pro 黄金版 /256MB<br>700ST/256MB<br>700ST/256MB<br>1300T/256MB<br>道于 NVIDIA 收购 ULI<br>独有的视频加速和 Co<br>方面获得更好的效果<br>UUIA 收购 ULI<br>独有的视频加速和 Co<br>方面获得更好的效果                                                                                                    | 均价<br>999<br>699<br>949<br>860<br>640<br>后产品<br>680<br>640<br>日本<br>680<br>640<br>日本<br>745<br>680<br>640<br>640<br>日本<br>745<br>680<br>640<br>899<br>745<br>680<br>640<br>899<br>745<br>680<br>640<br>640<br>899<br>745<br>680<br>640<br>640<br>899<br>745<br>680<br>640<br>640<br>899<br>745<br>680<br>640<br>640<br>899<br>745<br>680<br>640<br>640<br>899<br>745<br>680<br>640<br>899<br>745<br>680<br>640<br>899<br>745<br>745<br>680<br>640<br>899<br>745<br>745<br>680<br>640<br>899<br>745<br>745<br>680<br>640<br>899<br>745<br>745<br>745<br>745<br>745<br>745<br>745<br>745                                                                                                    | 型号           型彩彩虹系術           微微丽丽昂岛达达的使用           方台方台方台           如号           数           型           型           型           型           型           型           型           空           空           型           空           空           ご           ご <tr< td=""><td>的视频体验。<br/>NVIDIA<br/>5 6600GT/HQ/128MB<br/>5 6200/CF/128MB<br/>10LE-TD128/128MB<br/>10LE-TD128E/128MB<br/>10LE-TD128E/128MB<br/>0 TD/128MB<br/>PCX6600/128MB<br/>0 TD/128MB<br/>ATI 决定收购 XGI, f<br/>身产品在视频播放、硬<br/><b>点评</b>: 银色机箱<br/>板弧形设计,皇<br/>前面板采用了A<br/>塑料,耐高温、<br/>形、变色值得<br/>是,根据服务器<br/>理念配合 INTEL<br/>箱侧板,提供躺<br/>的最佳方案。<br/>MF423<br/>2-491<br/>487<br/>-436</td><td><b>平均价</b><br/>1500<br/>865<br/>990<br/>660<br/>980<br/>880<br/>790<br/>590<br/>590<br/>590<br/>590<br/>590<br/>590<br/>590<br/>590<br/>590<br/>5</td></tr<>                                                                                                    | 的视频体验。<br>NVIDIA<br>5 6600GT/HQ/128MB<br>5 6200/CF/128MB<br>10LE-TD128/128MB<br>10LE-TD128E/128MB<br>10LE-TD128E/128MB<br>0 TD/128MB<br>PCX6600/128MB<br>0 TD/128MB<br>ATI 决定收购 XGI, f<br>身产品在视频播放、硬<br><b>点评</b> : 银色机箱<br>板弧形设计,皇<br>前面板采用了A<br>塑料,耐高温、<br>形、变色值得<br>是,根据服务器<br>理念配合 INTEL<br>箱侧板,提供躺<br>的最佳方案。<br>MF423<br>2-491<br>487<br>-436                                                                                                    | <b>平均价</b><br>1500<br>865<br>990<br>660<br>980<br>880<br>790<br>590<br>590<br>590<br>590<br>590<br>590<br>590<br>590<br>590<br>5                                                                                                    |
| 多水         DLC-wr/421         3 10         仅蒸 GC-3053N         280           多彩         DLC-SF438         335         技嘉 GC-505S1         380           市场         见过挂在墙上的PC 的机箱吗?         近日 ACRYLIC2 发布了一款可以挂在墙上的SGM机箱,材料是丙烯,DIY的世界真是不可思议。                                                                                                    | 型曲曲激微蓝蓝小小市动 关注之星 型金金金世世:<br>号兰兰尼RA石石影霸场态 田田田之之:<br>证进北17(XXX) R                                                                                                    | 上         上         L           ATI         平           X1600PR0/256MB         T           X1300 黄金版 /256MB         T           300PR0-TD256/256MB         T           100Dro 黄金版 /256MB         T           70057/256MB         T           70057/256MB         T           1300T/256MB         T           1300T/256MB         T           1300T/256MB         T           1300T/256MB         T           近年市 NVIDIA 收购 ULI         独有的视频加速和 Co           方面获得更好的效果         工           工         工           工         工< | 均价<br>999<br>699<br>949<br>860<br>640<br>后产品<br>680<br>640<br>640<br>日本<br>第99<br>745<br>680<br>640<br>640<br>日本<br>第0<br>745<br>680<br>640<br>日本<br>第09<br>745<br>680<br>640<br>640<br>日本<br>第09<br>745<br>680<br>640<br>640<br>日本<br>899<br>745<br>680<br>640<br>640<br>640<br>640<br>640<br>640<br>640<br>64                                                                                                    | D<br>型号<br>北北北線<br>2010<br>型号<br>虹虹<br>天<br>秋後600<br>一<br>四<br>見<br>之<br>达<br>内<br>内<br>电<br>型<br>名<br>加<br>修<br>位<br>四<br>馬<br>昂<br>志<br>达<br>、<br>的<br>体<br>位<br>の<br>一<br>の<br>支<br>型<br>名<br>加<br>修<br>位<br>型<br>彩<br>彩<br>型<br>星<br>加<br>名<br>位<br>の<br>の<br>の<br>一<br>二<br>次<br>数<br>星<br>加<br>修<br>位<br>の<br>一<br>の<br>、<br>の<br>合<br>の<br>の<br>の<br>の<br>一<br>の<br>一<br>の<br>、<br>の<br>合<br>の<br>の<br>の<br>の<br>一<br>の<br>一<br>の<br>一<br>の<br>一<br>の<br>一<br>の<br>一<br>の<br>一<br>の                                                                                                    | 的视频体验。<br>NVIDIA<br>5 6600GT/H0/128MB<br>5 6600GT/H0/128MB<br>00E-TD128/128MB<br>00LE-TD128/128MB<br>0 TD/128MB<br>0 TD/128MB   | 平均价           1500           865           990           660           980           880           790           590           昔前 XGI           許, 前面           病, 气気工程変           骨的散度           第8 8           マみ           38 散           マ母           355           298           335           3370           280                                                                                                    |
| 市场         见过挂在墙上的PC 的机箱吗? 近日 ACRYLIC2 发布了一款可以挂在墙           上的透明机箱,材料是丙烯,DIY的世界真是不可思议。                                                                                                    | 型型曲曲激激蓝蓝小小市动关注之星,型金金金世世世多生兰星星宝宝影影标态。    田田之之之后,一一一个大学的大学的一个人。                                                                                                    | 人工         平           X1600PR0/256MB         平           X1300 黄金版 /256MB         300PR0-T0256/256MB           X00-T0128/128MB         1600Pro 黄金版 /256MB           70057/256MB         13007/256MB           13007/256MB         13007/256MB           道手 NVIDIA 收购 ULI 独有的视频加速和 Co方面获得更好的效果         重           並有的视频加速和 Co方面获得更好的效果         重           近点         5           成点         25           00H07606B/W         3           公臺 2033B         D91A           X501A         V2(空箱)                                                                                                    | 均分<br>999<br>699<br>949<br>860<br>640<br>后产品<br>680<br>640<br>640<br>日本<br>第99<br>745<br>680<br>640<br>640<br>日本<br>第0<br>745<br>680<br>640<br>日本<br>第09<br>745<br>680<br>640<br>日本<br>第09<br>745<br>680<br>640<br>640<br>日本<br>第09<br>745<br>680<br>640<br>640<br>日本<br>第09<br>745<br>680<br>640<br>640<br>日本<br>第09<br>745<br>680<br>640<br>640<br>日本<br>899<br>745<br>680<br>640<br>日本<br>899<br>745<br>680<br>640<br>日本<br>899<br>745<br>680<br>640<br>日本<br>899<br>745<br>680<br>640<br>日本<br>899<br>745<br>680<br>640<br>日本<br>899<br>745<br>680<br>640<br>640<br>899<br>745<br>680<br>640<br>899<br>745<br>745<br>680<br>640<br>899<br>745<br>745<br>680<br>640<br>899<br>745<br>745<br>745<br>745<br>745<br>745<br>745<br>745 | D<br>型号<br>北土北微微丽丽昂岛。<br>一般的。<br>一般的。<br>一般的。<br>一般的。<br>一般的。<br>型号<br>三般的。<br>一般的。<br>一般。<br>一般的。<br>一般的<br>一般的<br>一般的。<br>一般的<br>一般的<br>一般的<br>一般的<br>一般的<br>一般的<br>一般的<br>一般的 | 的视频体验。<br>NVIDIA<br>5 6600GT/H0/128MB<br>5 6600GT/H0/128MB<br>00E-TD128/128MB<br>00LE-TD128/128MB<br>00LE-TD128L/128MB<br>00LE/128MB<br>A TI 決定收购 XGI, 4<br>为产品在视频播放、硬<br>00LE/128MB<br>A TI 決定收购 XGI, 4<br>为产品在视频播放、硬<br>2 4 4 4 板弧形设计,皇<br>前面板采用了A<br>塑料,耐高温、<br>形、变色,值得<br>是,根据服务器<br>理念配合INTEL<br>箱侧板,提供躺<br>的最佳方案。<br>0 4 4 2 3<br>2 - 4 9 1<br>(487<br>- 4 3 6<br>冷静王L101<br>0 5 5 M                                                                                                    | 平均价           1500           865           990           660           980           880           790           590           昔助XGI           病,前面,気、           小飯客工程変           骨骼酸酸           385           298           335           270           280           325           290                                                                                                    |
| 市场 上的透明机箱,材料是丙烯,DIY的世界真是不可思议。                                                                                                    | 型曲曲激激蓝蓝小小市动<br>号兰兰星星宝宝影影 市动<br>恒恒限和石石影影 场态<br>注之星<br>日田田田立之之之DLC<br>コS火星星星CLC                                                                                                    | ATI<br>平<br>X1600PR0/256MB<br>X1300 黄金版 /256MB<br>300PR0 - TD256E/256MB<br>100-TD256E/256MB<br>100-TD256MB<br>1300T/256MB<br>1300T/256MB<br>迫于 NVIDIA 收购 ULI<br>独有的视频加速和 CG<br>方面获得更好的效果<br>UE422星 \<br>工業「自2026B<br>0H07606B/W<br>玄豪 2033B<br>D91A<br>X501A<br>V2(空箱)<br>-MF421<br>- SF438                                                                                                    | 均价<br>999<br>699<br>949<br>860<br>640<br>后产品<br>680<br>640<br>640<br>同产品<br>745<br>680<br>640<br>640<br>745<br>680<br>640<br>745<br>680<br>640<br>745<br>745<br>680<br>640<br>745<br>745<br>680<br>640<br>745<br>745<br>680<br>640<br>745<br>745<br>680<br>640<br>745<br>745<br>745<br>680<br>640<br>745<br>745<br>745<br>745<br>745<br>745<br>745<br>745                                                                                                    | D<br>型号<br>型号<br>型彩彩星 NK660<br>微微丽丽昂哥研技技<br>型号<br>虹虹 天<br>微微丽丽昂哥哥研技技<br>電話<br>日<br>日<br>四<br>四<br>四<br>四<br>四<br>元<br>五<br>太<br>広<br>広<br>ち<br>の<br>ち<br>の<br>大<br>大<br>大<br>大<br>大<br>大<br>大<br>大<br>大<br>大<br>大<br>大<br>大                                                                                                    | 的视频体验。<br>NVIDIA<br>5 6600GT/HQ/128MB<br>5 6600GT/HQ/128MB<br>00E-TD128/128MB<br>00E-TD128/128MB<br>00 TD/128MB<br>0 TD/128MB<br>0 TD/128MB   | <b>平均价</b><br>1500<br>865<br>990<br>660<br>980<br>880<br>790<br>590<br>590<br>590<br>590<br>590<br>590<br>590<br>590<br>590<br>5                                                                                                    |
| 37.10.                                                                                                    | 型型曲曲發展弦弦小小市动 关注之星 型金金金金世世世多多 一号兰兰星星宝宝影影场态 日田田立之之之 D L 恒恒 R R 石石 罰霸场 态 出 3 S 火星星星 C D D L 一道进进 1 X 1 X K R                                                                                                    | 上三」に以ていて、           ATI           平           X1300 黄金版/256MB           X1300 黄金版/256MB           300Pr0 丁2565/256MB           1600Pro 黄金版/256MB           100-T0128E/128MB           1000Pro 黄金版/256MB           1300T/256MB           道于 NVIDIA 收购 ULI           独有的视频加速和CG           方面获得更好的效果           UUDIA 收购 ULI           X4有的视频加速和CG           方面获得更好的效果           UUDIA 收购 ULI           X300F606B/W           2毫 2033B           D91A           X501A           V2(空箱)          MF421           -SF438           见过挂在端上的PC 角                                                                                                    | 地分<br>999<br>699<br>949<br>860<br>640<br>后产品<br>680<br>640<br>640<br>640<br>日产品<br>第99<br>745<br>680<br>640<br>640<br>日产品<br>第99<br>745<br>680<br>640<br>640<br>日戸<br>745<br>680<br>640<br>640<br>日戸<br>899<br>745<br>680<br>640<br>640<br>640<br>640<br>640<br>640<br>640<br>64                                                                                                    | D<br>型号<br>型号<br>型号<br>型号<br>型影型<br>型影型<br>型影型<br>型影型<br>型合<br>立<br>法<br>の<br>防<br>の<br>一<br>数<br>二<br>工<br>数<br>二<br>大<br>数<br>二<br>数<br>二<br>数<br>二<br>数<br>二<br>数<br>二<br>数<br>二<br>、<br>数<br>二<br>、<br>数<br>二<br>、<br>数<br>二<br>、<br>数<br>二<br>、<br>数<br>二<br>、<br>数<br>二<br>、<br>数<br>二<br>、<br>数<br>、<br>数<br>、<br>数<br>、<br>数<br>、<br>数<br>、<br>数<br>、<br>数<br>、<br>数<br>、<br>数<br>、<br>数<br>、<br>数<br>、<br>数<br>、<br>数<br>、<br>数<br>、<br>数<br>、<br>数<br>、<br>数<br>、<br>、<br>、<br>、<br>の<br>、<br>の<br>の<br>の<br>、<br>の<br>、<br>の<br>、<br>の<br>、<br>の<br>、<br>の<br>、<br>の<br>、<br>の<br>、<br>の<br>、<br>の<br>、<br>の<br>、<br>の<br>、<br>の<br>、<br>の<br>、<br>の<br>、<br>の<br>、<br>の<br>、<br>の<br>、<br>の<br>、<br>の<br>、<br>、<br>の<br>、<br>、<br>、<br>の<br>、<br>、<br>の<br>、<br>の<br>、<br>、<br>の<br>、<br>の<br>、<br>の<br>、<br>の<br>、<br>の<br>、<br>の<br>、<br>、<br>の<br>、<br>、<br>の<br>、<br>の<br>、<br>の<br>、<br>の<br>、<br>の<br>、<br>の<br>、<br>の<br>、<br>の<br>、<br>の<br>、<br>の<br>、<br>の<br>、<br>の<br>、<br>の<br>、<br>の<br>、<br>の<br>、<br>の<br>の<br>の<br>、<br>の<br>、<br>の<br>、<br>の<br>の<br>の<br>の<br>、<br>の<br>の<br>の<br>の<br>の<br>の<br>の<br>の<br>の<br>の<br>の<br>の<br>の                                                                                                    | 的视频体验。<br>NVIDIA<br>5 6600GT/H0/128MB<br>5 6600GT/H0/128MB<br>00E-TD128/128MB<br>00E-TD128/128MB<br>00E-TD128K128MB<br>00E/128MB<br>0 TD/128MB<br>0 TD/128M | 平均价           1500           865           990           660           980           880           790           590           昔前 XGI           病,前面,病、           小管工易           88 不一規           88 不見           780           88 不見           780           88 不見           385           298           3355           280           325           280           325           280           325           280           325           280           325           280           325 |

| 关注之星     |                       |                |                        | <b>点评</b> :采用拉丝金属外<br>壳,有效像素519万,独<br>有28mm广角镜头,具备理<br>光的"平滑图像引擎"图<br>像处理系统,使图像层次<br>分明、色彩自然,而且噪<br>点大大减少。 |
|----------|-----------------------|----------------|------------------------|----------------------------------------------------------------------------------------------------|
|          | 数码相机                  |                |                        | DV                                                                                                    |
| 型号       |                       | 平均价            | 型号                     | 平均价                                                                                                    |
| 富士 E51   | 0                     | 1600           | 松下 GS38GK              | 3500                                                                                                    |
| 富士 A34   | 5                     | 1850           | 松下 VDR-M70             | 4500                                                                                                    |
| 卡西欧 Z    | 57                    | 2350           | 夏普 Z311D               | 3000                                                                                                    |
| 卡西欧 S    | 500                   | 2600           | 夏普 Z911D               | 4550                                                                                                    |
| 理光 Cap   | lio R1V               | 2000           | 索尼 HC21E               | 2780                                                                                                    |
| 理光 Cap   | lio R2                | 2300           | 索尼 DVD602E             | 4100                                                                                                    |
| 奥林巴斯     | FE – 120              | 1600           | 佳能 MV850i              | 3300                                                                                                    |
| 奥林巴斯     | IR-300                | 2000           | 佳能 MV960               | 3740                                                                                                    |
| 市场<br>动态 | 奥林巴斯推出全球<br>LCD显示屏取景时 | 求第一台使<br>,光线通过 | 用 LCD 取景的数<br>社棱镜折射到这个 | 码单反——E330,在使用<br>个起取景作用的CCD上。                                                                              |
|          |                       |                |                        |                                                                                                    |
|          |                       | 打印机            | /扫描仪                   |                                                                                                    |
| 关注之      |                       |                |                        | 点评:全新典雅造型,机<br>身小巧却拥有绝佳表现,<br>拥有短边际的扫描技术以<br>及 9600 × 4800dpi 高清晰<br>度分辨率。                                 |

数码相机/DV

| 星        |                                  |                        |                       |                    |               |
|----------|----------------------------------|------------------------|-----------------------|--------------------|---------------|
|          | 中晶Phar                           | ntom v7                |                       |                    |               |
|          | 打印机                              |                        |                       | 扫描仪                |               |
| 型号       |                                  | 平均价                    | 型号                    |                    | 平均价           |
| 惠普 Pho   | tosmart 7268                     | 500                    | 爱普生 Perfec            | tion 1270          | 500           |
| 惠普 Pho   | tosmart 7458                     | 600                    | 爱普生 Perfec            | tion 2480          | 1050          |
| 爱普生 N    | E1+                              | 399                    | 清华紫光 Unis             | can e53            | 730           |
| 爱普生 S    | tylus R230                       | 1680                   | 清华紫光 Unis             | can B980           | 820           |
| 联想 321   | 0                                | 260                    | 中晶 FileScan           | 300                | 800           |
| 联想 221   | 0                                | 285                    | 中晶 Phantom            | v7                 | 2150          |
| 利盟 Z81   | 2                                | 440                    | 佳能 LiDE 60            |                    | 680           |
| 利盟 P91   | 5                                | 990                    | 佳能 CanoScar           | 4200F              | 1450          |
| 市场<br>动态 | 手机拍照日益普通<br>前富士推出了一款<br>字化的瞬间变为表 | 遍,但我们<br>次手机专用<br>ì注恒。 | ]想永久保留精<br> 的mini打印机, | 彩的画面却有些<br>通过红外线传输 | 困难。目<br> 就能将数 |

| 关注之星     |                                          | A surely                  | ip<br>All and a second second sec | <b>点评</b> : 内;<br>配双面號<br>辅助散率<br>術<br>数据传输<br>3<br>可达 4GB/s<br>统的执行<br>定<br>文<br>性<br>大幅 | 存芯片搭<br>大散最最大<br>250MHz,<br>空速<br>東<br>整<br>及<br>高。 |
|----------|------------------------------------------|---------------------------|----------------------------------------------------------------------------------------------------|-------------------------------------------------------------------------------------------|-----------------------------------------------------|
|          | Kingmax HC 5                             | 12MB D                    | DR 500                                                                                                    |                                                                                           |                                                     |
| 型号       |                                          | 平均价                       | 型号                                                                                                    |                                                                                           | 半均价                                                 |
| 金士顿 25   | 56MB DDRII 533                           | 230                       | 现代 512MB DDRII5                                                                                                    | 533                                                                                       | 400                                                 |
| 金士顿 5    | 12MB DDRII 533                           | 400                       | 现代 512MB DDR 4                                                                                                    | 00                                                                                        | 265                                                 |
| 金士顿 25   | 56MB DDR 400                             | 185                       | <u>金邦 千禧 256MB [</u>                                                                                                    | DR 400                                                                                    | 170                                                 |
| 金士顿 5    | 12MB DDR 400                             | 330                       | 金邦 白金 512MB [                                                                                                    | DDRII 533                                                                                 | 405                                                 |
| 宇瞻 2561  | AB DDR 400                               | 170                       | 标星 256MB DDR 40                                                                                                    | 00                                                                                        | 170                                                 |
| 宇瞻 512   | MB DDR 400                               | 315                       | 标星 512MB DDR 4                                                                                                    | 00                                                                                        | 325                                                 |
| 宇瞻 512   | MB DDRII 533                             | 360                       | Kingmax 512MB DDI                                                                                                    | RII 533                                                                                   | 360                                                 |
| 宇瞻 1GB   | DDRII 533                                | 740                       | Kingmax HC 512MB                                                                                                    | DDR 500                                                                                   | 590                                                 |
| 市场<br>动态 | DDR 的降势虽然减约<br>底部。在 DDRII 一片<br>价 335 元。 | 缓,但还 <sup>注</sup><br>看涨的时 | 有下降的趋势,估计<br>讨候,富豪512MB DD                                                                                                    | ト下降的空间<br>RII 却逆市<br>C                                                                    | 司已接近<br>下降,报<br>■[CP03]                             |

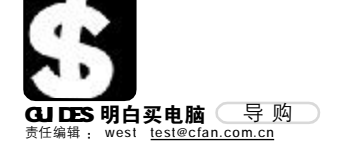

# 中低端显卡的 《魔兽世界》之旅

#### TMG CK

不必多言,《魔兽世界》的号召力绝对超过任何一款游戏,而且,它的普及不仅仅是游戏内容的贯穿性 (你可以在《魔兽争霸》前三代中找到《魔兽世界》的历史),良好的游戏操作模式(Diablo的诸多元素都融 入其中),更重要的是,游戏中极为绚丽的场景让任何一个人都难以忘怀。当然,《魔兽世界》对显卡的要求还 是比较高的,不同级别的显卡可以获得不同的视觉效果。然而,这并不意味着只有显卡的性能足够强大,才能 畅游《魔兽世界》。

3D 网络游戏,其实对显卡之外的系统要求并不比显卡低,《魔兽世界》便是最好的例子。当你的系统内 存是512MB的时候,你会感到进入一些地区时系统运行有明显停顿感。把内存升级为1GB后,这种情况就会 得到明显改善。再者,硬盘的缓存也决定着《魔兽世界》的运行状态。2MB缓存的硬盘在运行《魔兽世界》时 也会有明显的停顿感,8MB乃至更高缓存的硬盘也能改善不少。显然,对于网络游戏而言,网络环境及数据 的吞吐能力同显卡性能并重,并非是显卡性能够强就好。

这样一来,我们在玩《魔兽世界》时,就没有必要一味地追求显卡性能了。这也说明,中低端显卡完全有能力让你畅游《魔兽世界》,那么问题又来了,该选什么好呢?

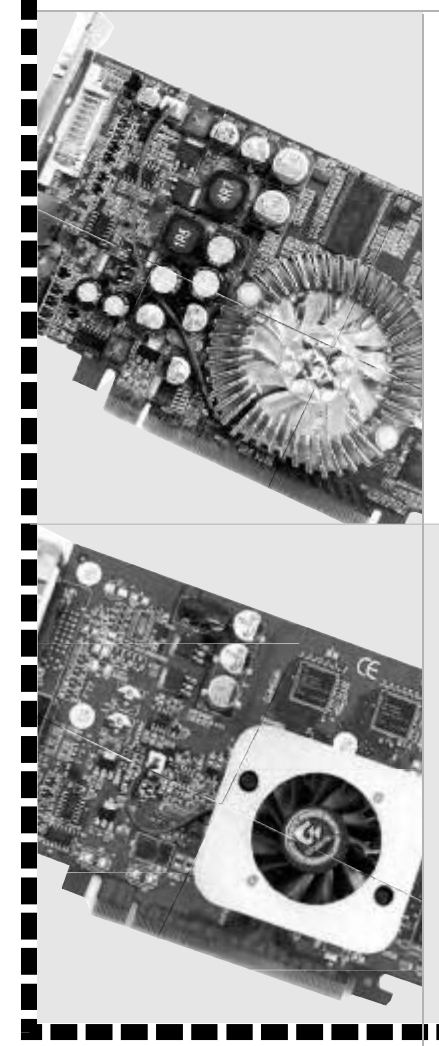

#### 微星 阿修罗 X700-TD128E 参考价格:约690元

产品介绍: 微星阿修罗 X700-TD128E 黄 金版采用 X700 的显示芯片,配有 8 条渲染管 线和6条顶点,虽然没有搭配DDR3规格显存, 默认的核心/显存频率也达到了 400 MHz/ 500 MHz,性能不容小觑。显存方面,微星 X700 配备了8颗三星显存芯片,组成了128 MB/ 128 bit 的规格,显卡频率为 400 MHz/500 MHz。 在显示色彩还原方式上和数据处理能力上, 都表现得十分抢眼。

**点评:** MSI 作为老品牌的板卡生产商,其 产品口碑毋庸置疑,多年来得到了广大消费 者的一致好评,这款基于X700 的显卡,有着 自己的特色,并且能在同等显卡市场上,占 领一席之地。

**技嘉 GV-RX700M2D1.0极限版** 参考价格:约729元

产品介绍: 技嘉GV-RX700M2D 1.0极限版 采用X700显示芯片,在显存方面搭配了英飞凌 DDR3 显存,显存容量和位宽分别为 128MB/ 128bit,频率为 900MHz,在性能方面有着显 著提升。而核心频率并没有改变,和 GV-RX700M2D一样是400MHz。这块显卡主要是提 高了显存频率,并加强散热,提升性能之余 也能保证显卡在全速工作时的稳定性。

**点评:**作为主板一线大厂的技嘉,近年 来转战显卡市场,乘承其"技高一筹,嘉誉全 球"的产品理念,其显卡与主板品质一样出色, 这款GV-RX700M2D 1.0极限版外观设计独特, 性能在同级别的产品中数一数二,而它的售价 相对来说增加得不多,值得考虑。

#### **华硕 EN6600LE/TD/128MB** 参考价格:约699元

产品介绍: 华硕 EN6600LE/TD/128MB 采 用 NVIDIA GeForce 6600LE 显示芯片,核心 频率为 300MHz,搭配 TSOP DDR 显存芯片, 显存频率为 550MHz,容量和位宽分别为 128MB/128bit,它可以完整地支持 DirectX 9.0C、SM3.0 以及 HDR 等特效,画面效果自 然不同凡响。此外,华硕靓彩 Splendid 影 像加强技术也为显示效果带来了高层次的飞 跃。华硕独家 Splendid技术让每个区域的颜 色都能被优化成眼睛最喜欢且最舒服的颜 色,所有亮度和颜色对比都能轻易地被平 衡,暗部的细节会更清楚,即使是夜景和雨 景都能真实呈现,带给使用者最逼真的视觉 享受。

点评:华硕产品一向以独特的技术、坚 如磐石的品质著称于世界,这块显卡拥有独 特的华硕靓彩Splendid影像加强 技术,带来了很多意想不到的 显示效果,再加上它自身性 能也相当出色,在同类 产品中是很有竞争力 的。

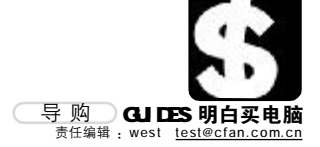

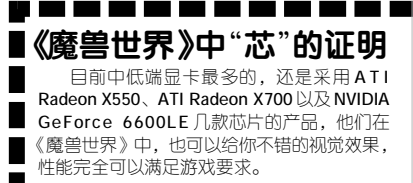

#### 改装富康—— ATI Radeon X550

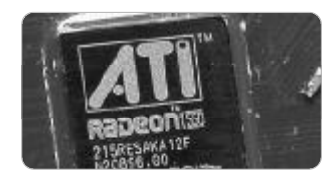

ATI Radeon X500 和 Radeon X300 的图形 核芯是一样的,虽然它们的制作工艺差不太 多,但是测试中我们发现,Radeon X550 的工 作频率要比 Radeon X300 高得多,而且 Radeon X550 的超频潜力很大。可以说 Radeon X550 是高频版的 Radeon X300 产品, 而且它像 Radeon 9550 一样容易超频。

如果你没有太多银子的话,可以考虑买一 块 X550,然后通过各种手段提高它的核心和 显存频率,你会发现这块显卡的性能有很大 提升,实际表现将完全超过你为它付出的那些 花费。而在运行《魔兽世界》的时候,很 多以前不敢选择的特效也可以尝试着打开一 些,很少的花费就能获得很不错的视觉效果。

#### 简装索纳塔—— ATI Radeon X700

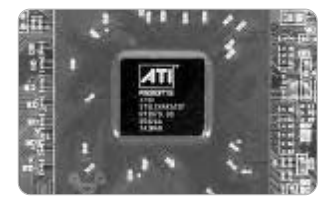

ATI 推出 Radeon X700 系列是为了和NVIDIA GeForce 6600 进行对抗, X700 和X800 是同 一个系列的产品,但只不过在一些方面有所简 化,而且这种简化的幅度要比 GeForce 6600 少得多。X700 系列芯片中有一个型号是X700 Pro,这个版本搭配了高频的 DDR3 显存,性 能也有大幅度提升。

X700作为ATI阵营的高性价比显示芯片,一 年前还要算在中高端产品线里,如今已经是玩 家们的首选了。这也从另一个角度说明,最新型 号的显卡才是最不保值的。在《魔兽世界》中, X700的性能足以让你放心地把相当一部分特效 调整到中上等水平,把艾泽拉斯大陆的魅力 展示在显示器上。

#### 平民奔驰—— NVIDIA GeForce 6600LE

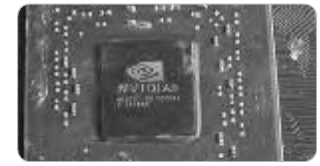

半年多以前上市的 GeForce 6600LE 可算 是当今市场上 NVIDIA 阵营的主力之一,它和 ATI 的 X550 一样,都是为了丰富中低端产品 线而推出的。6600LE 的性能介于6600 系列和 6200 系列中间,但是6600LE 的核心和显存规 格有很多种搭配方式,既可以采用低端显存 提升性价比,也可以采用 DDR3 显存来与6600 系列一较长短。

所以在购买6600LE的时候一定要仔细看 看显卡的核心和显存,因为不能排除有些厂 商"替消费者超频"的手段。从另一个角度来 说,6600LE的强大性能会使《魔兽世界》变 得更加美好,因为你可以放心大胆地打开绝 大多数特效,畅快淋漓地享受与战友并肩作 战的快感。

000

#### **影驰 GeForce 6600LE DDR3 加强版** 参考价格:约690元

产品介绍:影驰 GeForce 6600LE DDR3 加强版在板型上与另一款产品 6600GE 玩家版极为相似,无论是板型大小、元器件布局均是相同。据了解,显卡厂商可以任意使用GF6600现有成熟PCB板型来生产GF6600LE,因此在研发上的投入也会大大降低,有利于显卡成本的降低。显卡图形芯片正是NVIDIA最新的GF6600LE,4条像素渲染管线,核心保留了GF6600的全部特性,并具备了GF6200所不支持的HDR、SLI、C/Z压缩等功能;影驰GF6600LE采用了高规格的三星GDDR3 显存颗粒,双128显存配置,默认频率更达到425/1000MHz。

**点评:**影驰GF6600LE属于其玩家系列之一。显卡 除继承了GF6600系列的强大性能外,依旧保留了影驰 玩家系列显卡的多种功能"双BIOS"、"可调节电压"、 "板载蜂鸣器"等。

#### **昂达 雷霆** X550 256MB 终极版 <sup>参考价格: 约520 元</sup>

产品介绍: 昂达雷霆X550 终极版虽然采用公板设计, 但却搭配英飞凌的 2.8 ns DDR2 显存,因此默认的核心 和显存频率就已经达到了 450MHz/750MHz,而且还有不 少超频的空间,显存容量和 位宽分别为 256MB/128bit。 显卡的核心和显存均被厚厚 的散热片覆盖,并通过风扇 加强散热,为提高超频后的 稳定性打下了坚实基础。

点评:昂达雷霆 X550 终极版的超频能力很强,很多 人都成功地超频到了520MHz/ 850MHz(核心/显存频率)

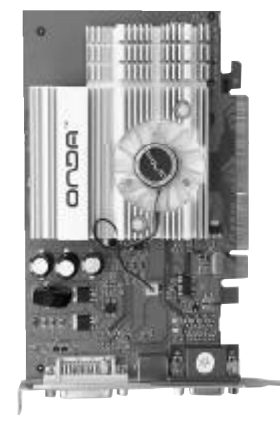

甚至更高的程度,比以往的 X550性能提升非常明显。以500 元出头的价格就能得到这样的 性能,堪称高性价比的楷模。

#### XFX讯景 6600LE PV-T43E-NAF 参考价格:约699元

产品介绍: XFX讯景 6600LE PV-T43E-NAF为显卡的核心、显存等 提供了独立的供电电路,具有一整套完整的低通滤波电路,对提高显 卡稳定性,尤其是在超频状态下的稳定性很有好处。

这块显卡采用NVIDIA GeForce 6600LE显示核心,显卡的核心频率和显存频率分别为300MHz/500MHz,显存方面为现代 TSOP 封装 DDR 显存,容量和位宽分别为128MB/128bit。这款显卡有很大的超频空间,如果你习惯榨干电脑部件的每一分潜能,这块显卡显然是非常适合你使用的。

点评:XFX 讯景 6600LE PV T43E-NAF在许多方面采用了自 主研发技术,显得与其他 产品不同,而且有效 地提高了显卡的整 体性能,对于超 频爱好者来说是个 非常不错的选择。℃F [CP04]

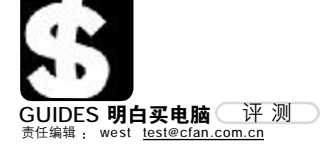

# <sub>曼妙驼铃音</sub> aigo 指挥家 C2000音箱

570元 8008107666 <u>http://www.aigo.com</u>

#### FEATURES

| 有源功率     | 30W+30W      |
|----------|--------------|
| 信 噪 比    | ≥ 80dB(A 计权) |
| 频率响应     | 35Hz-30kHz   |
| 中低音扬声器口径 | 5.25寸        |
| 高音声器口径   | 30mm         |

当音箱都在向 X.1 方向发展时, 我 们发现那种纯粹的、无渲染的声音已经 越来越少了, 书架式的 2.0 音箱正逐步走 出人们的视野。如果你是一个醉心于音 乐的人, 你一定会感到遗憾, 因为我们 的声音都在 X.1 的渲染下, 欣赏音乐时, 只得戴上耳机自己孤独地品味。当然, 有 人不会忘记, 这些爱好音乐的人, 不会 忘记 2.0 音箱的纯净之声。

人们用三年磨一剑来形容专心地做 事。爱国者经过三年磨砺推出的重量级 音箱指挥家 C2000 为广大音响发烧友们 奏响了"春之交响曲"。 这款 Hi-Fi 的 入门级产品,究竟能给我们什么样的声 音享受呢?

#### 细节与内涵并重

爱国者C2000漂亮的黑色木质箱体 是采用15毫米音响用中密度板材,不但 外观前卫,而且箱体设计及结构用料也 非常谨慎,可靠地保证了箱体的刚性。 C2000 采用瑞典进口的 AUDIO PRO 扬声器 则是其作为准Hi-Fi级产品标志的象征。 AUDIO PRO 已经生产了成千上万个专业监 听音箱的扬声器,他们出色的声音还原 设计能力比其他的公司或设计小组更强 更严格。AUDIO PRO 设计的扬声器是在少 见的 Tektronix 570 平台上测试, 自从 20世纪50年代开始, AUDIO PRO 就在这 个平台中大大受益。它的好处在于能够 使得 AUDIO PRO 能够测试电路在极限情 况下的性能,确保产品的每个部分都达 到预计的水平和高质量的声音,让追求 音乐的爱好者得到他们所期望的产品。

#### 品质来自细节

爱国者指挥家定位于高端的监听 Hi-Fi音箱,可不会只有单一的指向 性。扬声器发出的声音通常在低频段(低

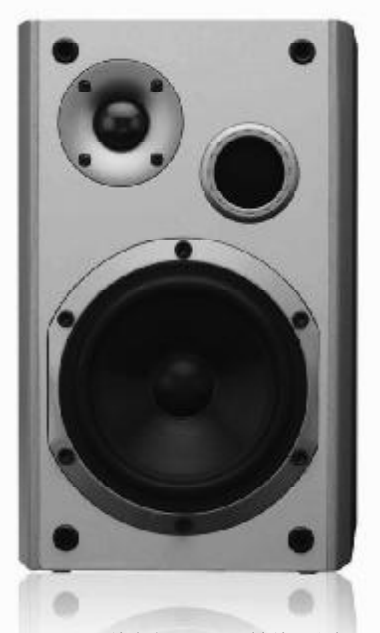

于200Hz)的声音是无方向性的,在各方 向均匀传播,但在高频段时,声音的传播 呈现较强的方向性,这个指向特性(各类 音箱均不相同)正是我们在系统设计中 要加以应用的,优良的恒定指向特性可 在现场布置时把声波的能量集中到观众 区,避开声波的强烈反射面和声场互相 干扰。

扬声器的指向特性使偏离轴向的声 压级随偏角的增大而声压级逐渐减小, 同时声压级又随声波传播距离的增加按 距离的平方成反比而衰减,在距扬声器 远近和方位不同的听众区,若将这两种 衰减选择得当,就可使两种衰减互相补 偿,从而使声场更为均匀,否则,声音 在音箱前方已经互相干扰,严重影响声 场的均匀度和声音的清晰度。借助灵活 的指向性设置,你简单摆放音箱就可以 轻易地拾取各个方向上的声音。

C2000 具有不可置信的低噪声,仅为 100dBA。这意味着它十分的安静,不会 给你带来任何不希望有的噪声。除此以 外你还可以利用防震架,这样就不会拾 取到音箱带来的震动噪声。

#### 尝天籁之音

当然,专业的测试自然只是一种

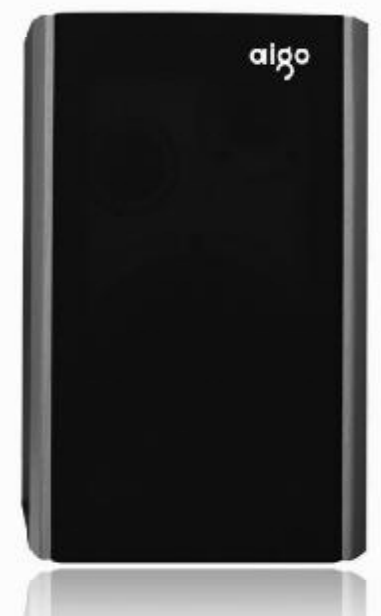

数据,枯燥无味。而我们更着重对于 实际的感官体验。Keren Ann干净又低 调的嗓音让她的音乐显得非常纯粹。

似乎就是一脉相承 Singer/ Songwriter 以及城市民谣传统,Keren Ann 在民谣中加入了更多爵士和布鲁斯 元素。无疑,着重于人声的试听最能 考量这款C2000 音箱,毕竟人的嗓音音 调变化最为细腻,如果音箱的品质不够 完美,是无法将嗓音中包含的诸多情感 表现到位的。好在,无论从声场定位, 层次感的分辨上,C2000都有着过人之 处。作为监听音箱,最重要的特征就 是要有直通输出,C2000 自带直通开 关,这样可以从电路上避免任何存在的 增益效果(比如重低音调节等等),达 到真实还原的目的。当用C2000 聆听 时, 仿佛Keren Ann 正在录音棚里同期 录音,而你是第一个欣赏到的人。当 然,其中音部分的表现,尤其可以用 完美来形容,这完全是得益于AUDIO PRO 扬声器的高品质输出。无论是原声 贝斯、鼓、管弦乐还是人声,都表现 得非常真实。如果你够懂音乐,并醉 心于其中,C2000无疑是最值得选择 的。

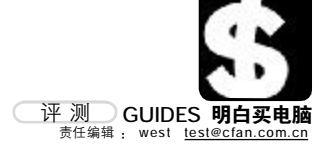

## <sub>无限法兰西风情</sub> 爱可视Gmini 402 Camcorder MP4播放器

3999 元 0755-83734678 <u>http://www.archos.com.cr</u>

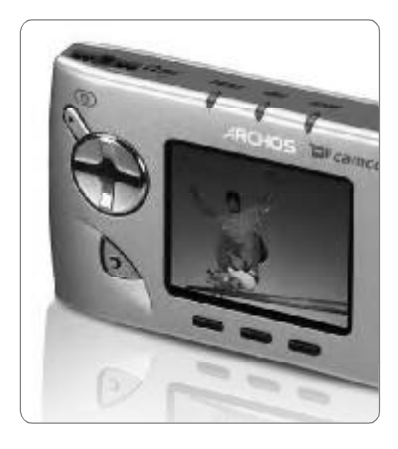

| FEATURES |                    |
|----------|--------------------|
| 容 量      | 20GB               |
| 摄像头      | 120万像素             |
| 支持格式     | MP3 VBR、WMA、WAV    |
|          | MPEG-4 SP、AVI、WMV9 |
|          | JPEG、BMP           |
| 接 口      | USB 2.0            |

来自法国的爱可视Gmini 402 Camcorder 不仅充满着时尚的科技色 彩,更具有其本土的文化理念融合其 中。如果仅仅以MP4来定义Gmini 402 Camcorder,恐怕还不足以说明其功 能,它除了具备MP4播放器所必需的规 格外,更是加入了摄像功能。

与 Gmini 402 最大的不同, Gmini 402 Camcorder 作为升级版当然有着独到 的新功能——摄像,高达 120W 像素的摄 像头被加入其中,配合机内高达 20GB 的 存储空间,其可录制长达 50 小时的视频 录像。更感性的体验,你可以用它制作自 己的视频日记,每个心灵有所触动的时 候,都可以将这段心情录制下来;或者, 在街头巷尾看到新奇的事、物,都可以立 刻拿出 Gmini 402 Camcorder 录制,当然, 没有快捷的操作这不太可能实现,很多 奇闻轶事都稍纵即逝。好在 Gmini 402 Camcorder 的操作非常便利,你可以在最 短的时间里开启摄像功能。

Gmini 402 Camcorder 的格式兼容不 错,可以支持包括 MPEG-4、Windows Media Video5 以及受保护的 WMV 文件等 等。而 Gmini 402 Camcorder 另一大好 处就是采集音、视频源非常方便,从格 式转换到文件同步一气呵成。

Gmini 402 Camcorder 通过 OTG 技 术,实现了更宽泛的使用方式,它可以 作为一个移动存储中介,通过 USB 接口 连接 DC,将照片——复制保存,极为方 便。除此之外,Gmini 402 Camcorder 还 可以玩游戏,你可以从 ARCHOS 网站购买 和下载游戏,还可以接上选购迷你游戏 手柄,享受更多游戏乐趣。显然,Gmini 402 Camcorder 已经具备了很多 PMP 功能, 不再是单纯的 MP4 产品。带有法兰西风 情的 Gmini 402 Camcorder 给我们的惊喜 远远超过当初 Gmini 400 给我们的震撼。

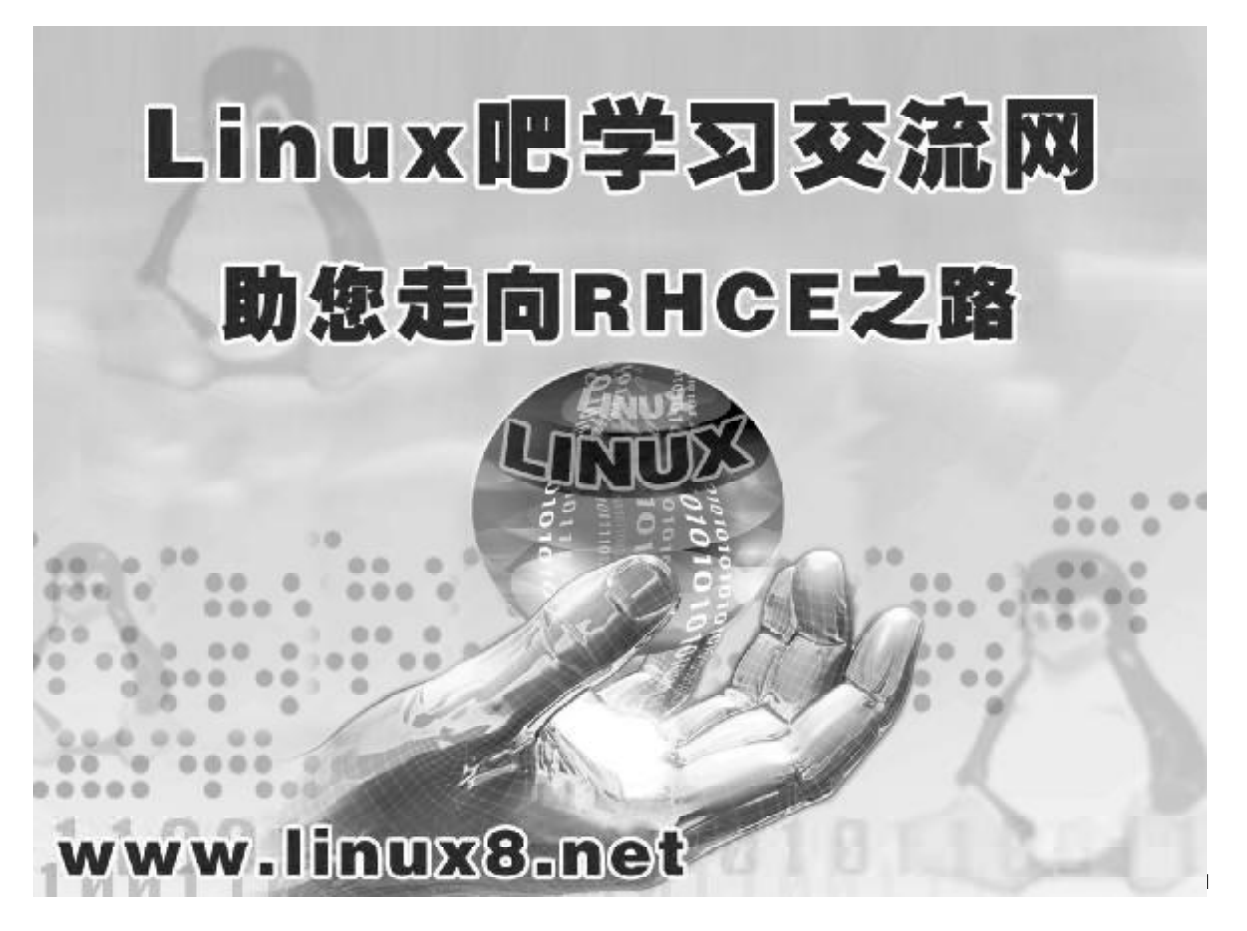

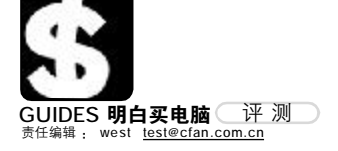

## <sup>快乐影音体验</sup> 纽曼影音王 M918 MP4 播放器

元 (512MB) 010-96096200 <u>http://www.usb-mp3.com</u>

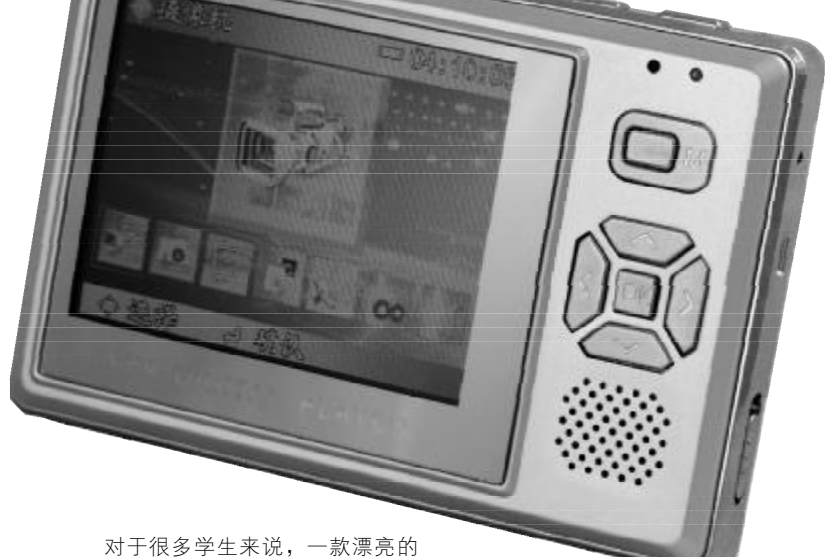

对于很多学生来说,一款漂亮的 MP3 是非常重要的。但是,还比较少有 人对 MP4 产生兴趣。其实并不是不想尝 试,只不过价格高高在上,让很多学生 无法触及,当然也就谈不上 MP4 的好处 了。不过现在不同了,纽曼新近发布的 影音王 M918 MP4播放器改变了一切,因 为你现在可以用一个 MP3 的价钱,直接 购买 MP4播放器。当然,质有好有坏,价 也有高有低,究竟纽曼影音王 M918 MP4 播放器的质到何种程度,还需要我们来 一起看看。

#### 全金属机身

M918 采用铝镁合金的外壳,重量 很轻,基本和普通MP4播放器无异。M918 的外形非常小巧,如同名片一般,握在 手中感觉很好。当然,因此外壳是否具 有防滑功效就非常重要了。经过特殊工 艺处理的外壳,防滑效果很好,即便掌 心有汗水也不会使机身从手中脱落。

#### 屏幕效果

诚然,超低价位必然在某些方面 有所缺失,M918 虽然采用了高达2.5 英 寸的TFT 真彩液晶屏幕,但其显示效果 尚不能与高端MP4 相媲美,色彩断层明 显。不过,屏幕的尺寸倒非常适中,以 其小巧的机身来看,屏幕占据了大约3/ 4 之巨,可视内容自然也会更符合人眼 视觉需求。当然,它比起那些号称具备 MP4 功能的彩屏 MP3 播放器还是强不少, 在播放电影时,效果不错。

#### 品评设计

M918 正面除了那个2.5 英寸屏幕, 右侧则集中了控制按键和一个小扬声器。 虽然 M918 提供了扬声器,但使用时最好 还是戴上耳机,以获得更好的听觉感受。 至于按键的操作舒适程度及按键合理性, 我们有一番体验与你分享。其开关按 键在机身左上,长按才可开机,这个设 计非常实用,可以避免误触开关的麻烦, 减少无谓的电力消耗。而选单按键并 不尽如人意,如果能更改为五维操作 杆,操作手感会更上一层楼。我们注意 到,除了选单、确定及音量调节外,其 他机身最上侧的按键没有提示字符或是 图示,这对初次使用 M918 的人来说不太 方便,当然习惯之后就不会在意了。

#### 多任务使用

如果 M918 没有多任务并行功能, 无疑任何人都会非常失望。但是,纽曼 给了我们最好的回答,M918 可以支持多 任务并行。比如当你在浏览照片时,还

| FEATURES |                      |
|----------|----------------------|
| 外形尺寸     | 90.5mm × 60mm × 14mm |
| 显示屏      | 2.5英寸TFT真彩液晶显示屏      |
| 容 量      | 256MB\512MB          |
| 支持SD卡容量  | 128MB——1GB           |
| USB 接口   | USB1.1               |
| 电 池      | 内置1050mAh锂离子电池       |
|          |                      |

可以播放音乐。这种多任务并行功能至 关重要,当你做搭乘各种交通工具,或 者无聊之时,边听歌边看图片、小说,乃 至玩游戏都是不错的消遣,如果仅仅是 单任务,那只能把M918当做一个MP3来 使用,无疑是非常不值得的。

#### 多元功能

除了常见的 MP4 功能之外, M918 还加入了很多实用功能。比如时间、日 历查询等等,方便你随时随地进行查 阅。而且,M918 还可以使用 AV 线缆连 接电视机,在电视上播放音乐、视频,这 样一来玩法更多了。也许你会对M918的 容量感到不满,256MB、512MB 似乎还不 够装满你喜爱的电影、音乐。纽曼显然 考虑到这个问题,在设计时便加入了 SD 卡扩展支持,容量不够时,完全可以使 用 SD 卡来扩充容量,而且交换文件也变 得更加方便。

作为一款入门级产品,纽曼影音王 M918 MP4 播放器提供了足够多的功能, 以一个 MP3 随身听的价格购买一款 MP4 播放器,有谁会拒绝这种诱惑呢?

C F [CP07]

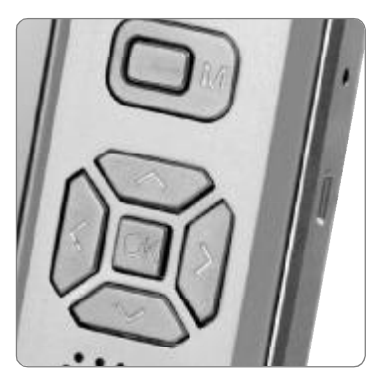

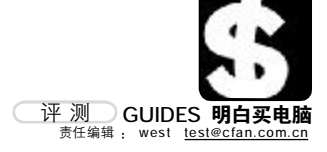

| 【金끼田 釖霸 A                           | 1X-S388A 节能大师                                                                                                    |                 |
|-------------------------------------|----------------------------------------------------------------------------------------------------|-----------------|
| 175元 0769-85057928 <u>http://ww</u> | w.goldenfield.com.cn                                                                                                    |                 |
| FEATURES                            |                                                                                                    |                 |
| 额定功率 250W                           | A DECEMBER OF THE OWNER OF THE OWNER OWNER OF THE OWNER OWNER OWNER OWNER OWNER OWNER OWNER OWNER OWNER OWNER OWNER OWNER OWNER OWNER OWNER OWNER OWNER OWN                                                                                                    |                 |
| 最大功率 300W                           |                                                                                                    |                 |
| 直流输出 +5V/24A、+12V/14A、+3.3V/1       | 6A                                                                                                    |                 |
| 接 口 4个大4P,1个小4P,                    | The second second secon |                 |
| 主输出 20+4P、1个 SATA                   |                                                                                                    |                 |
| 能源问题一直是个头痛的事情                       | 青。 机功耗在3₩以内就算合格。而在未                                                                                                    | 会给电脑造成很大伤害,因此,能 |

电力越来越紧张的今天, 电脑还在向 着大功耗、高性能的方向发展。当然, 电脑的电力消耗还有很大一部分在电 源的转换消耗上。所以, 电源的转换 效率是否出众就成了非常重要的问题。 节能是一个方面,输出功率能否满足 电脑内部系统的消耗又是另一个方面, 要想两全颇为困难。

节约从我做起

金河田劲霸 ATX-S388A 系列在节 能方面就有着出色的功效。首先, ATX-S388A 电源特别增加了显示器供 电接口,当关闭电脑时会自动关闭显 示器电源,填补了目前电脑关闭而显 示器仍然待机耗电这一国内技术空白, 是全国独有的专利产品。根据测算,该 项技术使得全国 3000 万台左右的网吧 每年可节约的电能就达到2.6亿度,相 当于近20万家庭一年的用电量。显然, 这是很多电源尚不拥有的功能。这项 技术已经由金河田公司申请了专利, 目前在国内尚属首次使用。该项技术 使得 ATX-S388A 电源不仅满足节能电 源的要求,更是将节能的概念深化,采 用新技术使显示器电源也关闭,这是 一个非常有创意、同时又很切合实际 的发明。

待机功耗一直是长期人们探讨的 焦点。以目前全球的标准来看,待 来几年后,欧洲的节能认证则要求 达到1₩以内。显然,这将使得电力 消耗大为减少。但是,目前很多厂 商对这个标准的重视程度设 够,从技术

必然会投入一定的资金进行研发, 制造成本也会因此上升。而ATX-S388A 则提前实现了欧洲节能认证的 要求,待机功耗低于1₩,大大低于 现行销售的多数电源产品。

转换效率一直都是众人关注的焦 点。实际上,你可以将电脑的电源看 作一个小型的变电站,通过转换将市 电变成可以用于电脑的电压标准。但 在这个转换过程中,或多或少都会消 耗掉一部分电力,这无形中更加剧了 电脑整体的耗电量。如何才能最大限 度地提高转换效率就成了众多电源厂 商的重点攻关科目。国家目前的规定 是达到65%的转换效率即为合格,而 ATX-S388A 的转换效率则高达 78% 以 上,无疑这将大大节约能源消耗,这 是非常值得称道的。此外,ATX-S388A 虽然采用被动式 PFC,但其 PF 值(功 率因数)依然达到了0.8以上,性价比 极高。

对于电压不稳的问题, 金河田 自然也会有所考虑,毕竟电压波动

否适应这些不稳定的电力,是考量 一款电源好坏的重点之一。而ATX-S388A 可以适用于电压范围在 150V ---64V的地区

可以正常工作。

在另一个方面,ATX-S388A的 散热设计也较为出色,其风扇为 80mm 低噪音风扇,加之合理的散热孔设计, 不仅可以迅速带走电源及系统内部的 热量,而且没有噪音污染。经过特 殊的散热设计,其工作噪音已经低 于人耳听觉下限之外,所以,在使 用时你不会受到噪音干扰。

ATX-388A 的另一大特点便是全 平台全兼容,无论是 Intel 平台,还是 AMD 平台都可以完美兼容, 它不仅符 合 INTEL ATX 12V 1.3 设计规范,还 采用了 20pin+4pin 互换式主电源输出 接口, 解决你更换平台时的困惑。

ATX-S388 系列目前有三款针对 不同市场的产品,除了这款ATX-388A 节能大师外,还有 ATX-388G 节 能至尊及ATX-388E节能高手。他们 在规格上有着细微的差距,你可以 根据自己的需求来选择,当然,其 共同的特点都像名字一样——节能, 这正是金河田所倡导的。 **CF**[CP08]

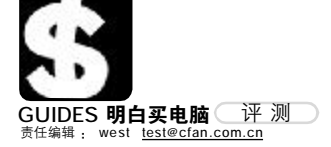

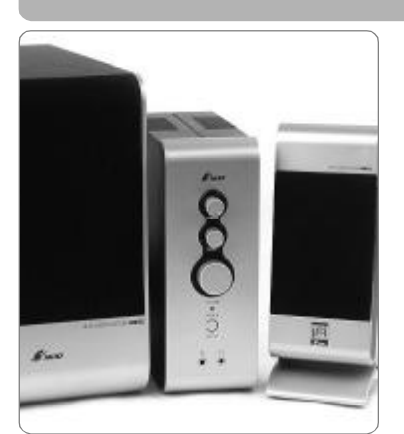

FEATURES 吉 2 1 诣  $20W + 10W \times 2(RMS)$ τh 家 扬声气单元 5.25英寸+2.75英寸×2 频率响应 超重低音40HZ-150HZ(-3dB) 左右声道 150HZ - 20KHZ (-3 dB) 信 噪 比 ≥75dB(A计权) 分离度 ≥ 45dB

W170xH255xD270mm

W80 x H220 x D68mm

低音炮

左右音箱

## <sub>直击听觉感观</sub> 三诺 iFi-321音箱

338元 0755-83026309 <u>http://www.3nod.com.cn</u>

2005 年是三诺发力的一年,不仅 举办了对业界极有启发意义的工业设 计大赛,还推出了极富特色的独立功 放系列产品,其中的 iFi-331 公爵版 因整体设计优秀,并提供了时尚的外 观和绝对领先的操控功能而大获好评。 在颇受好评的 iFi-331 及其公爵版之 后,三诺又紧锣密鼓地推出了 iFi 系列 里的最新成员—— iFi-321,将独立 功放的理念普及到更多的产品。

比起 iFi-331, iFi-321 更给人以 时代感,科技气息浓厚,可以说给人 的感觉同 iFi-331 不尽相同。功放的 显示面板被取消,虽然不能直观检查 音量调节程度,但平添了一份整体的 素雅感觉,非常得体。同时,去掉显 示面板也能有效控制成本,售价自然 也可以进一步降低,而音效感觉上则 没有太多差别,显然这是针对使用者 不同的需求应运而生的。

独立功放的好处显而易见,其最

大限度地减少了电磁干扰,音乐输出 更为"纯净"。而且,由于音箱的声学 设计,实际是按照裸箱为基准设计的, 然而在加入了内置功放后,实际箱体 的容积变小了。对于在左右声道音箱 中设计电路的音箱来说,内置功放还 使得左右声道的箱体在声学上实际不 对称。这种差异必然反映到声音回放 的效果上。而外置功放,就不存在这样 的问题。而且,外置功放由于不必在箱 体上开多余的孔,也减小了箱体漏气 和元器件间隙产生哨声的可能。

显然,理念的不同赋予了 i F i -321 音箱与众不同的特质,其音质表 现明显要优于同类型内置功放,同时, 声场定位也更为精确,左右声道也更 为对称,你不会在正确的位置反而感 觉音场的不均衡。当然,最出色的是 其低音扬声器,20W输出功率、5.25英 寸低音单元更直击我们的感官神经, 非常优秀。

绿色虫虫来袭 史莱克 DLV-B32 摄像头

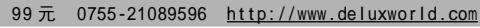

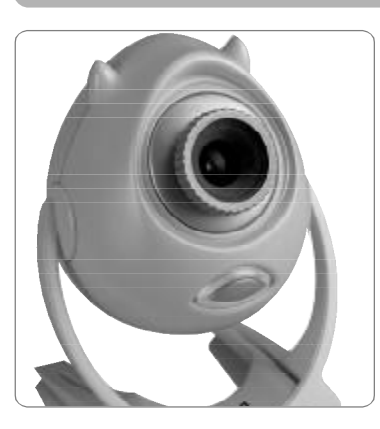

FEATURES

| 接  | П  | USB 2.0         |
|----|----|-----------------|
| 像  | 素  | 动 态 1 3 0 万 像 素 |
| 变  | 焦  | 3 倍 数 码 变 焦     |
| 特别 | 功能 | 脸部识别追踪系统        |

摄像头随着宽带的普及也越来越被 大众接受,远程视频聊天成为现实。但 是,摄像头在画质、功能,以及外观上 实在不能让人满意。显然,像史莱克 DLV-B32摄像头这种造型可爱的摄像头 产品,无疑更能获得使用者的喜爱。不 过,光靠漂亮的外观也是不够的,好在, DLV-B32还拥有非常出众的特性规格。

多彩史莱克 DLV-B32 摄像头采用新 一代控制芯片,动态130万的高像素可 以将精彩瞬间清晰捕捉,6mm的高清晰 相机专用玻璃镜头不容错过任何一个细 微的变化,3倍的数码变焦为单调的视 频空间平添了丝丝艺术的风情。具有高 灵敏度的 CMOS 图像传感器即时速递浪 漫瞬间,将时间空间凝固带你一同畅游 于穿越空间的爱恋。高达24 位真彩 的 "史莱克"通过 3cm ——无限远自动或 手动白平衡调控,轻松悦赏现实生活的 每一瞬间。17 种特效功能、10 种相框 设置带你纵情驰骋于"怀旧、水纹、丛 林、妙妙镜、油画"等多种童幻般的温 馨里,非常有趣。

最重要的是其面部捕捉功能。DLV-B32 可以"锁定"使用者的面部,当你 移动时,也不用担心摄像头的可视范围 内无法囊括其中,DLV-B32 可以实时跟 踪你的面部范围,这样即便你左摇右摆 也不要紧,画面始终会将你的面容纳入 其中。

比较特别的是, DLV-B32 摄像头的 分辨率最高可达 1280 × 960, 而在摄像 时,可以分别以640 × 480 30帧/秒、800 × 600 20帧/秒录制视频。当然,如此高 的分辨率在摄像头产品中还是比较少见 的,同时,要实现高分辨率的传输必须 使用 USB 2.0接口,否则根本无法实现实 时传输。

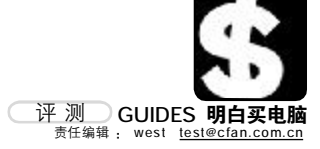

| 全球垂直记求弗一击  |        |       |
|------------|--------|-------|
| 希捷Momentus | 5400.3 | 笔记本硬盘 |

新品上市 010-82861316 <u>http://www.seagate-asia.com</u>

硬盘已延续 几十年的时间,作为 一种机械式结构的产品,它 至今依然无比活跃,在众多设备 中起着不可替代的存储作用。其实, 硬盘可以被称之为"老古董",同为 机械式结构的软驱早已退出历史舞 台,被电子结构的闪盘替代。然而, 正是这种机械结构的硬盘,依然承担 着极为重要的存储功效。

容量永远是存储设备最重要的指标之一。尤其在今天,文件越来越大、越来越多,如何有效管理保存文件一直是使用电脑的人最头痛的事情。

笔记本硬盘自推出 100GB 后便止 步不前,作为业界的领导厂商希捷, 其最大容量的桌面用 3.5 英寸硬盘也不 过 500GB 的容量。可见,现今的硬盘 记录方式已经无法满足存储需求,改 变是必需的。希捷 Momentus 5400.3 笔记本硬盘,无疑是标志一个新时代 的到来—— 垂直记录将统治未来的存 储世界!

在垂直记录技术中,为了提高面 密度以增加总的存储容量,必须压缩 数据位并使其更紧密地排列在一起。 然而,数据位如果太小,将其定位的 磁能也会太小,以至热能就可能会使 其退磁,这一现象称为超顺磁性。为 了避免超顺磁性效应,磁盘介质制造 商一直在努力提高介质的矫顽磁性 (写一个数据位所需要的"磁 场")。不过,能施加的磁场大小会 受到写磁头制造材料的限制。同时, 盘片的磁化不像目 前水平记录技术那样 发生在盘片所在的平面 上,而是发生在与盘片相垂 直的平面上。这样一来,数据 位就是指向上或向下的定向磁化区 域。(在水平记录技术中,数据位的 磁化是在磁盘平面上,在与磁头运动 方向相同和相反的点之间翻转。)介 质淀积在软磁衬底上,衬底的作用是 作为写磁场返回路径的一部分并有效 地生成记录磁头的镜像,使记录磁场 增强一倍,故能达到比水平记录技术 更高的记录密度。

垂直记录技术让数据位站立在盘 片上,而不是像现有的水平记录技术 那样平铺在磁盘上。通过使磁头在相 同的时间内扫描更多的数据位,新的 数据排列方法在不提高磁盘转速的情 况下提升了硬盘性能,也就是说,垂 直记录技术的应用不仅改变了存储方 式,提升了存储容量,同时还带来了 性能的提升。垂直记录技术在大幅提 高时还带来了 性能的同时,并没有增加功耗或产 生更多的热量,这对于希望电池充一 次电能够工作更长时间的笔记本硬 盘,这些特性都至关重要。垂直记录 技术还改善了数据抵抗热衰减的能 力,提高了硬盘的可靠性。

这次送达的全球第一款垂直记录 产品,其首先应用于笔记本硬盘上, 并且采用了PATA接口。据悉,自此 以后,无论是笔记本平台,还是台式 机平台,SATA或者PATA,希捷公司 的产品将全线采用垂直记录产品,这

| FEATURES |           |  |
|----------|-----------|--|
| 转速       | 5400rpm   |  |
| 容 量      | 160GB     |  |
| 规格接口     | 2.5英寸PATA |  |
| 缓存       | 8MB       |  |
|          |           |  |

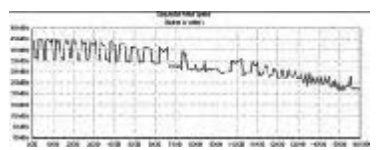

也意味着垂直记录的到来。要知道, 目前希捷公司在磁盘存储领域,有着 无可争议的话语权。

对于2.5 英寸规格的硬盘,其应 用领域多为笔记本、刀片式服务器以 及数码影音设备。权衡再三,我们决 定依然使用笔记本作为平台测试,测 试电脑为 IBM ThinkPad T43。显然以 笔记本为平台进行测试最为公允,通 过转接方式连接到台式机上不是一个 明智的选择。

在HD Tach 平均读写速度上, Momentus 5400.3 160GB硬盘达到了35. 3MB/S 的好成绩,这是在笔记本平台 上非常出众的测试结果。当然,你不 可能将其与3.5 英寸的台式机硬盘相 比。而在读写质量上,采用垂直记录 方式的 Momentus 5400.3 160GB硬盘由 于磁密度的降低,其可靠性有了极大 提升,即便是长时间的连续读取工作 中,其性能衰减也非常小。

显然,垂直记录无论从容量提升 的前景上,还是磁盘工作性能上,都 较现在采用平行记录模式的硬盘要优 秀得多。当然,仅仅依靠现在 Momentus 5400.3 笔记本硬盘的性能测 试还不能够完全体现垂直记录模式的 优势,待希捷推出3.5 英寸规格的硬 盘时,垂直记录技术将带给我们真正 前所未有的极限体验,无论是性能, 还是容量。

C F [CP11]

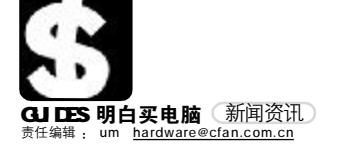

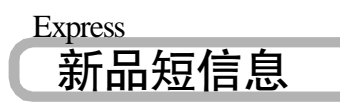

#### 惠普领家用电脑新气象

惠普畅游人春季新品降重上市 继今年1月,采用英特尔欢跃平台并预装微软 MCF 操作系统的媒体中心电脑率先上市后,惠普畅游人 家用电脑再次领科技和风尚之先,推出了全线更新 的春季系列。此次推出的新品,从3999元到10599 元,覆盖了市场上各个价位段的产品,尤以6000到 7000元的机型最为集中。

#### 苹果推出iPod Hi-Fi 高保真扬声器系统

苹果电脑公司今天推出了能与 iPod 无缝配合工作的 全新高保真扬声器系统iPod Hi-Fi,重新诠释了家用 立体声系统。与针对 iPod 设计的其他任何扬声器系 统不同, iPod Hi-Fi采用了可从墙壁插座或使用6节 D-cell 电池供电的创新一体化设计,提供激动人心 的音响性能以及充满整个房间的声音效果。iPod Hi-Fi 可使用Apple Remote遥控器方便地进行控制,能 够从家里的仟何房间提供令人惊叹的立体声体验。

#### KV 网络版独创三大创新技术, 全网防御网络威胁

2月28日,国内最大的计算机反病毒软件厂商汇民 科技宣布推出2006版江民杀毒软件KV网络版,该款 产品被称为"网络护卫舰"。据江民科技研发部总经 理黄晓润介绍, KV网络版在全网防杀的基础上, 独创 了三大新功能,有力保障了局域网用户的网络安全。

#### 首款 BBE 系统 MP3 信利 FT602 发布

2006年2月28日,信利发布国内首款具备BBF 音 效系统的 MP3 播放器 FT602。具备 BBE 还原音效的 FT602 MP3 播放器能够对音频信号的偏移进行补偿, 减轻音频讯号因转换、传输、放大及播放等过程而产 生的失真情况,避免乐曲、音韵变得模糊不清,让动 人乐章中的高、中、低频发挥得淋漓尽致;再配合1. 8寸TFT彩屏的全彩播放,更让FT602在市场上诸多 MP3 播放器中愈见突出。

#### 1.8寸! 512MB! 399元! 多彩 MP3 三全齐美

新年伊始,MP3 竞价格、竞容量、竞屏幕尺寸的 销售战就已经打得如火如荼。为了做到三全齐美,让 消费者获得更大的实惠,同时也为庆贺3.15消费者 日的到来,作为在 IT 领域一直有着良好口碑的多彩 公司,特推出型号为DLA-653C的新款MP3-1.8 寸大屏幕、512MB 大容量、只售 399 元的 DLA-653C,以答谢广大多彩数码用户的厚爱与支持。

#### 纽曼引领2006 MP4 1.8 寸视频 MP3 普及风暴

2006年3月8日,国内顶尖数码品牌厂商纽曼数码

#### 赶快趁机圆了"光雕"盘面梦 BenQ DW1655 409 元送多功能军刀

自 2006 年 2 月 20 日起,其"光雕"DVD 刻录机DW 1655 从原来的 499 元降 到 409 元,并且每台送一款多功能军刀。BenQ DW 1655 是一款可以"光雕" 盘片封面的 DVD 刻录机,此外还包含了 BenQ 最新的"萨利刀防刻飞"技术, 并且支持对双层 DVD 盘的刻录。双 16 ×极速刻录 DVD+R 和 DVD-R; 8 ×刻录 双层 DVD+R DL 和 4 × 刻录双层 DVD-R DL; 8 × 复写 DVD+RW 和 6 × 复写 DVD-

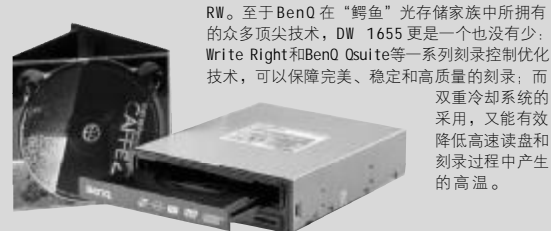

向近百家媒体郑重宣布,18寸视频MP3及MP4的普 及时代即将到来!同时,纽曼也展示了即将上市的 1.8 寸超大屏幕视频 MP3、超强功能的 MP4 等十余款 新品。作为民族企业,纽曼始终以普通消费者的需求 为己任,放弃巨额的市场利润,高举普及大旗,将利 益完全回报给消费者,

# 纯净刻录,健康先锋 ──先锋DVR-111XL上市

继DVR-111CH系列之后,先锋又全新推出了DVR-111XL 系列, 同 DVR-111CH 系列一样, 先锋 DVR-111XL 也同样是为了满足用户对健康的需求而推出 的新型健康刻录机。先锋最新的DVR-111XL系列刻 录机,全程采用先进的环保措施、无铅工艺制造和易 于降解的回收环保纸包装,完全符合欧盟 RoHS 法令 所提出的健康要求。

#### 全面无铅化 华擎发布 eSATAII 系列新品

2006年2月28日,华擎科技在北京翠宫饭店召开 新品发布会,向大家展示了旗下三款非常具有性价 比的主板产品。并宣布华擎一系列产品已全面变更 为RoHS(电子与电气设备的有害物质控制)主板,而 日自二月起,华擎一系列产品将全面改为三年质保。

#### 希捷发布新ST 1.3 微硬盘

最近, 全球知名存储设备制造商希捷(Seagate) 发布了新系列1英寸微硬盘,该系列名为ST1.3。该 系列微硬盘尺寸为 40mm × 30mm × 5mm,以纤巧之 躯提供了高达12GB的存储容量,为数字音频播放器、 便携多媒体播放器和手机等越来越精致的媒体设备, 提供了功能强大的解决方案。

#### Industrv

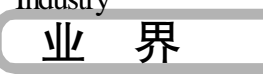

## 联手组建网上"维和部队" ── 雅虎、瑞星、金山对网络 第三大毒瘤"宣战

在 2006 年消费者权益日即将到来之际,国内著名的 信息安全企业瑞星、金山和雅虎中国旗下著名工具 软件雅虎助手(cn.zs.vahoo.com)在京联合发布消 息,将三家各自的网站和应急响应机制联成一体,全 面清除当前网络上颇具危害性的"第三大毒瘤"-继病毒、木马之后,危害最广的钓鱼网站。

#### 东芝朝华共铸王者风范 东芝笔记本电脑签约长虹朝华

双重冷却系统的

采用,又能有效

降低高速速盘和

刻录讨程中产生

的高温。

2006年2月28日,长虹朝华信息产品有限责任公 司与东芝电脑网络(上海)有限公司在京联合举办了 主题为"决胜移动计算 共铸王者风范"的新闻发布 会,长虹朝华正式签约成为东芝笔记本电脑继神州 数码、翰林汇等著名分销商之后在国内的又一大全 国总代理商,并从2006年3月起,将利田强大的渠 道优势和客户资源,在中国销售东芝全线笔记本电 脑产品。

#### 猫扑全力打造个人门户 欲造中国版 MySpace

2006年3月10日,中国最大的娱乐互动门户 猫扑网宣布其全新的个人门户产品一 -"我的空间" (<u>http://hi.mop.com</u>)全面上线,该产品为广大网 民提供了一个功能丰富、独具个性的个人网络空间。 猫扑网表示,做中国的 MySpace 是其当前目标,而 "我的空间"甚至在很多功能上已经超越MySpace,达 到国际水平。

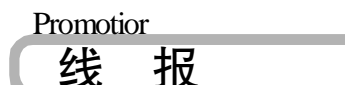

#### 加入ECC,时尚随我行 建达蓝德春季开怀促销活动

建达蓝德将于近日举行"加入ECC,时尚随我行" -建达蓝德春季开怀促销活动。从2006年2月27 日至4月2日,建达蓝德将在上海、北京、广州、深 圳、武汉、长沙、成都、西安、沈阳9个城市指定柜 台不定时限量发售 WD1600BB/WD1600JS/WD2000JB 三 个型号的建达蓝德WD 大容量盒装正品硬盘,数量有 限售空即止。

#### 奥尼星光中国"芯", 质量保证中国行

3月4日,作为活动的第一站,ANC奥尼和中星微 携手打响了第一枪。活动期间,试用者可在ANC奥尼 全国销售网点选择S777标准版/S900标准版/S650三 款摄像头的其中任意一款,以产品原价的8折价格交 纳试用保证金,即可进行产品试用。

# "晶彩"之源 动力无限 ——长城"放电"大行动

近日,长城自3月10日推出为期一个月的"1899 -时尚液晶+长城长寿电源(价值188元)"促销 活动,显示器不但时尚,赠送的电源的节能效果也很 一可以带来持续6.5万小时的强势电力,一场 突出-声势浩大的"放电大行动"正悄然上演。

#### 仅售399元,

斯巴达克 754EXP-VC 主板低价出击 斯巴达克近日采用K8T890主板的754EXP-P-0C主板 将以399元的价格全面上市。754EXP-P-0C采用VIA K8T890+8237R芯片组,绿色PCB大板设计,它支持 Socket 754 Athlon 64/Sempron 处理器。支持 HyperTransport 1GHz总线,单通道DDR内存。K8T890 芯片让这款主板支持主流的PCI-E显卡,这是它与 以往深受欢迎的KT800的最大区别。

#### p 699 元还送光电键鼠,性价比最高 X1300 PR0 上市 -699元 | 020-87636370 87742835

昂达的 X1300PRO 狂飚版显卡本周已经上市,售价为 699 元,已然是市场最低价 了。现在购买昂达X1300PR0 狂飚版还送价值88 元的光电键鼠一套,促销活动在全 国范围内举行。这款显卡采用红色的六层 PCB 板,布局走线合理。显卡的供电部分 采用的都是日系的红宝石低抗电容,能保证长期稳定运行,而且发热量极低,高效

能的供电模块为显卡的超频提供优 秀的硬件环境。显卡配备的是三 星-2.0ns 的 DDR3 显存,核心和显 存频率分别达到了600/1000MHz, 比公版 600/800MHz 的频率,该显 卡的显存频率整整高出了 200MHz,性能也高出公版 X1300PR0 不少,据测试该卡显存 频率能稳超到1200MHz以上。 目前该款产品以699 元的低价上 市,而且还送价值88元的光电键 鼠套装。

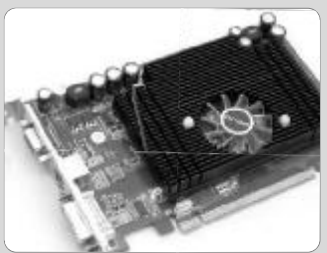

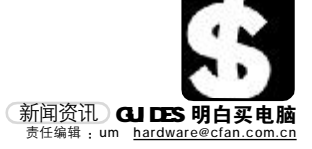

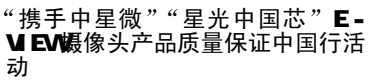

北京中星微电子在 2006 年 2 月 26 日至 2007 年 1 月 在中国开展"星光中国芯"质量保证中国行活动,北 京熙融时丰科技发展有限公司为配合此次"星光中国 芯"活动,特携旗下电脑摄像头知名品牌"E-VIEW" 全系列产品展开"'携手中星微''星光中国芯'E-VIEW 摄像头产品质量保证中国行活动",届时将在全国各 地有一系列的宣传广告、巡展和活动,敬请关注。

#### 《电脑爱好者》志愿者服务队招募 火热进行中

近日、《由脑爱好者》杂志社在北京团市委的领导 下发起组织志愿者服务队,服务对象为在首都各方 面建设中付出巨大贡献的外来青年群体,以丰富他 们的知识结构,增强他们的自身素质,提高他们的社 会竞争力。该服务队由热心于志愿服务事业的《 电脑 爱好者》杂志社内部员工、高校学生及各界社会人士 自发组成,秉承"道义、信念、良知、同情心和责任 感"的理念。为了更好地运作,欢迎更多热心公益事 业的大学生加入。志愿者需要具备一定的计算机基 础知识,能熟练应用 Word、Excel、PowerPoint 及 Internet,可以辅导计算机初学者,并且具备一定的 创造性、沟通、协作、管理和独立处理问题的能力, 具备志愿服务的精神和热情,能够认真负责按时按 次完成培训任务,根据学员所需辅导时间进行培训, 合理安排自己时间。若有兴趣加入,通过电话报名 (010-88400377转8053)或邮件报名(发送至 <u>zhiyuanzhe@cfan.com.cn</u>)均可。

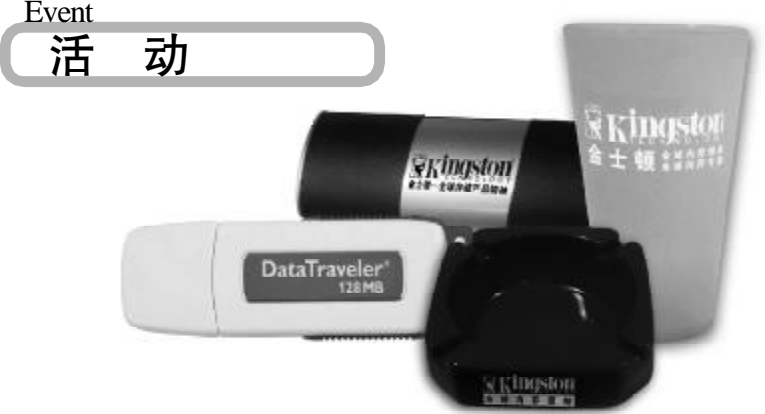

#### 金士顿畅享金牌服务进行曲 "三"重金牌服务"三十万"好礼验证

2006年3月10日~4月10日,金士顿将提出"金 牌服务月"概念。此次,金士顿将在全国30家授 权服务中心、100家经销商、正品维权热线以及1 分钟辨真伪网站三个层面将最贴心的服务带给广大的 金士顿用户。

#### 金曲一:贴心服务全心维权

活动期间,金士顿授权服务中心将免费为金士顿用 户提供产品真伪检验的服务。前300位用户将获得 魔术计算器礼品一份。若经服务中心检验所购买的 产品为假货,活动结束后将获得金士顿128MB闪存 盘一个。

#### 金曲二: 百家经销商共促销齐维权

凡在活动经销商处购买指定容量的金士顿内存或闪存

#### 产品,均可获得礼品一份。购买512MB产品送精美广 告杯一个,购买1GB及以上产品送精美烟灰缸一个, 礼品总数达数十万件。消费者若在参加本次活动的经 销商处购得假货,将获得同一规格的正品产品并奖励

1000 元现金。

#### 金曲三: 维权热线防伪网站双维权

凡购买金士顿产品的用户均可通过拨打金士顿"正 品维权热线"(800-820-7655)或者登录金士顿 "1分钟辨真伪"网站(<u>http://www.kingston.com/</u> china/verifyflash )鉴别产品真伪并登记个人资料, 就有机会赢取金十顿128MB闪存盘一个(热线30 名,网站30名)。

#### 技嘉975X 全国超频大赛

谁是超频干? 英特尔双核 P4 处理器, 交叉火力图形 系统, 威刚 DDR2 内存, 抑或技嘉 G1-Turbo 系列 G1975X 主板。一场名为"未来时速,决战王者"的 技嘉 Intel 975X 全国超频大赛即将在全国范围内展 开。参加此次超频大赛的选手可以以 3999 元的绝低 价格购买到价值 6999 元的技嘉顶级 975X 超频套装, 并且设立极其丰厚的奖品期待超频英雄的夺取。 此次超频大赛将围绕技嘉G1975X 主板展开, 玩家诵 过搭配Intel PentiumD 820双核心处理器以及2条 威 刚 DDR2 667 内存来发挥自己的超频绝技。G1975X主 板是技嘉全新G1-Turbo系列产品的开山之作,融合 了技嘉科技多项独家创新技术,是定位于超频发烧 友以及狂热游戏玩家的顶级产品。得益于 Turboj et 技术的强力散热设计,有效地解决了极限超频的散 热屏障, 令系统性能得以充分发挥。 活动详情请见技嘉指定合作网站ZOL: http://975x. zol.com.cn

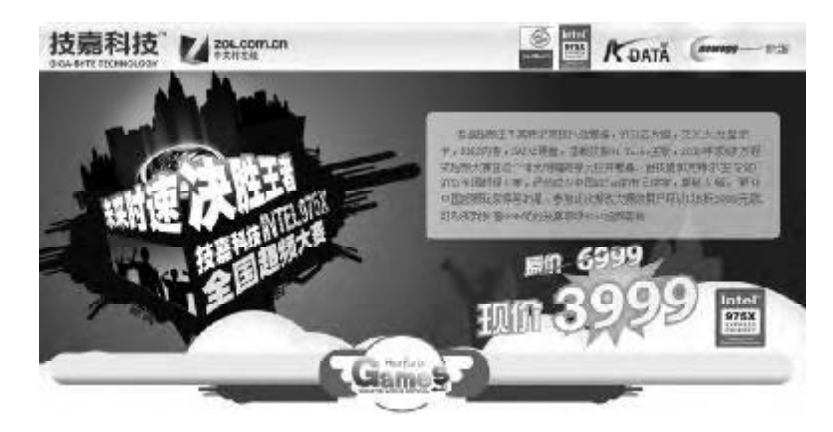

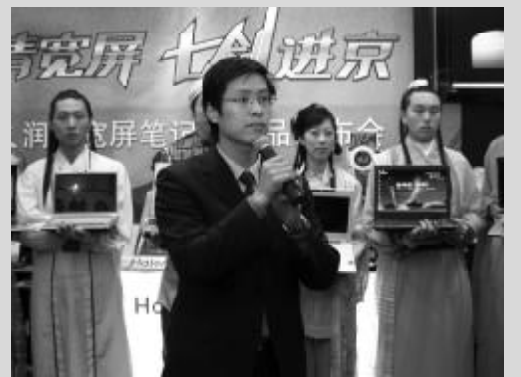

#### 润清宽屏,七剑进京 海尔笔记本润清新品首发京城

2005年被IT业界普遍认为最黑的一匹"黑马"海尔笔记本电脑,继去年12月推出"一纸 发票值千金"活动实现销量突破万台创举之后再度发力,于3月4日在北京中关村海龙电子城 黄金地段天正海尔旗舰店召开"润清宽屏,七剑进京"的新春发布会,打响了海尔电脑2006年 全国新春新品巡回发布的第一枪。本次发布的新品不仅涵盖了12英寸、13.3英寸、14英寸、 15英寸主流宽屏,而且价格段也从6999到13999元之间不等。据悉,从3月4日至15日,海 尔将启动在全国 30 多个城市同步发布上述 7 款新品。

#### 索尼 16 ×环保刻录机 Q30A 只要 399 元!

自从索尼全线光磁产品换新装发布会上隆重推出索尼环保刻录机 030A 以来, 030A 以其出色的 性能、更全面的环保包装,受到广泛的关注。日前,索尼环保光磁产品系列里的这款经典内 置 DVD 刻录机再度出击,从 449 元调降至 399 元这一主流价格。索尼 030A 的最大特点是采用 了易于降解的回收纸环保包装,同时全面采用了无铅材料及无铅工艺制造,产品性能出色,独 有的四大核心技术确保了光盘刻录成功与稳定。并且,索尼 Q30A DVD 刻录机对于盘片的兼容 性更强,可以同时支持DVD ± R DL, DVD ± R, DVD ± RW, CD-R, CD-RW 等存储格式。

#### **C F** [CP12]

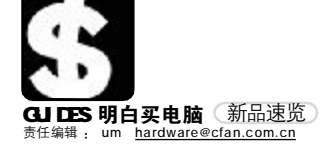

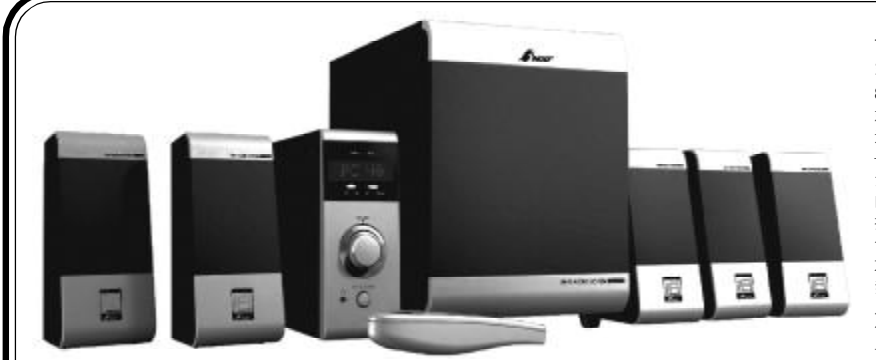

#### t 三诺 i Fi -601多媒体音箱 新品上市

#### 888元 | 0755-83026309

就在三诺iFi-331系列音箱上市热卖的余温 还未退却之际,近日又推出了一款时尚新品 ——三诺iFi-601,在这个温暖的初春继续, 演绎着全新多媒体音箱概念,誓将"X.1+1" 的精彩进行到底。iFi-601以880元的价格, 提供了出色的音质,充满时尚元素的设计、 便捷的操控性与强大的多媒体功能。外置功 放的设计充分发挥了外置结构的各项先天优 势,结合三诺承诺对售出的多媒体毒箱系列 产品提供"三个月包换,一年保修,五年有 偿维修"的优质服务体系,相信会吸引众多 音乐爱好者的目光。

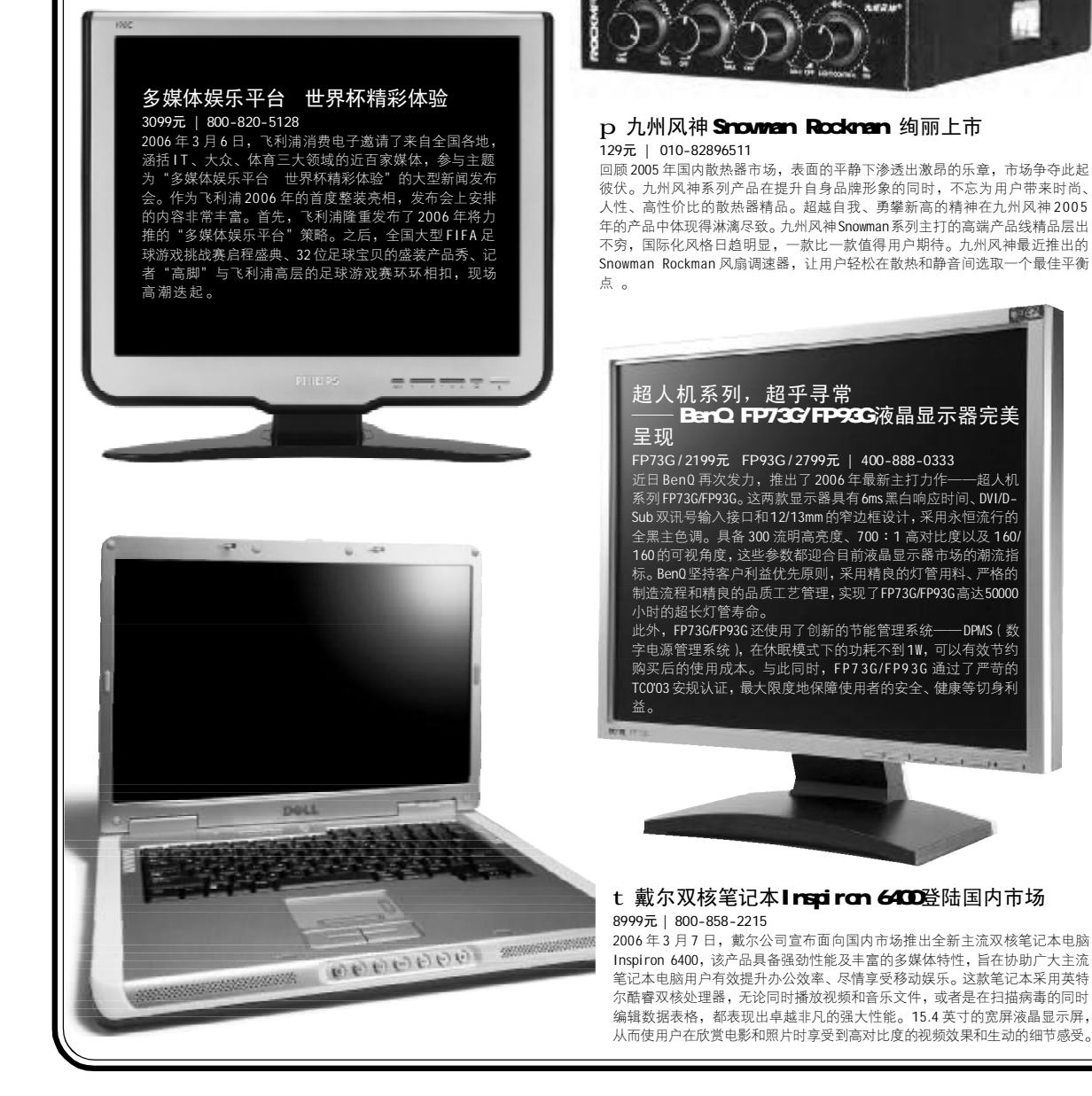

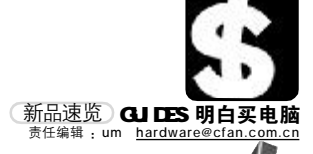

#### 多彩2.0 双核摄像头 百万像素追着你看 99元 | 0755-21089596

多彩B32 史莱克采用新一代 USB2.0 双核特效主控芯片,动 态130万高像素将精彩瞬间清 晰捕捉,6mm高清晰玻璃镜头、 3 倍数码变焦为单调的视频空 间平添了丝丝艺术风情。具有 高灵敏度的 CMOS 图像传感器 即时谏递浪漫瞬间,24位直彩 的"史莱克"通过轻松悦赏每 -瞬间。17种特效功能以及10 种相框设置使消费者纵情于 "怀旧、水纹、丛林、妙妙镜、 油画"等多种温馨里。多彩B32 最具特色的亮点是采用脸部追 踪技术,用130的动态高像素 自动对用户的脸部进行切实追 踪,真正的实现"追着你看"!

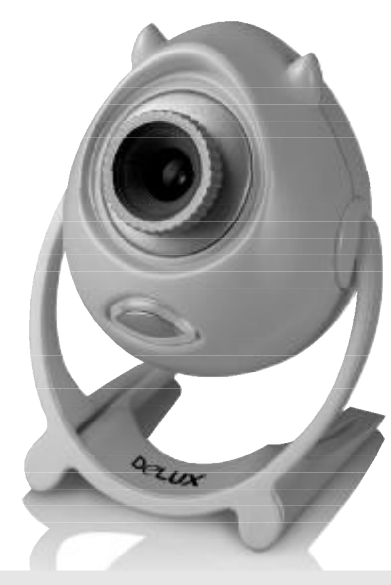

#### q 富士康创新推出U型散热器 90元 | 800-830-6099

散热器大厂富士康再推一款U型风冷散热器新品,这就是富士康专门为K8平台超频玩 家打造的CMA-K8-88。富士康CMA-K8-8B一改常见的简单的方形或散射状散热鳍片设 计,革命性地创造了U型散热鳍片结构,同时使用了全新高倍数铝挤压工艺。实测 之下证明,U型散热鳍片能更有效地把底部所吸收的CPU热量传至整个散热片,并通 过树枝状的分支散热片让热量充分散发,极大地提高了整体散热效果。目前其报价仅 为90元。

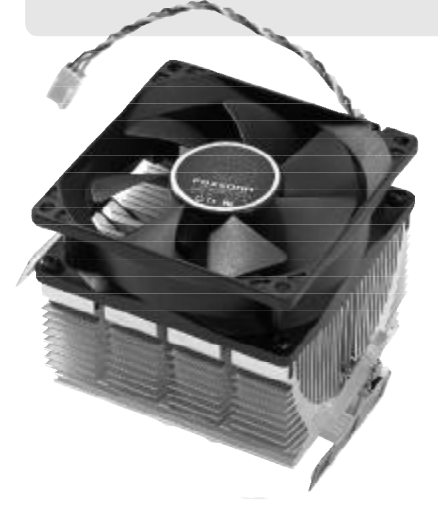

#### y 网吧业主的专业首选 ——三星"网吧之星"G17E

2150元 | 800-810-5858 近日,显示器市场的领军厂商三星显示 器,针对网吧需求而专门设计了一款名 为"网吧之星"的G17E液晶显示器,给 用惯了 CRT 的网吧行业确实是带来了不小 的惊喜。这款 G17E 沿袭了三星 LCD 的经 典设计风格,银色窄边倍显时尚。在性 能方面,G17E达到了8ms的极速响应时 间,充分满足了游戏玩家们对显示器的 种种要求,而600:1的高对比度,也 让驾驶者们即使在夜晚驾车也能清楚地掌 握路况。摄像头是网吧不可缺少的娱乐 工具,而传统的摄像头并不能很简单地 固定在 LCD 显示器上,三星充分考虑到网 吧特色,给G17E 配备了专门的摄像头支 架,可以方便地将摄像头固定在支架 上,玩转自如。

#### u 多彩骑士音箱 5.1的享受2.1的价格 299元 | 0755-21089596

多彩科技DLS-5102新款音箱,采用高密度的板材工艺设计, 有效杜绝了谐振的滋生,将中高音转换成清丽细腻、流畅舒 运的贴心音符。超流线型的卫星箱设计配合特 制的全频扬声器使高音通透有力音色饱满, 人性化的前置功能旋钮设计使操作格外方 便快捷。低音单元的双锶铁磁路设计犹 如战船的动力推动器,以其精湛的工艺 彰显出了气度不凡的骑士风范。具有现 场感和震撼力的低频部分有弹性而不浑浊 下潜力度,直抵无际的音乐世界满足听 觉的无限快感。

#### u 一箭三雕! 3999 捧走索尼 SDM-HS95P <sup>3999元 | 800-820-9000</sup>

HS95P 拥有独具特色的飞跃流线设 计,流畅的弧线带来简洁唯美的 外观,彰显俊美气质"Rising" 支架的液压式设计在调节屏幕 角度时得心应手。HS95P 拥 有Sony 独有的Clear BrightTM 超黑液晶面板技 术及ErgoBrightTM影像显 示技术,大大提升影像 的对比度,同时减低反 光率。此外,这款显示 器采用了真正的8bit 色彩技术面板,可以 达到真正的16.7M色 彩!此外,针对全 线液晶显示器产 品, SONY 特别承诺 了7日内包退、6 个月内包换、两 年内免费维修的 质保政策,免 除包括面板、 人工及零配件 的相关费 用。

标配摄像头支架

G17E

C F [CP13]

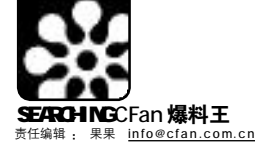

纸扇长,

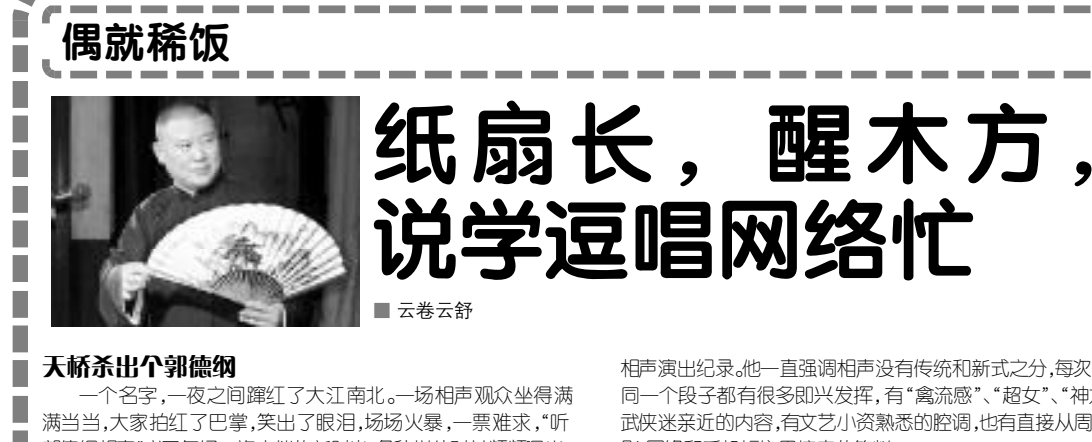

\_\_\_\_\_

郭德纲相声"成了年轻一族走俏的新时尚。各种媒体对其频频曝光, 网站也不甘寂寞,网络直播、郭德纲的个人博客、相声网站,赚取 点击率无数。铁杆"钢丝"和"不锈钢丝"纷纷在各大论坛和百度 贴吧上留言,鼎力支持这位"非著名相声演员"。忽然,人们似乎 重新看到了相声艺术的希望和前景。

草根艺术有着顽强旺盛的生命力。郭德纲相声里的主角都是老百 姓身边最熟悉的人和事,在短短几个小时内,他大量地抖出很熨帖的 小"包袱",其间又不乏功底扎实的评书、大鼓、京剧、评剧、河北 梆子等其他曲艺表演形式。一次相声大会, 郭德纲返场22次, 创下

相声演出纪录。他一直强调相声没有传统和新式之分,每次出场说 同一个段子都有很多即兴发挥,有"禽流感"、"超女"、"神六",有 武侠迷亲近的内容,有文艺小资熟悉的腔调,也有直接从周星驰电 影、网络和手机短信里摘来的笑料。

#### 与网络紧紧挪绑

访桌旁

.

回归剧场是郭德纲相声回归传统的一种方式,而网络是他的另 -种方式。

随着网络的发达与普及,民间的声音在网络上可以如同"蝴 蝶效应"一般样,迅速刮起一场流行飓风。"相声必须培养新观 众。如今娱乐形式多了,相声一定要跟电视网络等娱乐方式抢观 众,才能生存。与时俱进,关键是怎么与时俱进。"今天,郭 德纲也成为市场化传媒和网络新

祖师爷

技术传播的受益者。他那忠厚而 狡黠的大脑袋形象借肋网络的不 断复制扩大,正好吻合了媒体工 业不断制造热点的职业需要。在 搜索引擎中搜索"郭德纲",望 不到边的结果证明了一个字: 火!

\*今年春节,郭德纲的相声 专场开通了网络直播,在新浪直 播的时候,在线观众达20万。 \* 郭德纲开通了个人博客, 点击率很高。

\*郭德纲的相声可以在网络上随意下载。谁都可以在他的演出 现场录制节目,网友把大量郭德纲的相声放到网上,方便了传播, 于是,他的相声像网络歌曲一样风靡。

\* 郭德纲自命为"相声公社"的斑竹, 与网民自由而热烈地 交流,以真诚和幽默聚拢了无数年轻网民。

\*3月初, 郭德纲与网络秀老总卢中强、搭档刘刚、《刚刚 好》词作者耿小强,在新浪网畅谈中国首支相声歌曲、相声手机

电影以及打造中国版"憨豆先生"的台前幕后。 郭德纲说:"我算是个半吊子老网民,接触网络很早……我喜 欢网络,也感谢网络把我和我的相声介绍给更多的朋友。"是的,

在"郭德纲现象中",网络推波助澜的作用绝不容小觑! 新年相声大会(http://ent.sina.com.cn/f/h/guodegang)

相声公社(http://www.guodegang.org/bbs)

德云班主(http://blog.sina.com.cn/m/ guodegang#feeds\_FEEDS\_1212559013)

北京德云社相声(http://guodegang.ys168.com)

#### 剧场相声与互联网Web2.0

\_\_\_\_\_

小剧场相声的形式能随时调动观众情绪,形成热烈的互动, 并随之带来很好的口碑。开场了。"人来得不少,我很……"观 众齐声道:"欣慰!" 哄堂大笑。郭德纲佯装成很无奈的样子: '唉,就这么点儿台词,都让你们倒腾走了,看来以后我还得换

下说学逗唱,洒向人间笑一场。 梅花雪 金牌匾、粉皮墙。来的都是客 云社里心舒畅 东西南北超 管什么世态炎凉! 级棒 TIPS /||提示: 德云社经常上演的段子包括:《拴娃娃》、《学电 台》、《找堂会》、《白事会》、《日本梆子》、《报菜名》、《揭瓦》、 《托妻献子》、《拉洋片》、《武坠子》、《羊上树》等,并发掘保 ÷. 存上演了一些已不多见的传统相声。现在有一个很火的节目 

醒木方,穿大褂

《西征梦》,就是清朝末年创作的。当时的艺人说他做梦 见到西太后了,请了一道圣旨领军去打太平天国。而现在,郭 . 德纲说去见布什总统了,去平定恐怖分子,脉络、笑料、包 袱都没有动,效果奇好。

#### 郭德纲妙语欣赏

"现在这个社会,有缺房的有缺车的有缺钱的有缺德 的,缺什么的都有,来到这里,我给不了你这些个,但 这一下午我能保证让你忘记这些个,可以高高兴兴快快乐 乐开开心心的!"

"啊?你不知道我?我艺术家呀!我都艺术家一个多礼 ·....." .

"非得让相声有教育意义?我不服……看杂技,七个 一辆自行车。你看完受什么教育了?他违反交通规则了 你知道吗?" 

"铁岭到美国还差好几站地呢!" "来个牛扒,别搁牛肉啊,我爱吃洋葱,多搁洋葱 , ABAT I

"今天说的这事呀,离现在不远,家里有老人的可以 ﹕问一问——在春秋战国时期呀······" 回去问一问-

"家里房子塌了,就剩一扇门立着,拿出钥匙打开门 -看,那个惨哟……" . . . . . . . . .

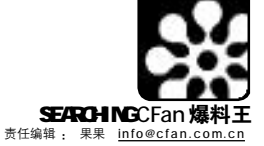

1

C F [BL01]

-

.

.

句。"台下又是大笑。这就是剧场相声的魅力,观众能随时参与 到相声的创作中去,成为相声作品的一部分,而台上的演员也因 为观众的反馈而激发出了再创作的激情。

互动,我们想到了Web2.0(代表产品blog、wiki),其 核心特征就是"互动"和"大众参与"。Web1.0的任务,是将以 前没有放在网上的人类知识,通过商业的力量,放到网上去,而 Web2.0的任务,是通过每个用户的浏览求知的力量,把知识有机 地组织起来,在这个过程中继续将知识深化,并产生新的思想火 花; Web1.0是以商业公司为主体把内容往网上搬,而Web2.0则 是以用户为主,以简便随意的方式,通过blog/podcasting方式把 新内容往网上搬;Web1.0是以网站对用户为主,Web2.0是以 P2P为主。通俗地说,Web1.0是互联网公司的,Web2.0是大家的。 能否让受众积极参与,增加内容的互动性,是成功的关键所

在。相声如是,媒体如是,互联网亦如是。

#### 网络相声 我参与我快乐

利用网络资源推广相声尽管并非郭德纲首创,早年姜昆开设的 昆朋网等一些相声网站就取得了相当不错的成绩。当无数的素材和 作品自民间而来,相声事业也就获取了无尽的营养,犹如一棵大树, 不断生长,枝繁叶茂。

由新浪网、昆朋网等10多家门户网站、40多家平面媒体、 50多家电视台共同主办的中国首届网络相声大赛于2004年11月在 北京成功举行,利用高科技提供的平台对网民的原创作品加工修 改,邀请专业演员和相声名家与网友共同进行表演。大赛从全国 网友投稿的近2000段相声中选取30段进入最后的决赛,在社会上 引起巨大的反响,涌现出不少的相声精品。

镜头回放:此次大赛第一次启用网络作为整个大赛的主体传播媒 介,报名、作品的征集、比赛实况、专家点评、投票全部通过网络 透明地进行。初赛和复赛全部采用网上比赛,利用网络语音系统进 行录音,由网友在网上视听、评分:不能进行网上直接录音的选手 通过邮寄的方式交给组委会,由大赛各专区网站统一上传,为了保 证公平,每个IP地址只能投一票。大赛的优秀节目在北京民族宫剧 场进行展演时,新华网、新浪网、昆朋网、中华网、千龙网、TOM 网、赛迪网在网上进行了视频直播。一个月前央视特设专门的手机 短信号码,在八大网站进行此次演出免费门票的领取。此次大赛的 LOGO,由一把扇子和一个网络表情符号构成,充分体现网络相声大 赛的特点。作为中国网络博览会的一项重要赛事,网络相声大赛今 后将每两年举办一次。

网络相声大赛降低了洗手参赛的门槛,让相声表演更加大众化、 平民化。网络与扎根于生活的相声艺术在这次大赛上碰撞出耀眼的 火花,在相声艺术不景气的状态下,网络洗手带着鲜活的段子加入 相声创作队伍,为相声创作增添了源源不断的新鲜血液。

通过网络这个没有限制的媒介,每个人包括世界华人及所有热 爱中国文化的人都有机会通过网络感受相声的魅力,感受相声发展有 力的脉搏。央视热播的"快乐驿站"可谓家喻户晓。把经典的相声小 品做成生动的Flash,赋予了作品新的幽默元素,令人捧腹,久久回 味。而网络也作为一个首选载体,使这些优秀的Flash相声作品广泛 传播,把欢乐的笑声洒向温暖的人间。

Flash 相声合集,有百家姓、查卫生、大耍、电梯奇遇、 逗你玩、虎口遐想、结巴子开会、金盆洗脚城、纠纷、开会、 买元宵、报天气、三巴掌、三棒鼓、 醉鬼、夜行记、找糖等 脍炙人口的段子(http://www.sun116.com/zhuanti/xiangsheng)

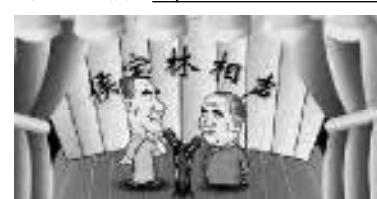

侯耀华、石富 宽、马季、苏文茂、 刘宝瑞、马三立、 王凤山、侯宝林、 郭启儒、郭全宝相 声欣赏(http:// www.xsh8.com/ sh/music/

#### xiangshen.asp)

中华相声论坛 (http://www.xiangsheng.org/bbs) 新浪网络相声大赛专题(http://ent.sina.com.cn/f/ netxiangsh)

#### 春天的故事流传到永远

侯宝林、刘宝瑞、马三立等老—代大师认认真真说了——辈子相 声, 红谝全中国, 其弟子马季、姜昆、侯耀文、侯耀华、牛群等, 也曾如灿烂的明星,以各自之长对相声的发展做出了不同方向的探索, 给大家带来了欢乐……现在一匹黑马,似乎又带来了相声的春天。

当年的经典相声如《虎口历险》、《电梯奇遇》等仍是大家 心中的快乐岛屿,"宇宙牌香烟"至今想来仍忍俊不禁。观众呼唤自 己的相声大师,只要记住侯大师的话:"百姓是衣食父母",还相声合适 的土壤,适合群众口味和时代的需要,定会紧紧抓住大众,魅力永存。

"我们充其量就像手机调成震动档,'嗡'地一下给这门艺术 些震动。……我们所干的事就是说好相声,别把祖师爷留下来的相 声给毁了。"小剧场火着, 网络火着, 我们的中华民族的相声, 要---首火下夫……

#### . . . . . . . . . . . . . . . . . TIPS 川知识:

-从明代的象声(口技)到明末清初的单口相声,再 发展成对口相声和多口相声,这一艺术已经有一百多年的历 -. 史。一段完整的相声由四个部分组成,即"垫话"、"瓢把儿"、 "正活"和"底"。"垫话",就是开场白,招揽观众,稳定情 . 绪。有的垫话像跟观众聊天,聊的内容是大实话,艺术术语 叫做"题外话",为的是博取一笑,以便转入"题内话",转 . 入"正活"更方便些。新相声的"垫话"以"题内话"居多。 "瓢把儿",就是由"垫话"转入"正活"的过度部分。"底", 又叫"攒底",就是一段相声的结尾。这个"底"无疑是最强 烈的"包袱",把整段相声推向高潮,在笑声中结束了相声。 1 ٠

#### 相声欣赏

- 要是一天不上网,我这手就痒痒, 田 -天不进论坛,我那心就呼扇呼扇 **州**要飞出来。 7.
- Z 您那心要是飞了,您不成空心萝卜
- ⊞ 还说呐,这阵子论坛进不去,我这 心还真是空荡荡的,这一着急是浑
- 身起满了大豆, 7. 怎么还起满了大豆?
- 田 就是急得出了一身的痱子。
- 咳,那就说起痱子不结了? 7
- ⊞ 大豆比痱子个儿大嘛。
- 甲 那儿扔砖头呐,我得屏住呼吸,纹 丝不动。
- 7 还够小心的。 ⊞
- 就在我小心翼翼的时候,"当"! 砸着您了? 7.
- H
- 一根头发丝掉地上了。 Z 头发丝有这么大的响动。
- 甲 一会又"咣咚"!
- 7 又什么动静?
- ⊞ 头皮落肩膀上了。
- 7. 您夸张得也忒蜴虎了,这头皮跟打 雷似的。
- ⊞ 哎哟!您看网友争论得热火朝天. 面红耳赤。
- 为什么事? 7. 有说相声是语言艺术,有说相声是 甲 田 表演艺术。
- 7. 那您说呐?

\_\_\_\_\_\_\_\_

跟着哼哼。 甲 这坛子里都是网友创作的相声作 品,贴在上面,让大家帮助指点 提意见跟帖子。

要我说,相声是通过语言表演的

不行,这庙里的佛多,不能轻易

- 对呀,可就在我学习的时候,不 H 好,出事了。 7.
  - 出什么事了?

艺术。

甲

7.

田

Z

田

那你赶紧发帖呀.

- 我发现有人剽窃相声作品了。 有这事?
- 这可是我两只眼睛一块瞅见的。
- 您可别一对眼,重影了。
- 7. 田 不带错的,是把别的坛子里的作
- 品, 连窝端来了。
- Z 您看准了。
- 田 这回我看清楚了,作品的题目一 样,内容一样,故事情节一样,笑 料包袱一样,开头结尾一样,逗号 句号一样,逻辑思维一样,构思文 意一样,就连作者的署名一个笔 画都不差,我瞅着,瞅着,我乐了。 您乐什么? Z
- 这是那个论坛坏了以后,老师换 了个地方自己发的!

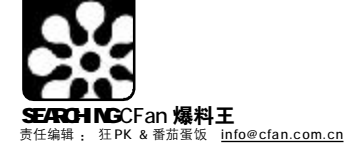

# 【CFan**双周榜**

## 香港"无线电视"劲歌金曲榜 2006年3月 Top10 榜单

|                                                                                                    | 排名  | 曲名                  | 歌手      | 专辑                  |
|----------------------------------------------------------------------------------------------------|-----|---------------------|---------|---------------------|
| 3                                                                                                    | 1.  | 最佳损友                | 陈奕迅     | 最佳损友                |
| Va.VA                                                                                                    |     | (To My Friend) Spec | ial Mix |                     |
| 2mp                                                                                                    | 2.  | 老地方                 | 任贤齐     | 老地方                 |
|                                                                                                    | 3.  | 实情                  | 廖碧儿     |                     |
| 1000                                                                                                    | 4.  | 粉笑字                 | 关心妍     |                     |
| 195×9249+++                                                                                                    | 5.  | 当玫瑰遇上真爱             | 郑希怡     |                     |
|                                                                                                    | 6.  | 爱你变成恨你              | 吴雨霏.    | With A Boy Like You |
|                                                                                                    | 7.  | 有过去的女人              | 杨千桦     |                     |
| Contraction of the local division of the local division of the loc | 8.  | 维纳斯                 | 黄耀明     |                     |
| 1.000,00,000<br>(*******                                                                                                    | 9.  | 过云雨                 | 张敬轩     |                     |
| - treat digitit                                                                                                    | 10. | 罗曼蒂克                | 梁汉文     |                     |

## MTV Channel MTV 封神榜 2006年3月MTV 榜单

| 排名  | 曲名         | 歌手       | 专辑             |
|-----|------------|----------|----------------|
| 1.  | 我要快乐?      | 张惠妹      | 我要快乐?          |
| 2.  | 曹操         | 林俊杰      | 曹操             |
| 3.  | 盖世英雄       | 王力宏      |                |
| 4.  | Woosa      | 王心凌      |                |
| 5.  | 潘朵拉        | 张韶涵      | 潘朵拉            |
| 6.  | 痛彻心扉       | 张栋梁      |                |
| 7.  | 牵着你        | 2moro    | 単曲             |
| 8.  | 月儿弯弯       | …萧 萧     | I'm 萧萧         |
| 9.  | 那个人        | 深白色2人组 深 | 白色2人组同名        |
| 10. | 浪漫手机       | 周杰伦      |                |
| 11. | 都是你        | …光良 Son  | gs Of Painting |
| 12. | Superwoman | 曹 格      | 格格Blue         |

## 网游 de 说三道四

国内网游业又进入了一个轻松和浮躁的阶段,这两个词本来应该 不太适合在一起,轻松是指网游的游戏类型纷纷转向轻松休闲类, 而非原先的MMORPG一家独大了;浮躁则是指网游公司的相互模 仿,轻松休闲类的网游,单是卡丁车的网络游戏就出了4款之多! 而跳舞、打鼓之类的更是一窝蜂般地出现。创意的匮乏、游戏完 成度的低下(国内网游公司为了快速回收投资,都会选择韩国或其 他国家的二线游戏引擎)、平衡度测试的不完整,让新网游鲜出精 品,什么时候国内才会出《魔兽世界》那样的精品呢? 1.《阿猫阿狗大作战》 据说是 Windows 95 时代经典游戏《阿猫阿狗》的 Online 版,让 我们看看把木桶镇放到网上会是如何的景象吧! 2.《街头足球》 不用说,街头篮球有了,当然会有街头足球,何时会出街头乒乓 球呢? 3.《乱武天下》 中国民族特色相当浓郁的作品,强烈推荐! 4.《图形江湖》 现在敢做2D版的MMORPG的公司还真是不多。 5.《魔域》 据说使用了大量真人动作捕捉技术,具体情况如何还有待玩家评 价。

### 4月动漫新鲜出炉

1.《不思议星球的双生公主 Gyu!》 出炉时间:4月1日 在不思议星球有七个国家。其中,太阳之国的一对公主是一对 双生姐妹,太阳之国统领着不思议星球的所有国家。所以,公主们 将来要成为出色的女王,从此她们必须要学习更多关于不思议星 球的知识。

2.《妖怪人类贝姆》 2 26 集) 出炉时间:4月1日 在经历了漫长的流浪之后,妖怪们于 2007 年来到了东方大海的 最东端,一座巨大的港湾都市。在这座靠近港湾的城市里充满了妖 气,妖怪人循着妖气来到此地……港口、工厂、墓地、山、森林, 经过第三开发而建成了近未来大厦、地下街……这是一座到处都充 满了不安与恐慌的无法都市……

3《牙-KIBA-》 出炉时间:4月2日 讲述了一个15岁少年的神奇经历。他叫做泽德。有一天,泽德 被不可思议的风召唤,飞入了时空的裂粮。他乘着风降落到了一 个异世界。那里的人操纵着叫做"夏特"的魔力结晶体,他们 被称为"夏特者"。"夏特者"利用"夏特"的力量吸收被称 为"斯比里特"的怪物。泽德被这种神奇的力量给吸引了,立 志要成为一名"夏特者"。但是,泽德自己并不知道,拥有掌 控这个世界未来的强大力量的"斯比里特"就寄宿在他自己的体 内。

4.《数码宝贝》(第五部) 出炉时间:4月2日

5.《喧嚣学园》 (又名《校园迷糊大王》,第二季) 出炉时间:4月2日

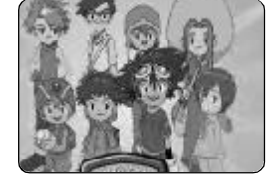

## 《福布斯》金钱影片排行榜

日前,著名商业杂志《福布斯》评选出史上以"金钱"为主题的十佳影片。20世纪福克斯影片公司1987年出品的经典影片《华尔街》荣登榜首。该片由著名导演奥利弗·斯通执导,好莱坞男星迈克尔·道格拉斯曾凭借利欲熏心的股市大亨一角勇夺奥斯卡影帝。

- 十佳"金钱电影"榜单
- 1.《华尔街》WallStreet(1987) 2.《交易所》TradingPlaces(1983)
- 2.《交易月》TradingPlaces(198-
- 3.《骗中骗》TheSting(1973)
- 4.《锅炉房》BoilerRoom(2000) 5.《十一罗汉》Oceans Eleven(1960)
- 6.《疯狂世界》ItsaMadMadMadMadWorld(1963)
- 7.《赌城风云》Casino(1995)

- 8.《拜金一族》GlengarryGlenRoss(1992)
- 9.《碧血金沙》TheTreasureOfTheSierraMadre(1948)
- 10.《美国精神病人》AmericanPsycho(2000)

本次评选由福布斯官方网站读者和资深影评人共同参与。为确定提 名名单,主办方邀请了《芝加哥太阳报》专栏作家理查德·罗 帕、曾获艾美奖的纽约新闻频道娱乐记者尼尔·罗森以及纽约 WNBC电视台的影评家杰弗里·里昂等专业人士。在网民逾2600 张在线投票中,《华尔街》的得票率占到近35%,比亚军影片 《交易所》的票数高出3倍。

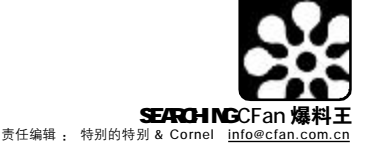

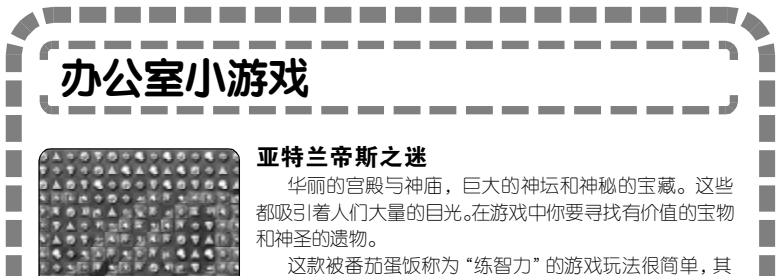

这款被番茄蛋饭称为"练智力"的游戏玩法很简单,其 实就是"钻石迷情"的升级版本,将相同颜色的三块宝石横 排或竖排在一起后,就可以消除,别看玩法简单,但每关都 有不同的任务,有开锁,有开宝箱,千变万化,让人不得不 佩服游戏设计者的巧妙想法。

游戏的背景材质细腻,2D的画面非常丰富,画工用色也 很精致。加上两种游戏模式,会让你大呼过瘾。这是小特本 月玩得最多的游戏了。

#### 游戏名称:亚特兰蒂斯宝石(Jewel of Atlantis)

下载地址:ftp://www.smallgame.org/download/060220/ JewelofAtlantis.exe

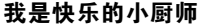

在这款游戏中,你要帮助漂亮的女主角打理蛋糕店。游戏的重点是在蛋糕的制作上:烘烤、涂奶油、最后的装饰都要你来完成。游戏的目标就是赚钱,赚的钱多了,就会对店铺及机器进行升级,加快蛋糕的制作速度。

在难度上,通过第一关的训练你应该就可以上手了,稍 加练习就能做出美味的蛋糕了。

#### 游戏名称:蛋糕工坊(Cake Mania)

下载地址:ftp://www.smallgame.org/download/060301/ CakeMania.exe

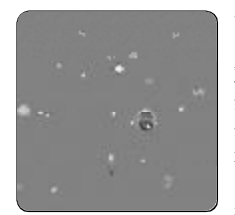

#### 滚呀,滚呀,滚呀滚!

由NAMCO公司(制作《吃豆》的公司)制作的PS2游 戏《塊魂》有多少朋友玩过呢?如果你没有玩过,那么强 烈建议你试试这款游戏。游戏取材于堆雪球的概念,玩家 要控制主角在限定的时间内将各式各样的物体卷入球中, 最后达到指定的大小。

这里为大家介绍的《塊魂》Flash版可以让没有玩过这 款游戏的朋友体验一下它的魅力,虽然规则简单,但同样 是一款"杀时间"的强力游戏。

游戏名称:塊魂(Flash 2D版)

游戏链接:http://katamaridamacy.jp/qa\_data/katamari.html

#### 小仙女变花匠

小仙女HOLLY在进行了魔法修行后,要帮助JACK打扫 花园,HOLLY能否完成任务呢?这就要取决于你的帮助 了。

这款游戏虽然是英文,但画面中的物品都很清晰,加之游 戏中又有足够的提示,因此你可以轻松地上手。

有生动的情节故事模式,还及刺激的挑战模式。神奇的游戏画面,新鲜的游戏主题,丰富的故事剧情,使得模拟类游戏成为了大家的最爱,这次的《魔法植物园》也会给你带来更多惊喜。

#### 游戏名称:魔法植物园(Plantasia)

\_\_\_\_\_\_

游戏链接:ftp://www.smallgame.org/download/060220/ Plantasia.exe

CF [BL03]

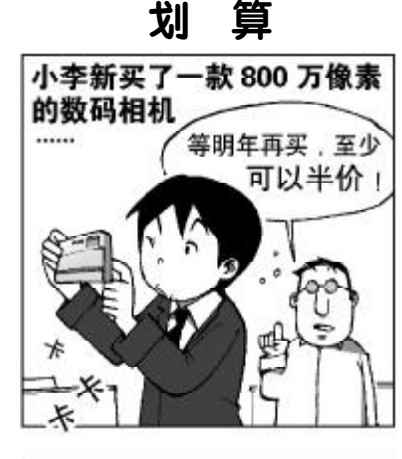

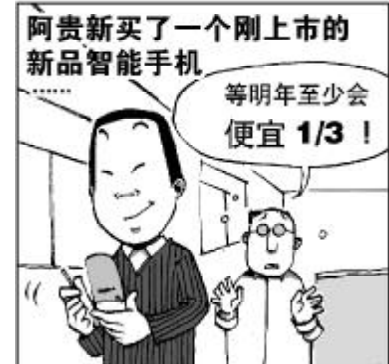

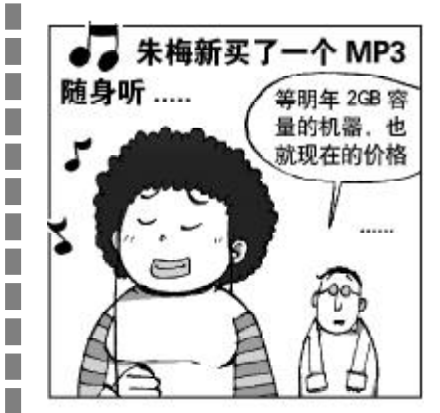

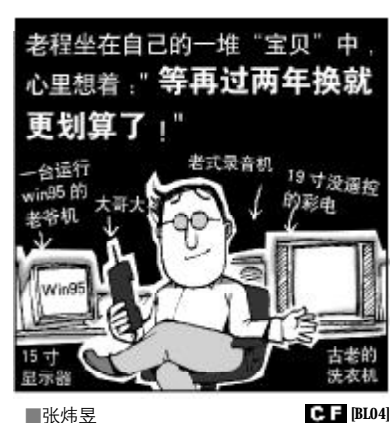

COMPUTER FAN 2006年第07期 113

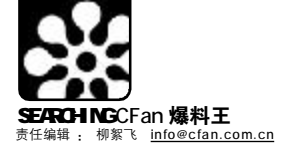

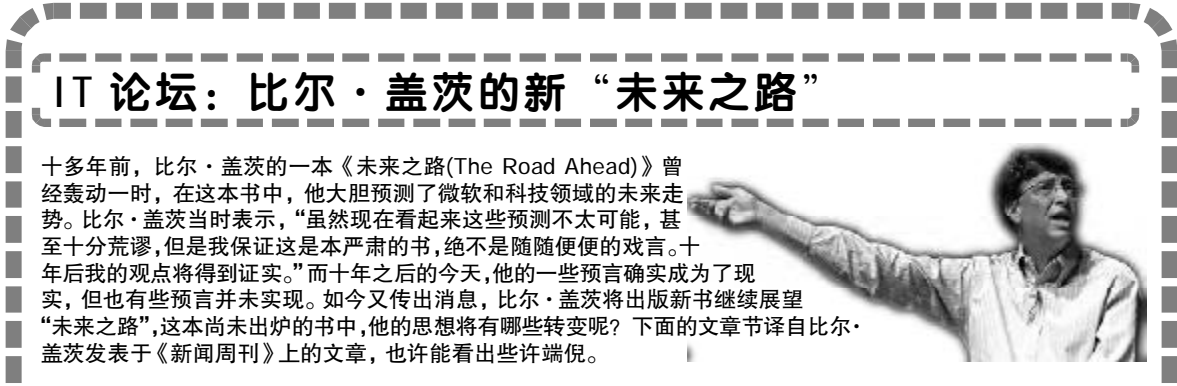

一般我们所说的"知识",大多数 时候还是指的"信息"——数据、事实以 及基本的商业分析。而真正的知识本身则 要深奥得多。管理大师汤姆·达文波特曾 经指出,"知识是经验、环境、诠释以及反 思的结合体。"正是这些来自于信息中的知 识,给予你不可替代的竞争优势。

现在,我们中的大多数人正生活干 "信息民主"的社会——如果你有一台可以 访问因特网的电脑,你就能接受到全世界 所有可用的公共信息。这既是一个潜力巨 大的机会,也是一个艰难的挑战。当信息 趋向于自由,知识就变得更加"粘"-难以沟通,更主观,并且很不容易定义。举 例来说,你通过工作实践所积累起来的知 识一一是"内在"的知识 , 它要比由手 册或教科书上所得到的"外在"的知识更 能证明你在你当前工作的单位中的价值。 是否具备将自己的知识与同事、合作者及 消费者的知识融会贯通的能力将是决定你 成败的关键。

但是当软件获得了类似于人一样的思 考及工作的方法的时候,它也就能协助人 们综合和管理知识了。微软研究员及其他 一些研究者正在开发一种技术,它可以默 默地"观察"你工作,然后为你提供一些 相关的主题或想法。有意思的是,即使软 件给出的是一个不太理想的猜测,它也同 样能激起人们的思想火花。与之对照的是 计算机科学家长久以来的一个梦想-"智能机器人",同样也取得了很大的进步, 它可以预测到你的需要而同步提供与你正 在做的工作相关的信息。实验室中的程序 已经具备一个推理引擎,它可以根据常识 性逻辑来测试你的观点,以便发现你创意 中的缺点,它担当了一位"虚拟主题专家" 的角色来帮助你思考。

今天的搜索引擎能够很好地从信息的

海洋中找到你所需要的新闻,并且能够对 一些简单的问题给出答案。下一步就是模 式识别引擎及智能模式的建立,不但帮助 人们发现和评估这些信息的价值,而且在 技术上会将意义和上下文信息在线融入到 数据当中。这不是科幻小说了,这种技术 现在已经出现了。

C F [BL05]

发明家罗伯特·梅特卡夫建立的理论 认为,一个网络的价值约等于使用它的人 数的平方。"梅特卡夫定律"同样适用于知 识:我们现在可以通过网络搜索来接触到 世界上最优秀的思想,这些将影响到商业、 科学和教育。它将转变我们的思维,帮助 我们最终认识到一个真正的全球化知识经 济的潜力。

限于篇幅,这里只作了节译,完整 译文及原英文链接,参见: http://spaces. msn.com/fly2spring/。(编译: 流言)

# 酷站千哥

本期"酷站千寻"的主题是博物馆。通过这些网上博物馆,我们就可以足不出户欣赏到艺术大师们的杰作,一 边品味着历史的沉香,一边又能充实自己的知识。

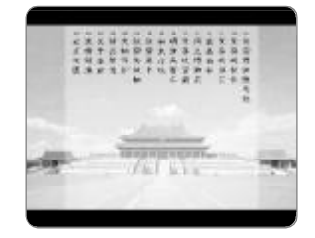

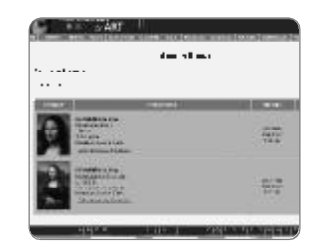

#### 故宫博物院

故宫博物院是在明、清两代皇宫及其收藏的基础上建立起来的中国综合性博物馆,是我国 国家重点文物保护单位,1987年,故宫还被联合国教科文组织列入"世界文化遗产"名录。 如果你没有机会来北京游玩故宫,不妨去它的官方网站上看看,这里不但有故宫的历史介绍, 还有许多风景图片,陶瓷、绘画雕塑等珍藏物品的图片,藏书介绍等,甚至还提供相关的Flash 动画及壁纸下载。

网址: http://www.dpm.org.cn/ 推荐指数:★★★★

#### Web 在线艺术画廊

这算得上是一个在线的虚拟博物馆了,主要收藏的是欧洲12~19中世纪的艺术作品。在 它的页面底部提供了两种搜索艺术作品的方法,一是按字母顺序索引,一是能通过关键词搜 索。比如在TEXT框中输入Mona Lisa Smile(蒙娜丽莎的微笑),单击SEARCH按钮,即 可搜索达芬·奇的这幅大作,点击略图即可欣赏或下载大图了。这个网站上,还可以搜索到 许多古典音乐作品。

网址: http://www.wga.hu/index1.html

\_\_\_\_\_\_\_

推荐指数:★★★★
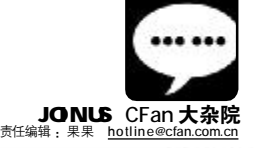

| 爱好者Fan Group                                                               |        |
|----------------------------------------------------------------------------|--------|
| 文件 (r) 编辑 (r) 查看 (v) 转到 (c) 书签 (c) 工具 (r) 帮助 (v)                           | 許      |
| (d) • (b) • (a) (b) (a) (a) (b) (a) (b) (b) (b) (b) (b) (b) (b) (b) (b) (b | 🖌 🕜 辨到 |

# 网站半月展之网事如烟

■零下一度

忙忙碌碌中,又是半个月过去了,思来想去,忙了 半个月,却好像什么事也没做。

纵观各大网站,似乎都在靠美女图片吸引眼球。Cfan 网站也有图片专集,本来一度也是想多弄几个美女放上去,后来一想,我们读者到这儿来肯定不是为了看美女的,而是想多学些知识,看美女可以到别的网站嘛,所以就放弃了这个想法。不过图片还是要弄的,学习之余也要轻松一下。

一度找了一个关于苹果树故事的图片集。这是一个很有 寓意的故事,苹果树代表我们的父母(<u>http://www.cfan.</u> com.cn/pages/20050533/0044.html)。看了这组图片 后,感触很深。下面的留言每天都在增加,大家在感动之余, 一致的看法就是要好好孝敬父母。

还有一个很有哲理的图片集就是"刀刀名言",这个 相信很多读者都不陌生(<u>http://www.cfan.com.cn/pages/</u> 20050533/0007.html),作者以一只小狗——刀刀为主人 公,通过刀刀的一系列想法来折射人生,比如有一句:生活 就是和一些狗、一些事的相遇。起初看起来似乎没有什么意 义,仔细想想后才会发现,刀刀的话很有道理。在此推荐给 各位读者,如果大家在学习、生活中遇到挫折,就来看看刀 刀是怎么看待世界的。

IM 软件已经成为我们工作、生活的一部分,除了 QQ,我们使用最多的可能就要算是MSN了,微软的东西,再 差也不会差到哪儿去。我们现在使用的版本基本都是7.5,虽 然MSN 8.0 beta 版也已经测试了好长一段时间,但大多数人 仍然没有看到其庐山真面目。如果你想看一下MSN 8.0 beta 版,请输入下面的链接 <u>http://www.cfan.com.cn/pages/</u> 20060301/3795.htm,小编截了几张图放在那儿了。如果各 位读者也想亲自试用一下,可以到 <u>http://ideas.live.com/</u>网站 申请,微软大概会在一到三个工作日内给予处理。

免费邮箱从互联网发展初期开始就一直是网友使用的重点,Google 推出Gmail 后,各大邮箱提供商都在不断地提升容量,提高服务,以吸引更多用户使用。面对如此多的选择,有的读者不知道选择哪个好,这里小编转载了一篇文章《八大著名免费邮箱服务横向评测》(<u>http://www.cfan.com.cn/</u>pages/20060228/3790.htm),希望给那些正在选择邮箱或觉得自己现在使用的邮箱不适合的读者提供一些帮助。

经常逛论坛,一度发现很多读者想咨询杂志相关活动 的问题, 却不知道在哪儿提问, 所以会导致提问无人回答 的情况发生,这种情况是大家都不愿意看到的,杂志社也 不愿意看到,所以我们市场部的相关人员专门在论坛开设 了一个"杂志活动"版块(http://bbs.cfan.com.cn/ forumdisplay.php?f=99),供读者提问之用,不过这里只能 回答与活动相关的问题。这里一度还要提醒大家一句,很 多读者不知道在什么地方反映自己的问题,导致的结果就 是自己的问题得不到回复。比如关于系统的问题,一定要 去系统版提问:关于杂志邮购的问题,一定要夫邮购版块 提问;关于杂志内容的问题去读编交流区提问。因为不同 的版块由不同部门的同事负责。有的读者以为,一个杂志 社就只有编辑,其实这是不对的。杂志社的正常运营,除 了编辑部,还有市场部、邮购部、发行部等等,所以你 的问题-定要在相应的版块提出来,只有这样才能得到更 好的答复。

在写这篇文章的同时,一度正在为自己的笔记本重装系统。笔记本自带的光驱也坏了,只能外接个 USB 的光驱用。 最可气的是居然提示硬盘错误,看来把文件存在硬盘上也不 是很安全啊。后来经证实是外接光驱的问题,虚惊一场。

刚才看到我们论坛在线人数是 1561,最高在线人数已 经达到了 1632 位,而我们的论坛仍然很稳定,看来我们新 换的服务器还是可以承受近两千人同时在线。这说明我们年 前那一个星期的努力没有白费。

最近一段时间收到的垃圾邮件又多了,每天在上百封垃 圾邮件中寻找着,生怕把非垃圾邮件误删除。前些天听老编 说 Gmail 过滤垃圾邮件很不错,索性把 <u>dpteng@cfan.com</u>. cn 转向到 <u>dpteng@gmail.com</u>,所以读者如果有什么想和一 度说的,可以直接发到 <u>dpteng@gmail.com</u>。

快来看呀! CFan论坛最新增加了彩文功能,有蓝色、红色、黄色、绿色、红心、元宝、蓝心、叶子、启功体等多种风格,以后大家的发言可以更加多姿多彩了! 不少朋友都开始使用了,你也快来试一试吧!

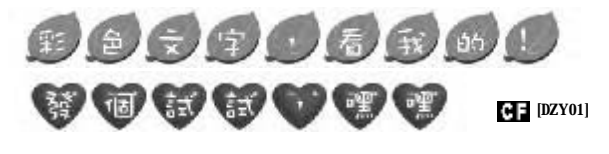

■ 插图/关靖瑶

CFan 办公室通常音乐不断。各种风格,给耳朵做着按摩。 那边飘来一首歌,优美的旋律像一条流淌着的清澈小河……"你曾对我说, 相逢是首歌,眼睛是春天的海,青春是绿色的河;相逢是首歌,同行是你和 我,心儿是年轻的太阳,真诚也活泼……"

坐在电脑前,我们并不孤单,一根网线,几乎让我们拥有了整个世界。我们在网 上倾诉自己的欢乐与忧愁,结交好友甚至在网上找了自己幸福的另一半;遇到 问题,我们通过论坛、群、聊天室以及各种方式寻求解决办法,大家的回复诠释 着"热情"的含义;交费转账,我们用网上银行,方便快捷;在网上开个小 店.自己兼职做老板,或者拍到一个超便宜的商品我们喜滋滋了半天,通过搜索 5]擎我们搜到无数与自己同名的人,在贴吧里我们找到无数个"自己"的联系 方式……然而,网络无法代替一切。编辑们爱到网上查最新报价,但还是会打电 话向厂商核实并且开车到"村"里去逛逛,我们与名人在博客里亲密接触,但更 喜欢去看他们的演唱会或见面会。还比如纸张。我们习惯了于那迷人的油墨香, 习惯于那十几年不变的亲切充实的感觉,有人订阅了电子杂志,但路过报刊亭时 仍忍不住驻足;编辑们爱收电子版稿件,但看到大批读者来信,不同的信 纸、不同的笔迹让我们更加深刻地感悟自己的价值与责任……

在信息时代,在CFan的舞台上,让你我的相逢,组合出最美的音乐和多姿多彩的生活!

# 我读CFan

### 北京 刘江

我曾经自命为"大虾",帮朋友们解决了不少问题, 沾沾自喜。而近日我机子里Windows的蓝天白云下,各种问题阴魂不散,系统无法启动,忘记密码……我的头都大了。难道又要重新格机?重新安装系统和各种软件?直到我看了这篇文章—— 《Windows最后的稻草——故障恢复控制台》。 微软还想得挺周到,提供了一个"故障恢复控制台》。 微软还想得挺周到,提供了一个"故障恢复控制台"。 微软还想得挺周到,提供了一个"故障恢复控制台"。 微软还想得挺周到,提供了一个"故障恢复控制台"。 微软还想得挺周到,提供了一个"故障恢复控制 台",让我们用来对付各种故障,受益匪浅。以后我的机子遇到不测,也可以先想办法挽救,而不 用遭浪费时间并让系统受皮肉之苦的罪了。我注意到,每次最佳文章结果公布,特别话题几乎都 是第一名,希望它能继续保持这样的好成绩。

就像打开某知名杂志,我会先看笑话那 版,一定有很多读者打开CFan,就先看 "特别话题"。一个习惯保留下来,自然会有它的独 特魅力,并且让这个魅力恒久地散发。每期专题 都不是一个人的作品,从选题、策划、查找资料 到写稿审查,凝聚着编辑和不少作者的心血。在 此向专题的制作者们道声辛苦,向支持专题的读 者们表示感谢!硬件专题也是杂志每期为读者精 心打造的大餐。在第6期《整合之旅——4款整 合型主板横向测试》中,编辑们带大家感受了体 积小巧目性能强大的整合主板,美妙的数字家庭, 无法亲历,就请随我们一起愉快旅行。

江苏 马静

2006年最火的莫过于博客,看名人博客大排名

上,点击率那个高呀! 哪天要是没看徐静蕾的 博客,我的心一定会痒。在博客上与明星"零 距离"接触,满足了我们粉丝的需求,而《广 告商机暴露博客问题多多》告诉我,狂热的背 后,我们还应该看到博客带来了巨大的商机以 及随之出现的问题。

网络的流行让人琢磨不定,在获得欢乐和好奇心的满足外,我们还应该静下心来好好思考。不管是"全民博客年",还是什么年,好好把握自己,有兴趣了,自己开个博客,在上面写写自己的评论,展示一个真实精彩的自我,谁说草根成不了英雄?

### 北京 陈莉

告诉编辑们一个好消息,我被一家著名的外资公司录取了!大四这年,大家思考得最多的事情就是找工作。我去了招聘会,在拥挤的人群中寻找自己的位置,在不少"回去等消息"中等来了失望。不过我对自己很有信心,金子总会有发光的一天!那天正好看到同学的《电脑爱好者》,里面有篇文章叫做《巧思妙计简历生花》,看完后我恍然大悟,原来自己的简历有一些bug。很快改完了,还在网上做了漂亮的电子简历,有针对性地投出去……看来,机遇还是很眷顾我啊!

自信的女孩!恭喜恭喜!简历是助你应聘成功的敲门砖,充分利用身边丰富的资源,有效出击,才能在求职战役中取胜。如果杂志的文章帮助大家在激烈的竞争中脱颖而出,那就是对编辑最大的奖

赏!我们会尽量结合当前热点针对读者的实际 需要来做选题和组织文章,欢迎大家把自己的 需要及时告诉我们。

### 山西 胡晶

成为一名出色的程序员是我的梦想,所以我现在一 直努力学习着。有时候我又会有莫名的恐惧,感 觉编程深不可测。翻开6期的《Visual C++,开发 软件就是这么简单!》,我眼睛一亮,试着跟着文 章开发了一款实用的工具软件,原来这个工作如 此简单而有趣。真是想什么有什么,《BT,你为什 么这么慢?——BT 慢速治疗处方》还帮我解决 了我的电脑BT下载时那蜗牛般的速度。收获很大, 开心 ing。

在0和1的数字世界中穿梭,如果有了 兴趣、知识和良好的工具,那真是一 种享受。高薪——高新,要成为人尊崇的程序 员,你还需要打好基础,并多多学习新知识。 祝梦想成真!

公 告

尊敬的各位读者: 如果您在全国邮局系统订阅了 《电脑爱好者》杂志(邮发代号: 82 - 512)、《电脑爱好者》 (普及版)杂志(邮发代号: 80 - 500)、《电脑爱好者》 合订本(邮发代号:82 -528)、《数码》杂志(邮发代 号:82 - 526)等系列刊物产 品、若对订阅、投递等事项有 任何意见或建议,可拨打邮政 客服电话11185进行咨询、 查询和投诉。

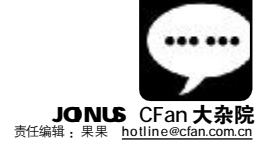

----

# 我与CFan

### 海风涩涩

几载风雨,几载春秋!九九相识,至今为 伴。这就是我对 CFan 的依恋!从1999年到 现在,它一直都陪在我身边,每期必读,知 识无限。

虽然有时工作的繁忙与压抑干扰了正常的生活,但每当拿起 CFan,细品其中的各类计算机信息,渐渐融入其中,逐渐使内心的忧伤化解……我给CFan去过多封书信,一直杳无音信,我能理解编辑们的辛劳与汗水。 CFan 论坛挺不错,以前我一直在看杂志,自从上期关注到论坛的一篇稿子,才使我决定注册名称与大家交流、沟通……

从论坛上看到你的这个帖子,我在回忆你会是哪位经常来信的读者,很想知道你的真实姓名^\_^。"打开心灵,剥去春的羞涩,舞步飞旋踏破冬的沉默。CFan的暖意带来深情的问候……"相约98,呵呵,2008年奥运会都不远了。欢迎你一直关注论坛和杂志,多为我们提出好建议。

山东 柳志贤 忆往昔峥嵘岁月,我的心情此起彼伏,现将 自己成长过程中"具有重大意义的"几件大 事记下: 学电脑——出师不利

记得我的第一堂电脑课是在小学三年级,那时候我还没有学习英文,面对满屏的字母, 我痛不欲生。黑脸的DOS着实给了我当头一棒,但从那一刻起我便立下誓言:一定要成为一名电脑高手,让电脑臣服于我.于是我 开始关注电脑,关注整个IT行业。 修电脑——再接再厉 初三那年我的一个朋友买了一台二手电脑,让我为她装光驱。MM 有事相求,我 岂可袖手旁观?为她装好光驱后,我发现 系统运行与龟速无异.于是我自作聪明地 删除了几个自认为无用的大文件(其实有 用)。并修改了注册表(这可是 Windows 的禁地呀)。我按下Reset键并得意地对她 说:"系统启动成功后,你的电脑定会实现 腾飞!""你好厉害,我好崇拜你呀!"正 在我眉飞色舞之际,屏幕变成了蓝色,但不 是我们期待的开机画面,而是系统死亡的 通知书——蓝屏。看着 MM 失望的眼神, 我的心都碎了。

### 玩电脑——菜鸟晋级

去年父亲给我买了一台电脑,喜欢尝鲜的我每天都在网上搜寻最新的驱动和软件。一旦发现新驱动便下载安装而不管电脑的死活:一旦发现新软件,不管是Alpha版面还是Beta版,不管是公测版还是试用版,我统统down下来.可怜的电脑被我折腾得相当凄惨:桌面被各种图标挤满,开始菜单臃肿不堪,C盘、D盘纷纷告急,更恐怖的是由于软件中存在大量bug,系统崩溃、蓝屏早已不是什么新鲜事,死机、重启是家常便饭。新装的系统顶多支持十几天便宣告下野。

现在的我已经成为一个老鸟了,应付系统 故障不在话下,简单的硬件故障亦可轻松 排除,但对电脑的热爱丝毫没有减退。因为 对电脑的热爱正是作为 CFan 的你我的共 同特征!我想说的是,永远不要失去自己 的好奇心,永远不要放弃自己的自信心, 因为它们是你成长的动力之源。

你的电脑还真是辛苦,不过作为有 着极强好奇心的电脑的主人,可以想 象,你的进步一定很快。在来信和论坛中,不 少人询问如何学好电脑,小爱没有足够的时 间——回复,在此先道声抱歉。

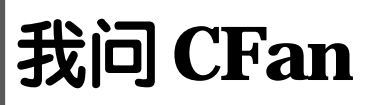

上海 唐云龙 请问怎样才能学好电脑? 我一直在思考, 却没有很好的答案。

电脑是人类智慧的结晶,集成着现代人的思维方式和科学方法,不能很好地掌握这个"人类通用智力工具"基本就成为新时代的文盲了。兴趣是最好的老师,给话说"老师引进门,修行靠个人",具备足够的自学能力和积极性,才能应付计算机日新月异的发展形势。其次,计算机的实践性极强,不动手是学不会的,光抱着杂志干啃,收效一定不大。电脑帮助我们思维、论证、决策,以提高分析问题和解决问题的能力,我们要在"用"中加深理解,把计算机变成得心应手的工具,"熟能生巧"就是这个道

理。总之呢,循序渐进,多看,多练、 多问、多琢磨,别怕弄坏了电脑,别怕 问别人的问题太幼稚,掌握最新的媒体资 源,把电脑当成最亲密的朋友,一定能 尝到甘霖,早日成为大虾。

清风 为什么杂志介绍的一些软件下载不了?

前段时间有读者反映无法下载华 军FTP上的软件(链接通常为 http://www.newhua.com/cfan/期号/ 软件名)。为了解决这个问题,华军方面 已经更换了FTP,以前无法下载到的软 件大家可以测试一下,看看能不能下载 到,速度是不是有所提高。此外2006年 各期稀饭美文报链接(<u>http://bbs.cfan.</u> com.cn/showthread.php?t=285955) 在论坛里,欢迎大家访问。

| 短信评刊选登                                                                          |                                                                                                    |
|---------------------------------------------------------------------------------|----------------------------------------------------------------------------------------------------|
| 1340156                                                                         | 能不能开通一个短信平台来轻松<br>购书?                                                                                                    |
| 1398770                                                                         | 我是一名高中信息技术教师,接<br>触《电脑爱好者》已五年之久。<br>她给了我很大帮助,2006年的<br>改版很好,我要说的是能不能加<br>入一些计算机教育的内容?                                                                                 |
| 1395164                                                                         | 我是贵刊的铁杆读者,第一次给贵<br>刊提意见:希望贵刊能开通一个<br>短信平台,读者如有软硬件方面的<br>问题可以直接发短信提问,好的问<br>题可以在傻博士信箱刊出。祝贵<br>刊越办越好!                                                                   |
| 13999768                                                                        | "稀饭美文报"非常好,自从<br>统一了网站编号方便了许多,把<br>每期文章标题都放在一个网页<br>下,做成链接就更方便了。                                                                                                    |
| 1358827                                                                         | 看了7年的Cfan,一年有一年的<br>新变化。今年的刊物内容多,生<br>动有趣,很好很好,唯一遗憾<br>的是从2002年消失的游戏专题<br>还是很少,希望多加一些。                                                                                |
| 1396655                                                                         | 专题文章颇有见解,都挺经典<br>的!                                                                                                    |
| 1342908                                                                         | 中学生 I T 奥林 匹克竞赛涉及<br>Pascal,能做一个关于 Pascal 的<br>连载吗? 从入门到精通的那种。                                                                                                    |
| 1376817                                                                         | 希望贵刊能多刊登一些技术性比<br>较强的文章。本期比较喜欢"秘<br>技 E 卡通"和"CFan加油站",<br>很实用。                                                                                                    |
| 1390458                                                                         | 我比较喜欢贵刊的"聪明用电脑"这个栏目,里面的文章我都非常喜欢,因为很多内容是我想学的(我是菜鸟)。                                                                                                    |
| 1390540                                                                         | 我买这本杂志已经三年了,因为<br>工作原因不是每期都能买,但是<br>杂志确实不错,我想春节后去开<br>一家电脑维修店,希望能继续看<br>到她的身影!                                                                                        |
| 1390540                                                                         | 新的一年包含我莫大的希望,希<br>望杂志与我明天的事业一样蒸蒸<br>日上,愿CFan 与我风雨兼程,共<br>同照料好我的第一份事业。                                                                                                 |
| 1390458                                                                         | 版面比以往更清爽了,内容也更<br>丰富了,永远顶CFan!                                                                                                    |
| ()<br>()<br>()<br>()<br>()<br>()<br>()<br>()<br>()<br>()<br>()<br>()<br>()<br>( | 以上获奖者请尽快与我们联<br>系,将完整手机号码、姓名、<br>地址、邮编和电话发送邮件至<br><u>hotline@cfan.com.cn</u> ,我们<br>将为您寄出精美礼品。告知通<br>们将再从中抽出幸运读者送大<br>E不久后公布。<br>称的平台,快捷、方便、心心<br>见和建议,我们都将认真考虑,<br>际 |
| ■ 并尽快付诸实                                                                        |                                                                                                    |

轻松评刊,还有机会获大奖!短信评刊继续

火热进行中……)

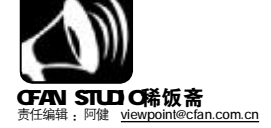

阿健抛砖:最近,身兼演员与导演于一身的名人徐静蕾(自称"老徐"),成了公众 关注的焦点。本刊第6期《广告商机暴露博客问题多多》一文报道了老徐开博客引发的博客 广告分成问题后不久,老徐的"粉丝"便注册了xujinglei.cn域名,并将域名指向老徐博客, 更有将此域名无偿赠与老徐之意。这件事的重点在于,现在已经有越来越多的人开始注意到 "姓名域名"的价值。据中国互联网络信息中心(CNNIC)的负责人介绍,明星姓名的CN 域名已经注册殆尽。专家指出,今年明星带动的"姓名域名"的注册有望带动CN域名的整 体注册量的剧增。2006年将会是互联网的中国年吗?

## 政策解读

# ■开放"姓名城名" ≠放开"个人城名" 中国互联网络信息中心主任 毛伟

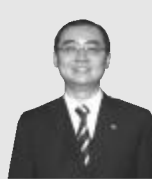

现在互联网的用户 已经超过1.11亿,宽带 用户过半。此时讨论个 人域名开放问题,也是 网民非常关心的,特别

是互联网发展到新的阶段,比如博客这 样更强调网络中个人和个人相互之间交互 的阶段的时候,个人域名非常重要,它 实际上相当于用户在网上的身份证,有 了域名,你才可以开展更多的交互式应 用。所以,网民对此的呼声相当强烈, 我们把这些呼声,把调查的研究报告向 信息产业部汇报,我相信信息产业部也 会听到大家的呼声,在不远的将来把个 人域名开放。

2004年11月5日王旭东部长签署了中 华人民共和国信息产业部第30号令,公布 了《中国互联网络域名管理办法》,并且自 2004年12月20日起施行时,我们并没有看 到个人域名开放政策出台。开放个人域名 的含义有两个,一是是否允许个人在CN下 直接注册域名,二是开设一个单独的个人 域(比如PER.CN、IDV.CN、ME.CN等),用户在 其下注册三级域名。

如此看来,"姓名.cn"域名并非个 人域名管理范畴。

## 专家观点

### ■姓名CN域名价值重在应用

互联网知识产权专家 胡钢 不鼓励抢注明星 CN 域名,寄希望于 通过注册明星姓名域名然后高价转卖不太 现实,同时,注册者还要面对法律上的 风险,极有可能导致赔本买卖的结局。CN 姓名域名的价值重在投入应用。由于 CN 域 名可以成为人们惟一的网上识别符号,因 此,不仅作为知名度甚高的明星,对普通网民都意义重大。拥有自己姓名的 CN 域名之后,将其用于自己的博客、个人 网站、个人邮箱等,让姓名域名成为自己在互联网上的独特标志,这便是姓名域名的应用价值所在。

不只是明星,大众网民都应重视自 己姓名的CN 域名,趁早注册并应用起来。 米 农 观 点

# ■"煮玉米"也是创业

同济毕业生 高唐(化名)

我要慢慢说服父母,因为他们现 在还不太理解。

我的工作就是"米农",专门从 事域名投资并因此获利。上世纪九十 年代,互联网进入中国之后,由于 "域名"与"玉米"发音类似,行 业内把注册域名趣称为"煮玉米", 而把我们这些专门从事域名投资的人 称为"米农"。2005年Google以百 万美元的天价买回Google.com.cn和 Google.cn域名,更让外界看到了"米 农"一族的暴利。

随着互联网的迅速普及,每年中 国网民数以千万增长,目前已经达到 了1.11亿,拥有"自己姓名.cn"的域 名也开始成为潮流。而在中国13亿人 口中,姓名雷同是非常普遍的现象。由 于我国的 cn 域名是网络中惟一的地址 资源,现实中100万个李强对应的只是 惟一的"liqiang.cn"。而域名注册遵循 的"先注先得"的惟一性让域名蕴含了 一种时尚礼品价值。

目前市场上, cn 域名终端价格已 经降到了最低每月注册费不到5元。 无论是目前潜在市场的规模,还是投 资成本以及法律法规的限定,都非常 适合刚刚踏出校门的我创业。

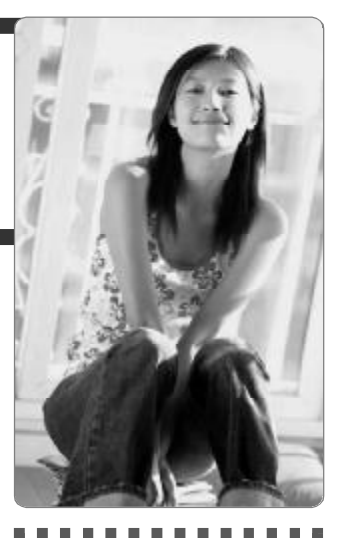

# 获奖来信

# 1342\*\*\*8899

个人域名开放再盼一年仍然令人 失望,我希望有关部门能够更尊重 网民的选择、尊重市场的选择,尽 早放开个人注册域名。

## 1333\*\*\*0689

现在即使个人也有很多变通的 注册办法,其实这不也是变相开放 个人注册域名吗?与其名不正言 不顺,还不如彻底放开。

## 1350\*\*\*4233

倡导先注先得我觉得并不好. 假如个人姓名域名成为未来网络时代的必备资源,那么有什么理由 让资源分配不平均呢?

# 稀饭大忽悠

"稀饭斋"邀请大家参与我 们的讨论。近期,我们将关注: 并级到 Vista 是福是祸? 您的电脑符合 Vista 的要求 吗? 您会再次增加硬件去升级系 统吗? 您觉得 Vista 友该解决哪些 问题?

"稀饭短信社区"会员请將观点发送到1111824(移动),9111824(联通)或发E-mail到<u>viewpoint@cfan.com.m</u>。 欲成为会员,请编辑短信CF发送到11119(移动),编辑短信LT发送到91119(联通)。资费:5元/月。 来信选登即有丰厚大奖!本期选登短信社区会员均获得漫步者耳机一个。 **CF** [XW05]